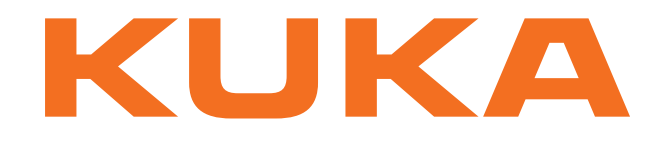

# **KUKA System Software**

KUKA Roboter GmbH

# **KUKA System Software 8.3**

Bedien- und Programmieranleitung für Systemintegratoren

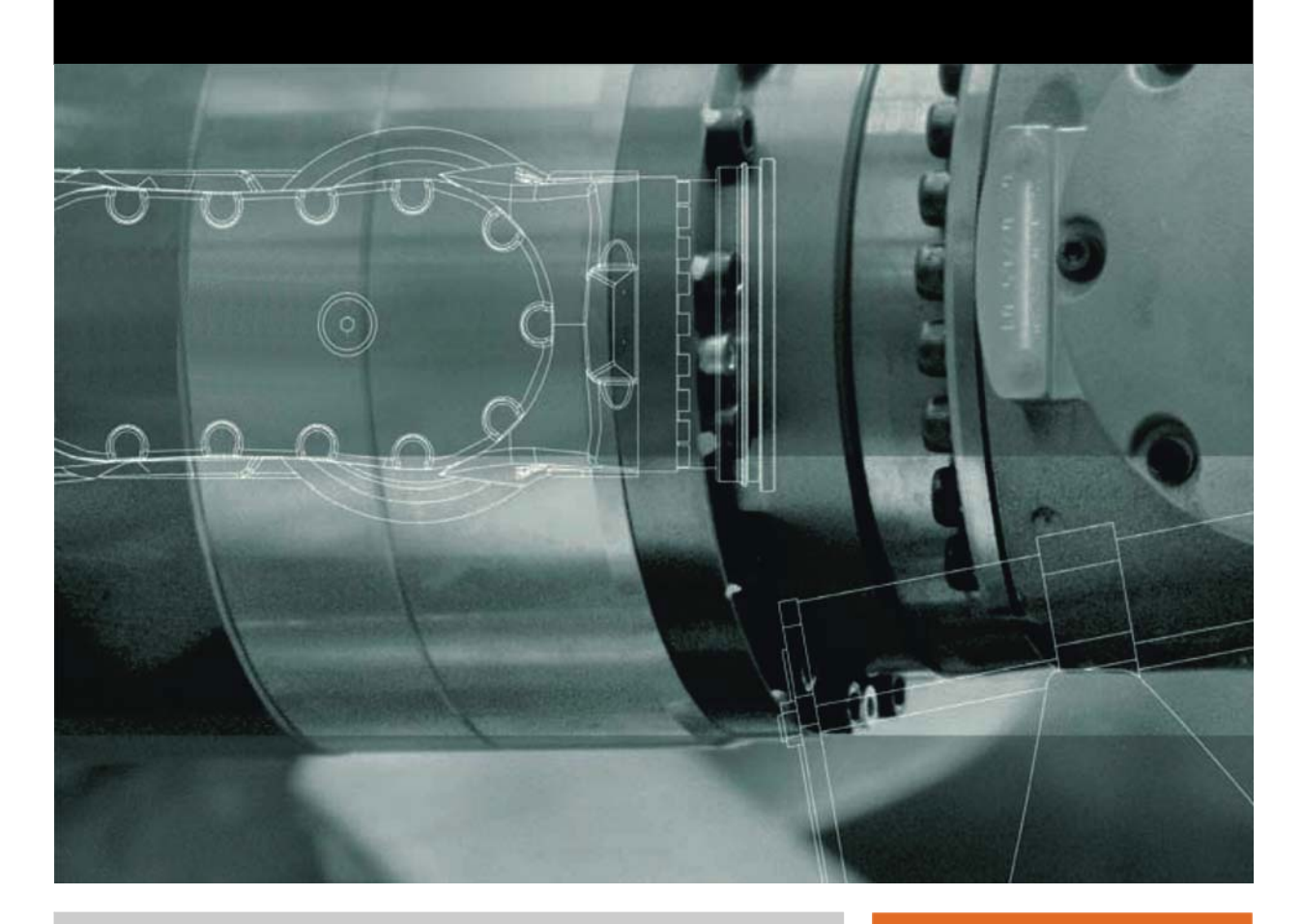

Stand: 04.12.2014

Version: KSS 8.3 SI V4

© Copyright 2014 KUKA Roboter GmbH Zugspitzstraße 140 D-86165 Augsburg Deutschland

Diese Dokumentation darf – auch auszugsweise – nur mit ausdrücklicher Genehmigung der KUKA Roboter GmbH vervielfältigt oder Dritten zugänglich gemacht werden.

Es können weitere, in dieser Dokumentation nicht beschriebene Funktionen in der Steuerung lauffähig sein. Es besteht jedoch kein Anspruch auf diese Funktionen bei Neulieferung oder im Servicefall.

Wir haben den Inhalt der Druckschrift auf Übereinstimmung mit der beschriebenen Hard- und Software geprüft. Dennoch können Abweichungen nicht ausgeschlossen werden, so dass wir für die vollständige Übereinstimmung keine Gewähr übernehmen. Die Angaben in dieser Druckschrift werden jedoch regelmäßig überprüft und notwendige Korrekturen sind in der nachfolgenden Auflage enthalten.

Technische Änderungen ohne Beeinflussung der Funktion vorbehalten.

Original-Dokumentation

KIM-PS5-DOC

Publikation:Pub KSS 8.3 SI (PDF) deBuchstruktur:KSS 8.3 SI V4.3Version:KSS 8.3 SI V4

# Inhaltsverzeichnis

| 1                        | Einleitung                                                      | 15 |
|--------------------------|-----------------------------------------------------------------|----|
| 1.1                      | Zielgruppe                                                      | 15 |
| 1.2                      | Dokumentation des Industrieroboters                             | 15 |
| 1.3                      | Darstellung von Hinweisen                                       | 15 |
| 1.4                      | Marken                                                          | 16 |
| 2                        | Produktbeschreibung                                             | 17 |
| 2.1                      | Übersicht des Industrieroboters                                 | 17 |
| 2.2                      | Übersicht KUKA System Software (KSS)                            | 17 |
| 2.3                      | Systemvoraussetzungen                                           | 18 |
| 2.4                      | Bestimmungsgemäße Verwendung der KUKA System Software           | 18 |
| 2.5                      | KUKA-USB-Sticks                                                 | 18 |
| 3                        | Sicherheit                                                      | 21 |
| 3.1                      | Allgemein                                                       | 21 |
| 3.1.1                    | -<br>Haftungshinweis                                            | 21 |
| 3.1.2                    | Bestimmungsgemäße Verwendung des Industrieroboters              | 21 |
| 3.1.3                    | EG-Konformitätserklärung und Einbauerklärung                    | 22 |
| 3.1.4                    | Verwendete Begriffe                                             | 22 |
| 3.2                      | Personal                                                        | 24 |
| 3.3                      | Arbeits-, Schutz- und Gefahrenbereich                           | 25 |
| 3.3.1                    | Ermittlung der Anhaltewege                                      | 25 |
| 3.4                      | Auslöser für Stopp-Reaktionen                                   | 26 |
| 3.5                      | Sicherheitsfunktionen                                           | 26 |
| 3.5.1                    | Übersicht der Sicherheitsfunktionen                             | 26 |
| 3.5.2                    | Sicherheitssteuerung                                            | 27 |
| 3.5.3                    | Betriebsartenwahl                                               | 27 |
| 3.5.4                    | Signal "Bedienerschutz"                                         | 28 |
| 3.5.5                    | NOT-HALT-Einrichtung                                            | 29 |
| 3.5.6                    | Abmelden von der übergeordneten Sicherheitssteuerung            | 29 |
| 3.5.7                    | Externe NOT-HALT-Einrichtung                                    | 30 |
| 3.5.8                    | Zustimmeinrichtung                                              | 30 |
| 3.5.9                    | Externe Zustimmeinrichtung                                      | 31 |
| 3.5.10                   | D Externer sicherer Betriebshalt                                | 31 |
| 3.5.1                    | 1 Externer Sicherheitshalt 1 und externer Sicherheitshalt 2     | 31 |
| 3.5.12                   | 2 Geschwindigkeitsüberwachung in T1                             | 31 |
| 3.6                      | Zusätzliche Schutzausstattung                                   | 31 |
| 3.6.1                    | Tippbetrieb                                                     | 31 |
| 3.6.2                    | Software-Endschalter                                            | 32 |
| 3.6.3                    | Mechanische Endanschläge                                        | 32 |
| 3.6.4                    | Mechanische Achsbereichsbegrenzung (Option)                     | 32 |
| 3.6.5                    | Achsbereichsüberwachung (Option)                                | 32 |
| 3.6.6                    | Moglichkeiten zum Bewegen des Manipulators ohne Antriebsenergie | 33 |
| 3.6.7                    | Kennzeichnungen am industrieroboter                             | 33 |
| ა.ხ.8<br>ე. <del>7</del> |                                                                 | 34 |
| 3.7                      |                                                                 | 34 |
| 3.8                      | Sicherneitsmalsnahmen                                           | 35 |

| 3.8.1                         | Allgemeine Sicherheitsmaßnahmen                     |
|-------------------------------|-----------------------------------------------------|
| 3.8.2                         | Transport                                           |
| 3.8.3                         | Inbetriebnahme und Wiederinbetriebnahme             |
| 3.8.3.1                       | Prüfung Maschinendaten und Sicherheitskonfiguration |
| 3.8.3.2                       | Inbetriebnahme-Modus                                |
| 3.8.4                         | Manueller Betrieb                                   |
| 3.8.5                         | Simulation                                          |
| 3.8.6                         | Automatikbetrieb                                    |
| 3.8.7                         | Wartung und Instandsetzung                          |
| 388                           | Außerbetriebnahme Lagerung und Entsorgung           |
| 389                           | Sicherheitsmaßnahmen für Single Point of Control    |
| 30 V                          | ngewandte Normen und Vorschriften                   |
| J.8 F                         |                                                     |
| 4 E                           | edienung                                            |
| 4.1 F                         | rogrammierhandgerät KUKA smartPAD                   |
| 4.1.1                         | Vorderseite                                         |
| 4.1.2                         | Rückseite                                           |
| 4.1.3                         | smartPAD abstecken und anstecken                    |
| 4.2 E                         | edienoberfläche KUKA smartHMI                       |
| 4.2.1                         | Tastatur                                            |
| 4.2.2                         | Statusleiste                                        |
| 4.2.3                         | Statusanzeige Antriebe und Fenster Fahrbedingungen  |
| 4.2.4                         | KUKA smartHMI minimieren (Windows-Ebene anzeigen)   |
| 43 F                          | Pohotersteuerung einschalten und KSS starten        |
| 1.0 I<br>4.4 ⊨                |                                                     |
| т.т I<br>ИБ С                 | tarttyn für KSS festlegen                           |
| 4.5 C                         | S boondon odor nou starton                          |
| 4.0 r                         |                                                     |
| 4.0.1                         |                                                     |
| 4.7 P                         |                                                     |
| 4.8 F                         |                                                     |
| 4.9 8                         | prache der Bedienoberfläche einstellen              |
| 4.10 C                        | Inline-Dokumentation und Online-Hilfe               |
| 4.10.1                        | Online-Dokumentation aufrufen                       |
| 4.10.2                        | Online-Hilfe aufrufen                               |
| 4.11 E                        | enutzergruppe wechseln                              |
| 4.12 E                        | etriebsart wechseln                                 |
| 4.13 K                        | oordinatensysteme                                   |
| 4.14 F                        | boboter manuell verfahren                           |
| 4.14.1                        | Fenster Handverfahroptionen                         |
| 4.14.1.                       | Registerkarte Allgemein                             |
| 4.14.1.2                      | 2 Registerkarte Tasten                              |
| 4.14.1.3                      | B Registerkarte Maus                                |
| 4.14.1.4                      | Registerkarte Kcp Pos.                              |
| 4.14.1.                       | Registerkarte Akt. Basis/Wkzg.                      |
| 4.14.2                        | Verfahrart aktivieren                               |
| 4 14 3                        | Hand-Override (HOV) einstellen                      |
| <u>4</u> 1 <u>4</u> <u>4</u>  | Werkzeug und Basis auswählen                        |
| т. 17. <del>1</del><br>Л 1Л Б | Mit Verfahrtastan achsenezifisch verfahren          |
| T. 14.0                       |                                                     |
| 4.14.0                        |                                                     |

| 4.14.7                                                                                                    | Space Mouse konfigurieren                                                                                                    | 75                                                                                                    |
|----------------------------------------------------------------------------------------------------|----------------------------------------------------------------------------------------------------|----------------------------------------------------------------------------------------------------|
| 4.14.8                                                                                                    | Ausrichtung der Space Mouse festlegen                                                                                                    | 77                                                                                                    |
| 4.14.9                                                                                                    | Mit Space Mouse kartesisch verfahren                                                                                                    | 78                                                                                                    |
| 4.14.10                                                                                                    | Inkrementelles Handverfahren                                                                                                    | 78                                                                                                    |
| 4.15 Zu                                                                                                    | usatzachsen manuell verfahren                                                                                                    | 79                                                                                                    |
| 4.16 Ar                                                                                                    | beitsraumüberwachung überbrücken                                                                                                    | 80                                                                                                    |
| 4.17 Ar                                                                                                    | nzeigefunktionen                                                                                                    | 80                                                                                                    |
| 4.17.1                                                                                                    | Energieverbrauch messen und anzeigen                                                                                                    | 80                                                                                                    |
| 4.17.2                                                                                                    | Istposition anzeigen                                                                                                    | 82                                                                                                    |
| 4.17.3                                                                                                    | Digitale Ein-/Ausgänge anzeigen                                                                                                    | 83                                                                                                    |
| 4.17.4                                                                                                    | Analoge Ein-/Ausgänge anzeigen                                                                                                    | 84                                                                                                    |
| 4.17.5                                                                                                    | Ein-/Ausgänge für Automatik Extern anzeigen                                                                                                    | 85                                                                                                    |
| 4.17.6                                                                                                    | Wert einer Variablen anzeigen und ändern                                                                                                    | 86                                                                                                    |
| 4.17.7                                                                                                    | Zustand einer Variablen anzeigen                                                                                                    | 87                                                                                                    |
| 4.17.8                                                                                                    | Variablenübersicht anzeigen und Variable ändern                                                                                                    | 88                                                                                                    |
| 4 17 9                                                                                                    | Zyklische Elags anzeigen                                                                                                    | 89                                                                                                    |
| 4 17 10                                                                                                    | Flags anzeigen                                                                                                    | 90                                                                                                    |
| 4.17.10                                                                                                    | Zähler anzeigen                                                                                                    | Q1                                                                                                    |
| A 17 12                                                                                                    |                                                                                                    | 02                                                                                                    |
| 4 17 13                                                                                                    |                                                                                                    | 03                                                                                                    |
| 4.17.13                                                                                                    | Infess zu Robotor und Robotorstouorung anzoigen                                                                                                    | 93                                                                                                    |
| 4.17.14                                                                                                    | Peheterdatan anzeigen/hearbeiten                                                                                                    | 93                                                                                                    |
| 4.17.10                                                                                                    |                                                                                                    | 94                                                                                                    |
| 4.10 Ar                                                                                                    |                                                                                                    | 95                                                                                                    |
| 5 In                                                                                                    | hetriehnahme und Wiederinhetriehnahme                                                                                                    | 00                                                                                                    |
| •                                                                                                    |                                                                                                    | 99                                                                                                    |
| 5.1 In                                                                                                    | betriebnahme-Assistent                                                                                                    | 99                                                                                                    |
| 5.1 In<br>5.2 M                                                                                                    | betriebnahme-Assistent                                                                                                    | 99<br>99<br>99                                                                                                    |
| 5.1 In<br>5.2 M<br>5.3 Ha                                                                                                    | betriebnahme-Assistent<br>aschinendaten prüfen<br>ardware-Optionen festlegen                                                                                                    | 99<br>99<br>99<br>100                                                                                                    |
| 5.1 In<br>5.2 M<br>5.3 Ha<br>5.4 Si                                                                                                    | betriebnahme-Assistent<br>aschinendaten prüfen<br>ardware-Optionen festlegen<br>cherheits-ID des PROFINET-Geräts ändern                                                                                                    | 99<br>99<br>99<br>100<br>101                                                                                                    |
| 5.1 In<br>5.2 M<br>5.3 Ha<br>5.4 Si<br>5.5 Ro                                                                                                    | betriebnahme-Assistent<br>aschinendaten prüfen<br>ardware-Optionen festlegen<br>cherheits-ID des PROFINET-Geräts ändern<br>oboter ohne übergeordnete Sicherheitssteuerung verfahren                                                                                                    | 99<br>99<br>99<br>100<br>101<br>101                                                                                                    |
| 5.1 In<br>5.2 M<br>5.3 Ha<br>5.4 Si<br>5.5 Ro<br>5.6 Ab                                                                                                    | betriebnahme-Assistent<br>aschinendaten prüfen<br>ardware-Optionen festlegen<br>cherheits-ID des PROFINET-Geräts ändern<br>oboter ohne übergeordnete Sicherheitssteuerung verfahren<br>ktivierung des positioniergenauen Robotermodells prüfen                                                                                                    | 99<br>99<br>99<br>100<br>101<br>101<br>101                                                                                                    |
| 5.1 Ini<br>5.2 Mi<br>5.3 Ha<br>5.4 Si<br>5.5 Ro<br>5.6 Al<br>5.7 Pa                                                                                                    | betriebnahme-Assistent                                                                                                    | 99<br>99<br>99<br>100<br>101<br>101<br>103<br>104                                                                                                    |
| 5.1 Ini<br>5.2 Mi<br>5.3 Ha<br>5.4 Si<br>5.5 Ro<br>5.6 Al<br>5.7 Pa<br>5.8 Ju                                                                                                    | betriebnahme-Assistent                                                                                                    | 99<br>99<br>100<br>101<br>101<br>103<br>104<br>105                                                                                                    |
| 5.1 Ini<br>5.2 M.<br>5.3 Ha<br>5.4 Si<br>5.5 Ra<br>5.6 Al<br>5.6 Al<br>5.7 Pa<br>5.8 Ju<br>5.8.1                                                                                                    | betriebnahme-Assistent                                                                                                    | 99<br>99<br>100<br>101<br>101<br>103<br>104<br>105<br>106                                                                                                    |
| 5.1 Ini<br>5.2 Mi<br>5.3 Ha<br>5.4 Si<br>5.5 Ro<br>5.6 Al<br>5.7 Pa<br>5.8 Ju<br>5.8.1<br>5.8.2                                                                                                    | betriebnahme-Assistent                                                                                                    | 99<br>99<br>100<br>101<br>101<br>103<br>104<br>105<br>106<br>107                                                                                                    |
| 5.1 Ini<br>5.2 M.<br>5.3 Ha<br>5.4 Si<br>5.5 Ra<br>5.6 Al<br>5.7 Pa<br>5.8 Ju<br>5.8.1<br>5.8.2<br>5.8.3                                                                                                    | betriebnahme-Assistent                                                                                                    | 99<br>99<br>100<br>101<br>101<br>103<br>104<br>105<br>106<br>107<br>108                                                                                                    |
| 5.1 Ini<br>5.2 M.<br>5.3 Ha<br>5.4 Si<br>5.5 Ra<br>5.6 Ak<br>5.7 Pa<br>5.8 Ju<br>5.8.1<br>5.8.2<br>5.8.3<br>5.8.3<br>5.8.4                                                                                                    | betriebnahme-Assistent                                                                                                    | 99<br>99<br>100<br>101<br>101<br>103<br>104<br>105<br>106<br>107<br>108<br>109                                                                                                    |
| 5.1 Ini<br>5.2 Mi<br>5.3 Ha<br>5.4 Si<br>5.5 Ra<br>5.6 Ab<br>5.7 Pa<br>5.8 Ju<br>5.8.1<br>5.8.2<br>5.8.3<br>5.8.4<br>5.8.5                                                                                                    | betriebnahme-Assistent                                                                                                    | 99<br>99<br>100<br>101<br>101<br>103<br>104<br>105<br>106<br>107<br>108<br>109<br>110                                                                                                    |
| 5.1 Ini<br>5.2 Mi<br>5.3 Ha<br>5.4 Si<br>5.5 Ra<br>5.6 Al<br>5.7 Pa<br>5.8 Ju<br>5.8.1<br>5.8.2<br>5.8.3<br>5.8.3<br>5.8.4<br>5.8.5<br>5.8.5.1                                                                                                    | betriebnahme-Assistent<br>aschinendaten prüfen<br>ardware-Optionen festlegen<br>cherheits-ID des PROFINET-Geräts ändern<br>oboter ohne übergeordnete Sicherheitssteuerung verfahren<br>ctivierung des positioniergenauen Robotermodells prüfen<br>alettiermodus aktivieren<br>stage<br>Justagemethoden<br>Achsen mittels Justagemarken in Vorjustagestellung verfahren<br>Justage-LEDs<br>Justage-LEDs<br>Justieren mit dem SEMD<br>Erstjustage durchführen (mit SEMD) | 99<br>99<br>100<br>101<br>101<br>103<br>104<br>105<br>106<br>107<br>108<br>109<br>110<br>111                                                                                                    |
| 5.1 Ini<br>5.2 Mi<br>5.3 Ha<br>5.3 Ha<br>5.4 Si<br>5.5 Ra<br>5.6 Ab<br>5.7 Pa<br>5.8 Ju<br>5.8.1<br>5.8.2<br>5.8.3<br>5.8.4<br>5.8.5<br>5.8.5.1<br>5.8.5.2                                                                                                    | betriebnahme-Assistent                                                                                                    | 99<br>99<br>100<br>101<br>101<br>103<br>104<br>105<br>106<br>107<br>108<br>109<br>110<br>111<br>114                                                                                                    |
| 5.1 Ini<br>5.2 Mi<br>5.3 Ha<br>5.3 Ha<br>5.4 Si<br>5.5 Ra<br>5.6 Al<br>5.7 Pa<br>5.8 Ju<br>5.8.1<br>5.8.2<br>5.8.3<br>5.8.4<br>5.8.5<br>5.8.5.1<br>5.8.5.2<br>5.8.5.3                                                                                                    | betriebnahme-Assistent                                                                                                    | 99<br>99<br>99<br>100<br>101<br>101<br>103<br>104<br>105<br>106<br>107<br>108<br>109<br>110<br>111<br>114<br>115                                                                                                    |
| 5.1 Ini<br>5.2 M.<br>5.3 Ha<br>5.4 Si<br>5.5 Ra<br>5.6 Ak<br>5.7 Pa<br>5.8 Ju<br>5.8.1<br>5.8.2<br>5.8.3<br>5.8.4<br>5.8.5<br>5.8.5.1<br>5.8.5.2<br>5.8.5.3<br>5.8.6                                                                                                    | betriebnahme-Assistent                                                                                                    | 99<br>99<br>100<br>101<br>101<br>103<br>104<br>105<br>106<br>107<br>108<br>109<br>110<br>111<br>114<br>115<br>116                                                                                                    |
| 5.1 Ini<br>5.2 Mi<br>5.3 Ha<br>5.3 Ha<br>5.4 Si<br>5.5 Ra<br>5.6 Ak<br>5.7 Pa<br>5.8 Ju<br>5.8.1<br>5.8.2<br>5.8.3<br>5.8.4<br>5.8.5<br>5.8.5.1<br>5.8.5.2<br>5.8.5.2<br>5.8.5.3<br>5.8.6<br>5.8.7                                                                                                    | betriebnahme-Assistent                                                                                                    | 99<br>99<br>100<br>101<br>101<br>103<br>104<br>105<br>106<br>107<br>108<br>109<br>110<br>111<br>114<br>115<br>116<br>117                                                                                                    |
| 5.1 Ini<br>5.2 M.<br>5.3 Ha<br>5.4 Si<br>5.5 Ra<br>5.6 Al<br>5.7 Pa<br>5.8 Ju<br>5.8.1<br>5.8.2<br>5.8.3<br>5.8.4<br>5.8.5<br>5.8.5.1<br>5.8.5.2<br>5.8.5.3<br>5.8.5<br>5.8.5<br>5.8 | betriebnahme-Assistent                                                                                                    | 99<br>99<br>99<br>100<br>101<br>101<br>103<br>104<br>105<br>106<br>107<br>108<br>109<br>110<br>111<br>114<br>115<br>116<br>117<br>118                                                                                                    |
| 5.1 Ini<br>5.2 Mi<br>5.3 Ha<br>5.3 Ha<br>5.4 Si<br>5.5 Ra<br>5.6 Ab<br>5.7 Pa<br>5.8 Ju<br>5.8.1<br>5.8.2<br>5.8.3<br>5.8.4<br>5.8.5<br>5.8.5.1<br>5.8.5.2<br>5.8.5.3<br>5.8.5.3<br>5.8.6<br>5.8.7<br>5.8.8<br>5.8.9                                                                                                    | betriebnahme-Assistent                                                                                                    | 99<br>99<br>99<br>100<br>101<br>101<br>103<br>104<br>105<br>106<br>107<br>108<br>109<br>110<br>111<br>114<br>115<br>116<br>117<br>118<br>119                                                                                                    |
| 5.1 Ini<br>5.2 Mi<br>5.3 Ha<br>5.4 Si<br>5.5 Ra<br>5.6 Al<br>5.7 Pa<br>5.8 Ju<br>5.8.1<br>5.8.2<br>5.8.3<br>5.8.4<br>5.8.5<br>5.8.5.1<br>5.8.5.2<br>5.8.5.3<br>5.8.5.3<br>5.8.6<br>5.8.7<br>5.8.8<br>5.8.9<br>5.8.9.1                                                                                                    | betriebnahme-Assistent                                                                                                    | <ul> <li>99</li> <li>99</li> <li>99</li> <li>100</li> <li>101</li> <li>103</li> <li>104</li> <li>105</li> <li>106</li> <li>107</li> <li>108</li> <li>109</li> <li>110</li> <li>111</li> <li>114</li> <li>115</li> <li>116</li> <li>117</li> <li>118</li> <li>119</li> <li>120</li> </ul>                                       |
| 5.1 Ini<br>5.2 M.<br>5.3 Ha<br>5.4 Si<br>5.5 Ro<br>5.6 Ak<br>5.7 Pa<br>5.8 Ju<br>5.8.1<br>5.8.2<br>5.8.3<br>5.8.4<br>5.8.5<br>5.8.5.1<br>5.8.5.2<br>5.8.5.3<br>5.8.6<br>5.8.7<br>5.8.8<br>5.8.9<br>5.8.9<br>5.8.9.1<br>5.8.9.2                                                                                                    | betriebnahme-Assistent                                                                                                    | <ul> <li>99</li> <li>99</li> <li>99</li> <li>90</li> <li>100</li> <li>101</li> <li>103</li> <li>104</li> <li>105</li> <li>106</li> <li>107</li> <li>108</li> <li>109</li> <li>110</li> <li>111</li> <li>114</li> <li>115</li> <li>116</li> <li>117</li> <li>118</li> <li>119</li> <li>120</li> <li>120</li> </ul>              |
| 5.1 Ini<br>5.2 Mi<br>5.3 Ha<br>5.4 Si<br>5.5 Ro<br>5.6 Al<br>5.7 Pa<br>5.8 Ju<br>5.8.1<br>5.8.2<br>5.8.3<br>5.8.4<br>5.8.5<br>5.8.5.1<br>5.8.5.2<br>5.8.5.3<br>5.8.5.3<br>5.8.6<br>5.8.7<br>5.8.8<br>5.8.9<br>5.8.9<br>5.8.9.1<br>5.8.9.2<br>5.8.9.3                                                                                                    | betriebnahme-Assistent                                                                                                    | <ul> <li>99</li> <li>99</li> <li>99</li> <li>99</li> <li>100</li> <li>101</li> <li>103</li> <li>104</li> <li>105</li> <li>106</li> <li>107</li> <li>108</li> <li>109</li> <li>110</li> <li>111</li> <li>114</li> <li>115</li> <li>116</li> <li>117</li> <li>118</li> <li>119</li> <li>120</li> <li>120</li> <li>123</li> </ul> |

| 5.8.10   | Achsen manuell dejustieren                                             |
|----------|------------------------------------------------------------------------|
| 5.9 S    | oftware-Endschalter ändern                                             |
| 5.10 V   | ermessen                                                               |
| 5.10.1   | Werkzeug-Stoßrichtung festlegen                                        |
| 5.10.2   | Werkzeug vermessen                                                     |
| 5.10.2.1 | TCP vermessen: XYZ 4-Punkt-Methode                                     |
| 5.10.2.2 | TCP vermessen: XYZ Referenz-Methode                                    |
| 5.10.2.3 | Orientierung festlegen: ABC World-Methode                              |
| 5.10.2.4 | Orientierung festlegen: ABC 2-Punkt-Methode                            |
| 5.10.2.5 | Numerische Eingabe                                                     |
| 5.10.3   | Basis vermessen                                                        |
| 5.10.3.1 | 3-Punkt-Methode                                                        |
| 5.10.3.2 | Indirekte Methode                                                      |
| 5.10.3.3 | Numerische Eingabe                                                     |
| 5.10.4   | Feststehendes Werkzeug vermessen                                       |
| 5 10 4 1 | Externen TCP vermessen                                                 |
| 5 10 4 2 | Externen TCP numerisch eingeben                                        |
| 5.10.4   | Werkstück vermessen: Direkte Methode                                   |
| 5.10.4.4 | Werkstück vermessen: Indirekte Methode                                 |
| 5.10.5   | Werkzeug/Basis umbenennen                                              |
| 5 10 6   | Lineareinheit                                                          |
| 5 10 6 1 | Prüfen oh die Lineareinheit vermessen werden muss                      |
| 5 10 6 2 | Lineareinheit vermessen                                                |
| 5 10 6 3 | Lineareinheit numerisch eingeben                                       |
| 5 10 7   | Enterine Kinematik vermessen                                           |
| 5 10 7 1 |                                                                        |
| 5.10.7.1 | Fußpunkt verniessen                                                    |
| 5 10 7 3 | Werkstück Basis vermessen                                              |
| 5 10 7 4 | Werkstück-Basis vernessen                                              |
| 5 10 7 5 | Externes Werkzeug vermessen                                            |
| 5 10 7 6 | Externes Werkzeug vermessen                                            |
| 5 11 1   |                                                                        |
| 5 11 1   | Lasten prüfen mit KLIKA Load                                           |
| 5 11 2   |                                                                        |
| 5.11.Z   |                                                                        |
| 5.11.3   | Tragiasidalen eingeben                                                 |
| 5.11.4   |                                                                        |
| 5.11.5   | Online-Lastdatenprüfung (OLDC)                                         |
| 5.12 L   | angtexte exportieren/importieren                                       |
| 5.13 V   | /artungshandbuch                                                       |
| 5.13.1   | Wartung protokollieren                                                 |
| 5.13.2   | Wartungsprotokoll anzeigen                                             |
| 6 K      | onfiguration                                                           |
| 6.1 K    | UKA Line Interface (KLI) konfigurieren                                 |
| 6.1.1    | Windows-Schnittstelle konfigurieren (ohne PROFINET)                    |
| 612      | PROFINET-Schnittstelle konfigurieren und Windows-Schnittstelle anlegen |
| 612      | Porte der Windowe-Schnittstelle anzeigen oder weiteren Dort freigeben  |
| 611      | Filter anzeigen oder ändern                                            |
| 0.1.4    | Filler anzeigen ouer anuern                                            |
| 0.1.5    | Subnetz-Kontiguration der Kobotersteuerung anzeigen                    |
| 6.1.6    | Fehleranzeige bei Adress- und Subnetz-Feldern                          |

| 6.2     | E/A-Treiber rekonfigurieren                                       |
|---------|-------------------------------------------------------------------|
| 6.3     | Sichere Achsüberwachungen konfigurieren                           |
| 6.3.1   | Parameter Bremszeit                                               |
| 6.4     | Sichere Achsüberwachungen prüfen                                  |
| 6.5     | Sicherheitskonfiguration der Robotersteuerung prüfen              |
| 6.6     | Prüfsumme der Sicherheitskonfiguration                            |
| 6.7     | Sicherheitskonfiguration exportieren (XML-Export)                 |
| 6.8     | Variablenübersicht konfigurieren                                  |
| 6.9     | Passwort ändern                                                   |
| 6.10    | Energiespar-Modus (\$ECO_LEVEL)                                   |
| 6.11    | Arbeitsräume konfigurieren                                        |
| 6.11.1  | Kartesische Arbeitsräume konfigurieren                            |
| 6.11.2  | Achsspezifische Arbeitsräume konfigurieren                        |
| 6.11.3  | Modus für Arbeitsräume                                            |
| 6.12    | Grenzen für das Umteachen festlegen                               |
| 6 13    | Warmfahren                                                        |
| 6.13 1  | Warmfahren konfigurieren                                          |
| 6 13 2  | Ablauf Warmfahren                                                 |
| 6 13 3  | Systemvariablen für das Warmfahren                                |
| 6 1/    | Kollisionserkennung                                               |
| 6 1/1 1 | Toleranzhereich ermitteln und Kollisionserkennung aktivieren      |
| 6 14 2  |                                                                   |
| 6 1 / 2 |                                                                   |
| 0.14.3  |                                                                   |
| 0.14.4  | Programm tm_useraction bearbeiten                                 |
| 0.14.5  |                                                                   |
| 6.14.5  | .1 Werte für Momentenüberwächung ermittein                        |
| 6.14.5  | .2 Momentenuberwachung programmieren                              |
| 6.15    | Toleranzen für das Vermessen festlegen                            |
| 6.16    |                                                                   |
| 6.1/    | Automatik Extern konfigurieren                                    |
| 6.17.1  | CELL.SRC konfigurieren                                            |
| 6.17.2  | Automatik Extern Ein-/Ausgänge konfigurieren                      |
| 6.17.2  | .1 Automatik Extern Eingänge                                      |
| 6.17.2  | .2 Gerade / Ungerade Parität                                      |
| 6.17.2  | .3 Automatik Extern Ausgänge                                      |
| 6.17.3  | Fehlernummern an übergeordnete Steuerung übertragen               |
| 6.17.4  | Signaldiagramme                                                   |
| 6.18    | Momentenbetrieb                                                   |
| 6.18.1  | Übersicht: Momentenbetrieb                                        |
| 6.18.1  | .1 Momentenbetrieb verwenden                                      |
| 6.18.1  | .2 Beispiel Roboterprogramm: A1 in beide Richtungen weichschalten |
| 6.18.2  | Momentenbetrieb aktivieren: SET_TORQUE_LIMITS()                   |
| 6.18.3  | Momentenbetrieb deaktivieren: RESET_TORQUE_LIMITS()               |
| 6.18.4  | Interpreterspezifika                                              |
| 6.18.5  | Diagnosevariablen für den Momentenbetrieb                         |
| 6.18.5  | .1 \$TORQUE_AXIS_ACT                                              |
| 6.18.5  | .2 \$TORQUE_AXIS_MAX_0                                            |
| 6.18.5  | .3 \$TORQUE_AXIS_MAX                                              |
| 6.18.5  | .4 \$TORQUE_AXIS_LIMITS                                           |

KUKA System Software 8.3

| 6.18.5.5 \$HOLDING_TORQUE                                         |
|-------------------------------------------------------------------|
| 6.18.5.6 Vergleich: \$TORQUE_AXIS_ACT und \$HOLDING_TORQUE        |
| 6.18.6 Weitere Beispiele                                          |
| 6.18.6.1 Roboterprogramm: Achse in beide Richtungen weichschalten |
| 6.18.6.2 Roboterprogramm: Bei Kollisionen Schäden vermeiden       |
| 6.18.6.3 Roboterprogramm: Momentenbetrieb im Interrupt            |
| 6.18.6.4 Roboterprogramm: Servozange baut Druck auf               |
| 6.18.6.5 Submit-Programm: Servozange baut Druck auf               |
| 6.19 Aktionsplaner                                                |
| 6.19.1 Datenabgleich konfigurieren                                |
| 6.19.2 Konfiguration T1 und T2 Konsistenz, AUT und EXT Konsistenz |
| 6.19.3 Konfiguration Logische Konsistenz                          |
| 6.20 Bremsentest                                                  |
| 6.20.1 Übersicht Bremsentest                                      |
| 6.20.2 Bremsentest aktivieren                                     |
| 6.20.3 Programme für den Bremsentest                              |
| 6.20.4 Ein- und Ausgangssignale für den Bremsentest konfigurieren |
| 6.20.4.1 Signalverlauf des Bremsentests – Beispiele               |
| 6.20.5 Positionen für Bremsentest teachen                         |
| 6.20.6 Bremsentest manuell durchführen                            |
| 6.20.7 Bremsentest auf Funktion testen                            |
| 7 Programm- und Projektverwaltung                                 |
| 7.1 Neues Programm anlegen                                        |
| 7.2 Neuen Ordner anlegen                                          |
| 7.3 Datei oder Ordner umbenennen                                  |
| 7.4 Dateimanager Navigator                                        |
| 7.4.1 Filter auswählen                                            |
| 7.4.2 Eigenschaften von Dateien und Ordnern anzeigen oder ändern  |
| 7.5 Programm anwählen oder öffnen                                 |
| 7.5.1 Programm anwählen und abwählen                              |
| 7.5.2 Programm öffnen                                             |
| 7.5.3 Zwischen Navigator und Programm wechseln                    |
| 7.6 Aufhau eines KRI -Programms                                   |
| 7.6 1 HOME-Position                                               |
| 7.7 Programmteile ein-/ausblenden                                 |
| 7.7 1 DEE Zeile ein /ausblenden                                   |
| 7.7.2 Detailonsicht anzoigen                                      |
| 773 Zoilonumbruch oin /ausschalten                                |
| 7.7.4 Foldo anzoigon                                              |
| 7.9 Dragromme boerbeiten                                          |
| 7.0 Programme bearbeilen                                          |
|                                                                   |
| 7.8.2 Programmzeilen löschen                                      |
| 7.8.3 Folds anlegen                                               |
| 7.8.4 Weitere Bearbeitungsfunktionen                              |
| 7.9 Programm drucken                                              |
| 7.10 Daten archivieren und wiederherstellen                       |
| 7.10.1 Übersicht Archivierung                                     |
| 7.10.2 Archivieren auf USB-Stick                                  |

| 7.10.3 | 3 Archivieren auf Netzwerk 2                            |
|--------|---------------------------------------------------------|
| 7.10.4 | Logbuch archivieren 2                                   |
| 7.10.5 | 5 Daten wiederherstellen 2                              |
| 7.11   | Projektverwaltung                                       |
| 7.11.1 | Projekt auf der Robotersteuerung pinnen 2               |
| 7.11.2 | 2 Projekt aktivieren 2                                  |
| 7.11.3 | 3 Fenster <b>Projektverwaltung</b>                      |
| 7.12   | Backup-Manager                                          |
| 7.12.  | Übersicht Backup-Manager 2                              |
| 7.12.2 | 2 Projekte, Optionspakete und RDC-Daten manuell sichern |
| 7.12.3 | Projekte und Optionspakete manuell wiederherstellen     |
| 7.12.4 | RDC-Daten manuell wiederherstellen                      |
| 7.12.  | 5 Backup-Manager konfigurieren                          |
| 7.12.  | 5.1 Registerkarte <b>Backup-Konfiguration</b> 2         |
| 7.12.5 | 5.2 Registerkarte <b>Signalschnittstelle</b>            |
|        |                                                         |
| 8      | Programmausfunrung                                      |
| 8.1    | Programmablaufart auswählen 2                           |
| 8.2    | Programmablaufarten                                     |
| 8.3    | Vorlauf                                                 |
| 8.4    | Satzzeiger                                              |
| 8.5    | Programm-Override (POV) einstellen                      |
| 8.6    | Statusanzeige Roboter-Interpreter                       |
| 8.7    | Programm vorwärts starten (manuell)                     |
| 8.8    | Programm vorwärts starten (automatisch)                 |
| 8.9    | Satzanwahl durchführen                                  |
| 8.10   | Programm zurücksetzen                                   |
| 8.11   | Automatik Extern-Betrieb starten                        |
| 8.12   | Rückwärtsfahren über die Start-Rückwärts-Taste          |
| 8.12.1 | Bewegungen rückwärts abfahren                           |
| 8.12.2 | 2 Funktionsweise und Eigenschaften des Rückwärtsfahrens |
| 8.12.2 | 2.1 Verhalten bei Unterprogrammen 2                     |
| 8.12.2 | 2.2 Verhalten bei Überschleifen                         |
| 8.12.2 | 2.3 Verhalten bei Pendelbewegungen                      |
| 8.12.2 | 2.4 Wechsel von rückwärts auf vorwärts                  |
| 8.12.3 | 3 Systemvariablen mit veränderter Bedeutung 2           |
| 9      | Grundlagen der Bewegungsprogrammierung 22               |
| 9.1    | Bewegungsarten Übersicht                                |
| 9.2    | Bewegungsart PTP                                        |
| 9.3    | Bewegungsart LIN                                        |
| 9.4    | Bewegungsart CIRC                                       |
| 9.5    | Überschleifen                                           |
| 9.6    | Orientierungsführung LIN. CIRC                          |
| 9.61   | Kombinationen von \$ORI_TYPE und \$CIRC_TYPE 2          |
| 97     | Bewegungsart Spline                                     |
| 971    | Geschwindigkeitsprofil bei Spline-Rewegungen 2          |
| 972    | Satzanwahl bei Spline-Bewegungen                        |
| 9.7.2  | Änderungen an Spline-Blöcken                            |
| 0.1.0  | Anderangen an opinie-blocken                            |

| 9.7.4              | Überschleifen von Spline-Bewegungen                         | 300 |
|--------------------|-------------------------------------------------------------|-----|
| 9.7.5              | Überschliffene CP-Bewegung durch Spline-Block ersetzen      | 301 |
| 9.7.5.1            | SLIN-SPL-SLIN-Übergang                                      | 304 |
| 9.8 Ori            | entierunasführuna CP-Spline                                 | 304 |
| 9.8.1              | SCIRC: Bezugssystem der Orientierungsführung                | 306 |
| 982                | SCIRC: Orientierungsverhalten                               | 307 |
| 9821               | SCIRC: Orientierungsverhalten – Beisniel Hilfsnunkt         | 308 |
| 9822               | SCIRC: Orientierungsverhalten – Beispiel Zielnunkt          | 310 |
| 0.0.2.2<br>0.0 Kre |                                                             | 311 |
| 0.10 Sta           | tue und Turn                                                | 312 |
| 9.10 Sta           |                                                             | 212 |
| 9.10.1             |                                                             | 215 |
| 9.10.2             |                                                             | 315 |
| 9.11 Sin           | guiaritaten                                                 | 315 |
| 10 Pro             | ogrammierung für Benutzergruppe Anwender (Inline-Formulare) | 317 |
| 10.1 Na            | men in Inline-Formularen                                    | 317 |
| 10.2 PT            | P-, LIN-, CIRC-Bewegungen programmieren                     | 317 |
| 10.2.1             | PTP-Bewegung programmieren                                  | 317 |
| 10.2.2             | Inline-Formular PTP                                         | 318 |
| 10.2.3             | LIN-Bewegung programmieren                                  | 318 |
| 10.2.4             | Inline-Formular LIN                                         | 319 |
| 10.2.5             | CIRC-Bewegung programmieren                                 | 319 |
| 10.2.6             | Inline-Formular CIRC                                        | 320 |
| 10.2.0             | Ontionsfenster Frames                                       | 320 |
| 10.2.7             | Optionsfenster Rowogungsparameter (LIN_CIPC_PTP)            | 321 |
| 10.2.0             | ino Rowagungan programmieran                                | 221 |
| 10.3 Spi           | Dreammingting für Spling Dewegungen                         | 322 |
| 10.3.1             | Programmerupps für Spine-Bewegungen                         | 322 |
| 10.3.2             | Spline-Block programmieren                                  | 323 |
| 10.3.2.1           |                                                             | 324 |
| 10.3.2.2           |                                                             | 325 |
| 10.3.2.3           | Optionstenster Frames (CP- und PTP-Spline-Block)            | 326 |
| 10.3.2.4           | Optionstenster Bewegungsparameter (CP-Spline-Block)         | 326 |
| 10.3.2.5           | Optionstenster Bewegungsparameter (PTP-Spline-Block)        | 327 |
| 10.3.3             | Segmente für Spline-Block programmieren                     | 328 |
| 10.3.3.1           | SPL- oder SLIN-Segment programmieren                        | 328 |
| 10.3.3.2           | SCIRC-Segment programmieren                                 | 328 |
| 10.3.3.3           | Inline-Formular CP-Spline-Segment                           | 329 |
| 10.3.3.4           | SPIP-Segment programmieren                                  | 330 |
| 10.3.3.5           |                                                             | 330 |
| 10.3.3.6           | Optionstenster Frames (CP- und PTP-Spline-Segmente)         | 331 |
| 10.3.3.7           | Optionstenster Bewegungsparameter (CP-Spline-Segment)       | 332 |
| 10.3.3.8           | Optionstenster Bewegungsparameter (SPTP)                    | 333 |
| 10.3.3.9           | Optionstenster Logikparameter                               | 334 |
| 10.3.3.10          | Ortliche Verschiebung für Logikparameter teachen            | 337 |
| 10.3.4             | Spline-Einzelbewegungen programmieren                       | 338 |
| 10.3.4.1           | SLIN-Einzelbewegung programmieren                           | 338 |
| 10.3.4.2           | Inline-Formular SLIN                                        | 338 |
| 10.3.4.3           | Optionsfenster Bewegungsparameter (SLIN)                    | 339 |
| 10.3.4.4           | SCIRC-Einzelbewegung programmieren                          | 340 |
| 10.3.4.5           | Inline-Formular SCIRC                                       | 340 |

| 3.4.6 Optionsfenster <b>Bewegungsparameter</b> (SCIRC)                            |
|-----------------------------------------------------------------------------------|
| 3.4.7 SPTP-Einzelbewegung programmieren                                           |
| 3.4.8 Inline-Formular <b>SPTP</b>                                                 |
| 3.5 Bedingter Stopp                                                               |
| 3.5.1 Inline-Formular Spline Stop Condition                                       |
| 3.5.2 Stopp-Bedingung: Beispiel und Bremsverhalten                                |
| 3.6 Konstantfahrbereich im CP-Spline-Block                                        |
| 3.6.1 Satzanwahl in den Konstantfahrbereich                                       |
| 3.6.2 Maximale Grenzen                                                            |
| Abstand zwischen Punkten anzeigen                                                 |
| Programmierte Bewegungen ändern                                                   |
| 5.1 Bewegungsparameter ändern                                                     |
| 5.2 Bewegungsparameter blockweise ändern                                          |
| 5.3 Punkt umteachen                                                               |
| 5.4 Koordinaten blockweise verschieben                                            |
| 5.4.1 Fenster Achsspiegeln                                                        |
| 6.4.2 Fenster Verschieben - achsspezifisch                                        |
| 6.4.3 Fenster Verschieben - kartesisch                                            |
| Cogikanweisungen programmieren                                                    |
| 0.1 Ein-/Ausgänge                                                                 |
| 0.2 Digitalen Ausgang setzen - OUT                                                |
| 3.3 Inline-Formular OUT                                                           |
| 0.4 Impulsausgang setzen - PULSE                                                  |
| 5.5 Inline-Formular PULSE                                                         |
| 6.6 Analogen Ausgang setzen - ANOUT                                               |
| 0.7 Inline-Formular ANOUT statisch                                                |
| 3.8 Inline-Formular ANOUT dynamisch                                               |
| 3.9 Wartezeit programmieren - WAIT                                                |
| 310 Inline-Formular WAIT                                                          |
| 11 Signalabhängige Wartefunktion programmieren - WAITFOR                          |
| 12 Inline-Formular WAITEOR                                                        |
| 12 Schalten auf der Bahn SVN OUT                                                  |
| 1.13 Schalten auf der Bahlt - STN OUT                                             |
| 2.14 Infine-Formular SYN OUT, Option START/END                                    |
| 0.15 Inline-Formular SYN OUT, Option PATH                                         |
| 0.16 Puis setzen auf der Bann - SYN POLSE                                         |
| 5.17 Inline-Formular SYN PULSE                                                    |
| 5.18 Logikanweisung andern                                                        |
| Programmierung für Benutzergruppe Experte (KRL-Syntax)                            |
| Übersicht KRL-Syntax                                                              |
| 2 Zeichen und Schriftarten                                                        |
| Wichtige KRL-Begriffe                                                             |
| 3.1 SRC-Dateien und DAT-Dateien                                                   |
| 3.2 Namenskonventionen und Schlüsselwörter                                        |
| 3.3 Datentypen                                                                    |
| 6.4 Geltungsbereiche                                                              |
| 3.4.1 Unterprogramme, Funktionen, Interrupts global verfügbar machen              |
| 3.4.2 Variablen, Konstanten, Signale, Benutzer-Datentvoen global verfügbar machen |
| 8.5 Konstanten                                                                    |

| 11.4 V   | ariablen und Vereinbarungen                              | 378 |
|----------|----------------------------------------------------------|-----|
| 11.4.1   | DECL                                                     | 378 |
| 11.4.2   | ENUM                                                     | 380 |
| 11.4.3   | STRUC                                                    | 381 |
| 11.5 B   | ewegungsprogrammierung: PTP, LIN, CIRC                   | 382 |
| 11.5.1   | PTP                                                      | 382 |
| 11.5.2   | PTP_REL                                                  | 383 |
| 11.5.3   | LIN, CIRC                                                | 384 |
| 11.5.4   | LIN_REL, CIRC_REL                                        | 385 |
| 11.5.5   | Überschleif-Parameter für PTP, LIN, CIRC undREL          | 387 |
| 11.5.6   | REL-Bewegungen bei endlos drehenden rotatorischen Achsen | 388 |
| 11.6 B   | ewegungsprogrammierung: Spline                           | 390 |
| 11.6.1   | SPLINE ENDSPLINE                                         | 390 |
| 11.6.2   | PTP_SPLINE ENDSPLINE                                     | 391 |
| 11.6.3   | SLIN, SCIRC, SPL                                         | 392 |
| 11.6.4   | SLIN_REL, SCIRC_REL, SPL_REL                             | 393 |
| 11.6.5   | SPTP                                                     | 395 |
| 11.6.6   | SPTP_REL                                                 | 396 |
| 11.6.7   | Systemvariablen für WITH                                 | 397 |
| 11.6.8   | TIME_BLOCK                                               | 398 |
| 11.6.9   | CONST_VEL                                                | 400 |
| 11.6.9.1 | Systemvariablen zu CONST_VEL                             | 402 |
| 11.6.10  | STOP WHEN PATH                                           | 403 |
| 11.6.11  | \$EX_AX_IGNORE                                           | 404 |
| 11.7 P   | rogrammablaufkontrolle                                   | 405 |
| 11.7.1   |                                                          | 405 |
| 11.7.2   | EXIT                                                     | 406 |
| 11.7.3   | FOR TO ENDFOR                                            | 406 |
| 11.7.4   | GOTO                                                     | 407 |
| 11.7.5   | HALT                                                     | 408 |
| 11.7.6   | IF THEN ENDIF                                            | 408 |
| 11.7.7   | LOOP ENDLOOP                                             | 409 |
| 11.7.8   | ON_ERROR_PROCEED                                         | 409 |
| 11.7.8.1 | \$ERR                                                    | 410 |
| 11.7.8.2 | Beispiele zu \$ERR, ON_ERROR_PROCEED und ERR_RAISE()     | 412 |
| 11.7.9   | REPEAT UNTIL                                             | 414 |
| 11.7.10  | SWITCH CASE ENDSWITCH                                    | 415 |
| 11.7.11  | WAIT FOR                                                 | 416 |
| 11.7.12  | WAIT SEC                                                 | 417 |
| 11.7.13  | WHILE ENDWHILE                                           | 417 |
| 11.8 E   | in-/Ausgänge                                             | 418 |
| 11.8.1   | ANIN                                                     | 418 |
| 11.8.2   | ANOUT                                                    | 419 |
| 11.8.3   | PULSE                                                    | 420 |
| 11.8.4   | SIGNAL                                                   | 424 |
| 11.9 U   | nterprogramme und Funktionen                             | 425 |
| 11.9.1   | Unterprogramm aufrufen                                   | 425 |
| 11.9.2   | Funktion aufrufen                                        | 426 |
| 11.9.3   | DEFFCT ENDFCT                                            | 426 |

| 11.9.4   | RETURN                                                       |
|----------|--------------------------------------------------------------|
| 11.9.5   | Parameter in Unterprogramm oder Funktion übergeben           |
| 11.9.6   | Parameter an anderen Datentyp übergeben                      |
| 11.10 In | terrupt-Programmierung                                       |
| 11.10.1  | BRAKE                                                        |
| 11.10.2  | INTERRUPT DECL WHEN DO                                       |
| 11.10.3  | INTERRUPT                                                    |
| 11.10.4  | RESUME                                                       |
| 11.11 B  | ahnbezogene Schaltaktionen (=Trigger)                        |
| 11.11.1  | TRIGGER WHEN DISTANCE                                        |
| 11.11.2  | TRIGGER WHEN PATH                                            |
| 11.11.2. | 1 Bezugspunkt beim Überschleifen – Übersicht                 |
| 11.11.2. | 2 Bezugspunkt beim homogenen Überschleifen                   |
| 11.11.2. | 3 Bezugspunkt beim gemischten Überschleifen (Spline)         |
| 11.11.2. | 4 Bezugspunkt beim gemischten Überschleifen (LIN/CIRC/PTP)   |
| 11.11.3  | Einschränkungen für Funktionen im Trigger                    |
| 11.11.4  | Nützliche Systemvariablen für das Arbeiten mit PATH-Triggern |
| 11.11.4. | 1 \$DIST_NEXT                                                |
| 11.11.4. | 2 \$DIST_LAST                                                |
| 11.12 K  | ommunikation                                                 |
| 11.13 O  | peratoren                                                    |
| 11.13.1  | Arithmetische Operatoren                                     |
| 11.13.2  | Geometrischer Operator                                       |
| 11.13.2. | 1 Reihenfolge der Operanden                                  |
| 11.13.2. | 2 Beispiel für doppelte Verknüpfung                          |
| 11.13.3  | Vergleichsoperatoren                                         |
| 11.13.4  | Logische Operatoren                                          |
| 11.13.5  | Bit-Operatoren                                               |
| 11.13.6  | Priorität der Operatoren                                     |
| 11.14 S  | ystemfunktionen                                              |
| 11.14.1  | DELETE_BACKWARD_BUFFER()                                     |
| 11.14.2  | ROB_STOP() und ROB_STOP_RELEASE()                            |
| 11.14.3  | SET_BRAKE_DELAY()                                            |
| 11.14.4  | VARSTATE()                                                   |
| 11.15 S  | tringvariablen bearbeiten                                    |
| 11.15.1  | Länge einer Stringvariablen bei der Deklaration              |
| 11.15.2  | Länge einer Stringvariablen nach der Initialisierung         |
| 11.15.3  | Inhalt einer Stringvariablen löschen                         |
| 11.15.4  | Stringvariable erweitern                                     |
| 11.15.5  | Stringvariable durchsuchen                                   |
| 11.15.6  | Inhalt von Stringvariablen vergleichen                       |
| 11.15.7  | Stringvariable kopieren                                      |
| 12 S     | ubmit-Interpreter                                            |
| 12.1 F   | unktion des Submit-Interpreters                              |
| 12.2 5   | ubmit-Interpreter manuell stoppen oder abwählen              |
| 12.2 0   | ubmit-Interpreter manuell starten                            |
| 12.0 0   | rogramm SPS SUB bearbeiten                                   |
| 12.7 ľ   | eues SUB-Programm anlegen                                    |
| 12.0 11  |                                                              |

| 12.6 Programmierung                                                  | 473 |
|----------------------------------------------------------------------|-----|
| 13 Diagnose                                                          | 477 |
| 13.1 Logbuch                                                         | 477 |
| 13.1.1 Logbuch anzeigen                                              | 477 |
| 13.1.2 Registerkarte Log                                             | 477 |
| 13.1.3 Registerkarte Filter                                          | 478 |
| 13.1.4 Logbuch konfigurieren                                         | 479 |
| 13.2 Aufrufliste (Caller Stack) anzeigen                             | 480 |
| 13.3 Interrupts anzeigen                                             | 481 |
| 13.4 Diagnosedaten zum Grundsystem anzeigen                          | 482 |
| 13.5 Daten automatisch verpacken für Fehleranalyse (KrcDiag)         | 482 |
| 14 Installation                                                      | 485 |
| 14.1 Systemvoraussetzungen                                           | 485 |
| 14.2 Windows und KUKA System Software (KSS) installieren (von Image) | 485 |
| 14.3 Computer-Name ändern                                            | 488 |
| 14.4 Zusatzsoftware installieren                                     | 489 |
| 14.5 KSS-Update                                                      | 490 |
| 14.5.1 Update von USB-Stick                                          | 491 |
| 14.5.2 Update vom Netz                                               | 491 |
| 15 KUKA Service                                                      | 493 |
| 15.1 Support-Anfrage                                                 | 493 |
| 15.2 KUKA Customer Support                                           | 493 |
| Index                                                                | 501 |

#### 1 Einleitung

#### 1.1 Zielgruppe

Diese Dokumentation richtet sich an Benutzer mit folgenden Kenntnissen:

- Fortgeschrittene Systemkenntnisse der Robotersteuerung
- Fortgeschrittene KRL-Programmierkenntnisse

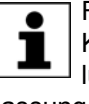

Für den optimalen Einsatz unserer Produkte empfehlen wir unseren Kunden eine Schulung im KUKA College. Informationen zum Schulungsprogramm sind unter www.kuka.com oder direkt bei den Niederlassungen zu finden.

#### 1.2 **Dokumentation des Industrieroboters**

Die Dokumentation zum Industrieroboter besteht aus folgenden Teilen:

- Dokumentation für die Robotermechanik
- Dokumentation für die Robotersteuerung
- Bedien- und Programmieranleitung für die System Software
- Anleitungen zu Optionen und Zubehör
- Teilekatalog auf Datenträger

Jede Anleitung ist ein eigenes Dokument.

#### 1.3 **Darstellung von Hinweisen**

Sicherheit

Diese Hinweise dienen der Sicherheit und müssen beachtet werden.

Diese Hinweise bedeuten, dass Tod oder schwere Ver-🔺 GEFAHR letzungen sicher oder sehr wahrscheinlich eintreten werden, wenn keine Vorsichtsmaßnahmen getroffen werden.

Diese Hinweise bedeuten, dass Tod oder schwere Ver-🗥 WARNUNG letzungen eintreten können, wenn keine Vorsichtsmaßnahmen getroffen werden.

Diese Hinweise bedeuten, dass leichte Verletzungen 🗥 VORSICHT eintreten können, wenn keine Vorsichtsmaßnahmen getroffen werden.

Diese Hinweise bedeuten, dass Sachschäden eintreten HINWEIS können, wenn keine Vorsichtsmaßnahmen getroffen werden.

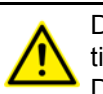

Diese Hinweise enthalten Verweise auf sicherheitsrelevante Informationen oder allgemeine Sicherheitsmaßnahmen.

Diese Hinweise beziehen sich nicht auf einzelne Gefahren oder einzelne Vorsichtsmaßnahmen.

Dieser Hinweis macht auf Vorgehensweisen aufmerksam, die der Vorbeugung oder Behebung von Not- oder Störfällen dienen:

SICHERHEITS-Mit diesem Hinweis gekennzeichnete Vorgehensweisen ANWEISUNGEN müssen genau eingehalten werden.

Hinweise

Diese Hinweise dienen der Arbeitserleichterung oder enthalten Verweise auf weiterführende Informationen.

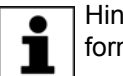

Hinweis zur Arbeitserleichterung oder Verweis auf weiterführende Informationen.

#### 1.4 Marken

Windows ist eine Marke der Microsoft Corporation.

WordPad ist eine Marke der Microsoft Corporation.

## 2 Produktbeschreibung

## 2.1 Übersicht des Industrieroboters

Der Industrieroboter besteht aus folgenden Komponenten:

- Manipulator
- Robotersteuerung
- Programmierhandgerät
- Verbindungsleitungen
- Software
- Optionen, Zubehör

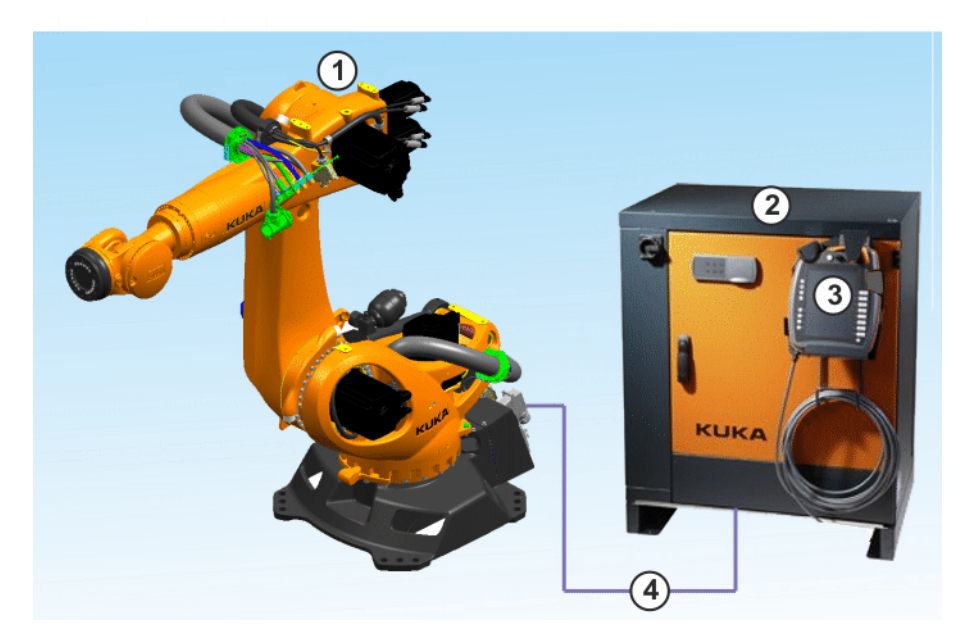

### Abb. 2-1: Beispiel eines Industrieroboters

- 1 Manipulator
- 2 Robotersteuerung
- 3 Programmierhandgerät
- 4 Verbindungsleitungen

### 2.2 Übersicht KUKA System Software (KSS)

**Beschreibung** Die KUKA System Software (KSS) übernimmt alle Grundfunktionen zum Betrieb des Industrieroboters.

- Bahnplanung
- I/O Management
- Daten- und Dateiverwaltung
- Etc.

Es können zusätzliche Technologiepakete, die applikationsspezifische Anweisungen und Konfigurationen enthalten, installiert werden.

# **smartHMI** Die Bedienoberfläche der KUKA System Software heißt KUKA smartHMI (smart Human-Machine Interface).

Merkmale:

- Benutzerverwaltung
- Programm-Editor
- KRL KUKA Robot Language

- Inline-Formulare zum Programmieren
- Meldungsanzeige
- Konfigurationsfenster
- Etc.
- (>>> 4.2 "Bedienoberfläche KUKA smartHMI" Seite 51)

Abhängig von kundenspezifischen Einstellungen kann die Bedienoberfläche vom Standard abweichen.

## 2.3 Systemvoraussetzungen

Die KSS 8.3 kann auf folgender Robotersteuerung eingesetzt werden:

- KR C4
- mit Windows Embedded Standard 7 V4.x
- und mit 2 GB Arbeitsspeicher

#### 2.4 Bestimmungsgemäße Verwendung der KUKA System Software

Verwendung Die KUKA System Software ist ausschließlich zum Betreiben eines KUKA Industrieroboters oder einer Kundenkinematik bestimmt.

> Jede Version der KUKA System Software darf ausschließlich unter den für sie spezifizierten Systemvoraussetzungen betrieben werden.

**Fehlanwendung** Alle von der bestimmungsgemäßen Verwendung abweichenden Anwendungen gelten als Fehlanwendung und sind unzulässig. Für Schäden, die aus einer Fehlanwendung resultieren, haftet die KUKA Roboter GmbH nicht. Das Risiko trägt allein der Betreiber.

Zu den Fehlanwendungen zählen z. B.:

- Betreiben einer Kinematik, die kein KUKA Industrieroboter oder keine Kundenkinematik ist
- Betreiben der KSS unter anderen als den spezifizierten Systemvoraussetzungen

#### 2.5 KUKA-USB-Sticks

Für die Robotersteuerung KR C4 existieren folgende KUKA-USB-Sticks:

#### KUKA USB-Stick 2.0 NB 4GB

- Datenträger f
  ür Software und Archive
- Nicht bootfähig
- Art.-Nr. 00-197-266

#### KUKA.Recovery USB Stick 2.1 8GB

- Für die Erzeugung und Wiederherstellung von Systemabbildern
- Bootfähig
- Art.-Nr. 00-220-397

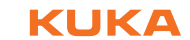

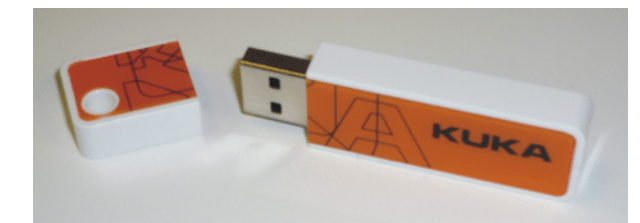

Abb. 2-2: KUKA USB-Stick 2.0 NB 4GB (Art.-Nr. 00-197-266)

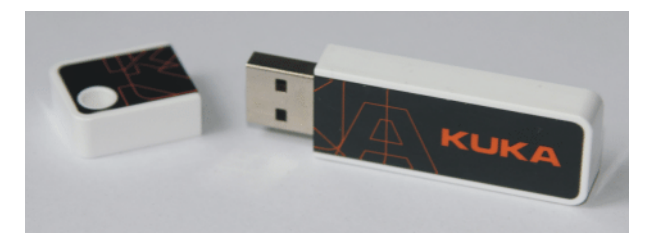

Abb. 2-3: KUKA.Recovery USB Stick 2.1 8GB (Art.-Nr. 00-220-397)

3 Sicherheit

κιικα

## 3 Sicherheit

## 3.1 Allgemein

## 3.1.1 Haftungshinweis

Das im vorliegenden Dokument beschriebene Gerät ist entweder ein Industrieroboter oder eine Komponente davon.

Komponenten des Industrieroboters:

- Manipulator
- Robotersteuerung
- Programmierhandgerät
- Verbindungsleitungen
- Zusatzachsen (optional)
  - z. B. Lineareinheit, Drehkipptisch, Positionierer
- Software
- Optionen, Zubehör

Der Industrieroboter ist nach dem Stand der Technik und den anerkannten sicherheitstechnischen Regeln gebaut. Dennoch können bei Fehlanwendung Gefahren für Leib und Leben und Beeinträchtigungen des Industrieroboters und anderer Sachwerte entstehen.

Der Industrieroboter darf nur in technisch einwandfreiem Zustand sowie bestimmungsgemäß, sicherheits- und gefahrenbewusst benutzt werden. Die Benutzung muss unter Beachtung des vorliegenden Dokuments und der dem Industrieroboter bei Lieferung beigefügten Einbauerklärung erfolgen. Störungen, die die Sicherheit beeinträchtigen können, müssen umgehend beseitigt werden.

Sicherheitsinformation Angaben zur Sicherheit können nicht gegen die KUKA Roboter GmbH ausgelegt werden. Auch wenn alle Sicherheitshinweise befolgt werden, ist nicht gewährleistet, dass der Industrieroboter keine Verletzungen oder Schäden verursacht.

> Ohne Genehmigung der KUKA Roboter GmbH dürfen keine Veränderungen am Industrieroboter durchgeführt werden. Es können zusätzliche Komponenten (Werkzeuge, Software etc.), die nicht zum Lieferumfang der KUKA Roboter GmbH gehören, in den Industrieroboter integriert werden. Wenn durch diese Komponenten Schäden am Industrieroboter oder anderen Sachwerten entstehen, haftet dafür der Betreiber.

Ergänzend zum Sicherheitskapitel sind in dieser Dokumentation weitere Sicherheitshinweise enthalten. Diese müssen ebenfalls beachtet werden.

### 3.1.2 Bestimmungsgemäße Verwendung des Industrieroboters

Der Industrieroboter ist ausschließlich für die in der Betriebsanleitung oder der Montageanleitung im Kapitel "Zweckbestimmung" genannte Verwendung bestimmt.

Alle von der bestimmungsgemäßen Verwendung abweichenden Anwendungen gelten als Fehlanwendung und sind unzulässig. Für Schäden, die aus einer Fehlanwendung resultieren, haftet der Hersteller nicht. Das Risiko trägt allein der Betreiber.

Zur bestimmungsgemäßen Verwendung des Industrieroboters gehört auch die Beachtung der Betriebs- und Montageanleitungen der einzelnen Komponenten und besonders die Befolgung der Wartungsvorschriften.

KUKA System Software 8.3

| Fehlanwendung              | Alle von der bestimmungsgemäßen Verwendung abweichenden Anwendun-<br>gen gelten als Fehlanwendung und sind unzulässig. Dazu zählen z. B.:                                                                                                    |
|----------------------------|----------------------------------------------------------------------------------------------------|
|                            | Transport von Menschen und Tieren                                                                                                    |
|                            | <ul> <li>Benutzung als Aufstiegshilfen</li> </ul>                                                                                                    |
|                            | <ul> <li>Einsatz außerhalb der spezifizierten Betriebsgrenzen</li> </ul>                                                                                                    |
|                            | <ul> <li>Einsatz in explosionsgefährdeter Umgebung</li> </ul>                                                                                                    |
|                            | <ul> <li>Einsatz ohne zusätzliche Schutzeinrichtungen</li> </ul>                                                                                                    |
|                            | <ul> <li>Einsatz im Freien</li> </ul>                                                                                                    |
|                            | <ul> <li>Einsatz unter Tage</li> </ul>                                                                                                    |
| 3.1.3 EG-Konfo             | ormitätserklärung und Einbauerklärung                                                                                                    |
|                            | Der Industrieroboter ist eine unvollständige Maschine im Sinne der EG-Ma-<br>schinenrichtlinie. Der Industrieroboter darf nur unter den folgenden Vorausset-<br>zungen in Betrieb genommen werden:                                                                                                    |
|                            | <ul> <li>Der Industrieroboter ist in eine Anlage integriert.</li> </ul>                                                                                                    |
|                            | Oder: Der Industrieroboter bildet mit anderen Maschinen eine Anlage.                                                                                                    |
|                            | Oder: Am Industrieroboter wurden alle Sicherheitsfunktionen und Schutz-<br>einrichtungen ergänzt, die für eine vollständige Maschine im Sinne der<br>EG-Maschinenrichtlinie notwendig sind.                                                                                                    |
|                            | <ul> <li>Die Anlage entspricht der EG-Maschinenrichtlinie. Dies wurde durch ein<br/>Konformitäts-Bewertungsverfahren festgestellt.</li> </ul>                                                                                                    |
| Konformitätser-<br>klärung | Der Systemintegrator muss eine Konformitätserklärung gemäß der Maschi-<br>nenrichtlinie für die gesamte Anlage erstellen. Die Konformitätserklärung ist<br>Grundlage für die CE-Kennzeichnung der Anlage. Der Industrieroboter darf<br>nur nach landesspezifischen Gesetzen, Vorschriften und Normen betrieben<br>werden.                                                                     |
|                            | Die Robotersteuerung besitzt eine CE-Zertifizierung gemäß der EMV-Richtli-<br>nie und der Niederspannungsrichtlinie.                                                                                                    |
| Einbauerklärung            | Der Industrieroboter als unvollständige Maschine wird mit einer Einbauerklä-<br>rung nach Anhang II B der Maschinenrichtlinie 2006/42/EG ausgeliefert. Be-<br>standteile der Einbauerklärung sind eine Liste mit den eingehaltenen<br>grundlegenden Anforderungen nach Anhang I und die Montageanleitung.                                                                                     |
|                            | Mit der Einbauerklärung wird erklärt, dass die Inbetriebnahme der unvollstän-<br>digen Maschine solange unzulässig bleibt, bis die unvollständige Maschine in<br>eine Maschine eingebaut, oder mit anderen Teilen zu einer Maschine zusam-<br>mengebaut wurde, diese den Bestimmungen der EG-Maschinenrichtlinie ent-<br>spricht und die EG-Konformitätserklärung gemäß Anhang II A vorliegt. |
| 3.1.4 Verwende             | ete Begriffe                                                                                                    |
|                            | STOP 0, STOP 1 und STOP 2 sind die Stopp-Definitionen nach EN 60204-<br>1:2006.                                                                                                    |
| Begriff                    | Beschreibung                                                                                                    |
| Achsbereich                | Bereich jeder Achse in Grad oder Millimeter, in dem sie sich bewegen darf. Der Achsbereich muss für jede Achse definiert werden.                                                                                                    |
| Anhalteweg                 | Anhalteweg = Reaktionsweg + Bremsweg                                                                                                    |

Der Anhalteweg ist Teil des Gefahrenbereichs.

Arbeitsbereich

| Begriff                   | Beschreibung                                                                                                    |
|---------------------------|----------------------------------------------------------------------------------------------------|
| Betreiber                 | Der Betreiber eines Industrieroboters kann der Unternehmer, Arbeitge-<br>ber oder die delegierte Person sein, die für die Benutzung des Industrie-<br>roboters verantwortlich ist.                                                                                                    |
| Gefahrenbereich           | Der Gefahrenbereich beinhaltet den Arbeitsbereich und die Anhalte-<br>wege des Manipulators und der Zusatzachsen (optional).                                                                                                    |
| Gebrauchsdauer            | Die Gebrauchsdauer eines sicherheitsrelevanten Bauteils beginnt ab dem Zeitpunkt der Lieferung des Teils an den Kunden.                                                                                                    |
|                           | Die Gebrauchsdauer wird nicht beeinflusst davon, ob das Teil betrieben wird oder nicht, da sicherheitsrelevante Bauteile auch während der Lagerung altern.                                                                                                    |
| KUKA smartPAD             | Siehe "smartPAD"                                                                                                    |
| Manipulator               | Die Robotermechanik und die zugehörige Elektroinstallation                                                                                                    |
| Schutzbereich             | Der Schutzbereich befindet sich außerhalb des Gefahrenbereichs.                                                                                                    |
| Sicherer Betriebshalt     | Der sichere Betriebshalt ist eine Stillstandsüberwachung. Er stoppt die<br>Roboterbewegung nicht, sondern überwacht, ob die Roboterachsen still<br>stehen. Wenn diese während des sicheren Betriebshalts bewegt wer-<br>den, löst dies einen Sicherheitshalt STOP 0 aus.                                                                                                    |
|                           | Der sichere Betriebshalt kann auch extern ausgelöst werden.                                                                                                    |
|                           | Wenn ein sicherer Betriebshalt ausgelöst wird, setzt die Robotersteue-<br>rung einen Ausgang zum Feldbus. Der Ausgang wird auch dann<br>gesetzt, wenn zum Zeitpunkt des Auslösens nicht alle Achsen stillstan-<br>den und somit ein Sicherheitshalt STOP 0 ausgelöst wird.                                                                                                    |
| Sicherheitshalt<br>STOP 0 | Ein Stopp, der von der Sicherheitssteuerung ausgelöst und durchgeführt wird. Die Sicherheitssteuerung schaltet sofort die Antriebe und die Spannungsversorgung der Bremsen ab.                                                                                                    |
|                           | <b>Hinweis:</b> Dieser Stopp wird im Dokument als Sicherheitshalt 0 bezeichnet.                                                                                                    |
| Sicherheitshalt<br>STOP 1 | Ein Stopp, der von der Sicherheitssteuerung ausgelöst und überwacht<br>wird. Der Bremsvorgang wird vom nicht-sicherheitsgerichteten Teil der<br>Robotersteuerung durchgeführt und von der Sicherheitssteuerung über-<br>wacht. Sobald der Manipulator stillsteht, schaltet die Sicherheitssteue-<br>rung die Antriebe und die Spannungsversorgung der Bremsen ab.                |
|                           | Wenn ein Sicherheitshalt STOP 1 ausgelöst wird, setzt die Robotersteu-<br>erung einen Ausgang zum Feldbus.                                                                                                    |
|                           | Der Sicherheitshalt STOP 1 kann auch extern ausgelöst werden.                                                                                                    |
|                           | <b>Hinweis:</b> Dieser Stopp wird im Dokument als Sicherheitshalt 1 bezeichnet.                                                                                                    |
| Sicherheitshalt<br>STOP 2 | Ein Stopp, der von der Sicherheitssteuerung ausgelöst und überwacht<br>wird. Der Bremsvorgang wird vom nicht-sicherheitsgerichteten Teil der<br>Robotersteuerung durchgeführt und von der Sicherheitssteuerung über-<br>wacht. Die Antriebe bleiben eingeschaltet und die Bremsen geöffnet.<br>Sobald der Manipulator stillsteht, wird ein sicherer Betriebshalt ausge-<br>löst. |
|                           | Wenn ein Sicherheitshalt STOP 2 ausgelöst wird, setzt die Robotersteu-<br>erung einen Ausgang zum Feldbus.                                                                                                    |
|                           | Der Sicherheitshalt STOP 2 kann auch extern ausgelöst werden.                                                                                                    |
|                           | <b>Hinweis:</b> Dieser Stopp wird im Dokument als Sicherheitshalt 2 bezeichnet.                                                                                                    |
| Sicherheitsoptionen       | Überbegriff für Optionen, die es ermöglichen, zu den Standard-Sicher-<br>heitsfunktionen zusätzliche sichere Überwachungen zu konfigurieren.                                                                                                    |
|                           | Beispiel: SafeOperation                                                                                                    |

| Begriff                                 | Beschreibung                                                                                                    |
|-----------------------------------------|----------------------------------------------------------------------------------------------------|
| smartPAD                                | Programmierhandgerät für die KR C4                                                                                                    |
|                                         | Das smartPAD hat alle Bedien- und Anzeigemöglichkeiten, die für die Bedienung und Programmierung des Industrieroboters benötigt werden.                                 |
| Stopp-Kategorie 0                       | Die Antriebe werden sofort abgeschaltet und die Bremsen fallen ein.<br>Der Manipulator und die Zusatzachsen (optional) bremsen bahnnah.                                 |
|                                         | <b>Hinweis:</b> Diese Stopp-Kategorie wird im Dokument als STOP 0 bezeichnet.                                                                                           |
| Stopp-Kategorie 1                       | Der Manipulator und die Zusatzachsen (optional) bremsen bahntreu.                                                                                                    |
|                                         | <ul> <li>Betriebsart T1: Die Antriebe werden abgeschaltet, sobald der Robo-<br/>ter steht, spätestens jedoch nach 680 ms.</li> </ul>                                    |
|                                         | <ul> <li>Betriebsarten T2, AUT, AUT EXT: Die Antriebe werden nach 1,5 s<br/>abgeschaltet.</li> </ul>                                                                    |
|                                         | Hinweis: Diese Stopp-Kategorie wird im Dokument als STOP 1 bezeichnet.                                                                                                  |
| Stopp-Kategorie 2                       | Die Antriebe werden nicht abgeschaltet und die Bremsen fallen nicht<br>ein. Der Manipulator und die Zusatzachsen (optional) bremsen mit einer<br>bahntreuen Bremsrampe. |
|                                         | Hinweis: Diese Stopp-Kategorie wird im Dokument als STOP 2 bezeichnet.                                                                                                  |
| Systemintegrator<br>(Anlagenintegrator) | Der Systemintegrator ist dafür verantwortlich, den Industrieroboter<br>sicherheitsgerecht in eine Anlage zu integrieren und in Betrieb zu neh-<br>men                   |
| T1                                      | Test-Betriebsart Manuell Reduzierte Geschwindigkeit (<= 250 mm/s)                                                                                                    |
| T2                                      | Test-Betriebsart Manuell Hohe Geschwindigkeit (> 250 mm/s zulässig)                                                                                                    |
| Zusatzachse                             | Bewegungsachse, die nicht zum Manipulator gehört, aber mit der Robo-<br>tersteuerung angesteuert wird. Z. B. KUKA Lineareinheit, Drehkipptisch,<br>Posiflex             |

## 3.2 Personal

Folgende Personen oder Personengruppen werden für den Industrieroboter definiert:

- Betreiber
- Personal

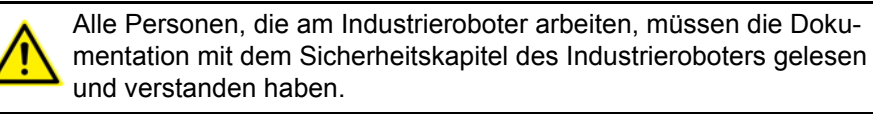

#### **Betreiber**

Der Betreiber muss die arbeitsschutzrechtlichen Vorschriften beachten. Dazu gehört z. B.:

- Der Betreiber muss seinen Überwachungspflichten nachkommen.
- Der Betreiber muss in festgelegten Abständen Unterweisungen durchführen.

PersonalDas Personal muss vor Arbeitsbeginn über Art und Umfang der Arbeiten so-<br/>wie über mögliche Gefahren belehrt werden. Die Belehrungen sind regelmä-<br/>ßig durchzuführen. Die Belehrungen sind außerdem jedes Mal nach<br/>besonderen Vorfällen oder nach technischen Änderungen durchzuführen.

Zum Personal zählen:

der Systemintegrator

3 Sicherheit

κικα

- die Anwender, unterteilt in:
  - Inbetriebnahme-, Wartungs- und Servicepersonal
  - Bediener
  - Reinigungspersonal

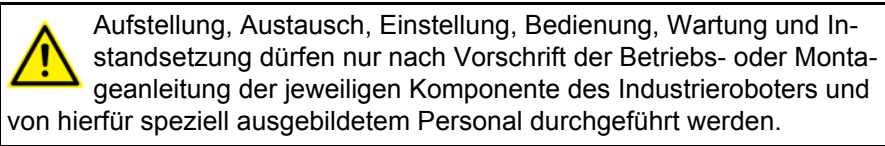

**Systemintegrator** Der Industrieroboter ist durch den Systemintegrator sicherheitsgerecht in eine Anlage zu integrieren.

Der Systemintegrator ist für folgende Aufgaben verantwortlich:

- Aufstellen des Industrieroboters
- Anschluss des Industrieroboters
- Durchführen der Risikobeurteilung
- Einsatz der notwendigen Sicherheitsfunktionen und Schutzeinrichtungen
- Ausstellen der Konformitätserklärung
- Anbringen des CE-Zeichens
- Erstellung der Betriebsanleitung f
  ür die Anlage

#### Anwender

Der Anwender muss folgende Voraussetzungen erfüllen:

- Der Anwender muss für die auszuführenden Arbeiten geschult sein.
- Tätigkeiten am Industrieroboter darf nur qualifiziertes Personal durchführen. Dies sind Personen, die aufgrund ihrer fachlichen Ausbildung, Kenntnisse und Erfahrungen sowie aufgrund ihrer Kenntnis der einschlägigen Normen die auszuführenden Arbeiten beurteilen und mögliche Gefahren erkennen können.

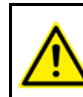

Arbeiten an der Elektrik und Mechanik des Industrieroboters dürfen nur von Fachkräften vorgenommen werden.

#### 3.3 Arbeits-, Schutz- und Gefahrenbereich

Arbeitsbereiche müssen auf das erforderliche Mindestmaß beschränkt werden. Ein Arbeitsbereich ist mit Schutzeinrichtungen abzusichern.

Die Schutzeinrichtungen (z. B. Schutztüre) müssen sich im Schutzbereich befinden. Bei einem Stopp bremsen Manipulator und Zusatzachsen (optional) und kommen im Gefahrenbereich zu stehen.

Der Gefahrenbereich beinhaltet den Arbeitsbereich und die Anhaltewege des Manipulators und der Zusatzachsen (optional). Sie sind durch trennende Schutzeinrichtungen zu sichern, um eine Gefährdung von Personen oder Sachen auszuschließen.

#### 3.3.1 Ermittlung der Anhaltewege

Die Risikoberurteilung des Systemintegrators kann ergeben, dass für eine Applikation die Anhaltewege ermittelt werden müssen. Für die Ermittlung der Anhaltewege muss der Systemintegrator die sicherheitsrelevanten Stellen auf der programmierten Bahn identifizieren.

Bei der Ermittlung muss der Roboter mit dem Werkzeug und den Lasten verfahren werden, die auch in der Applikation verwendet werden. Der Roboter

muss Betriebstemperatur haben. Dies ist nach ca. 1 h im normalen Betrieb der Fall.

Beim Abfahren der Applikation muss der Roboter an der Stelle, ab der der Anhalteweg ermittelt werden soll, gestoppt werden. Dieser Vorgang ist mehrmals mit Sicherheitshalt 0 und Sicherheitshalt 1 zu wiederholen. Der ungünstigste Anhalteweg ist maßgebend.

Ein Sicherheitshalt 0 kann z. B. durch einen Sicheren Betriebshalt über die Sicherheitsschnittstelle ausgelöst werden. Wenn eine Sicherheitsoption installiert ist, kann er z. B. über eine Raumverletzung ausgelöst werden (z. B. Roboter überschreitet im Automatikbetrieb die Grenze eines aktivierten Arbeitsraums).

Ein Sicherheitshalt 1 kann z. B. durch Drücken des NOT-HALT-Geräts am smartPAD ausgelöst werden.

#### 3.4 Auslöser für Stopp-Reaktionen

Stopp-Reaktionen des Industrieroboters werden aufgrund von Bedienhandlungen oder als Reaktion auf Überwachungen und Fehlermeldungen ausgeführt. Die folgende Tabelle zeigt die Stopp-Reaktionen in Abhängigkeit von der eingestellten Betriebsart.

| Auslöser                                                                        | T1, T2                           | AUT, AUT EXT      |  |
|---------------------------------------------------------------------------------|----------------------------------|-------------------|--|
| Start-Taste loslassen                                                           | STOP 2                           | -                 |  |
| STOP-Taste drücken                                                              | STOP 2                           |                   |  |
| Antriebe AUS                                                                    | STOP 1                           |                   |  |
| Eingang "Fahrfreigabe"<br>fällt weg                                             | STOP 2                           |                   |  |
| Spannung über Haupt-<br>schalter abschalten oder<br>Spannungsausfall            | STC                              | )P 0              |  |
| Interner Fehler im nicht-                                                       | STOP 0 od                        | ler STOP 1        |  |
| sicherheitsgerichteten Teil der Robotersteuerung                                | (abhängig von der Fehlerursache) |                   |  |
| Betriebsart wechseln<br>während Betrieb                                         | Sicherhe                         | eitshalt 2        |  |
| Schutztür öffnen (Bedie-<br>nerschutz)                                          | -                                | Sicherheitshalt 1 |  |
| Zustimmung lösen                                                                | Sicherheitshalt 2                | -                 |  |
| Zustimmung durchdrü-<br>cken oder Fehler                                        | Sicherheitshalt 1                | -                 |  |
| NOT-HALT betätigen                                                              | Sicherhe                         | eitshalt 1        |  |
| Fehler in Sicherheitssteu-<br>erung oder Peripherie der<br>Sicherheitssteuerung | Sicherheitshalt 0                |                   |  |

#### 3.5 Sicherheitsfunktionen

#### 3.5.1 Übersicht der Sicherheitsfunktionen

Folgende Sicherheitsfunktionen sind am Industrieroboter vorhanden:

- Betriebsartenwahl
- Bedienerschutz (= Anschluss f
  ür die Verriegelung von trennenden Schutzeinrichtungen)

κυκα

- NOT-HALT-Einrichtung
- Zustimmeinrichtung
- Externer sicherer Betriebshalt
- Externer Sicherheitshalt 1 (nicht bei der Steuerungsvariante "KR C4 compact")
- Externer Sicherheitshalt 2
- Geschwindigkeitsüberwachung in T1

Die Sicherheitsfunktionen des Industrieroboters erfüllen folgende Anforderungen:

Kategorie 3 und Performance Level d nach EN ISO 13849-1:2008

Die Anforderungen werden jedoch nur unter folgender Voraussetzung erfüllt:

Die NOT-HALT-Einrichtung wird mindestens alle 6 Monate betätigt.

An den Sicherheitsfunktionen sind folgende Komponenten beteiligt:

- Sicherheitssteuerung im Steuerungs-PC
- KUKA smartPAD
- Cabinet Control Unit (CCU)
- Resolver Digital Converter (RDC)
- KUKA Power Pack (KPP)
- KUKA Servo Pack (KSP)
- Safety Interface Board (SIB) (falls verwendet)

Zusätzlich gibt es Schnittstellen zu Komponenten außerhalb des Industrieroboters und zu anderen Robotersteuerungen.

**GEFAHR** Der Industrieroboter kann ohne funktionsfähige Sicherheitsfunktionen und Schutzeinrichtungen Personenoder Sachschaden verursachen. Wenn Sicherheitsfunktionen oder Schutzeinrichtungen deaktiviert oder demontiert sind, darf der Industrieroboter nicht betrieben werden.

Während der Anlagenplanung müssen zusätzlich die Sicherheitsfunktionen der Gesamtanlage geplant und ausgelegt werden. Der Industrieroboter ist in dieses Sicherheitssystem der Gesamtanlage zu integrieren.

#### 3.5.2 Sicherheitssteuerung

Die Sicherheitssteuerung ist eine Einheit innerhalb des Steuerungs-PCs. Sie verknüpft sicherheitsrelevante Signale sowie sicherheitsrelevante Überwachungen.

Aufgaben der Sicherheitssteuerung:

- Antriebe ausschalten, Bremsen einfallen lassen
- Überwachung der Bremsrampe
- Überwachung des Stillstands (nach dem Stopp)
- Geschwindigkeitsüberwachung in T1
- Auswertung sicherheitsrelevanter Signale
- Setzen von sicherheitsgerichteten Ausgängen

#### 3.5.3 Betriebsartenwahl

Der Industrieroboter kann in folgenden Betriebsarten betrieben werden:

- Manuell Reduzierte Geschwindigkeit (T1)
- Manuell Hohe Geschwindigkeit (T2)
- Automatik (AUT)
- Automatik Extern (AUT EXT)

Die Betriebsart nicht wechseln, während ein Programm abgearbeitet wird. Wenn die Betriebsart gewechselt wird, während ein Programm abgearbeitet wird, stoppt der Industrieroboter mit einem Sicherheitshalt 2.

| Betriebs<br>art | Verwendung                                                                    | Geschwindigkeiten                                    |
|-----------------|-------------------------------------------------------------------------------|------------------------------------------------------|
| T1              | Für Testbetrieb, Pro-<br>grammierung und<br>Teachen                           | Programmverifikation:                                |
|                 |                                                                               | Programmierte Geschwindig-<br>keit, maximal 250 mm/s |
|                 |                                                                               | Handbetrieb:                                         |
|                 |                                                                               | Handverfahrgeschwindigkeit,<br>maximal 250 mm/s      |
| T2              | Für Testbetrieb                                                               | Programmverifikation:                                |
|                 |                                                                               | Programmierte Geschwindigkeit                        |
|                 |                                                                               | <ul> <li>Handbetrieb: Nicht möglich</li> </ul>       |
|                 | Für Industrieroboter                                                          | Programmbetrieb:                                     |
| AUT             | ohne übergeordnete<br>Steuerung                                               | Programmierte Geschwindigkeit                        |
|                 |                                                                               | <ul> <li>Handbetrieb: Nicht möglich</li> </ul>       |
| AUT EXT         | Für Industrieroboter<br>mit einer übergeordne-<br>ten Steuerung, z. B.<br>SPS | Programmbetrieb:                                     |
|                 |                                                                               | Programmierte Geschwindigkeit                        |
|                 |                                                                               | <ul> <li>Handbetrieb: Nicht möglich</li> </ul>       |

#### 3.5.4 Signal "Bedienerschutz"

Das Signal "Bedienerschutz" dient zur Verriegelung trennender Schutzeinrichtungen, z. B. Schutztüren. Ohne dieses Signal ist kein Automatikbetrieb möglich. Bei einem Signalverlust während des Automatikbetriebs (z. B. Schutztüre wird geöffnet) stoppt der Manipulator mit einem Sicherheitshalt 1.

In den Betriebsarten Manuell Reduzierte Geschwindigkeit (T1) und Manuell Hohe Geschwindigkeit (T2) ist der Bedienerschutz nicht aktiv.

**WARNUNG** Nach einem Signalverlust darf es erst dann möglich sein, den Automatikbetrieb fortzusetzen, wenn die Schutzeinrichtung wieder geschlossen wurde und wenn diese Schließung quittiert wurde. Die Quittierung soll verhindern, dass der Automatikbetrieb versehentlich fortgesetzt wird, während sich Personen im Gefahrenbereich befinden, z. B. durch Zufallen der Schutztür. Die Quittierung muss so gestaltet sein, dass vorher eine tatsächliche Prüfung

des Gefahrenbereichs stattfinden kann. Andere Quittierungen (z. B. eine Quittierung, die automatisch auf das Schließen der Schutzeinrichtung folgt) sind unzulässig.

Der Systemintegrator ist dafür verantwortlich, dass diese Anforderungen erfüllt werden. Wenn sie nicht erfüllt werden, können Tod, schwere Verletzungen oder Sachschäden die Folge sein.

κιικα

#### 3.5.5 NOT-HALT-Einrichtung

Die NOT-HALT-Einrichtung des Industrieroboters ist das NOT-HALT-Gerät am smartPAD. Das Gerät muss bei einer gefahrbringenden Situation oder im Notfall gedrückt werden.

Reaktionen des Industrieroboters, wenn das NOT-HALT-Gerät gedrückt wird:

 Der Manipulator und die Zusatzachsen (optional) stoppen mit einem Sicherheitshalt 1.

Um den Betrieb fortsetzen zu können, muss das NOT-HALT-Gerät durch Drehen entriegelt werden.

Werkzeuge oder andere Einrichtungen, die mit dem Manipulator verbunden sind, müssen anlagenseitig in den NOT-HALT-Kreis eingebunden werden, wenn von ihnen Gefahren ausgehen können.

Wenn dies nicht beachtet wird, können Tod, schwere Verletzungen oder erheblicher Sachschaden die Folge sein.

Es muss immer mindestens eine externe NOT-HALT-Einrichtung installiert werden. Dies stellt sicher, dass auch bei abgestecktem smartPAD eine NOT-HALT-Einrichtung zur Verfügung steht.

(>>> 3.5.7 "Externe NOT-HALT-Einrichtung" Seite 30)

#### 3.5.6 Abmelden von der übergeordneten Sicherheitssteuerung

Wenn die Robotersteuerung mit einer übergeordneten Sicherheitssteuerung verbunden ist, wird diese Verbindung in folgenden Fällen zwangsläufig unterbrochen:

- Abschalten der Spannung über den Hauptschalter der Robotersteuerung Oder Spannungsausfall
- Herunterfahren der Robotersteuerung über die smartHMI
- Aktivierung eines WorkVisual-Projekts von WorkVisual aus oder direkt auf der Robotersteuerung
- Änderungen unter Inbetriebnahme > Netzwerkkonfiguration
- Änderungen unter Konfiguration > Sicherheitskonfiguration
- E/A Treiber > Rekonfigurieren
- Wiederherstellen eines Archivs

Auswirkung der Unterbrechung:

- Wenn eine diskrete Sicherheitsschnittstelle verwendet wird, löst dies einen NOT-HALT für die Gesamtanlage aus.
- Wenn die Ethernet-Sicherheitsschnittstelle verwendet wird, erzeugt die KUKA-Sicherheitssteuerung ein Signal, das bewirkt, dass die übergeordnete Steuerung keinen NOT-HALT für die Gesamtanlage auslöst.

Wenn die Ethernet-Sicherheitsschnittstelle verwendet wird: Der Systemintegrator muss in seiner Risikobeurteilung berücksichtigen, ob die Tatsache, dass das Ausschalten der Robotersteuerung keinen NOT-HALT der Gesamtanlage auslöst, eine Gefahr darstellen kann und wie der Gefahr entgegenzuwirken ist.

Wenn diese Betrachtung unterlassen wird, können Tod, Verletzungen oder Sachschaden die Folge sein.

WARNUNG Wenn eine Robotersteuerung ausgeschaltet ist, ist die NOT-HALT-Einrichtung am smartPAD nicht funktionsfähig. Der Betreiber hat dafür Sorge zu tragen, dass das smartPAD entweder abgedeckt oder aus der Anlage entfernt wird. Dies dient dazu, Verwechslungen zwischen wirksamen und nicht wirksamen NOT-HALT-Einrichtungen zu vermeiden.

Wenn diese Maßnahme nicht beachtet wird, können Tod, Verletzungen oder Sachschaden die Folge sein.

#### 3.5.7 Externe NOT-HALT-Einrichtung

Jede Bedienstation, die eine Roboterbewegung oder eine andere gefahrbringende Situation auslösen kann, muss mit einer NOT-HALT-Einrichtung ausgerüstet sein. Hierfür hat der Systemintegrator Sorge zu tragen.

Es muss immer mindestens eine externe NOT-HALT-Einrichtung installiert werden. Dies stellt sicher, dass auch bei abgestecktem smartPAD eine NOT-HALT-Einrichtung zur Verfügung steht.

Externe NOT-HALT-Einrichtungen werden über die Kundenschnittstelle angeschlossen. Externe NOT-HALT-Einrichtungen sind nicht im Lieferumfang des Industrieroboters enthalten.

#### 3.5.8 Zustimmeinrichtung

Die Zustimmeinrichtung des Industrieroboters sind die Zustimmungsschalter am smartPAD.

Am smartPAD sind 3 Zustimmungsschalter angebracht. Die Zustimmungsschalter haben 3 Stellungen:

- Nicht gedrückt
- Mittelstellung
- Durchgedrückt (Panikstellung)

Der Manipulator kann in den Test-Betriebsarten nur bewegt werden, wenn ein Zustimmungsschalter in Mittelstellung gehalten wird.

- Das Loslassen des Zustimmungsschalters löst einen Sicherheitshalt 2 aus.
- Das Durchdrücken des Zustimmungsschalters löst einen Sicherheitshalt 1 aus.
- Es ist möglich, 2 Zustimmungsschalter bis zu 15 Sekunden gleichzeitig in Mittelstellung zu halten. Dies erlaubt das Umgreifen von einem Zustimmungsschalter auf einen anderen. Wenn die Zustimmungsschalter länger als 15 Sekunden gleichzeitig in Mittelstellung gehalten werden, löst dies einen Sicherheitshalt 1 aus.

Bei einer Fehlfunktion eines Zustimmungsschalter (Klemmen) kann der Industrieroboter mit folgenden Methoden gestoppt werden:

- Zustimmungsschalter durchdrücken
- NOT-HALT-Einrichtung betätigen
- Start-Taste loslassen

**WARNUNG** Die Zustimmungsschalter dürfen nicht mit Klebebändern oder anderen Hilfsmitteln fixiert oder in einer anderen Weise manipuliert werden.

Tod, Verletzungen oder Sachschaden können die Folge sein.

#### 3.5.9 Externe Zustimmeinrichtung

Externe Zustimmeinrichtungen sind notwendig, wenn sich mehrere Personen im Gefahrenbereich des Industrieroboters aufhalten müssen.

Externe Zustimmeinrichtungen sind nicht im Lieferumfang des Industrieroboters enthalten.

Über welche Schnittstelle externe Zustimmeinrichtungen angeschlossen werden können, ist in der Betriebsanleitung und in der Montageanleitung für die Robotersteuerung in dem Kapitel "Planung" beschrieben.

#### 3.5.10 Externer sicherer Betriebshalt

Der sichere Betriebshalt kann über einen Eingang an der Kundenschnittstelle ausgelöst werden. Der Zustand bleibt erhalten, so lange das externe Signal FALSE ist. Wenn das externe Signal TRUE ist, kann der Manipulator wieder verfahren werden. Es ist keine Quittierung notwendig.

### 3.5.11 Externer Sicherheitshalt 1 und externer Sicherheitshalt 2

Der Sicherheitshalt 1 und der Sicherheitshalt 2 können über einen Eingang an der Kundenschnittstelle ausgelöst werden. Der Zustand bleibt erhalten, so lange das externe Signal FALSE ist. Wenn das externe Signal TRUE ist, kann der Manipulator wieder verfahren werden. Es ist keine Quittierung notwendig.

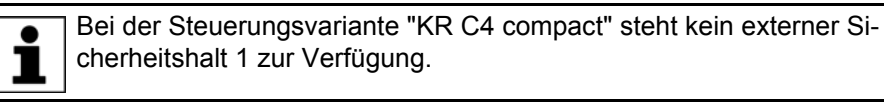

#### 3.5.12 Geschwindigkeitsüberwachung in T1

In der Betriebsart T1 wird die Geschwindigkeit am TCP überwacht. Wenn die Geschwindigkeit 250 mm/s überschreitet, wird ein Sicherheitshalt 0 ausgelöst.

#### 3.6 Zusätzliche Schutzausstattung

## 3.6.1 Tippbetrieb

Die Robotersteuerung kann in den Betriebsarten Manuell Reduzierte Geschwindigkeit (T1) und Manuell Hohe Geschwindigkeit (T2) ein Programm nur im Tippbetrieb abarbeiten. Das bedeutet: Ein Zustimmungsschalter und die Start-Taste müssen gedrückt gehalten werden, um ein Programm abzuarbeiten.

- Das Loslassen des Zustimmungsschalters löst einen Sicherheitshalt 2 aus.
- Das Durchdrücken des Zustimmungsschalters löst einen Sicherheitshalt 1 aus.
- Das Loslassen der Start-Taste löst einen STOP 2 aus.

#### 3.6.2 Software-Endschalter

Die Achsbereiche aller Manipulator- und Positioniererachsen sind über einstellbare Software-Endschalter begrenzt. Diese Software-Endschalter dienen nur als Maschinenschutz und sind so einzustellen, dass der Manipulator/Positionierer nicht gegen die mechanischen Endanschläge fahren kann.

Die Software-Endschalter werden während der Inbetriebnahme eines Industrieroboters eingestellt.

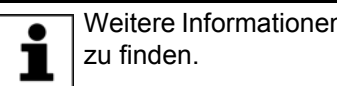

Weitere Informationen sind in der Bedien- und Programmieranleitung

#### 3.6.3 Mechanische Endanschläge

Die Achsbereiche der Grund- und Handachsen des Manipulators sind je nach Robotervariante teilweise durch mechanische Endanschläge begrenzt.

An den Zusatzachsen können weitere mechanische Endanschläge montiert sein.

Wenn der Manipulator oder eine Zusatzachse gegen ein **WARNUNG** Hindernis oder einen mechanischen Endanschlag oder die Achsbereichsbegrenzung fährt, kann der Manipulator nicht mehr sicher betrieben werden. Der Manipulator muss außer Betrieb gesetzt werden und vor der Wiederinbetriebnahme ist Rücksprache mit der KUKA Roboter GmbH erforderlich (>>> 15 "KUKA Service" Seite 493).

#### 3.6.4 Mechanische Achsbereichsbegrenzung (Option)

Einige Manipulatoren können in den Achsen A1 bis A3 mit mechanischen Achsbereichsbegrenzungen ausgerüstet werden. Die verstellbaren Achsbereichsbegrenzungen beschränken den Arbeitsbereich auf das erforderliche Minimum. Damit wird der Personen- und Anlagenschutz erhöht.

Bei Manipulatoren, die nicht für die Ausrüstung mit mechanischen Achsbereichsbegrenzungen vorgesehen sind, ist der Arbeitsraum so zu gestalten, dass auch ohne mechanische Arbeitsbereichsbegrenzungen keine Gefährdung von Personen oder Sachen eintreten kann.

Wenn dies nicht möglich ist, muss der Arbeitsbereich durch anlagenseitige Lichtschranken, Lichtvorhänge oder Hindernisse begrenzt werden. An Einlege- und Übergabebereichen dürfen keine Scher- und Quetschstellen entstehen.

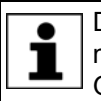

Diese Option ist nicht für alle Robotermodelle verfügbar. Informationen zu bestimmten Robotermodellen können bei der KUKA Roboter GmbH erfragt werden.

#### 3.6.5 Achsbereichsüberwachung (Option)

Einige Manipulatoren können in den Grundachsen A1 bis A3 mit 2-kanaligen Achsbereichsüberwachungen ausgerüstet werden. Die Positioniererachsen können mit weiteren Achsbereichsüberwachungen ausgerüstet sein. Mit einer Achsbereichsüberwachung kann für eine Achse der Schutzbereich eingestellt und überwacht werden. Damit wird der Personen- und Anlagenschutz erhöht.

κυκα

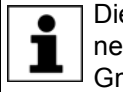

Diese Option ist nicht für alle Robotermodelle verfügbar. Informationen zu bestimmten Robotermodellen können bei der KUKA Roboter GmbH erfragt werden.

#### 3.6.6 Möglichkeiten zum Bewegen des Manipulators ohne Antriebsenergie

Der Betreiber der Anlage muss dafür Sorge tragen, dass die Ausbildung des Personals hinsichtlich des Verhaltens in Notfällen oder außergewöhnlichen Situationen auch umfasst, wie der Manipulator ohne Antriebsenergie bewegt werden kann.

**Beschreibung** Um den Manipulator nach einem Unfall oder Störfall ohne Antriebsenergie zu bewegen, stehen folgende Möglichkeiten zur Verfügung:

- Freidreh-Vorrichtung (Option)
   Die Freidreh-Vorrichtung kann f
  ür die Grundachs-Antriebsmotoren und je nach Robotervariante auch f
  ür die Handachs-Antriebsmotoren verwendet werden.
- Bremsenöffnungs-Gerät (Option)
   Das Bremsenöffnungs-Gerät ist für Robotervarianten bestimmt, deren Motoren nicht frei zugänglich sind.
- Handachsen direkt mit der Hand bewegen

Bei Varianten der niedrigen Traglastklasse steht für die Handachsen keine Freidreh-Vorrichtung zur Verfügung. Diese ist nicht notwendig, da die Handachsen direkt mit der Hand bewegt werden können.

Informationen dazu, welche Möglichkeiten für welche Robotermodelle verfügbar sind und wie sie anzuwenden sind, sind in der Montageoder Betriebsanleitung für den Roboter zu finden oder können bei der KUKA Roboter GmbH erfragt werden.

**HINWEIS** Wenn der Manipulator ohne Antriebsenergie bewegt wird, kann dies die Motorbremsen der betroffenen Achsen beschädigen. Wenn die Bremse beschädigt wurde, muss der Motor getauscht werden. Der Manipulator darf deshalb nur in Notfällen ohne Antriebsenergie bewegt werden, z. B. zur Befreiung von Personen.

#### 3.6.7 Kennzeichnungen am Industrieroboter

Alle Schilder, Hinweise, Symbole und Markierungen sind sicherheitsrelevante Teile des Industrieroboters. Sie dürfen nicht verändert oder entfernt werden.

Kennzeichnungen am Industrieroboter sind:

- Leistungsschilder
- Warnhinweise
- Sicherheitssymbole
- Bezeichnungsschilder
- Leitungsmarkierungen
- Typenschilder

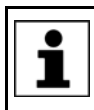

Weitere Informationen sind in den Technischen Daten der Betriebsanleitungen oder Montageanleitungen der Komponenten des Industrieroboters zu finden. Κυκα

#### 3.6.8 Externe Schutzeinrichtungen

Der Zutritt von Personen in den Gefahrenbereich des Industrieroboters ist durch Schutzeinrichtungen zu verhindern. Der Systemintegrator hat hierfür Sorge zu tragen.

Trennende Schutzeinrichtungen müssen folgende Anforderungen erfüllen:

- Sie entsprechen den Anforderungen von EN 953.
- Sie verhindern den Zutritt von Personen in den Gefahrenbereich und können nicht auf einfache Weise überwunden werden.
- Sie sind ausreichend befestigt und halten den vorhersehbaren Betriebsund Umgebungskräften stand.
- Sie stellen nicht selbst eine Gefährdung dar und können keine Gefährdungen verursachen.
- Der vorgeschriebene Mindestabstand zum Gefahrenbereich wird eingehalten.

Schutztüren (Wartungstüren) müssen folgende Anforderungen erfüllen:

- Die Anzahl ist auf das notwendige Minimum beschränkt.
- Die Verriegelungen (z. B. Schutztürschalter) sind über Schutztür-Schaltgeräte oder Sicherheits-SPS mit dem Bedienerschutz-Eingang der Robotersteuerung verbunden.
- Schaltgeräte, Schalter und Art der Schaltung entsprechen den Anforderungen von Performance Level d und Kategorie 3 nach EN ISO 13849-1.
- Je nach Gefährdungslage: Die Schutztür ist zusätzlich mit einer Zuhaltung gesichert, die das Öffnen der Schutztür erst erlaubt, wenn der Manipulator sicher stillsteht.
- Der Taster zum Quittieren der Schutzt
  ür ist au
  ßerhalb des durch Schutzeinrichtungen abgegrenzten Raums angebracht.

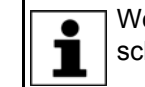

Weitere Informationen sind in den entsprechenden Normen und Vorschriften zu finden. Hierzu zählt auch EN 953.

Andere Schutzeinrichtungen Andere Schutzeinrichtungen müssen nach den entsprechenden Normen und Vorschriften in die Anlage integriert werden.

## 3.7 Übersicht Betriebsarten und Schutzfunktionen

Die folgende Tabelle zeigt, bei welcher Betriebsart die Schutzfunktionen aktiv sind.

| Schutzfunktionen                                    | T1    | T2    | AUT   | AUT EXT |
|-----------------------------------------------------|-------|-------|-------|---------|
| Bedienerschutz                                      | -     | -     | aktiv | aktiv   |
| NOT-HALT-Einrichtung                                | aktiv | aktiv | aktiv | aktiv   |
| Zustimmeinrichtung                                  | aktiv | aktiv | -     | -       |
| Reduzierte Geschwindigkeit bei Programmverifikation | aktiv | -     | -     | -       |
| Tippbetrieb                                         | aktiv | aktiv | -     | -       |
| Software-Endschalter                                | aktiv | aktiv | aktiv | aktiv   |

κιικα

## 3.8 Sicherheitsmaßnahmen

#### 3.8.1 Allgemeine Sicherheitsmaßnahmen

Der Industrieroboter darf nur in technisch einwandfreiem Zustand sowie bestimmungsgemäß und sicherheitsbewußt benutzt werden. Bei Fehlhandlungen können Personen- und Sachschäden entstehen.

Auch bei ausgeschalteter und gesicherter Robotersteuerung ist mit möglichen Bewegungen des Industrieroboters zu rechnen. Durch falsche Montage (z. B. Überlast) oder mechanische Defekte (z. B. Bremsdefekt) können Manipulator oder Zusatzachsen absacken. Wenn am ausgeschalteten Industrieroboter gearbeitet wird, sind Manipulator und Zusatzachsen vorher so in Stellung zu bringen, dass sie sich mit und ohne Traglast nicht selbständig bewegen können. Wenn das nicht möglich ist, müssen Manipulator und Zusatzachsen entsprechend abgesichert werden.

**A GEFAHR** Der Industrieroboter kann ohne funktionsfähige Sicherheitsfunktionen und Schutzeinrichtungen Personenoder Sachschaden verursachen. Wenn Sicherheitsfunktionen oder Schutzeinrichtungen deaktiviert oder demontiert sind, darf der Industrieroboter nicht betrieben werden.

**A GEFAHR** Der Aufenthalt unter der Robotermechanik kann zum Tod oder zu Verletzungen führen. Aus diesem Grund ist der Aufenthalt unter der Robotermechanik verboten!

**VORSICHT** Die Motoren erreichen während des Betriebs Temperaturen, die zu Hautverbrennungen führen können. Berührungen sind zu vermeiden. Es sind geeignete Schutzmaßnahmen zu ergreifen, z. B. Schutzhandschuhe tragen.

smartPAD Der Betreiber

Der Betreiber hat sicherzustellen, dass der Industrieroboter nur von autorisierten Personen mit dem smartPAD bedient wird.

Wenn mehrere smartPADs an einer Anlage verwendet werden, muss darauf geachtet werden, dass jedes smartPAD dem zugehörigen Industrieroboter eindeutig zugeordnet ist. Es darf keine Verwechslung stattfinden.

**WARNUNG** Der Betreiber hat dafür Sorge zu tragen, dass abgekoppelte smartPADs sofort aus der Anlage entfernt werden und außer Sicht- und Reichweite des am Industrieroboter arbeitenden Personals verwahrt werden. Dies dient dazu, Verwechslungen zwischen wirksamen und nicht wirksamen NOT-HALT-Einrichtungen zu vermeiden. Wenn dies nicht beachtet wird, können Tod, schwere Verletzungen oder erheblicher Sachschaden die Folge sein.

#### Änderungen

Nach Änderungen am Industrieroboter muss geprüft werden, ob das erforderliche Sicherheitsniveau gewährleistet ist. Für diese Prüfung sind die geltenden staatlichen oder regionalen Arbeitsschutzvorschriften zu beachten. Zusätzlich sind alle Sicherheitsfunktionen auf ihre sichere Funktion zu testen.

Neue oder geänderte Programme müssen immer zuerst in der Betriebsart Manuell Reduzierte Geschwindigkeit (T1) getestet werden.

Nach Änderungen am Industrieroboter müssen bestehende Programme immer zuerst in der Betriebsart Manuell Reduzierte Geschwindigkeit (T1) getestet werden. Dies gilt für sämtliche Komponenten des Industrieroboters und schließt damit auch Änderungen an Software und Konfigurationseinstellungen ein.

KUKA System Software 8.3

| Störungen                 | Bei Störungen am Industrieroboter ist wie folgt vorzugehen:                                                                                                    |
|---------------------------|----------------------------------------------------------------------------------------------------|
|                           | <ul> <li>Robotersteuerung ausschalten und gegen unbefugtes Wiedereinschalten<br/>(z. B. mit einem Vorhängeschloss) sichern.</li> </ul>                                                                                                    |
|                           | <ul> <li>Störung durch ein Schild mit entsprechendem Hinweis kennzeichnen.</li> </ul>                                                                                                    |
|                           | <ul> <li>Aufzeichnungen über Störungen führen.</li> </ul>                                                                                                    |
|                           | <ul> <li>Störung beheben und Funktionsprüfung durchführen.</li> </ul>                                                                                                    |
| 3.8.2 Transport           |                                                                                                    |
| Manipulator               | Die vorgeschriebene Transportstellung für den Manipulator muss beachtet werden. Der Transport muss gemäß der Betriebsanleitung oder Montagean-<br>leitung für den Manipulator erfolgen.                                                                  |
|                           | Erschütterungen oder Stöße während des Transports vermeiden, damit keine Schäden an der Robotermechanik entstehen.                                                                                                    |
| Robotersteu-<br>erung     | Die vorgeschriebene Transportstellung für die Robotersteuerung muss beach-<br>tet werden. Der Transport muss gemäß der Betriebsanleitung oder Monta-<br>geanleitung für die Robotersteuerung erfolgen.                                                   |
|                           | Erschütterungen oder Stöße während des Transports vermeiden, damit keine Schäden in der Robotersteuerung entstehen.                                                                                                    |
| Zusatzachse<br>(optional) | Die vorgeschriebene Transportstellung für die Zusatzachse (z. B. KUKA Line-<br>areinheit, Drehkipptisch, Positionierer) muss beachtet werden. Der Transport<br>muss gemäß der Betriebsanleitung oder Montageanleitung für die Zusatzach-<br>se erfolgen. |
|                           | Störungen<br>3.8.2 Transport<br>Manipulator<br>Robotersteu-<br>erung<br>Zusatzachse<br>(optional)                                                                                                    |

#### 3.8.3 Inbetriebnahme und Wiederinbetriebnahme

Vor der ersten Inbetriebnahme von Anlagen und Geräten muss eine Prüfung durchgeführt werden, die sicherstellt, dass Anlagen und Geräte vollständig und funktionsfähig sind, dass diese sicher betrieben werden können und dass Schäden erkannt werden.

Für diese Prüfung sind die geltenden staatlichen oder regionalen Arbeitsschutzvorschriften zu beachten. Zusätzlich sind alle Sicherheitsfunktionen auf ihre sichere Funktion zu testen.

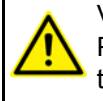

Vor der Inbetriebnahme müssen in der KUKA System Software die Passwörter für die Benutzergruppen geändert werden. Die Passwörter dürfen nur autorisiertem Personal mitgeteilt werden.

Die Robotersteuerung ist für den jeweiligen Industrieroboter vorkonfiguriert. Der Manipulator und die Zusatzachsen (optional) können bei vertauschten Kabeln falsche Daten erhalten und dadurch Personenoder Sachschaden verursachen. Wenn eine Anlage aus mehreren Manipulatoren besteht, die Verbindungsleitungen immer an Manipulator und zugehöriger Robotersteuerung anschließen.

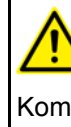

Wenn zusätzliche Komponenten (z. B. Leitungen), die nicht zum Lieferumfang der KUKA Roboter GmbH gehören, in den Industrieroboter integriert werden, ist der Betreiber dafür verantwortlich, dass diese Komponenten keine Sicherheitsfunktionen beeinträchtigen oder außer Funktion setzen.
3 Sicherheit

κυκα

**HINWEIS** Wenn die Schrankinnentemperatur der Robotersteuerung stark von der Umgebungstemperatur abweicht, kann sich Kondenswasser bilden, das zu Schäden an der Elektrik führt. Robotersteuerung erst in Betrieb nehmen, wenn sich die Schrankinnentemperatur der Umgebungstemperatur angepasst hat.

Funktionsprüfung Vor der Inbetriebnahme und Wiederinbetriebnahme sind folgende Prüfungen durchzuführen:

### Prüfung allgemein:

Sicherzustellen ist:

- Der Industrieroboter ist gemäß den Angaben in der Dokumentation korrekt aufgestellt und befestigt.
- Es sind keine Fremdkörper oder defekte, lockere oder lose Teile am Industrieroboter.
- Alle erforderlichen Schutzeinrichtungen sind korrekt installiert und funktionsfähig.
- Die Anschlusswerte des Industrieroboters stimmen mit der örtlichen Netzspannung und Netzform überein.
- Der Schutzleiter und die Potenzialausgleichs-Leitung sind ausreichend ausgelegt und korrekt angeschlossen.
- Die Verbindungskabel sind korrekt angeschlossen und die Stecker verriegelt.

#### Prüfung der Sicherheitsfunktionen:

Bei folgenden Sicherheitsfunktionen muss durch einen Funktionstest sichergestellt werden, dass sie korrekt arbeiten:

- Lokale NOT-HALT-Einrichtung
- Externe NOT-HALT-Einrichtung (Ein- und Ausgang)
- Zustimmeinrichtung (in den Test-Betriebsarten)
- Bedienerschutz
- Alle weiteren verwendeten sicherheitsrelevanten Ein- und Ausgänge
- Weitere externe Sicherheitsfunktionen

### 3.8.3.1 Prüfung Maschinendaten und Sicherheitskonfiguration

WARNUNG Wenn die falschen Maschinendaten oder eine falsche Steuerungskonfiguration geladen sind, darf der Industrieroboter nicht verfahren werden! Tod, schwere Verletzungen oder erhebliche Sachschäden können sonst die Folge sein. Die richtigen Daten müssen geladen werden.

- Es ist sicherzustellen, dass das Typenschild an der Robotersteuerung die gleichen Maschinendaten besitzt, die in der Einbauerklärung eingetragen sind. Die Maschinendaten auf dem Typenschild des Manipulators und der Zusatzachsen (optional) müssen bei der Inbetriebnahme eingetragen werden.
- Im Rahmen der Inbetriebnahme müssen die Praxistests für die Maschinendaten durchgeführt werden.
- Nach Änderungen an den Maschinendaten muss die Sicherheitskonfiguration geprüft werden.
- Nach der Aktivierung eines WorkVisual-Projekts auf der Robotersteuerung muss die Sicherheitskonfiguration gepr
  üft werden.

KUKA System Software 8.3

| Wenn bei der Prüfung der Sicherheitskonfiguration Maschinendaten über- |
|------------------------------------------------------------------------|
| nommen wurden (gleichgültig, aus welchem Grund die Sicherheitskonfi-   |
| guration geprüft wurde), müssen die Praxistests für die Maschinendaten |
| durchgeführt werden.                                                   |

 Ab System Software 8.3: Wenn sich die Pr
üfsumme der Sicherheitskonfiguration ge
ändert hat, m
üssen die sicheren Achs
überwachungen gepr
üft werden.

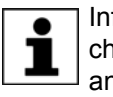

Informationen zum Prüfen der Sicherheitskonfiguration und der sicheren Achsüberwachungen sind in der Bedien- und Programmieranleitung für Systemintegratoren zu finden.

Wenn die Praxistests bei einer Erstinbetriebnahme nicht erfolgreich bestanden werden, muss Kontakt zur KUKA Roboter GmbH aufgenommen werden.

Wenn die Praxistests bei einer anderen Durchführung nicht erfolgreich bestanden werden, müssen die Maschinendaten und die sicherheitsrelevante Steuerungskonfiguration kontrolliert und korrigiert werden.

PraxistestWenn Praxistests für die Maschinendaten erforderlich sind, muss dieser Testallgemeinimmer durchgeführt werden.

Es gibt folgende Möglichkeiten, den allgemeinen Praxistest durchzuführen:

 TCP-Vermessung mit der XYZ 4-Punkt-Methode
 Der Praxistest ist bestanden, wenn der TCP erfolgreich vermessen werden konnte.

#### Oder:

- Den TCP auf einen selbst gewählten Punkt ausrichten. Der Punkt dient als Referenzpunkt. Er muss so liegen, dass umorientiert werden kann.
- 2. Den TCP je 1-mal mindestens 45° in A-, B- und C-Richtung manuell verfahren.

Die Bewegungen brauchen sich nicht addieren, d. h. wenn in eine Richtung verfahren wurde, kann man wieder zurückfahren, bevor man in die nächste Richtung verfährt.

Der Praxistest ist bestanden, wenn der TCP insgesamt nicht weiter als 2 cm vom Referenzpunkt abweicht.

Praxistest für<br/>nicht math.<br/>gekoppelteWenn Praxistests für die Maschinendaten erforderlich sind, muss dieser Test<br/>durchgeführt werden, wenn Achsen vorhanden sind, die nicht mathematisch<br/>gekoppelte sind.Achsen1. Die Ausgangsposition der mathematisch nicht gekoppelten Achse markie-

- Die Ausgangsposition der mathematisch micht geköppelten Achse markieren.
   Die Achse menuell eine selbet gewählte Worlänge verfehren. Die Worl
- Die Achse manuell eine selbst gewählte Weglänge verfahren. Die Weglänge auf der smartHMI über die Anzeige Istposition ermitteln.
  - Lineare Achsen eine bestimmte Strecke verfahren.
  - Rotatorische Achsen einen bestimmten Winkel verfahren.
- 3. Den zurückgelegten Weg messen und mit dem laut smartHMI gefahrenen Weg vergleichen.

Der Praxistest ist bestanden, wenn die Werte maximal um 10 % voneinander abweichen.

4. Den Test für jede mathematisch nicht gekoppelte Achse wiederholen.

Praxistest fürWenn Praxistests für die Maschinendaten erforderlich sind, muss dieser Test<br/>durchgeführt werden, wenn physikalisch an-/abkoppelbare Achsen vorhan-<br/>den sind, z. B. eine Servozange.

1. Die koppelbare Achse physikalisch abkoppeln.

3 Sicherheit

2. Alle verbleibenden Achsen einzeln verfahren.

Der Praxistest ist bestanden, wenn alle verbleibenden Achsen verfahren werden konnten.

#### 3.8.3.2 Inbetriebnahme-Modus

Beschreibung Der Industrieroboter kann über die Bedienoberfläche smartHMI in einen Inbetriebnahme-Modus gesetzt werden. In diesem Modus ist es möglich, den Manipulator in T1 zu verfahren, ohne dass die externen Schutzeinrichtungen in Betrieb sind.

> Wann der Inbetriebnahme-Modus möglich ist, ist abhängig davon, welche Sicherheitsschnittstelle verwendet wird.

#### Diskrete Sicherheitsschnittstelle

System Software 8.2 und kleiner:

Der Inbetriebnahme-Modus ist immer dann möglich, wenn sämtliche Eingangssignale an der diskreten Sicherheitsschnittstelle den Zustand "logisch Null" haben. Wenn dies nicht der Fall ist, dann verhindert oder beendet die Robotersteuerung den Inbetriebnahme-Modus.

Wenn zusätzlich eine diskrete Sicherheitsschnittstelle für Sicherheitsoptionen verwendet wird, müssen auch dort die Eingänge "logisch Null" sein.

System Software 8.3 und höher:

Der Inbetriebnahme-Modus ist immer möglich. Das bedeutet auch, dass er vom Zustand der Eingänge an der diskreten Sicherheitsschnittstelle unabhängig ist.

Wenn zusätzlich eine diskrete Sicherheitsschnittstelle für Sicherheitsoptionen verwendet wird: Auch die Zustände dieser Eingänge spielen keine Rolle.

#### Ethernet-Sicherheitsschnittstelle

Die Robotersteuerung verhindert oder beendet den Inbetriebnahme-Modus, wenn eine Verbindung zu einem übergeordneten Sicherheitssystem besteht oder aufgebaut wird.

**Auswirkung** Wenn der Inbetriebnahme-Modus aktiviert wird, gehen alle Ausgänge automatisch in den Zustand "logisch Null".

> Wenn die Robotersteuerung ein Peripherieschütz (US2) besitzt und wenn in der Sicherheitskonfiguration festgelegt ist, dass dieses in Abhängigkeit von der Fahrfreigabe schaltet, dann gilt dies auch im Inbetriebnahme-Modus. D. h., wenn die Fahrfreigabe vorhanden ist, ist – auch im Inbetriebnahme-Modus – die US2-Spannung eingeschaltet.

Gefahren

- Mögliche Gefahren und Risiken bei Verwendung des Inbetriebnahme-Modus:
  - Person l\u00e4uft in den Gefahrenbereich des Manipulators.
  - Im Gefahrenfall wird eine nicht aktive externe NOT-HALT-Einrichtung betätigt und der Manipulator wird nicht abgeschaltet.

Zusätzliche Maßnahmen zur Risikovermeidung bei Inbetriebnahme-Modus:

- Nicht funktionsf\u00e4hige NOT-HALT-Einrichtungen abdecken oder mit entsprechendem Warnschild auf die nicht funktionierende NOT-HALT-Einrichtung hinweisen.
- Wenn kein Schutzzaun vorhanden ist, muss mit anderen Ma
  ßnahmen verhindert werden, dass Personen in den Gefahrenbereich des Manipulators gelangen, z. B. mit einem Sperrband.

KUKA System Software 8.3

| Verwendung | Bestimmungsgemäße Verwendung des Inbetriebnahme-Modus:                                                                                                    |
|------------|----------------------------------------------------------------------------------------------------|
|            | <ul> <li>Zur Inbetriebnahme im T1-Betrieb, wenn die externen Schutzeinrichtun-<br/>gen noch nicht installiert oder in Betrieb genommen sind. Der Gefahren-<br/>bereich muss dabei mindestens mit einem Sperrband abgegrenzt werden.</li> </ul>                                                                                                    |
|            | <ul> <li>Zur Fehlereingrenzung (Peripheriefehler).</li> </ul>                                                                                                    |
|            | <ul> <li>Die Nutzung des Inbetriebnahme-Modus muss so gering wie möglich ge-<br/>halten werden.</li> </ul>                                                                                                    |
|            | <b>WARNUNG</b> Bei Verwendung des Inbetriebnahme-Modus sind alle externen Schutzeinrichtungen außer Betrieb. Das Servicepersonal hat dafür zu sorgen, dass sich keine Personen im und in der Nähe des Gefahrenbereichs des Manipulators aufhalten, während die Schutzeinrichtungen außer Betrieb sind.<br>Wenn dies nicht beachtet wird, können Tod, Verletzungen oder Sachschäden die Folge sein. |

**Fehlanwendung** Alle von der bestimmungsgemäßen Verwendung abweichenden Anwendungen gelten als Fehlanwendung und sind unzulässig. Für Schäden, die aus einer Fehlanwendung resultieren, haftet die KUKA Roboter GmbH nicht. Das Risiko trägt allein der Betreiber.

#### 3.8.4 Manueller Betrieb

Der manuelle Betrieb ist der Betrieb für Einrichtarbeiten. Einrichtarbeiten sind alle Arbeiten, die am Industrieroboter durchgeführt werden müssen, um den Automatikbetrieb aufnehmen zu können. Zu den Einrichtarbeiten gehören:

- Tippbetrieb
- Teachen
- Programmieren
- Programmverifikation

Beim manuellen Betrieb ist Folgendes zu beachten:

- Neue oder geänderte Programme müssen immer zuerst in der Betriebsart Manuell Reduzierte Geschwindigkeit (T1) getestet werden.
- Werkzeuge, Manipulator oder Zusatzachsen (optional) dürfen niemals den Absperrzaun berühren oder über den Absperrzaun hinausragen.
- Werkstücke, Werkzeuge und andere Gegenstände dürfen durch das Verfahren des Industrieroboters weder eingeklemmt werden, noch zu Kurzschlüssen führen oder herabfallen.
- Alle Einrichtarbeiten müssen so weit wie möglich von außerhalb des durch Schutzeinrichtungen abgegrenzten Raumes durchgeführt werden.

Wenn die Einrichtarbeiten von innerhalb des durch Schutzeinrichtungen abgegrenzten Raumes durchgeführt werden müssen, muss Folgendes beachtet werden.

In der Betriebsart Manuell Reduzierte Geschwindigkeit (T1):

 Wenn vermeidbar, dürfen sich keine weiteren Personen im durch Schutzeinrichtungen abgegrenzten Raum aufhalten.

Wenn es notwendig ist, dass sich mehrere Personen im durch Schutzeinrichtungen abgegrenzten Raum aufhalten, muss Folgendes beachtet werden:

- Jede Person muss eine Zustimmeinrichtung zur Verfügung haben.
- Alle Personen müssen ungehinderte Sicht auf den Industrieroboter haben.

- Zwischen allen Personen muss immer Möglichkeit zum Blickkontakt bestehen.
- Der Bediener muss eine Position einnehmen, aus der er den Gefahrenbereich einsehen kann und einer Gefahr ausweichen kann.

In der Betriebsart Manuell Hohe Geschwindigkeit (T2):

- Diese Betriebsart darf nur verwendet werden, wenn die Anwendung einen Test mit höherer als mit der Manuell Reduzierten Geschwindigkeit erfordert.
- Teachen und Programmieren sind in dieser Betriebsart nicht erlaubt.
- Der Bediener muss vor Beginn des Tests sicherstellen, dass die Zustimmeinrichtungen funktionsf\u00e4hig sind.
- Der Bediener muss eine Position außerhalb des Gefahrenbereichs einnehmen.
- Es dürfen sich keine weiteren Personen im durch Schutzeinrichtungen abgegrenzten Raum aufhalten. Der Bediener muss hierfür Sorge tragen.

#### 3.8.5 Simulation

Simulationsprogramme entsprechen nicht exakt der Realität. Roboterprogramme, die in Simulationsprogrammen erstellt wurden, sind an der Anlage in der Betriebsart **Manuell Reduzierte Geschwindigkeit (T1)** zu testen. Gegebenenfalls muss das Programm überarbeitet werden.

#### 3.8.6 Automatikbetrieb

Der Automatikbetrieb ist nur zulässig, wenn folgende Sicherheitsmaßnahmen eingehalten werden:

- Alle Sicherheits- und Schutzeinrichtungen sind vorhanden und funktionsf\u00e4hig.
- Es befinden sich keine Personen in der Anlage.
- Die festgelegten Arbeitsverfahren werden befolgt.

Wenn der Manipulator oder eine Zusatzachse (optional) ohne ersichtlichen Grund stehen bleibt, darf der Gefahrenbereich erst betreten werden, wenn ein NOT-HALT ausgelöst wurde.

#### 3.8.7 Wartung und Instandsetzung

Nach Wartungs- und Instandsetzungsarbeiten muss geprüft werden, ob das erforderliche Sicherheitsniveau gewährleistet ist. Für diese Prüfung sind die geltenden staatlichen oder regionalen Arbeitsschutzvorschriften zu beachten. Zusätzlich sind alle Sicherheitsfunktionen auf ihre sichere Funktion zu testen.

Die Wartung und Instandsetzung soll sicherstellen, dass der funktionsfähige Zustand erhalten bleibt oder bei Ausfall wieder hergestellt wird. Die Instandsetzung umfasst die Störungssuche und die Reparatur.

Sicherheitsmaßnahmen bei Tätigkeiten am Industrieroboter sind:

- Tätigkeiten außerhalb des Gefahrenbereichs durchführen. Wenn Tätigkeiten innerhalb des Gefahrenbereichs durchzuführen sind, muss der Betreiber zusätzliche Schutzmaßnahmen festlegen, um einen sicheren Personenschutz zu gewährleisten.
- Industrieroboter ausschalten und gegen Wiedereinschalten (z. B. mit einem Vorhängeschloss) sichern. Wenn die Tätigkeiten bei eingeschalteter Robotersteuerung durchzuführen sind, muss der Betreiber zusätzliche

| Schutzmaßnahmen festlegen, um einen sicheren Personenschutz zu ge- |
|--------------------------------------------------------------------|
| währleisten.                                                       |

- Wenn die T\u00e4tigkeiten bei eingeschalteter Robotersteuerung durchzuf\u00fchren sind, d\u00fcrfen diese nur in der Betriebsart T1 durchgef\u00fchrt werden.
- Tätigkeiten mit einem Schild an der Anlage kennzeichnen. Dieses Schild muss auch bei zeitweiser Unterbrechung der Tätigkeiten vorhanden sein.
- Die NOT-HALT-Einrichtungen müssen aktiv bleiben. Wenn Sicherheitsfunktionen oder Schutzeinrichtungen aufgrund Wartungs- oder Instandsetzungsarbeiten deaktiviert werden, muss die Schutzwirkung anschließend sofort wiederhergestellt werden.

**A GEFAHR** Vor Arbeiten an spannungsführenden Teilen des Robotersystems muss der Hauptschalter ausgeschaltet und gegen Wiedereinschalten gesichert werden. Anschließend muss die Spannungsfreiheit festgestellt werden.

Es genügt nicht, vor Arbeiten an spannungsführenden Teilen einen NOT-HALT oder einen Sicherheitshalt auszulösen oder die Antriebe auszuschalten, weil dabei das Robotersystem nicht vom Netz getrennt wird. Es stehen weiterhin Teile unter Spannung. Tod oder schwere Verletzungen können die Folge sein.

Fehlerhafte Komponenten müssen durch neue Komponenten, mit derselben Artikelnummer oder durch Komponenten, die von der KUKA Roboter GmbH als gleichwertig ausgewiesen sind, ersetzt werden.

Reinigungs- und Pflegearbeiten sind gemäß der Betriebsanleitung durchzuführen.

Robotersteu-<br/>erungAuch wenn die Robotersteuerung ausgeschaltet ist, können Teile unter Span-<br/>nungen stehen, die mit Peripheriegeräten verbunden sind. Die externen Quel-<br/>len müssen deshalb ausgeschaltet werden, wenn an der Robotersteuerung<br/>gearbeitet wird.

Bei Tätigkeiten an Komponenten in der Robotersteuerung müssen die EGB-Vorschriften eingehalten werden.

Nach Ausschalten der Robotersteuerung kann an verschiedenen Komponenten mehrere Minuten eine Spannung von über 50 V (bis zu 780 V) anliegen. Um lebensgefährliche Verletzungen zu verhindern, dürfen in diesem Zeitraum keine Tätigkeiten am Industrieroboter durchgeführt werden.

Das Eindringen von Wasser und Staub in die Robotersteuerung muss verhindert werden.

Gewichtsaus-<br/>gleichEinige Robotervarianten sind mit einem hydropneumatischen, Feder- oder<br/>Gaszylinder-Gewichtsausgleich ausgestattet.

Die hydropneumatischen und Gaszylinder-Gewichtsausgleiche sind Druckgeräte. Sie gehören zu den überwachungspflichtigen Anlagen und unterliegen der Druckgeräterichtlinie.

Der Betreiber muss die landesspezifischen Gesetze, Vorschriften und Normen für Druckgeräte beachten.

Prüffristen in Deutschland nach Betriebssicherheitsverordnung §14 und §15. Prüfung vor Inbetriebnahme am Aufstellort durch den Betreiber.

Sicherheitsmaßnahmen bei Tätigkeiten an Gewichtsausgleichsystemen sind:

- Die von den Gewichtsausgleichsystemen unterstützten Baugruppen des Manipulators müssen gesichert werden.
- Tätigkeiten an den Gewichtsausgleichsystemen darf nur qualifiziertes Personal durchführen.

Gefahrstoffe

Sicherheitsmaßnahmen beim Umgang mit Gefahrstoffen sind:

- Längeren und wiederholten intensiven Hautkontakt vermeiden.
- Einatmen von Ölnebeln und -dämpfen vermeiden.
- Für Hautreinigung und Hautpflege sorgen.

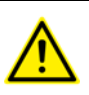

Für den sicheren Einsatz unserer Produkte empfehlen wir unseren Kunden regelmäßig die aktuellen Sicherheitsdatenblätter von den Herstellern der Gefahrstoffe anzufordern.

#### 3.8.8 Außerbetriebnahme, Lagerung und Entsorgung

Die Außerbetriebnahme, Lagerung und Entsorgung des Industrieroboter darf nur nach landesspezifischen Gesetzen, Vorschriften und Normen erfolgen.

#### 3.8.9 Sicherheitsmaßnahmen für Single Point of Control

Übersicht Wenn am Industrieroboter bestimmte Komponenten zum Einsatz kommen, müssen Sicherheitsmaßnahmen durchgeführt werden, um das Prinzip des "Single Point of Control" (SPOC) vollständig umzusetzen.

Die relevanten Komponenten sind:

- Submit-Interpreter
- SPS
- OPC-Server
- Remote Control Tools
- Tools zur Konfiguration von Bussystemen mit Online-Funktionalität
- KUKA.RobotSensorInterface

Die Ausführung weiterer Sicherheitsmaßnahmen kann notwendig sein. Dies muss je nach Anwendungsfall geklärt werden und obliegt dem Systemintegrator, Programmierer oder Betreiber der Anlage.

Da die sicheren Zustände von Aktoren in der Peripherie der Robotersteuerung nur dem Systemintegrator bekannt sind, obliegt es ihm diese Aktoren, z. B. bei NOT-HALT, in einen sicheren Zustand zu versetzen.

**T1, T2** In den Betriebsarten T1 und T2 dürfen die oben genannten Komponenten nur auf den Industrieroboter zugreifen, wenn folgende Signale folgende Zustände haben:

| Signal               | Zustand erforderlich für SPOC |
|----------------------|-------------------------------|
| \$USER_SAF           | TRUE                          |
| \$SPOC_MOTION_ENABLE | TRUE                          |

Submit-Interpreter, SPS Wenn mit dem Submit-Interpreter oder der SPS über das E/A-System Bewegungen (z. B. Antriebe oder Greifer) angesteuert werden und diese nicht anderweitig abgesichert sind, so wirkt diese Ansteuerung auch in den Betriebsarten T1 und T2 oder während eines anstehenden NOT-HALT.

Wenn mit dem Submit-Interpreter oder der SPS Variablen verändert werden, die sich auf die Roboterbewegung auswirken (z. B. Override), so wirkt dies auch in den Betriebsarten T1 und T2 oder während eines anstehenden NOT-HALT.

Sicherheitsmaßnahmen:

In T1 und T2 darf die Systemvariable \$OV\_PRO vom Submit-Interpreter aus oder von der SPS nicht beschrieben werden. KUKA System Software 8.3

|                                                 | <ul> <li>Sicherheitsrelevante Signale und Variablen (z. B. Betriebsart, NOT-HALT,<br/>Schutztürkontakt) nicht über Submit-Interpreter oder SPS ändern.</li> <li>Wenn dennoch Änderungen notwendig sind, müssen alle sicherheitsrele-<br/>vanten Signale und Variablen so verknüpft werden, dass sie vom Submit-<br/>Interpreter oder der SPS nicht in einen sicherheitsgefährdenden Zustand<br/>gesetzt werden können. Dies liegt in der Verantwortung des Systeminteg-<br/>rators.</li> </ul> |
|-------------------------------------------------|----------------------------------------------------------------------------------------------------|
| OPC-Server,<br>Remote Control<br>Tools          | Mit diesen Komponenten ist es möglich, über schreibende Zugriffe Program-<br>me, Ausgänge oder sonstige Parameter der Robotersteuerung zu ändern,<br>ohne dass dies von in der Anlage befindlichen Personen bemerkt wird.                                                                                                    |
|                                                 | Sicherheitsmaßnahme:                                                                                                    |
|                                                 | Wenn diese Komponenten verwendet werden, müssen Ausgänge, die eine<br>Gefährdung verursachen können, in einer Risikobeurteilung ermittelt werden.<br>Diese Ausgänge müssen so gestaltet werden, dass sie nicht ohne Zustim-<br>mung gesetzt werden können. Dies kann beispielsweise über eine externe Zu-<br>stimmeinrichtung geschehen.                                                                                                    |
| Tools zur Konfi-<br>guration von<br>Bussystemen | Wenn diese Komponenten über eine Online-Funktionalität verfügen, ist es<br>möglich, über schreibende Zugriffe Programme, Ausgänge oder sonstige Pa-<br>rameter der Robotersteuerung zu ändern, ohne dass dies von in der Anlage<br>befindlichen Personen bemerkt wird.                                                                                                    |
|                                                 | <ul> <li>WorkVisual von KUKA</li> </ul>                                                                                                    |
|                                                 | Tools anderer Hersteller                                                                                                    |
|                                                 | Sicherheitsmaßnahme:                                                                                                    |
|                                                 | In den Test-Betriebsarten dürfen Programme, Ausgänge oder sonstige Para-<br>meter der Robotersteuerung mit diesen Komponenten nicht verändert wer-<br>den.                                                                                                    |

#### Angewandte Normen und Vorschriften 3.9

| Name        | Definition                                                                                                    | Ausgabe |
|-------------|----------------------------------------------------------------------------------------------------|---------|
| 2006/42/EG  | Maschinenrichtlinie:<br>Richtlinie 2006/42/EG des Europäischen Parlaments und des                                                                                                    | 2006    |
|             | Rates vom 17. Mai 2006 über Maschinen und zur Änderung der Richtlinie 95/16/EG (Neufassung)                                                                                                    |         |
| 2004/108/EG | EMV-Richtlinie:                                                                                                    | 2004    |
|             | Richtlinie 2004/108/EG des Europäischen Parlaments und<br>des Rates vom 15. Dezember 2004 zur Angleichung der<br>Rechtsvorschriften der Mitgliedstaaten über die elektromag-<br>netische Verträglichkeit und zur Aufhebung der Richtlinie 89/<br>336/EWG |         |
| 97/23/EG    | Druckgeräterichtlinie:                                                                                                    | 1997    |
|             | Richtlinie 97/23/EG des Europäischen Parlaments und des<br>Rates vom 29. Mai 1997 zur Angleichung der Rechtsvor-<br>schriften der Mitgliedstaaten über Druckgeräte                                                                                       |         |
|             | (Findet nur Anwendung für Roboter mit hydropneumatischem Gewichtsausgleich.)                                                                                                    |         |

3 Sicherheit KUKA

| EN ISO 13850      | Sicherheit von Maschinen:                                                               | 2008 |
|-------------------|-----------------------------------------------------------------------------------------|------|
|                   | NOT-HALT-Gestaltungsleitsätze                                                           |      |
| EN ISO 13849-1    | Sicherheit von Maschinen:                                                               | 2008 |
|                   | Sicherheitsbezogene Teile von Steuerungen; Teil 1: Allge-<br>meine Gestaltungsleitsätze |      |
| EN ISO 13849-2    | Sicherheit von Maschinen:                                                               | 2012 |
|                   | Sicherheitsbezogene Teile von Steuerungen; Teil 2: Validie-<br>rung                     |      |
| EN ISO 12100      | Sicherheit von Maschinen:                                                               | 2010 |
|                   | Allgemeine Gestaltungsleitsätze, Risikobeurteilung und Risi-<br>kominderung             |      |
| EN ISO 10218-1    | Industrieroboter:                                                                       | 2011 |
|                   | Sicherheit                                                                              |      |
|                   | Hinweis: Inhalt entspricht ANSI/RIA R.15.06-2012, Teil 1                                |      |
| EN 614-1          | Sicherheit von Maschinen:                                                               | 2009 |
|                   | Ergonomische Gestaltungsgrundsätze; Teil 1: Begriffe und all-<br>gemeine Leitsätze      |      |
| EN 61000-6-2      | Elektromagnetische Verträglichkeit (EMV):                                               | 2005 |
|                   | Teil 6-2: Fachgrundnormen; Störfestigkeit für Industriebereich                          |      |
| EN 61000-6-4 + A1 | Elektromagnetische Verträglichkeit (EMV):                                               | 2011 |
|                   | Teil 6-4: Fachgrundnormen; Störaussendung für Industriebe-<br>reich                     |      |
| EN 60204-1 + A1   | Sicherheit von Maschinen:                                                               | 2009 |
|                   | Elektrische Ausrüstung von Maschinen; Teil 1: Allgemeine<br>Anforderungen               |      |

## 4 Bedienung

## 4.1 Programmierhandgerät KUKA smartPAD

## 4.1.1 Vorderseite

FunktionDas smartPAD ist das Programmierhandgerät für den Industrieroboter. Das<br/>smartPAD hat alle Bedien- und Anzeigemöglichkeiten, die für die Bedienung<br/>und Programmierung des Industrieroboters benötigt werden.

Das smartPAD verfügt über einen Touch-Screen: Die smartHMI kann mit dem Finger oder einem Zeigestift bedient werden. Eine externe Maus oder externe Tastatur ist nicht notwendig.

Übersicht

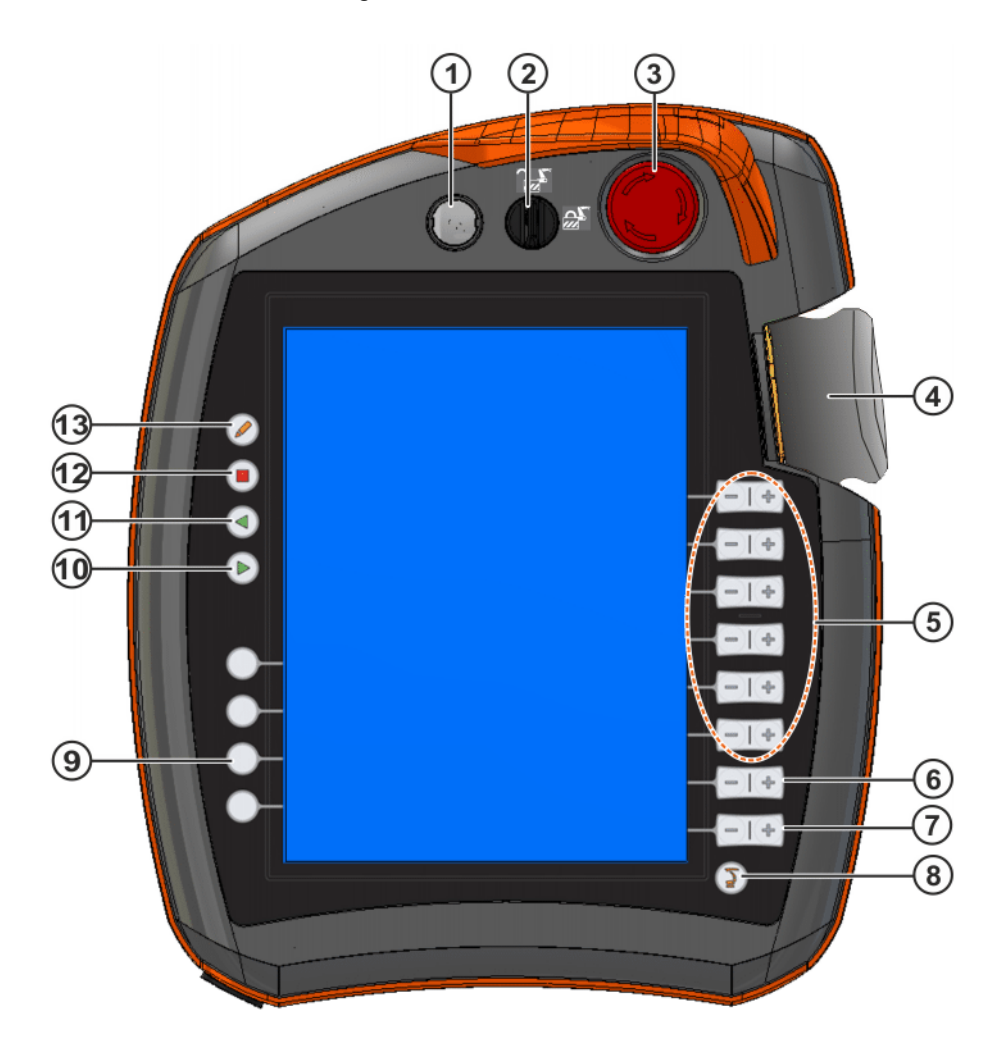

Abb. 4-1: KUKA smartPAD Vorderseite

| Pos. | Beschreibung                                                                                                    |
|------|----------------------------------------------------------------------------------------------------|
| 1    | Knopf zum Abstecken des smartPADs                                                                                          |
|      | (>>> 4.1.3 "smartPAD abstecken und anstecken" Seite 50)                                                                    |
| 2    | Schlüsselschalter zum Aufrufen des Verbindungs-Managers. Der Schalter kann nur umgelegt werden, wenn der Schlüssel steckt. |
|      | Über den Verbindungs-Manager kann die Betriebsart gewechselt werden.                                                       |
|      | (>>> 4.12 "Betriebsart wechseln" Seite 66)                                                                                 |

| Pos. | Beschreibung                                                                                                    |
|------|----------------------------------------------------------------------------------------------------|
| 3    | NOT-HALT-Gerät. Zum Stoppen des Roboters in Gefahrensituati-<br>onen. Das NOT-HALT-Gerät verriegelt sich, wenn es gedrückt<br>wird.                                                                                  |
| 4    | Space Mouse: Zum manuellen Verfahren des Roboters                                                                                                    |
|      | (>>> 4.14 "Roboter manuell verfahren" Seite 68)                                                                                                    |
| 5    | Verfahrtasten: Zum manuellen Verfahren des Roboters                                                                                                    |
|      | (>>> 4.14 "Roboter manuell verfahren" Seite 68)                                                                                                    |
| 6    | Taste zum Einstellen des Programm-Overrides                                                                                                    |
| 7    | Taste zum Einstellen des Hand-Overrides                                                                                                    |
| 8    | Hauptmenü-Taste: Sie blendet auf der smartHMI die Menüpunkte ein                                                                                                    |
|      | (>>> 4.4 "Hauptmenü aufrufen" Seite 56)                                                                                                    |
| 9    | Statustasten. Die Statustasten dienen hauptsächlich zur Einstel-<br>lung von Parametern aus Technologiepaketen. Ihre genaue Funk-<br>tion ist abhängig davon, welche Technologie-Pakete installiert<br>sind.         |
| 10   | Start-Taste: Mit der Start-Taste startet man ein Programm                                                                                                    |
| 11   | Start-Rückwärts-Taste: Mit der Start-Rückwärts-Taste startet man<br>ein Programm rückwärts. Das Programm wird schrittweise abgear-<br>beitet.                                                                        |
| 12   | STOP-Taste: Mit der STOP-Taste hält man ein laufendes Pro-<br>gramm an                                                                                                    |
| 13   | Tastatur-Taste:                                                                                                    |
|      | Blendet die Tastatur ein. In der Regel muss die Tastatur nicht ei-<br>gens eingeblendet werden, da die smartHMI erkennt, wenn Einga-<br>ben über die Tastatur erforderlich sind und diese automatisch<br>einblendet. |
|      | (>>> 4.2.1 "Tastatur" Seite 52)                                                                                                    |

## 4.1.2 Rückseite

## Übersicht

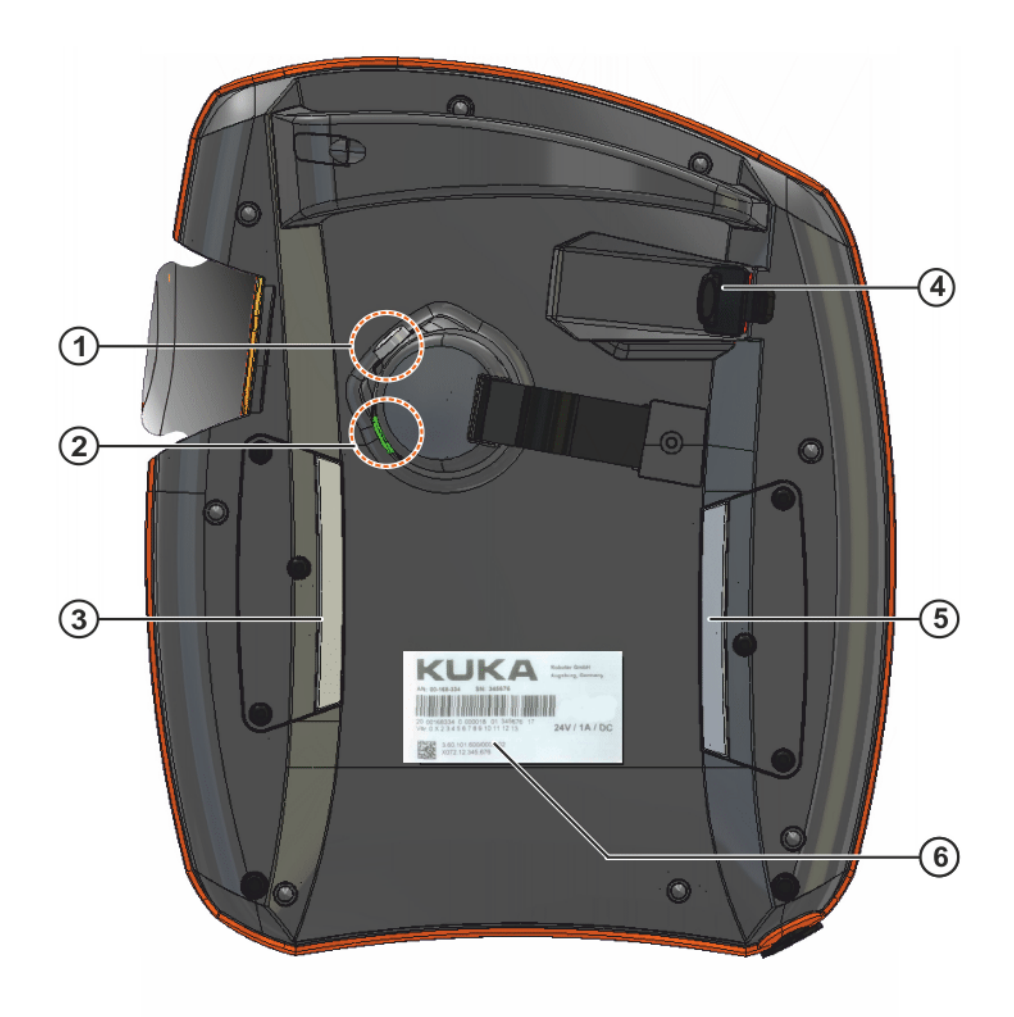

#### Abb. 4-2: KUKA smartPAD Rückseite

- 1 Zustimmungsschalter
- 2 Start-Taste (grün)

3

- Zustimmungsschalter
- 4 USB-Anschluss
- 5 Zustimmungsschalter
- 6 Typenschild

## Beschreibung

| Element                  | Beschreibung                                                                                                    |  |
|--------------------------|----------------------------------------------------------------------------------------------------|--|
| Typenschild              | Typenschild                                                                                                    |  |
| Start-Taste              | Mit der Start-Taste startet man ein Programm.                                                                                                    |  |
| Zustimmungs-<br>schalter | <ul> <li>Der Zustimmungsschalter hat 3 Stellungen:</li> <li>Nicht gedrückt</li> <li>Mittelstellung</li> <li>Durchgedrückt</li> <li>Der Zustimmungsschalter muss in den Betriebsarten T1<br/>und T2 in der Mittelstellung gehalten werden, damit der<br/>Manipulator verfahren kann.</li> </ul> |  |
|                          | In den Betriebsarten Automatik und Automatik Extern hat der Zustimmungsschalter keine Funktion.                                                                                                    |  |
| USB-An-                  | Der USB-Anschluss wird z. B. verwendet für Archivie-<br>rung/Wiederherstellung.                                                                                                    |  |
| 30111033                 | Nur für FAT32 formatierte USB-Sticks.                                                                                                    |  |

Stand: 04.12.2014 Version: KSS 8.3 SI V4

#### 4.1.3 smartPAD abstecken und anstecken

Beschreibung Das smartPAD kann bei laufender Robotersteuerung abgesteckt werden.

> Wenn das smartPAD abgesteckt ist, kann die Anlage nicht mehr über das NOT-HALT-Gerät des smartPAD abgeschaltet werden. Deshalb muss ein externer NOT-HALT an der Robotersteuerung angeschlossen werden. Der Betreiber muss dafür sorgen, dass das abgesteckte smartPAD sofort aus der Anlage entfernt wird. Das smartPAD muss außer Sicht- und Reichweite des am Industrieroboter arbeitenden Personals verwahrt werden. Da-

> durch werden Verwechslungen zwischen wirksamen und nicht wirksamen NOT-HALT-Einrichtungen vermieden.

> Wenn diese Maßnahmen nicht beachtet werden, können Tod, Verletzungen oder Sachschaden die Folge sein.

#### Vorgehensweise Abstecken:

1. Auf dem smartPAD den Knopf zum Abstecken drücken.

Auf der smartHMI werden eine Meldung und ein Zähler angezeigt. Der Zähler läuft 30 s. Während dieser Zeit kann das smartPAD von der Robotersteuerung abgesteckt werden.

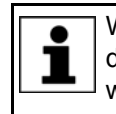

Wenn das smartPAD abgesteckt wird, ohne dass der Zähler läuft, löst dies einen NOT-HALT aus. Der NOT-HALT kann nur aufgehoben werden, indem das smartPAD wieder angesteckt wird.

#### 2. Das smartPAD von der Robotersteuerung abstecken.

Wenn der Zähler ausläuft, ohne dass das smartPAD abgesteckt wurde, hat dies keine Auswirkungen. Der Knopf zum Abstecken kann beliebig oft nochmal gedrückt werden, um den Zähler wieder anzuzeigen.

#### Anstecken:

smartPAD an die Robotersteuerung anstecken.

Es kann jederzeit ein smartPAD angesteckt werden. Voraussetzung: Gleiche smartPAD-Variante wie das abgesteckte Gerät. 30 s nach dem Anstecken sind der NOT-HALT und die Zustimmungsschalter wieder funktionsfähig. Die smartHMI wird automatisch wieder angezeigt. (Kann länger dauern als 30 s.)

Das angesteckte smartPAD übernimmt die aktuelle Betriebsart der Robotersteuerung.

| i |
|---|
|   |

Die aktuelle Betriebsart ist nicht in jedem Fall die gleiche wie vor dem Abstecken des smartPAD: Wenn die Robotersteuerung zu einem RoboTeam gehört, kann es sein, dass die Betriebsart nach dem Abstecken geändert wurde, z. B. durch den Master.

Der Benutzer, der ein smartPAD an die Robotersteue-WARNUNG rung ansteckt, muss danach mindestens 30 s am smart-PAD verbleiben, also bis der NOT-HALT und die Zustimmungsschalter wieder funktionsfähig sind. So wird z. B. vermieden, dass ein anderer Benutzer in einer Notsituation auf einen momentan nicht wirksamen NOT-HALT zugreift.

Wenn dies nicht beachtet wird, können Tod, Verletzungen oder Sachschäden die Folge sein.

## 4.2 Bedienoberfläche KUKA smartHMI

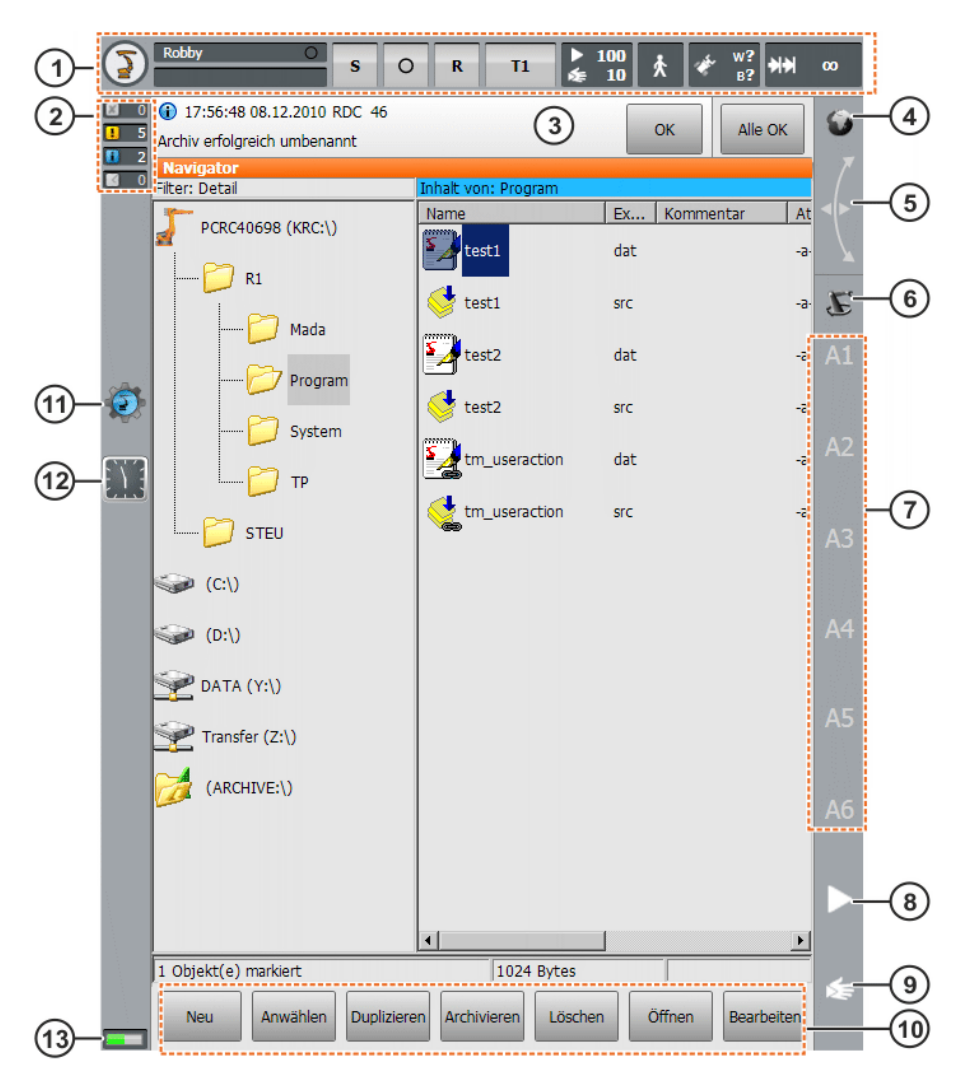

Abb. 4-3: Bedienoberfläche KUKA smartHMI

| Pos. | Beschreibung                                                                                                    |
|------|----------------------------------------------------------------------------------------------------|
| 1    | Statusleiste (>>> 4.2.2 "Statusleiste" Seite 53)                                                                                                    |
| 2    | Meldungszähler                                                                                                    |
|      | Der Meldungszähler zeigt an, wieviele Meldungen von jedem Mel-<br>dungstyp anstehen. Das Berühren des Meldungszählers vergrö-<br>ßert die Anzeige.                                                                      |
| 3    | Meldungsfenster                                                                                                    |
|      | Defaultmäßig wird nur die letzte Meldung angezeigt. Das Berühren des Meldungsfensters expandiert dieses und zeigt alle anstehen-<br>den Meldungen an.                                                                   |
|      | Mit <b>OK</b> kann eine quittierbare Meldung quittiert werden. Mit <b>Alle OK</b> können alle quittierbaren Meldungen auf einmal quittiert werden.                                                                      |
| 4    | Statusanzeige Space Mouse                                                                                                    |
|      | Diese Anzeige zeigt das aktuelle Koordinatensystem für das ma-<br>nuelle Verfahren mit der Space Mouse an. Das Berühren der An-<br>zeige blendet alle Koordinatensysteme ein und ein anderes kann<br>ausgewählt werden. |

| Pos. | Beschreibung                                                                                                    |
|------|----------------------------------------------------------------------------------------------------|
| 5    | Anzeige Ausrichtung Space Mouse                                                                                                    |
|      | Das Berühren dieser Anzeige öffnet ein Fenster, in dem die aktu-<br>elle Ausrichtung der Space Mouse angezeigt wird und geändert<br>werden kann.                                                                                                  |
|      | (>>> 4.14.8 "Ausrichtung der Space Mouse festlegen" Seite 77)                                                                                                    |
| 6    | Statusanzeige Verfahrtasten                                                                                                    |
|      | Diese Anzeige zeigt das aktuelle Koordinatensystem für das ma-<br>nuelle Verfahren mit den Verfahrtasten an. Das Berühren der An-<br>zeige blendet alle Koordinatensysteme ein und ein anderes kann<br>gewählt werden.                            |
| 7    | Beschriftung Verfahrtasten                                                                                                    |
|      | Wenn das achsspezifische Verfahren ausgewählt ist, werden hier<br>die Achsnummern angezeigt (A1, A2 etc.). Wenn das kartesische<br>Verfahren ausgewählt ist, werden hier die Richtungen des Koordi-<br>natensystems angezeigt (X, Y, Z, A, B, C). |
|      | Das Berühren der Beschriftung zeigt an, welche Kinematikgruppe ausgewählt ist.                                                                                                    |
| 8    | Programm-Override                                                                                                    |
|      | (>>> 8.5 "Programm-Override (POV) einstellen" Seite 277)                                                                                                    |
| 9    | Hand-Override                                                                                                    |
|      | (>>> 4.14.3 "Hand-Override (HOV) einstellen" Seite 73)                                                                                                    |
| 10   | Schaltflächen-Leiste. Die Schaltflächen ändern sich dynamisch<br>und beziehen sich immer auf das Fenster, das auf der smartHMI<br>gerade aktiv ist.                                                                                               |
|      | Ganz rechts befindet sich die Schaltfläche <b>Bearbeiten</b> . Mit ihr kön-<br>nen zahlreiche Befehle aufgerufen werden, die sich auf den Navi-<br>gator beziehen.                                                                                |
| 11   | WorkVisual-Symbol                                                                                                    |
|      | Durch Berühren des Symbols gelangt man zum Fenster <b>Projekt-</b> verwaltung.                                                                                                    |
|      | (>>> 7.11.3 "Fenster Projektverwaltung" Seite 260)                                                                                                    |
| 12   | Uhr                                                                                                    |
|      | Die Uhr zeigt die Systemzeit an. Das Berühren der Uhr blendet die<br>Systemzeit in digitaler Darstellung sowie das aktuelle Datum ein.                                                                                                    |
| 13   | Anzeige Lebenszeichen                                                                                                    |
|      | Wenn die Anzeige folgendermaßen blinkt, zeigt dies an, dass die smartHMI aktiv ist:                                                                                                    |
|      | Das linke und das rechte Lämpchen leuchten abwechselnd grün.<br>Der Wechsel ist langsam (ca. 3 s) und gleichmäßig.                                                                                                    |

#### 4.2.1 Tastatur

Das smartPAD verfügt über einen Touch-Screen: Die smartHMI kann mit dem Finger oder einem Zeigestift bedient werden.

Für die Eingabe von Buchstaben und Zahlen steht auf der smartHMI eine Tastatur zur Verfügung. Die smartHMI erkennt, wenn eine Eingabe von Buchstaben oder Zahlen notwendig ist und blendet die Tastatur automatisch ein.

Die Tastatur zeigt immer nur die erforderlichen Zeichen an. Wenn beispielsweise ein Feld editiert wird, in das nur Zahlen eingegeben werden dürfen, werden nur Zahlen und keine Buchstaben angezeigt.

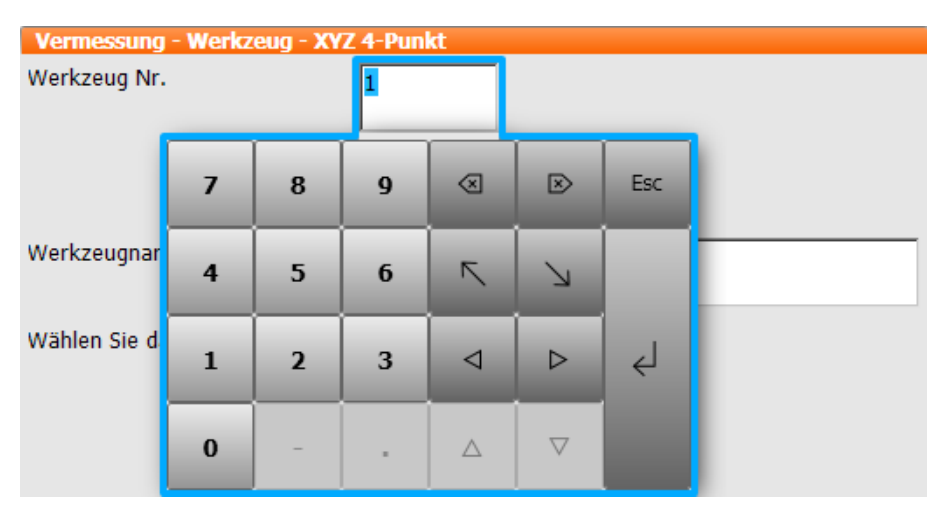

Abb. 4-4: Beispiel Tastatur

## 4.2.2 Statusleiste

Die Statusleiste zeigt den Zustand bestimmter zentraler Einstellungen des Industrieroboters an. Bei den meisten Anzeigen öffnet sich durch Berühren ein Fenster, in dem die Einstellungen geändert werden können.

## Übersicht

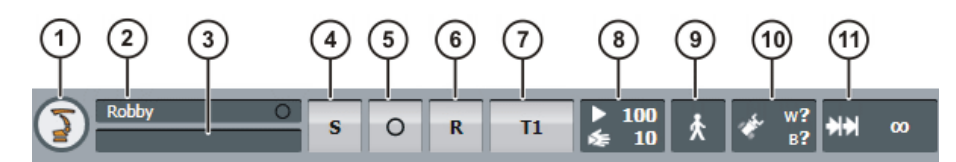

Abb. 4-5: KUKA smartHMI Statusleiste

| Pos. | Beschreibung                                                                                                    |
|------|----------------------------------------------------------------------------------------------------|
| 1    | Hauptmenü-Taste. Sie blendet auf der smartHMI die Menüpunkte ein.                                                                       |
|      | (>>> 4.4 "Hauptmenü aufrufen" Seite 56)                                                                                                 |
| 2    | Robotername. Der Robotername kann geändert werden.                                                                                      |
|      | (>>> 4.17.15 "Roboterdaten anzeigen/bearbeiten" Seite 94)                                                                               |
| 3    | Wenn ein Programm angewählt ist, wird der Name hier angezeigt.                                                                          |
| 4    | Statusanzeige Submit-Interpreter                                                                                                    |
|      | (>>> 12 "Submit-Interpreter" Seite 469)                                                                                                 |
| 5    | Statusanzeige <b>Antriebe</b> . Das Berühren der Anzeige öffnet ein Fenster, in dem die Antriebe ein- oder ausgeschaltet werden können. |
|      | (>>> 4.2.3 "Statusanzeige Antriebe und Fenster Fahrbedingun-<br>gen" Seite 54)                                                          |
| 6    | Statusanzeige <b>Roboter-Interpreter</b> . Hier können Programme zu-<br>rückgesetzt oder abgewählt werden.                              |
|      | (>>> 8.6 "Statusanzeige Roboter-Interpreter" Seite 277)                                                                                 |
|      | (>>> 7.5.1 "Programm anwählen und abwählen" Seite 245)                                                                                  |
|      | (>>> 8.10 "Programm zurücksetzen" Seite 279)                                                                                            |

Κυκα

| Pos. | Beschreibung                                                                                             |
|------|----------------------------------------------------------------------------------------------------|
| 7    | Aktuelle Betriebsart                                                                                     |
|      | (>>> 4.12 "Betriebsart wechseln" Seite 66)                                                               |
| 8    | Statusanzeige <b>POV/HOV</b> . Zeigt den aktuellen Programm-Override und den aktuellen Hand-Override an. |
|      | (>>> 8.5 "Programm-Override (POV) einstellen" Seite 277)                                                 |
|      | (>>> 4.14.3 "Hand-Override (HOV) einstellen" Seite 73)                                                   |
| 9    | Statusanzeige <b>Programmablaufart</b> . Zeigt die aktuelle Program-<br>mablaufart an.                   |
|      | (>>> 8.2 "Programmablaufarten" Seite 273)                                                                |
| 10   | Statusanzeige <b>Werkzeug/Basis</b> . Zeigt das aktuelle Werkzeug und die aktuelle Basis an.             |
|      | (>>> 4.14.4 "Werkzeug und Basis auswählen" Seite 74)                                                     |
| 11   | Statusanzeige Inkrementelles Handverfahren                                                               |
|      | (>>> 4.14.10 "Inkrementelles Handverfahren" Seite 78)                                                    |

#### 4.2.3 Statusanzeige Antriebe und Fenster Fahrbedingungen

Statusanzeige Antriebe Die Statusanzeige Antriebe kann folgende Zustände anzeigen:

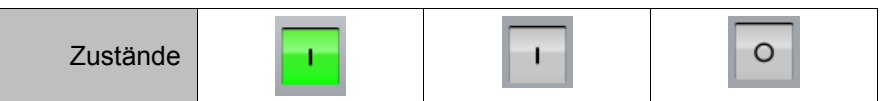

#### Bedeutung der Symbole und Farben:

| Symbol: I       Die Antriebe sind EIN. (\$PERI_RDY == TRUE)         • Der Zwischenkreis ist vollständig geladen.         Symbol: 0       Die Antriebe sind AUS. (\$PERI_RDY == FALSE)         • Der Zwischenkreis ist nicht oder nicht vollständig geladen.         Symbol: 0       • Der Zwischenkreis ist nicht oder nicht vollständig geladen.         Farbe: Grün       • Der Zustimmungsschalter ist gedrückt (Mittelstellung), oder er ist nicht erforderlich. |             |                                                                                                    |
|----------------------------------------------------------------------------------------------------|-------------|----------------------------------------------------------------------------------------------------|
| Der Zwischenkreis ist vollständig geladen.     Die Antriebe sind AUS. (\$PERI_RDY == FALSE)     Der Zwischenkreis ist nicht oder nicht vollständig     geladen.     \$COULD_START_MOTION == TRUE     Der Zustimmungsschalter ist gedrückt (Mittelstel-     lung), oder er ist nicht erforderlich.                                                                                                    | Symbol:     | Die Antriebe sind EIN. (\$PERI_RDY == TRUE)                                                                      |
| Symbol: O       Die Antriebe sind AUS. (\$PERI_RDY == FALSE)         • Der Zwischenkreis ist nicht oder nicht vollständig geladen.         \$COULD_START_MOTION == TRUE         • Der Zustimmungsschalter ist gedrückt (Mittelstellung), oder er ist nicht erforderlich.                                                                                                    | Symbol. I   | <ul> <li>Der Zwischenkreis ist vollständig geladen.</li> </ul>                                                   |
| Symbol: O <ul> <li>Der Zwischenkreis ist nicht oder nicht vollständig geladen.</li> <li>\$COULD_START_MOTION == TRUE</li> <li>Der Zustimmungsschalter ist gedrückt (Mittelstellung), oder er ist nicht erforderlich.</li> </ul>                                                                                                    |             | Die Antriebe sind AUS. (\$PERI_RDY == FALSE)                                                                     |
| <ul> <li>\$COULD_START_MOTION == TRUE</li> <li>Der Zustimmungsschalter ist gedrückt (Mittelstel-<br/>lung), oder er ist nicht erforderlich.</li> </ul>                                                                                                    | Symbol: O   | <ul> <li>Der Zwischenkreis ist nicht oder nicht vollständig<br/>geladen.</li> </ul>                              |
| Der Zustimmungsschalter ist gedrückt (Mittelstel-<br>Iung), oder er ist nicht erforderlich.                                                                                                    |             | \$COULD_START_MOTION == TRUE                                                                                     |
| <i></i>                                                                                                    | Farbe: Grün | <ul> <li>Der Zustimmungsschalter ist gedrückt (Mittelstel-<br/>lung), oder er ist nicht erforderlich.</li> </ul> |
| <ul> <li>Und: Es stehen keine Meldungen an, die das Ver-<br/>fahren des Roboters verhindern.</li> </ul>                                                                                                    |             | <ul> <li>Und: Es stehen keine Meldungen an, die das Ver-<br/>fahren des Roboters verhindern.</li> </ul>          |
| \$COULD_START_MOTION == FALSE                                                                                                    |             | \$COULD_START_MOTION == FALSE                                                                                    |
| Farbe: GrauDer Zustimmungsschalter ist nicht gedrückt oder<br>durchgedrückt.                                                                                                    | Farbe: Grau | <ul> <li>Der Zustimmungsschalter ist nicht gedrückt oder<br/>durchgedrückt.</li> </ul>                           |
| <ul> <li>Und/oder: Es stehen Meldungen an, die das Verfah-<br/>ren des Roboters verhindern.</li> </ul>                                                                                                    |             | <ul> <li>Und/oder: Es stehen Meldungen an, die das Verfah-<br/>ren des Roboters verhindern.</li> </ul>           |

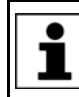

Antriebe EIN bedeutet nicht automatisch, dass die KSPs in Regelung gehen und die Motoren mit Strom versorgen.

Antriebe AUS bedeutet nicht automatisch, dass die KSPs die Stromversorgung der Motoren abbrechen.

Ob die KSPs die Motoren mit Strom versorgen, ist abhängig davon, ob von der Sicherheitssteuerung die Antriebsfreigabe vorliegt.

Fenster Fahrbedingungen Das Berühren der Statusanzeige **Antriebe** öffnet das Fenster **Fahrbedingungen**. Hier können die Antriebe ein- oder ausgeschaltet werden.

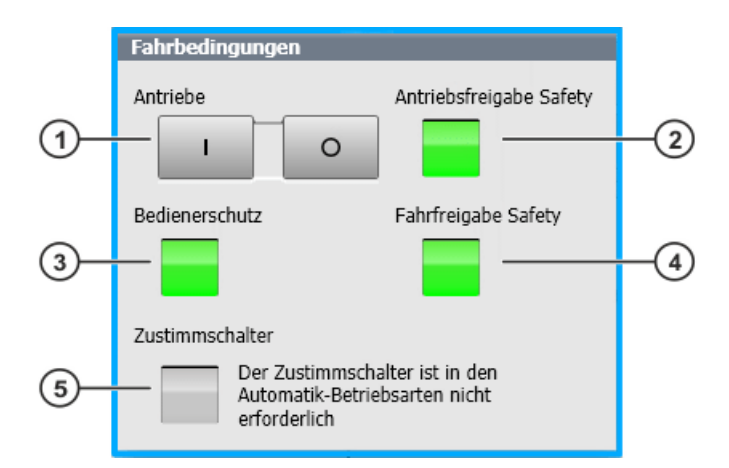

### Abb. 4-6: Fenster Fahrbedingungen

| Pos. | Beschreibung                                                                                                    |
|------|----------------------------------------------------------------------------------------------------|
| 1    | I: Berühren, um die Antriebe einzuschalten.                                                                                                    |
|      | O: Berühren, um die Antriebe auszuschalten.                                                                                                    |
| 2    | <b>Grün</b> : Die Antriebsfreigabe von der Sicherheitssteuerung ist vorhanden.                                                                                                    |
|      | <b>Grau</b> : Die Sicherheitssteuerung hat einen Sicherheitshalt 0 ausge-<br>löst oder einen Sicherheitshalt 1 beendet. Keine Antriebsfreigabe<br>vorhanden, d. h. die KSPs sind nicht in Regelung und versorgen<br>die Motoren nicht mit Strom. |
| 3    | Signal Bedienerschutz                                                                                                    |
|      | Grün: \$USER_SAF == TRUE                                                                                                    |
|      | Grau: \$USER_SAF == FALSE                                                                                                    |
|      | (>>> "\$USER_SAF == TRUE" Seite 55)                                                                                                    |
| 4    | <b>Grün</b> : Die Fahrfreigabe von der Sicherheitssteuerung ist vorhan-<br>den.                                                                                                    |
|      | <b>Grau</b> : Die Sicherheitssteuerung hat einen Sicherheitshalt 1 oder einen Sicherheitshalt 2 ausgelöst. Keine Fahrfreigabe vorhanden.                                                                                                    |
|      | <b>Hinweis:</b> Der Zustand von <b>Fahrfreigabe Safety</b> korreliert nicht mit dem Zustand von \$MOVE_ENABLE!                                                                                                    |
| 5    | Grün: Der Zustimmungsschalter ist gedrückt (Mittelstellung).                                                                                                    |
|      | <b>Grau</b> : Der Zustimmungsschalter ist nicht gedrückt oder durchge-<br>drückt, oder er ist nicht erforderlich.                                                                                                    |

## **\$USER\_SAF ==**Die Bedingungen, unter denen \$USER\_SAF TRUE ist, sind abhängig von der**TRUE**Steuerungsvariante und der Betriebsart:

| Steuerung | Betriebsart  | Bedingung                                                                  |
|-----------|--------------|----------------------------------------------------------------------------|
| KR C4     | T1, T2       | <ul> <li>Die Zustimmung ist gedrückt.</li> </ul>                           |
|           | AUT, AUT EXT | <ul> <li>Die trennende Schutzeinrich-<br/>tung ist geschlossen.</li> </ul> |

| Steuerung | Betriebsart | Bedingung                                                                  |
|-----------|-------------|----------------------------------------------------------------------------|
| VKR C4    | T1          | <ul> <li>Die Zustimmung ist gedrückt.</li> </ul>                           |
|           |             | <ul> <li>E2 ist geschlossen.</li> </ul>                                    |
|           | T2          | <ul> <li>Die Zustimmung ist gedrückt.</li> </ul>                           |
|           |             | E2 und E7 sind geschlossen                                                 |
|           | AUT EXT     | <ul> <li>Die trennende Schutzeinrich-<br/>tung ist geschlossen.</li> </ul> |
|           |             | <ul> <li>E2 und E7 sind offen.</li> </ul>                                  |

#### 4.2.4 KUKA smartHMI minimieren (Windows-Ebene anzeigen)

#### Voraussetzung

- Benutzergruppe Experte
- Betriebsart T1 oder T2

#### Vorgehensweise

- Im Hauptmenü Inbetriebnahme > Service > HMI minimieren wählen. Die smartHMI wird minimiert und die Windows-Ebene wird sichtbar.
- 2. Um die smartHMI wieder zu maximieren, in der Taskleiste folgendes Icon berühren:

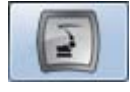

## 4.3 Robotersteuerung einschalten und KSS starten

#### Vorgehensweise

Hauptschalter an der Robotersteuerung auf ON stellen.
 Das Betriebssystem und die KSS starten automatisch.

Wenn die KSS nicht automatisch startet, beispielsweise weil der Autostart unterbunden wurde, im Pfad C:\KRC das Programm StartKRC.exe starten.

Wenn die Robotersteuerung am Netzwerk angemeldet wird, kann der Start länger dauern.

## 4.4 Hauptmenü aufrufen

Vorgehensweise Hauptmenü-Taste auf dem smartPAD drücken. Das Fenster Hauptmenü öffnet sich. Es wird immer die Ansicht gezeigt, die das Fenster beim letzten Schließen hatte. Beschreibung Eigenschaften Fenster Hauptmenü: In der linken Spalte wird das Hauptmenü angezeigt. Das Berühren eines Menüpunkts mit Pfeil blendet das zugehörige Unter-menü ein (z. B. Konfiguration). Je nachdem, wie viele ineinander verschachtelte Untermenüs geöffnet sind, kann es sein, dass die Spalte Hauptmenü nicht mehr sichtbar ist, sondern nur noch die Untermenüs. Die Pfeiltaste rechts oben blendet das zuletzt geöffnete Untermenü wieder aus. Die Home-Taste links oben blendet alle geöffneten Untermenüs aus. Im unteren Bereich werden die zuletzt gewählten Menüpunkte angezeigt (maximal 6).

Dies ermöglicht es, diese Menüpunkte direkt wieder auszuwählen, ohne vorher eventuell geöffnete Untermenüs schließen zu müssen.

Das weiße Kreuz links schließt das Fenster.

| Hauptmenü      | Konfiguration       |  |
|----------------|---------------------|--|
| Datei          | ASCII-Konfiguration |  |
| Konfiguration  | Ein-/Ausgänge       |  |
| Anzeige        | SUBMIT Interpreter  |  |
| Diagnose       | Benutzergruppe      |  |
| Inbetriebnahme | ► Extras            |  |
| Hilfe          | ►                   |  |
| Herunterfahren |                     |  |

Abb. 4-7: Beispiel: Untermenü Konfiguration ist geöffnet

#### 4.5 Starttyp für KSS festlegen

## **Beschreibung** Man kann wählen, ob die Robotersteuerung standardmäßig mit Kaltstart oder mit Hibernate starten soll.

- In folgenden Fällen führt die Robotersteuerung immer einen initialen Kaltstart aus, unabhängig davon, welcher Starttyp gewählt wurde: Nach Installation oder Update der KSS
- Wenn die Robotersteuerung beim Herunterfahren einen Fehler festgestellt hat

Voraussetzung

Benutzergruppe Experte

Vorgehensweise

- 1. Im Hauptmenü Herunterfahren wählen. Ein Fenster öffnet sich.
- 2. Starttyp wählen: Kaltstart oder Hibernate.
  - (>>> "Starttypen" Seite 60)
- 3. Das Fenster schließen. Der gewählte Starttyp wird übernommen.

Speziell für den nächsten Start können Einstellungen gewählt werden, die vom Standard-Starttyp abweichen.

(>>> 4.6 "KSS beenden oder neu starten" Seite 57)

## 4.6 KSS beenden oder neu starten

Voraussetzung Für bestimmte Optionen: Benutzergruppe Experte

**HINWEIS** Wenn beim Beenden die Option **Steuerungs-PC neu starten** gewählt wird, darf der Hauptschalter an der Robotersteuerung nicht betätigt werden, solange der Neustart noch nicht abgeschlossen ist. Systemdateien können sonst zerstört werden. Wenn beim Beenden diese Option nicht gewählt wurde, kann der Hauptschalter betätigt werden, wenn die Steuerung heruntergefahren ist.

#### Vorgehensweise

Decelara ileuror

2. Die gewünschten Optionen wählen.

1. Im Hauptmenü Herunterfahren wählen.

- 3. Auf Steuerungs-PC herunterfahren oder Steuerungs-PC neu starten drücken.
- 4. Sicherheitsabfrage mit **Ja** bestätigen. Die System Software wird beendet und je nach gewählter Option wieder gestartet.

Nach dem Neustart wird folgende Meldung angezeigt:

- Steuerungskaltstart
- Oder, wenn Dateien neu einlesen gewählt wurde: Initialer Steuerungskaltstart

| Beschreibung | Herunterfahren                                                                             |
|--------------|--------------------------------------------------------------------------------------------|
|              | Standardeinstellungen für das Ausschalten des Systems<br>Starttyp<br>• Kaltstart Hibernate |
|              | Power-off Wartezeit                                                                        |
|              | - + 130 [s]                                                                                |
|              | Finstellungen, die nur heim nächsten Ausschalten gelten                                    |
|              | Kaltstart<br>erzwingen                                                                     |
|              | Dateien neu<br>einlesen                                                                    |
|              | Power-off<br>Wartezeit                                                                     |
|              |                                                                                            |
|              | Sofortige Aktionen                                                                         |
|              | Ausschaltoptionen                                                                          |
|              | Steuerungs-PC Steuerungs-PC neu starten                                                    |
|              | Antriebsbus                                                                                |
|              |                                                                                            |

Abb. 4-8: Fenster Herunterfahren

| Option                                                                        | Beschreibung                                                     |  |
|-------------------------------------------------------------------------------|------------------------------------------------------------------|--|
| Standardeinstellungen für das Ausschalten des Systems                         |                                                                  |  |
| Diese Einstellungen können nur in der Benutzergruppe Experte geändert werden. |                                                                  |  |
| Kaltstart                                                                     | Kaltstart ist der Standard-Starttyp. (>>> "Starttypen" Seite 60) |  |
| Hibernate                                                                     | Hibernate ist der Standard-Starttyp.                             |  |

| Option                            | Beschreibung                                                                                                    |
|-----------------------------------|----------------------------------------------------------------------------------------------------|
| Power-off Wartezeit               | Wenn die Robotersteuerung mittels Hauptschalter ausgeschaltet wird,<br>fährt sie erst nach der hier festgelegten Wartezeit herunter. Während<br>der Wartezeit wird die Robotersteuerung über ihren Akku versorgt. |
|                                   | Die Wartezeit kann nur in der Benutzergruppe Experte geändert wer-<br>den.                                                                                                    |
|                                   | Hinweise:                                                                                                    |
|                                   | <ul> <li>Die Power-off-Wartezeit gilt nur, wenn die Spannung über den<br/>Hauptschalter abgeschaltet wird. Für echte Spannungsausfälle gilt<br/>die Power-fail-Wartezeit.</li> </ul>                              |
|                                   | <ul> <li>Ausnahme "KR C4 compact": Bei dieser Steuerungsvariante ist die<br/>Power-off-Wartezeit ohne Funktion! Hier gilt auch beim Abschalten<br/>über den Hauptschalter die Power-fail-Wartezeit.</li> </ul>    |
|                                   | (>>> 4.6.1 "Herunterfahren nach Spannungsausfall" Seite 60)                                                                                                    |
| Einstellungen, die nur            | r beim nächsten Ausschalten gelten                                                                                                    |
| Kaltstart erzwingen               | Aktiv: Der nächste Start ist ein Kaltstart.                                                                                                    |
|                                   | Steht nur zur Verfügung, wenn Hibernate ausgewählt ist.                                                                                                    |
| Dateien neu einle-                | Aktiv: Der nächste Start ist ein initialer Kaltstart.                                                                                                    |
| 5011                              | Diese Option muss in folgenden Fällen gewählt werden:                                                                                                    |
|                                   | <ul> <li>Wenn XML-Dateien direkt geändert worden sind, d. h. wenn der Be-<br/>nutzer die Datei geöffnet und geändert hat.</li> </ul>                                                                              |
|                                   | (Etwaige andere Änderungen an XML-Dateien, z. B. wenn die Robo-<br>tersteuerung diese im Hintergrund ändert, sind unrelevant.)                                                                                    |
|                                   | <ul> <li>Wenn nach dem Herunterfahren Hardware-Komponenten getauscht<br/>werden sollen.</li> </ul>                                                                                                    |
|                                   | Kann nur in der Benutzergruppe Experte gewählt werden. Steht nur zur Verfügung, wenn <b>Kaltstart</b> oder <b>Kaltstart erzwingen</b> ausgewählt ist.                                                             |
|                                   | Je nach Hardware dauert der initiale Kaltstart ca. 30 bis 150 sec länger als ein normaler Kaltstart.                                                                                                    |
| Power-off Wartezeit               | Aktiv: Die Wartezeit wird beim nächsten Herunterfahren eingehalten.                                                                                                    |
|                                   | Inaktiv: Die Wartezeit wird beim nächsten Herunterfahren ignoriert.                                                                                                    |
| Sofortige Aktionen                |                                                                                                    |
| Stehen nur in den Betri           | ebsarten T1 und T2 zur Verfügung.                                                                                                    |
| Steuerungs-PC her-<br>unterfahren | Die Robotersteuerung fährt herunter.                                                                                                    |
| Steuerungs-PC neu starten         | Die Robotersteuerung fährt herunter und startet dann mit einem Kalt-<br>start neu.                                                                                                    |
| Antriebsbus                       | Der Antriebsbus kann aus- oder eingeschaltet werden.                                                                                                    |
| AUS / EIN                         | Anzeige Status des Antriebsbusses:                                                                                                    |
|                                   | <ul> <li>grün: Antriebsbus ist an.</li> </ul>                                                                                                    |
|                                   | <ul> <li>rot: Antriebsbus ist aus.</li> </ul>                                                                                                    |
|                                   | <ul> <li>grau: Status des Antriebsbusses ist unbekannt.</li> </ul>                                                                                                    |

#### Starttypen

| Starttyp  | Beschreibung                                                                                                    |
|-----------|----------------------------------------------------------------------------------------------------|
| Kaltstart | Nach einem Kaltstart zeigt die Robotersteuerung den<br>Navigator an. Es ist kein Programm angewählt. Die<br>Robotersteuerung wird neu initialisiert, z. B. werden<br>alle Anwenderausgänge auf FALSE gesetzt.                                                                      |
|           | <b>Hinweis:</b> Wenn XML-Dateien direkt geändert worden<br>sind, d. h. wenn der Benutzer die Datei geöffnet und<br>geändert hat, werden diese Änderungen bei einem<br>Kaltstart mit <b>Dateien neu einlesen</b> berücksichtigt. Die-<br>ser Kaltstart heißt "initialer Kaltstart". |
|           | Bei einem Kaltstart ohne <b>Dateien neu einlesen</b> blei-<br>ben diese Änderungen unberücksichtigt.                                                                                                    |
| Hibernate | Nach einem Start mit Hibernate kann das vorher ange-<br>wählte Roboterprogramm fortgesetzt werden. Der<br>Zustand des Grundsystems, wie Programme, Satzzei-<br>ger, Variableninhalte und Ausgänge, wird komplett wie-<br>der hergestellt.                                          |
|           | Zusätzlich sind alle Programme, die parallel zur Robo-<br>tersteuerung geöffnet waren, wieder geöffnet und in<br>dem Zustand, den sie vor dem Herunterfahren hatten.<br>Bei Windows wird ebenfalls der letzte Zustand wieder<br>hergestellt.                                       |

#### 4.6.1 Herunterfahren nach Spannungsausfall

Bei einem Spannungsausfall bleibt der Roboter stehen. Die Robotersteuerung fährt jedoch nicht gleich herunter, sondern erst nach Ablauf der Power-fail-Wartezeit. Kurze Spannungsaufälle werden also mit Hilfe dieser Wartezeit überbrückt. Danach müssen lediglich die Fehlermeldungen quittiert werden und das Programm kann fortgesetzt werden.

Während der Wartezeit wird die Robotersteuerung über ihren Akku versorgt.

| Robotersteuerung                 | Power-fail-Wartezeit |
|----------------------------------|----------------------|
| Variante "KR C4 compact"         | 1 sec                |
| Alle anderen Varianten der KR C4 | 3 sec                |

Wenn der Spannungsausfall länger dauert als die Power-fail-Wartezeit und die Robotersteuerung herunterfährt, dann gilt für den Neustart der Standard-Starttyp, der im Fenster **Herunterfahren** festgelegt ist.

(>>> 4.6 "KSS beenden oder neu starten" Seite 57)

- Die Power-fail-Wartezeit gilt nicht, wenn die Spannung über den Hauptschalter abgeschaltet wird. Hierfür gilt die Power-off-Wartezeit.
   Ausnahme "KR C4 compact": Bei dieser Steuerungsvariante gilt auch beim Abschalten über den Hauptschalter die Power-fail-Wartezeit.
- Die Power-fail-Wartezeit ist besonders von Bedeutung für Anlagen, die keine zuverlässige Netzversorgung haben. Wartezeiten bis 240 sec sind möglich. Wenn die bestehenden Zeiten geändert werden sollen, bitte Kontakt zur KUKA Roboter GmbH aufnehmen.

#### 4.7 Antriebe ein-/ausschalten

- Vorgehensweise
- In der Statusleiste die Anzeige Antriebe berühren. Das Fenster Fahrbedingungen öffnet sich.

4 Bedienung

κυκα

(>>> 4.2.3 "Statusanzeige Antriebe und Fenster Fahrbedingungen" Seite 54)

2. Die Antriebe ein- oder ausschalten.

### 4.8 Robotersteuerung ausschalten

Der Hauptschalter darf nicht betätigt werden, wenn die Robotersteuerung vorher mit der Option **Steuerungs-PC neu starten** beendet wurde und der Neustart noch nicht abgeschlossen ist. Systemdateien können sonst zerstört werden.

**Vorgehensweise** Den Hauptschalter an der Robotersteuerung auf OFF stellen.

**Beschreibung** Der Roboter bleibt stehen und die Robotersteuerung fährt herunter. Die Robotersteuerung sichert die Daten automatisch.

> Wenn eine Power-off-Wartezeit konfiguriert ist, fährt die Robotersteuerung erst nach Ablauf dieser Zeit herunter. Kurze Spannungsabschaltungen werden also mit Hilfe dieser Wartezeit überbrückt. Danach müssen lediglich die Fehlermeldungen quittiert werden und das Programm kann fortgesetzt werden.

> Während der Wartezeit wird die Robotersteuerung über ihren Akku versorgt.

#### 4.9 Sprache der Bedienoberfläche einstellen

#### Vorgehensweise

1. Im Hauptmenü Konfiguration > Extras > Sprache wählen.

- 2. Gewünschte Sprache markieren. Mit OK bestätigen.
- Beschreibung Folgende Sprachen stehen zur Auswahl:

| Chinesisch (Kurzzeichen) | Polnisch      |
|--------------------------|---------------|
| Dänisch                  | Portugiesisch |
| Deutsch                  | Rumänisch     |
| Englisch                 | Russisch      |
| Finnisch                 | Schwedisch    |
| Französisch              | Slowakisch    |
| Griechisch               | Slowenisch    |
| Italienisch              | Spanisch      |
| Japanisch                | Tschechisch   |
| Koreanisch               | Türkisch      |
| Niederländisch           | Ungarisch     |

#### 4.10 Online-Dokumentation und Online-Hilfe

#### 4.10.1 Online-Dokumentation aufrufen

**Beschreibung** Die Dokumentation zur KUKA System Software kann auf der Robotersteuerung angezeigt werden. Einige Technologiepakete verfügen ebenfalls über Dokumentationen, die auf der Robotersteuerung angezeigt werden können.

 

 Vorgehensweise
 1. Im Hauptmenü Hilfe > Dokumentation wählen. Dann entweder Systemsoftware wählen oder den Menüpunkt für das Technologiepaket.

 Das Fenster KUKA Embedded Information Service öffnet sich. Das Inhaltsverzeichnis der Dokumentation wird angezeigt.

**Beispiel** 

- 2. Ein Kapitel berühren. Die enthaltenen Themen werden angezeigt.
- 3. Ein Thema berühren. Die Beschreibung wird angezeigt.

| <ul> <li>5.6.3.2 Externen TCP numerisch eingeben</li> <li>Voraussetzung</li> <li>Folgende numerische Werte sind bekannt, z. B. aus CAD:</li> <li>Entfernung des TCP des feststehenden Werkzeugs vom Ursprung de Koordinatensystems (X, Y, Z)</li> <li>Verdrehung der Achsen des feststehenden Werkzeugs, bezogen auf Koordinatensystem (A, B, C)</li> </ul> | s WORLD- |
|----------------------------------------------------------------------------------------------------|----------|
| <ul> <li>Voraussetzung</li> <li>Folgende numerische Werte sind bekannt, z. B. aus CAD:         <ul> <li>Entfernung des TCP des feststehenden Werkzeugs vom Ursprung de Koordinatensystems (X, Y, Z)</li> <li>Verdrehung der Achsen des feststehenden Werkzeugs, bezogen auf Koordinatensystem (A, B, C)</li> </ul> </li> </ul>                              | s WORLD- |
| <ul> <li>Folgende numerische Werte sind bekannt, z. B. aus CAD:</li> <li>Entfernung des TCP des feststehenden Werkzeugs vom Ursprung de<br/>Koordinatensystems (X, Y, Z)</li> <li>Verdrehung der Achsen des feststehenden Werkzeugs, bezogen auf<br/>Koordinatensystem (A, B, C)</li> </ul>                                                                 | s WORLD- |
| <ul> <li>Entfernung des TCP des feststehenden Werkzeugs vom Ursprung de<br/>Koordinatensystems (X, Y, Z)</li> <li>Verdrehung der Achsen des feststehenden Werkzeugs, bezogen auf<br/>Koordinatensystem (A, B, C)</li> </ul>                                                                                                    | s WORLD- |
| <ul> <li>Verdrehung der Achsen des feststehenden Werkzeugs, bezogen auf<br/>Koordinatensystem (A, B, C)</li> <li>Betriebert T1</li> </ul>                                                                                                    |          |
| Batrichart T1                                                                                                    | das WORL |
| Betriebsart 11                                                                                                    |          |
| Vorgehensweise                                                                                                    |          |
| 1. Im Hauptmenü Inbetriebnahme > Vermessen > Feststehendes V<br>Numerische Eingabe wählen.                                                                                                    | /erkzeug |
| <ol> <li>Eine Nummer und einen Namen f ür das feststehende Werkzeug verget<br/>Weiter best ätigen.</li> </ol>                                                                                                    | en. Mit  |
| 3. Daten eingeben. Mit Weiter bestätigen.                                                                                                    |          |
| 4. Speichern drücken.                                                                                                    |          |
|                                                                                                    |          |

## Abb. 4-9: Online-Dokumentation - Beispiel aus der KUKA System Software

| Pos. | Beschreibung                                            |
|------|---------------------------------------------------------|
| 1, 2 | Zeigt das Inhaltsverzeichnis an.                        |
| 3    | Zeigt das im Inhaltsverzeichnis vorausgehende Thema an. |
| 4    | Zeigt das folgende Thema an.                            |

## 4.10.2 Online-Hilfe aufrufen

# **Beschreibung** Die Online-Hilfe bezieht sich auf die Meldungen. Es gibt folgende Möglichkeiten, die Online-Hilfe aufzurufen:

- Zu einer Meldung, die aktuell im Meldungsfenster angezeigt wird, die Hilfe aufrufen.
- Eine Übersicht der möglichen Meldungen anzeigen und dort zu einer Meldung die Hilfe aufrufen.

## Vorgehensweise Die Online-Hilfe zu einer Meldung im Meldungsfenster aufrufen

Die meisten Meldungen enthalten einen Fragezeichen-Button. Für diese Meldungen steht eine Online-Hilfe zur Verfügung.

1. Den Fragezeichen-Button berühren. Das Fenster **KUKA Embedded In**formation Service – Meldungsseite öffnet sich.

4 Bedienung

Das Fenster enthält verschiedene Informationen zur Meldung. (>>> Abb. 4-10 )

- 2. Oft enthält das Fenster auch Infos zu den Ursachen der Meldung und den dazugehörigen Lösungen. Hierzu kann man Details anzeigen:
  - a. Den Lupen-Button neben der Ursache berühren. Die Detailseite öffnet sich. (>>> Abb. 4-11)
  - b. Die Beschreibungen zu Ursache und Lösung aufklappen.
  - c. Wenn die Meldung mehrere mögliche Ursachen hat: Über die Lupen-Buttons mit Pfeil kann man zur vorherigen oder nächsten Detailseite springen.

#### Vorgehensweise Eine Übersicht der Meldungen anzeigen und zu einer Meldung die Online-Hilfe aufrufen

 Im Hauptmenü Hilfe > Meldungen wählen. Dann entweder Systemsoftware wählen oder den Menüpunkt für das Technologiepaket.

Das Fenster **KUKA Embedded Information Service – Indexseite** öffnet sich. Die Meldungen sind nach Modulen sortiert. (Unter "Modul" ist hier ein Teilbereich der Software zu verstehen.)

- 2. Einen Eintrag berühren. Die Meldungen dieses Moduls werden angezeigt.
- Eine Meldung berühren. Die Meldungsseite wird angezeigt.
   Das Fenster enthält verschiedene Informationen zur Meldung. (>>> Abb. 4-10)
- 4. Oft enthält das Fenster auch Infos zu den Ursachen der Meldung und den dazugehörigen Lösungen. Hierzu kann man Details anzeigen:
  - a. Den Lupen-Button neben der Ursache berühren. Die Detailseite öffnet sich. (>>> Abb. 4-11 )
  - b. Die Beschreibungen zu Ursache und Lösung aufklappen.
  - c. Wenn die Meldung mehrere mögliche Ursachen hat: Über die Lupen-Buttons mit Pfeil kann man zur vorherigen oder nächsten Detailseite springen.

## Meldungsseite

| 1                                            | 2                                          | 3                                  |                                     |                     |            |
|----------------------------------------------|--------------------------------------------|------------------------------------|-------------------------------------|---------------------|------------|
| KUKA EI                                      | mbedded Inf                                | formation Servi                    | се                                  |                     |            |
|                                              |                                            | Home                               |                                     | Meldungsse          | eite       |
|                                              | SS00001<br>DT-HALT                         | -4                                 |                                     | 5                   |            |
| Auswir                                       | kung                                       |                                    |                                     |                     |            |
| <ul> <li>Bahı</li> <li>Die list b</li> </ul> | ntreuer NOT-<br>Eingabe von a<br>lockiert. | HALT<br>aktiven Kommano            | los (Roboterbewo                    | egungen, Proç       | rammstart) |
| Folgem                                       | eldung                                     |                                    |                                     |                     |            |
| <ul> <li>KSS<br/>Quit</li> </ul>             | 01200<br>t NOT-HALT                        |                                    |                                     |                     |            |
| Möglich                                      | e Ursache(                                 | n)                                 |                                     |                     | 6          |
| 1. Urs<br>Lö                                 | ache: NOT-<br>sung: NOT-                   | HALT-Taster am<br>HALT-Taster am   | Bediengerät gedi<br>KUKA smartPAD ( | rückt<br>entriegeln | <b>I</b>   |
| 2. Urs                                       | ache: Bedie<br>Abste                       | ngerät abgestec<br>cken zu drücken | kt ohne vorher d                    | en Knopf zum        |            |
| Lö                                           | sung: Bedie                                | ngerät richtig ab                  | stecken                             |                     |            |

## Abb. 4-10: Meldungsseite – Beispiel aus der KUKA System Software

| Pos. | Beschreibung                                                                                                    |
|------|----------------------------------------------------------------------------------------------------|
| 1    | Zeigt die vorherige Seite an.                                                                                                    |
| 2    | Dieser Button ist nur aktiv, wenn mit dem anderen Pfeil-Button zur vorherigen Seite gesprungen wurde. Über diesen Button kann man dann wieder zur ursprünglichen Seite zurückkehren. |
| 3    | Zeigt die Liste mit den Software-Modulen an.                                                                                                    |
| 4    | Meldungsnummer und -text                                                                                                    |
| 5    | Informationen zur Meldung<br>Es können auch weniger Informationen vorhanden sein als im<br>Beispiel.                                                                                 |
| 6    | Zeigt Details zu dieser Ursache/Lösung an. (>>> Abb. 4-11)                                                                                                    |

4 Bedienung

## **KUKA**

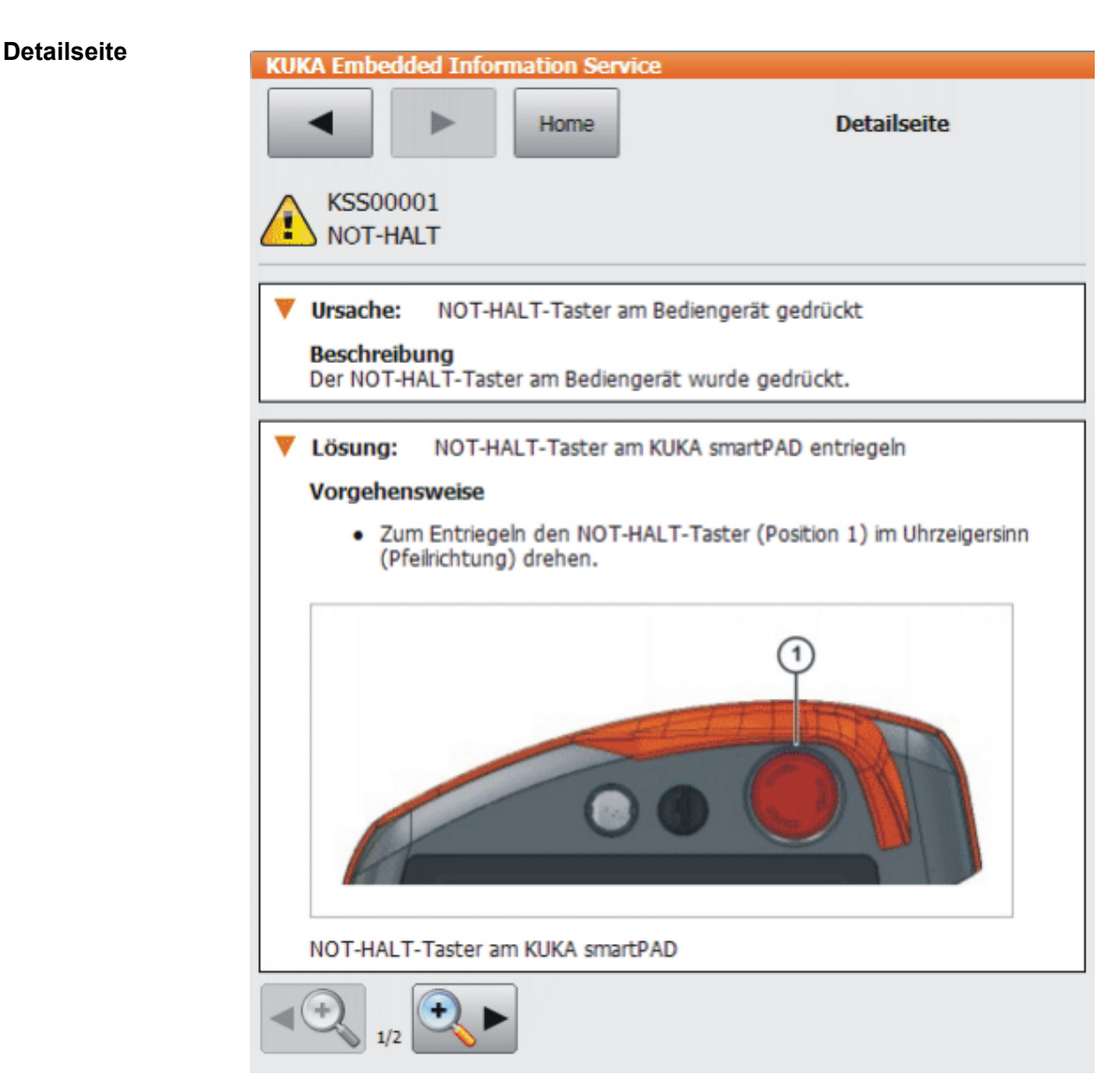

Abb. 4-11: Detailseite – Beispiel aus der KUKA System Software

## 4.11 Benutzergruppe wechseln

Vorgehensweise

- 1. Im Hauptmenü **Konfiguration > Benutzergruppe** wählen. Die aktuelle Benutzergruppe wird angezeigt.
- Um in die Default-Benutzergruppe zu wechseln: Standard drücken. (Standard steht nicht zur Verfügung, wenn man sich bereits in der Default-Benutzergruppe befindet.)

Um in eine andere Benutzergruppe zu wechseln: **Anmelden...** drücken. Die gewünschte Benutzergruppe markieren.

3. Falls gefordert: Passwort eingeben und mit Anmelden bestätigen.

**Beschreibung** In der KSS stehen je nach Benutzergruppe unterschiedliche Funktionen zur Verfügung. Es gibt folgende Benutzergruppen:

Bediener

Benutzergruppe für den Bediener. Dies ist die Default-Benutzergruppe.

Anwender

Benutzergruppe für den Bediener. (Die Benutzergruppen Bediener und Anwender sind defaultmäßig für die gleiche Zielgruppe angelegt.)

#### Experte

Benutzergruppe für den Programmierer. Diese Benutzergruppe ist durch ein Passwort geschützt.

#### Sicherheitsinstandhalter

Diese Benutzergruppe kann die Sicherheitskonfiguration des Roboters aktivieren und konfigurieren. Diese Benutzergruppe ist durch ein Passwort geschützt.

#### Sicherheitsinbetriebnehmer

Diese Benutzergruppe ist nur relevant, wenn KUKA.SafeOperation oder KUKA.SafeRangeMonitoring verwendet wird. Die Benutzergruppe ist durch ein Passwort geschützt.

#### Administrator

Funktionen wie bei der Benutzergruppe Experte. Zusätzlich ist die Integration von Plug-Ins in die Robotersteuerung möglich.

Diese Benutzergruppe ist durch ein Passwort geschützt.

Das Default-Passwort lautet "kuka". Das Passwort kann geändert werden.

(>>> 6.9 "Passwort ändern" Seite 176)

Beim Neustart ist die Default-Benutzergruppe ausgewählt.

Wenn in die Betriebsart AUT oder AUT EXT gewechselt wird, wechselt die Robotersteuerung aus Sicherheitsgründen in die Default-Benutzergruppe. Wenn eine andere Benutzergruppe gewünscht ist, muss danach in diese gewechselt werden.

Wenn während einer bestimmten Zeitdauer an der Bedienoberfläche keine Handlung erfolgt, wechselt die Robotersteuerung aus Sicherheitsgründen in die Default-Benutzergruppe. Die Default-Einstellung ist 300 s.

#### 4.12 Betriebsart wechseln

Die Betriebsart nicht wechseln, während ein Programm abgearbeitet wird. Wenn die Betriebsart gewechselt wird, während ein Programm abgearbeitet wird, stoppt der Industrieroboter mit einem Sicherheitshalt 2.

- Voraussetzung Die Robotersteuerung arbeitet kein Programm ab.
  - Schlüssel für den Schalter zum Aufrufen des Verbindungs-Managers

Vorgehensweise 1. Am smartPAD den Schalter für den Verbindungs-Manager umlegen. Der Verbindungs-Manager wird angezeigt.

- 2. Die Betriebsart wählen (>>> 3.5.3 "Betriebsartenwahl" Seite 27).
- 3. Den Schalter für den Verbindungs-Manager wieder in die ursprüngliche Position bringen.

Die gewählte Betriebsart wird in der Statusleiste des smartPAD angezeigt.

| Betriebs<br>art | Verwendung                                                                    | Geschwindigkeiten                                                                                                    |
|-----------------|-------------------------------------------------------------------------------|----------------------------------------------------------------------------------------------------|
| T1              | Für Testbetrieb, Pro-<br>grammierung und<br>Teachen                           | <ul> <li>Programmverifikation:<br/>Programmierte Geschwindig-<br/>keit, maximal 250 mm/s</li> <li>Handbetrieb:<br/>Handverfahrgeschwindigkeit,<br/>maximal 250 mm/s</li> </ul> |
| T2              | Für Testbetrieb                                                               | <ul> <li>Programmverifikation:</li> <li>Programmierte Geschwindigkeit</li> <li>Handbetrieb: Nicht möglich</li> </ul>                                                           |
| AUT             | Für Industrieroboter<br>ohne übergeordnete<br>Steuerung                       | <ul> <li>Programmbetrieb:<br/>Programmierte Geschwindigkeit</li> <li>Handbetrieb: Nicht möglich</li> </ul>                                                                     |
| AUT EXT         | Für Industrieroboter<br>mit einer übergeordne-<br>ten Steuerung, z. B.<br>SPS | <ul> <li>Programmbetrieb:<br/>Programmierte Geschwindigkeit</li> <li>Handbetrieb: Nicht möglich</li> </ul>                                                                     |

## 4.13 Koordinatensysteme

Übersicht

In der Robotersteuerung sind folgende kartesische Koordinatensysteme definiert:

- WORLD
- ROBROOT
- BASE
- TOOL

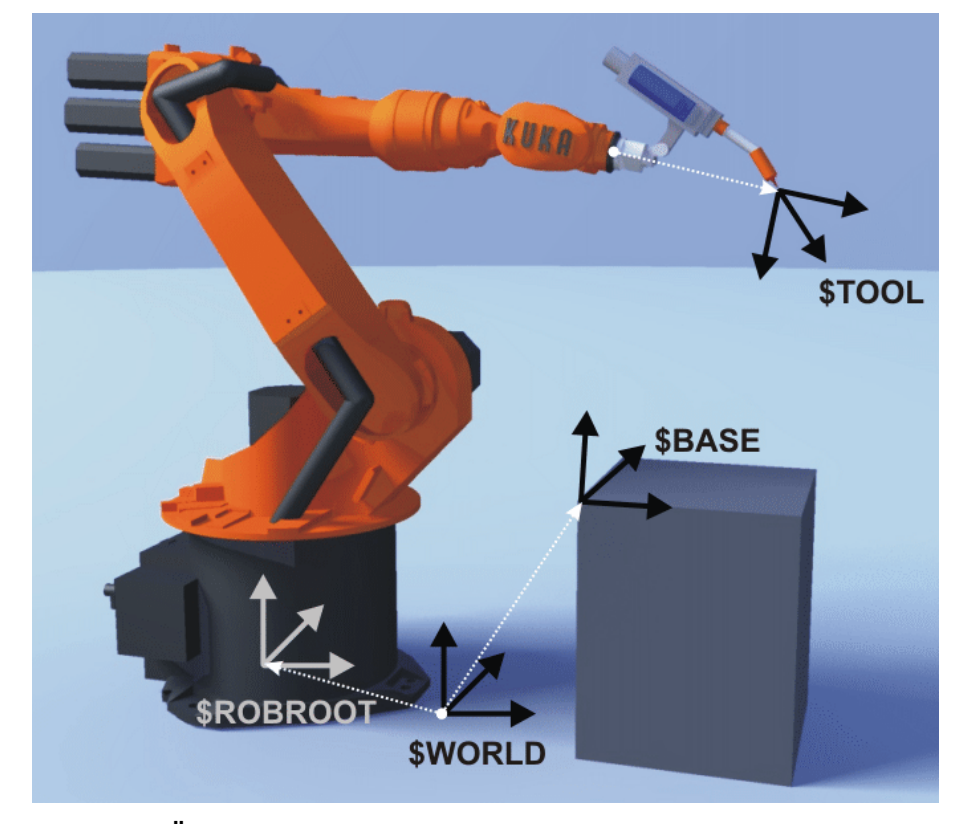

Abb. 4-12: Übersicht Koordinatensysteme

Beschreibung

#### WORLD

Das WORLD-Koordinatensystem ist ein fest definiertes kartesisches Koordinatensystem. Es ist das Ursprungskoordinatensystem für die Koordinatensysteme ROBROOT und BASE.

Defaultmäßig liegt das WORLD-Koordinatensystem im Roboterfuß.

#### ROBROOT

Das ROBROOT-Koordinatensystem ist ein kartesisches Koordinatensystem, das immer im Roboterfuß liegt. Es beschreibt die Position des Roboters in Bezug auf das WORLD-Koordinatensystem.

Defaultmäßig ist das ROBROOT-Koordinatensystem mit dem WORLD-Koordinatensystem deckungsgleich. Mit \$ROBROOT kann eine Verschiebung des Roboters zum WORLD-Koordinatensystem definiert werden.

#### BASE

Das BASE-Koordinatensystem ist ein kartesisches Koordinatensystem, das die Position des Werkstücks beschreibt. Es bezieht sich auf das WORLD-Koordinatensystem.

Defaultmäßig ist das BASE-Koordinatensystem mit dem WORLD-Koordinatensystem deckungsgleich. Es wird vom Benutzer in das Werkstück verschoben.

(>>> 5.10.3 "Basis vermessen" Seite 136)

#### TOOL

Das TOOL-Koordinatensystem ist ein kartesisches Koordinatensystem, das im Arbeitspunkt des Werkzeugs liegt.

Defaultmäßig liegt der Ursprung des TOOL-Koordinatensystems im Flanschmittelpunkt. (Es wird dann FLANGE-Koordinatensystem genannt.) Das TOOL-Koordinatensystem wird vom Benutzer in den Arbeitspunkt des Werkzeugs verschoben.

(>>> 5.10.2 "Werkzeug vermessen" Seite 128)

#### Drehwinkel der Roboter-Koordinatensysteme

| Winkel   | Drehung um Achse       |
|----------|------------------------|
| Winkel A | Drehung um die Z-Achse |
| Winkel B | Drehung um die Y-Achse |
| Winkel C | Drehung um die X-Achse |

#### 4.14 Roboter manuell verfahren

#### Beschreibung

Es gibt 2 Arten, den Roboter manuell zu verfahren:

Kartesisch verfahren

Der TCP wird in positiver oder negativer Richtung entlang der Achsen eines Koordinatensystems verfahren.

 Achsspezifisch verfahren
 Jede Achse kann einzeln in positiver und negativer Richtung verfahren werden.

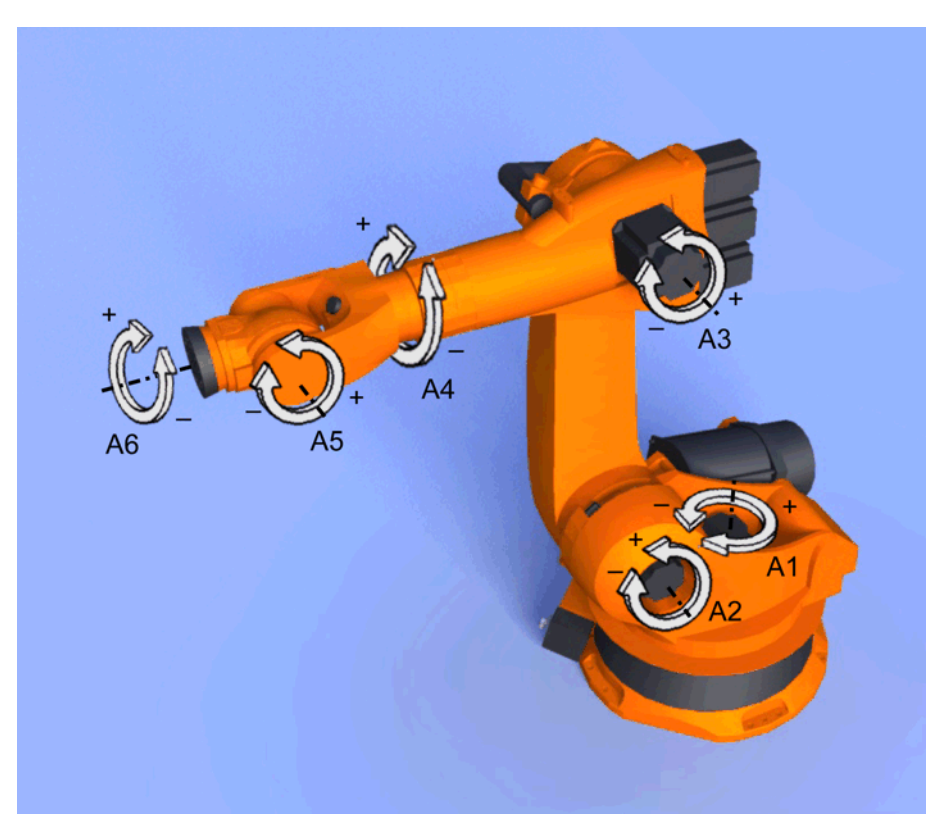

#### Abb. 4-13: Achsspezifisch verfahren

Es gibt 2 Bedienelemente, mit denen der Roboter verfahren werden kann:

- Verfahrtasten
- Space Mouse

|                    | Kartesisch verfahren                                                   | Achsspezifisch verfahren                                                                                 |
|--------------------|------------------------------------------------------------------------|----------------------------------------------------------------------------------------------------|
| Verfahr-<br>tasten | (>>> 4.14.6 "Mit Verfahr-<br>tasten kartesisch verfahren"<br>Seite 74) | (>>> 4.14.5 "Mit Verfahr-<br>tasten achsspezifisch ver-<br>fahren" Seite 74)                             |
| Space<br>Mouse     | (>>> 4.14.9 "Mit Space<br>Mouse kartesisch verfah-<br>ren" Seite 78)   | Das achsspezifische Ver-<br>fahren mit der Space Mouse<br>ist möglich, wird jedoch<br>nicht beschrieben. |

#### 4.14.1 Fenster Handverfahroptionen

BeschreibungAlle Parameter für das manuelle Verfahren des Roboters können im Fenster<br/>Handverfahroptionen eingestellt werden.

Vorgehensweise Fenster Handverfahroptionen öffnen:

1. Auf der smartHMI eine Statusanzeige öffnen, z. B. die Statusanzeige **POV**.

(Nicht möglich bei den Statusanzeigen **Submit-Interpreter**, **Antriebe** und **Roboter-Interpreter**.)

Ein Fenster öffnet sich.

2. Auf Optionen drücken. Das Fenster Handverfahroptionen öffnet sich.

Für die meisten Parameter braucht nicht eigens das Fenster **Handverfahroptionen** geöffnet werden. Sie können direkt über die Statusanzeigen der smartHMI eingestellt werden.

## Übersicht

## 4.14.1.1 Registerkarte Allgemein

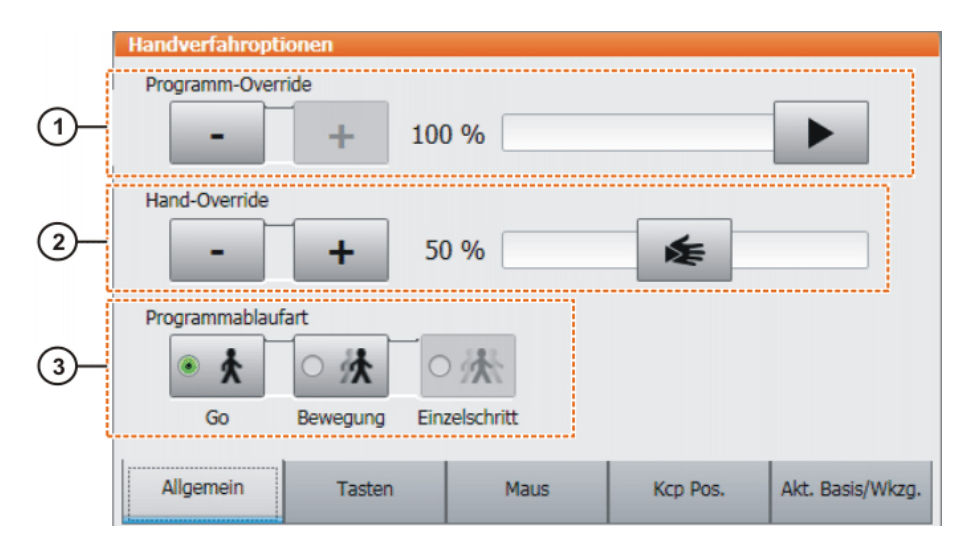

## Abb. 4-14: Registerkarte Allgemein

| Beschreibung | Pos. | Beschreibung                                             |
|--------------|------|----------------------------------------------------------|
|              | 1    | Programm-Override einstellen                             |
|              |      | (>>> 8.5 "Programm-Override (POV) einstellen" Seite 277) |
|              | 2    | Hand-Override einstellen                                 |
|              |      | (>>> 4.14.3 "Hand-Override (HOV) einstellen" Seite 73)   |
|              | 3    | Programmablaufart wählen                                 |
|              |      | (>>> 8.2 "Programmablaufarten" Seite 273)                |

### 4.14.1.2 Registerkarte Tasten

|    |      |                 |          |                      |                     |         | 4 |          |               |     |
|----|------|-----------------|----------|----------------------|---------------------|---------|---|----------|---------------|-----|
|    | Hand | dverfahropti    | ionen    |                      |                     |         |   |          |               |     |
| 1- | Tas  | sten aktivieren | n Inkrer | nentelle<br>ontinuie | es Handve<br>erlich | rfahren |   |          | •             |     |
|    |      | Ein/Aus         |          |                      |                     |         |   |          |               |     |
|    | Kin  | ematikgruppe    | en       |                      |                     |         |   |          |               |     |
| 2  |      | Roboterachs     | sen      |                      |                     |         |   |          | •             |     |
| 1  | Ко   | ordinatensyst   | em       |                      |                     |         |   |          |               |     |
| 3— |      | -               |          |                      | E                   | 06      | , | 0        | ° 🗲           |     |
| L, |      |                 | Sync.    | 4                    | Achsen              | Welt    |   | Basis    | Werkzeug      | J.  |
|    | А    | llgemein        | Taste    | n                    | Ma                  | aus     |   | Kcp Pos. | Akt. Basis/Wk | zg. |

Abb. 4-15: Registerkarte Tasten

#### **Beschreibung** Pos. **Beschreibung** 1 Verfahrart "Verfahrtasten" aktivieren (>>> 4.14.2 "Verfahrart aktivieren" Seite 73) 2 Kinematikgruppe auswählen. Die Kinematikgruppe definiert, auf welche Achsen sich die Verfahrtasten beziehen. Default: Roboterachsen (= A1 ... A6) Abhängig von der Anlagenkonfiguration können weitere Kinematikgruppen zur Verfügung stehen. (>>> 4.15 "Zusatzachsen manuell verfahren" Seite 79) 3 Das Koordinatensystem für das Verfahren mit den Verfahrtasten auswählen: Achsen, Welt, Basis oder Werkzeug Checkbox Sync.: Ohne Häkchen (Default): In den Registerkarten Tasten und Maus können verschiedene Koordinatensysteme ausgewählt sein. Mit Häkchen: In den Registerkarten Tasten und Maus kann nur ein und dasselbe Koordinatensystem ausgewählt sein. Wenn das Koordinatensystem in der einen Registerkarte geändert wird, passt sich die Einstellung in der anderen automatisch daran an.

Inkrementelles Handverfahren

## 4.14.1.3 Registerkarte Maus

4

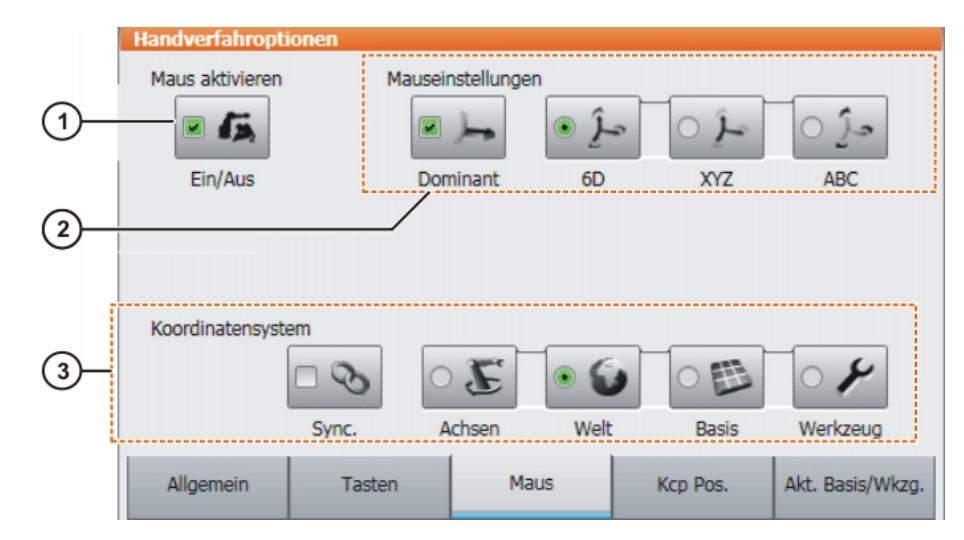

(>>> 4.14.10 "Inkrementelles Handverfahren" Seite 78)

#### Abb. 4-16: Registerkarte Maus

| Beschreibung | Pos. | Beschreibung                                  |
|--------------|------|-----------------------------------------------|
|              | 1    | Verfahrart "Space Mouse" aktivieren           |
|              |      | (>>> 4.14.2 "Verfahrart aktivieren" Seite 73) |

| Pos. | Beschreibung                                                                                                    |  |  |
|------|----------------------------------------------------------------------------------------------------|--|--|
| 2    | Space Mouse konfigurieren                                                                                                    |  |  |
|      | (>>> 4.14.7 "Space Mouse konfigurieren" Seite 75)                                                                                                    |  |  |
| 3    | Das Koordinatensystem für das Verfahren mit der Space Mouse auswählen:                                                                                                    |  |  |
|      | <ul> <li>Achsen, Welt, Basis oder Werkzeug</li> <li>Checkbox Sync.:</li> </ul>                                                                                                    |  |  |
|      |                                                                                                    |  |  |
|      | <ul> <li>Ohne Häkchen (Default): In den Registerkarten Tasten und<br/>Maus können verschiedene Koordinatensysteme ausgewählt<br/>sein.</li> </ul>                                                                                                    |  |  |
|      | Mit Häkchen: In den Registerkarten Tasten und Maus kann<br>nur ein und dasselbe Koordinatensystem ausgewählt sein.<br>Wenn das Koordinatensystem in der einen Registerkarte ge-<br>ändert wird, passt sich die Einstellung in der anderen automa-<br>tisch daran an. |  |  |

## 4.14.1.4 Registerkarte Kcp Pos.

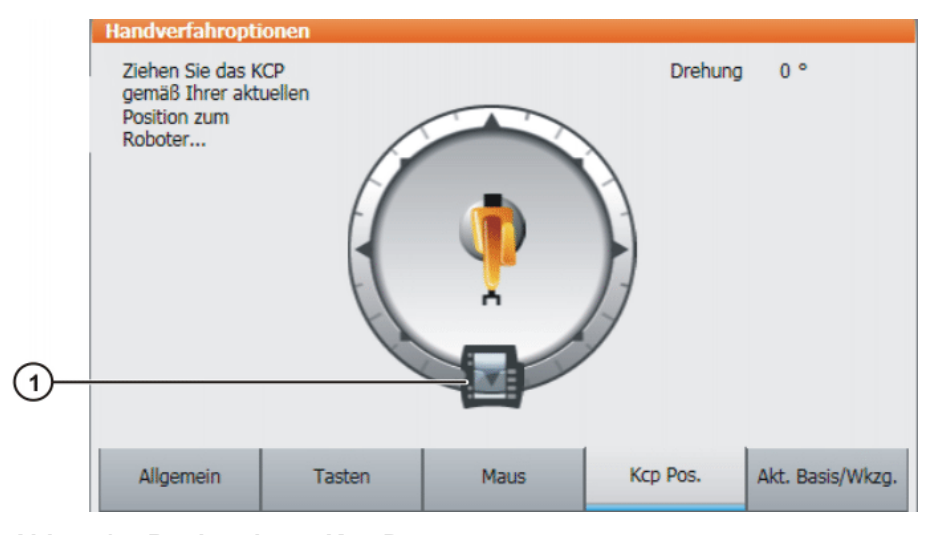

Abb. 4-17: Registerkarte Kcp Pos.

| Besc | hrei | bung |
|------|------|------|
|------|------|------|

| Pos. | Beschreibung                                                  |
|------|---------------------------------------------------------------|
| 1    | (>>> 4.14.8 "Ausrichtung der Space Mouse festlegen" Seite 77) |
|     | Handverfahropt  | ionen      |      |          |                  |
|-----|-----------------|------------|------|----------|------------------|
|     | Werkzeug-Ausw   | ahl        |      |          |                  |
| 1   | \$NULLFRA       | ME [0]     |      |          | •                |
|     | Basis-Auswahl   |            |      |          |                  |
| 2   | \$NULLFRA       | ME [0]     |      |          | •                |
| (3) | — IpoMode-Auswa | hl         |      |          |                  |
|     | ۰ 💉             | ° 🚸        |      |          |                  |
|     | Flansch         | Ext. Wkzg. |      |          |                  |
|     | Allgemein       | Tasten     | Maus | Kcp Pos. | Akt. Basis/Wkzg. |

Abb. 4-18: Registerkarte Akt. Basis/Wkzg.

| Beschreibung | Pos. | Beschreibung                                                                                 |
|--------------|------|----------------------------------------------------------------------------------------------|
|              | 1    | Hier wird das aktuelle Werkzeug angezeigt. Ein anderes Werk-<br>zeug kann ausgewählt werden. |
|              |      | (>>> 4.14.4 "Werkzeug und Basis auswählen" Seite 74)                                         |
|              |      | Die Anzeige <b>Unbekannt [?]</b> bedeutet, dass noch kein Werkzeug vermessen wurde.          |
|              | 2    | Hier wird die aktuelle Basis angezeigt. Eine andere Basis kann ausgewählt werden.            |
|              |      | (>>> 4.14.4 "Werkzeug und Basis auswählen" Seite 74)                                         |
|              |      | Die Anzeige <b>Unbekannt [?]</b> bedeutet, dass noch keine Basis ver-<br>messen wurde.       |
|              | 3    | Interpolationsmodus auswählen:                                                               |
|              |      | Flansch: Das Werkzeug ist am Anbauflansch montiert.                                          |
|              |      | <b>Ext. Wkzg.</b> : Das Werkzeug ist ein feststehendes Werkzeug.                             |

### 4.14.2 Verfahrart aktivieren

 Vorgehensweise
 1. Fenster Handverfahroptionen öffnen. (>>> 4.14.1 "Fenster Handverfahroptionen" Seite 69)
 2. Um die Verfahrart "Verfahrtasten" zu aktivieren: In der Registerkarte Tasten die Checkbox Tasten aktivieren aktivieren. Um die Verfahrart "Space Mouse" zu aktivieren: In der Registerkarte Maus die Checkbox Maus aktivieren aktivieren.
 Beschreibung
 Die beiden Verfahrarten "Verfahrtasten" und "Space Mouse" können gleichzeitig aktiviert sein. Wenn man den Roboter mit den Tasten verfährt, ist dann die Space Mouse gesperrt, bis der Roboter wieder still steht. Wenn man die Space Mouse betätigt, sind die Tasten gesperrt.

### 4.14.3 Hand-Override (HOV) einstellen

### Beschreibung Der Hand-Override bestimmt die Geschwindigkeit des Roboters beim manuellen Verfahren. Welche Geschwindigkeit der Roboter bei 100 % Hand-Over-

κυκα

ride tatsächlich erreicht, ist abhängig von verschiedenen Faktoren, u. a. vom Robotertyp. Die Geschwindigkeit kann jedoch 250 mm/s nicht übersteigen.

- 1. Die Statusanzeige **POV/HOV** berühren. Das Fenster **Overrides** öffnet Vorgehensweise sich.
  - 2. Den gewünschten Hand-Override einstellen. Er kann entweder über die Plus-Minus-Tasten oder über den Regler eingestellt werden.
    - Plus-Minus-Tasten: Einstellung möglich in den Schritten 100%, 75%, 50%, 30%, 10%, 3%, 1%
    - Regler: Der Override kann in 1%-Schritten geändert werden.
  - 3. Die Statusanzeige POV/HOV erneut berühren. (Oder den Bereich außerhalb des Fensters berühren.)

Das Fenster schließt sich und der gewählte Override wird übernommen.

Im Fenster Overrides kann über Optionen das Fenster Handverfahroptionen geöffnet werden.

Alternativ kann der Override mit der Plus-Minus-Taste rechts am smartPAD Alternative eingestellt werden. Vorgehensweise

Einstellung möglich in den Schritten 100%, 75%, 50%, 30%, 10%, 3%, 1%.

#### 4.14.4 Werkzeug und Basis auswählen

Beschreibung In der Robotersteuerung können maximal 16 TOOL- und 32 BASE-Koordinatensysteme gespeichert sein. Für das kartesische Verfahren müssen ein Werkzeug (TOOL-Koordinatensystem) und eine Basis (BASE-Koordinatensystem) ausgewählt werden.

- 1. Die Statusanzeige Werkzeug/Basis berühren. Das Fenster Akt. Basis/ Vorgehensweise Wkzg. öffnet sich.
  - 2. Das gewünschte Werkzeug und die gewünschte Basis auswählen.
  - 3. Das Fenster schließt sich und die Auswahl wird übernommen.

#### 4.14.5 Mit Verfahrtasten achsspezifisch verfahren

- Die Verfahrart "Verfahrtasten" ist aktiv. Voraussetzung
  - Betriebsart T1

Vorgehensweise 1. Als Koordinatensystem für die Verfahrtasten Achsen auswählen.

- 2. Hand-Override einstellen.
- 3. Zustimmungsschalter drücken und halten. Neben den Verfahrtasten werden die Achsen A1 bis A6 angezeigt.
- 4. Auf die Plus- oder Minus-Verfahrtaste drücken, um eine Achse in positiver oder negativer Richtung zu bewegen.

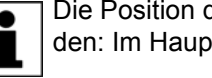

Die Position des Roboters beim Verfahren kann eingeblendet werden: Im Hauptmenü Anzeige > Istposition wählen.

#### 4.14.6 Mit Verfahrtasten kartesisch verfahren

Voraussetzung

- Die Verfahrart "Verfahrtasten" ist aktiv.
- Betriebsart T1
- Werkzeug und Basis sind ausgewählt.

(>>> 4.14.4 "Werkzeug und Basis auswählen" Seite 74)

4 Bedienung

κυκα

### Vorgehensweise

- 1. Als Koordinatensystem für die Verfahrtasten Welt, Basis oder Werkzeug auswählen.
  - 2. Hand-Override einstellen.
  - 3. Zustimmungsschalter drücken und halten.

Neben den Verfahrtasten werden folgende Bezeichnungen angezeigt:

- X, Y, Z: für die linearen Bewegungen entlang der Achsen des gewähl-11 - E ten Koordinatensystems
- A, B, C: für die rotatorischen Bewegungen um die Achsen des gewähl-10 ten Koordinatensystems
- 4. Auf die Plus- oder Minus-Verfahrtaste drücken, um den Roboter in positiver oder negativer Richtung zu bewegen.

Die Position des Roboters beim Verfahren kann eingeblendet werden: Im Hauptmenü Anzeige > Istposition wählen.

#### 4.14.7 Space Mouse konfigurieren

### Vorgehensweise

1. Das Fenster Handverfahroptionen öffnen und die Registerkarte Maus wählen.

(>>> 4.14.1 "Fenster Handverfahroptionen" Seite 69)

- 2. Gruppe Mauseinstellungen:
  - Checkbox Dominant:

Den Dominantmodus wie gewünscht ein- oder ausschalten.

Optionsfeld 6D/XYZ/ABC: .

> Auswählen, ob der TCP translatorisch, rotatorisch oder auf beide Arten bewegt werden kann.

3. Das Fenster Handverfahroptionen schließen.

### **Beschreibung**

| Mauseinstellungen |      |                        |      |
|-------------------|------|------------------------|------|
| <b>•</b>          | حر ک | <ul> <li>Ĵ∽</li> </ul> | 0 3- |
| Dominant          | 6D   | XYZ                    | ABC  |

### Abb. 4-19: Mauseinstellungen

### Checkbox Dominant:

Abhängig vom Dominantmodus können mit der Space Mouse nur eine Achse oder mehrere Achsen gleichzeitig bewegt werden.

| Checkbox | Beschreibung                                                                                                    |
|----------|----------------------------------------------------------------------------------------------------|
| Aktiv    | Der Dominantmodus ist eingeschaltet. Nur die Achse,<br>die über die Space Mouse die größte Auslenkung<br>erfährt, wird verfahren. |
| Inaktiv  | Der Dominantmodus ist ausgeschaltet. Je nach Achs-<br>auswahl können 3 oder 6 Achsen gleichzeitig bewegt<br>werden.               |

| Option | Beschreibung                                                                             |
|--------|------------------------------------------------------------------------------------------|
| 6D     | Der Roboter kann durch Ziehen, Drücken, Drehen und Kippen der Space Mouse bewegt werden. |
|        | Beim kartesischen Verfahren sind folgende Bewegun-<br>gen möglich:                       |
|        | <ul> <li>Translatorische Bewegungen in X-, Y- und Z-Rich-<br/>tung</li> </ul>            |
|        | <ul> <li>Rotatorische Bewegungen um die X-, Y- und Z-Ach-<br/>se</li> </ul>              |
| XYZ    | Der Roboter kann nur durch Ziehen oder Drücken der Space Mouse bewegt werden.            |
|        | Beim kartesischen Verfahren sind folgende Bewegun-<br>gen möglich:                       |
|        | <ul> <li>Translatorische Bewegungen in X-, Y- und Z-Rich-<br/>tung</li> </ul>            |
| ABC    | Der Roboter kann nur durch Drehen oder Kippen der Space Mouse bewegt werden.             |
|        | Beim kartesischen Verfahren sind folgende Bewegun-<br>gen möglich:                       |
|        | <ul> <li>Rotatorische Bewegungen um die X-, Y- und Z-Ach-<br/>se</li> </ul>              |

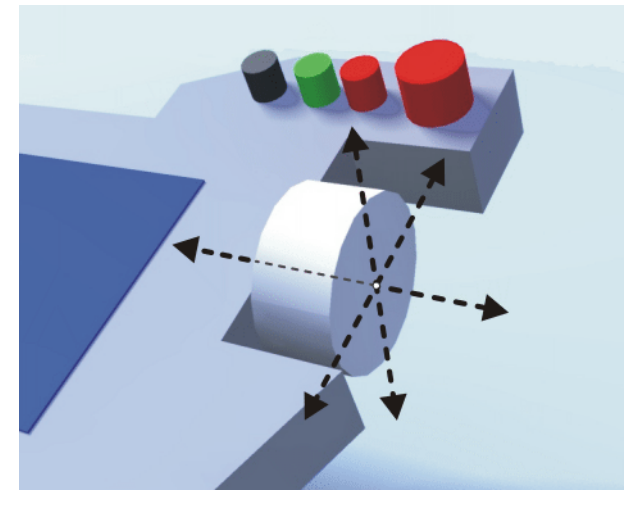

Abb. 4-20: Space Mouse ziehen und drücken

Κυκα

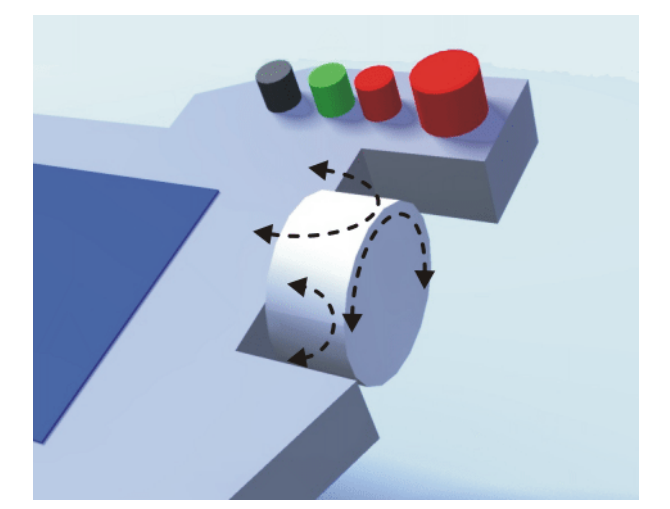

Abb. 4-21: Space Mouse drehen und kippen

### 4.14.8 Ausrichtung der Space Mouse festlegen

**Beschreibung** Die Funktion der Space Mouse kann an den Standort des Benutzers angepasst werden, damit die Verfahrrichtung des TCP der Auslenkung der Space Mouse entspricht.

Der Standort des Benutzers wird in Grad angegeben. Die Bezugspunkt für die Gradangabe ist der Anschlusskasten am Grundgestell. Die Position des Roboterarms oder der Achsen ist unrelevant.

Default-Einstellung: 0°. Dies entspricht einem Benutzer, der gegenüber vom Anschlusskasten steht.

Beim Umschalten in die Betriebsart Automatik Extern wird die Ausrichtung der Space Mouse automatisch auf 0° zurückgesetzt.

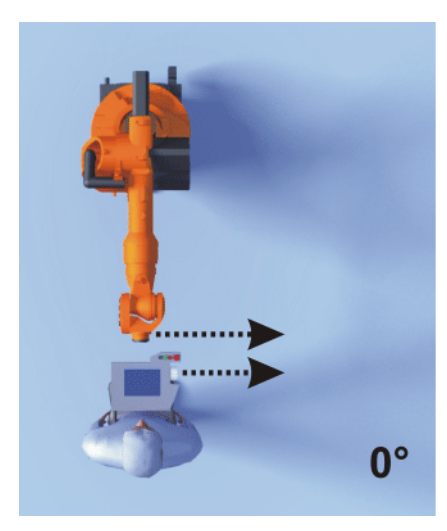

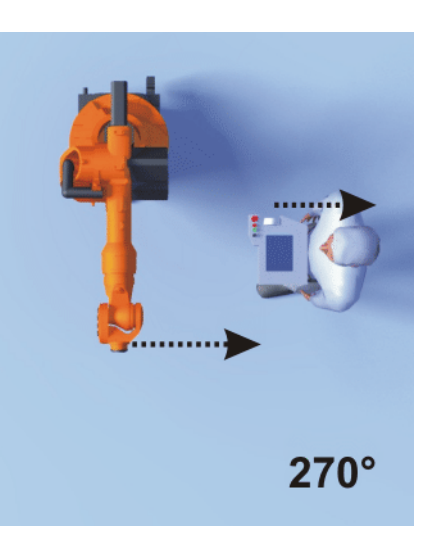

Abb. 4-22: Space Mouse: 0° und 270°

Voraussetzung

Betriebsart T1

Vorgehensweise

1. Das Fenster **Handverfahroptionen** öffnen und die Registerkarte **Kcp Pos.** wählen.

| Handverfahropti                                                | ionen         |      |          |                 |
|----------------------------------------------------------------|---------------|------|----------|-----------------|
| Ziehen Sie das K<br>gemäß Ihrer akt<br>Position zum<br>Roboter | CCP<br>uellen |      | Drehung  | 0 °             |
| Allgemein                                                      | Tasten        | Maus | Kcp Pos. | Akt. Basis/Wkzg |

### Abb. 4-23: Ausrichtung der Space Mouse festlegen

- Das smartPAD auf die Position ziehen, die dem Standort des Benutzers entspricht. (Schritteinteilung = 45°)
- 3. Das Fenster Handverfahroptionen schließen.

### 4.14.9 Mit Space Mouse kartesisch verfahren

Voraussetzung

Vorgehensweise

|    | Die Verfahrart "Space Mouse" ist aktiv.                                        |
|----|--------------------------------------------------------------------------------|
|    | Betriebsart T1                                                                 |
|    | Werkzeug und Basis sind ausgewählt.                                            |
|    | (>>> 4.14.4 "Werkzeug und Basis auswählen" Seite 74)                           |
| •  | Die Space Mouse ist konfiguriert.                                              |
|    | (>>> 4.14.7 "Space Mouse konfigurieren" Seite 75)                              |
| •  | Die Ausrichtung der Space Mouse ist festgelegt.                                |
|    | (>>> 4.14.8 "Ausrichtung der Space Mouse festlegen" Seite 77)                  |
| 1. | Als Koordinatensystem für die Space Mouse Welt, Basis oder Werkzeug auswählen. |

- 2. Hand-Override einstellen.
- 3. Zustimmungsschalter drücken und halten.
- 4. Roboter mit der Space Mouse in die gewünschte Richtung bewegen.

Die Position des Roboters beim Verfahren kann eingeblendet werden: Im Hauptmenü **Anzeige** > Istposition wählen.

### 4.14.10 Inkrementelles Handverfahren

**Beschreibung** Das inkrementelle Handverfahren ermöglicht es, den Roboter um eine definierte Distanz zu bewegen, z. B. um 10 mm oder 3°. Danach stoppt der Roboter selbständig.

Das inkrementelle Handverfahren kann beim Verfahren mit den Verfahrtasten zugeschaltet werden. Beim Verfahren mit der Space Mouse ist das inkrementelle Handverfahren nicht möglich.

Anwendungsbereiche:

- Positionieren von Punkten in gleichen Abständen
- Herausfahren aus einer Position um eine definierte Distanz, z. B. im Fehlerfall
- Justage mit der Messuhr

Folgende Optionen stehen zur Verfügung:

| Einstellung    | Beschreibung                                            |
|----------------|---------------------------------------------------------|
| Kontinuierlich | Das inkrementelle Handverfahren ist ausge-<br>schaltet. |
| 100mm / 10°    | 1 Inkrement = 100 mm oder 10°                           |
| 10mm / 3°      | 1 Inkrement = 10 mm oder 3°                             |
| 1mm / 1°       | 1 Inkrement = 1 mm oder 1°                              |
| 0,1mm / 0,005° | 1 Inkrement = 0,1 mm oder 0,005°                        |

Inkremente in mm:

Gültig beim kartesischen Verfahren in X-, Y- oder Z-Richtung.

Inkremente in Grad:

- Gültig beim kartesischen Verfahren in A-, B- oder C-Richtung.
- Gültig beim achsspezifischen Verfahren.

Voraussetzung

Die Verfahrart "Verfahrtasten" ist aktiv.

Betriebsart T1

- Vorgehensweise
- 1. In der Statusleiste die Inkrementgröße auswählen.
- 2. Den Roboter mit den Verfahrtasten verfahren. Er kann kartesisch oder achsspezifisch verfahren werden.

Wenn das eingestellte Inkrement erreicht ist, stoppt der Roboter.

Wenn die Roboterbewegung unterbrochen wird, z. B. durch Loslassen des Zustimmungsschalters, wird bei der nächsten Bewegung das unterbrochene Inkrement nicht fortgesetzt, sondern ein neues Inkrement begonnen.

### 4.15 Zusatzachsen manuell verfahren

Zusatzachsen können nicht mit der Space Mouse verfahren werden. Wenn die Verfahrart "Space Mouse" ausgewählt ist, kann nur der Roboter mit der Space Mouse verfahren werden. Die Zusatzachsen müssen dagegen mit den Verfahrtasten verfahren werden.

Voraussetzung

- Die Verfahrart "Verfahrtasten" ist aktiv.
  - Betriebsart T1

 Vorgehensweise
 Im Fenster Handverfahroptionen in der Registerkarte Tasten die gewünschte Kinematikgruppe auswählen, z. B. Zusatzachsen. Die Art und Anzahl der zur Verfügung stehenden Kinematikgruppen ist abhängig von der Anlagenkonfiguration.
 Hand-Override einstellen.
 Zustimmungsschalter drücken und halten.

- Neben den Verfahrtasten werden die Achsen der gewählten Kinematikgruppe angezeigt.
- 4. Auf die Plus- oder Minus-Verfahrtaste drücken, um eine Achse in positiver oder negativer Richtung zu bewegen.

**Beschreibung** Abhängig von der Anlagenkonfiguration können folgende Kinematikgruppen zur Verfügung stehen:

| Kinematikgruppe                           | Beschreibung                                                                                                    |
|-------------------------------------------|----------------------------------------------------------------------------------------------------|
| Roboterachsen                             | Mit den Verfahrtasten können die Roboterachsen verfahren werden. Die Zusatzachsen können nicht verfahren werden.                                                                                                    |
| Zusatzachsen                              | Mit den Verfahrtasten können alle konfigurierten Zusatzachsen verfahren werden, z. B. die Zusatzachsen E1 E5.                                                                                                    |
| NAME /<br>Externe Kinematik-              | Mit den Verfahrtasten können die Achsen einer externen Kinematikgruppe verfahren werden.                                                                                                    |
| gruppe n                                  | Der Name wird übernommen aus der Systemva-<br>riablen $ET_n_NAME$ ( $n =$ Nummer der externen<br>Kinematik). Wenn $ET_n_NAME$ leer ist, wird als<br>Default-Name <b>Externe Kinematikgruppe</b> $n$ an-<br>gezeigt. |
| [Benutzerdefinierte Ki-<br>nematikgruppe] | Mit den Verfahrtasten können die Achsen einer<br>benutzerdefinierten Kinematikgruppe verfahren<br>werden.                                                                                                    |
|                                           | Der Name entspricht dem Namen der benutzer-<br>definierten Kinematikgruppe.                                                                                                    |

### 4.16 Arbeitsraumüberwachung überbrücken

### **Beschreibung** Für einen Roboter können Arbeitsräume konfiguriert sein. Arbeitsräume dienen dem Anlagenschutz.

Es gibt 2 Arten von Arbeitsräumen:

- Der Arbeitsraum ist ein nicht erlaubter Bereich.
   Der Roboter darf sich nur außerhalb des Arbeitsraums bewegen.
- Nur der Arbeitsraum ist ein erlaubter Bereich.
   Der Roboter darf sich nicht außerhalb des Arbeitsraums bewegen.

Welche Reaktionen auftreten, wenn der Roboter einen Arbeitsraum verletzt, ist abhängig von der Konfiguration. (>>> 6.11 "Arbeitsräume konfigurieren" Seite 177)

Die Reaktion kann beispielsweise sein, dass der Roboter stoppt und eine Meldung ausgegeben wird. In diesem Fall muss die Arbeitsraumüberwachung überbrückt werden. Dann kann der Roboter wieder aus dem nicht erlaubten Raum herausgefahren werden.

### Voraussetzung Benutzergruppe Experte

Betriebsart T1

### Vorgehensweise 1. Im Hauptmenü Konfiguration > Extras > Arbeitsraumüberwachung > Überbrücken wählen.

 Den Roboter manuell aus dem nicht erlaubten Raum herausfahren.
 Wenn der Roboter den nicht erlaubten Raum verlassen hat, ist die Arbeitsraumüberwachung automatisch wieder aktiv.

### 4.17 Anzeigefunktionen

### 4.17.1 Energieverbrauch messen und anzeigen

Beschreibung Der Gesamt-Energieverbrauch von Roboter und Robotersteuerung kann auf der smartHMI angezeigt werden. Voraussetzung ist, dass die Verbrauchsmessung für den verwendeten Robotertyp möglich ist.

4 Bedienung KUKA

|                          | Die Verbräuche optionaler Komponenten der Robotersteuerung (z. B. US1,<br>US2 usw.) und von anderen Steuerungen werden nicht betrachtet. Angezeigt<br>wird immer der Verbrauch der letzten 60 min seit dem letzten Kaltstart. Darü-<br>ber hinaus hat der Benutzer die Möglichkeit, selber Messungen zu starten und<br>zu stoppen.<br>Die Verbrauchswerte können getraced werden. Hierfür steht die vordefinierte<br>Konfiguration Tracedef_KRC_EnergyCalc zur Verfügung.<br>Außerdem können die Daten mit PROFlenergy an eine übergeordnete Steu- |
|--------------------------|----------------------------------------------------------------------------------------------------|
|                          | erung übertragen werden. PROFlenergy ist Bestandteil von KR C4 PROFl-<br>NET.                                                                                                    |
|                          | Es gibt 2 Möglichkeiten, um Messungen zu starten und zu stoppen:                                                                                                    |
|                          | <ul> <li>Im Fenster Energieverbrauch (&gt;&gt;&gt; Abb. 4-24 )</li> <li>Über KRL</li> </ul>                                                                                                    |
| Voraussetzung            | <ul> <li>Die Verbrauchsmessung ist f ür den verwendeten Robotertyp m öglich.</li> <li>Wenn nicht, sind die Felder im Fenster Energieverbrauch gegraut.</li> </ul>                                                                                                    |
| Vorgehensweise           | Eine Messung im Fenster Energieverbrauch starten und stoppen:                                                                                                    |
|                          | <ol> <li>Im Hauptmenü Anzeige &gt; Energieverbrauch wählen. Das Fenster Ener-<br/>gieverbrauch öffnet sich.</li> </ol>                                                                                                    |
|                          | 2. Bei Bedarf das Häkchen bei Aktualisieren setzen.                                                                                                    |
|                          | <ol> <li>Auf Messung starten drücken. Rechts neben der obersten Zeile zeigt<br/>jetzt ein roter Punkt an, dass eine Messung läuft.</li> </ol>                                                                                                    |
|                          | <ol> <li>Um die Messung zu stoppen, auf Messung stoppen drücken. Das Ergeb-<br/>nis wird angezeigt.</li> </ol>                                                                                                    |
|                          | Eine Messung über KRL starten und stoppen:                                                                                                    |
|                          | <ol> <li>Die Messung über \$ENERGY_MEASURING.ACTIVE = TRUE starten<br/>(über KRL-Programm oder Variablenkorrektur möglich). Die Messung<br/>startet.</li> </ol>                                                                                                    |
|                          | <ol> <li>Im Hauptmenü Anzeige &gt; Energieverbrauch wählen. Das Fenster Ener-<br/>gieverbrauch öffnet sich. Rechts neben der obersten Zeile wird die lau-<br/>fende Messung durch einen roten Punkt angezeigt.</li> </ol>                                                                                                    |
|                          | 3. Bei Bedarf das Häkchen bei Aktualisieren setzen.                                                                                                    |
|                          | <ol><li>Die Messung über \$ENERGY_MEASURING.ACTIVE = FALSE stoppen.</li></ol>                                                                                                    |
|                          | Das Fenster <b>Energieverbrauch</b> kann auch unabhängig von der Messung ge-<br>öffnet werden. Die oberste Zeile zeigt immer das Ergebnis der laufenden oder<br>der letzten Messung an.                                                                                                    |
| Eigenschaften<br>Messung | <ul> <li>Eine gestartete Messung läuft, bis sie gestoppt wird. Dies ist unabhängig<br/>davon, ob das Fenster Energieverbrauch geöffnet oder geschlossen ist.</li> </ul>                                                                                                    |
|                          | <ul> <li>Eine Messung, die über KRL gestartet wurden, kann sowohl über KRL als<br/>auch über Messung stoppen gestoppt werden.</li> </ul>                                                                                                    |
|                          | Eine Messung, die über Messung starten gestartet wurde, kann nur über<br>Messung stoppen gestoppt werden, so lange das Fenster Energiever-<br>brauch geöffnet bleibt. Wenn versucht wird, die Messung über KRL zu<br>stoppen, zeigt die Robotersteuerung folgende Meldung an: Die Energie-<br>messung kann aktuell nicht gestoppt werden.                                                                                                    |
|                          | Wenn das Fenster <b>Energieverbrauch</b> wieder geschlossen wird, kann die<br>Messung auch über KRL gestoppt werden. Dies verhindert, dass eine im<br>Fenster <b>Energieverbrauch</b> gestartete Messung dauerhaft Messungen<br>über KRL blockiert.                                                                                                    |
|                          | <ul> <li>Eine Messung zu starten, während bereits eine Messung läuft, ist nicht<br/>möglich. Die Robotersteuerung zeigt dann folgende Meldung an: Eine</li> </ul>                                                                                                    |

*Energiemessung ist schon aktiv.* Die laufende Messung muss erst gestoppt werden.

| Fenster | Energie- | • |
|---------|----------|---|
| -       | -        |   |

verbrauch

| Energieverbrauch der letzten 3 M | lessungen |          |                    |
|----------------------------------|-----------|----------|--------------------|
| Energieverbrauch [kWh]           | Dauer [s] |          | Messung            |
| 0,00222                          | 26,8      | <b>®</b> | starten            |
| 0,00109                          | 13,1      |          | stoppen            |
| 0,00107                          | 12,8      | -        | Aktuali-<br>sieren |
| Dauermessung (max. 1h)           |           | 1        |                    |
| Energieverbrauch [kWh]           | Dauer [s] |          |                    |
| 0,30000                          | 3600,0    |          |                    |

### Abb. 4-24: Fenster Energieverbrauch

| Pos. | Beschreibung                                                                                                    |
|------|----------------------------------------------------------------------------------------------------|
| 1    | Ergebnisse der Messungen, die der Benutzer gestartet hat                                                                                                    |
|      | Es werden die letzten 3 Ergebnisse angezeigt. Das jüngste Ergeb-<br>nis wird in der obersten Zeile angezeigt. Wenn gerade eine Mes-<br>sung läuft, wird dies durch einen roten Punkt rechts neben der<br>Zeile angezeigt. |
| 2    | Energieverbrauch in den letzten 60 min seit dem letzten Kaltstart                                                                                                    |
| 3    | Startet eine Messung.                                                                                                    |
|      | Messung starten steht nicht zur Verfügung, wenn gerade eine Messung läuft.                                                                                                    |
| 4    | Stoppt eine laufende Messung.                                                                                                    |
|      | Wie die Messung gestartet wurde, ob über <b>Messung starten</b> oder<br>über KRL, spielt keine Rolle.                                                                                                    |
| 5    | <ul> <li>Mit Häkchen: Während eine Messung läuft, wird die Ergebnis-<br/>anzeige laufend aktualisiert.</li> </ul>                                                                                                    |
|      | <ul> <li>Ohne Häkchen: Während eine Messung läuft, bleibt in der An-<br/>zeige der zuletzt aktualisierte Wert stehen. Erst nach dem<br/>Stoppen der Messung wird das Ergebnis angezeigt.</li> </ul>                       |

### 4.17.2 Istposition anzeigen

| Vorgehensweise | 1. | Im Hauptmenü Anzeige > Istposition wählen. Die kartesische Istposition |
|----------------|----|------------------------------------------------------------------------|
|                |    | wird angezeigt.                                                        |

- 2. Um die achsspezifische Istposition anzuzeigen, auf **Achsspezifisch** drücken.
- 3. Um wieder die kartesische Istposition anzuzeigen, auf **Kartesisch** drücken.

### Beschreibung Istposition kartesisch:

Die aktuelle Position (X, Y, Z) und Orientierung (A, B, C) des TCP werden angezeigt. Außerdem werden Status und Turn angezeigt.

### Istposition achsspezifisch:

Die aktuelle Position der Achsen A1 bis A6 wird angezeigt. Wenn Zusatzachsen vorhanden sind, wird auch die Position der Zusatzachsen angezeigt.

#### 4 Bedienung

KUKA

Die Istposition kann auch angezeigt werden, während der Roboter verfährt.

| Acheo  | Pos [dos mm]    | Motor [dog]  |          |
|--------|-----------------|--------------|----------|
| Acrise | ros. [deg, min] | Motor [deg]] | Kartesis |
| A1     | 0,00            | 0,00         |          |
| A2     | -90,00          | 11249,92     |          |
| A3     | 90,00           | 11249,49     |          |
| A4     | 0,00            | 0,00         |          |
| A5     | 0,00            | 0,00         |          |
| A6     | 0,00            | 0,00         |          |
|        |                 |              |          |
|        |                 |              |          |
|        |                 |              |          |

Abb. 4-25: Istposition achsspezifisch

### 4.17.3 Digitale Ein-/Ausgänge anzeigen

### Vorgehensweise 1. Im Hauptmenü Anzeige > Ein-/Ausgänge > Digitale E/A wählen.

- 2. Um einen bestimmten Ein-/Ausgang anzuzeigen:
  - Auf die Schaltfläche Gehe zu drücken. Das Feld Gehe zu: wird angezeigt.
  - Die Nummer eingeben und mit der Eingabe-Taste bestätigen.

Die Anzeige springt zu dem Ein-/Ausgang mit dieser Nummer.

### Beschreibung

| 1       | 2          | 3       | 4       |         |
|---------|------------|---------|---------|---------|
| Dīgital | e E, A     |         |         |         |
| Nr.     | Wert       | Zustand | Name    | -100    |
| 139     | $\bigcirc$ |         | Eingang |         |
| 140     | 0          | SYS     | Eingang | +100    |
| 141     | 0          |         | Eingang | Gehe zu |
| 142     | 0          | SIM     | Eingang | Wert    |
| 143     | 0          |         | Eingang | Name    |
| 144     | 0          |         | Fingang | _       |
| Eingän  | ge Ai      | usgänge |         |         |

Abb. 4-26: Digitale Eingänge

KUKA System Software 8.3

|   | 1      | 2     | 3       | 4       |   |         |
|---|--------|-------|---------|---------|---|---------|
|   | uglai  | e E/A |         |         | 1 |         |
| l | Nr.    | Wert  | Zustand | Name    |   | -100    |
|   | 146    | 0     |         | Ausgang |   |         |
|   | 147    | 0     | SYS     | Ausgang |   | +100    |
|   | 148    | 0     |         | Ausgang |   | Gehe zu |
|   | 149    | 0     |         | Ausgang |   | Wert    |
|   | 150    | 0     |         | Ausgang | _ | Name    |
|   | 151    | 0     |         | Ausgang |   |         |
|   | Eingän | ge Au | usgänge |         |   |         |

### Abb. 4-27: Digitale Ausgänge

| Pos. | Beschreibung                                                                                                    |
|------|----------------------------------------------------------------------------------------------------|
| 1    | Nummer des Ein-/Ausgangs                                                                                                    |
| 2    | Wert des Ein-/Ausgangs. Wenn ein Ein- oder Ausgang TRUE ist, ist er rot markiert.                                             |
| 3    | Eintrag SIM: Der Ein-/Ausgang ist simuliert.                                                                                  |
|      | Eintrag SYS: Der Wert des Ein-/Ausgangs ist einer Systemvariab-<br>len gespeichert. Dieser Ein-/Ausgang ist schreibgeschützt. |
| 4    | Name des Ein-/Ausgangs                                                                                                    |

Folgende Schaltflächen stehen zur Verfügung:

| Schaltfläche | Beschreibung                                                                                                    |
|--------------|----------------------------------------------------------------------------------------------------|
| -100         | Schaltet in der Anzeige 100 Ein- oder Ausgänge zurück.                                                                                            |
| +100         | Schaltet in der Anzeige 100 Ein- oder Ausgänge weiter.                                                                                            |
| Gehe zu      | Die Nummer des gesuchten Ein- oder Ausgangs kann eingegeben werden.                                                                               |
| Wert         | Schaltet den markierten Ein- oder Ausgang zwi-<br>schen TRUE und FALSE um. Voraussetzung:<br>Der Zustimmungsschalter ist gedrückt.                |
|              | In der Betriebsart AUT EXT steht diese Schaltflä-<br>che nicht zur Verfügung und für Eingänge nur<br>dann, wenn die Simulation eingeschaltet ist. |
| Name         | Der Name des markierten Ein- oder Ausgangs kann geändert werden.                                                                                  |

### 4.17.4 Analoge Ein-/Ausgänge anzeigen

Vorgehensweise

- 1. Im Hauptmenü Anzeige > Ein-/Ausgänge > Analoge E/A wählen.
- 2. Um einen bestimmten Ein-/Ausgang anzuzeigen:
  - Auf die Schaltfläche Gehe zu drücken. Das Feld Gehe zu: wird angezeigt.
  - Die Nummer eingeben und mit der Eingabe-Taste bestätigen.

Die Anzeige springt zu dem Ein-/Ausgang mit dieser Nummer.

4 Bedienung

Κυκα

| Schaltfläche | Beschreibung                                                          |
|--------------|-----------------------------------------------------------------------|
| Gehe zu      | Die Nummer des gesuchten Ein- oder Ausgangs kann eingegeben werden.   |
| Spannung     | Für den markierten Ausgang kann eine Span-<br>nung eingegeben werden. |
|              | ■ -10 10 V                                                            |
|              | Diese Schaltfläche steht nur für Ausgänge zur<br>Verfügung.           |
| Name         | Der Name des markierten Ein-/Ausgangs kann geändert werden.           |

Folgende Schaltflächen stehen zur Verfügung:

## 4.17.5 Ein-/Ausgänge für Automatik Extern anzeigen

Vorgehensweise

Im Hauptmenü Anzeige > Ein-/Ausgänge > Automatik Extern wählen.

### Beschreibung

| 1  | )2    | ) 3                          | 4   | 5             | 6    |  |
|----|-------|------------------------------|-----|---------------|------|--|
| 1  | utorn | atik Extern-Anzeige Eingänge |     |               |      |  |
|    | St.   | Bezeichnung                  | Тур | Name          | Wert |  |
| 1  | 0     | aktuelle Programm Nr.        | For | PGNO          | 0    |  |
| 2  | 0     | Typ Programm Nr.             | HO  | PGNO_TYPE     | 1    |  |
| 3  | 0     | Bitbreite Programm Nr.       | 40  | PGNO_LENGTH   | 8    |  |
| 4  | 0     | Erstes Bit Programm Nr.      | HO  | PGNO_FBIT     | 33   |  |
| 5  | 0     | Paritätsbit                  | HO  | PGNO_PARITY   | 41   |  |
| 6  | 0     | Programm Nr. gültig          | HO  | PGNO_VALID    | 42   |  |
| 7  | 0     | Programmstart                | 40  | \$EXT_START   | 1026 |  |
| 8  |       | Fahrfreigabe                 | HO  | \$MOVE_ENABLE | 1025 |  |
| 9  | 0     | Fehlerquittung               | HO  | \$CONF_MESS   | 1026 |  |
| 10 |       | Antriebe aus (invers)        | HO  | \$DRIVES_OFF  | 1025 |  |
| 11 | 0     | Antriebe ein                 | 40  | \$DRIVES_ON   | 140  |  |
| 12 |       | Schnittstelle aktivieren     | HO  | \$I_O_ACT     | 1025 |  |

Abb. 4-28: Eingänge Automatik Extern (Detailanzeige)

| 1 | )@   | ) 3                          | 4   | 5             | 6    |
|---|------|------------------------------|-----|---------------|------|
| 4 | itor | atik Extern-Anzeige Ausgänge |     |               |      |
|   | St.  | Bezeichnung                  | Тур | Name          | Wert |
| 1 |      | Steuerung bereit             | жo  | \$RC_RDY1     | 137  |
| 2 | 0    | Notauskreis geschlossen      | NO  | \$ALARM_STOP  | 1013 |
| 3 | 0    | Bedienerschutz geschlossen   | HO  | \$USER_SAF    | 1011 |
| 4 | 0    | Antriebe bereit              | HO  | \$PERI_RDY    | 1012 |
| 5 | 0    | Roboter justiert             | MO  | \$ROB_CAL     | 1001 |
| 6 | 0    | Schnittstelle aktiv          | HO  | \$I_O_ACTCONF | 140  |
| 7 | 0    | Sammelstörung                | HO  | \$STOPMESS    | 1010 |
| 8 |      | Interner Not-Halt            | NO  | Int. NotAus   | 1002 |

Abb. 4-29: Ausgänge Automatik Extern (Detailanzeige)

| Pos. | Beschreibung                    |
|------|---------------------------------|
| 1    | Nummer                          |
| 2    | Status                          |
|      | Grau: Inaktiv (FALSE)           |
|      | Rot: Aktiv (TRUE)               |
| 3    | Langtext-Name des Ein-/Ausgangs |

Κυκα

| Pos. | Beschreibung                                                |
|------|-------------------------------------------------------------|
| 4    | Тур                                                         |
|      | Grün: Ein-/Ausgang                                          |
|      | <ul> <li>Gelb: Variable oder Systemvariable (\$)</li> </ul> |
| 5    | Name des Signals oder der Variable                          |
| 6    | Ein-/Ausgangsnummer oder Kanalnummer                        |

Die Spalten 4, 5 und 6 werden nur angezeigt, wenn **Details** gedrückt wurde.

Folgende Schaltflächen stehen zur Verfügung:

| Schaltfläche      | Beschreibung                                                                                                    |
|-------------------|----------------------------------------------------------------------------------------------------|
| Konfig.           | Schaltet zur Konfiguration für Automatik Extern<br>um. (>>> 6.17.2 "Automatik Extern Ein-/Ausgän-<br>ge konfigurieren" Seite 198) |
| Eingänge/Ausgänge | Schaltet zwischen den Fenstern für Eingänge<br>und Ausgänge um.                                                                   |
| Details/Normal    | Schaltet zwischen den Ansichten <b>Details</b> und <b>Normal</b> um.                                                              |

### 4.17.6 Wert einer Variablen anzeigen und ändern

Diese Funktionalität wird auch "Variablenkorrektur" genannt.

- Voraussetzung Um eine Variable zu ändern:
  - Benutzergruppe Experte
- Vorgehensweise
- Im Hauptmenü Anzeige > Variable > Einzeln wählen.
   Das Fenster Variablenanzeige Einzeln öffnet sich.
- Im Feld Name den Namen der Variablen eingeben und mit der Eingabe-Taste bestätigen.
- 3. Wenn ein Programm angewählt ist, ist im Feld **Modul** automatisch das Programm eingetragen.

Wenn eine Variable aus einem anderen Programm angezeigt werden soll, das Programm folgendermaßen eingeben:

/R1/Programmname

- Zwischen /R1/ und dem Programmnamen keine Ordner angeben.
   Beim Programmnamen keine Dateiendung angeben.
- Bei Systemvariablen braucht im Feld Modul kein Programm angegeben werden.
- 4. Im Feld **Aktueller Wert** wird der aktuelle Wert der Variablen angezeigt. Wenn nichts angezeigt wird, dann ist der Variablen noch kein Wert zugewiesen worden.

Um die Variable zu ändern:

- 5. Im Feld Neuer Wert den gewünschten Wert eingeben.
- Die Schaltfläche Wert setzen drücken. Im Feld Aktueller Wert wird der neue Wert angezeigt.

### Beschreibung

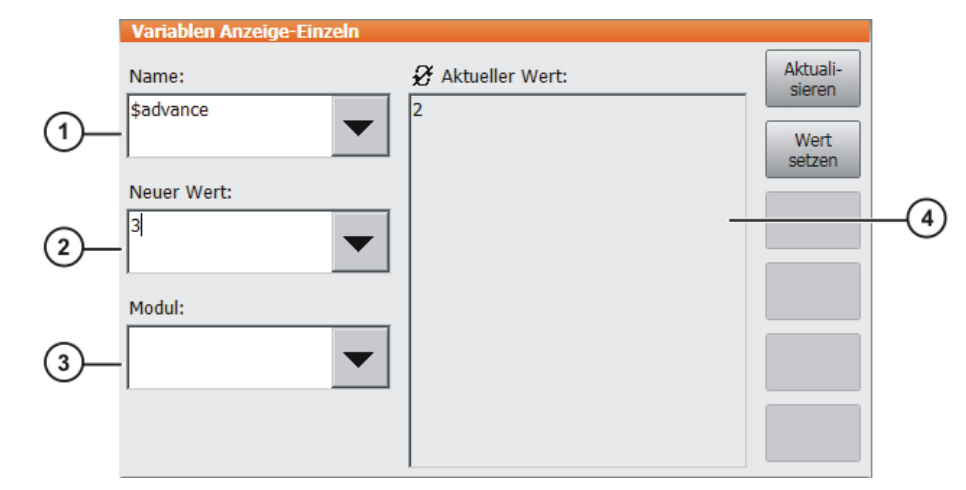

Abb. 4-30: Fenster Variablen Anzeige-Einzeln

| Pos. | Beschreibung                                              |
|------|-----------------------------------------------------------|
| 1    | Name der Variablen, die geändert werden soll              |
| 2    | Neuer Wert, der der Variablen zugewiesen werden soll      |
| 3    | Programm, in dem nach der Variablen gesucht wird          |
|      | Bei Systemvariablen ist das Feld <b>Modul</b> unrelevant. |
| 4    | Dieses Feld hat zwei Zustände:                            |
|      | Der angezeigte Wert wird nicht automatisch aktualisiert.  |
|      | Der angezeigte Wert wird automatisch aktualisiert.        |
|      | Zwischen den Zuständen wechseln:                          |
|      | Aktualisieren drücken.                                    |

### 4.17.7 Zustand einer Variablen anzeigen

**Beschreibung** Variablen können folgende Zustände haben:

- UNKNOWN: Die Variable ist unbekannt.
- DECLARED: Die Variable ist deklariert.
- INITIALIZED: Die Variable ist initialisiert.

Vorgehensweise 1. Im Hauptmenü Anzeige > Variable > Einzeln wählen.

- Das Fenster Variablen Anzeige-Einzeln öffnet sich.
  - 2. Im Feld **Name** eingeben: =VARSTATE("*name*")
    - name = Name der Variablen, deren Zustand man anzeigen möchte
  - 3. Wenn ein Programm angewählt ist, ist im Feld **Modul** automatisch das Programm eingetragen.

Wenn eine Variable aus einem anderen Programm angezeigt werden soll, das Programm folgendermaßen eingeben:

/R1/Programmname

- Zwischen /R1/ und dem Programmnamen keine Ordner angeben.
   Beim Programmnamen keine Dateiendung angeben.
- Bei Systemvariablen braucht im Feld **Modul** kein Programm angegeben werden.
- 4. Aktual. drücken. Im Feld Aktueller Wert wird der aktuelle Zustand der Variablen angezeigt.

### 4.17.8 Variablenübersicht anzeigen und Variable ändern

In der Variablenübersicht werden Variablen in Gruppen angezeigt. Die Variablen können geändert werden.

Die Anzahl der Gruppen und welche Variablen sie enthalten, definiert man in der Konfiguration. Defaultmäßig ist die Variablenübersicht leer.

(>>> 6.8 "Variablenübersicht konfigurieren" Seite 175)

In der Benutzergruppe Anwender können die Variablen nur angezeigt und geändert werden, wenn diese Funktionen in der Konfiguration freigeschaltet sind.

### Vorgehensweise

- Im Hauptmenü Anzeige > Variable > Übersicht > Anzeigen wählen.
   Das Fenster Variablenübersicht Anzeige öffnet sich.
- 2. Die gewünschte Gruppe auswählen.
- 3. Die Zelle markieren, die geändert werden soll. Änderung über Schaltfläche vornehmen.
- 4. **OK** drücken, um die Änderung zu speichern und das Fenster zu schließen.

|    |                            | 2                                  | 3                   |   |             |    |
|----|----------------------------|------------------------------------|---------------------|---|-------------|----|
| Va | iriat lenü                 | ibersicht-Anzeige                  |                     |   |             |    |
|    | Status                     | Name                               | Wert                |   | Konfig.     |    |
| 1  |                            | Roboter-Typ                        | "#KR16 NG FLR ZH16" |   |             |    |
|    |                            |                                    |                     |   | Alles       |    |
| 2  |                            | Getriebemomentenueberwachung       | <u> </u>            |   | aktua.      |    |
|    |                            |                                    |                     |   |             |    |
| 3  | A                          | Kollisionserkennung A1             |                     |   | Info start. |    |
|    | Ð                          |                                    |                     |   |             |    |
| 4  |                            | Kollisionserkennung A2             |                     |   | Bearb.      |    |
|    |                            |                                    |                     |   |             |    |
| 5  |                            | Kollisionserkennung A3             |                     |   | OK          |    |
|    |                            |                                    |                     |   | OK          |    |
| 6  |                            | Kollisionserkennung A4             |                     |   |             | -4 |
|    |                            |                                    |                     | - |             | U  |
| 4  | <ul> <li>Info (</li> </ul> | Software-Endschalter Werkzeugtyp V | /erkzeu             |   |             |    |

Abb. 4-31: Fenster Variablenübersicht Anzeige

| Pos. | Beschreibung                                                                                        |
|------|----------------------------------------------------------------------------------------------------|
| 1    | Pfeilsymbol 😌 : Wenn sich der Wert der Variablen ändert, wird die Anzeige automatisch aktualisiert. |
|      | Kein Pfeilsymbol: Die Anzeige wird nicht automatisch aktualisiert.                                  |
| 2    | Beschreibender Name                                                                                 |
| 3    | Wert der Variablen. Bei Ein-/Ausgängen ist der Status angegeben:                                    |
|      | Grau: Inaktiv (FALSE)                                                                               |
|      | Rot: Aktiv (TRUE)                                                                                   |
| 4    | Pro Gruppe ist eine Registerkarte vorhanden.                                                        |

| Schaltfläche                                                                                                    | Beschreibung                                                                                                    |  |  |
|----------------------------------------------------------------------------------------------------|----------------------------------------------------------------------------------------------------|--|--|
| Konfig.                                                                                                    | Schaltet zur Konfiguration der Variablenübersicht um.                                                                                |  |  |
|                                                                                                    | (>>> 6.8 "Variablenübersicht konfigurieren" Se te 175)                                                                               |  |  |
|                                                                                                    | Diese Schaltfläche steht in der Benutzergruppe<br>Anwender nicht zur Verfügung.                                                      |  |  |
| Alles aktua.                                                                                                    | Aktualisiert die Anzeige.                                                                                                    |  |  |
| Info abbr.                                                                                                    | Schaltet die automatische Aktualisierung aus.                                                                                        |  |  |
| Info start.                                                                                                    | Schaltet die automatische Aktualisierung ein.                                                                                        |  |  |
|                                                                                                    | Pro Gruppe können bis zu 12 Variablen automa-<br>tisch aktualisiert werden.                                                          |  |  |
| Bearb.Schaltet die aktuelle Zelle in den Editier<br>so dass Name oder Wert geändert werd<br>nen. In der Spalte Wert ändert diese Sch<br>bei Ein-/Ausgängen den Status (TRUE/ |                                                                                                    |  |  |
|                                                                                                    | Diese Schaltfläche steht in der Benutzergruppe<br>Anwender nur zur Verfügung, wenn sie in der<br>Konfiguration freigeschaltet wurde. |  |  |
|                                                                                                    | Hinweis: Die Werte schreibgeschützter Variab-<br>Ien können nicht geändert werden.                                                   |  |  |

#### 4.17.9 Zyklische Flags anzeigen

Vorgehensweise

- 1. Im Hauptmenü Anzeige > Variable > Zyklische Flags wählen. Das Fenster Zyklische Flags öffnet sich.
  - 2. Um ein bestimmtes Flag anzuzeigen:
    - Auf die Schaltfläche Gehe zu drücken. Das Feld Gehe zu: wird angezeigt.
    - Die Nummer eingeben und mit der Eingabe-Taste bestätigen.
    - Die Anzeige springt zu dem Flag mit dieser Nummer.

### **Beschreibung**

| 1 2            | 3 4             |         |
|----------------|-----------------|---------|
| Zy dische Flag | S               |         |
| Nr. Wert       | Name Definition | -100    |
| 1 ()           | Merker          |         |
| 2 ()           | Merker          | +100    |
| 3 🔾            | Merker          | Gehe zu |
| 4 ()           | Merker          | Name    |
| 5 ()           | Merker          |         |
| 6 🔾            | Merker          |         |
|                | Merker          |         |

Abb. 4-32: Zyklische Flags

| Pos. | Beschreibung                                                                                  |
|------|-----------------------------------------------------------------------------------------------|
| 1    | Nummer des Flags                                                                              |
| 2    | Wert des Flags. Wenn ein Flag gesetzt ist, ist es rot markiert.                               |
| 3    | Name des Flags                                                                                |
| 4    | Hier wird angezeigt, mit welchen Bedingungen das Setzen eines zyklischen Flags verknüpft ist. |

Folgende Schaltflächen stehen zur Verfügung:

| Schaltfläche | Beschreibung                                           |
|--------------|--------------------------------------------------------|
| -100         | Schaltet in der Anzeige 100 Flags zurück.              |
| +100         | Schaltet in der Anzeige 100 Flags weiter.              |
| Gehe zu      | Die Nummer des gesuchten Flags kann eingegeben werden. |
| Name         | Der Name des markierten Flags kann geändert werden.    |

### 4.17.10 Flags anzeigen

Vorgehensweise

- 1. Im Hauptmenü Anzeige > Variable > Flags wählen. Das Fenster Flags öffnet sich.
  - 2. Um ein bestimmtes Flag anzuzeigen:
    - Auf die Schaltfläche Gehe zu drücken. Das Feld Gehe zu: wird angezeigt.
    - Die Nummer eingeben und mit der Eingabe-Taste bestätigen.

Die Anzeige springt zu dem Flag mit dieser Nummer.

### **Beschreibung**

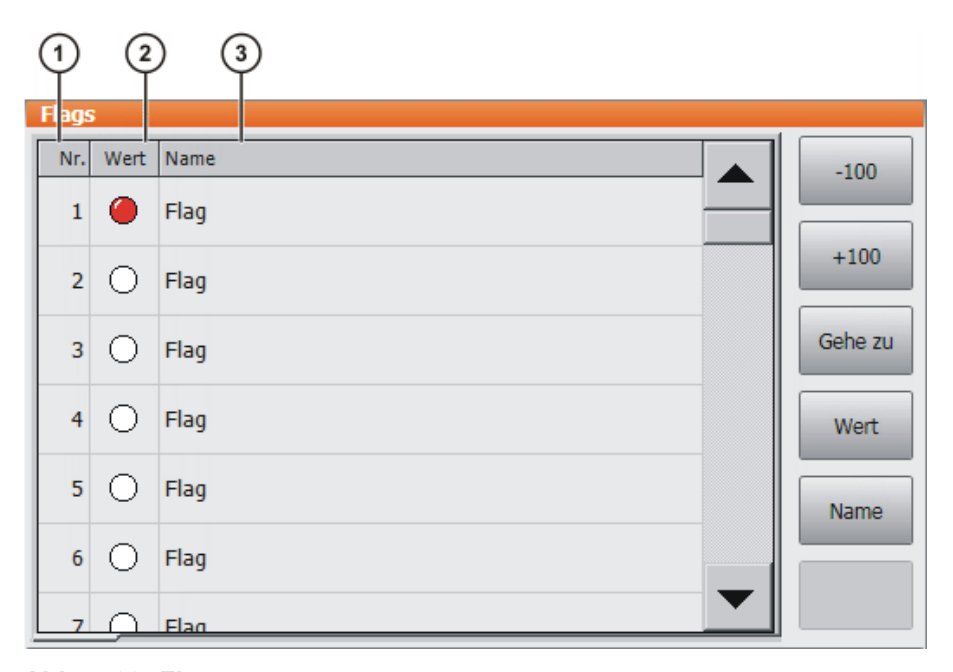

### Abb. 4-33: Flags

| Pos. | Beschreibung                                                    |
|------|-----------------------------------------------------------------|
| 1    | Nummer des Flags                                                |
| 2    | Wert des Flags. Wenn ein Flag gesetzt ist, ist es rot markiert. |
| 3    | Name des Flags                                                  |

| Schaltfläche | Beschreibung                                                                                                 |  |  |  |
|--------------|----------------------------------------------------------------------------------------------------|--|--|--|
| -100         | Schaltet in der Anzeige 100 Flags zurück.                                                                    |  |  |  |
| +100         | Schaltet in der Anzeige 100 Flags weiter.                                                                    |  |  |  |
| Gehe zu      | Die Nummer des gesuchten Flags kann eingegeben werden.                                                       |  |  |  |
| Wert         | Schaltet das markierte Flag zwischen TRUE und FALSE um. Voraussetzung: Der Zustimmungsschalter ist gedrückt. |  |  |  |
|              | In der Betriebsart AUT EXT steht diese Schaltflä-<br>che nicht zur Verfügung.                                |  |  |  |
| Name         | Der Name des markierten Flags kann geändert werden.                                                          |  |  |  |

### 4.17.11 Zähler anzeigen

Vorgehensweise

1. Im Hauptmenü Anzeige > Variable > Zähler wählen. Das Fenster Zähler öffnet sich.

- 2. Um einen bestimmten Zähler anzuzeigen:
  - Auf die Schaltfläche Gehe zu drücken. Das Feld Gehe zu: wird angezeigt.
  - Die Nummer eingeben und mit der Eingabe-Taste bestätigen.

Die Anzeige springt zu dem Zähler mit dieser Nummer.

## Beschreibung

| 1      | 2    | 3          |   |         |
|--------|------|------------|---|---------|
| Zähler |      |            |   |         |
| Nr.    | Wert | Name       |   |         |
| 1      | 0    | Zaehler    | _ |         |
| 2      | 0    | Zaehler    |   |         |
| 3      | 0    | Zaehler    |   | Gehe zu |
| 4      | 8    | my_counter |   | Wert    |
| 5      | 0    | Zaehler    |   | Name    |
| 6      | 0    | Zaehler    | _ |         |
| 7      | 0    | Zaehler    |   |         |

### Abb. 4-34: Zähler

| Pos. | Beschreibung       |
|------|--------------------|
| 1    | Nummer des Zählers |
| 4    | Wert des Zählers   |
| 5    | Name des Zählers   |

| Schaltfläche | Beschreibung                                                    |  |
|--------------|-----------------------------------------------------------------|--|
| Gehe zu      | Die Nummer des gesuchten Zählers kann einge-<br>geben werden.   |  |
| Wert         | Für den markierten Zähler kann ein Wert einge-<br>geben werden. |  |
| Name         | Der Name des markierten Zählers kann geändert werden.           |  |

### 4.17.12 Timer anzeigen

Vorgehensweise

- Im Hauptmenü Anzeige > Variable > Timer wählen. Das Fenster Timer öffnet sich.
  - 2. Um einen bestimmten Timer anzuzeigen:
    - Auf die Schaltfläche Gehe zu drücken. Das Feld Gehe zu: wird angezeigt.
    - Die Nummer eingeben und mit der Eingabe-Taste bestätigen.

Die Anzeige springt zu dem Timer mit dieser Nummer.

### Beschreibung

| 0   | (2)    | 3        | 4         | (5)   |         |
|-----|--------|----------|-----------|-------|---------|
| Tim | er     |          |           |       |         |
| Nr. | Status | T        | Wert [ms] | Name  |         |
| 1   |        |          | 0         | Timer |         |
| 2   |        |          | 0         | Timer |         |
| 3   |        | <b>~</b> | 57204     | Timer | Gehe zu |
| 4   |        |          | 0         | Timer | Status  |
| 5   |        |          | 0         | Timer | Wert    |
| 6   |        |          | 0         | Timer | Namo    |
| 7   |        |          | 0         | Timer | Indifie |

Abb. 4-35: Timer

|   | Pos. | Beschreibung                                                                                            |
|---|------|----------------------------------------------------------------------------------------------------|
|   | 1    | Nummer des Timers                                                                                       |
| Ī | 2    | Status des Timers                                                                                       |
|   |      | <ul> <li>Wenn der Timer aktiviert ist, ist er grün markiert.</li> </ul>                                 |
|   |      | <ul> <li>Wenn der Timer deaktiviert ist, ist er rot markiert.</li> </ul>                                |
|   | 3    | Zustand des Timers                                                                                      |
|   |      | <ul> <li>Wenn der Wert des Timers &gt; 0 ist, wird das Timer-Flag gesetzt<br/>(roter Haken).</li> </ul> |
|   |      | Wenn der Wert des Timers ≤ 0 ist, wird kein Timer-Flag ge-<br>setzt.                                    |
| ł | 4    | Wert des Timers (Einheit: ms)                                                                           |
| İ | 5    | Name des Timers                                                                                         |

#### 4 Bedienung KUKA

| Schaltfläche | Beschreibung                                                                                                    |  |
|--------------|----------------------------------------------------------------------------------------------------|--|
| Gehe zu      | Die Nummer des gesuchten Timers kann einge-<br>geben werden.                                                           |  |
| Status       | Schaltet den markierten Timer zwischen TRUE<br>und FALSE um. Voraussetzung: Der Zustim-<br>mungsschalter ist gedrückt. |  |
| Wert         | Für den markierten Timer kann ein Wert eingegeben werden.                                                              |  |
| Name         | Der Name des markierten Timers kann geändert werden.                                                                   |  |

### 4.17.13 Vermessungsdaten anzeigen

Vorgehensweise 1. Im Hauptmenü Inbetriebnahme > Vermessen > Messpunkte wählen und den gewünschten Menüpunkt auswählen:

- Werkzeugtyp
- Basistyp
- Externe Achse
- 2. Nummer des Werkzeugs, der Basis oder der externen Kinematik eingeben.

Die Vermessungsmethode und die Vermessungsdaten werden angezeigt.

### 4.17.14 Infos zu Roboter und Robotersteuerung anzeigen

Vorgehensweise

Im Hauptmenü Hilfe > Info wählen.

**Beschreibung** Die Informationen werden beispielsweise für Anfragen beim KUKA Customer Support benötigt.

Die Registerkarten enthalten folgende Informationen:

| Registerkarte | Beschreibung                                                                                                    |  |  |
|---------------|----------------------------------------------------------------------------------------------------|--|--|
| Info          | <ul> <li>Typ der Robotersteuerung</li> </ul>                                                                                                    |  |  |
|               | <ul> <li>Version der Robotersteuerung</li> </ul>                                                                                                    |  |  |
|               | <ul> <li>Version der Bedienoberfläche</li> </ul>                                                                                                    |  |  |
|               | <ul> <li>Version des Grundsystems</li> </ul>                                                                                                    |  |  |
| Roboter       | Robotername                                                                                                    |  |  |
|               | <ul> <li>Typ und Konfiguration des Roboters</li> </ul>                                                                                                    |  |  |
|               | <ul> <li>Betriebsdauer</li> </ul>                                                                                                    |  |  |
|               | Der Betriebsstundenzähler läuft, wenn die Antriebe<br>eingeschaltet sind. Alternativ kann die Betriebsdau-<br>er über die Variable \$ROBRUNTIME angezeigt<br>werden. |  |  |
|               | Anzahl der Achsen                                                                                                    |  |  |
|               | <ul> <li>Liste der Zusatzachsen</li> </ul>                                                                                                    |  |  |
|               | <ul> <li>Version der Maschinendaten</li> </ul>                                                                                                    |  |  |
| System        | Name des Steuerungs-PCs                                                                                                    |  |  |
|               | <ul> <li>Version des Betriebssystems</li> </ul>                                                                                                    |  |  |
|               | <ul> <li>Speicherkapazitäten</li> </ul>                                                                                                    |  |  |
| Optionen      | Zusätzlich installierte Optionen und Technologiepakete                                                                                                    |  |  |

| Registerkarte                     | Beschreibung                                                                                                    |  |
|-----------------------------------|----------------------------------------------------------------------------------------------------|--|
| Kommentare Zusätzliche Kommentare |                                                                                                    |  |
| Module                            | Name und Version wichtiger Systemdateien                                                                                                    |  |
|                                   | Die Schaltfläche <b>Exportieren</b> exportiert den Inhalt der<br>Registerkarte <b>Module</b> in die Datei C:\KRC\ROBO-<br>TER\LOG\FILEVERSIONS.TXT. |  |

### 4.17.15 Roboterdaten anzeigen/bearbeiten

- Voraussetzung
- Betriebsart T1 oder T2
- Kein Programm ist angewählt.

Vorgehensweise

Im Hauptmenü Inbetriebnahme > Roboterdaten wählen.

Beschreibung

| Roboterdaten                                    |                                                |      |
|-------------------------------------------------|------------------------------------------------|------|
| Seriennummer                                    | 0                                              | -(1) |
| Betriebsdauer [Stunden]                         | 0,00                                           | _(2) |
| Maschinendaten                                  | #KR2210_2 S C4 FLR ZH210                       | -3   |
| Robotername                                     | my_rob                                         | -4   |
| Netzwerkarchivpfad                              | \\ronts01\transfer\test                        | -5   |
| Domäne/Benutzer                                 |                                                | -6   |
| Benutzerpasswort                                |                                                | -7   |
| Archivname                                      | my_archives                                    | -8   |
|                                                 | Roboternamen in Archivnamen<br>mit übernehmen. | -9   |
| PID»RDC MAM»RDC CA<br>übertragen übertragen übe | L×RDC RDC Daten                                |      |

Abb. 4-36: Fenster Roboterdaten

| Pos. | Beschreibung                                                                                                    |
|------|----------------------------------------------------------------------------------------------------|
| 1    | Seriennummer                                                                                                    |
| 2    | Betriebsdauer. Der Betriebsstundenzähler läuft, wenn die Antriebe<br>eingeschaltet sind. Alternativ kann die Betriebsdauer über die Va-<br>riable \$ROBRUNTIME angezeigt werden. |
| 3    | Name der Maschinendaten                                                                                                    |
| 4    | Robotername. Der Robotername kann geändert werden.                                                                                                    |
| 5    | Daten der Robotersteuerung können archiviert werden. Hier wird das Ziel-Verzeichnis festgelegt. Es kann ein Netzwerk-Verzeichnis oder ein lokales Verzeichnis sein.              |
|      | Wenn hier ein Verzeichnis festgelegt ist, dann steht dieses auch für den Import/Export von Langtexten zur Verfügung.                                                             |

| Pos. | Beschreibung                                                                                                    |
|------|----------------------------------------------------------------------------------------------------|
| 6    | Wenn für die Archivierung auf das Netzwerk ein Benutzernamen                                                                                                    |
| 7    | und ein Passwort erforderlich sind, können diese hier eingetragen<br>werden. Sie brauchen dann bei der Archivierung nicht jedesmal<br>angegeben werden.                             |
| 8    | Dieses Feld wird nur angezeigt, wenn die Checkbox <b>Roboterna-</b><br>men in Archivnamen<br>mit übernehmen. nicht aktiv ist.                                                       |
|      | Hier kann ein Name für die Archivdatei festgelegt werden.                                                                                                    |
| 9    | <ul> <li>Checkbox aktiv: Als Name f ür die Archivdatei wird der Robo-<br/>tername verwendet. Falls kein Robotername festgelegt ist,<br/>wird als Name archive verwendet.</li> </ul> |
|      | Checkbox inaktiv: Für die Archivdatei kann ein eigener Name festgelegt werden.                                                                                                    |

In der Benutzergruppe Experte stehen folgende Schaltflächen zur Verfügung:

| Schaltfläche        | Beschreibung                                                                                                    |
|---------------------|----------------------------------------------------------------------------------------------------|
| PID>>RDC übertragen | Nur relevant bei positioniergenauen Robotern: Die XML-Datei<br>mit den Daten für den positioniergenauen Roboter kann manuell<br>auf den RDC übertragen werden.                                                                              |
|                     | Mit der Schaltfläche wird die Verzeichnisstruktur angezeigt.<br>Über diese wählt man das Verzeichnis aus, in dem sich die Datei<br>mit der aktuellen Seriennummer befindet. Die Datei kann mar-<br>kiert und auf den RDC übertragen werden. |
| MAM>>RDC übertragen | Nur relevant bei Robotern, deren Justagemarken fix gesetzt<br>sind: Die MAM-Datei mit den roboterspezifischen Justage-Off-<br>set-Daten kann manuell auf den RDC übertragen werden.                                                         |
|                     | Mit der Schaltfläche wird die Verzeichnisstruktur angezeigt.<br>Über diese wählt man das Verzeichnis aus, in dem sich die Datei<br>mit der aktuellen Seriennummer befindet. Die Datei kann mar-<br>kiert und auf den RDC übertragen werden. |
| CAL>>RDC übertragen | Die CAL-Datei mit den Daten aus der EMD-Justage kann manu-<br>ell auf den RDC übertragen werden.                                                                                                    |
|                     | Mit der Schaltfläche wird die Verzeichnisstruktur angezeigt.<br>Über diese wählt man das Verzeichnis aus, in dem sich die Datei<br>mit der aktuellen Seriennummer befindet. Die Datei kann mar-<br>kiert und auf den RDC übertragen werden. |
| RDC Daten speichern | Mit der Schaltfläche können die Daten, die sich auf dem RDC befinden, als Backup im Verzeichnis C:\KRC\Roboter\RDC tem-<br>porär gesichert werden.                                                                                          |
|                     | <b>Hinweis</b> : Bei einem Neustart der Robotersteuerung oder bei einer Archivierung von Daten wird das Verzeichnis gelöscht.<br>Wenn die RDC-Daten dauerhaft erhalten bleiben sollen, müssen sie an anderer Stelle gesichert werden.       |

### 4.18 Akku-Zustand anzeigen

Beschreibung Bei einer Spannungsabschaltung (d. h. Abschaltung über den Hauptschalter) oder einem Spannungsausfall wird die Robotersteuerung über einen Akku gepuffert und fährt geregelt herunter (ohne Datenverlust). Der Ladezustand dieses Akkus kann dem Benutzer angezeigt werden. Der Benutzer kann ihn außerdem an die SPS übermitteln.

Der Ladezustand des Akkus wird über die Systemvariable \$ACCU\_STATE angezeigt.

Der Zustand kann nur angezeigt, aber nicht geändert werden.

Bei jedem Hochlauf der Robotersteuerung wird der Verlauf des Ladestroms beobachtet. Zusätzlich wird in zyklischen Abständen ein zusätzlicher Akku-Test durchgeführt. Aus den Informationen bezüglich des Ladestroms und des Akku-Tests ergibt sich der Zustand von \$ACCU\_STATE.

**Zustände** Die folgenden Tabellen geben die möglichen Zuständen von \$ACCU\_STATE an.

Die Info an die SPS muss der Benutzer selbst konfigurieren.

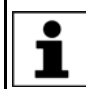

Informationen zum Tauschen des Akkus sind in der Betriebsanleitung für die Robotersteuerung zu finden.

### **#CHARGE\_OK**

**Bedeutung**: Der Ladestrom ist nach dem Hochlauf wie erforderlich abgesunken und/oder der Akku wurde beim Akku-Test positiv getestet.

Erforderliche Aktion des Benutzers: Akku nicht tauschen.

Info an SPS: Das Abschalten der Versorgungsspannung ist ok.

Meldung: Keine Meldung

### #CHARGE\_OK\_LOW

**Bedeutung**: Der Ladestrom ist nach dem Hochlauf wie erforderlich abgesunken und/oder der Akku wurde beim Akku-Test positiv getestet. Der Akku ist jedoch nach der maximalen Ladezeit nicht geladen.

Erforderliche Aktion des Benutzers: Akku tauschen.

Info an SPS: Das Abschalten der Versorgungsspannung ist ok.

Meldung: Akku Warnung - volle Ladung nicht möglich

### **#CHARGE\_UNKNOWN**

**Bedeutung**: Der Akku wird geladen. Oder der Akku wurde nach dem Hochlauf noch nicht vom Akku-Test geprüft. Oder der Ladestrom ist noch nicht ausreichend abgesunken.

Erforderliche Aktion des Benutzers: Akku nicht tauschen.

**Info an SPS:** Das Abschalten der Versorgungsspannung kann zu Fehlern beim Hibernate führen.

Meldung: Keine Meldung

### **#CHARGE\_TEST\_NOK**

Bedeutung: Der Akku wurde beim Akku-Test negativ getestet

Erforderliche Aktion des Benutzers: Akku tauschen.

**Info an SPS:** Das Abschalten der Versorgungsspannung kann zu Fehlern beim Hibernate führen.

Meldung: Akku defekt - Belastungstest fehlgeschlagen

### #CHARGE\_NOK

**Bedeutung**: Es ist kein Akku-Test möglich. Der Akku ist nach der maximalen Ladezeit nicht geladen.

Erforderliche Aktion des Benutzers: Akku tauschen.

**Info an SPS:** Das Abschalten der Versorgungsspannung kann zu Fehlern beim Warmstart führen.

**Meldung:** Akku defekt - Pufferung kann nicht zuverlässig sichergestellt werden

## #CHARGE\_OFF

Bedeutung: Es ist kein Akku vorhanden oder der Akku ist defekt.

Erforderliche Aktion des Benutzers: Akku tauschen.

**Info an SPS:** Das Abschalten der Versorgungsspannung kann zu Fehlern beim Warmstart führen.

Meldung: Akku defekt - Pufferung nicht möglich

## 5 Inbetriebnahme und Wiederinbetriebnahme

### 5.1 Inbetriebnahme-Assistent

**Beschreibung** Die Inbetriebnahme kann mit Hilfe des Inbetriebnahme-Assistenten durchgeführt werden. Dieser leitet den Benutzer durch die grundlegenden Schritte der Inbetriebnahme.

- Voraussetzung Es ist kein Programm angewählt.
  - Betriebsart T1
- Vorgehensweise Im Hauptmenü Inbetriebnahme > Inbetriebnahme-Assistent auswählen.

### 5.2 Maschinendaten prüfen

**Beschreibung** Die richtigen Maschinendaten müssen geladen sein. Dies muss überprüft werden, indem man die geladenen Maschinendaten mit den Maschinendaten auf dem Typenschild vergleicht.

> Wenn Maschinendaten neu geladen werden, muss der Stand der Maschinendaten exakt zum Stand der KSS passen. Dies ist gewährleistet, wenn die Maschinendaten verwendet werden, die zusammen mit dem verwendeten KSS-Release ausgeliefert wurden.

> WARNUNG Wenn die falschen Maschinendaten geladen sind, darf der Industrieroboter nicht verfahren werden! Tod, schwere Verletzungen oder erhebliche Sachschäden können sonst die Folge sein. Die richtigen Maschinendaten müssen geladen werden.

| KUKA Roboter GmbH<br>Augsburg<br>Germany |              | mbH          | KUKA                          |
|------------------------------------------|--------------|--------------|-------------------------------|
| Тур                                      | Туре         | Туре         | KR XXX LXXX Xx-2 K-W-F XxxXYZ |
| Artikel-Nr.                              | Article-No.  | No.d'article | XXXXXXXXXXX                   |
| Serie-Nr.                                | Serial-No.   | No.Série     | XXXXXX                        |
| Hergestellt                              | Manufactured | Fabriqué     | 2004-02                       |
| Gewicht                                  | Weight       | Poids        | 1200 kg                       |
| \$TRAFONA                                | ME[]="#"     |              | TRAFO1513321654984649352841   |
| \MADA\                                   |              |              | MADA15133216549846493554861   |

### Abb. 5-1: Typenschild

Der Pfad, auf dem sich die Maschinendaten auf der CD befinden, ist auf dem Typenschild in der Zeile ...\MADA\ angegeben.

| Voraussetzung  | Betriebsart T1 oder T2                                |  |
|----------------|-------------------------------------------------------|--|
|                | <ul> <li>Kein Programm ist angewählt.</li> </ul>      |  |
| Vorgehensweise | 1. Im Hauptmenü Inbetriebnahme > Roboterdaten wählen. |  |

Das Fenster Roboterdaten öffnet sich.

- 2. Folgende Angaben abgleichen:
  - Im Fenster Roboterdaten: Angabe im Feld Maschinendaten
  - Auf dem Typenschild an der Basis des Roboters: Angabe in der Zeile \$TRAFONAME()="# ..... "

### 5.3 Hardware-Optionen festlegen

| Voraussetzung  |    | Benutzergruppe Sicherheitsinstandhalter                       |
|----------------|----|---------------------------------------------------------------|
|                |    | Betriebsart T1 oder T2                                        |
| Vorgehensweise | 1. | Im Hauptmenü Konfiguration > Sicherheitskonfiguration wählen. |
|                | 2. | Auf Hardware-Optionen drücken.                                |
|                | 3. | Hardware-Optionen ändern und Speichern drücken.               |

**WARNUNG** Nach Änderungen an der Sicherheitskonfiguration müssen die sicheren Achsüberwachungen geprüft werden. (>>> 6.4 "Sichere Achsüberwachungen prüfen" Seite 172)

### **Beschreibung**

| Parameter                       | Beschreibung                                                                                                    |  |
|---------------------------------|----------------------------------------------------------------------------------------------------|--|
| Kundenschnittstelle             | Hier muss ausgewählt werden, welche Schnittstelle verwendet wird:                                                                                                    |  |
|                                 | automatisch                                                                                                    |  |
|                                 | SIB mit Betriebsartausgang                                                                                                    |  |
| Schaltung des Peri-             | <ul> <li>deaktiviert: Das Peripherieschütz wird nicht verwendet. (Default)</li> </ul>                                                                                                    |  |
| pherieschützes (US2)            | <ul> <li>per externer SPS: Das Peripherieschütz wird von einer externen<br/>SPS geschaltet, über den Eingang US2.</li> </ul>                                                                                                    |  |
|                                 | <ul> <li>per KRC: Das Peripherieschütz wird in Abhängigkeit von der Fahr-<br/>freigabe geschaltet. Wenn die Fahrfreigabe vorhanden ist, wird das<br/>Schütz eingeschaltet.</li> </ul>                                                                                                    |  |
|                                 | Hinweise:                                                                                                    |  |
|                                 | <ul> <li>Bei Robotersteuerungen mit Peripherieschütz und der Option "UL"<br/>muss dieser Parameter auf per KRC gesetzt werden.</li> </ul>                                                                                                    |  |
|                                 | <ul> <li>Bei Robotersteuerungen, die kein Peripherieschütz besitzen, ist die-<br/>ser Parameter ohne Auswirkung.</li> </ul>                                                                                                    |  |
|                                 | Die Systemvariable \$US2_VOLTAGE_ON zeigt den Status der Periphe-<br>rie-Spannung US2 an:                                                                                                    |  |
|                                 | <ul> <li>TRUE: Spannung ist eingeschaltet.</li> </ul>                                                                                                    |  |
|                                 | <ul> <li>FALSE: Spannung ist ausgeschaltet.</li> </ul>                                                                                                    |  |
| Bedienerschutz Quit-<br>tierung | Wenn das Signal "Bedienerschutz" im Automatikbetrieb verlorenging<br>und wieder gesetzt wird, muss es quittiert werden, bevor der Betrieb<br>fortgesetzt werden kann.                                                                                                    |  |
|                                 | <ul> <li>per Quittierungstaste: Die Quittierung erfolgt z. B. über einen Quittierungstaster (außerhalb der Zelle angebracht). Die Quittierung wird an die Sicherheitssteuerung kommuniziert. Die Sicherheitssteuerung gibt den Automatikbetrieb erst nach der Quittierung wieder frei.</li> <li>externe Baugruppe: Die Quittierung erfolgt über die Anlagen-SPS.</li> </ul> |  |

### 5.4 Sicherheits-ID des PROFINET-Geräts ändern

```
Beschreibung
```

Wenn mehrere KUKA-Robotersteuerung an einer PROFIsafe Master-SPS betrieben werden, muss jedes PROFINET-Gerät eine eindeutige Sicherheits-ID besitzen. Die Default-ID ist immer 7.

Voraussetzung

- Benutzergruppe Sicherheitsinstandhalter
  - Betriebsart T1 oder T2

Wenn auf der Robotersteuerung eine der Optionen KUKA.SafeOperation oder KUKA.SafeRangeMonitoring installiert ist, können andere Benutzergruppen gelten. Informationen sind den Dokumentationen der genannten Optionen zu entnehmen.

### **Vorgehensweise** 1. Im Hauptmenü Konfiguration > Sicherheitskonfiguration wählen.

- 2. Auf Kommunikationsparameter drücken.
- 3. In der Spalte **Neue Safety ID** auf die zu ändernde ID drücken und die ID ändern.
- 4. Auf Safety-IDs übernehmen drücken.
- 5. Es wird eine Sicherheitsabfrage angezeigt, ob die Änderung übernommen werden soll. Abfrage mit **Ja** bestätigen.
- 6. Es wird eine Meldung angezeigt, dass die Änderung gespeichert wurden. Meldung mit **OK** bestätigen.

Mit dieser Vorgehensweise können nur Änderungen an der Sicherheitsheits-ID gespeichert werden. Wenn es in der restlichen Sicherheitskonfiguration noch ungespeicherte Änderungen gab, wurden diese nicht gespeichert.

Wenn man die Sicherheitskonfiguration schließt, kommt in diesem Fall eine Abfrage, ob man die Änderungen verwerfen will oder den Vorgang abbrechen will. Um nun alle Änderungen zu speichern, folgendermaßen vorgehen:

- 1. Vorgang abbrechen.
- 2. In der Sicherheitskonfiguration auf **Speichern** drücken. (Wenn die Schaltfläche **Speichern** nicht zur Verfügung steht, zuerst mit **Zurück** eine Ebene zurück.)
- 3. Es wird eine Sicherheitsabfrage angezeigt, ob alle Änderung übernommen werden soll. Abfrage mit **Ja** bestätigen.
- Es wird eine Meldung angezeigt, dass die Änderung gespeichert wurden. Meldung mit OK bestätigen.

Alle Änderungen in der Sicherheitskonfiguration wurden gespeichert.

**WARNUNG** Nach Änderungen an der Sicherheitskonfiguration müssen die sicheren Achsüberwachungen geprüft werden. (>>> 6.4 "Sichere Achsüberwachungen prüfen" Seite 172)

### 5.5 Roboter ohne übergeordnete Sicherheitssteuerung verfahren

Beschreibung

Um den Roboter ohne übergeordnete Sicherheitssteuerung zu verfahren, muss der Inbetriebnahme-Modus aktiviert werden. Der Roboter kann dann in T1 verfahren werden.

Wenn die Option RoboTeam verwendet wird, dann ist es nur über das lokale smartPAD möglich, den Inbetriebnahme-Modus zu aktivieren und den Roboter zu verfahren.

A GEFAHR Im Inbetriebnahme-Modus sind die externen Schutzeinrichtungen außer Betrieb. Die Sicherheitshinweise zum Inbetriebnahme-Modus beachten. (>>> 3.8.3.2 "Inbetriebnahme-Modus" Seite 39)

In folgenden Fällen beendet die Robotersteuerung den Inbetriebnahme-Modus automatisch:

- Wenn 30 min nach der Aktivierung noch keine Bedienhandlung vorgenommen wurde.
- Wenn das smartPAD passiv geschaltet wird oder von der Robotersteuerung getrennt wird.
- Wenn die Ethernet-Sicherheitsschnittstelle verwendet wird: Wenn eine Verbindung zu einer übergeordneten Sicherheitssteuerung aufgebaut wird.
- Wenn eine diskrete Sicherheitsschnittstelle verwendet wird:

System Software 8.2 und kleiner: Die Robotersteuerung beendet den Inbetriebnahme-Modus automatisch, wenn nicht mehr sämtliche Eingangssignale an der diskreten Schnittstelle (und, falls verwendet, an der diskreten Sicherheitsschnittstelle für Sicherheitsoptionen) den Zustand "logisch Null" haben.

Ab der System Software 8.3 dagegen ist der Inbetriebnahme-Modus unabhängig von den Eingängen an den diskreten Sicherheitsschnittstellen.

Auswirkung Wenn der Inbetriebnahme-Modus aktiviert wird, gehen alle Ausgänge automatisch in den Zustand "logisch Null".

> Wenn die Robotersteuerung ein Peripherieschütz (US2) besitzt und wenn in der Sicherheitskonfiguration festgelegt ist, dass dieses in Abhängigkeit von der Fahrfreigabe schaltet, dann gilt dies auch im Inbetriebnahme-Modus. D. h., wenn die Fahrfreigabe vorhanden ist, ist – auch im Inbetriebnahme-Modus – die US2-Spannung eingeschaltet.

> Im Inbetriebnahme-Modus wird auf folgendes simuliertes Eingangsabbild umgeschaltet:

- Der externe NOT-HALT liegt nicht an.
- Die Schutztür ist geöffnet.
- Der Sicherheitshalt 1 wird nicht angefordert.
- Der Sicherheitshalt 2 wird nicht angefordert.
- Der sichere Betriebshalt wird nicht angefordert.
- Nur für VKR C4: E2 ist geschlossen.

Wenn SafeOperation oder SafeRangeMonitoring verwendet wird, beeinflusst der Inbetriebnahme-Modus weitere Signale.

Informationen zu den Auswirkungen des Inbetriebnahme-Modus, wenn SafeOperation oder SafeRangeMonitoring verwendet wird, sind in den Dokumentationen **SafeOperation** und **SafeRangeMonitoring** zu finden.

Voraussetzung

- Betriebsart T1
- Bei VKR C4: Es sind keine E2/E7-Signale über USB-Stick oder Retrofit-Schnittstelle aktiviert.
- Bei RoboTeam: Das lokale smartPAD wird verwendet.
- Wenn die Ethernet-Sicherheitsschnittstelle verwendet wird: Keine Verbindung zu einer übergeordneten Sicherheitssteuerung

- Wenn eine diskrete Sicherheitsschnittstelle verwendet wird:
  - Nur für System Software 8.2: Sämtliche Eingangssignale haben den Zustand "logisch Null". Wenn zusätzlich die diskrete Sicherheitsschnittstelle für Sicherheitsoptionen verwendet wird, müssen auch dort die Eingänge "logisch Null" sein.

(Ab der System Software 8.3 ist der Inbetriebnahme-Modus unabhängig vom Zustand dieser Eingänge.)

Vorgehensweise Im Hauptmenü Inbetriebnahme > Service > Inbetriebnahme-Modus wählen.

| Menü                   | Beschreibung                                                                            |
|------------------------|-----------------------------------------------------------------------------------------|
| ✓ Inbetriebnahme-Modus | Der Inbetriebnahme-Modus ist<br>aktiv. Berühren des Menüpunkt<br>deaktiviert den Modus. |
| Inbetriebnahme-Modus   | Der Inbetriebnahme-Modus ist nicht aktiv. Berühren des Menüpunkt aktiviert den Modus.   |

### 5.6 Aktivierung des positioniergenauen Robotermodells prüfen

**Beschreibung** Wenn ein positioniergenauer Roboter verwendet wird, muss überprüft werden, ob das positioniergenaue Robotermodell aktiviert ist.

> Bei positioniergenauen Robotern werden Positionsabweichungen aufgrund von Bauteiltoleranzen und elastischen Effekten der einzelnen Roboter kompensiert. Der positioniergenaue Roboter positioniert den programmierten TCP im gesamten kartesischen Arbeitsraum innerhalb der Toleranzgrenzen. Die Modellparameter des positioniergenauen Roboters werden an einem Messplatz ermittelt und dauerhaft am Roboter gespeichert (RDC).

Das positioniergenaue Robotermodell ist nur für den Auslieferungszustand des Roboters gültig.

Nach Um- oder Nachrüsten des Roboters, z. B. durch Armverlängerung oder neue Hand, muss der Roboter neu vermessen werden.

- **Funktionen** Ein positioniergenauer Roboter verfügt über folgende Funktionen:
  - Erhöhte Positioniergenauigkeit, ca. um den Faktor 10
  - Erhöhte Bahngenauigkeit

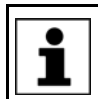

Voraussetzung für die erhöhte Positionier- und Bahngenauigkeit ist die korrekte Eingabe der Lastdaten in die Robotersteuerung.

- Vereinfachte Übernahme von Programmen bei Austausch des Roboters (Kein Nachteachen)
- Vereinfachte Übernahme von Programmen nach Offline-Programmierung mit WorkVisual (Kein Nachteachen)

Vorgehensweise

- 1. Im Hauptmenü Hilfe > Info wählen.
- 2. In der Registerkarte **Roboter** prüfen, ob das positioniergenaue Robotermodell aktiviert ist. (= Angabe **Positioniergenauer Roboter**).

#### 5.7 Palettiermodus aktivieren

| Beschreibung    | Nur relevant für Palettierroboter mit 6 Achsen!                                                                                                    |  |
|-----------------|----------------------------------------------------------------------------------------------------|--|
|                 | Bei Palettierrobotern mit 6 Achsen ist der Palettiermodus defaultmäßig inaktiv<br>und muss aktiviert werden. Wenn der Palettiermodus aktiv ist, ist A4 auf 0 °<br>arretiert und der Anbauflansch ist parallel zum Boden. |  |
| Voraussetzung   | <ul> <li>Der Roboter ist justiert.</li> </ul>                                                                                                    |  |
|                 | <ul> <li>Der Roboter ist ohne Last. D. h., es ist kein Werkzeug oder Werkstück und<br/>keine Zusatzlast montiert.</li> </ul>                                                                                             |  |
| Vorgehensweise  | Den Palettiermodus im Programm folgendermaßen aktivieren:                                                                                                    |  |
|                 | <pre>\$PAL_MODE = TRUE</pre>                                                                                                    |  |
| Alternative     | 1. \$PAL_MODE über die Variablenkorrektur auf TRUE setzen.                                                                                                    |  |
| Vorgehensweise  | 2. Folgende Meldung wird angezeigt: <i>Palettiermodus: Achse A4</i> [ <i>Richtung</i> ] in Position fahren.                                                                                                    |  |
|                 | Die A4 in der in der Meldung angegebenen Richtung (Plus oder Minus) verfahren.                                                                                                    |  |
|                 | <ol> <li>Sobald die A4 ihre Position (0°) erreicht hat, wird folgende Meldung an-<br/>gezeigt: Palettiermodus: Achse A5 [Richtung] in Position fahren.</li> </ol>                                                        |  |
|                 | Die A5 in der in der Meldung angegebenen Richtung (Plus oder Minus) verfahren.                                                                                                    |  |
|                 | Sobald die A5 ihre Position (90 $^\circ$ ) erreicht hat, blendet sich die Meldung aus.                                                                                                    |  |
|                 | Neben den Verfahrtasten sind nun die Bezeichnungen <b>A4</b> und <b>A5</b> ausgeblen-<br>det. Diese Achsen können nicht mehr verfahren werden.                                                                           |  |
| Einschränkungen | <ul> <li>\$PAL_MODE wird bei jedem Kaltstart der Robotersteuerung automatisch<br/>auf FALSE gesetzt.</li> </ul>                                                                                                    |  |
|                 | Empfehlung: \$PAL_MODE = TRUE in den Initialisierungsteil aller<br>Programme für den Palettierroboter aufnehmen.                                                                                                    |  |
|                 | <ul> <li>Bei Robotern mit aktivem Palettiermodus ist keine Traglastermittlung mit<br/>KUKA.LoadDataDetermination möglich.</li> </ul>                                                                                     |  |
|                 | <b>WARNUNG</b> Bei Robotern mit aktivem Palettiermodus darf keine<br>Traglastermittlung mit KUKA.LoadDataDetermination<br>durchgeführt werden. Verletzungen oder Sachschäden können die Folge<br>sein.                   |  |
|                 | <ul> <li>Wenn der Palettiermodus aktiv ist, kann der Roboter nicht justiert werden.</li> <li>Wenn dennoch eine Justage notwendig ist, folgendermaßen vorgehen:</li> </ul>                                                |  |
|                 | a. Alle Lasten vom Roboter entfernen.                                                                                                    |  |
|                 | b. \$PAL_MODE über die Variablenkorrektur auf FALSE setzen.                                                                                                    |  |
|                 | c. Roboter justieren.                                                                                                    |  |
|                 | d. \$PAL_MODE auf TRUE setzen.                                                                                                    |  |
|                 | (Nicht notwendig, wenn \$PAL_MODE = I RUE im Initialisierungsteil al-                                                                                                    |  |
|                 | ler Programme jur gen Palettierrodoter stent.)                                                                                                    |  |
|                 | e. Roboter in die Palettierstellung verfahren.                                                                                                    |  |

### 5.8 Justage

### Übersicht

Jeder Roboter muss justiert werden. Nur wenn der Roboter justiert ist, kann er kartesisch bewegt werden und programmierte Positionen anfahren. Bei der Justage werden die mechanische Position und die elektronische Position des Roboters in Übereinstimmung gebracht. Dazu wird der Roboter in eine definierte mechanische Position gebracht, die Justagestellung. Dann wird für jede Achse der Geberwert gespeichert.

Die Justagestellung ist bei allen Robotern ähnlich, jedoch nicht gleich. Die genauen Positionen können sich auch zwischen den einzelnen Robotern eines Robotertyps unterscheiden.

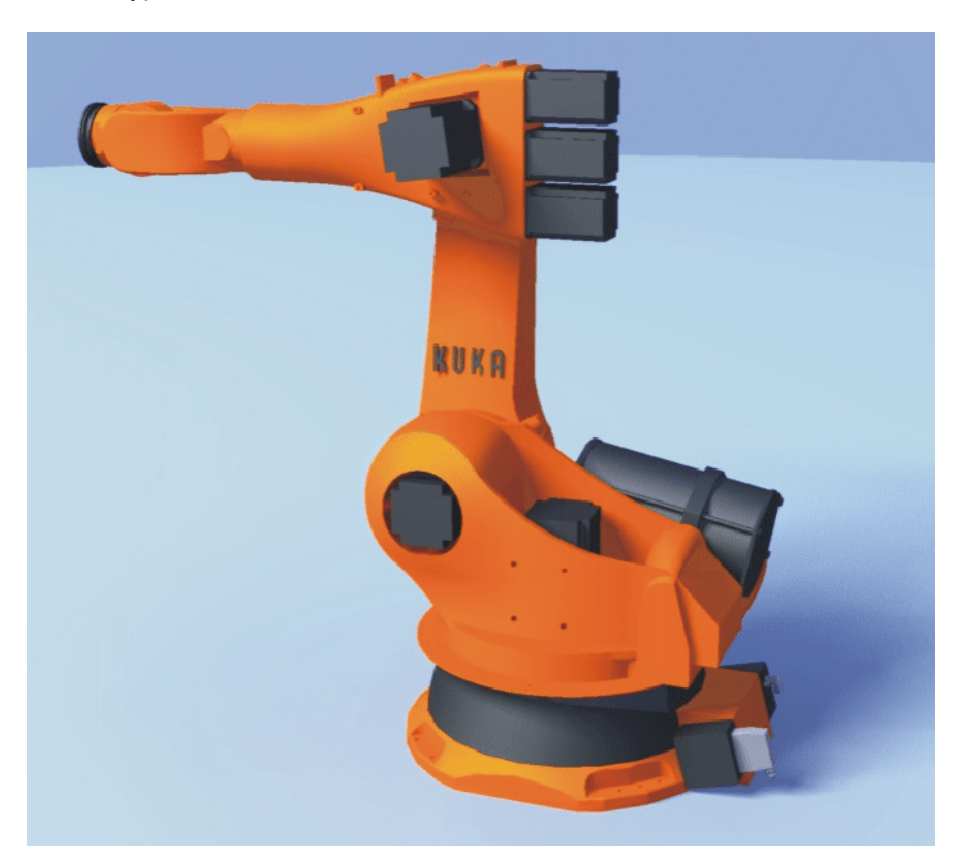

### Abb. 5-2: Justagestellung - Ungefähre Position

Ein Roboter muss in folgenden Fällen justiert werden:

| Fall                                                                                                    | Bemerkung                                                                                                    |
|----------------------------------------------------------------------------------------------------|----------------------------------------------------------------------------------------------------|
| Bei der Inbetriebnahme                                                                                                 |                                                                                                    |
| Nach Instandhaltungsmaßnahmen,<br>bei denen der Roboter die Justage<br>verliert, z. B. Austausch von Motor<br>oder RDC | (>>> 5.8.8 "Referenzjustage"<br>Seite 118)                                                                                                    |
| Wenn der Roboter ohne die Robo-<br>tersteuerung bewegt wurde (z. B.<br>mit der Freidreh-Vorrichtung)                   |                                                                                                    |
| Nach Austausch eines Getriebes                                                                                         | Vor der neuen Justage müssen die<br>alten Justagedaten gelöscht wer-<br>den! Justagedaten werden<br>gelöscht, indem man die Achsen<br>manuell dejustiert. |
| Nach dem Auffahren auf einen End-<br>anschlag mit mehr als 250 mm/s<br>Nach einer Kollision                            |                                                                                                    |
|                                                                                                    | (>>> 5.8.10 "Achsen manuell<br>dejustieren" Seite 125)                                                                                                    |

### 5.8.1 Justagemethoden

Übersicht

Welche Justagemethoden für einen Roboter verwendet werden können, ist abhängig davon, mit welchem Typ Messpatrone er ausgestattet ist. Die Typen unterscheiden sich hinsichtlich der Größe ihrer Schutzkappen.

| Typ Messpatrone                             | Justagemethoden                                                  |
|---------------------------------------------|------------------------------------------------------------------|
| Messpatrone für SEMD                        | Justage mit dem Messtaster, Typ SEMD                             |
| (Standard Electronic Maste-<br>ring Device) | (>>> 5.8.5 "Justieren mit dem SEMD"<br>Seite 110)                |
| Schutzkappe mit M20-Fein-                   | Justage mit der Messuhr                                          |
| gewinde                                     | (>>> 5.8.6 "Justieren mit der Messuhr"<br>Seite 116)             |
|                                             | Referenzjustage                                                  |
|                                             | Nur für die Justage nach bestimmten<br>Instandhaltungs-Maßnahmen |
|                                             | (>>> 5.8.8 "Referenzjustage" Seite 118)                          |
| Messpatrone für <b>MEMD</b>                 | Justage mit dem Messtaster, Typ MEMD                             |
| (Mikro Electronic Mastering Device)         | Teilweise an der A6: Justage auf Strich-<br>markierung           |
| Schutzkappe mit M8-Feinge-<br>winde         | (>>> 5.8.9 "Justieren mit MEMD und Strichmarkierung" Seite 119)  |

# **SEMD/MEMD** SEMD und/oder MEMD sind im Justage-Set von KUKA enthalten. Es gibt mehrere Varianten des Justage-Sets.

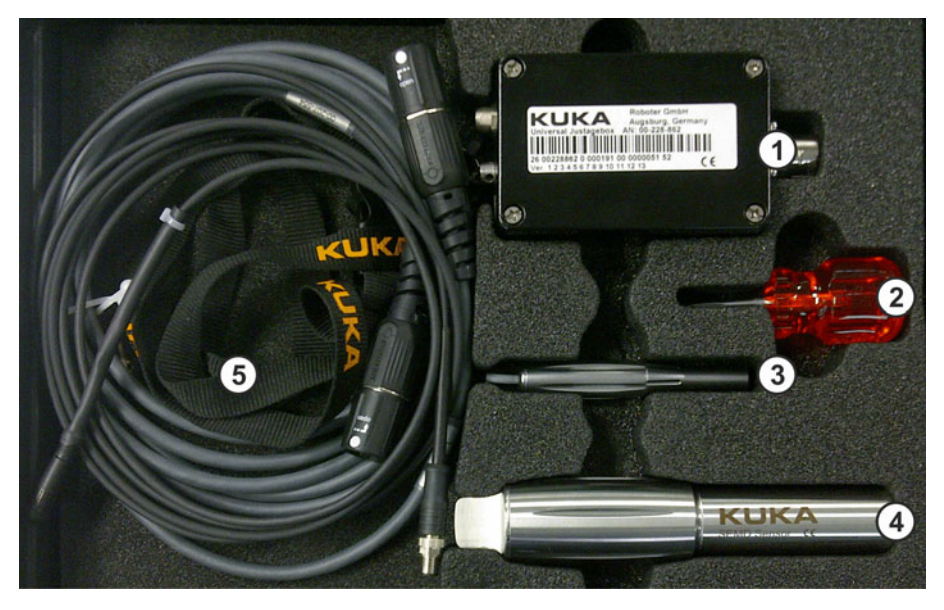

Abb. 5-3: Justage-Set mit SEMD und MEMD

1 Justage-Box

- 4 SEMD
- 2 Schraubendreher für MEMD
- 3 MEMD

- 5 Leitungen
- Die dünnere Leitung ist die Messleitung. Sie verbindet das SEMD oder MEMD mit der Justage-Box.

Die dickere Leitung ist die EtherCAT-Leitung. Sie wird an der Justage-Box und am Roboter am X32 angeschlossen.

**HINWEIS** Die Messleitung an der Justage-Box angesteckt lassen und möglichst selten abstecken. Die Steckbarkeit des Sensor-Steckverbinders M8 ist begrenzt. Bei häufigem Ab-/Anstecken können am Steckverbinder Schäden auftreten.

- Für Messtaster, an denen die Messleitung nicht fest angebracht ist, gilt: Das Gerät immer ohne Messleitung an der Messpatrone anschrauben. Danach erst die Leitung am Gerät anbringen. Anderenfalls kann die Leitung beschädigt werden. Ebenso beim Entfernen des Geräts immer zuerst die Messleitung vom Gerät entfernen. Danach erst das Gerät von der Messpatrone entfernen.
- Nach der Justage die EtherCAT-Leitung vom Anschluss X32 entfernen. Anderenfalls können Störsignale auftreten oder Schäden verursacht werden.

### 5.8.2 Achsen mittels Justagemarken in Vorjustagestellung verfahren

Beschreibung Vor jeder Justage müssen die Achsen in Vorjustagestellung gebracht werden. Dafür wird jede Achse wird so verfahren, dass die Justagemarken übereinander liegen.

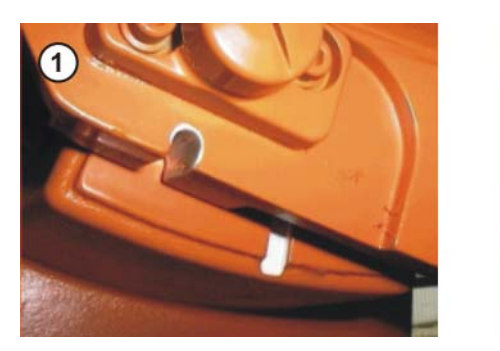

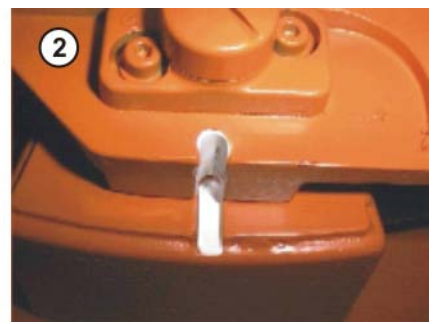

Abb. 5-4: Achse in Vorjustagestellung verfahren

In manchen Fällen ist es nicht möglich, die Achsen mit Hilfe der Justagemarken auszurichten, z. B. weil die Marken aufgrund von Verunreinigungen nicht mehr erkennbar sind. Statt mit den Justagemarken können die Achsen auch mit Hilfe des Messtasters ausgerichtet werden. (>>> 5.8.3 "Achsen mittels Messtaster in Vorjustagestellung verfahren" Seite 108)

Die folgende Abbildung zeigt, wo am Roboter sich die Justagemarken befinden. Je nach Robotertyp weichen die Positionen geringfügig von der Abbildung ab. KUKA System Software 8.3

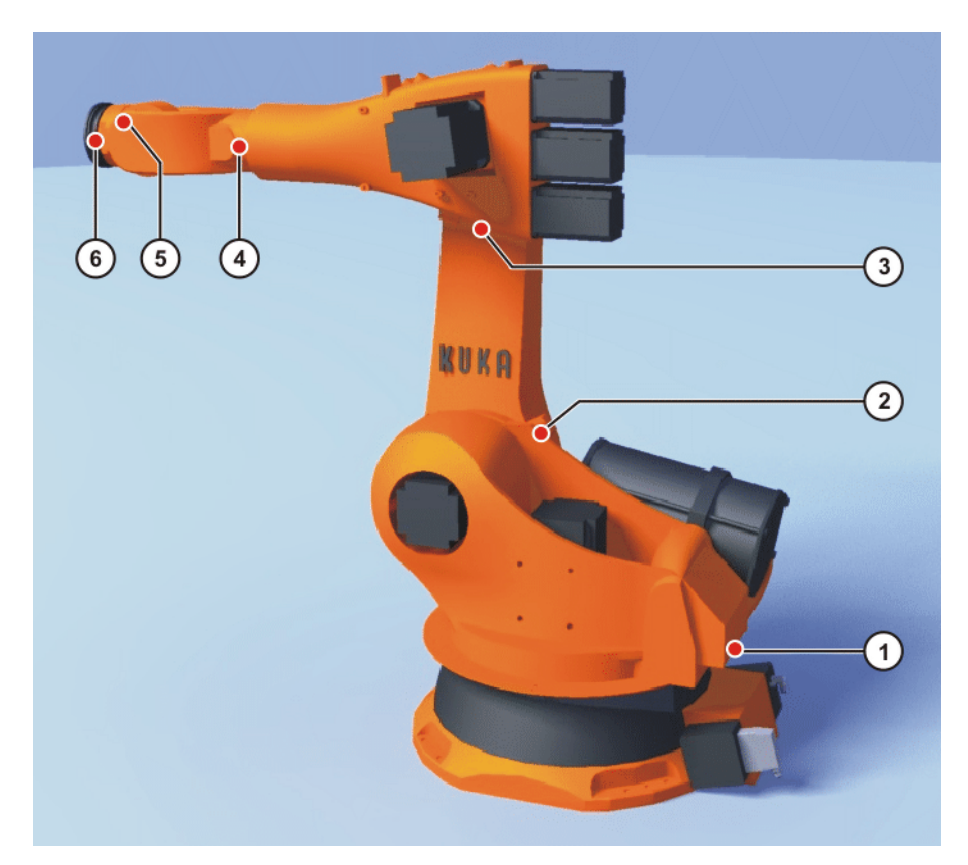

### Abb. 5-5: Justagemarken am Roboter

- Voraussetzung Die Verfahrart "Verfahrtasten" ist aktiv.
  - Betriebsart T1

**HINWEIS** Bevor A4 und A6 in die Vorjustagestellung verfahren werden, sicherstellen, dass sich die Energiezuführung – sofern vorhanden – in ihrer korrekten Position befindet und nicht um 360° verdreht ist.

### Vorgehensweise 1. Als Koordinatensystem für die Verfahrtasten Achsen auswählen.

- Zustimmungsschalter drücken und halten.
   Neben den Verfahrtasten werden die Achsen A1 bis A6 angezeigt.
- 3. Auf die Plus- oder Minus-Verfahrtaste drücken, um eine Achse in positiver oder negativer Richtung zu bewegen.
- 4. Die Achsen aufsteigend von A1 an so verfahren, dass die Justagemarken übereinander liegen. (Außer die A6 bei Robotern, bei denen diese Achse über die Strichmarkierung justiert wird.)

### 5.8.3 Achsen mittels Messtaster in Vorjustagestellung verfahren

**Beschreibung** Vor jeder Justage müssen die Achsen in Vorjustagestellung gebracht werden. In der Regel geschieht dies mit Hilfe der Justagemarken.

Manchmal ist dies jedoch nicht möglich, z. B. weil die Marken aufgrund von Verunreinigungen nicht mehr erkennbar sind. Statt mit den Justagemarken können die Achsen auch mit Hilfe des Messtasters ausgerichtet werden. Eine LED auf der smartHMI zeigt an, wann die Vorjustagestellung erreicht ist.

- Voraussetzung Die Verfahrart "Verfahrtasten" ist aktiv.
  - Betriebsart T1
  - Es ist kein Programm angewählt.
Der Benutzer kennt ungefähr die Vorjustagestellung der Achsen.

**HINWEIS** Bevor A4 und A6 in die Vorjustagestellung verfahren werden, sicherstellen, dass sich die Energiezuführung – sofern vorhanden – in ihrer korrekten Position befindet und nicht um 360° verdreht ist.

#### Vorgehensweise

- 1. Den Roboter manuell in eine Position verfahren, in der die Achsen sich ein kurzes Stück neben ihrer Vorjustagestellung befinden. Sie sollen nachher in Minus-Richtung in die Vorjustagestellung gefahren werden können.
- 2. Im Hauptmenü Inbetriebnahme > Justieren > EMD > Mit Lastkorrekturwählen.

Abhängig davon, für welchen Vorgang man die Achsen ausrichten will, wählt man nun **Erstjustage** oder **Offset lernen** oder **Mit Offset**.

 Fortfahren gemäß der Anleitung zum jeweiligen Justagevorgang, bis der Messtaster an der A1 angebracht ist und über die Justage-Box mit dem X32 verbunden ist.

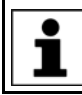

Danach NICHT weiter der Beschreibung des Justageablaufs folgen! D. h., NICHT **Justiere** oder **Lernen** oder **Prüfen** drücken!

4. Auf der smartHMI wird die LED **EMD im Justagebereich** angezeigt. Sie muss jetzt rot sein. Diese LED aufmerksam beobachten.

(>>> 5.8.4 "Justage-LEDs" Seite 109)

5. Den Roboter manuell in Minus-Richtung verfahren. Sobald die LED von Rot auf Grün wechselt, den Roboter stoppen.

Die A1 ist jetzt in Vorjustagestellung.

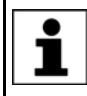

Die Achsen, die neben den LEDs angezeigt werden, blenden sich nicht wie gewohnt nach und nach aus. Dies geschieht erst bei der tatsächlichen Justage.

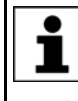

Die Achse nicht jetzt justieren. Erst wenn alle Achsen in Vorjustagestellung sind, darf die eigentliche Justage durchgeführt werden. Wenn dies nicht beachtet wird, kann keine korrekte Justage erreicht

werden.

- 6. Den Messtaster so, wie im Justageablauf beschrieben, von der Messpatrone entfernen und die Schutzkappe wieder anbringen.
- 7. Die verbleibenden Achsen in aufsteigender Reihenfolge und auf die gleiche Weise in Vorjustagestellung bringen. (Außer die A6 bei Robotern, bei denen diese Achse über die Strichmarkierung justiert wird.)
- 8. Das Fenster mit den Justage-LEDs schließen.
- Die EtherCAT-Leitung vom Anschluss X32 und von der Justage-Box entfernen.

**HINWEIS** Die Messleitung an der Justage-Box angesteckt lassen und möglichst selten abstecken. Die Steckbarkeit des Sensor-Steckverbinders M8 ist begrenzt. Bei häufigem Ab-/Anstecken können am Steckverbinder Schäden auftreten.

# 5.8.4 Justage-LEDs

Bei den meisten Justagevorgängen zeigt die smartHMI eine Liste mit Achsen an. Rechts neben der Liste befinden sich 2 LEDs.

| Roboter Achse 1 |                       |            |
|-----------------|-----------------------|------------|
| Roboter Achse 2 | Verbindung zum EMD    | -          |
| Roboter Achse 3 |                       |            |
| Roboter Achse 4 | EMD im Justagebereich | $\bigcirc$ |
| Roboter Achse 5 |                       |            |
| Roboter Achse 6 |                       |            |

# Abb. 5-6: Justage-LEDs

| LED                        | Beschreibung                                                                                                    |
|----------------------------|----------------------------------------------------------------------------------------------------|
| Verbindung zum<br>EMD      | <ul> <li>Rot: Der Messtaster ist nicht mit dem An-<br/>schluss X32 verbunden.</li> </ul>                                      |
|                            | <ul> <li>Grün: Der Messtaster ist mit dem Anschluss<br/>X32 verbunden.</li> </ul>                                             |
|                            | Wenn diese LED rot ist, ist die LED <b>EMD im</b><br>Justagebereich grau.                                                     |
| EMD im Justagebe-<br>reich | <ul> <li>Grau: Der Messtaster ist nicht mit dem An-<br/>schluss X32 verbunden.</li> </ul>                                     |
|                            | <ul> <li>Rot: Der Messtaster befindet sich an einer<br/>Position, an der keine Justage möglich ist.</li> </ul>                |
|                            | <ul> <li>Grün: Der Messtaster befindet sich entweder<br/>unmittelbar neben der Justagekerbe oder in<br/>der Kerbe.</li> </ul> |

Die LED **EMD im Justagebereich** kann verwendet werden, um die Achsen mit Hilfe des Messtasters in Vorjustagestellung zu bringen. In dem Moment, in dem beim Handverfahren in Minus-Richtung die LED von Rot auf Grün wechselt, ist die Vorjustagestellung erreicht.

(>>> 5.8.3 "Achsen mittels Messtaster in Vorjustagestellung verfahren" Seite 108)

# 5.8.5 Justieren mit dem SEMD

# **Übersicht** Beim Justieren mit dem SEMD wird die Justagestellung von der Robotersteuerung automatisch angefahren. Es wird zuerst ohne, dann mit Last justiert. Es ist möglich, mehrere Justagen für verschiedene Lasten zu speichern.

| Schritt | Beschreibung                                                 |
|---------|--------------------------------------------------------------|
| 1       | Erstjustage                                                  |
|         | (>>> 5.8.5.1 "Erstjustage durchführen (mit SEMD)" Seite 111) |
|         | Die Erstjustage wird ohne Last durchgeführt.                 |

| Schritt | Beschreibung                                                                                                    |  |  |
|---------|----------------------------------------------------------------------------------------------------|--|--|
| 2       | Offset lernen                                                                                                    |  |  |
|         | (>>> 5.8.5.2 "Offset lernen (mit SEMD)" Seite 114)                                                                                                    |  |  |
|         | "Offset lernen" wird mit Last durchgeführt. Die Differenz zur Erstjustage wird gespeichert.                                                                                                    |  |  |
| 3       | Bei Bedarf: Lastjustage mit Offset prüfen                                                                                                    |  |  |
|         | (>>> 5.8.5.3 "Lastjustage mit Offset prüfen (mit SEMD)"<br>Seite 115)                                                                                                    |  |  |
|         | "Lastjustage mit Offset prüfen" wird mit einer Last durchge-<br>führt, für die bereits ein Offset gelernt wurde.                                                                                                    |  |  |
|         | Anwendungsbereich:                                                                                                    |  |  |
|         | <ul> <li>Prüfen der Erstjustage</li> </ul>                                                                                                    |  |  |
|         | <ul> <li>Wiederherstellen der Erstjustage, wenn diese verloren-<br/>gegangen ist (z. B. nach Motortausch oder Kollision).</li> <li>Da ein gelernter Offset auch bei einem Justageverlust<br/>erhalten bleibt, kann die Robotersteuerung die Erstjus-<br/>tage errechnen.</li> </ul> |  |  |

# 5.8.5.1 Erstjustage durchführen (mit SEMD)

Voraussetzung

- Der Roboter ist ohne Last. D. h., es ist kein Werkzeug oder Werkstück und keine Zusatzlast montiert.
- Alle Achsen sind in Vorjustagestellung.
- Es ist kein Programm angewählt.
- Betriebsart T1

## Vorgehensweise

**HINWEIS** Das SEMD immer ohne Messleitung an der Messpatrone anschrauben. Danach erst die Leitung am SEMD anbringen. Anderenfalls kann die Leitung beschädigt werden. Ebenso beim Entfernen des SEMD immer zuerst die Messleitung vom SEMD entfernen. Danach erst das SEMD von der Messpatrone entfernen. Nach der Justage die EtherCAT-Leitung vom Anschluss X32 entfernen. Anderenfalls können Störsignale auftreten oder Schäden verursacht werden.

Das tatsächlich verwendete SEMD muss nicht genau dem in den Bildern dargestellten Modell entsprechen. Die Anwendung ist die gleiche.

 Im Hauptmenü Inbetriebnahme > Justieren > EMD > Mit Lastkorrektur > Erstjustage wählen.

Ein Fenster öffnet sich. Alle zu justierenden Achsen werden angezeigt. Die Achse mit der niedrigsten Nummer ist markiert.

2. Am Anschluss X32 den Deckel abnehmen.

KUKA System Software 8.3

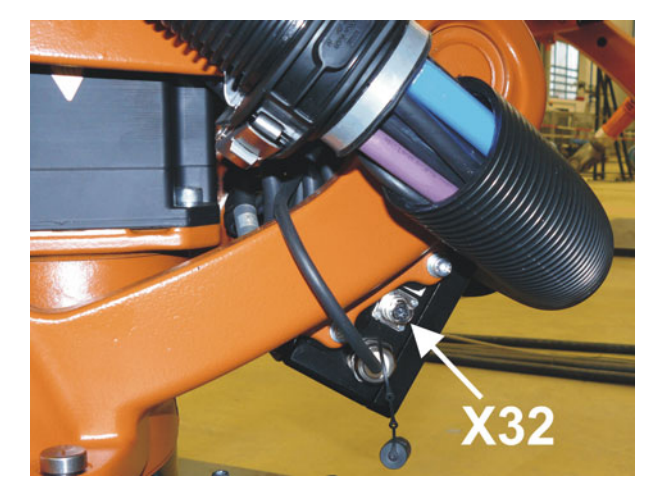

Abb. 5-7: Deckel vom X32 abnehmen

3. Die EtherCAT-Leitung am X32 und an der Justage-Box anschließen.

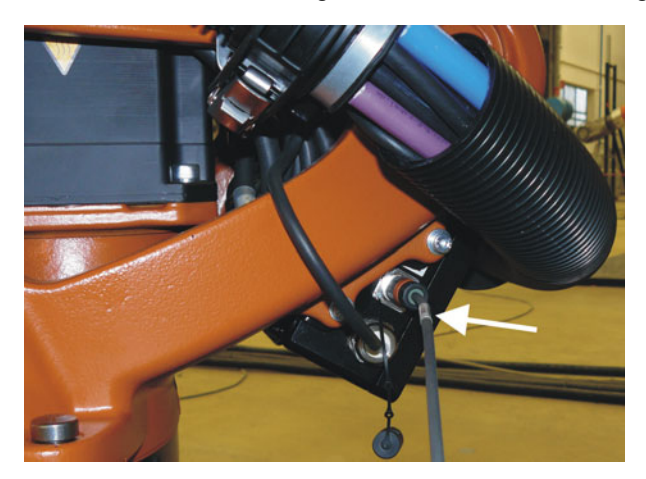

Abb. 5-8: EtherCAT-Leitung am X32 anschließen

4. An der Achse, die im Fenster markiert ist, die Schutzkappe der Messpatrone entfernen. (Das umgedrehte SEMD kann als Schraubendreher verwendet werden.)

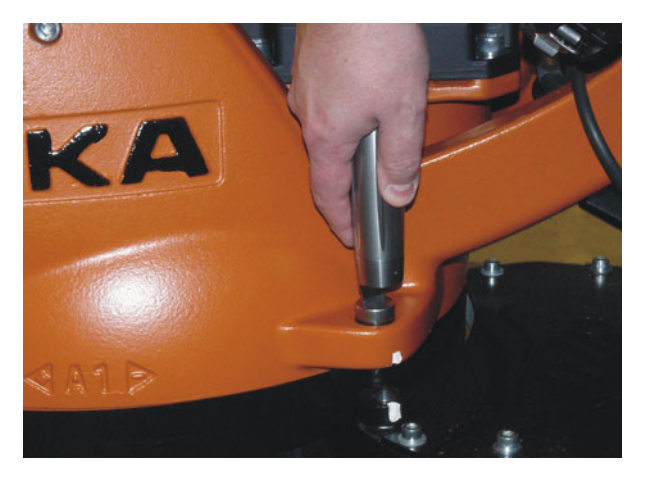

Abb. 5-9: Schutzkappe der Messpatrone entfernen

5. Das SEMD auf die Messpatrone schrauben.

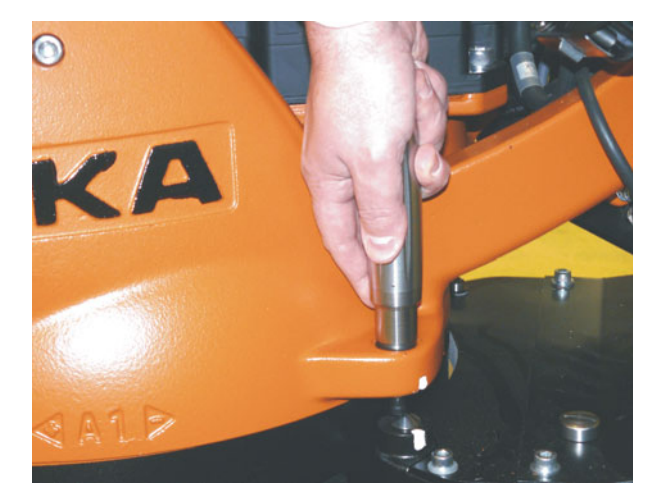

Abb. 5-10: SEMD auf Messpatrone schrauben

 Die Messleitung am SEMD anbringen. An der Kabelbuchse kann man erkennen, wie herum sie auf die Steckerstifte am SEMD gehört.

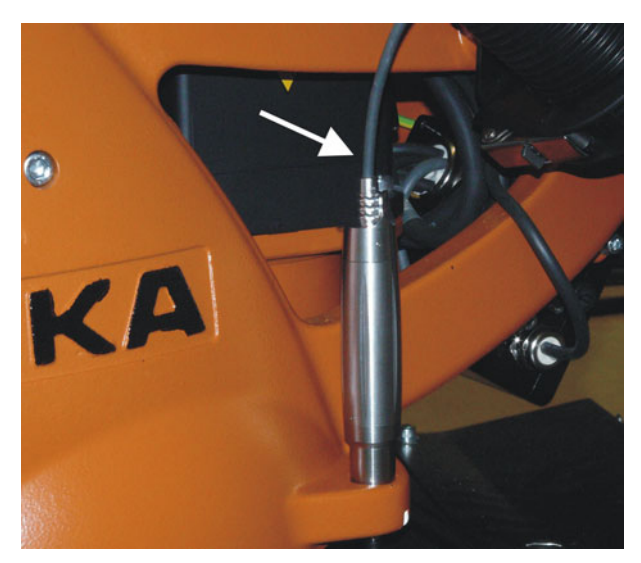

Abb. 5-11: Messleitung am SEMD anbringen

- 7. Die Messleitung an der Justage-Box anschließen, falls nicht bereits verbunden.
- 8. Justiere drücken.
- 9. Zustimmungsschalter und Start-Taste drücken.

Wenn das SEMD die Messkerbe durchlaufen hat, wird die Justagestellung berechnet. Der Roboter stoppt automatisch. Die Werte werden gespeichert. Im Fenster wird die Achse ausgeblendet.

- 10. Messleitung vom SEMD entfernen. Dann SEMD von der Messpatrone entfernen und Schutzkappe wieder anbringen.
- 11. Schritte 4. bis 10. für alle zu justierenden Achsen wiederholen.
- 12. Das Fenster schließen.
- Die EtherCAT-Leitung vom Anschluss X32 und von der Justage-Box entfernen.

**HINWEIS** Die Messleitung an der Justage-Box angesteckt lassen und möglichst selten abstecken. Die Steckbarkeit des Sensor-Steckverbinders M8 ist begrenzt. Bei häufigem Ab-/Anstecken können am Steckverbinder Schäden auftreten. Κυκα

# 5.8.5.2 Offset lernen (mit SEMD)

Beschreibung Offset lernen wird mit Last durchgeführt. Die Differenz zur Erstjustage wird gespeichert.

> Wenn der Roboter mit verschiedenen Lasten arbeitet, muss Offset lernen für jede Last durchgeführt werden. Bei Greifern, die schwere Teile aufnehmen, muss Offset lernen jeweils für den Greifer ohne Teil und für den Greifer mit Teil durchgeführt werden.

#### Voraussetzung Gleiche Umgebungsbedingungen (Temperatur etc.) wie bei der Erstjustage

- Die Last ist am Roboter montiert.
- Alle Achsen sind in Vorjustagestellung.
- Es ist kein Programm angewählt.
- Betriebsart T1

# Vorgehensweise

Das SEMD immer ohne Messleitung an der Messpatro-HINWEIS ne anschrauben. Danach erst die Leitung am SEMD anbringen. Anderenfalls kann die Leitung beschädigt werden. Ebenso beim Entfernen des SEMD immer zuerst die Messleitung vom SEMD entfernen. Danach erst das SEMD von der Messpatrone entfernen. Nach der Justage die EtherCAT-Leitung vom Anschluss X32 entfernen. Anderenfalls können Störsignale auftreten oder Schäden verursacht werden.

- 1. Im Hauptmenü Inbetriebnahme > Justieren > EMD > Mit Lastkorrektur > Offset lernen wählen.
- Werkzeugnummer eingeben. Mit Werkzeug OK bestätigen.

Ein Fenster öffnet sich. Alle Achsen, für die das Werkzeug noch nicht gelernt wurde, werden angezeigt. Die Achse mit der niedrigsten Nummer ist markiert.

- 3. Am Anschluss X32 den Deckel abnehmen. Die EtherCAT-Leitung am X32 und an der Justage-Box anschließen.
- 4. An der Achse, die im Fenster markiert ist, die Schutzkappe der Messpatrone entfernen. (Das umgedrehte SEMD kann als Schraubendreher verwendet werden.)
- 5. Das SEMD auf die Messpatrone schrauben.
- 6. Die Messleitung am SEMD anbringen. An der Kabelbuchse kann man erkennen, wie herum sie auf die Steckerstifte am SEMD gehört.
- 7. Die Messleitung an der Justage-Box anschließen, falls nicht bereits verbunden.
- 8. Lernen drücken.
- 9. Zustimmungsschalter und Start-Taste drücken.

Wenn das SEMD die Messkerbe durchlaufen hat, wird die Justagestellung berechnet. Der Roboter stoppt automatisch. Ein Fenster öffnet sich. Die Abweichung bei dieser Achse gegenüber der Erstjustage wird in Inkrementen und Grad angezeigt.

- 10. Mit OK bestätigen. Im Fenster wird die Achse ausgeblendet.
- 11. Messleitung vom SEMD entfernen. Dann SEMD von der Messpatrone entfernen und Schutzkappe wieder anbringen.
- 12. Schritte 4. bis 11. für alle zu justierenden Achsen wiederholen.
- 13. Das Fenster schließen.
- 14. Die EtherCAT-Leitung vom Anschluss X32 und von der Justage-Box entfernen.

**HINWEIS** Die Messleitung an der Justage-Box angesteckt lassen und möglichst selten abstecken. Die Steckbarkeit des Sensor-Steckverbinders M8 ist begrenzt. Bei häufigem Ab-/Anstecken können am Steckverbinder Schäden auftreten.

# 5.8.5.3 Lastjustage mit Offset prüfen (mit SEMD)

Beschreibung Anwendungsbereich:

- Prüfen der Erstjustage
- Wiederherstellen der Erstjustage, wenn diese verlorengegangen ist (z. B. nach Motortausch oder Kollision). Da ein gelernter Offset auch bei einem Justageverlust erhalten bleibt, kann die Robotersteuerung die Erstjustage errechnen.

Eine Achse kann nur geprüft werden, wenn alle Achsen mit niedrigerer Nummer justiert sind.

Voraussetzung

- Gleiche Umgebungsbedingungen (Temperatur etc.) wie bei der Erstjustage
- Am Roboter ist eine Last montiert, für die Offset lernen durchgeführt wurde.
- Alle Achsen sind in Vorjustagestellung.
- Es ist kein Programm angewählt.
- Betriebsart T1

# Vorgehensweise

**HINWEIS** Das SEMD immer ohne Messleitung an der Messpatrone anschrauben. Danach erst die Leitung am SEMD anbringen. Anderenfalls kann die Leitung beschädigt werden. Ebenso beim Entfernen des SEMD immer zuerst die Messleitung vom SEMD entfernen. Danach erst das SEMD von der Messpatrone entfernen. Nach der Justage die EtherCAT-Leitung vom Anschluss X32 entfernen. Anderenfalls können Störsignale auftreten oder Schäden verursacht werden.

- Im Hauptmenü Inbetriebnahme > Justieren > EMD > Mit Lastkorrektur > Lastjustage > Mit Offset wählen.
- 2. Werkzeugnummer eingeben. Mit Werkzeug OK bestätigen.

Ein Fenster öffnet sich. Alle Achsen, für die ein Offset mit diesem Werkzeug gelernt wurde, werden angezeigt. Die Achse mit der niedrigsten Nummer ist markiert.

- 3. Am Anschluss X32 den Deckel abnehmen. Die EtherCAT-Leitung am X32 und an der Justage-Box anschließen.
- 4. An der Achse, die im Fenster markiert ist, die Schutzkappe der Messpatrone entfernen. (Das umgedrehte SEMD kann als Schraubendreher verwendet werden.)
- 5. Das SEMD auf die Messpatrone schrauben.
- Die Messleitung am SEMD anbringen. An der Kabelbuchse kann man erkennen, wie herum sie auf die Steckerstifte am SEMD gehört.
- 7. Die Messleitung an der Justage-Box anschließen, falls nicht bereits verbunden.
- 8. Prüfen drücken.
- 9. Zustimmungsschalter halten und Start-Taste drücken.

Wenn das SEMD die Messkerbe durchlaufen hat, wird die Justagestellung berechnet. Der Roboter stoppt automatisch. Die Differenz zu "Offset lernen" wird angezeigt.

KUKA System Software 8.3

10. Bei Bedarf die Werte mit **Sichern** speichern. Die alten Justagewerte werden dadurch gelöscht.

Um eine verlorene Erstjustage wiederherzustellen, Werte immer speichern.

Die Achsen A4, A5 und A6 sind mechanisch gekoppelt. Dies bedeutet:

Wenn die Werte von A4 gelöscht werden, werden dadurch auch die Werte von A5 und A6 gelöscht.

Wenn die Werte von A5 gelöscht werden, werden dadurch auch die Werte von A6 gelöscht.

- 11. Messleitung vom SEMD entfernen. Dann SEMD von der Messpatrone entfernen und Schutzkappe wieder anbringen.
- 12. Schritte 4. bis 11. für alle zu justierenden Achsen wiederholen.
- 13. Das Fenster schließen.
- 14. Die EtherCAT-Leitung vom Anschluss X32 und von der Justage-Box entfernen.

**HINWEIS** Die Messleitung an der Justage-Box angesteckt lassen und möglichst selten abstecken. Die Steckbarkeit des Sensor-Steckverbinders M8 ist begrenzt. Bei häufigem Ab-/Anstecken können am Steckverbinder Schäden auftreten.

# 5.8.6 Justieren mit der Messuhr

**Beschreibung** Beim Justieren mit der Messuhr wird die Justagestellung vom Benutzer manuell angefahren. Es wird immer mit Last justiert. Es ist nicht möglich, mehrere Justagen für verschiedene Lasten zu speichern.

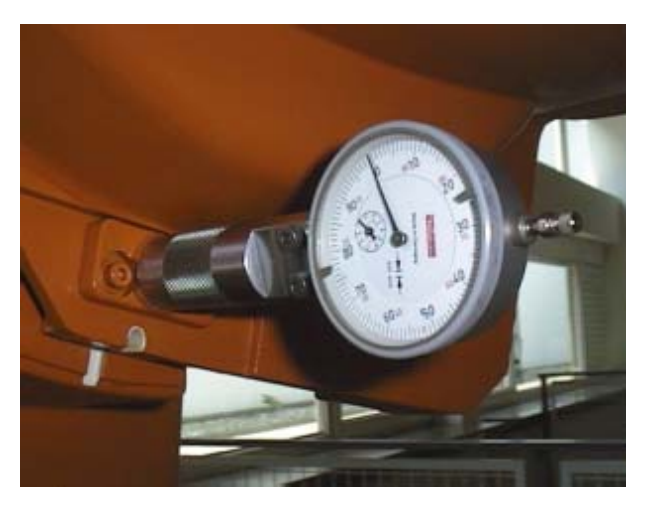

Abb. 5-12: Messuhr

# Voraussetzung

- Die Last ist am Roboter montiert.
- Alle Achsen sind in Vorjustagestellung.
- Die Verfahrart "Verfahrtasten" ist aktiv und als Koordinatensystem ist Achsen ausgewählt.
- Es ist kein Programm angewählt.
- Betriebsart T1

# Vorgehensweise 1. Im Hauptmenü Inbetriebnahme > Justieren > Uhr wählen. Ein Fenster öffnet sich. Alle Achsen, die nicht justiert sind, werden angezeigt. Die Achse, die als erste justiert werden muss, ist markiert.

2. An der Achse die Schutzkappe der Messpatrone entfernen und die Messuhr auf der Messpatrone anbringen.

Mit dem Innensechskant-Schlüssel die Schrauben am Hals der Messuhr lockern. Das Zifferblatt so drehen, dass es gut eingesehen werden kann. Den Bolzen der Messuhr bis zum Anschlag in die Messuhr hineindrücken. Mit dem Innensechskant-Schlüssel die Schrauben am Hals der Messuhr wieder festziehen.

- 3. Hand-Override auf 1% reduzieren.
- 4. Achse von "+" nach "-" verfahren. An der tiefsten Stelle der Messkerbe, erkennbar an der Umkehr des Zeigers, die Messuhr auf Null stellen. Wenn die tiefste Stelle versehentlich überschritten wurde, Achse solange hin- und herverfahren, bis die tiefste Stelle erreicht ist. Es spielt keine Rolle, ob von "+" nach "-" oder "-" von "+" nach verfahren wird.
- 5. Achse wieder in Vorjustagestellung bringen.
- 6. Achse von "+" nach "-" verfahren, bis sich der Zeiger etwa 5 bis 10 Skalenteile vor Null befindet.
- 7. Auf das inkrementelle Handverfahren umschalten.
- 8. Achse von "+" nach "-" verfahren, bis die Null erreicht ist.

Wenn die Null überschritten wurde: Schritte 5. bis 8. wiederholen.

- 9. Justiere drücken. Die justierte Achse wird aus dem Fenster ausgeblendet.
- 10. Messuhr von der Messpatrone entfernen und Schutzkappe wieder anbringen.
- 11. Vom inkrementellen Handverfahren wieder in den normalen Verfahrmodus zurückschalten.
- 12. Schritte 2. bis 11. für alle zu justierenden Achsen wiederholen.
- 13. Das Fenster schließen.

# 5.8.7 Zusatzachsen justieren

Beschreibung

- Zusatzachsen von KUKA können sowohl mit dem Messtaster als auch mit der Messuhr justiert werden.
- Zusatzachsen, die nicht von KUKA stammen, können mit der Messuhr justiert werden. Wenn eine Justage mit dem Messtaster gewünscht ist, muss die Zusatzachse mit Messpatronen ausgerüstet werden.
- Vorgehensweise Der Ablauf der Justage von Zusatzachsen ist der gleiche wie bei der Justage der Roboterachsen. Neben den Roboterachsen erscheinen in der Achsauswahl nun auch die projektierten Zusatzachsen.

| KUKA System Software 8.3 |  |
|--------------------------|--|
|                          |  |

| MT-Justage mit Lastkorr.:                                    | Erstjustage |  |
|--------------------------------------------------------------|-------------|--|
| ustieren Sie die folgenden Ach<br>nit dem elektr. Meßtaster: | nsen        |  |
| Roboter Achse 3                                              | -           |  |
| Roboter Achse 4                                              |             |  |
| Roboter Achse 5                                              |             |  |
| Roboter Achse 6                                              |             |  |
| externe Achse 1                                              | - 11        |  |
| externe Achse 2                                              |             |  |

## Abb. 5-13: Auswahlliste der zu justierenden Achsen

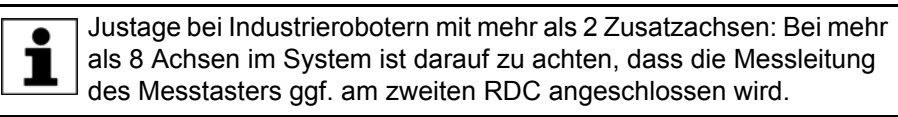

# 5.8.8 Referenzjustage

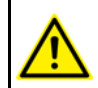

Die hier beschriebene Vorgehensweise darf nicht bei der Inbetriebnahme des Roboters verwendet werden.

Beschreibung Die Referenzjustage ist geeignet, wenn bei einem korrekt justierten Roboter Instandhaltungsmaßnahmen anstehen und damit zu rechnen ist, dass der Roboter dabei die Justage verliert. Beispiele:

- RDC-Tausch
- Motortausch

Der Roboter wird vor den Instandhaltungsmaßnahmen in die Position \$MA-MES verfahren. Danach werden dem Roboter durch die Referenzjustage die Achswerte dieser Systemvariablen wieder zugewiesen. Der Zustand des Roboters ist dann wieder so, wie er vor dem Justageverlust war. Gelernte Offsets bleiben erhalten. Ein EMD oder eine Messuhr werden nicht benötigt.

Bei der Referenzjustage ist es unrelevant, ob am Roboter eine Last montiert ist oder nicht. Die Referenzjustage kann auch für Zusatzachsen verwendet werden.

# Vorbereitung Vor den Instandhaltungsma ßnahmen den Roboter in die Position \$MA-MES verfahren. Daf ür einen Punkt PTP \$MAMES programmieren und anfahren. Dies kann nur von der Benutzergruppe Experte durchgef ührt werden!

**WARNUNG** Der Roboter darf nicht statt auf \$MAMES auf die Default-HOME-Position verfahren werden. \$MAMES ist teilweise, aber nicht immer identisch mit der Default-HOME-Position. Nur auf der Position \$MAMES wird der Roboter mit der Referenzjustage korrekt justiert. Wenn der Roboter auf einer anderen Position als \$MAMES mit der Referenzjustage justiert wird, können Verletzungen und Sachschäden die Folge sein.

Κυκα

# Voraussetzung

- Es ist kein Programm angewählt.
- Betriebsart T1
- Die Position des Roboters wurde während der Instandhaltungsmaßnahmen nicht verändert.
- Wenn der RDC getauscht wurde: Die Roboterdaten wurden von der Festplatte auf den RDC übertragen. (Dies kann nur von der Benutzergruppe Experte durchgeführt werden!)

(>>> 4.17.15 "Roboterdaten anzeigen/bearbeiten" Seite 94)

- Vorgehensweise
   1. Im Hauptmenü Inbetriebnahme > Justieren > Referenz wählen. Das Optionsfenster Referenz-Justage öffnet sich. Alle Achsen, die nicht justiert sind, werden angezeigt. Die Achse, die als erste justiert werden muss, ist markiert.
  - 2. **Justiere** drücken. Die markierte Achse wird justiert und aus dem Optionsfenster ausgeblendet.
  - 3. Schritt 2 für alle zu justierenden Achsen wiederholen.

# 5.8.9 Justieren mit MEMD und Strichmarkierung

# Übersicht

Beim Justieren mit dem MEMD wird die Justagestellung von der Robotersteuerung automatisch angefahren. Es wird zuerst ohne, dann mit Last justiert. Es ist möglich, mehrere Justagen für verschiedene Lasten zu speichern.

Bei Robotern, die an der A6 keine herkömmlichen Justagemarken haben, sondern Strichmarkierungen, wird die A6 ohne MEMD justiert.

(>>> 5.8.9.1 "A6 in Justagestellung bringen (mit Strichmarkierung)" Seite 120)

 Bei Roboter, die an der A6 Justagemarken haben, wird die A6 wie die anderen Achsen justiert.

| Schritt | Beschreibung                                                                                                    |  |  |
|---------|----------------------------------------------------------------------------------------------------|--|--|
| 1       | Erstjustage                                                                                                    |  |  |
|         | (>>> 5.8.9.2 "Erstjustage durchführen (mit MEMD)" Seite 120)                                                                                                    |  |  |
|         | Die Erstjustage wird ohne Last durchgeführt.                                                                                                    |  |  |
| 2       | Offset lernen                                                                                                    |  |  |
|         | (>>> 5.8.9.3 "Offset lernen (mit MEMD)" Seite 123)                                                                                                    |  |  |
|         | "Offset lernen" wird mit Last durchgeführt. Die Differenz zur Erstjustage wird gespeichert.                                                                                                    |  |  |
| 3       | Bei Bedarf: Lastjustage mit Offset prüfen                                                                                                    |  |  |
|         | (>>> 5.8.9.4 "Lastjustage mit Offset prüfen (mit MEMD)"<br>Seite 124)                                                                                                    |  |  |
|         | "Lastjustage mit Offset prüfen" wird mit einer Last durchge-<br>führt, für die bereits ein Offset gelernt wurde.                                                                                                    |  |  |
|         | Anwendungsbereich:                                                                                                    |  |  |
|         | <ul> <li>Prüfen der Erstjustage</li> </ul>                                                                                                    |  |  |
|         | <ul> <li>Wiederherstellen der Erstjustage, wenn diese verloren-<br/>gegangen ist (z. B. nach Motortausch oder Kollision).</li> <li>Da ein gelernter Offset auch bei einem Justageverlust<br/>erhalten bleibt, kann die Robotersteuerung die Erstjus-<br/>tage errechnen.</li> </ul> |  |  |

# 5.8.9.1 A6 in Justagestellung bringen (mit Strichmarkierung)

**Beschreibung** Bei Robotern, die an der A6 keine herkömmlichen Justagemarken haben, sondern Strichmarkierungen, wird die A6 ohne MEMD justiert.

Vor der Justage muss die A6 in ihre Justagestellung gebracht werden. (Gemeint ist vor dem Gesamt-Justagevorgang, nicht direkt vor der Justage der A6 selber). Zu diesem Zweck befinden sich an der A6 feine Strichmarkierungen im Metall.

 Um die A6 in Justagestellung zu bringen, die Striche exakt aufeinander ausrichten.

Beim Anfahren der Justagestellung ist es wichtig, in gerader Linie von vorn auf den feststehenden Strich zu blicken. Wenn man von der Seite auf den Strich blickt, kann der bewegliche Strich nicht exakt genug ausgerichtet werden. Die Folge ist eine unkorrekte Justage.

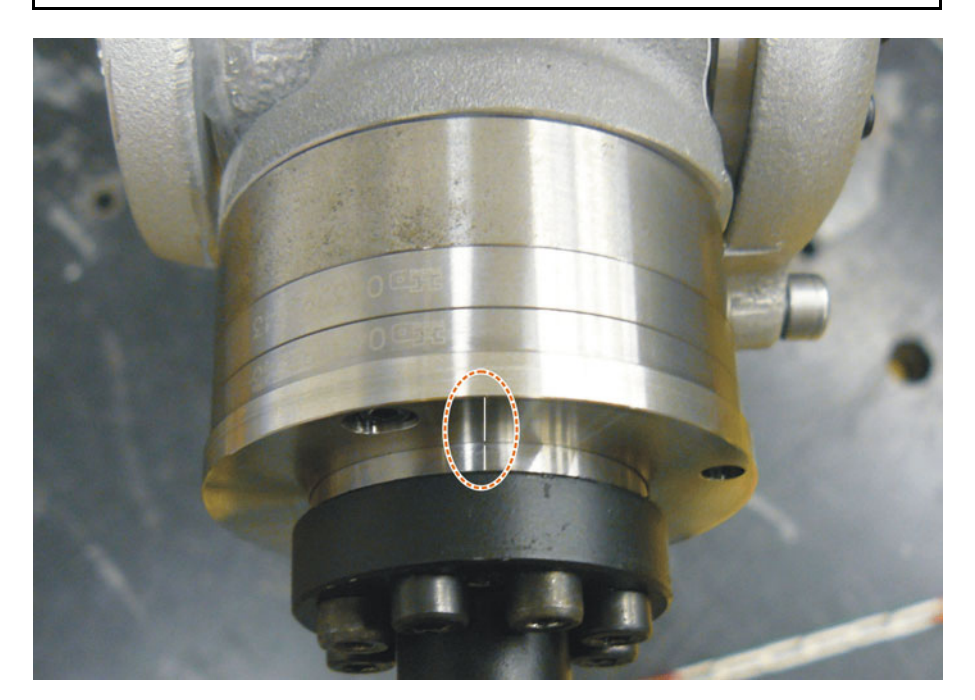

Abb. 5-14: Justagestellung A6 – Ansicht von oben vorn

Justagevorrichtung Für die Justage der A6 am KR AGILUS existiert eine Justagevorrichtung. Diese kann optional verwendet werden. Mit der Vorrichtung lässt sich bei der Justage eine höhere Genauigkeit und eine höhere Wiederholgenauigkeit erreichen.

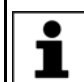

Weitere Informationen zur Justagevorrichtung sind in der Dokumentation **Justagevorrichtung A6** zu finden.

# 5.8.9.2 Erstjustage durchführen (mit MEMD)

Voraussetzung

- Der Roboter ist ohne Last. D. h., es ist kein Werkzeug oder Werkstück und keine Zusatzlast montiert.
- Die Achsen sind in Vorjustagestellung.
   Ausnahme A6, falls diese eine Strichmarkierung hat: A6 ist in Justagestellung.
- Es ist kein Programm angewählt.
- Betriebsart T1

# Vorgehensweise

 Im Hauptmenü Inbetriebnahme > Justieren > EMD > Mit Lastkorrektur > Erstjustage wählen.

Ein Fenster öffnet sich. Alle zu justierenden Achsen werden angezeigt. Die Achse mit der niedrigsten Nummer ist markiert.

2. Am Anschluss X32 den Deckel abnehmen.

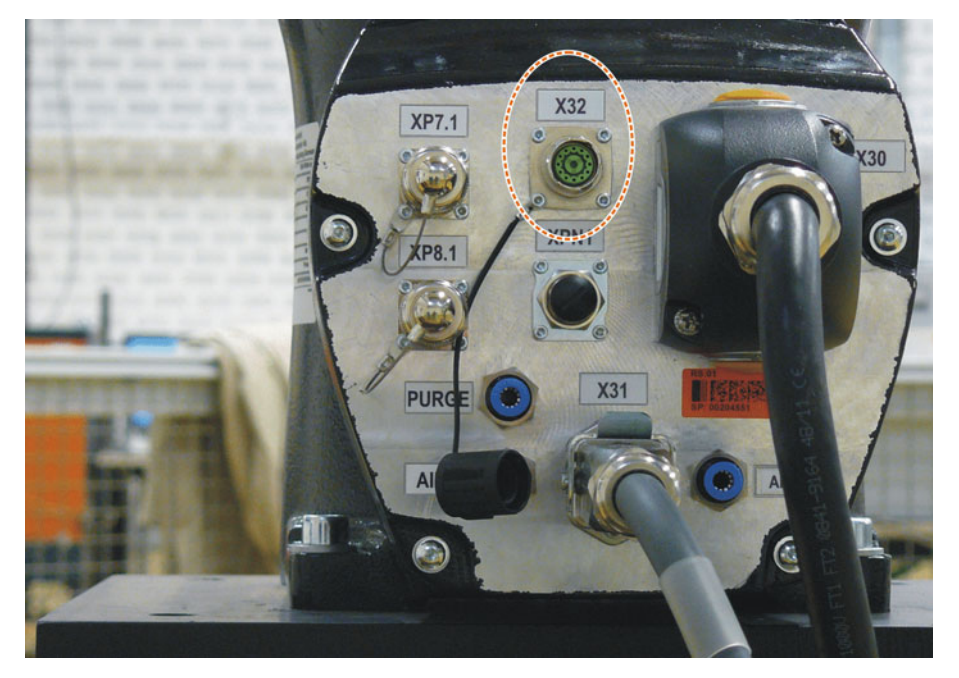

# Abb. 5-15: X32 ohne Deckel

3. Die EtherCAT-Leitung am X32 und an der Justage-Box anschließen.

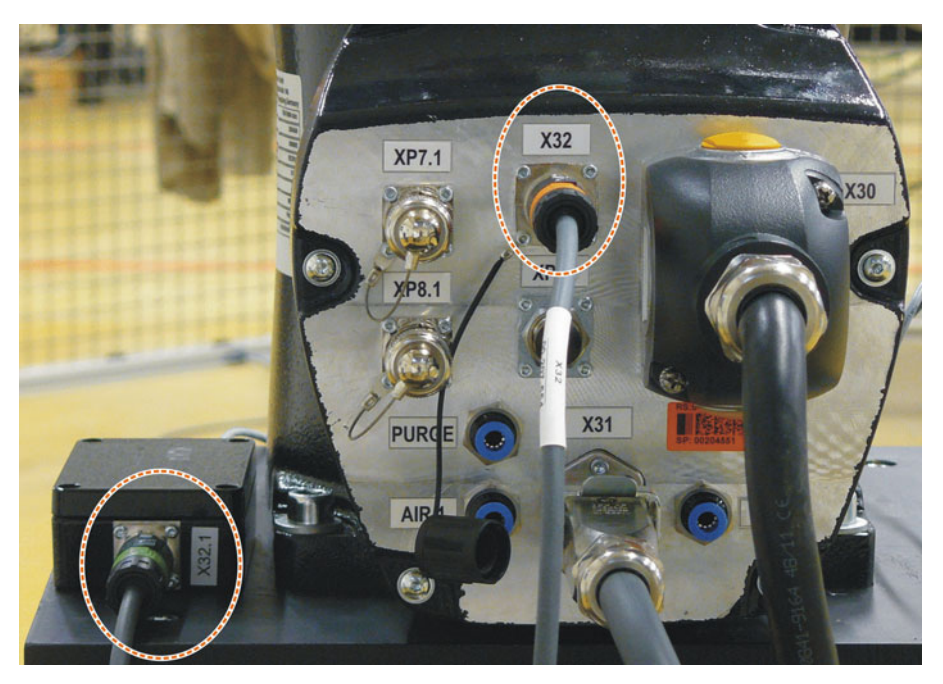

# Abb. 5-16: Leitung am X32 anschließen

4. An der Achse, die im Fenster markiert ist, die Schutzkappe der Messpatrone entfernen.

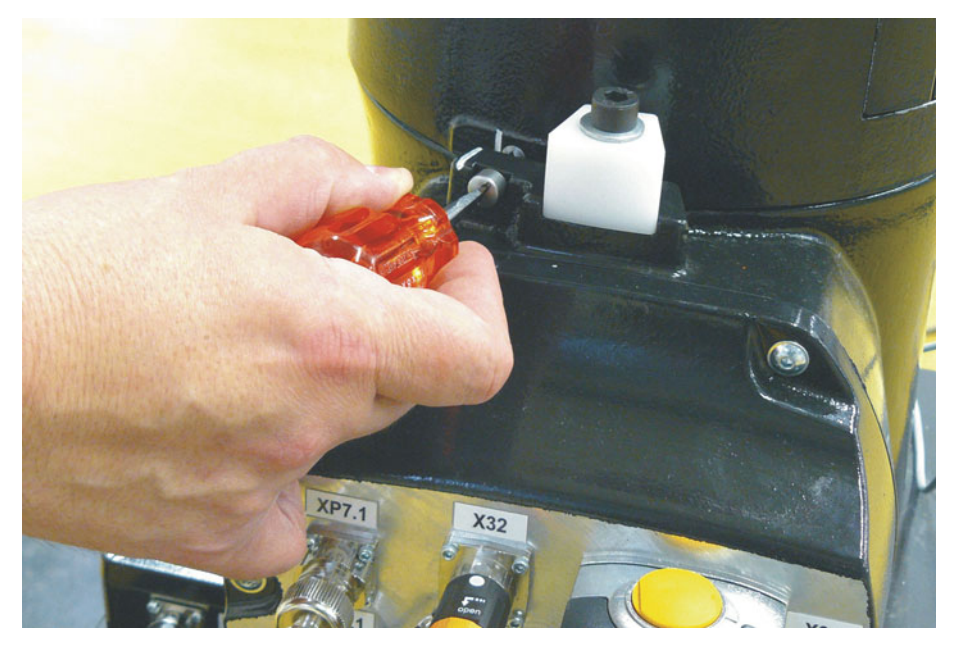

Abb. 5-17: Schutzkappe der Messpatrone entfernen

5. Das MEMD auf die Messpatrone schrauben.

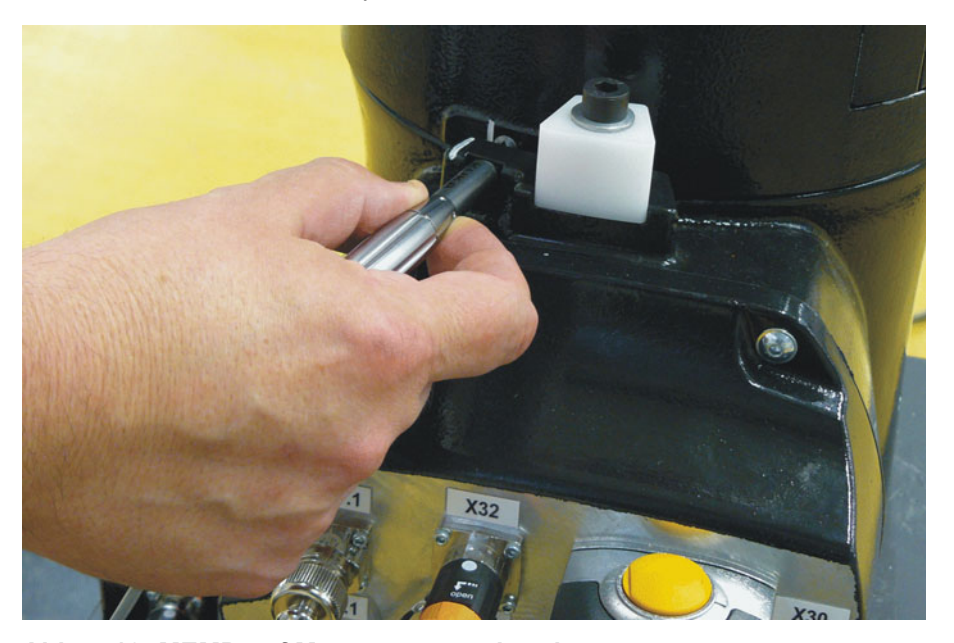

Abb. 5-18: MEMD auf Messpatrone schrauben

- 6. Die Messleitung an der Justage-Box anschließen, falls nicht bereits verbunden.
- 7. Justiere drücken.
- 8. Zustimmungsschalter und Start-Taste drücken.

Wenn das MEMD die Messkerbe durchlaufen hat, wird die Justagestellung berechnet. Der Roboter stoppt automatisch. Die Werte werden gespeichert. Im Fenster wird die Achse ausgeblendet.

- 9. MEMD von der Messpatrone entfernen und Schutzkappe wieder anbringen.
- Schritte 4. bis 9. f
  ür alle zu justierenden Achsen wiederholen.
   Ausnahme: Nicht f
  ür die A6, wenn diese eine Strichmarkierung hat.
- 11. Das Fenster schließen.
- 12. Nur durchführen, wenn die A6 eine Strichmarkierung hat:
  - a. Im Hauptmenü Inbetriebnahme > Justieren > Referenz wählen.

Das Optionsfenster Referenz-Justage öffnet sich. Die A6 wird angezeigt und ist markiert.

- b. Justiere drücken. Die A6 wird justiert und aus dem Optionsfenster ausgeblendet.
- c. Das Fenster schließen.
- 13. Die EtherCAT-Leitung vom Anschluss X32 und von der Justage-Box entfernen.

Die Messleitung an der Justage-Box angesteckt lassen HINWEIS und möglichst selten abstecken. Die Steckbarkeit des Sensor-Steckverbinders M8 ist begrenzt. Bei häufigem Ab-/Anstecken können am Steckverbinder Schäden auftreten.

#### 5.8.9.3 Offset lernen (mit MEMD)

Beschreibung Offset lernen wird mit Last durchgeführt. Die Differenz zur Erstjustage wird gespeichert.

> Wenn der Roboter mit verschiedenen Lasten arbeitet, muss Offset lernen für jede Last durchgeführt werden. Bei Greifern, die schwere Teile aufnehmen, muss Offset lernen jeweils für den Greifer ohne Teil und für den Greifer mit Teil durchgeführt werden.

## Voraussetzung

- Gleiche Umgebungsbedingungen (Temperatur etc.) wie bei der Erstjusta-ae
  - Die Last ist am Roboter montiert.
  - Die Achsen sind in Vorjustagestellung. Ausnahme A6, falls diese eine Strichmarkierung hat: A6 ist in Justagestellung.
  - Es ist kein Programm angewählt.
  - Betriebsart T1
- Vorgehensweise 1. Im Hauptmenü Inbetriebnahme > Justieren > EMD > Mit Lastkorrektur > Offset lernen wählen.
  - 2. Werkzeugnummer eingeben. Mit Werkz. OK bestätigen.

Ein Fenster öffnet sich. Alle Achsen, für die das Werkzeug noch nicht gelernt wurde, werden angezeigt. Die Achse mit der niedrigsten Nummer ist markiert.

- 3. Am Anschluss X32 den Deckel abnehmen.
- Die EtherCAT-Leitung am X32 und an der Justage-Box anschließen.
- 5. An der Achse, die im Fenster markiert ist, die Schutzkappe der Messpatrone entfernen.
- Das MEMD auf die Messpatrone schrauben.
- 7. Die Messleitung an der Justage-Box anschließen, falls nicht bereits verbunden.
- 8. Lernen drücken.

menten und Grad angezeigt.

- Zustimmungsschalter und Start-Taste drücken. Wenn das MEMD die Messkerbe durchlaufen hat, wird die Justagestellung berechnet. Der Roboter stoppt automatisch. Ein Fenster öffnet sich. Die Abweichung bei dieser Achse gegenüber der Erstjustage wird in Inkre-
- 10. Mit OK bestätigen. Im Fenster wird die Achse ausgeblendet.
- 11. MEMD von der Messpatrone entfernen und Schutzkappe wieder anbringen.
- 12. Schritte 5. bis 11. für alle zu justierenden Achsen wiederholen.

Ausnahme: Nicht für die A6, wenn diese eine Strichmarkierung hat.

- 13. Das Fenster schließen.
- 14. Nur durchführen, wenn die A6 eine Strichmarkierung hat:
  - a. Im Hauptmenü Inbetriebnahme > Justieren > Referenz wählen.
     Das Optionsfenster Referenz-Justage öffnet sich. Die A6 wird angezeigt und ist markiert.
  - b. **Justiere** drücken. Die A6 wird justiert und aus dem Optionsfenster ausgeblendet.
  - c. Das Fenster schließen.
- 15. Die EtherCAT-Leitung vom Anschluss X32 und von der Justage-Box entfernen.

**HINWEIS** Die Messleitung an der Justage-Box angesteckt lassen und möglichst selten abstecken. Die Steckbarkeit des Sensor-Steckverbinders M8 ist begrenzt. Bei häufigem Ab-/Anstecken können am Steckverbinder Schäden auftreten.

# 5.8.9.4 Lastjustage mit Offset prüfen (mit MEMD)

# Beschreibung

Anwendungsbereich:

- Prüfen der Erstjustage
- Wiederherstellen der Erstjustage, wenn diese verlorengegangen ist (z. B. nach Motortausch oder Kollision). Da ein gelernter Offset auch bei einem Justageverlust erhalten bleibt, kann die Robotersteuerung die Erstjustage errechnen.

Eine Achse kann nur geprüft werden, wenn alle Achsen mit niedrigerer Nummer justiert sind.

Bei Robotern, bei denen die A6 eine Strichmarkierung hat, wird für diese Achse der ermittelte Wert nicht angezeigt. D. h., für die A6 kann die Erstjustage nicht geprüft werden. Es ist aber möglich, eine verlorene Erstjustage wiederherzustellen.

- Voraussetzung Gleiche Umgebungsbedingungen (Temperatur etc.) wie bei der Erstjustage
  - Am Roboter ist eine Last montiert, f
    ür die Offset lernen durchgef
    ührt wurde.
  - Die Achsen sind in Vorjustagestellung.
     Ausnahme A6, falls diese eine Strichmarkierung hat: A6 ist in Justagestellung.
  - Es ist kein Programm angewählt.
  - Betriebsart T1

# Vorgehensweise 1. Im Hauptmenü Inbetriebnahme > Justieren > EMD > Mit Lastkorrektur > Lastjustage > Mit Offset wählen.

- Werkzeugnummer eingeben. Mit Werkz. OK bestätigen.
   Ein Fenster öffnet sich. Alle Achsen, für die ein Offset mit diesem Werkzeug gelernt wurde, werden angezeigt. Die Achse mit der niedrigsten Nummer ist markiert.
- 3. Am Anschluss X32 den Deckel abnehmen.
- 4. Die EtherCAT-Leitung am X32 und an der Justage-Box anschließen.
- 5. An der Achse, die im Fenster markiert ist, die Schutzkappe der Messpatrone entfernen.
- 6. Das MEMD auf die Messpatrone schrauben.

- 7. Die Messleitung an der Justage-Box anschließen, falls nicht bereits verbunden.
- 8. Prüfen drücken.
- 9. Zustimmungsschalter halten und Start-Taste drücken.

Wenn das MEMD die Messkerbe durchlaufen hat, wird die Justagestellung berechnet. Der Roboter stoppt automatisch. Die Differenz zu "Offset lernen" wird angezeigt.

10. Bei Bedarf die Werte mit **Sichern** speichern. Die alten Justagewerte werden dadurch gelöscht.

Um eine verlorene Erstjustage wiederherzustellen, Werte immer speichern.

Die Achsen A4, A5 und A6 sind mechanisch gekoppelt. Dies bedeutet:

Wenn die Werte von A4 gelöscht werden, werden dadurch auch die Werte von A5 und A6 gelöscht.

Wenn die Werte von A5 gelöscht werden, werden dadurch auch die Werte von A6 gelöscht.

- 11. MEMD von der Messpatrone entfernen und Schutzkappe wieder anbringen.
- 12. Schritte 5. bis 11. für alle zu justierenden Achsen wiederholen.

Ausnahme: Nicht für die A6, wenn diese eine Strichmarkierung hat.

- 13. Das Fenster schließen.
- 14. Nur durchführen, wenn die A6 eine Strichmarkierung hat:
  - a. Im Hauptmenü Inbetriebnahme > Justieren > Referenz wählen.
     Das Optionsfenster Referenz-Justage öffnet sich. Die A6 wird angezeigt und ist markiert.
  - b. **Justiere** drücken, um eine verlorene Erstjustage wiederherzustellen. Die A6 wird aus dem Optionsfenster ausgeblendet.
  - c. Das Fenster schließen.
- 15. Die EtherCAT-Leitung vom Anschluss X32 und von der Justage-Box entfernen.

**HINWEIS** Die Messleitung an der Justage-Box angesteckt lassen und möglichst selten abstecken. Die Steckbarkeit des Sensor-Steckverbinders M8 ist begrenzt. Bei häufigem Ab-/Anstecken können am Steckverbinder Schäden auftreten.

# 5.8.10 Achsen manuell dejustieren

# Beschreibung

Die Justagewerte der einzelnen Achsen können gelöscht werden. Beim Dejustieren bewegen sich die Achsen nicht.

Die Achsen A4, A5 und A6 sind mechanisch gekoppelt. Dies bedeutet:

Wenn die Werte von A4 gelöscht werden, werden dadurch auch die Werte von A5 und A6 gelöscht.

Wenn die Werte von A5 gelöscht werden, werden dadurch auch die Werte von A6 gelöscht.

**HINWEIS** Bei einem dejustierten Roboter sind die Software-Endschalter deaktiviert. Der Roboter kann gegen die Puffer an den Endanschlägen fahren, wodurch er beschädigt werden kann und die Puffer ausgetauscht werden müssen. Einen dejustierten Roboter möglichst nicht verfahren oder Hand-Override soweit wie möglich reduzieren.

| KUKA System Software | e 8.3                                                                                                    |
|----------------------|----------------------------------------------------------------------------------------------------|
| Manana a 44          |                                                                                                    |
| voraussetzung        | <ul> <li>Es ist kein Programm angewanit.</li> <li>Rotriobsart T1</li> </ul>                                                                                                    |
|                      |                                                                                                    |
| Vorgehensweise       | <ol> <li>Im Hauptmenü Inbetriebnahme &gt; Justieren &gt; Dejustieren wählen. Ein<br/>Fenster öffnet sich.</li> </ol>                                                                                                    |
|                      | 2. Die zu dejustierende Achse markieren.                                                                                                    |
|                      | 3. Auf <b>Dejustiere</b> drücken. Die Justagedaten der Achse werden gelöscht.                                                                                                    |
|                      | <ol> <li>Schritte 2 und 3 für alle zu dejustierenden Achsen wiederholen.</li> <li>Das Fonster schließen</li> </ol>                                                                                                    |
|                      | 5. Das renster schneisen.                                                                                                    |
| 5.9 Software         | -Endschalter ändern                                                                                                    |
|                      | Es gibt 2 Möglichkeiten, die Software-Endschalter zu ändern:                                                                                                    |
|                      | <ul> <li>Die gewünschten Werte manuell eingeben.</li> </ul>                                                                                                    |
|                      | <ul> <li>Oder die Endschalter automatisch an ein oder mehrere Programme an-<br/>passen.</li> </ul>                                                                                                    |
|                      | Hierbei ermittelt die Robotersteuerung die minimalen und maximalen<br>Achspositionen, die in den Programmen vorkommen. Diese Werte können<br>dann als Software-Endschalter gesetzt werden.                                                              |
| Voraussetzung        | <ul> <li>Benutzergruppe Experte</li> </ul>                                                                                                    |
|                      | <ul> <li>Betriebsart T1, T2 oder AUT</li> </ul>                                                                                                    |
| Vorgehensweise       | Software-Endschalter manuell ändern:                                                                                                    |
|                      | <ol> <li>Im Hauptmenü Inbetriebnahme &gt; Service &gt; Software-Endschalter<br/>wählen. Das Fenster Software-Endschalter öffnet sich.</li> </ol>                                                                                                    |
|                      | 2. In den Spalten Negativ und Positiv die Endschalter nach Bedarf ändern                                                                                                    |
|                      | 3. Die Änderungen mit <b>Speichern</b> speichern.                                                                                                    |
|                      | Software-Endschalter an Programm anpassen:                                                                                                    |
|                      | <ol> <li>Im Hauptmenü Inbetriebnahme &gt; Service &gt; Software-Endschalter<br/>wählen. Das Fenster Software-Endschalter öffnet sich.</li> </ol>                                                                                                    |
|                      | <ol> <li>Auf Automat. ermitteln drücken. Folgende Meldung wird angezeigt: Au-<br/>tomatische Ermittlung läuft.</li> </ol>                                                                                                    |
|                      | <ol> <li>Das Programm starten, an das die Endschalter angepasst werden sollen.<br/>Das Programm vollständig ablaufen lassen und dann abwählen.</li> </ol>                                                                                               |
|                      | Im Fenster <b>Software-Endschalter</b> wird die erreichte maximale und mini-<br>male Position jeder Achse angezeigt.                                                                                                    |
|                      | <ol> <li>Schritt 3 f ür alle Programme wiederholen, an die die Endschalter ange-<br/>passt werden sollen.</li> </ol>                                                                                                    |
|                      | Im Fenster <b>Software-Endschalter</b> wird die erreichte maximale und mini-<br>male Position jeder Achse angezeigt, und zwar bezogen auf die durchlau-<br>fenen Programme insgesamt.                                                                   |
|                      | <ol> <li>Wenn alle gewünschten Programme durchlaufen wurden, im Fenster<br/>Software-Endschalter auf Ende drücken.</li> </ol>                                                                                                    |
|                      | <ol> <li>Auf Speichern drücken, um die ermittelten Werte als Software-Endschal-<br/>ter zu übernehmen.</li> </ol>                                                                                                    |
|                      | 7. Bei Bedarf die automatisch ermittelten Werte noch manuell ändern.                                                                                                    |
|                      | Empfehlung: Die ermittelten Minimalwerte um 5° verringern. Die er-<br>mittelten Maximalwerte um 5° erhöhen.<br>Dieser Puffer verhindert, dass die Achsen während des Programm-<br>laufs die Endschalter erreichen und dadurch ein Stopp ausgelöst wird. |
|                      | 8. Die Änderungen mit <b>Speichern</b> speichern.                                                                                                    |

# Beschreibung

# Fenster Software-Endschalter:

|            | 1                        | 2                 | 3       |           |
|------------|--------------------------|-------------------|---------|-----------|
| Software-E | ndschalt <mark>er</mark> |                   |         |           |
| Achse      | Negativ                  | Aktuelle Position | Positiv | Automat.  |
| A1 [°]     | -185.00                  | 0.00              | 185.00  | Ende      |
| A2 [°]     | -146.00                  | -90.00            | 0.00    |           |
| A3 [°]     | -119.00                  | 90.00             | 155.00  | Speichern |
| A4 [°]     | -350.00                  | 0.00              | 350.00  |           |
| A5 [°]     | -125.00                  | 0.00              | 125.00  |           |
| A6 [°]     | -350.00                  | 0.00              | 350.00  |           |

# Abb. 5-19: Vor der automatischen Ermittlung

| Pos. | Beschreibung                    |
|------|---------------------------------|
| 1    | Aktueller negativer Endschalter |
| 2    | Aktuelle Position der Achse     |
| 3    | Aktueller positiver Endschalter |

|            | 4           |                   | 5       |           |
|------------|-------------|-------------------|---------|-----------|
| Software-E | indschalter |                   |         |           |
| Achse      | Minimum     | Aktuelle Position | Maximum | Automat.  |
| A1 [°]     | -123.38     | 0.00              | 136.65  | Ende      |
| A2 [°]     | -126.85     | -90.00            | -90.00  |           |
| A3 [°]     | 90.00       | 90.00             | 123.89  | Speichern |
| A4 [°]     | 0.00        | 0.00              | 0.00    |           |
| A5 [°]     | 0.00        | 0.00              | 0.00    |           |
| A6 [°]     | -61.84      | 0.00              | 0.00    |           |

# Abb. 5-20: Während der automatischen Ermittlung

| Pos. | Beschreibung                                                                    |
|------|---------------------------------------------------------------------------------|
| 4    | Minimale Position, die die Achse seit Start der Ermittlung einge-<br>nommen hat |
| 5    | Maximale Position, die die Achse seit Start der Ermittlung einge-<br>nommen hat |

# Schaltflächen

Folgende Schaltflächen stehen zur Verfügung (nur in Benutzergruppe Experte):

| Schaltfläche       | Beschreibung                                                                                                    |
|--------------------|----------------------------------------------------------------------------------------------------|
| Automat. ermitteln | Startet die automatische Ermittlung:                                                                                                    |
|                    | Die Robotersteuerung schreibt die Minimal- und<br>Maximalpositionen, die die Achsen ab jetzt ein-<br>nehmen, ins Fenster <b>Software-Endschalter</b> in<br>die Spalten <b>Minimum</b> und <b>Maximum</b> . |
| Ende               | Beendet die automatische Ermittlung. Überträgt<br>die ermittelten Minimal-/Maximalpositionen in die<br>Spalten <b>Negativ</b> und <b>Positiv</b> , aber speichert sie<br>noch nicht.                       |
| Speichern          | Speichert die Werte in den Spalten <b>Negativ</b> und <b>Positiv</b> als Software-Endschalter.                                                                                                    |

#### 5.10 Vermessen

#### Werkzeug-Stoßrichtung festlegen 5.10.1

| Beschreibung   | Als Stoßrichtung des Werkzeugs ist im System defaultmäßig die X-Richtur<br>festgelegt. Die Stoßrichtung kann über die Systemvariable<br>\$TOOL_DIRECTION geändert werden.                                                                                                    |  |  |
|----------------|----------------------------------------------------------------------------------------------------|--|--|
|                | <ul> <li>Die Änderung bezieht sich nur auf Spline-Bewegungen. Für LIN- und<br/>CIRC-Bewegungen ist die Stoßrichtung unveränderlich die X-Richtung.</li> <li>Die Änderung silt für elle Workgeuge. Die ist nicht möglich, für verschiede.</li> </ul>                                                                                      |  |  |
|                | Die Anderung gilt für alle werkzeuge. Es ist nicht möglich, für verschiede-<br>ne Werkzeuge verschiedene Stoßrichtungen festzulegen.                                                                                                    |  |  |
|                | <b>WARNUNG</b> Die Stoßrichtung muss vor dem Vermessen und vor der<br>Programmerstellung festgelegt werden. Danach darf sie<br>nicht mehr geändert werden. Wenn dies nicht berücksichtigt wird, können<br>unerwartete Änderungen im Fahrverhalten des Roboters auftreten. Tod, Ver-<br>letzungen oder Sachschaden können die Folge sein. |  |  |
| Voraussetzung  | <ul> <li>Benutzergruppe Experte</li> </ul>                                                                                                    |  |  |
| Vorgehensweise | <ul> <li>Im Verzeichnis KRC\Steu\MaDa in der Datei \$CUSTOM.DAT die System-<br/>variable \$TOOL_DIRECTION auf den gewünschten Wert setzen.</li> <li>Mögliche Werte: #X (Default); #Y; #Z</li> </ul>                                                                                                    |  |  |
|                | Es ist nicht möglich, \$TOOL_DIRECTION über die Variablenkorrektur oder<br>über Schreiben vom Programm aus zu ändern.                                                                                                    |  |  |

#### 5.10.2 Werkzeug vermessen

Bei der Werkzeugvermessung weist der Benutzer einem Werkzeug, das am **Beschreibung** Anbauflansch angebracht ist, ein kartesisches Koordinatensystem (TOOL-Koordinatensystem) zu.

> Das TOOL-Koordinatensystem hat seinen Ursprung in einem vom Benutzer festgelegten Punkt. Dieser heißt TCP (Tool Center Point). In der Regel wird der TCP in den Arbeitspunkt des Werkzeugs gelegt.

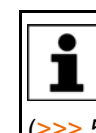

Bei einem feststehenden Werkzeug darf die hier beschriebene Vermessung nicht verwendet werden. Für feststehende Werkzeuge muss eine eigene Art der Vermessung verwendet werden. (>>> 5.10.4 "Feststehendes Werkzeug vermessen" Seite 139)

Vorteile der Werkzeugvermessung:

- Das Werkzeug kann geradlinig in Stoßrichtung verfahren werden.
- Das Werkzeug kann um den TCP gedreht werden, ohne dass sich die Position des TCPs ändert.
- Im Programmbetrieb: Die programmierte Verfahrgeschwindigkeit wird entlang der Bahn am TCP gehalten.

Maximal 16 TOOL-Koordinatensysteme können gespeichert werden. Variable: TOOL\_DATA[1...16]).

Gespeichert werden folgende Daten:

X, Y, Z:

Ursprung des TOOL-Koordinatensystems, bezogen auf das FLANGE-Koordinatensystem

A, B, C:

Orientierung des TOOL-Koordinatensystems, bezogen auf das FLANGE-Koordinatensystem

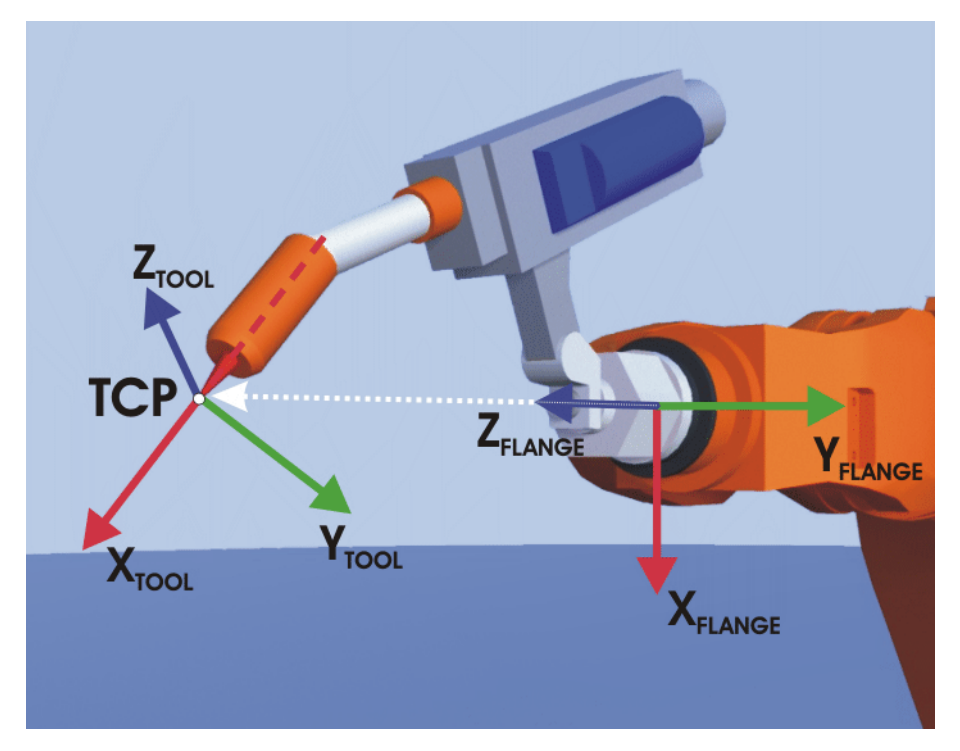

Abb. 5-21: Prinzip der TCP-Vermessung

Die Werkzeugvermessung besteht aus 2 Schritten:

Übersicht

| Schritt | Beschreibung                                                                |
|---------|-----------------------------------------------------------------------------|
| 1       | Ursprung des TOOL-Koordinatensystems festlegen                              |
|         | orsprung des root-koordinatensystems restiegen                              |
|         | Folgende Methoden stehen zur Auswahl:                                       |
|         | XYZ-4-Punkt                                                                 |
|         | (>>> 5.10.2.1 "TCP vermessen: XYZ 4-Punkt-Methode"<br>Seite 130)            |
|         | <ul> <li>XYZ-Referenz</li> </ul>                                            |
|         | (>>> 5.10.2.2 "TCP vermessen: XYZ Referenz-Methode"<br>Seite 132)           |
| 2       | Orientierung des TOOL-Koordinatensystems festlegen                          |
|         | Folgende Methoden stehen zur Auswahl:                                       |
|         | ABC-2-Punkt                                                                 |
|         | (>>> 5.10.2.4 "Orientierung festlegen: ABC 2-Punkt-Me-<br>thode" Seite 134) |
|         | <ul> <li>ABC-World</li> </ul>                                               |
|         | (>>> 5.10.2.3 "Orientierung festlegen: ABC World-Metho-<br>de" Seite 133)   |

Wenn die Vermessungsdaten bereits bekannt sind, können sie direkt eingegeben werden. (>>> 5.10.2.5 "Numerische Eingabe" Seite 135)

# 5.10.2.1 TCP vermessen: XYZ 4-Punkt-Methode

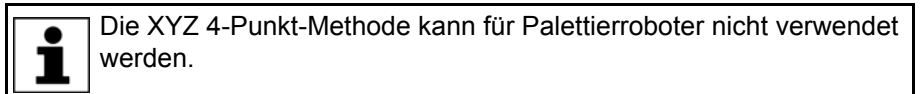

# Beschreibung

Mit dem TCP des zu vermessenden Werkzeugs fährt man einen Referenzpunkt aus 4 verschiedenen Richtungen an. Der Referenzpunkt kann beliebig gewählt werden. Aus den unterschiedlichen Flanschpositionen berechnet die Robotersteuerung den TCP.

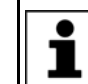

Die 4 Flanschpositionen, mit denen der Referenzpunkt angefahren wird, müssen ausreichend weit auseinander liegen.

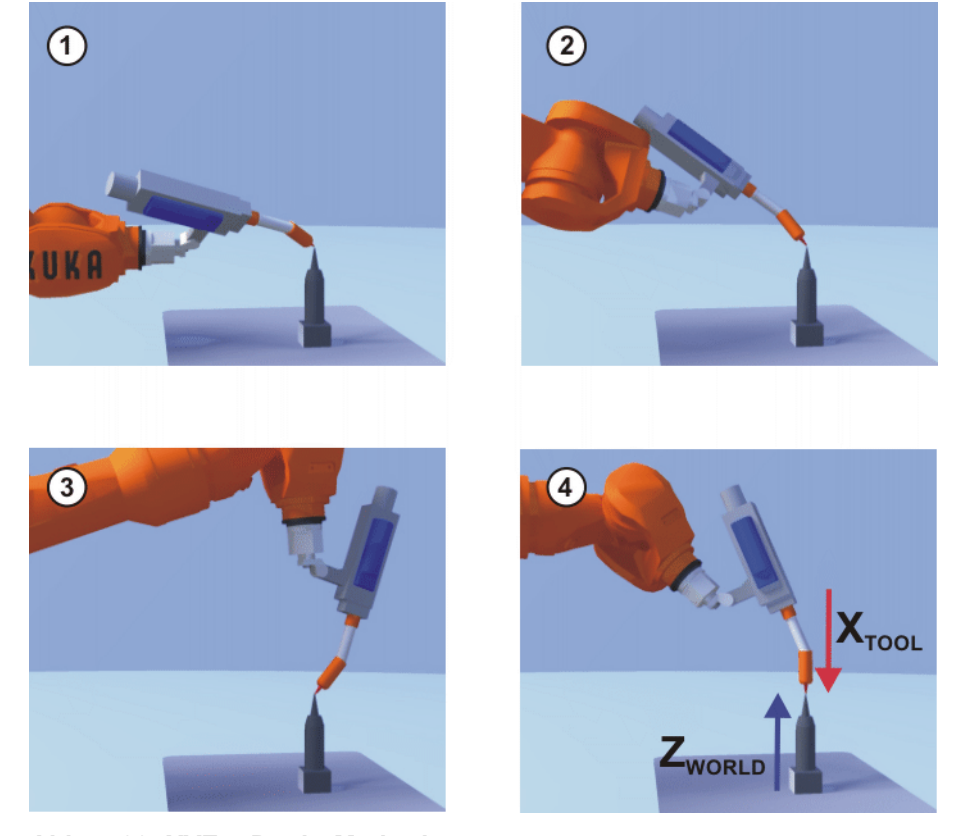

Abb. 5-22: XYZ-4-Punkt-Methode

# Voraussetzung

- Das zu vermessende Werkzeug ist am Anbauflansch montiert.
- Betriebsart T1
- Vorgehensweise 1.
- Im Hauptmenü Inbetriebnahme > Vermessen > Werkzeug > XYZ 4-Punkt wählen.
  - 2. Eine Nummer und einen Namen für das zu vermessende Werkzeug vergeben. Mit **Weiter** bestätigen.
  - 3. Mit dem TCP einen Referenzpunkt anfahren. Vermessen drücken. Die Sicherheitsabfrage mit Ja beantworten.
  - 4. Mit dem TCP den Referenzpunkt aus einer anderen Richtung anfahren. **Vermessen** drücken. Die Sicherheitsabfrage mit **Ja** beantworten.
  - 5. Schritt 4 zweimal wiederholen.
  - Die Traglastdaten eingeben. (Dieser Schritt kann übersprungen werden, wenn die Traglastdaten stattdessen gesondert eingegeben werden.)
     >> 5.11.3 "Traglastdaten eingeben" Seite 155)
  - 7. Mit Weiter bestätigen.
  - Bei Bedarf können Koordinaten und Orientierung der vermessenen Punkte in Inkrementen und Grad angezeigt werden (bezogen auf das FLANGE-Koordinatensystem). Hierzu auf Meßpunkte drücken. Danach über Zurück zur vorherigen Ansicht zurückkehren.
  - 9. Entweder: **Speichern** drücken und dann das Fenster über das **Schließen**-Symbol schließen.

Oder: **ABC 2-Punkt** oder **ABC World** drücken. Die bisherigen Daten werden automatisch gespeichert und es öffnet sich ein Fenster, in dem man die Orientierung des TOOL-Koordinatensystems festlegen kann.

(>>> 5.10.2.4 "Orientierung festlegen: ABC 2-Punkt-Methode" Seite 134)(>>> 5.10.2.3 "Orientierung festlegen: ABC World-Methode" Seite 133)

# 5.10.2.2 TCP vermessen: XYZ Referenz-Methode

# Beschreibung

Bei der XYZ Referenz-Methode wird ein neues Werkzeug mit einem bereits vermessenen Werkzeug vermessen. Die Robotersteuerung vergleicht die Flanschpositionen und errechnet den TCP des neuen Werkzeugs.

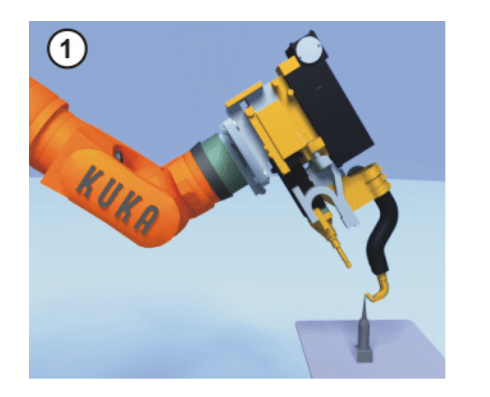

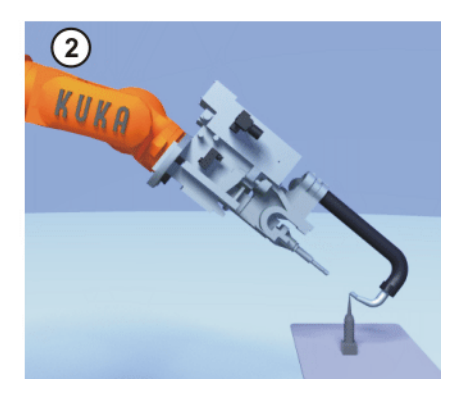

Abb. 5-23: XYZ-Referenz-Methode

| Voraussetzung  | •   | Ein bereits vermessenes Werkzeug ist am Anbauflansch montiert.<br>Betriebsart T1                                                                                                    |
|----------------|-----|----------------------------------------------------------------------------------------------------|
| Vorbereitung   | Die | e TCP-Daten des vermessenen Werkzeugs ermitteln:                                                                                                    |
|                | 1.  | Im Hauptmenü Inbetriebnahme > Vermessen > Werkzeug > XYZ Referenz wählen.                                                                                                    |
|                | 2.  | Die Nummer des vermessenen Werkzeugs eingeben.                                                                                                    |
|                | 3.  | Die Werkzeugdaten werden angezeigt. Den X-, Y- und Z-Wert notieren.                                                                                                    |
|                | 4.  | Das Fenster schließen.                                                                                                    |
| Vorgehensweise | 1.  | Im Hauptmenü Inbetriebnahme > Vermessen > Werkzeug > XYZ Referenz wählen.                                                                                                    |
|                | 2.  | Eine Nummer und einen Namen für das neue Werkzeug vergeben. Mit <b>Weiter</b> bestätigen.                                                                                                    |
|                | 3.  | TCP-Daten des bereits vermessenen Werkzeugs eingeben. Mit <b>Weiter</b> bestätigen.                                                                                                    |
|                | 4.  | Mit dem TCP einen Referenzpunkt anfahren. <b>Vermessen</b> drücken. Die Si-<br>cherheitsabfrage mit <b>Ja</b> beantworten.                                                                                                    |
|                | 5.  | Das Werkzeug freifahren und abmontieren. Das neue Werkzeug montie-<br>ren.                                                                                                    |
|                | 6.  | Mit dem TCP des neuen Werkzeugs den Referenzpunkt anfahren. <b>Ver-</b><br><b>messen</b> drücken. Die Sicherheitsabfrage mit <b>Ja</b> beantworten.                                                                                                    |
|                | 7.  | Die Traglastdaten eingeben. (Dieser Schritt kann übersprungen werden, wenn die Traglastdaten stattdessen gesondert eingegeben werden.)                                                                                                    |
|                |     | (>>> 5.11.3 "Traglastdaten eingeben" Seite 155)                                                                                                    |
|                | 8.  | Mit Weiter bestätigen.                                                                                                    |
|                | 9.  | Bei Bedarf können Koordinaten und Orientierung der vermessenen Punk-<br>te in Inkrementen und Grad angezeigt werden (bezogen auf das FLANGE-<br>Koordinatensystem). Hierzu auf <b>Meßpunkte</b> drücken. Danach über <b>Zu-</b><br><b>rück</b> zur vorherigen Ansicht zurückkehren. |
|                | 10. | Entweder: <b>Speichern</b> drücken und dann das Fenster über das <b>Schlie-</b><br><b>ßen</b> -Symbol schließen.                                                                                                    |
|                |     | Oder: <b>ABC 2-Punkt</b> oder <b>ABC World</b> drücken. Die bisherigen Daten wer-<br>den automatisch gespeichert und es öffnet sich ein Fenster, in dem man<br>die Orientierung des TOOL-Koordinatensystems festlegen kann.                                                         |

(>>> 5.10.2.4 "Orientierung festlegen: ABC 2-Punkt-Methode" Seite 134)

(>>> 5.10.2.3 "Orientierung festlegen: ABC World-Methode" Seite 133)

### 5.10.2.3 Orientierung festlegen: ABC World-Methode

| Beschreibung |
|--------------|
|              |

Der Benutzer richtet die Achsen des TOOL-Koordinatensystems parallel zu den Achsen des WORLD-Koordinatensystems aus. Dadurch wird der Robotersteuerung die Orientierung des TOOL-Koordinatensystems bekanntgegeben.

Die Methode hat 2 Varianten:

5D: Der Benutzer gibt der Robotersteuerung die Stoßrichtung des Werkzeugs bekannt. Die Stoßrichtung ist defaultmäßig die X-Achse. Die Orientierung der anderen Achsen wird vom System festgelegt und kann vom Benutzer nicht beeinflusst werden.

Das System legt die Orientierung der anderen Achsen immer gleich fest. Falls das Werkzeug später ein weiteres Mal vermessen werden muss, z. B. nach einem Crash, reicht es deshalb, die Stoßrichtung erneut festzulegen. Auf die Verdrehung um die Stoßrichtung muss nicht geachtet werden.

6D: Der Benutzer gibt der Robotersteuerung die Richtung aller 3 Achsen bekannt.

#### Voraussetzung

- Das zu vermessende Werkzeug ist am Anbauflansch montiert.
- Der TCP des Werkzeugs ist bereits vermessen.
- Betriebsart T1

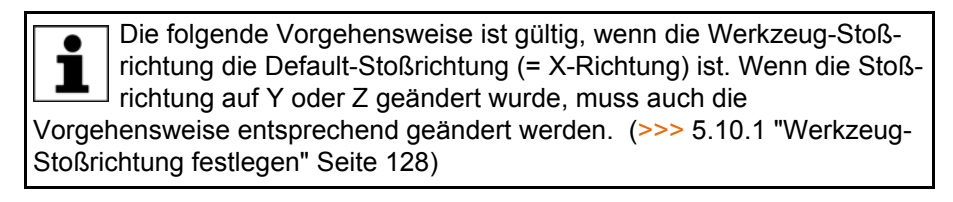

1. Im Hauptmenü Inbetriebnahme > Vermessen > Werkzeug > ABC Vorgehensweise World wählen.

- 2. Die Nummer des Werkzeugs eingeben. Mit Weiter bestätigen.
- 3. Im Feld 5D/6D eine Variante auswählen. Mit Weiter bestätigen.
- 4. Wenn 5D gewählt wurde:

+X<sub>TOOL</sub> parallel zu -Z<sub>WORLD</sub> ausrichten. (+X<sub>TOOL</sub> = Stoßrichtung)

Wenn 6D gewählt wurde:

Die Achsen des TOOL-Koordinatensystems folgendermaßen ausrichten.

- +X<sub>TOOL</sub> parallel zu -Z<sub>WORLD</sub>. (+X<sub>TOOL</sub> = Stoßrichtung) 10 C
- +Y<sub>TOOI</sub> parallel zu +Y<sub>WORI D</sub>
- +Z<sub>TOOL</sub> parallel zu +X<sub>WORLD</sub>
- 5. Vermessen drücken. Die Sicherheitsabfrage mit Ja beantworten.

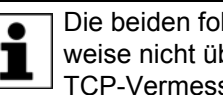

Die beiden folgenden Schritte fallen weg, wenn man die Vorgehensweise nicht über das Hauptmenü aufgerufen hat, sondern nach der TCP-Vermessung über die Schaltfläche ABC World.

6. Die Traglastdaten eingeben. (Dieser Schritt kann übersprungen werden, wenn die Traglastdaten stattdessen gesondert eingegeben werden.)

(>>> 5.11.3 "Traglastdaten eingeben" Seite 155)

- 7. Mit Weiter bestätigen.
- 8. Bei Bedarf können Koordinaten und Orientierung der vermessenen Punkte in Inkrementen und Grad angezeigt werden (bezogen auf das FLANGE-

Koordinatensystem). Hierzu auf **Meßpunkte** drücken. Danach über **Zurück** zur vorherigen Ansicht zurückkehren.

9. Speichern drücken.

# 5.10.2.4 Orientierung festlegen: ABC 2-Punkt-Methode

**Beschreibung** Der Robotersteuerung werden die Achsen des TOOL-Koordinatensystems bekanntgegeben, indem ein Punkt auf der X-Achse und ein Punkt in der XY-Ebene angefahren wird.

Diese Methode wird benutzt, wenn die Achsrichtungen besonders exakt festgelegt werden müssen.

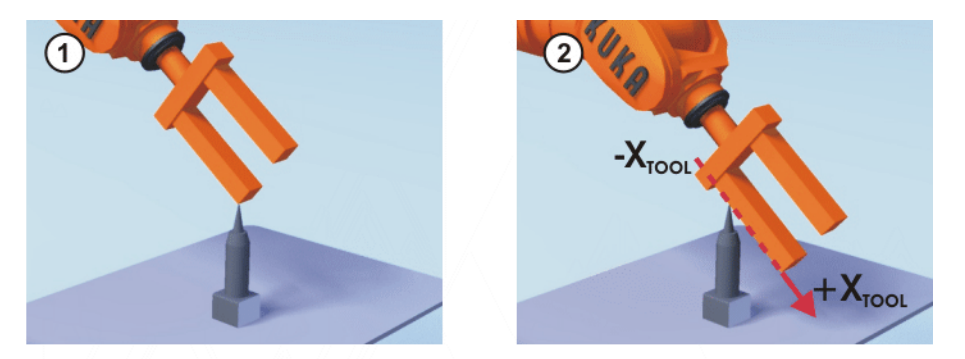

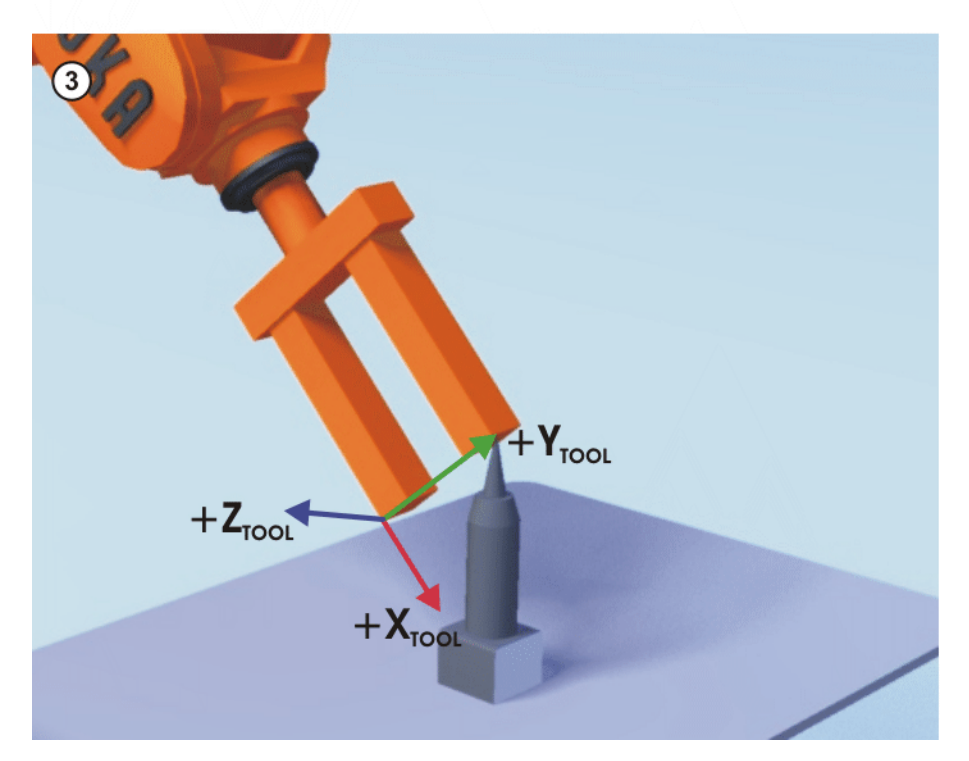

Abb. 5-24: ABC 2-Punkt-Methode

# Voraussetzung

- Das zu vermessende Werkzeug ist am Anbauflansch montiert.
- Der TCP des Werkzeugs ist bereits vermessen.
- Betriebsart T1

Die folgende Vorgehensweise ist gültig, wenn die Werkzeug-Stoßrichtung die Default-Stoßrichtung (= X-Richtung) ist. Wenn die Stoßrichtung auf Y oder Z geändert wurde, muss auch die Vorgehensweise entsprechend geändert werden. (>>> 5.10.1 "Werkzeug-Stoßrichtung festlegen" Seite 128)

# 

# Vorgehensweise

- Im Hauptmenü Inbetriebnahme > Vermessen > Werkzeug > ABC 2-Punkt wählen.
- 2. Die Nummer des montierten Werkzeugs eingeben. Mit Weiter bestätigen.
- 3. Mit dem TCP einen beliebigen Referenzpunkt anfahren. Vermessen drücken. Die Sicherheitsabfrage mit **Ja** beantworten.
- Das Werkzeug so verfahren, dass der Referenzpunkt auf der X-Achse auf einem Punkt mit negativem X-Wert (d. h. entgegen der Stoßrichtung) zu liegen kommt. Vermessen drücken. Die Sicherheitsabfrage mit Ja beantworten.
- 5. Das Werkzeug so verfahren, dass der Referenzpunkt auf der XY-Ebene auf einem Punkt mit positivem Y-Wert zu liegen kommt. **Vermessen** drücken. Die Sicherheitsabfrage mit **Ja** beantworten.

Die beiden folgenden Schritte fallen weg, wenn man die Vorgehensweise nicht über das Hauptmenü aufgerufen hat, sondern nach der TCP-Vermessung über die Schaltfläche **ABC 2-Pkt**.

- 6. Die Traglastdaten eingeben. (Dieser Schritt kann übersprungen werden, wenn die Traglastdaten stattdessen gesondert eingegeben werden.)
  - (>>> 5.11.3 "Traglastdaten eingeben" Seite 155)
- 7. Mit Weiter bestätigen.
- Bei Bedarf können Koordinaten und Orientierung der vermessenen Punkte in Inkrementen und Grad angezeigt werden (bezogen auf das FLANGE-Koordinatensystem). Hierzu auf Meßpunkte drücken. Danach über Zurück zur vorherigen Ansicht zurückkehren.
- 9. Speichern drücken.

# 5.10.2.5 Numerische Eingabe

**Beschreibung** Die Daten des Werkzeugs können manuell eingegeben werden.

Mögliche Datenquellen:

- CAD
- Extern vermessenes Werkzeug
- Angaben des Werkzeug-Herstellers

Bei Palettierrobotern mit 4 Achsen müssen die Werkzeugdaten numerisch eingegeben werden. Die XYZ- und ABC-Methoden können nicht verwendet werden, da bei diesen Robotern ein Umorientieren nur begrenzt möglich ist.

Voraussetzung

- Folgende Werte sind bekannt:
  - X, Y, Z in Bezug auf das FLANGE-Koordinatensystem
  - A, B, C in Bezug auf das FLANGE-Koordinatensystem
- Betriebsart T1
- Vorgehensweise
- 1. Im Hauptmenü Inbetriebnahme > Vermessen > Werkzeug > Numerische Eingabe wählen.
- 2. Eine Nummer und einen Namen für das zu vermessende Werkzeug vergeben. Mit **Weiter** bestätigen.
- 3. Die Werkzeugdaten eingeben. Mit Weiter bestätigen.
- 4. Die Traglastdaten eingeben. (Dieser Schritt kann übersprungen werden, wenn die Traglastdaten stattdessen gesondert eingegeben werden.)

(>>> 5.11.3 "Traglastdaten eingeben" Seite 155)

5. Wenn die Online-Lastdatenprüfung zur Verfügung steht (dies ist abhängig vom Robotertyp): Nach Bedarf konfigurieren.

(>>> 5.11.5 "Online-Lastdatenprüfung (OLDC)" Seite 156)

- 6. Mit Weiter bestätigen.
- 7. Speichern drücken.

# 5.10.3 Basis vermessen

Beschreibung Bei der Basisvermessung weist der Benutzer einer Arbeitsfläche oder dem Werkstück ein kartesisches Koordinatensystem (BASE-Koordinatensystem) zu. Das BASE-Koordinatensystem hat seinen Ursprung in einem vom Benutzer festgelegten Punkt.

Wenn das Werkstück am Anbauflansch angebracht ist, darf die hier beschriebene Vermessung nicht verwendet werden. Für Werkstücke am Anbauflansch muss eine eigene Art der Vermessung verwendet werden. (>>> 5.10.4 "Feststehendes Werkzeug vermessen" Seite 139)

Vorteile der Basisvermessung:

- Der TCP kann entlang der Kanten der Arbeitsfläche oder des Werkstücks manuell verfahren werden.
- Punkte können mit Bezug auf die Basis geteacht werden. Wenn die Basis verschoben werden muss, z. B. weil die Arbeitsfläche verschoben wurde, wandern die Punkte mit und müssen nicht neu geteacht werden.

Maximal 32 BASE-Koordinatensysteme können gespeichert werden. Variable: BASE\_DATA[1...32].

Übersicht Es gibt 2 Methoden, um eine Basis zu vermessen:

- 3-Punkt-Methode (>>> 5.10.3.1 "3-Punkt-Methode" Seite 136)
- Indirekte Methode (>>> 5.10.3.2 "Indirekte Methode" Seite 138)

Wenn die Vermessungsdaten bereits bekannt sind, können sie direkt eingegeben werden. (>>> 5.10.3.3 "Numerische Eingabe" Seite 139)

# 5.10.3.1 3-Punkt-Methode

**Beschreibung** Der Ursprung und 2 weitere Punkte der neuen Basis werden angefahren. Diese 3 Punkte definieren die neue Basis.

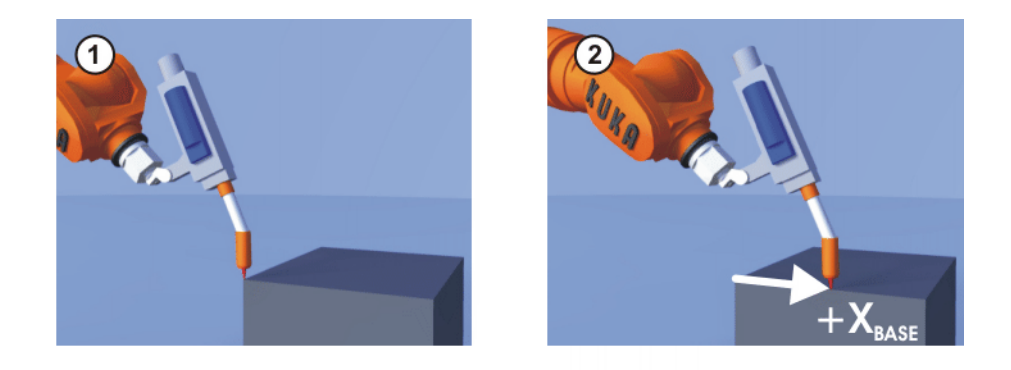

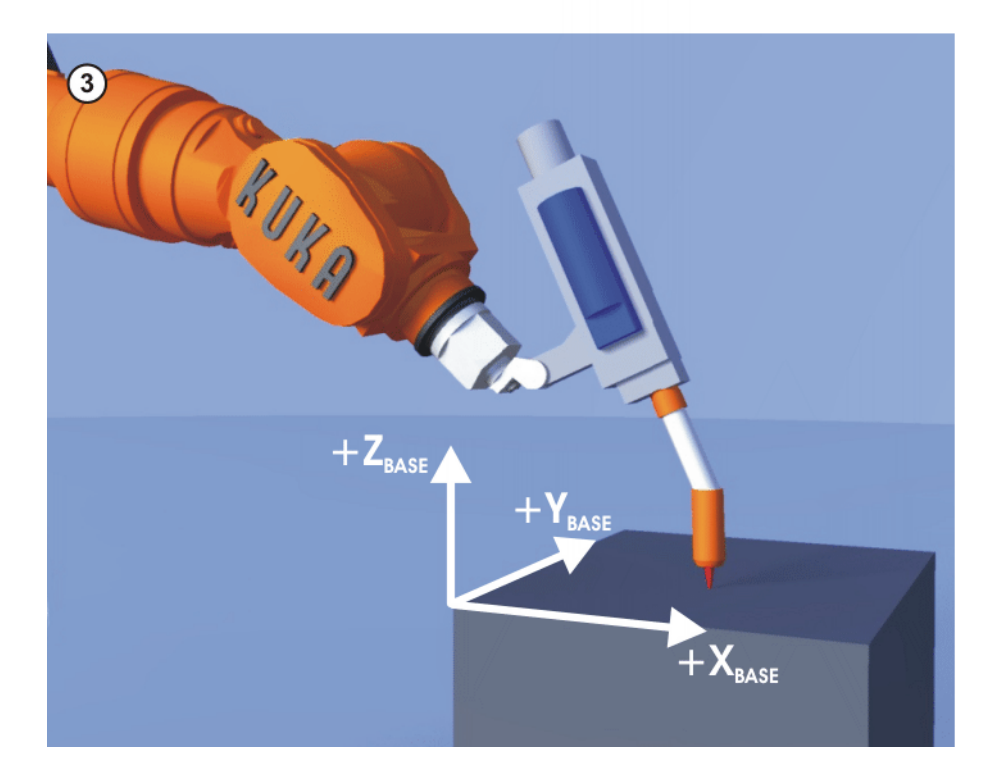

# Abb. 5-25: 3-Punkt-Methode

# Voraussetzung

Vorgehensweise

- Ein bereits vermessenes Werkzeug ist am Anbauflansch montiert. Betriebsart T1
- 1. Im Hauptmenü Inbetriebnahme > Vermessen > Basis > 3-Punkt wählen.
  - 2. Eine Nummer und einen Namen für die Basis vergeben. Mit Weiter bestätigen.
  - 3. Die Nummer des montierten Werkzeugs eingeben. Mit Weiter bestätigen.
  - 4. Mit dem TCP den Ursprung der neuen Basis anfahren. Vermessen drücken. Die Sicherheitsabfrage mit Ja beantworten.
  - 5. Mit dem TCP einen Punkt auf der positiven X-Achse der neuen Basis anfahren. Vermessen drücken. Die Sicherheitsabfrage mit Ja beantworten.
  - 6. Mit dem TCP auf der XY-Ebene einen Punkt mit positivem Y-Wert anfahren. Vermessen drücken. Die Sicherheitsabfrage mit Ja beantworten.
  - 7. Bei Bedarf können Koordinaten und Orientierung der vermessenen Punkte in Inkrementen und Grad angezeigt werden (bezogen auf das FLANGE-Koordinatensystem). Hierzu auf Meßpunkte drücken. Danach über Zurück zur vorherigen Ansicht zurückkehren.
  - 8. Speichern drücken.

# 5.10.3.2 Indirekte Methode

# Beschreibung

Die indirekte Methode wird verwendet, wenn der Ursprung der Basis nicht angefahren werden kann, z. B. weil er im Innern eines Werkstücks oder außerhalb des Arbeitsraums des Roboters liegt.

4 Punkte der Basis, deren Koordinaten bekannt sein müssen, werden angefahren. Die Robotersteuerung berechnet die Basis auf Grundlage dieser Punkte.

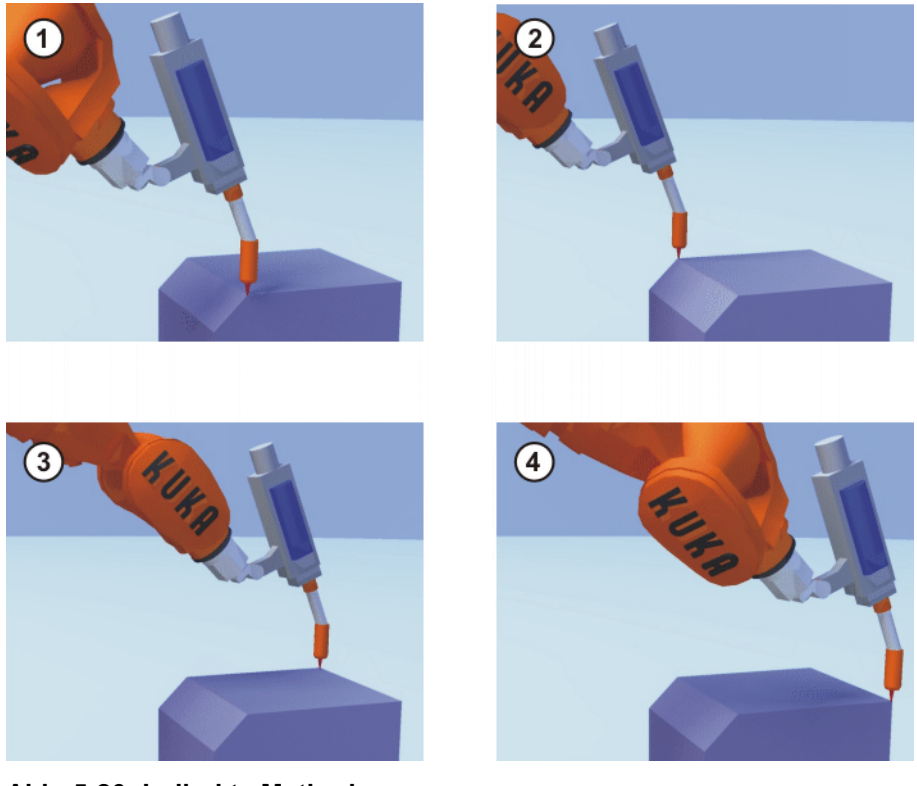

Abb. 5-26: Indirekte Methode

- Voraussetzung
- Ein vermessenes Werkzeug ist am Anbauflansch montiert.
- Die Koordinaten von 4 Punkten der neuen Basis sind bekannt, z. B. aus CAD. Die 4 Punkte sind f
  ür den TCP erreichbar.
- Betriebsart T1
- Vorgehensweise 1. Im Hauptmenü Inbetriebnahme > Vermessen > Basis > Indirekt wählen.
  - Eine Nummer und einen Namen f
    ür die Basis vergeben. Mit Weiter bestätigen.
  - 3. Die Nummer des montierten Werkzeugs eingeben. Mit Weiter bestätigen.
  - Die Koordinaten eines bekannten Punktes der neuen Basis eingeben und den Punkt mit dem TCP anfahren. Vermessen drücken. Die Sicherheitsabfrage mit Ja beantworten.
  - 5. Schritt 4 dreimal wiederholen.
  - Bei Bedarf können Koordinaten und Orientierung der vermessenen Punkte in Inkrementen und Grad angezeigt werden (bezogen auf das FLANGE-Koordinatensystem). Hierzu auf **Meßpunkte** drücken. Danach über **Zurück** zur vorherigen Ansicht zurückkehren.
  - 7. Speichern drücken.

# 5.10.3.3 Numerische Eingabe

# Folgende numerische Werte sind bekannt, z. B. aus CAD: Entfernung des Ursprungs der Basis vom Ursprung des WORLD-Koordinatensystems Verdrehung der Achsen der Basis, bezogen auf das WORLD-Koordinatensystem

- Betriebsart T1
- Vorgehensweise 1. Im Hauptmenü Inbetriebnahme > Vermessen > Basis > Numerische Eingabe wählen.
  - 2. Eine Nummer und einen Namen für die Basis vergeben. Mit **Weiter** bestätigen.
  - 3. Daten eingeben. Mit Weiter bestätigen.
  - 4. Speichern drücken.

# 5.10.4 Feststehendes Werkzeug vermessen

#### **Übersicht** Die Vermessung eines feststehenden Werkzeugs besteht aus 2 Schritten:

| Schritt | Beschreibung                                                                         |  |  |
|---------|--------------------------------------------------------------------------------------|--|--|
| 1       | TCP des feststehenden Werkzeugs vermessen                                            |  |  |
|         | Der TCP eines feststehenden Werkzeugs wird externer TCP genannt.                     |  |  |
|         | (>>> 5.10.4.1 "Externen TCP vermessen" Seite 139)                                    |  |  |
|         | Wenn die Vermessungsdaten bereits bekannt sind, können sie direkt eingegeben werden. |  |  |
|         | (>>> 5.10.4.2 "Externen TCP numerisch eingeben"<br>Seite 141)                        |  |  |
| 2       | Werkstück vermessen                                                                  |  |  |
|         | Folgende Methoden stehen zur Auswahl:                                                |  |  |
|         | Direkte Methode                                                                      |  |  |
|         | (>>> 5.10.4.3 "Werkstück vermessen: Direkte Methode"<br>Seite 142)                   |  |  |
|         | Indirekte Methode                                                                    |  |  |
|         | (>>> 5.10.4.4 "Werkstück vermessen: Indirekte Methode"<br>Seite 143)                 |  |  |

Die Robotersteuerung speichert den externen TCP als BASE-Koordinatensystem und das Werkstück als TOOL-Koordinatensystem. Insgesamt können maximal 32 BASE-Koordinatensysteme und 16 TOOL-Koordinatensysteme gespeichert werden.

# 5.10.4.1 Externen TCP vermessen

# **Beschreibung** Zuerst gibt der Benutzer der Robotersteuerung den TCP des feststehenden Werkzeugs bekannt. Dazu wird der TCP mit einem bereits vermessenen Werkzeug angefahren.

Dann wird der Robotersteuerung die Orientierung des Koordinatensystems des feststehenden Werkzeugs bekanntgegeben. Dazu richtet der Benutzer das Koordinatensystem des bereits vermessenen Werkzeugs parallel zum neuen Koordinatensystem aus. Es gibt 2 Varianten:

 5D: Der Benutzer gibt der Robotersteuerung die Stoßrichtung des Werkzeugs bekannt. Die Stoßrichtung ist defaultmäßig die X-Achse. Die Orientierung der anderen Achsen wird vom System festgelegt und kann vom Benutzer nicht beeinflusst werden.

Das System legt die Orientierung der anderen Achsen immer gleich fest. Falls das Werkzeug später ein weiteres Mal vermessen werden muss, z. B. nach einem Crash, reicht es deshalb, die Stoßrichtung erneut festzulegen. Auf die Verdrehung um die Stoßrichtung muss nicht geachtet werden.

**6D**: Der Benutzer gibt der Robotersteuerung die Orientierungen aller 3 Achsen bekannt.

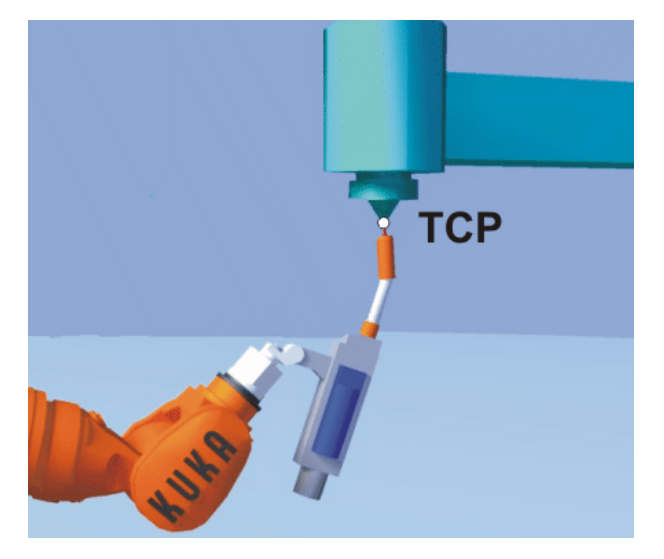

Abb. 5-27: Externen TCP anfahren

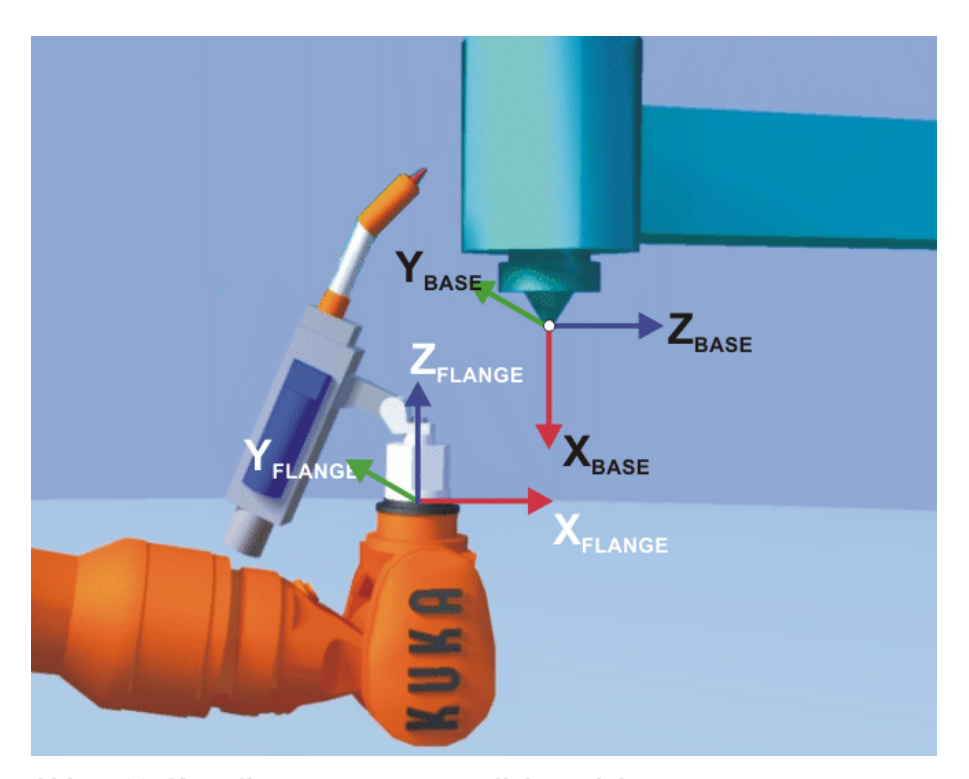

Abb. 5-28: Koordinatensysteme parallel ausrichten

Voraussetzung

- Ein bereits vermessenes Werkzeug ist am Anbauflansch montiert.
- Betriebsart T1

Die folgende Vorgehensweise ist gültig, wenn die Werkzeug-Stoßrichtung die Default-Stoßrichtung (= X-Richtung) ist. Wenn die Stoßrichtung auf Y oder Z geändert wurde, muss auch die Vorgehensweise entsprechend geändert werden. (>>> 5.10.1 "Werkzeug-Stoßrichtung festlegen" Seite 128)

Vorgehensweise

- Im Hauptmenü Inbetriebnahme > Vermessen > Feststehendes Werkzeug > Werkzeug wählen.
- 2. Eine Nummer und einen Namen für das feststehende Werkzeug vergeben. Mit **Weiter** bestätigen.
- Nummer des bereits vermessenen Werkzeugs eingeben. Mit Weiter bestätigen.
- 4. Im Feld 5D/6D eine Variante auswählen. Mit Weiter bestätigen.
- Mit dem TCP des bereits vermessenen Werkzeugs den TCP des feststehenden Werkzeugs anfahren. Vermessen drücken. Die Sicherheitsabfrage mit Ja beantworten.
- 6. Wenn 5D gewählt wurde:

+X<sub>BASE</sub> parallel zu -Z<sub>FLANGE</sub> ausrichten.

(D. h. den Anbauflansch senkrecht zur Stoßrichtung des feststehenden Werkzeugs ausrichten.)

Wenn 6D gewählt wurde:

Den Anbauflansch so ausrichten, dass seine Achsen parallel zu den Achsen des feststehenden Werkzeugs sind:

+X<sub>BASE</sub> parallel zu -Z<sub>FLANGE</sub>

(D. h. den Anbauflansch senkrecht zur Stoßrichtung des Werkzeugs ausrichten.)

- +Y<sub>BASE</sub> parallel zu +Y<sub>FLANGE</sub>
- +Z<sub>BASE</sub> parallel zu +X<sub>FLANGE</sub>
- 7. Vermessen drücken. Die Sicherheitsabfrage mit Ja beantworten.
- Bei Bedarf können Koordinaten und Orientierung der vermessenen Punkte in Inkrementen und Grad angezeigt werden (bezogen auf das FLANGE-Koordinatensystem). Hierzu auf Meßpunkte drücken. Danach über Zurück zur vorherigen Ansicht zurückkehren.
- 9. **Speichern** drücken.

# 5.10.4.2 Externen TCP numerisch eingeben

# Voraussetzung

- Folgende numerische Werte sind bekannt, z. B. aus CAD:
  - Entfernung des TCP des feststehenden Werkzeugs vom Ursprung des WORLD-Koordinatensystems (X, Y, Z)
  - Verdrehung der Achsen des feststehenden Werkzeugs, bezogen auf das WORLD-Koordinatensystem (A, B, C)
- Betriebsart T1

Vorgehensweise

- 1. Im Hauptmenü Inbetriebnahme > Vermessen > Feststehendes Werkzeug > Numerische Eingabe wählen.
- 2. Eine Nummer und einen Namen für das feststehende Werkzeug vergeben. Mit **Weiter** bestätigen.
- 3. Daten eingeben. Mit Weiter bestätigen.
- 4. Speichern drücken.

# 5.10.4.3 Werkstück vermessen: Direkte Methode

# Beschreibung

Der Robotersteuerung werden der Ursprung und 2 weitere Punkte des Werkstücks bekanntgegeben. Diese 3 Punkte definieren das Werkstück eindeutig.

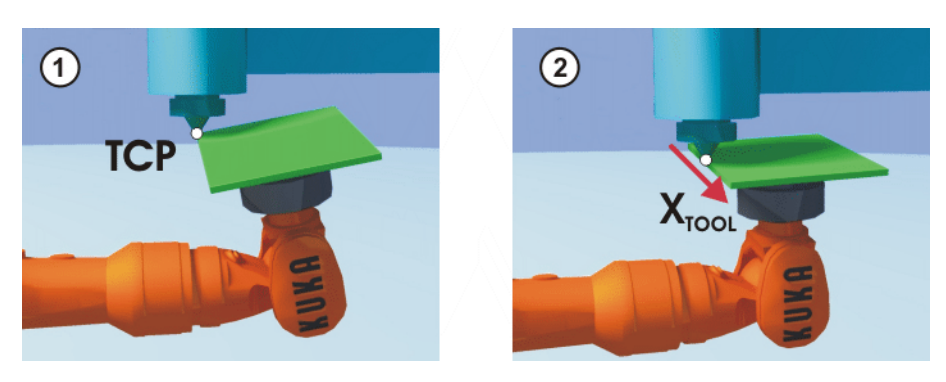

Abb. 5-29

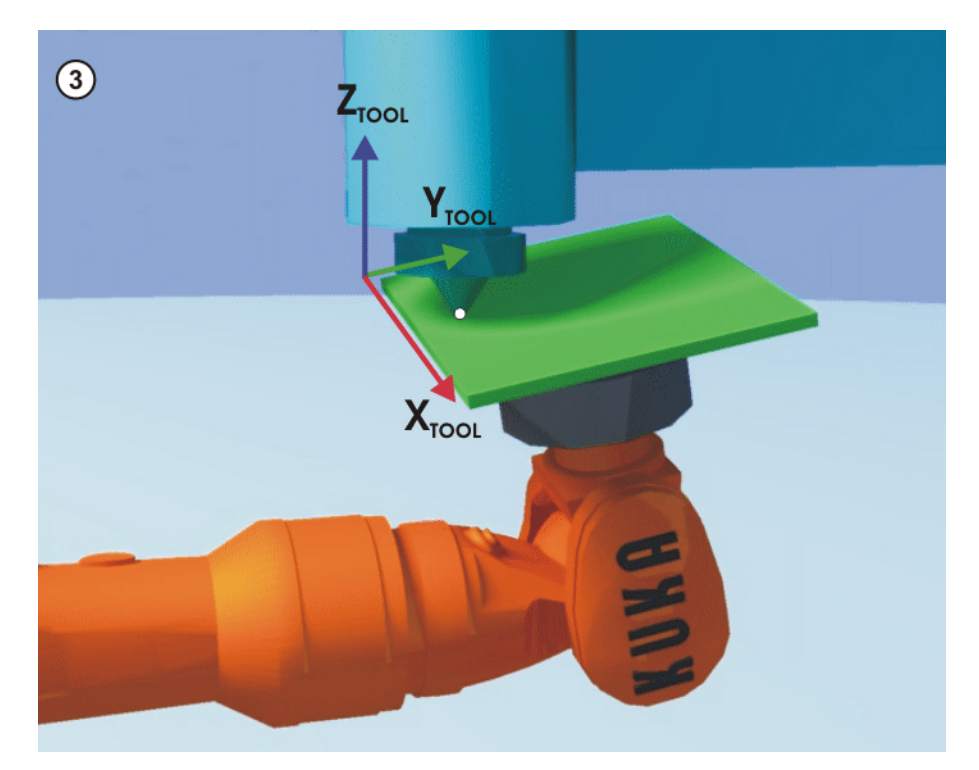

Abb. 5-30: Werkstück vermessen: Direkte Methode

| Voraussetzung  | ł  | Das Werkstück ist am Anbauflansch montiert.<br>Ein bereits vermessenes feststehendes Werkzeug ist montiert.<br>Betriebsart T1                                                                                |
|----------------|----|----------------------------------------------------------------------------------------------------|
| Vorgehensweise | 1. | Im Hauptmenü Inbetriebnahme > Vermessen > Feststehendes Werk-<br>zeug > Werkstück > Direkte Vermessung wählen.                                                                                               |
|                | 2. | Eine Nummer und einen Namen für das Werkstück vergeben. Mit <b>Weiter</b> bestätigen.                                                                                                    |
|                | 3. | Die Nummer des feststehenden Werkzeugs eingeben. Mit Weiter bestätigen.                                                                                                    |
|                | 4. | Den Ursprung des Werkstück-Koordinatensystems an den TCP des fest-<br>stehenden Werkzeugs verfahren. <b>Vermessen</b> drücken. Die Sicherheits-<br>abfrage mit <b>Ja</b> beantworten.                        |
|                | 5. | Einen Punkt auf der positiven X-Achse des Werkstück-Koordinatensys-<br>tems an den TCP des feststehenden Werkzeugs verfahren. <b>Vermessen</b><br>drücken. Die Sicherheitsabfrage mit <b>Ja</b> beantworten. |

- Einen Punkt, der auf der XY-Ebene des Werkstück-Koordinatensystems einen positivem Y-Wert hat, an den TCP des feststehenden Werkzeugs verfahren. Vermessen drücken. Die Sicherheitsabfrage mit Ja beantworten.
- 7. Die Lastdaten des Werkstücks eingeben. (Dieser Schritt kann übersprungen werden, wenn die Lastdaten stattdessen gesondert eingegeben werden.)

(>>> 5.11.3 "Traglastdaten eingeben" Seite 155)

- 8. Mit Weiter bestätigen.
- Bei Bedarf können Koordinaten und Orientierung der vermessenen Punkte in Inkrementen und Grad angezeigt werden (bezogen auf das FLANGE-Koordinatensystem). Hierzu auf Meßpunkte drücken. Danach über Zurück zur vorherigen Ansicht zurückkehren.
- 10. Speichern drücken.

# 5.10.4.4 Werkstück vermessen: Indirekte Methode

**Beschreibung** Die Robotersteuerung berechnet das Werkstück auf Grundlage von 4 Punkten, deren Koordinaten bekannt sein müssen. Der Ursprung des Werkstücks wird nicht angefahren.

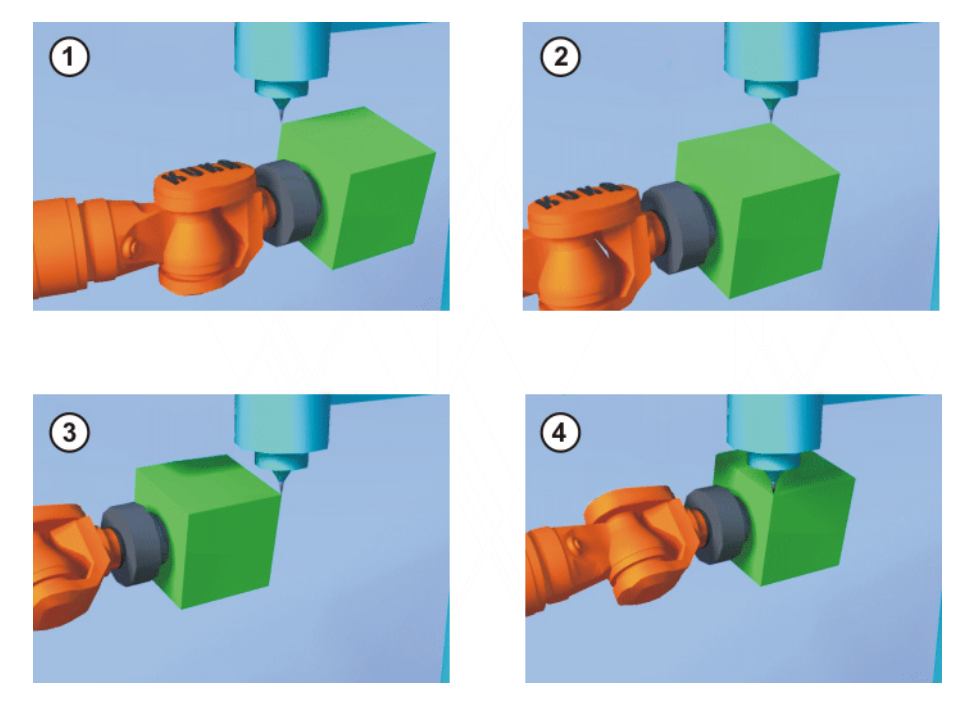

Abb. 5-31: Werkstück vermessen: Indirekte Methode

## Voraussetzung

Ein bereits vermessenes feststehendes Werkzeug ist montiert.

- Das zu vermessende Werkstück ist am Anbauflansch montiert.
- Die Koordinaten von 4 Punkten des neuen Werkstücks sind bekannt, z. B. aus CAD. Die 4 Punkte sind für den TCP erreichbar.
- Betriebsart T1

Vorgehensweise

- 1. Im Hauptmenü Inbetriebnahme > Vermessen > Feststehendes Werkzeug > Werkstück > Indirekte Vermessung wählen.
- 2. Eine Nummer und einen Namen für das Werkstück vergeben. Mit **Weiter** bestätigen.
- 3. Die Nummer des feststehenden Werkzeugs eingeben. Mit **Weiter** bestätigen.

- Die Koordinaten eines bekannten Punktes des Werkstücks eingeben und mit diesem Punkt den TCP des feststehenden Werkzeugs anfahren. Vermessen drücken. Die Sicherheitsabfrage mit Ja beantworten.
- 5. Schritt 4 dreimal wiederholen.
- Die Lastdaten des Werkstücks eingeben. (Dieser Schritt kann übersprungen werden, wenn die Lastdaten stattdessen gesondert eingegeben werden.)

(>>> 5.11.3 "Traglastdaten eingeben" Seite 155)

- 7. Mit Weiter bestätigen.
- Bei Bedarf können Koordinaten und Orientierung der vermessenen Punkte in Inkrementen und Grad angezeigt werden (bezogen auf das FLANGE-Koordinatensystem). Hierzu auf Meßpunkte drücken. Danach über Zurück zur vorherigen Ansicht zurückkehren.
- 9. Speichern drücken.

#### 5.10.5 Werkzeug/Basis umbenennen

- Voraussetzung Betriebsart T1
- Vorgehensweise 1. Im Hauptmenü Inbetriebnahme > Vermessen > Werkzeug oder Basis > Name ändern wählen.
  - 2. Werkzeug oder Basis markieren und Name drücken.
  - 3. Neuen Namen eingeben und mit Speichern bestätigen.

# 5.10.6 Lineareinheit

Die KUKA Lineareinheit ist eine am Boden oder an der Decke montierte eigenständige 1-achsige Lineareinheit. Sie dient dem linearen Verfahren des Roboters und wird von der Robotersteuerung wie eine Zusatzachse gesteuert.

Die Lineareinheit ist eine ROBROOT-Kinematik. Beim Verfahren der Lineareinheit verändert sich die Position des Roboters im WORLD-Koordinatensystem. Die aktuelle Position des Roboters im WORLD-Koordinatensystem beschreibt der Vektor \$ROBROOT C.

\$ROBROOT\_C setzt sich zusammen aus:

\$ERSYSROOT (statischer Anteil)

Fußpunkt der Lineareinheit, bezogen auf \$WORLD. Der Fußpunkt liegt defaultmäßig in der Nullposition der Lineareinheit und ist abhängig von \$MAMES.

 #ERSYS (dynamischer Anteil)
 Aktuelle Position des Roboters auf der Lineareinheit, bezogen auf \$ER-SYSROOT
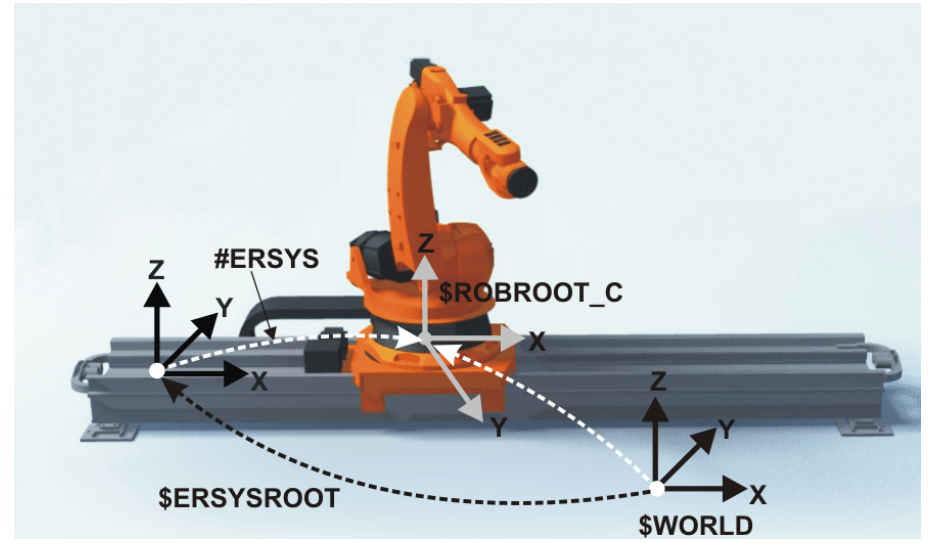

Abb. 5-32: ROBROOT-Kinematik - Lineareinheit

#### 5.10.6.1 Prüfen, ob die Lineareinheit vermessen werden muss

| Beschreibung        | Der Roboter steht auf dem Flansch der Lineareinheit. Im Idealfall ist das<br>ROBROOT-Koordinatensystem des Roboters deckungsgleich mit dem FLAN-<br>GE-Koordinatensystem der Lineareinheit. In der Realität gibt es hier oft kleine<br>Abweichungen, die dazu führen, dass Positionen nicht korrekt angefahren<br>werden können. Das Vermessen dient dazu, diese Abweichungen rechne-<br>risch zu korrigieren. (Verdrehungen um die Bewegungsrichtung der Linearein-<br>heit können nicht korrigiert werden. Sie führen jedoch auch nicht zu Fehlern<br>beim Anfahren von Positionen.) |  |
|---------------------|----------------------------------------------------------------------------------------------------|--|
|                     | Wenn keine Abweichungen vorhanden sind, muss die Lineareinheit nicht ver-<br>messen werden. Mit der folgenden Vorgehensweise kann man ermitteln, ob<br>sie vermessen werden muss.                                                                                                    |  |
| Voraussetzung       | <ul> <li>Die Maschinendaten der Lineareinheit sind konfiguriert und auf die Robotersteuerung gespielt.</li> <li>Ein bereits vermessenes Werkzeug ist am Anbauflansch montiert.</li> <li>Es ist kein Programm geöffnet oder angewählt.</li> <li>Betriebsart T1</li> </ul>                                                                                                    |  |
| Vorgehensweise      | <ol> <li>Den TCP auf einen beliebigen Punkt ausrichten und beobachten.</li> <li>Die Lineareinheit kartesisch verfahren. (Nicht achsspezifisch!)         <ul> <li>Wenn der TCP stehenbleibt: Die Linearachse muss nicht vermessen werden.</li> <li>Wenn sich der TCP bewegt: Die Linearachse muss vermessen werden.</li> <li>&gt;&gt; 5.10.6.2 "Lineareinheit vermessen" Seite 145)</li> </ul> </li> <li>Wenn die Vermessungsdaten bereits bekannt sind (z. B. aus CAD), können sie direkt eingegeben werden. (&gt;&gt;&gt; 5.10.6.3 "Lineareinheit numerisch einge-</li> </ol>         |  |
| 5.10.6.2 Lineareinh | ben" Seite 146)<br>eit vermessen                                                                                                    |  |

**Beschreibung** Bei der Vermessung wird ein Referenzpunkt mit dem TCP eines bereits vermessenen Werkzeugs 3-mal angefahren.

Der Referenzpunkt kann beliebig gewählt werden.

 Die Position des Roboters auf der Lineareinheit, von der aus der Referenzpunkt angefahren wird, muss 3-mal unterschiedlich sein. Die 3 Positionen müssen ausreichend weit auseinanderliegen.

Die Korrekturwerte, die durch die Vermessung ermittelt werden, fließen in die Systemvariable  $ETx_TFLA3$  ein.

- Voraussetzung Die Maschinendaten der Lineareinheit sind konfiguriert und auf die Robotersteuerung gespielt.
  - Ein bereits vermessenes Werkzeug ist am Anbauflansch montiert.
  - Es ist kein Programm geöffnet oder angewählt.
  - Betriebsart T1
- Vorgehensweise 1. Im Hauptmenü Inbetriebnahme > Vermessen > Externe Kinematik > Lineareinheit wählen.

Die Robotersteuerung detektiert die Lineareinheit automatisch und zeigt folgende Daten an:

- Ext. Kinematik Nr.: Nummer der Externen Kinematik (1 ... 6) (\$EX\_KIN)
- Achse: Nummer der Zusatzachse (1 … 6) (\$ETx\_AX)
- Name der ext. Kinematik (\$ETx\_NAME)

(Wenn die Robotersteuerung diese Werte nicht ermitteln kann, z. B. weil die Lineareinheit noch nicht konfiguriert ist, kann die Vermessung nicht fortgesetzt werden.)

- 2. Lineareinheit mit der Verfahrtaste "+" verfahren.
- Angeben, ob die Lineareinheit nach "+" oder nach "-" gefahren ist. Mit Weiter bestätigen.
- 4. Mit dem TCP den Referenzpunkt anfahren.
- 5. Vermessen drücken.
- Schritt 4 und 5 zweimal wiederholen, jedoch jedes Mal vorher die Lineareinheit verfahren, um den Referenzpunkt aus verschiedenen Position anzufahren.
- 7. Speichern drücken. Die Vermessungsdaten werden gespeichert.
- 8. Es wird eine Abfrage angezeigt, ob bereits geteachte Positionen korrigiert werden sollen.
  - Wenn vor dem Vermessen noch keine Positionen geteacht worden sind, ist es gleichgültig, ob die Abfrage mit Ja oder Nein beantwortet wird.
  - Wenn vor dem Vermessen Positionen geteacht worden sind:

Wenn die Abfrage mit **Ja** beantwortet wird, werden Positionen mit Basis 0 automatisch korrigiert. Andere Positionen werden nicht korrigiert! Wenn die Abfrage mit **Nein** beantwortet wird, werden keine Positionen korrigiert.

**HINWEIS** Nach dem Vermessen einer Lineareinheit müssen folgende Sicherheitsmaßnahmen durchgeführt werden:

- 2. Programme in T1 testen.

Sachschäden können sonst die Folge sein.

#### 5.10.6.3 Lineareinheit numerisch eingeben

- Voraussetzung
- Die Maschinendaten der Lineareinheit sind konfiguriert und auf die Robotersteuerung gespielt.

- Es ist kein Programm geöffnet oder angewählt.
- Folgende numerische Werte sind bekannt, z. B. aus CAD:
  - Entfernung des Roboterfuß-Flansches vom Ursprung des ERSYS-ROOT-Koordinatensystems (X, Y, Z)
  - Orientierung des Roboterfuß-Flansches bezogen auf das ERSYS-ROOT-Koordinatensystem (A, B, C)
- Betriebsart T1

Vorgehensweise 1. Im Hauptmenü Inbetriebnahme > Vermessen > Externe Kinematik > Lineareinheit (numerisch) wählen.

Die Robotersteuerung detektiert die Lineareinheit automatisch und zeigt folgende Daten an:

- **Ext. Kinematik Nr.**: Nummer der Externen Kinematik (1 ... 6)
- Achse: Nummer der Zusatzachse (1 ... 6)
- Name der ext. Kinematik

(Wenn die Robotersteuerung diese Werte nicht ermitteln kann, z. B. weil die Lineareinheit noch nicht konfiguriert ist, kann die Vermessung nicht fortgesetzt werden.)

- 2. Lineareinheit mit der Verfahrtaste "+" verfahren.
- 3. Angeben, ob die Lineareinheit nach "+" oder nach "-" gefahren ist. Mit **Wei**ter bestätigen.
- 4. Daten eingeben. Mit Weiter bestätigen.
- 5. Speichern drücken. Die Vermessungsdaten werden gespeichert.
- 6. Es wird eine Abfrage angezeigt, ob bereits geteachte Positionen korrigiert werden sollen.
  - Wenn vor dem Vermessen noch keine Positionen geteacht worden sind, ist es gleichgültig, ob die Abfrage mit Ja oder Nein beantwortet wird.
  - Wenn vor dem Vermessen Positionen geteacht worden sind:
     Wenn die Abfrage mit Ja beantwortet wird, werden Positionen mit Basis 0 automatisch korrigiert. Andere Positionen werden nicht korrigiert!
     Wenn die Abfrage mit Nein beantwortet wird, werden keine Positionen korrigiert.

**HINWEIS** Nach dem Vermessen einer Lineareinheit müssen folgende Sicherheitsmaßnahmen durchgeführt werden:

- 1. Software-Endschalter der Lineareinheit prüfen und gegebenenfalls anpassen.
- 2. Programme in T1 testen.

Sachschäden können sonst die Folge sein.

#### 5.10.7 Externe Kinematik vermessen

**Beschreibung** Die Vermessung der externen Kinematik ist notwendig, damit die Achsen der Kinematik synchron und mathematisch gekoppelt mit den Roboterachsen bewegt werden können. Eine externe Kinematik kann z. B. ein Drehkipptisch oder ein Positionierer sein.

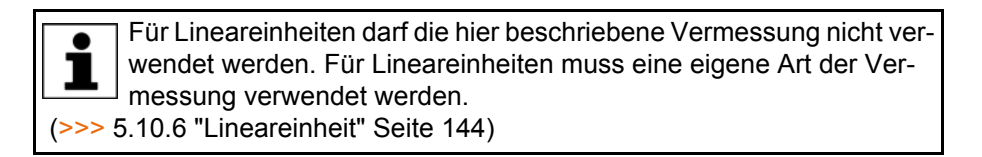

Übersicht

Die Vermessung einer externen Kinematik besteht aus 2 Schritten:

| Schritt | Beschreibung                                                                                      |
|---------|---------------------------------------------------------------------------------------------------|
| 1       | Fußpunkt der externen Kinematik vermessen.                                                        |
|         | (>>> 5.10.7.1 "Fußpunkt vermessen" Seite 148)                                                     |
|         | Wenn die Vermessungsdaten bereits bekannt sind, können sie direkt eingegeben werden.              |
|         | (>>> 5.10.7.2 "Fußpunkt numerisch eingeben" Seite 149)                                            |
| 2       | Wenn sich auf der externen Kinematik ein Werkstück befin-<br>det: Basis des Werkstücks vermessen. |
|         | (>>> 5.10.7.3 "Werkstück-Basis vermessen" Seite 150)                                              |
|         | Wenn die Vermessungsdaten bereits bekannt sind, können sie direkt eingegeben werden.              |
|         | (>>> 5.10.7.4 "Werkstück-Basis numerisch eingeben"<br>Seite 152)                                  |
|         | Wenn auf der externen Kinematik ein Werkzeug montiert ist:<br>Externes Werkzeug vermessen.        |
|         | (>>> 5.10.7.5 "Externes Werkzeug vermessen" Seite 152)                                            |
|         | Wenn die Vermessungsdaten bereits bekannt sind, können sie direkt eingegeben werden.              |
|         | (>>> 5.10.7.6 "Externes Werkzeug numerisch eingeben"<br>Seite 154)                                |

#### 5.10.7.1 Fußpunkt vermessen

**Beschreibung** Um den Roboter mathematisch gekoppelt mit einer Kinematik verfahren zu können, muss der Roboter den genauen Standort der Kinematik kennen. Dieser Standort wird mit der Fußpunkt-Vermessung bekanntgegeben.

Mit dem TCP eines bereits vermessenen Werkzeugs wird ein Referenzpunkt auf der Kinematik 4-mal angefahren. Die Position des Referenzpunktes muss dabei jedesmal verschieden sein. Dies wird erreicht, indem die Achsen der Kinematik verfahren werden. Aus den unterschiedlichen Positionen des Referenzpunkts berechnet die Robotersteuerung den Fußpunkt der Kinematik.

Bei externen Kinematiken von KUKA ist der Referenzpunkt in den Maschinendaten in der Systemvariable  $ETx_TPINFL$  konfiguriert. Diese enthält die Lage des Referenzpunkts relativ zum FLANGE-Koordinatensystem der Kinematik. (*x* = Nummer der Kinematik.) Der Referenzpunkt ist außerdem auf der Kinematik markiert. Beim Vermessen muss dieser Referenzpunkt angefahren werden.

Bei externen Kinematiken, die nicht von KUKA stammen, muss der Referenzpunkt in den Maschinendaten konfiguriert werden.

Die Robotersteuerung speichert die Koordinaten des Fußpunkts als BASE-Koordinatensystem.

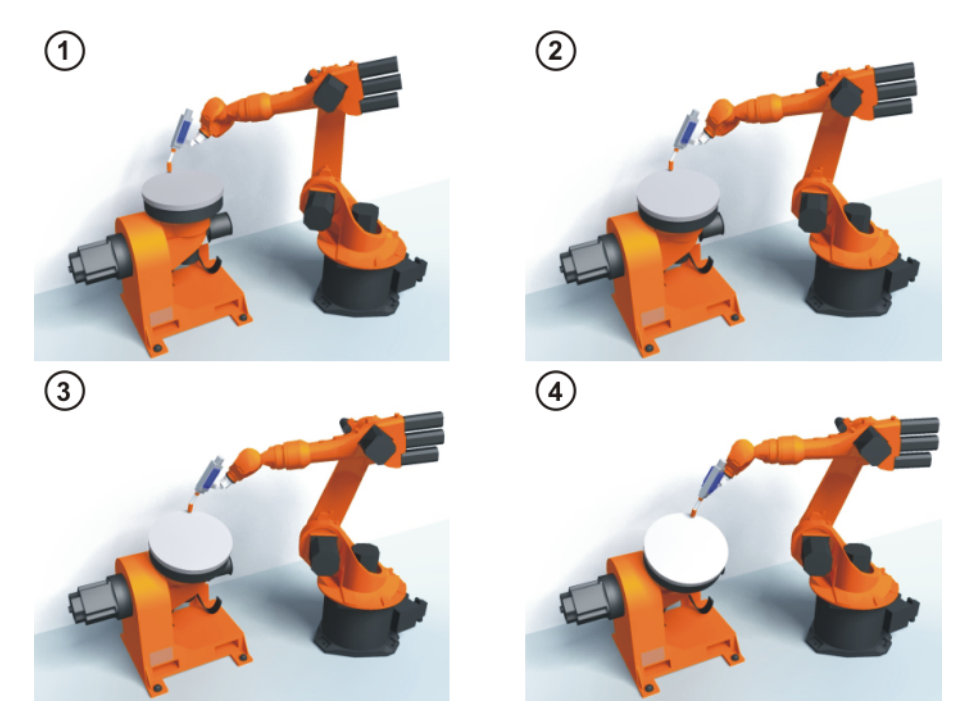

Abb. 5-33: Prinzip der Fußpunkt-Vermessung

| Voraussetzung       | -        | Die Maschinendaten der Kinematik sind konfiguriert und auf die Roboter-<br>steuerung gespielt.<br>Die Nummer der externen Kinematik ist bekannt.<br>Ein bereits vermessenes Werkzeug ist am Anbauflansch montiert.<br>Falls \$ETx_TPINFL geändert werden soll: Benutzergruppe Experte<br>Betriebsart T1 |
|---------------------|----------|----------------------------------------------------------------------------------------------------|
| Vorgehensweise      | 1.<br>2. | Im Hauptmenü Inbetriebnahme > Vermessen > Externe Kinematik > Fußpunkt wählen.<br>Die Nummer des BASE-Koordinatensystems wählen, als das der Fuß-                                                                                                    |
|                     |          | punkt gespeichert werden soll. Mit Weiter bestätigen.                                                                                                    |
|                     | 3.       | Die Nummer der externen Kinematik eingeben.                                                                                                    |
|                     | 4.       | Einen Namen für die externe Kinematik vergeben. Mit <b>Weiter</b> bestätigen.                                                                                                    |
|                     | 5.       | Die Nummer des Referenzwerkzeugs eingeben. Mit Weiter bestätigen.                                                                                                    |
|                     | 6.       | Der Wert von \$ETx_TPINFL wird angezeigt.                                                                                                    |
|                     |          | Wenn der Wert nicht korrekt ist: In der Benutzergruppe Experte kann der Wert hier geändert werden.                                                                                                    |
|                     |          | Wenn der Wert korrekt ist: Mit Weiter bestätigen.                                                                                                    |
|                     | 7.       | Mit dem TCP den Referenzpunkt anfahren.                                                                                                    |
|                     | 8.       | Vermessen drücken. Mit Weiter bestätigen.                                                                                                    |
|                     | 9.       | Schritt 7 und 8 dreimal wiederholen. Jedes Mal vorher die Kinematik ver-<br>fahren, um den Referenzpunkt aus verschiedenen Position anzufahren.                                                                                                    |
|                     | 10.      | Speichern drücken.                                                                                                    |
| 5.10.7.2 Fußpunkt n | um       | erisch eingeben                                                                                                    |
| Voraussetzung       |          | Folgende numerische Werte sind bekannt, z. B. aus CAD:                                                                                                    |

#### Folgende numerische Werte sind bekannt, z. B. aus CAD:

- Entfernung des Ursprungs des ROOT-Koordinatensystems vom Ursprung des WORLD-Koordinatensystems (X, Y, Z)
- Orientierung des ROOT-Koordinatensystems, bezogen auf das WORLD-Koordinatensystem (A, B, C)

- Die Nummer der externen Kinematik ist bekannt.
- Betriebsart T1
- Vorgehensweise 1. Im Hauptmenü Inbetriebnahme > Vermessen > Externe Kinematik > Fußpunkt (numerisch) wählen.
  - 2. Die Nummer des BASE-Koordinatensystems wählen, als das der Fußpunkt gespeichert werden soll. Mit **Weiter** bestätigen.
  - 3. Die Nummer der externen Kinematik eingeben.
  - Einen Namen f
    ür die externe Kinematik vergeben. Mit Weiter best
    ätigen. (Der Name wird automatisch auch dem BASE-Koordinatensystem zugewiesen.)
  - Die Daten des ROOT-Koordinatensystems eingeben. Mit Weiter bestätigen.
  - 6. Speichern drücken.

#### 5.10.7.3 Werkstück-Basis vermessen

Beschreibung Bei dieser Vermessung weist der Benutzer einem Werkstück, das sich auf der Kinematik befindet, ein BASE-Koordinatensystem zu. Dieses BASE-Koordinatensystem bezieht sich auf das FLANGE-Koordinatensystem der Kinematik. Die Basis ist somit eine bewegliche Basis und bewegt sich in derselben Art wie die Kinematik.

> Es ist nicht zwingend erforderlich, eine Basis zu vermessen. Wenn keine vermessen wird, gilt das FLANGE-Koordinatensystem der Kinematik als Basis.

> Bei der Vermessung werden mit dem TCP eines bereits vermessenen Werkzeugs der Ursprung und 2 weitere Punkte der gewünschten Basis angefahren. Diese 3 Punkte definieren die Basis. Pro Kinematik kann nur eine Basis vermessen werden.

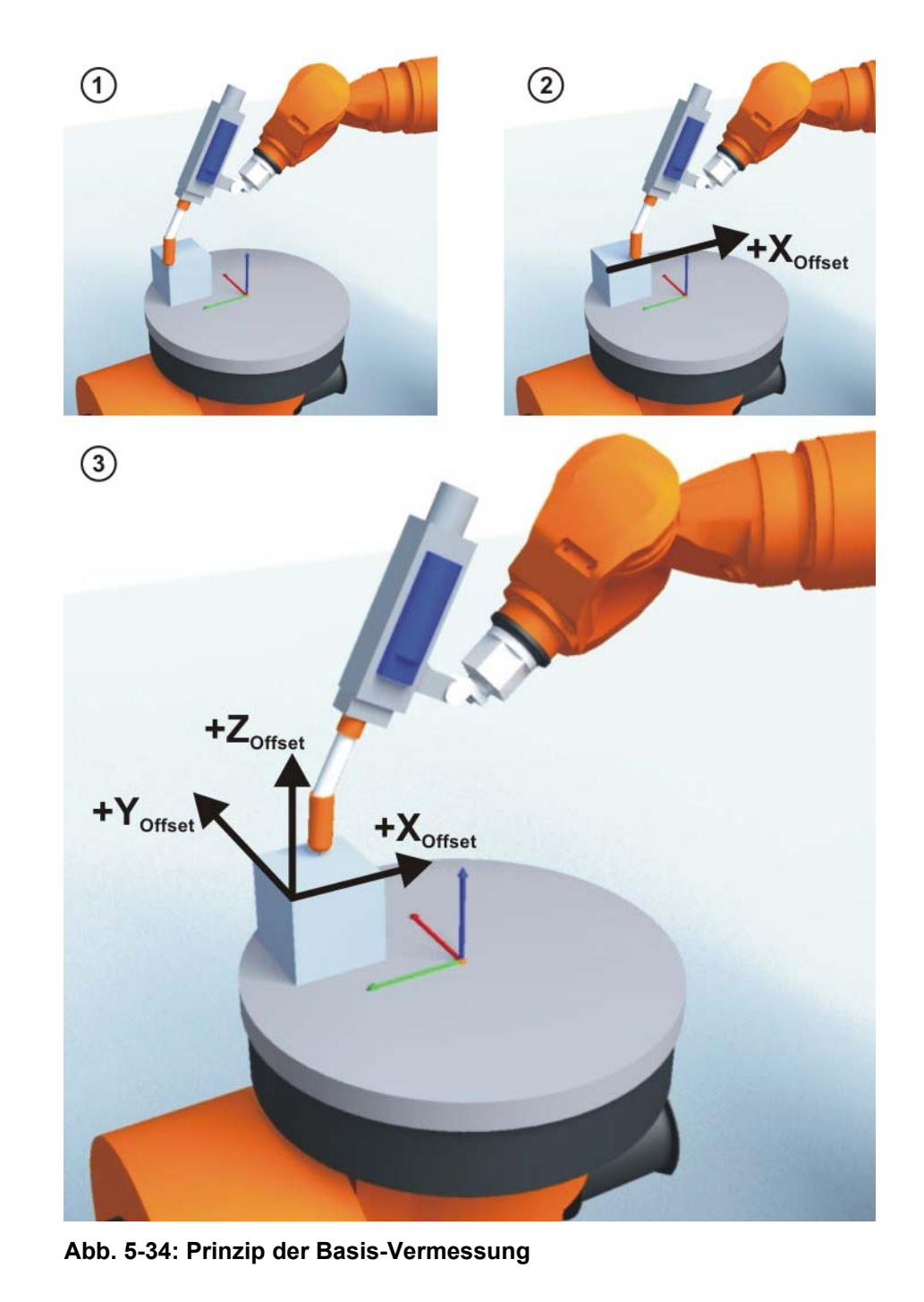

Voraussetzung

- Die Maschinendaten der Kinematik sind konfiguriert und auf die Robotersteuerung gespielt.
- Ein bereits vermessenes Werkzeug ist am Anbauflansch montiert.
- Der Fußpunkt der externen Kinematik ist vermessen.
- Die Nummer der externen Kinematik ist bekannt.
- Betriebsart T1

Vorgehensweise

- 1. Im Hauptmenü Inbetriebnahme > Vermessen > Externe Kinematik > Offset wählen.
- Die Nummer des BASE-Koordinatensystems eingeben, als das der Fußpunkt gespeichert wurde. Der Name des BASE-Koordinatensystems wird angezeigt.

Mit Weiter bestätigen.

3. Die Nummer der externen Kinematik eingeben. Der Name der externen Kinematik wird angezeigt.

Mit Weiter bestätigen.

- 4. Die Nummer des Referenzwerkzeugs eingeben. Mit Weiter bestätigen.
- 5. Mit dem TCP den Ursprung der Werkstück-Basis anfahren. Vermessen drücken und mit Weiter bestätigen.
- 6. Mit dem TCP einen Punkt auf der positiven X-Achse der Werkstück-Basis anfahren. Vermessen drücken und mit Weiter bestätigen.
- 7. Mit dem TCP auf der XY-Ebene einen Punkt mit positivem Y-Wert anfahren. Vermessen drücken und mit Weiter bestätigen.
- 8. **Speichern** drücken.

#### 5.10.7.4 Werkstück-Basis numerisch eingeben

- Voraussetzung
- Folgende numerische Werte sind bekannt, z. B. aus CAD:
  - Entfernung des Ursprungs der Werkstück-Basis vom Ursprung des FLANGE-Koordinatensystems der Kinematik (X, Y, Z)
  - Verdrehung der Achsen der Werkstück-Basis, bezogen auf das FLAN-GE-Koordinatensystem der Kinematik (A, B, C)
- Der Fu
  ßpunkt der externen Kinematik ist vermessen.
- Die Nummer der externen Kinematik ist bekannt.
- Betriebsart T1

# Vorgehensweise 1. Im Hauptmenü Inbetriebnahme > Vermessen > Externe Kinematik > Offset (numerisch) wählen.

 Die Nummer des BASE-Koordinatensystems eingeben, als das der Fußpunkt gespeichert wurde. Der Name des BASE-Koordinatensystems wird angezeigt.

#### Mit Weiter bestätigen.

- 3. Die Nummer der externen Kinematik eingeben. Der Name der externen Kinematik wird angezeigt.
  - Mit Weiter bestätigen.
- 4. Daten eingeben. Mit Weiter bestätigen.
- 5. **Speichern** drücken.

### 5.10.7.5 Externes Werkzeug vermessen

BeschreibungBei der Vermessung des externen Werkzeugs weist der Benutzer einem<br/>Werkzeug, das auf der Kinematik angebracht ist, ein Koordinatensystem zu.<br/>Dieses Koordinatensystem hat seinen Ursprung im TCP des externen Werk-<br/>zeugs und bezieht sich auf das FLANGE-Koordinatensystem der Kinematik.

Zuerst gibt der Benutzer der Robotersteuerung den TCP des Werkzeugs, das auf der Kinematik angebracht ist, bekannt. Dazu wird der TCP mit einem bereits vermessenen Werkzeug angefahren.

Dann wird der Robotersteuerung die Orientierung des Koordinatensystems des Werkzeugs bekanntgegeben. Dazu richtet der Benutzer das Koordinatensystem des bereits vermessenen Werkzeugs parallel zum neuen Koordinatensystem aus. Es gibt 2 Varianten:

 5D: Der Benutzer gibt der Robotersteuerung die Stoßrichtung des Werkzeugs bekannt. Die Stoßrichtung ist defaultmäßig die X-Achse. Die Orientierung der anderen Achsen wird vom System festgelegt und kann vom Benutzer nicht beeinflusst werden.

Das System legt die Orientierung der anderen Achsen immer gleich fest. Falls das Werkzeug später ein weiteres Mal vermessen werden muss, z. B. nach einem Crash, reicht es deshalb, die Stoßrichtung erneut festzulegen. Auf die Verdrehung um die Stoßrichtung muss nicht geachtet werden.

 6D: Der Benutzer gibt der Robotersteuerung die Richtung aller 3 Achsen bekannt.

Wenn 6D verwendet wird: Es empfiehlt sich, die Ausrichtung aller Achsen zu dokumentieren. Falls das Werkzeug später ein weiteres Mal vermessen werden muss, z. B. nach einem Crash, müssen die Achsen wie beim ersten Mal ausgerichtet werden, um bestehende Punkte weiterhin korrekt anfahren zu können. Die Robotersteuerung speichert die Koordinaten des externen Werkzeugs als BASE-Koordinatensystem. Die Maschinendaten der Kinematik sind konfiguriert und auf die Roboter-Voraussetzung steuerung gespielt. Ein bereits vermessenes Werkzeug ist am Anbauflansch montiert. Der Fußpunkt der externen Kinematik ist vermessen. Die Nummer der externen Kinematik ist bekannt. Betriebsart T1 Die folgende Vorgehensweise ist gültig, wenn die Werkzeug-Stoß-• richtung die Default-Stoßrichtung (= X-Richtung) ist. Wenn die Stoß-1 richtung auf Y oder Z geändert wurde, muss auch die Vorgehensweise entsprechend geändert werden. (>>> 5.10.1 "Werkzeug-Stoßrichtung festlegen" Seite 128) Vorgehensweise 1. Im Hauptmenü Inbetriebnahme > Vermessen > Feststehendes Werkzeug > Offset externer Kinematik wählen. 2. Die Nummer des BASE-Koordinatensystems eingeben, als das der Fußpunkt gespeichert wurde. Der Name des BASE-Koordinatensystems wird angezeigt. Mit Weiter bestätigen. 3. Die Nummer der externen Kinematik eingeben. Der Name der externen Kinematik wird angezeigt. Mit Weiter bestätigen. 4. Die Nummer des Referenzwerkzeugs eingeben. Mit Weiter bestätigen. 5. Im Feld 5D/6D eine Variante auswählen. Mit Weiter bestätigen. 6. Mit dem TCP des bereits vermessenen Werkzeugs den TCP des externen Werkzeugs anfahren. Vermessen drücken und mit Weiter bestätigen. 7. Wenn **5D** gewählt wurde: +X<sub>BASE</sub> parallel zu -Z<sub>FLANGE</sub> ausrichten. (D. h. den Anbauflansch senkrecht zur Stoßrichtung des externen Werkzeugs ausrichten.) Wenn 6D gewählt wurde: Den Anbauflansch so ausrichten, dass seine Achsen parallel zu den Achsen des externen Werkzeugs sind: +X<sub>BASE</sub> parallel zu -Z<sub>FLANGE</sub> (D. h. den Anbauflansch senkrecht zur Stoßrichtung des externen Werkzeugs ausrichten.) +Y<sub>BASE</sub> parallel zu +Y<sub>ELANGE</sub> +Z<sub>BASE</sub> parallel zu +X<sub>FLANGE</sub> 8. Vermessen drücken und mit Weiter bestätigen. 9. Speichern drücken.

#### 5.10.7.6 Externes Werkzeug numerisch eingeben

| Voraussetzung  |     | <ul> <li>Folgende numerische Werte sind bekannt, z. B. aus CAD:</li> <li>Entfernung des TCP des externen Werkzeugs vom Ursprung des FLANGE-Koordinatensystems der Kinematik (X, Y, Z)</li> <li>Verdrebung der Achsen des externen Werkzeugs, bezogen auf das</li> </ul> |
|----------------|-----|----------------------------------------------------------------------------------------------------|
|                |     | FLANGE-Koordinatensystem der Kinematik (A, B, C)                                                                                                    |
|                | •   | Betriebsart T1                                                                                                    |
| Vorgehensweise | 1.  | Im Hauptmenü Inbetriebnahme > Vermessen > Feststehendes Werk-<br>zeug > Numerische Eingabe wählen.                                                                                                    |
|                | 2.  | Eine Nummer und einen Namen für das externe Werkzeug vergeben. Mit <b>Weiter</b> bestätigen.                                                                                                    |
|                | 3.  | Daten eingeben. Mit Weiter bestätigen.                                                                                                    |
|                | 4.  | Speichern drücken.                                                                                                    |
| 5.11 Lastdaten |     |                                                                                                    |
|                | Die | E Lastdaten fließen in die Berechnung der Bahnen und Beschleunigungen                                                                                                    |

ein und tragen zur Optimierung der Taktzeiten bei. Die Lastdaten müssen in die Robotersteuerung eingegeben werden.

**Quellen** Lastdaten können folgenden Quellen entnommen werden:

- Software-Option KUKA.LoadDataDetermination (nur f
  ür Traglasten am Flansch)
- Herstellerangaben
- Manuelle Berechnung
- CAD-Programme

### 5.11.1 Lasten prüfen mit KUKA.Load

Alle Lastdaten (Traglast und Zusatzlasten) müssen mit der Software KU-KA.Load geprüft werden. Ausnahme: Wenn die Traglast mit KUKA.LoadData-Determination geprüft wird, ist eine Prüfung mit KUKA.Load nicht notwendig.

Mit KUKA.Load kann ein Abnahmeprotokoll (Sign Off Sheet) für die Lasten erzeugt werden. KUKA.Load kann inklusive Dokumentation kostenlos von der KUKA Website www.kuka.com heruntergeladen werden.

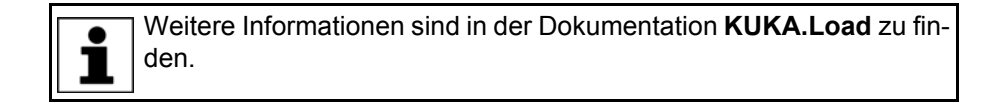

#### 5.11.2 Traglasten ermitteln mit KUKA.LoadDataDetermination

**Beschreibung** Mit KUKA.LoadDataDetermination können Traglasten exakt bestimmt werden und in die Robotersteuerung übertragen werden.

- Voraussetzung
- Betriebsart T1 oder T2
- Kein Programm ist angewählt.
- Vorgehensweise Im Hauptmenü Inbetriebnahme > Service > Lastdatenermittlung wählen.

Weitere Informationen sind in der Dokumentation **KUKA.LoadData-Determination** zu finden.

#### 5.11.3 Traglastdaten eingeben

**Beschreibung** Die Traglastdaten müssen in die Robotersteuerung eingegeben werden und dem richtigen Werkzeug zugewiesen werden.

Ausnahme: Wenn die Traglastdaten bereits mit KUKA.LoadDataDetermination in die Robotersteuerung übertragen wurden, ist keine manuelle Eingabe mehr notwendig.

- **Voraussetzung** Die Traglastdaten wurden mit KUKA.Load oder KUKA.LoadDataDetermination geprüft und der Roboter ist für diese Traglasten geeignet.
- Vorgehensweise 1. Im Hauptmenü Inbetriebnahme > Vermessen > Werkzeug > Werkzeuglastdaten wählen.
  - 2. Im Feld **Werkzeug Nr.** die Nummer des Werkzeugs eingeben. Mit **Weiter** bestätigen.
  - 3. Die Traglastdaten eingeben:
    - Feld M: Masse
    - Felder X, Y, Z: Lage des Schwerpunkts relativ zum Flansch
    - Felder **A**, **B**, **C**: Orientierung der Haupt-Trägheitsachsen relativ zum Flansch
    - Felder JX, JY, JZ: Massen-Trägheitsmomente (JX ist die Trägheit um die X-Achse des Koordinatensystems, das durch A, B und C relativ zum Flansch verdreht ist. JY und JZ analog die Trägheiten um die Y- und Z-Achse.)

Oder, wenn die Default-Werte für diesen Robotertyp verwendet werden sollen: Auf **Default** drücken.

4. Wenn die Online-Lastdatenprüfung zur Verfügung steht (dies ist abhängig vom Robotertyp): Nach Bedarf konfigurieren.

(>>> 5.11.5 "Online-Lastdatenprüfung (OLDC)" Seite 156)

- 5. Mit Weiter bestätigen.
- 6. Speichern drücken.

#### 5.11.4 Zusatzlastdaten eingeben

BeschreibungDie Zusatzlastdaten müssen in die Robotersteuerung eingegeben werden.Bezugssysteme der X-, Y-, Z-Werte je Zusatzlast:

 Last
 Bezugssystem

 Zusatzlast A1
 ROBROOT-Koordinatensystem

| Zusatzlast A1 | ROBROOT-Koordinatensystem |
|---------------|---------------------------|
|               | A1 = 0°                   |
| Zusatzlast A2 | ROBROOT-Koordinatensystem |
|               | A2 = -90°                 |
| Zusatzlast A3 | FLANGE-Koordinatensystem  |
|               | A4 = 0°, A5 = 0°, A6 = 0° |

Voraussetzung

- Die Zusatzlastdaten wurden mit KUKA.Load gepr
  üft und sind f
  ür diesen Robotertyp geeignet.
- Vorgehensweise 1. Im Hauptmenü Inbetriebnahme > Vermessen > Zusatzlastdaten wählen.
  - 2. Die Nummer der Achse eingeben, an der die Zusatzlast befestigt wird. Mit **Weiter** bestätigen.
  - 3. Die Lastdaten eingeben. Mit Weiter bestätigen.

4. Speichern drücken.

#### 5.11.5 Online-Lastdatenprüfung (OLDC)

Beschreibung Bei zahlreichen Robotertypen überwacht die Robotersteuerung während des Betriebs, ob eine Über- oder Unterlast vorliegt. Diese Überwachung heißt "Online-Lastdatenprüfung" (= "OLDC" / "Online Load Data Check").

Wenn die OLDC z. B. eine Unterlast feststellt, zeigt die Robotersteuerung als Reaktion darauf z. B. eine Meldung an. Die Reaktionen sind konfigurierbar.

Das Ergebnis der Prüfung kann auch über die Systemvariable \$LDC\_RESULT abgefragt werden. (>>> "\$LDC\_RESULT" Seite 158)

Die OLDC steht für die Robotertypen zur Verfügung, für die auch KUKA.Load-DataDetermination verwendet werden kann. Ob die OLDC für den aktuellen Robotertyp zur Verfügung steht, kann über \$LDC\_LOADED abgefragt werden (TRUE = ja).

| Überlast  | Eine Überlast liegt vor, wenn die tatsächliche Last<br>höher ist als die konfigurierte Last.  |
|-----------|-----------------------------------------------------------------------------------------------|
| Unterlast | Eine Unterlast liegt vor, wenn die tatsächliche Last geringer ist als die konfigurierte Last. |

**Konfiguration** Die OLDC kann an folgenden Stellen konfiguriert werden:

- Bei der manuellen Eingabe der Werkzeugdaten
  - (>>> 5.10.2.5 "Numerische Eingabe" Seite 135)
- Bei der gesonderten Eingabe der Traglastdaten (>>> 5.11.3 "Traglastdaten eingeben" Seite 155)

In demselben Fenster, in dem auch die Traglastdaten eingegeben werden, werden folgende Felder angezeigt:

|    | Konfiguration der Online Lastdatenprü | fung            |
|----|---------------------------------------|-----------------|
| 1— | Lastdatenprüfung                      |                 |
| 2— | Reaktion bei Überlast                 | Roboter stoppen |
| 3— | Reaktion bei Unterlast                | Warnung         |

Abb. 5-35: Online-Lastdatenprüfung

| Pos. | Beschreibung                                                                                                    |  |  |
|------|----------------------------------------------------------------------------------------------------|--|--|
| 1    | <b>TRUE</b> : Die OLDC für das im gleichen Fenster angezeigte Werk-<br>zeug ist aktiv. Bei Über- oder Unterlast erfolgen die definierten Re-<br>aktionen.                       |  |  |
|      | <b>FALSE</b> : Die OLDC für das im gleichen Fenster angezeigte Werk-<br>zeug ist inaktiv. Bei Über- oder Unterlast erfolgt keine Reaktion.                                      |  |  |
| 2    | Hier kann definiert werden, welche Reaktion bei Überlast erfolgen soll.                                                                                                    |  |  |
|      | Keine: Keine Reaktion.                                                                                                    |  |  |
|      | • <b>Warnung</b> : Die Robotersteuerung gibt folgende Zustandsmel-<br>dung aus: Beim Überprüfen der Roboterlast (Tool {Nr.}) ist<br>Überlast ermittelt worden.                  |  |  |
|      | <ul> <li>Roboter stoppen: Die Robotersteuerung gibt eine Quittier-<br/>meldung aus mit dem gleichen Inhalt wie bei Warnung. Der<br/>Roboter stoppt mit einem STOP 2.</li> </ul> |  |  |
| 3    | Hier kann definiert werden, welche Reaktion bei Unterlast erfolgen soll. Die möglichen Reaktionen sind analog zu denen bei Überlast.                                            |  |  |

Die Reaktionen können im KRL-Programm über die Systemvariable \$LDC\_CONFIG geändert werden. (>>> "\$LDC\_CONFIG" Seite 157)

**NULLFRAME** Für Bewegungen, denen als Werkzeug **NULLFRAME** zugeordnet ist, kann die OLDC nicht konfiguriert werden. Die Reaktionen für diesen Fall sind festgelegt und können vom Benutzer nicht beeinflusst werden.

Reaktion bei Überlast: **Roboter stoppen** 

Folgende Quittiermeldung wird ausgegeben: Beim Überprüfen der Roboterlast (kein Tool definiert) und den gesetzten Lastdaten ist Überlast ermittelt worden. Der Roboter stoppt mit einem STOP 2.

 Reaktion bei Unterlast: Warnung
 Folgende Zustandsmeldung wird ausgegeben: Beim Überprüfen der Roboterlast (kein Tool definiert) und den gesetzten Lastdaten ist Unterlast ermittelt worden.

#### **\$LDC\_CONFIG \$LDC CONFIG**[*Index*] = {UNDERLOAD *Reaktion*, OVERLOAD *Reaktion*}

| Element  | Beschreibung                   |
|----------|--------------------------------|
| Index    | Typ: INT                       |
|          | Werkzeugnummer                 |
|          | <b>1</b> 32                    |
| Reaktion | Typ: CHAR                      |
|          | #NONE (= Keine)                |
|          | #WARNONLY (= Warnung)          |
|          | #STOPROBOT (= Roboter stoppen) |

#### **Beispiel:**

```
1 ...
2 $LDC_CONFIG[1]={UNDERLOAD #NONE, OVERLOAD #NONE}
3 ...
4 $LDC_CONFIG[1]={UNDERLOAD #WARNONLY, OVERLOAD #WARNONLY}
5 ...
```

| Zeile | Beschreibung                                                                                                    |
|-------|----------------------------------------------------------------------------------------------------|
| 2     | Die Reaktion sowohl für Unter- als auch für Überlast wird auf <b>Keine</b> gesetzt.                                                                                      |
| 4     | Die Reaktion wird auf <b>Warnung</b> gesetzt. Falls eine Unter- oder<br>Überlast vorliegt, werden im Meldungsfenster die entspre-<br>chenden Zustandmeldungen angezeigt. |

#### **\$LDC\_RESULT \$LDC RESULT**[*Index*] = *Ergebnis*

| Element  | Beschreibung                                                                                                    |
|----------|----------------------------------------------------------------------------------------------------|
| Index    | Typ: INT                                                                                                    |
|          | Werkzeugnummer                                                                                                    |
|          | <b>1</b> 32                                                                                                    |
| Ergebnis | Typ: CHAR                                                                                                    |
|          | <ul> <li>#OK: Die Traglast ist in Ordnung. (Weder Über- noch<br/>Unterlast.)</li> </ul>                           |
|          | <ul> <li>#OVERLOAD: Es liegt eine Überlast vor.</li> </ul>                                                        |
|          | <ul> <li>#UNDERLOAD: Es liegt eine Unterlast vor.</li> </ul>                                                      |
|          | #CHECKING                                                                                                    |
|          | <ul> <li>#NONE: Es liegt aktuell kein Ergebnis vor, z. B. weil das<br/>Werkzeug gewechselt worden ist.</li> </ul> |

### 5.12 Langtexte exportieren/importieren

Beschreibung Wenn Ein-/Ausgängen, Flags usw. Namen zugeordnet wurden, können diese Namen (die sogenannten "Langtexte") in eine Datei exportiert werden. Ebenso ist es möglich, eine Datei mit Langtext-Namen zu importieren. Auf diese Weise müssen die Langtexte nach einer Neuinstallation nicht bei jedem Roboter von Hand eingegeben werden.

> Die Langtexte können auf einen USB-Stick exportiert werden oder in das Verzeichnis, das im Fenster **Roboterdaten** im Feld **Netzwerkarchivpfad** festgelegt ist. Die gleichen Verzeichnisse stehen auch als Quellen für den Import zur Verfügung.

- Voraussetzung Entweder: USB-Stick
  - Oder: Das Ziel ist im Fenster Roboterdaten im Feld Netzwerkarchivpfad konfiguriert.

Nur für den Import:

- Die Langtext-Namen liegen in einer TXT- oder CSV-Datei vor.
- Die Datei ist so aufgebaut, dass sie importiert werden kann.

Eine Datei, die bereits aus einem Langtext-Export stammt, ist automatisch so aufgebaut, dass sie auch wieder importiert werden kann. Wenn eine Datei manuell mit Namen befüllt werden soll, wird empfohlen, zuerst in der Robotersteuerung wenige Dummy-Langtexte zu vergeben, dann einen Export durchzuführen und die exportierte Datei zu befüllen.

- **Vorgehensweise** 1. Wenn ein USB-Stick verwendet wird, diesen am Schrank oder am smart-PAD anstecken.
  - Im Hauptmenü Inbetriebnahme > Service > Langtexte wählen. Das Fenster Langtexte öffnet sich.
  - 3. Nach Bedarf die Registerkarte **Exportieren** oder **Importieren** wählen. Die benötigten Einstellungen vornehmen.
  - 4. Auf die Schaltfläche Exportieren bzw. Importieren drücken.

Wenn der Import abgeschlossen ist, wird die Meldung *Import erfolgreich.* angezeigt.

Wenn der Export abgeschlossen ist, wird die Meldung *Export erfolgreich.* angezeigt.

### Registerkarte Exportieren

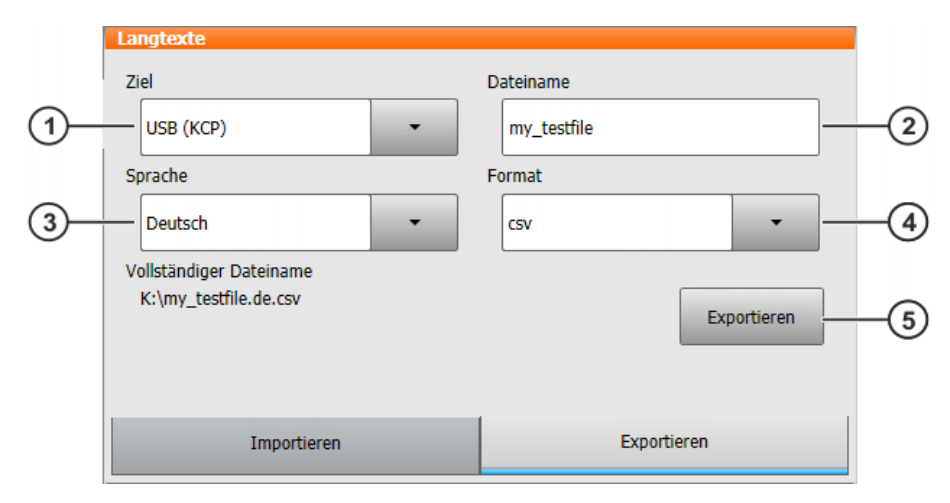

Abb. 5-36: Langtexte exportieren

| Pos. | Beschreibung                                                                                                    |
|------|----------------------------------------------------------------------------------------------------|
| 1    | Auswählen, wohin die Datei exportiert werden soll.                                                                                                    |
|      | Der Eintrag <b>Netzwerk</b> steht hier nur zur Auswahl, wenn im Fenster <b>Roboterdaten</b> ein Pfad konfiguriert ist.                                                                                                    |
| 2    | Den gewünschten Dateinamen angeben.                                                                                                    |
|      | Wenn unter Pos. 1 <b>Netzwerk</b> ausgewählt wurde, wird der Archiv-<br>name angezeigt, der im Fenster <b>Roboterdaten</b> konfiguriert ist. Der<br>Name kann hier geändert werden. Im Fenster <b>Roboterdaten</b> än-<br>dert er sich dadurch nicht.                                               |
|      | Der Name wird noch mit einem automatischen Zusatz versehen, je nach gewählter Sprache.                                                                                                    |
| 3    | Wählen, aus welcher Sprache die Langtexte exportiert werden<br>sollen. Wenn z. B. die smartHMI auf "English" eingestellt ist und<br>man wählt hier "Italiano", wird eine Datei mit dem Zusatz "it"<br>erstellt. Sie enthält die Langtexte, die auf der italienischen<br>smartHMI hinterlegt wurden. |
|      | Auch Alle Sprachen kann ausgewählt werden.                                                                                                    |
| 4    | Das gewünschte Dateiformat wählen.                                                                                                    |
| 5    | Startet den Export.                                                                                                    |

#### Registerkarte Importieren

|   | Langtexte                              |    |                       |             |    |
|---|----------------------------------------|----|-----------------------|-------------|----|
|   | Quelle                                 |    | Dateiname             |             |    |
| 1 | USB (KCP)                              | •  | 0                     |             | -2 |
|   | Sprache                                |    | Format                |             |    |
| 3 | Deutsch                                | •  | csv                   | <b>•</b>    | -4 |
|   | Vollständiger Dateiname<br>K:\0.de.csv | 5— | Bestehende<br>löschen | Importieren | -6 |
|   | Importieren                            |    | Export                | tieren      |    |

#### Abb. 5-37: Langtexte importieren

| Pos. | Beschreibung                                                                                                    |
|------|----------------------------------------------------------------------------------------------------|
| 1    | Angeben, von wo importiert werden soll.                                                                                                    |
|      | Der Eintrag <b>Netzwerk</b> steht hier nur zur Auswahl, wenn im Fenster <b>Roboterdaten</b> ein Pfad konfiguriert ist.                                                                                                    |
| 2    | Den Namen der zu importierenden Datei angeben, jedoch ohne Sprachkürzel.                                                                                                    |
|      | Wenn unter Pos. 1 <b>Netzwerk</b> ausgewählt wurde, wird der Archiv-<br>name angezeigt, der im Fenster <b>Roboterdaten</b> konfiguriert ist. Der<br>Name kann hier geändert werden. Im Fenster <b>Roboterdaten</b> än-<br>dert er sich dadurch nicht. |
| 3    | Die Sprache angeben, die zum Sprachkürzel der Datei passt.                                                                                                    |
| 4    | Das Format der Datei angeben.                                                                                                    |
| 5    | <ul> <li>Aktiv: Alle bestehenden Langtexte werden gelöscht. Der In-<br/>halt der Datei wird übernommen.</li> </ul>                                                                                                    |
|      | <ul> <li>Inaktiv: Einträge in der Datei überschreiben bestehende<br/>Langtexte. Bestehende Langtexte, zu denen in der Datei kein<br/>Eintrag existiert, bleiben erhalten.</li> </ul>                                                                  |
| 6    | Startet den Import.                                                                                                    |

#### 5.13 Wartungshandbuch

In der KUKA System Software steht die Funktionalität **Wartungshandbuch** zur Verfügung. Das Wartungshandbuch ermöglicht es, Wartungen zu protokollieren. Die protokollierten Wartungen können in einer Übersicht angezeigt werden.

Die Robotersteuerung macht mit Meldungen darauf aufmerksam, wenn eine Wartung fällig wird:

- Einen Monat vor der Fälligkeit wird eine Meldung ausgegeben. Diese Meldung kann quittiert werden.
- Nach Ablauf des Monats gibt die Robotersteuerung eine Meldung aus, dass die Wartung fällig ist. Diese Meldung kann nicht quittiert werden. Zusätzlich blinkt die LED4 am Controller System Panel (= erste LED von links in der unteren Reihe).

Erst wenn die entsprechende Wartung protokolliert wurde, blendet die Robotersteuerung die Meldung aus und die LED hört auf zu blinken.

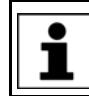

Die Steuerungsvariante "KR C4 compact" besitzt kein Controller System Panel und keine Blinkanzeige für fällige Wartungen.

Die Fälligkeiten richten sich nach den Wartungsintervallen in den KUKA-Wartungsverträgen. Die Intervalle werden ab dem Zeitpunkt der Erstinbetriebnahme der Robotersteuerung gezählt. Gezählt wird die Betriebsdauer des Roboters.

#### 5.13.1 Wartung protokollieren

**Beschreibung** Es ist nicht möglich, an einem Tag mehrere Wartungen der gleichen Art zu protokollieren.

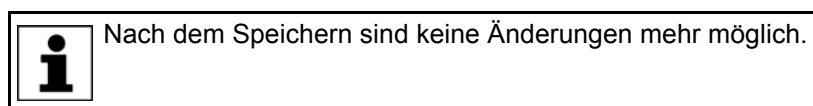

#### Voraussetzung

Vorgehensweise

- Benutzergruppe Experte
- Im Hauptmenü Inbetriebnahme > Service > Wartungshandbuch wählen. Das Fenster Wartungshandbuch öffnet sich.
  - 2. Die Registerkarte **Wartungseingabe** wählen und die Angaben zur Wartung eintragen. Es muss in alle Felder eine Eintragung gemacht werden.
  - 3. **Speichern** drücken. Eine Sicherheitsabfrage wird angezeigt.
  - 4. Wenn alle Angaben korrekt sind, die Sicherheitsabfrage mit **Ja** beantworten.

Die Angaben sind jetzt gespeichert. Wenn man zur Registerkarte **Wartungsübersicht** wechselt, wird die Wartung dort angezeigt.

|    | Wartungshandbuch    |                   |
|----|---------------------|-------------------|
|    | Wartungstyp         |                   |
| 1  | Basisinspektion     | •                 |
|    | Ausführender/Firma  |                   |
| 2— | - KUKA              |                   |
|    | Auftragsnummer      |                   |
| 3— |                     |                   |
|    | Kommentar           |                   |
| 4— | my test description |                   |
|    |                     |                   |
|    |                     |                   |
|    | Speichern           |                   |
|    |                     |                   |
|    | Wartungseingabe     | Wartungsübersicht |

#### Abb. 5-38: Wartungseingabe

| Pos. | Beschreibung                                      |
|------|---------------------------------------------------|
| 1    | Auswählen, welche Art Wartung durchgeführt wurde. |
| 2    | Eintragen, wer die Wartung durchgeführt hat.      |

| Pos. | Beschreibung                                                                                                    |
|------|----------------------------------------------------------------------------------------------------|
| 3    | Bei Wartungen, die von KUKA-Mitarbeitern durchgeführt und pro-<br>tokolliert werden: Die Auftragsnummer eintragen. |
|      | Bei anderen Wartungen: Eine beliebige Nummer eintragen.                                                            |
| 4    | Einen Kommentar eintragen.                                                                                         |

Wartungsarten Defaultmäßig können folgenden Wartungsarten ausgewählt werden:

- Basisinspektion
- Zentralhandwartung
- Grundachswartung
- Getriebespielmessung
- Kleine Elektrowartung
- Große Elektrowartung
- Datensicherung mit Ersatzfestplatte
- Reparatur

Diese Wartungsarten entsprechen denjenigen in den KUKA-Wartungsverträgen. Abhängig davon, welche Optionen verwendet werden (z. Bsp. eine Linearachse oder Technologiepakete), können weitere Wartungsarten zur Auswahl stehen.

#### 5.13.2 Wartungsprotokoll anzeigen

**Beschreibung** Die protokollierten Wartungen können in einer Übersicht angezeigt werden. Wenn die KUKA System Software upgedatet wird, bleibt diese Übersicht erhalten.

> Wenn eine Archivierung durchgeführt wird, werden die protokollierten Wartungen immer mitarchiviert. Wenn die Daten wiederhergestellt werden und auf der Robotersteuerung inzwischen weitere Wartungen protokolliert wurden, werden diese nicht überschrieben, sondern die Übersicht wird mit den wiederhergestellten Protokollen ergänzt.

#### Vorgehensweise 1. Im Hauptmenü Inbetriebnahme > Service > Wartungshandbuch wählen. Das Fenster Wartungshandbuch öffnet sich.

2. Die Registerkarte Wartungsübersicht wählen.

| wartungsna                        | nabuch             |              |               |                         |   |
|-----------------------------------|--------------------|--------------|---------------|-------------------------|---|
|                                   |                    |              |               |                         |   |
| Basisinspektion                   |                    |              |               |                         |   |
| Datum                             | Ausführender/Firma | Betriebsdaue | AuftragsNr.   | Kommentar               |   |
| 28.01.2011                        | KUKA               | 10000        | 123456        |                         |   |
| Zentralhandwartung                |                    |              |               |                         |   |
| Datum                             | Ausführender/Firma | Betriebsdaue | r AuftragsNr. | Kommentar               |   |
| 28.01.2011                        | XY                 | 10000        | 654321        | my test2<br>description |   |
|                                   |                    |              |               |                         |   |
|                                   |                    |              |               |                         |   |
|                                   |                    |              |               |                         | • |
| Wartungseingabe Wartungsübersicht |                    |              |               |                         |   |

Abb. 5-39: Wartungsübersicht

Κυκα

## 6 Konfiguration

#### 6.1 KUKA Line Interface (KLI) konfigurieren

Das KLI ist die Ethernet-Schnittstelle der Robotersteuerung für die externe Kommunikation. Es ist eine physikalische Schnittstelle und kann mehrere virtuelle Schnittstellen enthalten.

Damit externe PCs sich über Netzwerk mit der Robotersteuerung verbinden können, muss das KLI dementsprechend konfiguriert werden. Dies ist z. B. die Voraussetzung dafür, dass WorkVisual-Projekte über Netzwerk auf die Robotersteuerung übertragen werden können.

Folgende Adress-Bereiche werden defaultmäßig von der Robotersteuerung für interne Zwecke genutzt. IP-Adressen aus diesen Bereichen können deshalb vom Benutzer über die smartHMI nicht vergeben werden. Das System zeigt einen Fehler an.

- 192.168.0.0 … 192.168.0.255
- 172.16.0.0 ... 172.16.255.255
- **1**72.17.0.0 ... 172.17.255.255

#### 6.1.1 Windows-Schnittstelle konfigurieren (ohne PROFINET)

**Beschreibung** Die Windows-Schnittstelle ist eine virtuelle Schnittstelle des KLI. Sie hat eine vorkonfigurierte statische IP-Adresse:

- IP-Adresse: 172.31.1.147
- Subnetzmaske: 255.255.0.0

Diese Angaben kann der Benutzer ändern. Bei Bedarf kann auch auf dynamische Adressvergabe umgestellt werden. Ebenso kann von einer dynamischen Adresse wieder auf eine statische Adresse zurückgestellt werden.

#### **DNS-Server-Adresse:**

Bei Bedarf kann eine DNS-Server-Adresse angegeben werden.

Wenn die Robotersteuerung an das IT-Netz angeschlossen ist, können über die DNS-Server-Adresse die Namen von Teilnehmern aufgelöst werden. (D. h. der DNS-Server erhält eine Anfrage mit einem Teilnehmer-Namen und sendet als Antwort die zugehörige IP-Adresse.)

"0.0.0.0" ist zulässig und wird vom System ignoriert.

#### Voraussetzung

- PROFINET wird nicht verwendet.
- Wenn der Adresstyp Dynamische IP-Adresse gewählt werden soll: Im Netzwerk ist ein DHCP-Server vorhanden.
- Es ist kein Programm angewählt.
- Betriebsart T1 oder T2
- Benutzergruppe Experte

#### Vorgehensweise

- Adress- und Subnetz-Felder können rot umrandet angezeigt werden. Dies bedeutet, dass ein Fehler vorliegt. (>>> 6.1.6 "Fehleranzeige bei Adress- und Subnetz-Feldern" Seite 168)
- Im Hauptmenü Inbetriebnahme > Netzwerkkonfiguration wählen. Das Fenster Netzwerkkonfiguration öffnet sich. Die aktive Windows-Schnittstelle wird angezeigt. (Default: "virtual5")

2. Im Feld Adresstyp den gewünschten Typ auswählen: Dynamische IP-Adresse oder Feste IP-Adresse

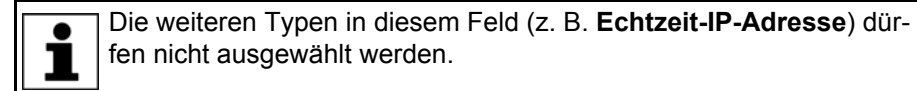

- 3. Nur bei Dynamische IP-Adresse:
  - Folgende Felder werden ausgeblendet, da die Angaben automatisch vom DHCP-Server vergeben werden: IP-Adresse, Subnetzmaske, Standardgateway
  - Das Feld DNS Server ausfüllen (bei Bedarf).
- 4. Nur bei Feste IP-Adresse: Folgende Felder ausfüllen:
  - IP-Adresse: IP-Adresse der Robotersteuerung eintragen.
  - Subnetzmaske: Die Subnetz-Maske muss passend zum IP-Netz gewählt werden.
  - Standardgateway (bei Bedarf) : Gibt an, über welche IP-Adresse das Netzwerk verlassen werden kann.

"0.0.0.0" ist zulässig und wird vom System ignoriert.

- DNS Server (bei Bedarf)
- 5. Auf Speichern drücken.
- 6. Die Robotersteuerung neu starten, um die Änderung zu übernehmen.

| Netzwerkkonfiguration                                                                     |           |      |      |   |     |         |
|-------------------------------------------------------------------------------------------|-----------|------|------|---|-----|---------|
| Windows-Schnittstelle (virtual5)                                                          |           |      |      |   |     |         |
| Adresstyp:                                                                                | Feste IP- | Adre | esse |   |     | •       |
| IP-Adresse:                                                                               | 172       |      | 31   | 1 | •   | 147     |
| Subnetzmaske:                                                                             | 255       |      | 255  | 0 |     | 0       |
| Standardgateway:                                                                          | 0         |      | 0    | 0 |     | 0       |
| DNS Server:                                                                               | 0         |      | 0    | 0 |     | 0       |
|                                                                                           |           |      |      |   | Erw | veitert |
| Die Windows-Schnittstelle ist das Netzwerkinterface über das WorkVisual mit der Steuerung |           |      |      |   |     |         |

kommuniziert. (Bei Verwendung von PROFINET ohne eine erweiterte Konfiguration muss eine statische IP verwendet werden.)

Abb. 6-1: Beispiel: Feste IP-Adresse

#### 6.1.2 PROFINET-Schnittstelle konfigurieren und Windows-Schnittstelle anlegen

**Beschreibung** PROFINET belegt automatisch die virtuelle Schnittstelle "virtual5". Diese muss an PROFINET angepasst werden.

#### 6 Konfiguration

KUKA

Die "virtual5" kann auch als Windows-Schnittstelle verwendet werden, jedoch muss dann für den Windows-Zugang die statische IP-Adresse von PROFINET verwendet werden.

Wenn für die Windows-Schnittstelle eine andere IP-Konfiguration gelten soll, muss eine zusätzliche virtuelle Schnittstelle, z. B. "virtual6" hinzugefügt und für diesen Zweck konfiguriert werden.

Voraussetzung

PROFINET wird verwendet.

PROFINET-Gerätetaufe ist abgeschlossen.

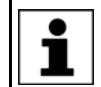

Informationen zur Gerätetaufe sind in der Dokumentation **KR C4 PROFINET** zu finden.

- Es ist kein Programm angewählt.
- Betriebsart T1 oder T2
- Benutzergruppe Experte

#### Vorgehensweise

Adress- und Subnetz-Felder können rot umrandet angezeigt werden. Dies bedeutet, dass ein Fehler vorliegt. (>>> 6.1.6 "Fehleranzeige bei Adress- und Subnetz-Feldern" Sei-

te 168)

- Im Hauptmenü Inbetriebnahme > Netzwerkkonfiguration wählen. Das Fenster Netzwerkkonfiguration öffnet sich. Die Schnittstelle "virtual5" wird angezeigt.
- 2. Falls nicht bereits ausgewählt: Im Feld Adresstyp den Typ Feste IP-Adresse auswählen.
- Die Felder IP-Adresse und Subnetzmaske ausfüllen. Hierbei die Adresse und Maske eingeben, die auch von der PROFINET-SPS vergeben werden.
- 4. Auf **Erweitert...** drücken. Das Fenster für die erweiterte Netzwerkkonfiguration öffnet sich.
- 5. Die Registerkarte Interfaces wählen.
- 6. Im Bereich **Konfigurierte Interfaces** den Eintrag "virtual5" markieren und im Feld **Interfacebezeichnung** "PROFINET" eingeben.
- 7. Unterhalb des Eintrags "virtual5" werden mehrere Einträge "Empfangstask" angezeigt. Den untersten markieren.
- 8. Das Feld **Empfangsfilter** zeigt **Alles annehmen** an. Den Eintrag auf **Ziel-IP-Adresse** ändern.

| onfigurierte Interfaces:                | Empfangseinstellungen: |   |
|-----------------------------------------|------------------------|---|
| <ul> <li>Virtual5 (PROFINET)</li> </ul> | Empfangsfilter:        |   |
| Echtzeit Empfangstask                   | Ziel-IP-Adresse        | - |
| Empfangstask                            |                        |   |

#### Abb. 6-2: Empfangsfilter

- 9. Den Eintrag "virtual5" markieren und auf die Schaltfläche **Interface hinzufügen** drücken. Der Eintrag "virtual6" wird automatisch angelegt.
- 10. Den Eintrag "virtual6" markieren und im Feld Interfacebezeichnung "WINDOWS" eingeben.

11. Im Feld Adresstyp den Typ Dynamische IP-Adresse auswählen.

Hier kann auch **Feste IP-Adresse** ausgewählt werden, wenn eine statische IP-Adresse gewünscht ist. Die statische Adresse muss jedoch in einem anderen IP-Bereich liegen als die Adresse von "virtual5".

12. In der Checkbox Windows-Schnittstelle das Häkchen setzen.

| onfigurierte Interfaces: | Interface-Eigenschaften: |
|--------------------------|--------------------------|
| virtual5 (PROFINET)      | Interfacebezeichnung:    |
| Echtzeit Empfangstask    | WINDOWS                  |
| Empfangstask             | Adresstyp:               |
| virtual6 (WINDOWS)       | Dynamische IP-Adresse 🔹  |
| Empfangstask             | DNS Server:              |
|                          | 0.0.0.0                  |
|                          | Windows Schnittstalla    |

### Abb. 6-3: Schnittstelle "virtual6"

- 13. Unterhalb des Eintrags "virtual6" den Eintrag "Empfangstask" markieren.
- 14. Wenn nicht bereits der Fall: Das Feld **Empfangsfilter** auf **Alles annehmen** ändern.
- 15. Auf Speichern drücken.
- 16. Das Fenster **Netzwerkkonfiguration** über das Schließen-Symbol schließen.
- 17. Die Robotersteuerung neu starten. Hierzu im Hauptmenü **Herunterfahren** wählen und die Option **Dateien neu einlesen** wählen.

Das Häkchen in der Checkbox **Windows-Schnittstelle** kann nicht wieder entfernt werden. Eine Abwahl ist nur möglich, indem eine andere Schnittstelle als Windows-Schnittstelle definiert wird.

#### 6.1.3 Ports der Windows-Schnittstelle anzeigen oder weiteren Port freigeben

In der Regel ist es nicht notwendig, zusätzliche Ports freizugeben. Wenn dies dennoch geschehen soll, muss vorher Kontakt zur KUKA Roboter GmbH aufgenommen werden.

**HINWEIS** Die von KUKA defaultmäßig freigegebenen Ports dürfen nicht entfernt werden. Wenn dies dennoch geschieht, kann dies den Verlust von Funktionalitäten der Robotersteuerung zur Folge haben.

#### Voraussetzung

- Benutzergruppe Experte
- Betriebsart T1 oder T2

κιικα

Es ist kein Programm angewählt.

#### Vorgehensweise

- 1. Im Hauptmenü Inbetriebnahme > Netzwerkkonfiguration wählen. Das Fenster Netzwerkkonfiguration öffnet sich.
- 2. Auf **Aktivieren** drücken. Das Fenster für die erweiterte Netzwerkkonfiguration öffnet sich.
- 3. Die Registerkarte **NAT** wählen. Im Bereich **Vorhandene Ports** wird eine Liste mit allen freigegebenen Ports der Windows-Schnittstelle angezeigt.
- 4. Nur, wenn ein Port freigegeben werden soll:
  - a. Auf **Port hinzufügen** drücken. Der Liste wird ein neuer Port mit der Nummer "0" hinzugefügt.
  - b. Die Felder Portnummer und Zugelassene Protokolle füllen.
  - c. Auf Speichern drücken.

Insgesamt können maximal 40 Ports freigegeben sein.

- 5. Das Fenster **Netzwerkkonfiguration** über das Schließen-Symbol schließen.
- 6. Nur, wenn Änderungen durchgeführt wurden:

Die Robotersteuerung neu starten, um die Änderungen zu übernehmen. Wenn PROFINET verwendet wird, hierzu im Hauptmenü **Herunterfahren** wählen und die Option **Dateien neu einlesen** wählen.

### 6.1.4 Filter anzeigen oder ändern

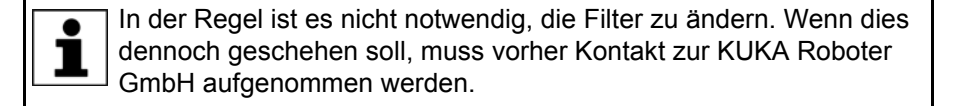

**HINWEIS** Die von KUKA defaultmäßig gesetzten Filter dürfen nicht geändert oder entfernt werden. Wenn dies dennoch geschieht, kann dies den Verlust von Funktionalitäten der Robotersteuerung zur Folge haben.

#### Voraussetzung

- Benutzergruppe Experte
- Betriebsart T1 oder T2
- Es ist kein Programm angewählt.
- Vorgehensweise
- Im Hauptmenü Inbetriebnahme > Netzwerkkonfiguration wählen. Das Fenster Netzwerkkonfiguration öffnet sich.
  - Auf Aktivieren drücken. Das Fenster für die erweiterte Netzwerkkonfiguration öffnet sich.
  - 3. Die Registerkarte **Interne Subnetze** wählen. Die Filter des KUKA Line Interface und ihre Eigenschaften werden hier angezeigt.
  - 4. Nur, wenn Änderungen erforderlich sind: Diese durchführen und auf **Spei**chern drücken.
  - 5. Das Fenster **Netzwerkkonfiguration** über das Schließen-Symbol schließen.
  - Nur, wenn Änderungen durchgeführt wurden: Die Robotersteuerung neu starten, um die Änderungen zu übernehmen. Wenn PROFINET verwendet wird, hierzu im Hauptmenü Herunterfahren wählen und die Option Dateien neu einlesen wählen.

#### 6.1.5 Subnetz-Konfiguration der Robotersteuerung anzeigen

Beschreibung Die Subnetz-Konfiguration der Robotersteuerung kann angezeigt werden. Dies ermöglicht es, sie mit den Subnetzen des Kunden-Netzwerks zu vergleichen. Die Subnetz-Konfiguration der Robotersteuerung darf HINWEIS nur nach Rücksprache mit der KUKA Roboter GmbH geändert werden. Änderungen ohne Rücksprache können den Verlust von Funktionalitäten der Robotersteuerung zur Folge haben. Voraussetzung Benutzergruppe Experte Betriebsart T1 oder T2 Es ist kein Programm angewählt. Vorgehensweise 1. Im Hauptmenü Inbetriebnahme > Netzwerkkonfiguration wählen. Das Fenster Netzwerkkonfiguration öffnet sich. 2. Auf Aktivieren drücken. Das Fenster für die erweiterte Netzwerkkonfiguration öffnet sich. 3. Die Registerkarte Interne Subnetze wählen. Die Subnetz-Konfiguration der Robotersteuerung wird angezeigt. Hierbei wird nur die Netzadresse angezeigt. Der Bereich, der die Adresse des jeweiligen Teilnehmers enthält, ist mit "x" gekennzeichnet. Adress- und Subnetz-Felder können rot umrandet angezeigt werden. Dies bedeutet, dass ein Fehler vorliegt. 1 (>>> 6.1.6 "Fehleranzeige bei Adress- und Subnetz-Feldern" Seite 168) Netzwerkkonfiguration Intern verwendete Subnetze 192 168 0 X . Shared Memory-Netzwerk: 172 17 X X Systembus-Netzwerk (Nicht-Echtzeit):

Abb. 6-4: Beispiel: Interne Subnetze

Systembus-Netzwerk (Echtzeit):

#### 6.1.6 Fehleranzeige bei Adress- und Subnetz-Feldern

**Beschreibung** Adress- und Subnetz-Felder können rot umrandet sein. Dies zeigt einen Fehler an und kann folgende Ursachen haben:

172

16

х

X

|               | Ursache                                                                                                    | Mögliche Abhilfe                                                                                                    |  |  |
|---------------|----------------------------------------------------------------------------------------------------|----------------------------------------------------------------------------------------------------|--|--|
|               | Die Eingabe ist nicht konform zur IP-Systematik                                                                                                    | Das rot umrandete Feld prüfen und korrigieren.                                                                                                    |  |  |
|               | Beispiel: Die Zahlenbereiche der IP-Adresse und des Subnetzes passen nicht zueinander.                                                                                                    | Die rote Umrandung verschwindet.                                                                                                    |  |  |
|               | Diese Adresse wird bereits in einem<br>der internen Subnetze verwendet.<br>In diesem Fall wird sowohl die<br>Adresse rot umrandet angezeigt als<br>auch das zugehörige Feld in der<br>Registerkarte <b>Interne Subnetze</b> .                                              | <ul> <li>Die eigentliche Adresse ändern.</li> <li>Oder, nur nach Rücksprache<br/>mit KUKA: Die Adresse des in-<br/>ternen Subnetzes ändern.</li> <li>Die rote Umrandung verschwindet.</li> </ul> |  |  |
|               | <b>HINWEIS</b> Die Subnetz-Kon<br>nur nach Rücksp<br>geändert werden. Änderungen ohne F<br>Funktionalitäten der Robotersteuerun                                                                                                    | figuration der Robotersteuerung darf<br>rache mit der KUKA Roboter GmbH<br>Rücksprache können den Verlust von<br>g zur Folge haben.                                                              |  |  |
| Beispiel      | Beispiel für eine nicht-Systematik-konforme Eingabe:                                                                                                    |                                                                                                    |  |  |
|               | Subnetz-Masken dürfen in der Binärdarstellung nur geschlossene Gruppen von führenden Einsen enthalten.                                                                                                    |                                                                                                    |  |  |
|               | <ul> <li>Die Subnetz-Maske "255.255.208.</li> <li>Das Feld wird nun rot umrandet ar<br/>Grund: Die binäre Darstellung von<br/>mit keine gültige Eingabe.</li> <li>Mögliche Abhilfe: 255.255.240.0 e<br/>Die binäre Darstellung von "240" e<br/>gültige Eingabe.</li> </ul> | .0" wird eingegeben.<br>ngezeigt.<br>"208" entspricht "11010000" und ist so-<br>ingeben.<br>ntspricht "11110000" und ist somit eine                                                              |  |  |
| 6.2 E/A-Trei  | ber rekonfigurieren                                                                                                    |                                                                                                    |  |  |
| Beschreibung  | Der Befehl <b>E/A Treiber &gt; Rekonfigur</b><br>im Verzeichnis C:\KRC\ROBOTER\Co<br>derungen, die in diesen Dateien gema                                                                                                    | ieren bewirkt, dass sämtliche Dateien<br>onfig\User neu eingelesen werden. Än-<br>icht wurden, werden übernommen.                                                                                |  |  |
| Voraussetzung | <ul><li>Benutzergruppe Experte</li><li>Betriebsart T1 oder T2</li></ul>                                                                                                    |                                                                                                    |  |  |
|               | Während der Rekonfiguration<br>Null und kehren danach wiede<br>rück.                                                                                                    | gehen alle Ausgänge kurzzeitig auf<br>er in ihren ursprünglichen Zustand zu-                                                                                                    |  |  |

Vorgehensweise

- 1. Im Hauptmenü Konfiguration > Ein-/Ausgänge > E/A Treiber wählen.
  - 2. Die Schaltfläche Rekonfigurieren berühren. Es spielt keine Rolle, ob man sich dazu in der Registerkarte Zustand oder Konfiguration befindet.
  - 3. Die Sicherheitsabfrage Wollen Sie wirklich alle E/A-Treiber rekonfigurieren? mit Ja beantworten.

Die Meldung Rekonfiguration wird durchgeführt ... wird angezeigt. Wenn sich die Meldung wieder ausblendet, ist der Rekonfiguration abgeschlossen.

## 6.3 Sichere Achsüberwachungen konfigurieren

|                          | •                                                                                                    | •                                                                                                    |  |  |
|--------------------------|----------------------------------------------------------------------------------------------------|----------------------------------------------------------------------------------------------------|--|--|
| Voraussetzung            | <ul> <li>Benutzergruppe Sich</li> </ul>                                                                                                    | erheitsinstandhalter                                                                                                    |  |  |
|                          | <ul> <li>Betriebsart T1 oder T</li> </ul>                                                                                                    | 2                                                                                                    |  |  |
| Vorgehensweise           | Um die Konfigura<br>durchgeführt wer<br>gänge kurzzeitig<br>sprünglichen Zustand zu                                                                                                    | tionswerte zu speichern, muss eine Rekonfiguration<br>den. Während der Rekonfiguration gehen alle Aus-<br>auf Null und kehren danach wieder in ihren ur-<br>ırück.               |  |  |
|                          | 1. Im Hauptmenü Konfi<br>Das Fenster Sicherh                                                                                                    | guration > Sicherheitskonfiguration wählen.<br>eitskonfiguration öffnet sich.                                                                                                    |  |  |
|                          | 2. Die Registerkarte Achsüberwachung wählen.                                                                                                    |                                                                                                    |  |  |
|                          | 3. Die Parameter nach Bedarf bearbeiten und auf Speichern drücken.                                                                                                    |                                                                                                    |  |  |
|                          | <ol> <li>Die Sicherheitsabfrag<br/>riert.</li> </ol>                                                                                                    | le mit <b>Ja</b> beantworten. Die Steuerung wird rekonfigu-                                                                                                    |  |  |
|                          | <ol> <li>Wenn die Rekonfiguration abgeschlossen ist, wird folgende Meldung an-<br/>gezeigt: Die Änderungen wurden erfolgreich gespeichert.</li> <li>Die Meldung mit OK bestätigen.</li> </ol> |                                                                                                    |  |  |
|                          | WARNUNG     Nac     Sen     (>>> 6.4 "Sichere Achsi                                                                                                    | h Änderungen an der Sicherheitskonfiguration müs-<br>die sicheren Achsüberwachungen geprüft werden.<br>überwachungen prüfen" Seite 172)                                          |  |  |
| Editierbare<br>Parameter | Die folgenden Parameter<br>ist es jedoch nicht notwer                                                                                                    | können pro Achse eingestellt werden. In der Regel<br>ndig, die Default-Werte zu ändern.                                                                                          |  |  |
|                          | Parameter                                                                                                    | Beschreibung                                                                                                    |  |  |
|                          | Bremszeit                                                                                                    | Dauer der überwachten achsspezifischen<br>Bremsrampe für Sicherheitshalt 1 und Sicher-<br>heitshalt 2                                                                            |  |  |
|                          |                                                                                                    | Default: 1 500 ms                                                                                                    |  |  |
|                          |                                                                                                    | (>>> 6.3.1 "Parameter Bremszeit" Seite 171)                                                                                                    |  |  |
|                          | Maximale Geschwin-                                                                                                    | Maximale Geschwindigkeit in T1                                                                                                    |  |  |
|                          | digkeit T1                                                                                                    | <ul> <li>Rotatorische Achsen: 1.00 100.00 °/s</li> <li>Default: 30 °/s°</li> </ul>                                                                                               |  |  |
|                          |                                                                                                    | <ul> <li>Lineare Achsen: 1.00 1 500.00 mm/s</li> </ul>                                                                                                    |  |  |
|                          |                                                                                                    | Default: 250 mm/s                                                                                                    |  |  |
|                          |                                                                                                    | Dieser Parameter ermöglicht es z. B., eine Ser-<br>vozange in T1 mit höherer Geschwindigkeit als<br>250 mm/s zu kalibrieren.                                                     |  |  |
|                          |                                                                                                    | <b>Hinweis:</b> Die kartesischen Geschwindigkeiten<br>am Flansch und am TCP werden unabhängig<br>von diesem Parameter überwacht und können<br>250 mm/s nicht überschreiten.      |  |  |
|                          | Positionstoleranz                                                                                                    | Toleranz für die Stillstandsüberwachung beim<br>Sicheren Betriebshalt. Innerhalb dieser Toleranz<br>darf sich die Achse bei einem aktiven Sicheren<br>Betriebshalt noch bewegen. |  |  |
|                          |                                                                                                    | <ul> <li>Rotatorische Achsen: 0.001 1 °</li> <li>Default: 0.01 °</li> </ul>                                                                                                    |  |  |

Lineare Achsen: 0.003 ... 3 mm
 Default: 0.1 mm

κυκΔ

#### 6.3.1 Parameter Bremszeit

#### Beschreibung

Wenn ein Sicherheitshalt 1 oder 2 eintritt, überwacht die Sicherheitssteuerung den Bremsvorgang. Sie überwacht unter anderem, ob die achsspezifische Geschwindigkeit unterhalb der Bremsrampe bleibt. Wenn die Geschwindigkeit zu hoch ist, wenn also die Bremsrampe verletzt wird, dann löst die Sicherheitssteuerung einen Sicherheitshalt 0 aus.

Die Bremsrampe ergibt sich aus einem internen Faktor für die Rampenneigung und aus dem Wert **Bremszeit**.

Das bedeutet: Über den Parameter **Bremszeit** beeinflusst man eine Überwachungsfunktion. **Bremszeit** beeinflusst jedoch nicht das eigentliche Bewegungsverhalten der Kinematik.

Der Parameter **Bremszeit** wirkt sich in T1 nicht aus, da sich der Wert auf die achsspezifische Überwachung bezieht. In T1 gilt jedoch außerdem eine (nicht konfigurierbare) Überwachung für die kartesische Geschwindigkeit am Flansch. Diese ist strenger, deshalb kommt die achsspezifische Überwachung nicht zum Tragen.

**WARNUNG** Die Default-Zeit nur ändern, wenn es notwendig ist. Dies kann z. B. der Fall sein bei sehr schweren Maschinen und/oder sehr schweren Lasten, da diese nicht innerhalb der Default-Zeit zum Stehen kommen können.

Der Sicherheitsinbetriebnehmer muss prüfen, ob und inwieweit der Wert **Bremszeit** im konkreten Anwendungsfall geändert werden muss. Er muss auch prüfen, ob durch die Änderung zusätzliche Sicherheitsmaßnahmen erforderlich werden, z. B. ob eine Türzuhaltung installiert werden muss.

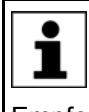

**Bremszeit** kann zwar pro Achse eingetragen werden. Zum Bremszeitpunkt wird jedoch immer für alle Achsen der gleiche Wert verwendet, und zwar der höchste der eingetragenen Werte.

Empfehlung: Für eine bessere Übersichtlichkeit für alle Achsen den identischen Wert eintragen.

### Bremszeit geändert

#### Wenn der Wert Bremszeit erhöht wird, hat dies folgende Konsequenzen:

Die Bremsrampe wird länger und flacher, d. h. die Überwachung ist nun weniger streng. Ein und derselbe Bremsvorgang verletzt die Bremsrampe nun weniger wahrscheinlich als vorher.

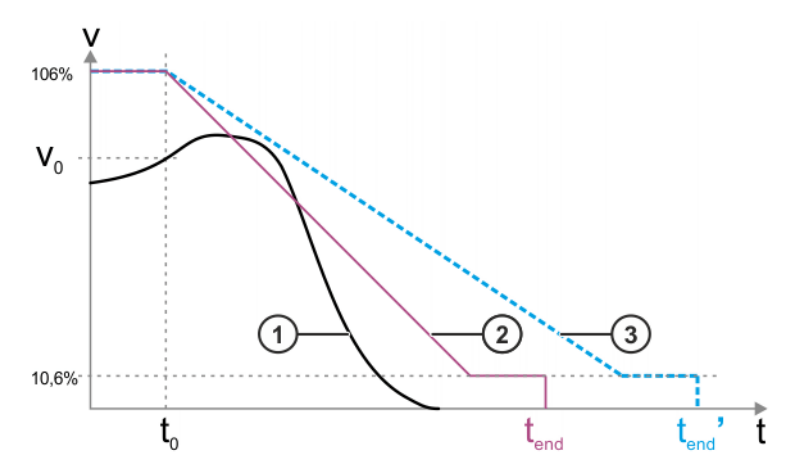

Abb. 6-5: Beispiel: Wert wird erhöht

- 1 Geschwindigkeitsverlauf beim Bremsvorgang (Beispiel)
- 2 Bremsrampe (ursprünglicher Wert Bremszeit)
- 3 Bremsrampe (höherer Wert Bremszeit)

- v<sub>0</sub> Geschwindigkeit der Kinematik in dem Moment, wenn der Bremsvorgang einsetzt
- t<sub>0</sub> Startzeitpunkt der Bremsrampe
- $t_{end} \quad \text{Ende der Bremsrampe}$
- t<sub>end</sub>' Ende der Bremsrampe bei höherem Wert für Bremszeit

Die Startgeschwindigkeit der achsspezifischen Bremsrampe liegt immer bei 106 % der Nenn-Drehzahl der Achse. Die Rampe senkt sich bis auf 10,6 %. Die Geschwindigkeit bleibt dann 300 ms so und fällt danach auf 0 %.

#### Wenn der Wert Bremszeit verringert wird, hat dies folgende Konsequenzen:

Die Bremsrampe wird kürzer und steiler, d. h. die Überwachung ist nun strenger. Ein und derselbe Bremsvorgang verletzt die Bremsrampe nun wahrscheinlicher als vorher.

#### 6.4 Sichere Achsüberwachungen prüfen

Beschreibung Wenn die Sicherheitskonfiguration gespeichert wird, können systemseitig zufällige Fehler auftreten, die dazu führen, dass die Sicherheitskonfiguration letztlich andere Werte enthält als die, die der Benutzer gespeichert hat. Dies stellt den Ausnahmefall dar, kann aber nicht vollends ausgeschlossen werden.

> Um auszuschließen, dass bei den Parametern **Bremszeit** und **Positionstoleranz** ein solcher Fehler aufgetreten ist, müssen deren Werte im Diagnosemonitor verifiziert werden. Eine andere Art der Verifizierung ist für diese Parameter nicht möglich.

**WARNUNG** Die Werte müssen immer dann geprüft werden, wenn sich im Fenster **Sicherheitskonfiguration** in der Registerkarte **Allgemein** die Prüfsumme geändert hat. D. h. also, nicht nur dann, wenn die Werte selber geändert wurden, sondern generell nach Änderungen, die die Sicherheitskonfiguration betreffen. Wenn die Prüfung unterlassen wird, kann die Sicherheitskonfiguration fal-

sche Daten enthalten. Tod von Personen, schwere Verletzungen oder erhebliche Sachschäden können die Folge sein.

Voraussetzung Die zuletzt gespeicherten Werte für die Parameter Bremszeit und Positionstoleranz sind bekannt.

In der Regel können die zuletzt gespeicherten Werte einer Checkliste, einem Abnahmeprotokoll o.ä. entnommen werden.

| Vorgehenoweige |    |                                                                                                    |
|----------------|----|----------------------------------------------------------------------------------------------------|
| vorgenensweise |    | SICHERHEITS-<br>ANWEISUNGEN Die folgende Vorgehensweise genau einhalten!                                                       |
|                | 1. | Im Hauptmenü <b>Diagnose &gt; Diagnosemonitor</b> wählen.                                                                      |
|                |    | Das Fenster <b>Diagnosemonitor</b> öffnet sich.                                                                                |
|                | 2. | Im Feld Modul den Bereich Sicherheitssteuerung (HnfHlp) auswählen.                                                             |
|                |    | Zu dem Bereich werden nun Daten angezeigt.                                                                                     |
|                | 3. | Die angezeigten Werte für <b>Bremszeit</b> und <b>Positionstoleranz</b> mit denen vergleichen, die zuletzt gespeichert wurden. |
|                | 4. | Ergebnis:                                                                                                    |
|                |    | Wenn sich die Werte entsprechen: OK.                                                                                           |
|                |    |                                                                                                    |

Das Fenster **Diagnosemonitor** schließen. Es sind keine weiteren Aktionen notwendig.

Wenn sich die Werte nicht entsprechen:

Κυκα

Die Werte nochmal eingeben und speichern. Gegebenenfalls das WorkVisual-Projekt nochmal auf die Robotersteuerung übertragen.

Dann die Prüfung nochmal durchführen. Wenn sich die Werte immer noch nicht entsprechen, muss Kontakt zur KUKA Roboter GmbH aufgenommen werden.

#### 6.5 Sicherheitskonfiguration der Robotersteuerung prüfen

Beschreibung

In folgenden Fällen muss die Sicherheitskonfiguration der Robotersteuerung geprüft werden:

- Nach der Aktivierung eines WorkVisual-Projekts auf der Robotersteuerung
- Allgemein nach Änderungen an den Maschinendaten (unabhängig von WorkVisual).

WARNUNG Wenn die Sicherheitskonfiguration nicht geprüft und gegebenenfalls aktualisiert wird, kann sie falsche Daten enthalten. Tod, Verletzungen oder Sachschäden können die Folge sein.

Voraussetzung

Vorgehensweise

Benutzergruppe Sicherheitsinstandhalter

SICHERHEITS-ANWEISUNGEN Die folgende Vorgehensweise genau einhalten!

- 1. Im Hauptmenü Konfiguration > Sicherheitskonfiguration wählen.
- 2. Die Sicherheitskonfiguration prüft, ob relevante Abweichungen zwischen den Daten der Robotersteuerung und der Sicherheitssteuerung vorliegen.
- 3. Folgende Fälle können nun auftreten:
  - Wenn keine Abweichungen vorliegen, öffnet sich das Fenster Sicherheitskonfiguration. Es wird keine Meldung angezeigt. Es sind keine weiteren Aktionen notwendig.
  - b. Wenn Abweichungen bezüglich der Maschinendaten vorliegen, wird eine Dialogmeldung angezeigt. Die Abweichungen können nun synchronisiert werden oder nicht. In jedem Fall sind sicherheitsrelevante Maßnahmen zu beachten.
    - (>>> "Abweichungen" Seite 173)
  - c. Die Sicherheitskonfiguration pr
    üft au
    ßerdem, ob (au
    ßer bei den Maschinendaten) weitere Abweichungen zwischen der Robotersteuerung und der Sicherheitssteuerung vorliegen.

Wenn ja, öffnet sich das Fenster **Problembehebungsassistent**. Eine Beschreibung des Problems und eine Liste mit möglichen Ursachen wird angezeigt. Der Benutzer kann die zutreffende Ursache auswählen. Der Assistent schlägt dann eine Lösung vor.

Abweichungen Die Dialogmeldung zeigt an, welche Maschinendaten der Robotersteuerung von denen der Sicherheitssteuerung abweichen.

Die Meldung fragt, ob die Sicherheitskonfiguration aktualisiert werden soll, d. h. ob die Maschinendaten der Robotersteuerung in die Sicherheitskonfiguration übernommen werden sollen.

Wenn ja: Die Abfrage mit Ja bestätigen.

**WARNUNG** Wenn Abweichungen übernommen wurden, müssen danach die Sicherheitsmaßnahmen für die Inbetriebnahme und Wiederinbetriebnahme durchgeführt werden.

Wenn nein: Die Abfrage mit Nein beantworten.

In diesem Fall darf der Roboter nicht betrieben werden. Die Maschinendaten müssen geprüft und korrigiert werden, so dass ein Zustand erreicht wird, in dem die Sicherheitskonfiguration entweder keine Abweichungen mehr feststellt oder die festgestellten Abweichungen übernommen werden können.

#### 6.6 Prüfsumme der Sicherheitskonfiguration

- Beschreibung Bei jedem Speichern der Sicherheitskonfiguration aktualisiert sich die Prüfsumme. Die Robotersteuerung zeigt die Prüfsumme an folgenden Stellen an:
  - Im Fenster Sicherheitskonfiguration in der Registerkarte Allgemein Das Fenster kann über das Hauptmenü geöffnet werden, über Konfiguration > Sicherheitskonfiguration.
  - Für Benutzergruppe Experte oder höher: In der Datei SGTLCRC.XML im Verzeichnis C:\KRC\ROBOTER\Config\User\Common

Die SCTLCRC.XML steht zur Verfügung, damit der Systemintegrator bei Bedarf die Prüfsumme dort durch die übergeordnete Steuerung auslesen kann.

Es wird empfohlen, bei der Inbetriebnahme und Wiederinbetriebnahme des Industrieroboters zu prüfen, ob der Wert korrekt aus der SCTLCRC.XML ausgelesen und an die übergeordnete Steuerung übertragen wird.

#### SCTLCRC.XML

- <?xml version="1.0" encoding="utf-8"?>
- <SafetyInfo ParameterCrc="3702332E" />

Abb. 6-6: Beispiel: Prüfsumme in der SCTLCRC.XML

#### 6.7 Sicherheitskonfiguration exportieren (XML-Export)

Beschreibung Teile der Sicherheitskonfiguration können exportiert werden. Der Export erzeugt eine XML-Datei. Diese enthält ausschließlich die Parameter, die in Zusammenhang mit Sicherheitsoptionen, z. B. SafeOperation, relevant sind.

- Der Export ist immer möglich, unabhängig davon, ob eine Sicherheitsoption installiert ist oder nicht. Sinnvoll ist der Export jedoch nur mit einer Sicherheitsoption.
- Wenn auf der Robotersteuerung keine Sicherheitsoption installiert ist, sind die Parameter in der XML-Datei mit Default-Werten befüllt (häufig "0").

| j     |  |
|-------|--|
| Dok   |  |
| In W  |  |
| zu ir |  |

Wenn eine Sicherheitsoption installiert ist, besteht zusätzlich zum Export auch die Möglichkeit, eine Sicherheitskonfiguration zu importieren. Genauere Informationen zum Export und Import sind in den umentationen zu den Sicherheitsoptionen zu finden. /orkVisual besteht ebenfalls die Möglichkeit, Sicherheitskonfigurationen nportieren oder zu exportieren. Informationen dazu sind in der Dokumentation zu WorkVisual zu finden.

#### Vorgehensweise 1. Im Hauptmenü Konfiguration > Sicherheitskonfiguration wählen.

- Das Fenster Sicherheitskonfiguration öffnet sich.
- Auf Exportieren drücken. Die vorhandenen Laufwerke werden angezeigt.
- 3. Gewünschten Speicherort auswählen und auf Exportieren drücken.

Die Sicherheitskonfiguration wird in einer XML-Datei gespeichert. Der Dateiname wird automatisch erzeugt.

### 6.8 Variablenübersicht konfigurieren

Benutzergruppe Experte

Hier wird definiert, welche Variablen in der Variablenübersicht angezeigt werden und die Anzahl der Gruppen. Es sind maximal 10 Gruppen möglich. Pro Gruppe sind maximal 25 Variablen möglich. Es können Systemvariablen und benutzerdefinierte Variablen angezeigt werden.

Voraussetzung

- Vorgehensweise
- Im Hauptmenü Anzeige > Variable > Übersicht > Konfiguration wählen.
   Das Fenster Variablenübersicht Konfiguration öffnet sich.
- 2. Gewünschte Einstellungen vornehmen. Um eine Zelle zu editieren, die Zelle markieren.
- 3. **OK** drücken, um die Konfiguration zu speichern und das Fenster zu schließen.

#### Beschreibung

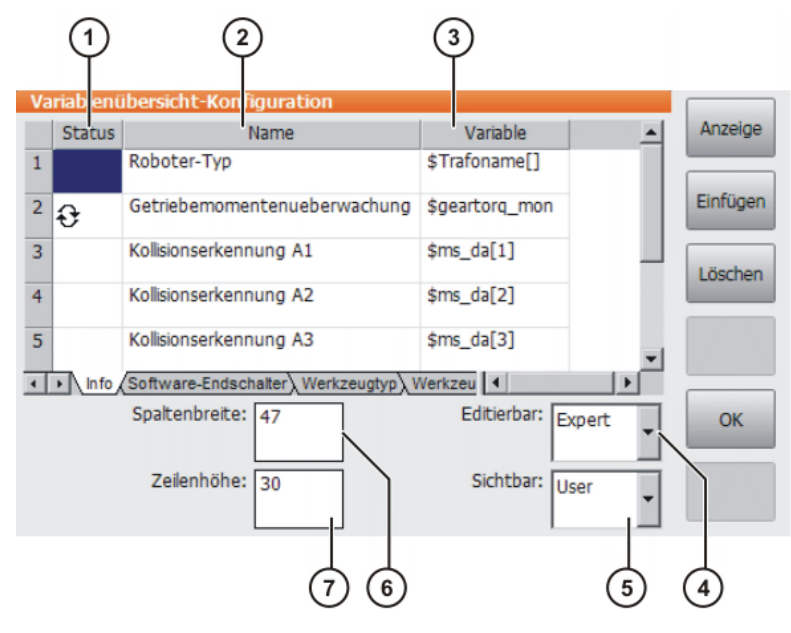

Abb. 6-7: Variablenübersicht Konfiguration

| Pos. | Beschreibung                                                                                                |
|------|----------------------------------------------------------------------------------------------------|
| 1    | Pfeilsymbol 😌 : Wenn sich der Wert der Variablen ändert, wird die Anzeige automatisch aktualisiert.         |
|      | Kein Pfeilsymbol: Die Anzeige wird nicht automatisch aktualisiert.                                          |
| 2    | Beschreibender Name                                                                                         |
| 3    | Pfad und Name der Variablen                                                                                 |
|      | Hinweis: Bei Systemvariablen genügt der Name. Andere Variab-<br>len müssen folgendermaßen angegeben werden: |
|      | /R1/Programmname/Variablenname                                                                              |
|      | Zwischen /R1/ und dem Programmnamen keine Ordner angeben.<br>Beim Programmnamen keine Dateiendung angeben.  |
| 4    | Benutzergruppe, ab der die aktuelle Gruppe geändert werden kann                                             |
| 5    | Benutzergruppe, ab der die aktuelle Gruppe angezeigt werden kann                                            |

| Pos. | Beschreibung                                                                                                    |
|------|----------------------------------------------------------------------------------------------------|
| 6    | Spaltenbreite in mm. Den gewünschten Wert über die Tastatur ein-<br>geben und mit der Eingabe-Taste bestätigen. |
| 7    | Zeilenhöhe in mm. Den gewünschten Wert über die Tastatur ein-<br>geben und mit der Eingabe-Taste bestätigen.    |

Folgende Schaltflächen stehen zur Verfügung:

| Schaltfläche | Beschreibung                                                                                          |
|--------------|----------------------------------------------------------------------------------------------------|
| Anzeige      | Schaltet zur Variablenübersicht um.                                                                   |
|              | (>>> 4.17.8 "Variablenübersicht anzeigen und Variable ändern" Seite 88)                               |
| Einfügen     | Zeigt weitere Schaltflächen an:                                                                       |
|              | <ul> <li>Zeile davor: Fügt über der markierten Zeile<br/>eine neue Zeile ein.</li> </ul>              |
|              | <ul> <li>Zeile darunter: Fügt unter der markierten<br/>Zeile eine neue Zeile ein.</li> </ul>          |
|              | <ul> <li>Gruppe davor: Fügt links von der aktuellen<br/>Gruppe eine neue Gruppe ein.</li> </ul>       |
|              | <ul> <li>Gruppe dahinter: Fügt rechts von der aktu-<br/>ellen Gruppe eine neue Gruppe ein.</li> </ul> |
| Löschen      | Zeigt weitere Schaltflächen an:                                                                       |
|              | <b>Zeile</b> : Die markierte Zeile wird gelöscht.                                                     |
|              | • <b>Gruppe</b> : Die aktuelle Gruppe wird gelöscht.                                                  |

### 6.9 Passwort ändern

Vorgehensweise 1. Im Hauptmenü Konfiguration > Benutzergruppe wählen. Die aktuelle Benutzergruppe wird angezeigt.

- 2. Anmelden... drücken.
- 3. Die Benutzergruppe, deren Passwort geändert werden soll, markieren.
- 4. Kennwort... drücken.
- Das alte Passwort eingeben. Das neue Passwort zweimal eingeben. Die Eingaben werden aus Sicherheitsgründen verschlüsselt angezeigt. Die Groß- und Kleinschreibung wird berücksichtigt.
- 6. OK drücken. Das neue Passwort ist sofort gültig.

#### 6.10 Energiespar-Modus (\$ECO\_LEVEL)

Beschreibung

Über die Systemvariable \$ECO\_LEVEL kann der Benutzer den Roboter energiesparend verfahren. Der Grad der Einsparung kann auf "gering", "mittel" oder "hoch" eingestellt werden. Die Energiespar-Modus bewirkt, dass die Roboterachsen und die Zusatzachsen langsamer verfahren. Je höher die Einsparung ist, desto geringer ist die Geschwindigkeit. Wieviel Energie im Vergleich zur vollen Leistung gespart wird, hängt hauptsächlich von den Achsstellungen ab und ist nicht vorhersehbar.

\$ECO\_LEVEL wirkt sich nicht auf alle Bewegungen aus. Die folgende Tabelle gibt an, auf welche Bewegungen sie sich auswirkt und auf welche nicht:

| Bewegung | Auswirkung? |
|----------|-------------|
| PTP      | Ja          |
| LIN      | Nein        |

| Bewegung                                     | Auswirkung? |
|----------------------------------------------|-------------|
| CIRC                                         | Nein        |
| CP-Spline-Bewegungen (Block und Einzelsatz)  | Ja          |
| Mit höherem Fahrprofil                       |             |
| CP-Spline-Bewegungen (Block und Einzelsatz)  | Nein        |
| Ohne höheres Fahrprofil                      |             |
| PTP-Spline-Bewegungen (Block und Einzelsatz) | Ja          |

Wenn ein Programm zurückgesetzt oder abgewählt wird, wird der Energiespar-Modus automatisch ausgeschaltet.

In folgenden Fällen ist der Energiespar-Modus inaktiv, auch wenn er eingeschaltet ist:

- Bei einer SAK-Fahrt
- In einem Konstantfahrbereich beim Spline
- In einem Zeitblock beim Spline

Wenn für Geschwindigkeit und Beschleunigung bereits niedrige Werte programmiert sind, hat \$ECO\_LEVEL keine oder nahezu keine Auswirkung.

Je nach Robotertyp kann es sein, dass bei bestimmten Konstellationen die Einsparung bei "mittel" und "hoch" gleich oder nahezu gleich ist. (Z. Bsp. bei einer Traglast unter 30 % der Default-Traglast.)

Voraussetzung

- \$ADAP\_ACC <> #NONE
- \$OPT\_MOVE <> #NONE

Bei beiden Systemvariablen ist <> **#NONE** bereits die Default-Einstellung.

Syntax \$ECO\_LEVEL=Stufe

Erläuterung der Syntax

| er | Element | Beschreibung                                                       |
|----|---------|--------------------------------------------------------------------|
|    | Stufe   | Typ: ENUM                                                          |
|    |         | <ul> <li>#OFF: Der Energiespar-Modus ist ausgeschaltet.</li> </ul> |
|    |         | #LOW: Geringe Einsparung                                           |
|    |         | #MIDDLE: Mittlere Einsparung                                       |
|    |         | #HIGH: Hohe Einsparung                                             |

#### 6.11 Arbeitsräume konfigurieren

Für einen Roboter können Arbeitsräume konfiguriert werden. Diese dienen dem Anlagenschutz.

Maximal 8 kartesische (=kubische) und 8 achsspezifische Arbeitsräume können gleichzeitig konfiguriert sein. Die Arbeitsräume dürfen sich überlappen.

(>>> 6.11.1 "Kartesische Arbeitsräume konfigurieren" Seite 178)

(>>> 6.11.2 "Achsspezifische Arbeitsräume konfigurieren" Seite 180)

Es gibt 2 Typen von Arbeitsräumen:

- Nicht erlaubte Räume. Der Roboter darf sich nur außerhalb eines solchen Raums bewegen.
- Erlaubte Räume. Der Roboter darf sich nicht außerhalb eines solchen Raums bewegen.

Welche Reaktionen auftreten, wenn der Roboter einen Arbeitsraum verletzt, ist abhängig von der Konfiguration.

#### 6.11.1 Kartesische Arbeitsräume konfigurieren

**Beschreibung** Folgende Parameter definieren die Position und Größe eines kartesischen Arbeitsraums:

- Ursprung des Arbeitsraums in Bezug auf das WORLD-Koordinatensystem
- Abmessungen des Arbeitsraums, ausgehend vom Ursprung

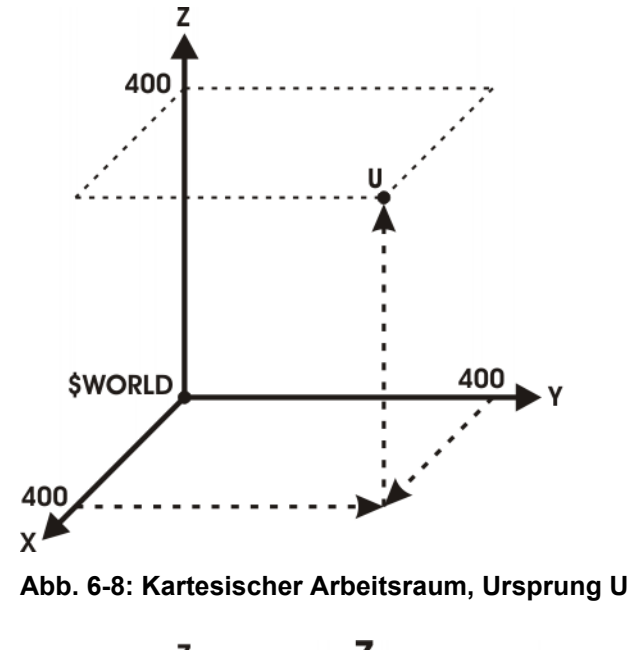

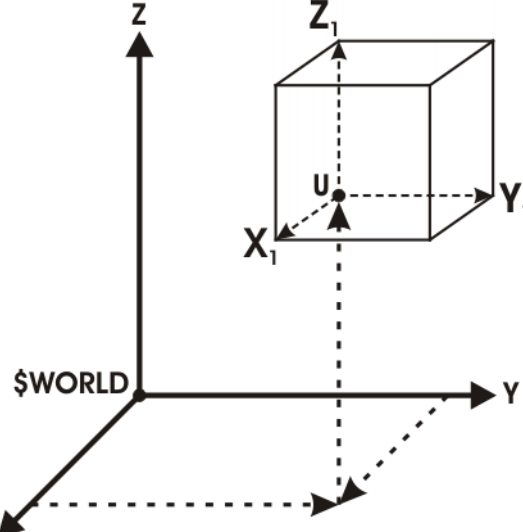

Abb. 6-9: Kartesischer Arbeitsraum, Abmessungen

- Voraussetzung
- Benutzergruppe Experte
- Betriebsart T1 oder T2

X

- Vorgehensweise
- Im Hauptmenü Konfiguration > Extras > Arbeitsraumüberwachung > Konfiguration wählen.

Das Fenster Kartesische Arbeitsräume öffnet sich.

- 2. Werte eingeben und Speichern drücken.
- 3. Signal drücken. Das Fenster Signale öffnet sich.
- In der Gruppe Kartesisch: Bei der Nummer des Arbeitsraums den Ausgang eintragen, der gesetzt werden soll, wenn der Arbeitsraum verletzt wird.
- 5. Speichern drücken.

6. Fenster schließen.

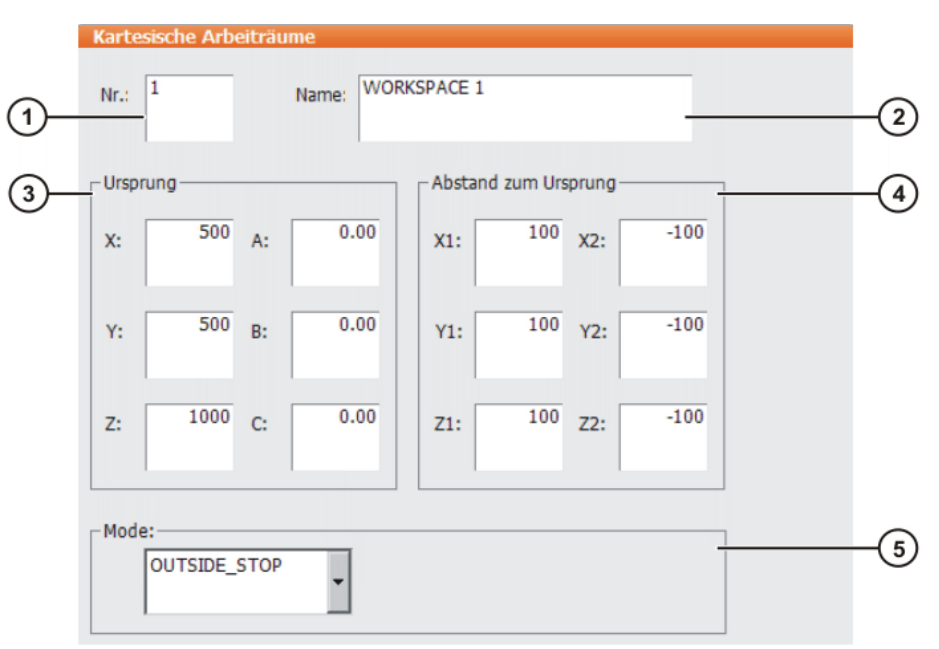

#### Abb. 6-10: Kartesischen Arbeitsraum konfigurieren

| Pos. | Beschreibung                                                                        |
|------|-------------------------------------------------------------------------------------|
| 1    | Nummer des Arbeitsraums (max. 8)                                                    |
| 2    | Bezeichnung des Arbeitsraums                                                        |
| 3    | Ursprung und Orientierung des Arbeitsraums, bezogen auf das WORLD-Koordinatensystem |
| 4    | Abmessung des Arbeitsraums in mm                                                    |
| 5    | Modus (>>> 6.11.3 "Modus für Arbeitsräume" Seite 182)                               |

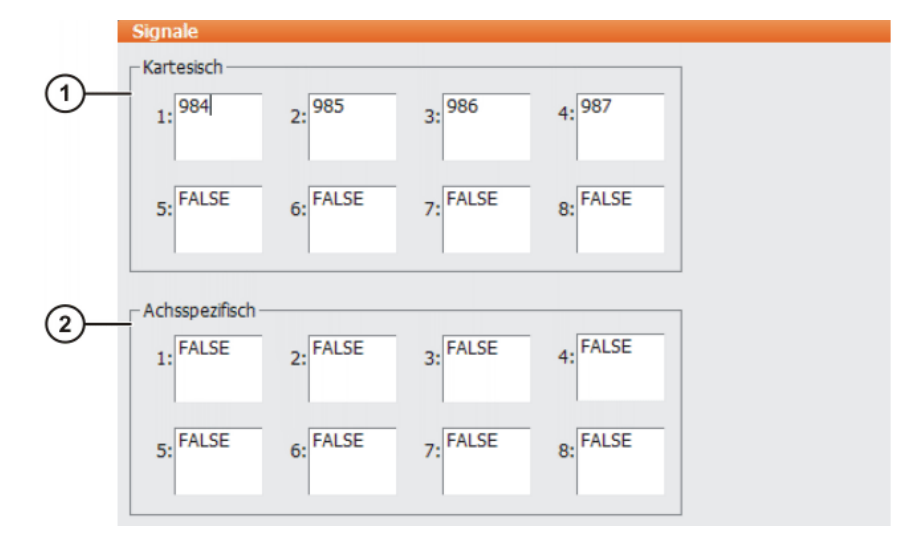

#### Abb. 6-11: Arbeitsraum Signale

| Pos. | Beschreibung                                                   |
|------|----------------------------------------------------------------|
| 1    | Ausgänge für die Überwachung der kartesischen Arbeitsräume     |
| 2    | Ausgänge für die Überwachung der achsspezifischen Arbeitsräume |

Wenn beim Verletzen eines Arbeitsraums kein Ausgang gesetzt werden soll, muss FALSE eingetragen werden.

#### 6.11.2 Achsspezifische Arbeitsräume konfigurieren

**Beschreibung** Mit achsspezifischen Arbeitsräumen können die durch die Software-Endschalter festgelegten Bereiche weiter eingeschränkt werden, um den Roboter oder das Werkzeug bzw. Werkstück zu schützen.

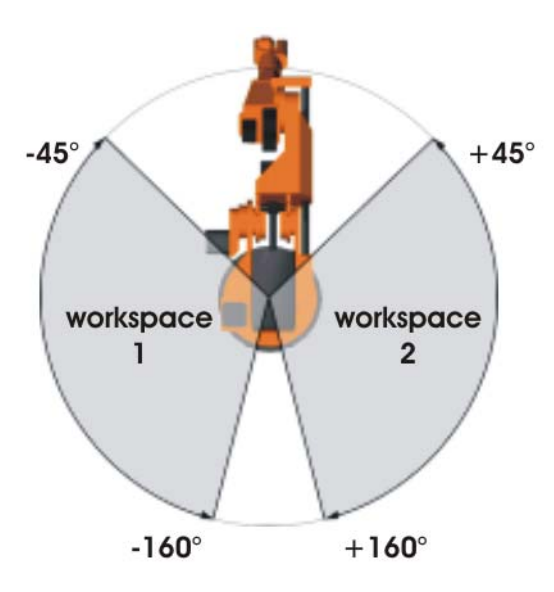

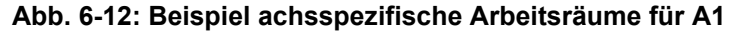

- Voraussetzung Benutzergruppe Experte Betriebsart T1 oder T2 Vorgehensweise 1. Im Hauptmenü Konfiguration > Extras > Arbeitsraumüberwachung > Konfiguration wählen. Das Fenster Kartesische Arbeitsräume öffnet sich. 2. Achsspez. drücken, um zum Fenster Achsspezifische Arbeitsräume zu wechseln. 3. Werte eingeben und Speichern drücken. 4. Signal drücken. Das Fenster Signale öffnet sich. 5. In der Gruppe Achsspezifisch: Bei der Nummer des Arbeitsraums den Ausgang eintragen, der gesetzt werden soll, wenn der Arbeitsraum verletzt wird. 6. Speichern drücken.
  - 7. Fenster schließen.
#### 6 Konfiguration

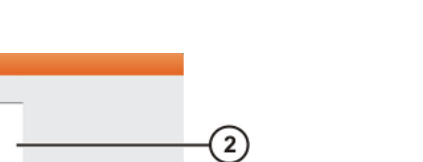

Κυκα

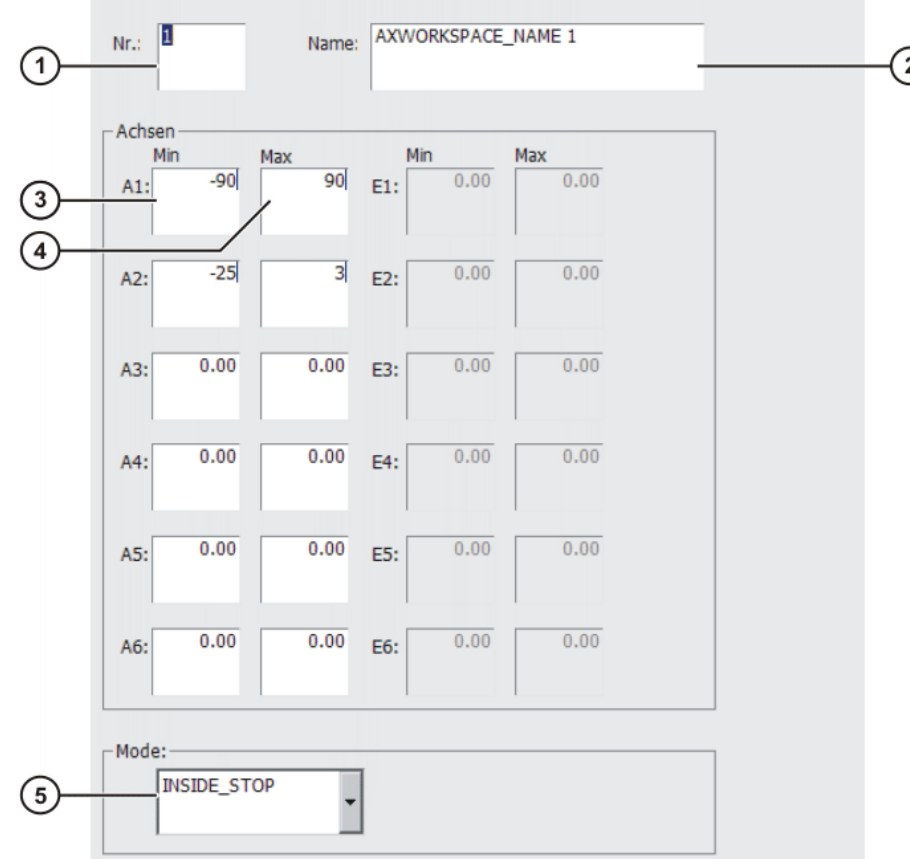

Achspezifische Arbeitsräume

Abb. 6-13: Achsspezifischen Arbeitsraum konfigurieren

| Pos. | Beschreibung                                          |
|------|-------------------------------------------------------|
| 1    | Nummer des Arbeitsraums (max. 8)                      |
| 2    | Bezeichnung des Arbeitsraums                          |
| 3    | Untergrenze für Achswinkel                            |
| 4    | Obergrenze für Achswinkel                             |
| 5    | Modus (>>> 6.11.3 "Modus für Arbeitsräume" Seite 182) |

Wenn bei Pos. 3 und Pos. 4 einer Achse 0 steht, wird die Achse unabhängig vom Modus nicht überwacht.

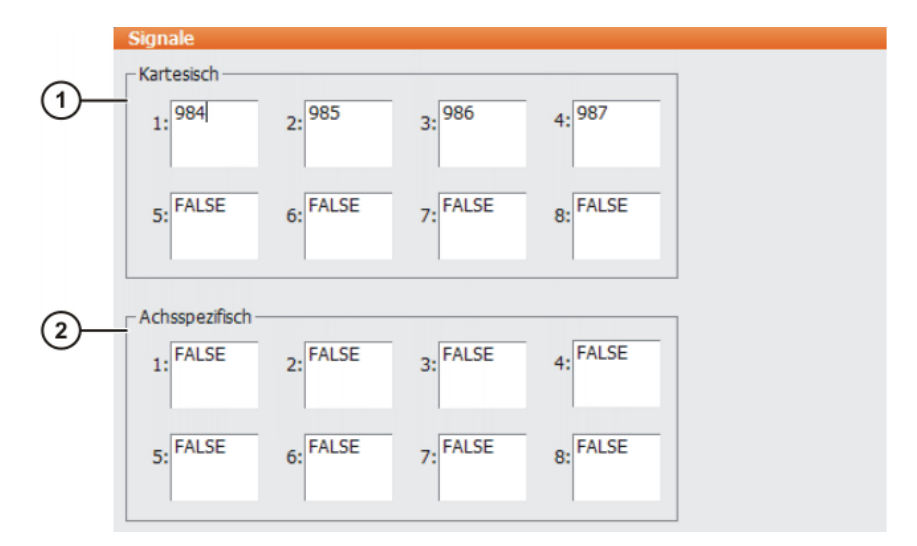

Abb. 6-14: Arbeitsraum Signale

| Pos. | Beschreibung                                                  |
|------|---------------------------------------------------------------|
| 1    | Ausgänge für die Überwachung der kartesischen Arbeitsräume    |
| 2    | Ausgänge für die Überwachung der achsspezifischen Arbeitsräu- |
|      | me                                                            |

Wenn beim Verletzen eines Arbeitsraums kein Ausgang gesetzt werden soll, muss FALSE eingetragen werden.

# 6.11.3 Modus für Arbeitsräume

| Mode              | Beschreibung                                                                                                    |
|-------------------|----------------------------------------------------------------------------------------------------|
| #OFF              | Die Arbeitsraumüberwachung ist ausgeschaltet.                                                                                                    |
| #INSIDE           | <ul> <li>Kartesischer Arbeitsraum: Der definierte Ausgang<br/>wird gesetzt, wenn sich TCP oder Flansch innerhalb<br/>des Arbeitsraums befinden.</li> </ul>                                                                     |
|                   | <ul> <li>Achsspezifischer Arbeitsraum: Der definierte Aus-<br/>gang wird gesetzt, wenn sich die Achse innerhalb<br/>des Arbeitsraums befindet.</li> </ul>                                                                      |
| #OUTSIDE          | <ul> <li>Kartesischer Arbeitsraum: Der definierte Ausgang<br/>wird gesetzt, wenn sich TCP oder Flansch außer-<br/>halb des Arbeitsraums befinden.</li> </ul>                                                                   |
|                   | <ul> <li>Achsspezifischer Arbeitsraum: Der definierte Aus-<br/>gang wird gesetzt, wenn sich die Achse außerhalb<br/>des Arbeitsraums befindet.</li> </ul>                                                                      |
| #INSIDE_STOP      | <ul> <li>Kartesischer Arbeitsraum: Der definierte Ausgang<br/>wird gesetzt, wenn sich TCP, Flansch oder Hand-<br/>wurzelpunkt innerhalb des Arbeitsraums befinden.<br/>(Handwurzelpunkt = Mittelpunkt der Achse A5)</li> </ul> |
|                   | <ul> <li>Achsspezifischer Arbeitsraum: Der definierte Aus-<br/>gang wird gesetzt, wenn sich die Achse innerhalb<br/>des Arbeitsraums befindet.</li> </ul>                                                                      |
|                   | Zusätzlich wird der Roboter gestoppt und Meldungen<br>werden angezeigt. Der Roboter kann erst wieder ver-<br>fahren werden, wenn die Arbeitsraumüberwachung<br>ausgeschaltet oder überbrückt wurde.                            |
|                   | (>>> 4.16 "Arbeitsraumüberwachung überbrücken"<br>Seite 80)                                                                                                    |
| #OUTSIDE_ST<br>OP | <ul> <li>Kartesischer Arbeitsraum: Der definierte Ausgang<br/>wird gesetzt, wenn sich TCP oder Flansch außer-<br/>halb des Arbeitsraums befinden.</li> </ul>                                                                   |
|                   | <ul> <li>Achsspezifischer Arbeitsraum: Der definierte Aus-<br/>gang wird gesetzt, wenn sich die Achse außerhalb<br/>des Arbeitsraums befindet.</li> </ul>                                                                      |
|                   | Zusätzlich wird der Roboter gestoppt und Meldungen<br>werden angezeigt. Der Roboter kann erst wieder ver-<br>fahren werden, wenn die Arbeitsraumüberwachung<br>ausgeschaltet oder überbrückt wurde.                            |
|                   | (>>> 4.16 "Arbeitsraumüberwachung überbrücken"<br>Seite 80)                                                                                                    |

#### 6.12 Grenzen für das Umteachen festlegen

Beschreibung

Wenn diese Funktion aktiv ist, dürfen bestehende Punkte von den Benutzergruppen Anwender und Bediener nur noch innerhalb der festgelegten Gren-

6 Konfiguration

KUKA

zen umgeteacht werden. Wenn die Grenzen überschritten werden, erscheint eine Meldung, dass die Änderung nicht möglich ist. Globale Positionen, z. B. die HOME-Position, können von diesen Benutzergruppen dann überhaupt nicht mehr umgeteacht werden.

In der Benutzergruppe Experte können Punkte nach wie vor ohne Einschränkung umgeteacht werden.

Die Grenzen gelten nur für Änderungen, die über die Schaltflächen **Ändern** und **Touch Up** oder **Befehl OK** durchgeführt werden. Änderungen über andere Funktionalitäten, z. B. Vermessen oder Variablenkorrektur, sind für die Benutzergruppen Anwender und Bediener nach wie vor möglich.

#### Voraussetzung

- Benutzergruppe Experte
- Vorgehensweise
- Im Hauptmenü Konfiguration > Extras > Korrekturgrenze Punktkoordinaten wählen. Das Fenster Korrekturgrenze Punktkoordinaten öffnet sich.
- 2. Die gewünschten Werte eingeben und bei **Korrekturgrenze aktiv** das Häkchen setzen.
- 3. Das **Schließen**-Symbol berühren. Eine Abfrage wird angezeigt, ob die Änderungen gespeichert werden sollen.
- 4. Die Abfrage mit **Ja** bestätigen. Die Eingaben werden gespeichert und das Fenster schließt sich.

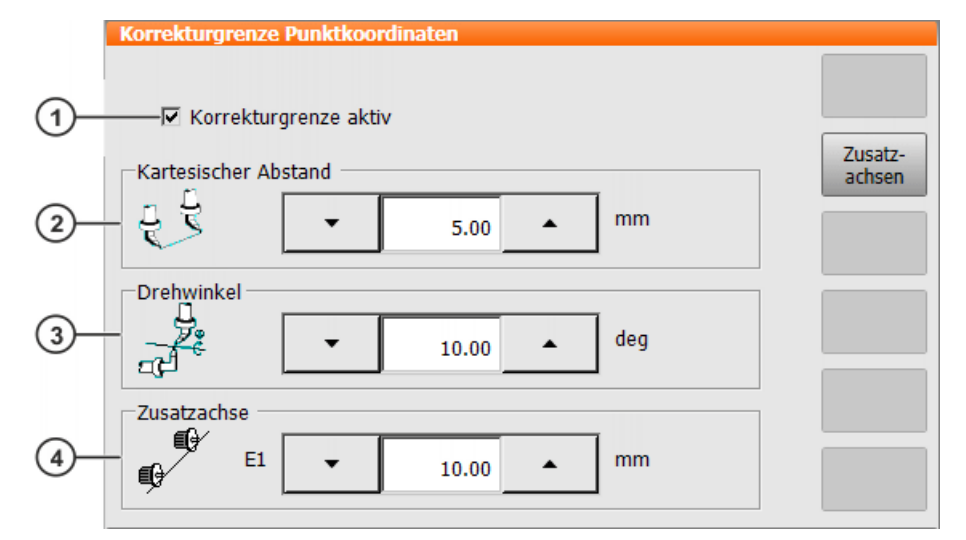

Abb. 6-15: Optionsfenster Korrekturgrenze Punktkoordinaten

| Pos. | Beschreibung                                                                           |
|------|----------------------------------------------------------------------------------------|
| 1    | Mit Häkchen: Die Grenzen sind aktiv.                                                   |
|      | Ohne Häkchen: Die Grenzen sind nicht aktiv.                                            |
| 2    | Maximal zulässige Änderung für den X-, Y- und Z-Wert                                   |
|      | ■ 1.00 … 100.00 mm                                                                     |
|      | Der Wert stellt den Radius einer gedachten Kugel um den ur-<br>sprünglichen Punkt dar. |

| Pos. | Beschreibung                                                                         |
|------|--------------------------------------------------------------------------------------|
| 3    | Maximal zulässige Änderung für den A-, B- und C-Wert                                 |
|      | <ul> <li>0.00 20.00 deg</li> </ul>                                                   |
|      | Wert 0.00 bedeutet: Keine Änderung erlaubt.                                          |
| 4    | Dieses Feld wird nur angezeigt, wenn mindestens eine Zusatzach-<br>se vorhanden ist. |
|      | Maximal zulässige Änderung für die angezeigte Zusatzachse.                           |
|      | <b>0.00 100.00 mm</b>                                                                |
|      |                                                                                      |

| Schaltfläche | Beschreibung                                                                            |
|--------------|-----------------------------------------------------------------------------------------|
| Zusatzachsen | Die Schaltfläche steht nur zur Verfügung, wenn mehr als eine Zusatzachse vorhanden ist. |
|              | Zeigt die nächste Zusatzachse an.                                                       |

# 6.13 Warmfahren

# Beschreibung Wenn ein Roboter bei niedrigen Umgebungstemperaturen startet, führt dies zu einer erhöhten Reibung im Getriebe. Dies kann zur Folge haben, dass der Motorstrom einer Achse (oder auch mehrerer Achsen) seinen Maximalwert erreicht. Der Roboter stoppt dadurch und die Robotersteuerung gibt die Fehlermeldung *Stellgröße <Achsnummer>* aus.

Um dies zu vermeiden, kann der Motorstrom während der Warmlaufphase überwacht werden: Wenn er einen definierten Wert erreicht, reduziert die Robotersteuerung die Verfahrgeschwindigkeit. Dadurch sinkt der Motorstrom.

Die Überwachung bezieht sich auf PTP-Bewegungen und PTP-CP-Überschleifsätze.

Andere Bewegungen werden nicht überwacht und ihre Geschwindigkeit wird nicht reduziert. Das sind: LIN, CIRC und alle Spline-Bewegungen (CP und PTP).

# 6.13.1 Warmfahren konfigurieren

Voraussetzung Benutzergruppe Experte

Vorgehensweise 1. Datei R1\Mada\\$machine.dat öffnen.

- Die zugehörigen Systemvariablen auf die gewünschten Werte setzen.
   (>>> 6.13.3 "Systemvariablen für das Warmfahren" Seite 186)
- 3. Datei schließen. Die Sicherheitsabfrage, ob die Änderungen gespeichert werden sollen, mit **Ja** beantworten.

# 6.13.2 Ablauf Warmfahren

Voraussetzung = \$WARMUP\_RED\_VEL = TRUE

- Betriebsart AUT oder AUT EXT
- Der Roboter wird als kalt angesehen. Dies ist in folgenden Fällen der Fall:
  - Kaltstart
  - Oder \$COOLDOWN\_TIME ist abgelaufen.
  - Oder \$WARMUP\_RED\_VEL wurde von FALSE auf TRUE gesetzt.

#### Beispiel

Ablauf am Beispiel folgender Werte in der \$machine.dat:

κυκα

```
BOOL $WARMUP_RED_VEL = TRUE
REAL $WARMUP_TIME = 30.0
REAL $COOLDOWN_TIME = 120.0
INT $WARMUP_CURR_LIMIT = 95
INT $WARMUP_MIN_FAC = 60
REAL $WARMUP_SLEW_RATE = 5.0
```

- Der kalte Roboter startet. Die Motorströme werden 30 min lang (\$WARMUP\_TIME) überwacht.
- 2. Wenn der Motorstrom einer Achse 95 % (\$WARMUP\_CURR\_LIMIT) des maximal zulässigen Motorstroms überschreitet, schlägt die Überwachung an. Die Robotersteuerung gibt daraufhin die Meldung *Warmfahren aktiv* aus und reduziert den internen Override. Der Roboter wird langsamer und der Motorstrom sinkt. Der auf der Bedienoberfläche angezeigte Programm-Override bleibt unverändert!

Der interne Override wird maximal auf 60 % (\$WARMUP\_MIN\_FAC) des programmierten Overrides reduziert. Wie schnell der interne Override reduziert wird, kann nicht beeinflusst werden.

 Wenn die Überwachung nicht mehr anschlägt, erhöht die Robotersteuerung den internen Override wieder. Dies ist in der Regel der Fall, bevor das Minimum \$WARMUP\_MIN\_FAC erreicht wurde! Der Roboter wird wieder schneller.

Die Robotersteuerung tastet sich im Sekundentakt an den programmierten Override heran. \$WARMUP\_SLEW\_RATE bestimmt die Steigerungsrate. Im Beispiel wird der interne Override um 5 % pro Sekunde erhöht.

- Es ist möglich, dass der Roboter noch nicht warm genug ist und dass der Motorstrom deshalb noch einmal das Maximum
   \$WARMUP\_CURR\_LIMIT überschreitet. Die Robotersteuerung reagiert (innerhalb der Zeit \$WARMUP\_TIME) wie beim ersten Mal.
- 5. Wenn der Roboter warm genug ist, dass die Robotersteuerung den internen Override so weit erhöhen kann, dass er wieder dem programmierten Override entspricht, blendet die Robotersteuerung die Meldung *Warmfahren aktiv* aus.
- 6. Nach 30 min (\$WARMUP\_TIME) wird der Roboter als warm angesehen und die Motorströme werden nicht mehr überwacht.
- LOG-Datei Folgende Ereignisse werden in der Datei Warmup.LOG (Verzeichnis KRC:\Roboter\Log) protokolliert:

| Eintrag              | Bedeutung                                                               |
|----------------------|-------------------------------------------------------------------------|
| Monitoring active    | Die Motorströme werden überwacht.                                       |
| Monitoring inactive  | Die Motorströme werden nicht überwacht.                                 |
| Controlling active   | Die Geschwindigkeit wird reduziert.                                     |
| Controlling inactive | Die Geschwindigkeit entspricht wieder dem pro-<br>grammierten Override. |

#### Beispiel:

```
Date: 21.08.08 Time: 14:46:57 State: Monitoring active
Date: 21.08.08 Time: 14:54:06 State: Controlling active
Date: 21.08.08 Time: 14:54:07 State: Controlling inactive
Date: 21.08.08 Time: 18:23:43 State: Monitoring inactive
...
```

# 6.13.3 Systemvariablen für das Warmfahren

Die Systemvariablen für das Warmfahren können ausschließlich in der Datei \$machine.dat (Verzeichnis KRC:\R1\MADA) geändert werden.

Liegt einer der Werte außerhalb des zulässigen Bereichs, ist die Warmfahr-Funktionalität nicht aktiv und es erfolgt keine Geschwindigkeitsreduzierung.

| Systemvariable      | Beschreibung                                                                                                    |
|---------------------|----------------------------------------------------------------------------------------------------|
| \$WARMUP_RED_VEL    | TRUE: Warmfahr-Funktionalität ist aktiviert.                                                                                                    |
|                     | FALSE: Warmfahr-Funktionalität ist deaktiviert. (Default)                                                                                                    |
|                     | Wenn \$WARMUP_RED_VEL von FALSE auf TRUE gesetzt wird,<br>setzt dies die Laufzeit des Roboters auf Null. Der Roboter wird als<br>kalt angesehen, gleichgültig, wie lange er vorher in Regelung war.                                                                                                    |
| \$WARMUP_TIME       | Zeit, während der die Motorströme durch die Warmfahr-Funktio-<br>nalität überwacht werden                                                                                                    |
|                     | Wenn der kalte Roboter startet, wird ein Laufzeitwert hochgezählt.<br>Wenn der Roboter nicht in Regelung ist, wird der Wert herunter-<br>gezählt. Wenn die Laufzeit größer ist als \$WARMUP_TIME, wird<br>der Roboter als warm betrachtet und die Motorströme werden<br>nicht mehr überwacht.                                                      |
|                     | ■ > 0,0 min                                                                                                    |
| \$COOLDOWN_TIME     | Wenn der warme Roboter nicht in Regelung ist, wird ein Still-<br>standswert hochgezählt. Wenn der Roboter in Regelung ist, wird<br>der Wert heruntergezählt. Wenn die Stillstandszeit größer ist als<br>\$COOLDOWN_TIME, wird der Roboter als kalt betrachtet und die<br>Motorströme werden überwacht. (Vorausgesetzt<br>\$WARMUP_RED_VEL = TRUE.) |
|                     | Wenn die Steuerung eines warmen Roboters heruntergefahren<br>und mit Warmstart neu gestartet wird, zählt die Zeit, während der<br>die Steuerung ausgeschaltet war, als Stillstandszeit.                                                                                                    |
|                     | ■ > 0,0 min                                                                                                    |
| \$WARMUP_CURR_LIMIT | Maximal zulässiger Motorstrom beim Warmfahren (bezogen auf<br>den regulären maximal zulässigen Motorstrom)                                                                                                    |
|                     | Regulärer maximal zulässiger Motorstrom =                                                                                                    |
|                     | (\$CURR_LIM * \$CURR_MAX) / 100                                                                                                    |
|                     | • 0 100 %                                                                                                    |
| \$WARMUP_MIN_FAC    | Minimum für die Override-Reduzierung durch die Warmfahr-Funk-<br>tionalität                                                                                                    |
|                     | Der interne Override wird maximal auf den hier definierten Faktor des programmierten Overrides reduziert.                                                                                                    |
|                     | <b>0</b> 100 %                                                                                                    |
| \$WARMUP_SLEW_RATE  | Steigerungsrate für die Geschwindigkeitserhöhung                                                                                                    |
|                     | Wenn die Überwachung nicht mehr anschlägt, erhöht die Robo-<br>tersteuerung den internen Override wieder. Die Steigerungsrate<br>wird hier definiert.                                                                                                    |
|                     | ■ > 0,0 %/s                                                                                                    |

#### Kollisionserkennung 6.14

|               | Die Kollisionserkennung ist eine Erweiterung und Verbesserung der<br>Momentenüberwachung.<br>Die Momentenüberwachung steht weiterhin zur Verfügung. Program-<br>me, in denen bereits eine Momentenüberwachung definiert ist, können wei-<br>terhin mit der bisherigen Vorgehensweise bearbeitet werden.<br>Alternativ kann man in solchen Programmen die Zeilen mit der Momenten-<br>überwachung löschen und stattdessen die Kollisionserkennung verwenden.<br>Die Kollisionserkennung darf nicht zusammen mit der Momentenüberwa-<br>chung in einem Programm verwendet werden. |
|---------------|----------------------------------------------------------------------------------------------------|
| Beschreibung  | Wenn ein Roboter mit einem Objekt kollidiert, erhöht die Robotersteuerung die Achsmomente, um den Widerstand zu überwinden. Roboter, Werkzeug oder andere Teile können hierbei beschädigt werden.                                                                                                    |
|               | Die Kollisionserkennung verringert das Risiko solcher Schäden. Sie über-<br>wacht die Achsmomente. Wenn diese von einem bestimmten Toleranzbereich<br>abweichen, treten folgende Reaktionen ein:                                                                                                    |
|               | <ul> <li>Der Roboter stoppt mit einem STOP 1.</li> </ul>                                                                                                    |
|               | <ul> <li>Die Robotersteuerung ruft das Programm tm_useraction auf. Es befindet<br/>sich im Ordner Program und enthält die Anweisung HALT. Alternativ kann<br/>der Benutzer im Programm tm_useraction andere Reaktionen program-<br/>mieren.</li> </ul>                                                                                                    |
|               | (>>> 6.14.4 "Programm tm_useraction bearbeiten" Seite 191)                                                                                                    |
|               | Die Robotersteuerung ermittelt den Toleranzbereich automatisch. (Ausnah-<br>me: In der Betriebsart T1 werden keine Werte ermittelt.) In der Regel muss ein<br>Programm 2- bis 3-mal durchlaufen werden, bis die Robotersteuerung einen<br>praxistauglichen Toleranzbereich ermittelt hat. Für den von der Robotersteu-<br>erung ermittelten Toleranzbereich kann der Benutzer über die Bedienoberflä-<br>che einen Offset definieren.                                                                                                    |
|               | Wenn der Roboter über einen längeren Zeitraum (z. B. Wochenende) nicht<br>betrieben wird, kühlen sich Motoren, Getriebe etc. ab. Während der ersten<br>Fahrten nach einer solchen Pause werden andere Achsmomente benötigt als<br>bei einem betriebswarmen Roboter. Die Robotersteuerung passt die Kollisi-<br>onserkennung automatisch an die veränderte Temperatur an.                                                                                                    |
| Voraussetzung | <ul> <li>Um die Kollisionserkennung verwenden zu können, muss die Beschleuni-<br/>gungsanpassung eingeschaltet sein.</li> </ul>                                                                                                    |
|               | Die Beschleunigungsanpassung ist eingeschaltet, wenn die Systemvaria-<br>ble \$ADAP_ACC <b>ungleich</b> #NONE ist. (Dies ist die Defaulteinstellung.)<br>Die Systemvariable ist in der Datei C:\KRC\Roboter\KRC\R1\Ma-<br>Da\\$ROBCOR.DAT zu finden.                                                                                                    |
|               | <ul> <li>Der Toleranzbereich wird nur f ür Bewegungss ätze ermittelt, die komplett<br/>abgefahren wurden.</li> </ul>                                                                                                    |
|               | <ul> <li>Um die Kollisionserkennung f ür eine Bewegung einzuschalten, muss bei<br/>der Programmierung der Parameter Kollisionserkennung auf TRUE ge-<br/>setzt wurde. Dies ist im Programmcode am Zusatz CD zu erkennen:</li> </ul>                                                                                                    |
|               | PTP P2 Vel= 100 % PDAT1 Tool[1] Base[1] CD                                                                                                    |
|               | Der Parameter <b>Kollisionserkennung</b> steht nur zur Verfügung, wenn<br>die Bewegung über ein Inline-Formular programmiert wird.<br>Informationen zur Kollisionserkennung für Bewegungen, die ohne In-<br>line-Formulare programmiert wurden, sind in der Dokumentation KUKA.Ex-<br>pertTech zu finden.                                                                                                    |

KUKA System Software 8.3

# **Einschränkungen** Für HOME-Positionen und andere globale Positionen ist keine Kollisionserkennung möglich.

- Für Zusatzachsen ist keine Kollisionserkennung möglich.
- Beim Rückwärtsfahren ist keine Kollisionserkennung möglich.
- In der Betriebsart T1 ist keine Kollisionserkennung möglich.
- Wenn der Roboter steht, so entstehen beim Anfahren sehr hohe Achsmomente. In der Anfahrphase (ca. 700 ms) werden die Achsmomente deswegen nicht überwacht.
- Nach einer Änderung des Programm-Overrides reagiert die Kollisionserkennung 2 bis 3 Programmläufe lang erheblich unsensibler. Danach hat die Robotersteuerung den Toleranzbereich an den neuen Programm-Override angepasst.

#### Systemvariablen

| Systemvariable                       | Beschreibung                                                                                                    |
|--------------------------------------|----------------------------------------------------------------------------------------------------|
| \$TORQ_DIFF<br>\$TORQ_DIFF2          | Beim Programmlauf werden automatisch die Werte von<br>\$TORQ_DIFF (Kraftmoment) und \$TORQ_DIFF2 (Stoßmo-<br>ment) ermittelt. Diese werden mit den Werten aus dem vorigen<br>Programmlauf oder mit Default-Werten verglichen. Der größte<br>Wert wird gespeichert. Die Werte werden immer ermittelt, auch<br>wenn die Kollisionserkennung deaktiviert ist. |
|                                      | Wenn die Kollisionserkennung aktiv ist, vergleicht das System während der Bewegung die Werte von \$TORQ_DIFF und \$TORQ_DIFF2 mit den gespeicherten Werten.                                                                                                    |
| \$TORQMON_DEF[1]<br>\$TORQMON_DEF[6] | Werte für den Toleranzbereich im Programmbetrieb (pro Achse)*                                                                                                    |
|                                      | Datei KRC:\STEU\Mada\\$custom.dat                                                                                                    |
| \$TORQMON_COM_DEF[1]                 | Werte für den Toleranzbereich beim manuellen Verfahren (pro Achse)*                                                                                                    |
| \$TORQMON_COM_DEF[6]                 | Datei KRC:\STEU\Mada\\$custom.dat                                                                                                    |
| \$COLL_ENABLE                        | Signalvereinbarung. Dieser Ausgang wird gesetzt, wenn der<br>Wert einer der Variablen \$TORQMON_DEF[] kleiner als 200<br>ist.                                                                                                    |
|                                      | Datei: KRC:\STEU\Mada\\$machine.dat                                                                                                    |
| \$COLL_ALARM                         | Signalvereinbarung. Dieser Ausgang wird gesetzt, wenn die<br>Meldung 117, "Kollisionserkennung Achse <achsnummer>",<br/>angezeigt wird. Der Ausgang bleibt solange gesetzt, wie<br/>\$STOPMESS ansteht.</achsnummer>                                                                                                    |
|                                      | Datei: KRC:\STEU\Mada\\$machine.dat                                                                                                    |
| \$TORQMON_TIME                       | Ansprechzeit für die Kollisionserkennung. Einheit: Millisekun-<br>den. Defaultwert: 0.0                                                                                                    |
|                                      | Datei: C:\KRC\Roboter\ KRC\Steu\MaDa\\$CUSTOM.DAT.                                                                                                    |

\*Die Breite des Toleranzbereichs ergibt sich aus dem maximalen Moment in [Nm] multipliziert mit dem Wert von \$TORQMON\_.... Der Defaultwert ist 200. Einheit: Prozent.

## 6.14.1 Toleranzbereich ermitteln und Kollisionserkennung aktivieren

#### Voraussetzung

- Die Beschleunigungsanpassung ist eingeschaltet.
- Die Lastdaten wurden korrekt eingegeben.
- Im Programm ist bei allen Bewegungen, die überwacht werden sollen, der Parameter Kollisionserkennung auf TRUE.

κυκα

Bei Bedarf: Im Programm tm\_useraction wurde die gewünschte Reaktion auf eine Kollision programmiert.

Vorgehensweise

- Im Hauptmenü Konfiguration > Extras > Kollisionserkennung wählen.
   (>>> 6.14.3 "Optionsfenster Kollisionserkennung" Seite 190)
  - 2. Im Feld **KCP** muss der Eintrag **MonOff** stehen. Wenn dies nicht der Fall ist, **Deaktivieren** drücken.
  - 3. Programm starten und mehrmals durchlaufen lassen. Nach 2 bis 3 Programmläufen hat die Robotersteuerung einen praxistauglichen Toleranzbereich ermittelt.
  - 4. Aktivieren drücken. Im Fenster Kollisionserkennung steht jetzt im Feld KCP der Eintrag MonOn.

Die Konfiguration mit Schließen sichern.

Bei Bedarf kann der Benutzer für den Toleranzbereich einen Offset definieren. (>>> 6.14.2 "Offset für Toleranzbereich definieren" Seite 189)

1

In folgenden Fällen muss der Toleranzbereich neu ermittelt werden:

Die Geschwindigkeit wurde verändert.

Punkte wurden verändert, hinzugefügt oder entfernt.

# 6.14.2 Offset für Toleranzbereich definieren

# Beschreibung

Für den Toleranzbereich kann ein Offset für das Kraftmoment und für das Stoßmoment definiert werden. Je kleiner der Offset ist, desto sensibler reagiert die Kollisionserkennung. Je größer der Offset ist, desto unsensibler reagiert die Kollisionserkennung.

**Kraftmoment:** Das Kraftmoment ist wirksam, wenn dem Roboter ein andauernder Widerstand entgegensetzt wird. Beispiele:

- Der Roboter kollidiert mit einer Wand und drückt gegen die Wand.
- Der Roboter kollidiert mit einem Container. Der Roboter drückt gegen den Container und bewegt diesen.

**Stoßmoment:** Das Stoßmoment ist wirksam, wenn dem Roboter ein kurzer Widerstand entgegensetzt wird. Beispiel:

 Der Roboter kollidiert mit einem Schild, das durch den Aufprall weggeschleudert wird.

Wenn die Kollisionserkennung zu sensibel reagiert, nicht sofort den Offset erhöhen. Stattdessen zuerst den Toleranzbereich neu ermitteln und testen, ob die Kollisionserkennung nun wie gewünscht reagiert.

(>>> 6.14.1 "Toleranzbereich ermitteln und Kollisionserkennung aktivieren" Seite 188)

# Vorgehensweise 1. Progr

- 1. Programm anwählen.
- Im Hauptmenü Konfiguration > Extras > Kollisionserkennung wählen.
   (>>> 6.14.3 "Optionsfenster Kollisionserkennung" Seite 190)
- 3. Der Offset für eine Bewegung kann bei laufendem Programm geändert werden:

Wenn die gewünschte Bewegung im Fenster **Kollisionserkennung** angezeigt wird, auf eine Pfeiltaste im Feld **Kraftmoment** oder **Stoßmoment** drücken. Das Fenster bleibt auf der Bewegung stehen und der Offset kann geändert werden.

Alternativ kann eine Satzanwahl auf die gewünschte Bewegung ausgeführt werden.

- 4. Die Änderung mit Speichern übernehmen.
- 5. Die Konfiguration mit Schließen sichern.
- 6. Ursprüngliche Betriebsart und Programmablaufart einstellen.

# 6.14.3 Optionsfenster Kollisionserkennung

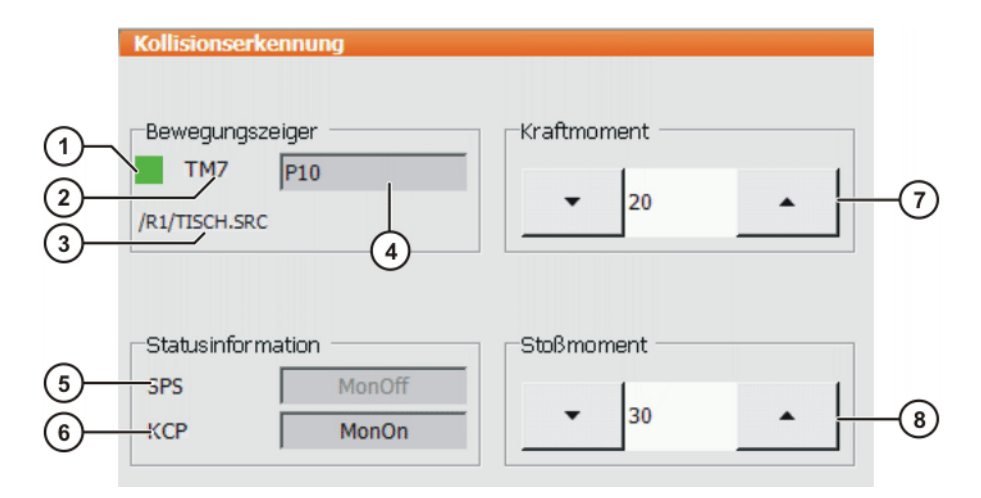

# Abb. 6-16: Optionsfenster Kollisionserkennung

Die Angaben im Optionsfenster **Kollisionserkennung** beziehen sich nicht immer auf die aktuelle Bewegung. Insbesondere bei kurzen Punktabständen und überschliffenen Bewegungen sind Abweichungen möglich.

| Pos. | Beschreibung                                                                                                    |
|------|----------------------------------------------------------------------------------------------------|
| 1    | Zeigt den Zustand der aktuellen Bewegung an:                                                                                                    |
|      | <ul> <li>Rot: Die aktuelle Bewegung wird nicht überwacht.</li> </ul>                                                                                                    |
|      | <ul> <li>Grün: Die aktuelle Bewegung wird überwacht.</li> </ul>                                                                                                    |
|      | <ul> <li>Orange: Eine Pfeiltaste im Feld Kraftmoment oder Stoßmo-<br/>ment wurde gedrückt. Das Fenster bleibt auf der Bewegung<br/>stehen und der Offset kann geändert werden. Die Änderung<br/>kann dann mit Speichern übernommen werden.</li> </ul>                                                                                                 |
|      | <ul> <li>Gerastert: In der Regel muss ein Programm 2- bis 3-mal durch-<br/>laufen werden, bis die Robotersteuerung einen praxistaugli-<br/>chen Toleranzbereich ermittelt hat. Während dieser Lernphase<br/>ist diese Anzeige gerastert.</li> </ul>                                                                                                   |
| 2    | Nummer der Variablen TMx                                                                                                    |
|      | Für jeden Bewegungssatz, bei dem der Parameter <b>Kollisionser-</b><br><b>kennung</b> auf TRUE ist, legt die Robotersteuerung eine Variable<br>TMx an. TMx enthält alle Werte für den Toleranzbereich dieses<br>Bewegungssatzes. Wenn sich 2 Bewegungssätze auf den glei-<br>chen Punkt Px beziehen, legt die Robotersteuerung 2 Variablen<br>TMx an. |
| 3    | Pfad und Name des angewählten Programms                                                                                                    |
| 4    | Punktname                                                                                                    |

| Pos. | Beschreibung                                                                                                    |
|------|----------------------------------------------------------------------------------------------------|
| 5    | Dieses Feld ist nur in der Betriebsart "Automatik Extern" aktiv.<br>Ansonsten ist es gegraut.                                                                                                    |
|      | MonOn: Die Kollisionserkennung wurde von der SPS aktiviert.                                                                                                    |
|      | Wenn die Kollisionserkennung über die SPS aktiviert wird, sendet<br>die SPS das Eingangssignal <b>sTQM_SPSACTIVE</b> an die Roboter-<br>steuerung. Die Robotersteuerung antwortet mit dem Ausgangssi-<br>gnal <b>sTQM_SPSSTATUS</b> . Die Signale sind in der Datei<br>\$config.dat definiert. |
|      | <b>Hinweis:</b> Im Automatik Extern-Betrieb ist die Kollisionserkennung<br>nur aktiv, wenn sowohl das Feld <b>SPS</b> als auch das Feld <b>KCP</b> den<br>Eintrag <b>MonOn</b> anzeigen.                                                                                                    |
| 6    | <b>MonOn</b> : Die Kollisionserkennung wurde vom smartPAD aus aktiviert.                                                                                                    |
|      | <b>Hinweis:</b> Im Automatik Extern-Betrieb ist die Kollisionserkennung<br>nur aktiv, wenn sowohl das Feld <b>SPS</b> als auch das Feld <b>KCP</b> den<br>Eintrag <b>MonOn</b> anzeigen.                                                                                                    |
| 7    | Offset für das Kraftmoment. Je kleiner der Offset ist, desto sensib-<br>ler reagiert die Kollisionserkennung. Defaultwert: 20.                                                                                                    |
|      | Wenn eine Pfeiltaste gedrückt wird, bleibt das Fenster auf der<br>Bewegung stehen und der Offset kann geändert werden. Die<br>Änderung kann dann mit <b>Speichern</b> übernommen werden.                                                                                                    |
|      | <ul> <li>N.A.: Für diese Bewegung ist die Option Kollisionserken-<br/>nung im Inline-Formular auf FALSE.</li> </ul>                                                                                                    |
| 8    | Offset für das Stoßmoment. Je kleiner der Offset ist, desto sensib-<br>ler reagiert die Kollisionserkennung. Defaultwert: 30.                                                                                                    |
|      | Wenn eine Pfeiltaste gedrückt wird, bleibt das Fenster auf der<br>Bewegung stehen und der Offset kann geändert werden. Die<br>Änderung kann dann mit <b>Speichern</b> übernommen werden.                                                                                                    |
|      | <ul> <li>N.A.: F ür diese Bewegung ist die Option Kollisionserken-<br/>nung im Inline-Formular auf FALSE.</li> </ul>                                                                                                    |

| Schaltfläche | Beschreibung                                                                                                    |
|--------------|----------------------------------------------------------------------------------------------------|
| Aktivieren   | Aktiviert die Kollisionserkennung.                                                                                                    |
|              | Diese Schaltfläche wird nicht angezeigt, wenn<br>das Kraft- oder Stoßmoment geändert wurde,<br>aber die Änderungen noch nicht gespeichert wur-<br>den. |
| Deaktivieren | Deaktiviert die Kollisionserkennung.                                                                                                    |
|              | Diese Schaltfläche wird nicht angezeigt, wenn<br>das Kraft- oder Stoßmoment geändert wurde,<br>aber die Änderungen noch nicht gespeichert wur-<br>den. |
| Speichern    | Übernimmt Änderungen am Kraft- und/oder<br>Stoßmoment.                                                                                                 |
| Abbrechen    | Verwirft Änderungen am Kraft- und/oder Stoß-<br>moment.                                                                                                |

# 6.14.4 Programm tm\_useraction bearbeiten

BeschreibungDefaultmäßig enthält das Programm tm\_useraction die Anweisung HALT.<br/>Bei Bedarf kann der Benutzer andere Anweisungen programmieren.

KUKA System Software 8.3

| Vorbereitung   | <ul> <li>Bei den Eigenschaften des Programms tm_useraction die Eigenschaft</li> <li>Sichtbar aktivieren:</li> </ul>                                                                                        |
|----------------|----------------------------------------------------------------------------------------------------|
|                | Hierzu in der Registerkarte <b>Modul Info</b> bei der Checkbox <b>Sichtbar</b> das<br>Häkchen setzen.                                                                                                    |
|                | (>>> 7.4.2 "Eigenschaften von Dateien und Ordnern anzeigen oder ändern" Seite 241)                                                                                                    |
| Voraussetzung  | <ul> <li>Benutzergruppe Experte</li> </ul>                                                                                                    |
|                | <ul> <li>Betriebsart T1, T2 oder AUT</li> </ul>                                                                                                    |
|                | <ul> <li>Submit-Interpreter ist abgewählt.</li> </ul>                                                                                                    |
| Vorgehensweise | <ol> <li>tm_useraction.src in der Dateiliste (= rechter Bereich des Navigators)<br/>markieren.</li> </ol>                                                                                                  |
|                | <ol> <li>Auf die Schaltfläche Öffnen drücken. Das Programm wird im Editor ange-<br/>zeigt.</li> </ol>                                                                                                    |
|                | 3. Die gewünschten Änderungen vornehmen.                                                                                                    |
|                | tm_useraction.src wird von der Robotersteuerung über einen Inter-<br>rupt aufgerufen. Bei der Programmierung müssen deshalb die Ein-<br>schränkungen, die für Interrupt-Programme gelten, beachtet werden. |
|                | 4. Das Programm schließen.                                                                                                    |
|                | Um die Änderungen zu übernehmen, die Sicherheitsabfrage mit <b>Ja</b> beant<br>worten.                                                                                                    |
|                | 5. Empfehlung: Die Eigenschaft Sichtbar wieder deaktivieren.                                                                                                    |
|                | Grund:                                                                                                    |
|                | <ul> <li>Sichtbar aktiv: Wenn die Robotersteuerung tm_useraction aufruft,<br/>zeigt der Satzzeiger dieses Programm an.</li> </ul>                                                                          |

Sichtbar inaktiv: Wenn die Robotersteuerung tm\_useraction aufruft, zeigt der Satzzeiger die Stelle an, an der das Hauptprogramm unterbrochen wurde. Dies ist in der Regel hilfreicher bei der Fehlersuche.

# 6.14.5 Momentenüberwachung

Die Kollisionserkennung ist eine Erweiterung und Verbesserung der Momentenüberwachung.

Die Momentenüberwachung steht weiterhin zur Verfügung. Programme, in denen bereits eine Momentenüberwachung definiert ist, können weiterhin mit der bisherigen Vorgehensweise bearbeitet werden.

Alternativ kann man in solchen Programmen die Zeilen mit der Momentenüberwachung löschen und stattdessen die Kollisionserkennung verwenden. Die Kollisionserkennung darf nicht zusammen mit der Momentenüberwachung in einem Programm verwendet werden.

Beschreibung Unterschiede der Momentenüberwachung zur Kollisionserkennung:

- Der Toleranzbereich wird nicht automatisch von der Robotersteuerung ermittelt, sondern muss vom Benutzer definiert werden.
- Der Toleranzbereich bezieht sich nur auf das Kraftmoment. F
  ür das Stoßmoment k
  önnen keine Werte definiert werden.
- Die Robotersteuerung kann den Toleranzbereich nicht automatisch an veränderte Temperaturen anpassen.
- Wenn eine Kollision erkannt wird, stoppt der Roboter mit einem STOP 1. Es ist nicht möglich, ein benutzerdefiniertes Programm aufzurufen.

κυκα

#### Übersicht

| Schritt | Beschreibung                                                            |
|---------|-------------------------------------------------------------------------|
| 1       | Geeignete Werte für die Momentenüberwachung ermitteln.                  |
|         | (>>> 6.14.5.1 "Werte für Momentenüberwachung ermit-<br>teln" Seite 193) |
| 2       | Momentenüberwachung programmieren.                                      |
|         | (>>> 6.14.5.2 "Momentenüberwachung programmieren"<br>Seite 193)         |

#### 6.14.5.1 Werte für Momentenüberwachung ermitteln

# **Beschreibung** Über die Systemvariable \$TORQ\_DIFF[...] kann die maximale aufgetretene Momentenabweichung in Prozent ermittelt werden.

# Vorgehensweise 1. Im Hauptmenü Anzeige > Variable > Einzeln wählen.

- 2. Variable \$TORQ\_DIFF[...] auf den Wert '0' setzen.
- 3. Bewegungssatz ausführen und Variable erneut auslesen. Der Wert entspricht der maximalen Momentenabweichung.
- 4. Die Variable für die Überwachung der Achse auf diesen Wert setzen, zuzüglich einer Sicherheit von 5 - 10%.

Der Variablen \$TORQ\_DIFF[...] kann nur der Wert '0' zugewiesen werden.

# 6.14.5.2 Momentenüberwachung programmieren

# Voraussetzung Um die Momentenüberwachung verwenden zu können, muss die Beschleunigungsanpassung eingeschaltet sein. Die Beschleunigungsanpassung ist eingeschaltet, wenn die Systemvariable \$ADAP\_ACC ungleich #NONE ist. (Dies ist die Defaulteinstellung.) Die Systemvariable ist in der Datei C:\KRC\Roboter\KRC\R1\MaDa\\$ROBCOR.DAT zu finden.

Programm ist angewählt.

# **Vorgehensweise** 1. Cursor in die Zeile vor der Bewegung setzen, für die die Momentenüberwachung programmiert werden soll.

2. Menüfolge **Befehle > Bewegungsparameter > Momentüberwachung** wählen. Ein Inline-Formular öffnet sich.

|         | <b></b>    |  |
|---------|------------|--|
| TORQMON | SetDefault |  |

# Abb. 6-17

3. Im Feld TORQMON den Eintrag SetLimits auswählen.

| TORQMON   | SetLimits | Axis1: 50 | % Axis2: | 50 % | Axis3: 5 | <b>%</b> | Axis4: 50 | % |
|-----------|-----------|-----------|----------|------|----------|----------|-----------|---|
| Axis5: 50 | % Axis6:  | 50 %      |          |      |          |          |           |   |

#### Abb. 6-18

- 4. Für jede Achse eingeben, um wieviel das Soll- vom Istmoment abweichen darf.
- 5. Befehl OK drücken.
- 6. Wenn für die Momentenüberwachung eine Ansprechzeit definiert werden soll:

Die Variable \$TORQMON\_TIME auf den gewünschten Wert setzen. Einheit: Millisekunden. Defaultwert: 0.

In folgenden Fällen werden die Werte automatisch auf den Defaultwert 200 zurückgesetzt:

- Reset
- Satzanwahl
- Programmabwahl

# 6.15 Toleranzen für das Vermessen festlegen

Die Default-Werte nur in Ausnahmefällen ändern. Andernfalls können vermehrt Fehlermeldungen auftreten und Ungenauigkeiten die Folge sein.

# Voraussetzung Benutzergruppe Experte

Vorgehensweise

Im Hauptmenü Inbetriebnahme > Vermessen > Toleranzen wählen.

#### **Beschreibung**

| 1- | Vermessung<br>- Werkzeugvermessung<br>Minimaler Abstand (TOOL) | 8.00  |
|----|----------------------------------------------------------------|-------|
|    | Basisvermessung<br>Minimaler Abstand (BASE)                    | 50.00 |
| 3  | [mm]:<br>Minimaler Winkel [°]:                                 | 2.50  |
| 4— | Maximaler Fehler [mm]:                                         | 5.00  |

#### Abb. 6-19: Fehlertoleranzen - Default

| Pos. | Beschreibung                                                                         |
|------|--------------------------------------------------------------------------------------|
| 1    | Kleinster Abstand bei der Werkzeugvermessung                                         |
|      | • 0 200 mm                                                                           |
| 2    | Kleinster Abstand bei der Basisvermessung                                            |
|      | • 0 200 mm                                                                           |
| 3    | Kleinster Winkel zwischen den Geraden durch die 3 Messpunkte bei der Basisvermessung |
|      | • 0 360°                                                                             |
| 4    | Größter Fehler bei der Berechnung                                                    |
|      | • 0 200 mm                                                                           |

Folgende Schaltflächen stehen zur Verfügung:

| Schaltfläche | Beschreibung                                                                                                 |
|--------------|----------------------------------------------------------------------------------------------------|
| Default      | Stellt die Default-Einstellungen wieder her. Die Daten müssen anschließend mit <b>OK</b> gespeichert werden. |

# 6.16 Rückwärtsfahren konfigurieren

Beschreibung

Die im Folgenden beschriebenen Konfigurationsmöglichkeiten gelten für das Rückwärtsfahren über die Start-Rückwärts-Taste. Sie gelten nicht für andere

Κυκα

Rückwärts-Funktionalitäten, z. B. für Rückwärtsbewegungen im Rahmen von Fehlerstrategien in Technologiepaketen.

Für das Rückwärtsfahren über die Start-Rückwärts-Taste gelten folgende Default-Einstellungen:

- Das Rückwärtsfahren ist aktiv.
- Der Puffer kann maximal 30 Bewegungen speichern.
- Wenn man das Rückwärtsfahren startet, zeigt die Robotersteuerung dies nicht durch eine Meldung an.

Wenn andere Einstellungen gewünscht sind, müssen diese in die KrcConfig.XML eingetragen werden.

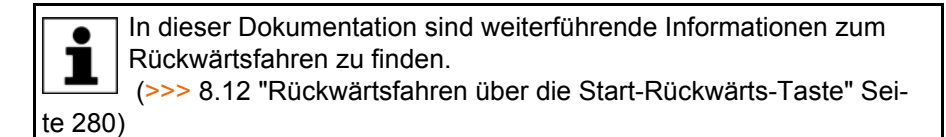

Voraussetzung

- Benutzergruppe Experte
- Betriebsart T1, T2 oder AUT
- Vorgehensweise
- Im Verzeichnis C:\KRC\ROBOTER\Config\User\Common die Datei Krc-Config.XML öffnen.
- 2. Vor der letzten Zeile, d. h. vor </KrcConfig>, den Eintrag BACKWARD\_STEP einfügen.
- 3. Die Parameter auf die gewünschten Werte setzen.
- 4. Die KrcConfig.XML schließen. Die Sicherheitsabfrage, ob die Änderungen gespeichert werden sollen, mit **Ja** beantworten.
- 5. Die Robotersteuerung neu starten, mit den Einstellungen Kaltstart und Dateien neu einlesen.

#### BACKWARD\_ STEP

| 176 | <th>DIAG&gt;</th> | DIAG> |
|-----|-------------------|-------|
|-----|-------------------|-------|

178 </KrcConfig>

#### Abb. 6-20: Beispiel: BACKWARD\_STEP

Was in der Zeile vor BACKWARD\_STEP steht, ist für das Rückwärtsfahren nicht relevant und kann von diesem Beispiel abweichen.

Wenn man nicht alle Parameter von BACKWARD\_STEP auflistet, gelten für die nicht gelisteten die Default-Werte.

Wenn man BACKWARD\_STEP wieder aus der KrcConfig.XML entfernt, gelten für alle Parameter wieder die Default-Werte.

| Parameter | Beschreibung / Default                                                                                                    |  |  |
|-----------|----------------------------------------------------------------------------------------------------|--|--|
| ENABLE    | Typ: BOOL                                                                                                    |  |  |
|           | <ul> <li>TRUE (= Default): Aktiv, d. h. Rückwärtsfahren über<br/>die Start-Rückwärts-Taste ist möglich.</li> </ul>                                                                                                    |  |  |
|           | <ul> <li>FALSE: Inaktiv, d. h. Rückwärtsfahren über die Start-<br/>Rückwärts-Taste ist nicht möglich.</li> </ul>                                                                                                    |  |  |
| MOVE-     | Typ: INT                                                                                                    |  |  |
| MENTS     | Maximale Anzahl der Bewegungen, die für das Rück-<br>wärtsfahren aufgezeichnet werden                                                                                                    |  |  |
|           | <b>0 60</b> (Default = 30)                                                                                                    |  |  |
| BACKWARD  | Typ: BOOL                                                                                                    |  |  |
| _WARNING  | <ul> <li>TRUE: Beim ersten Drücken der Start-Rückwärts-Tas-<br/>te nach dem Vorwärtsfahren gibt die Robotersteuerung<br/>folgende Meldung aus: Achtung ! Roboter fährt rück-<br/>wärts. Der Benutzer muss die Meldung quittieren und<br/>erneut die Start-Rückwärts-Taste drücken.</li> </ul> |  |  |
|           | FALSE (= Default): Keine Meldung                                                                                                    |  |  |

# 6.17 Automatik Extern konfigurieren

**Beschreibung** Wenn Roboterprozesse von einer übergeordneten Steuerung gesteuert werden sollen (z. B. von einer SPS), dann geschieht dies über die Schnittstelle Automatik Extern.

> Über die Schnittstelle Automatik Extern übermittelt die übergeordnete Steuerung an die Robotersteuerung die Signale für die Roboterprozesse (z. B. Fahrfreigabe, Fehlerquittung, Programmstart etc.). Die Robotersteuerung übermittelt an die übergeordnete Steuerung Informationen über Betriebs- und Störzustände.

Übersicht Um die Schnittstelle Automatik Extern nutzen zu können, müssen folgende Konfigurationen vorgenommen werden:

| Schritt | Beschreibung                                                                                                    |
|---------|----------------------------------------------------------------------------------------------------|
| 1       | Programm CELL.SRC konfigurieren.                                                                                        |
|         | (>>> 6.17.1 "CELL.SRC konfigurieren" Seite 196)                                                                         |
| 2       | Ein-/Ausgänge der Schnittstelle Automatik Extern konfigu-<br>rieren.                                                    |
|         | (>>> 6.17.2 "Automatik Extern Ein-/Ausgänge konfigurie-<br>ren" Seite 198)                                              |
| 3       | Nur, wenn Fehlernummern an die übergeordnete Steue-<br>rung übertragen werden sollen: Datei P00.DAT konfigurie-<br>ren. |
|         | (>>> 6.17.3 "Fehlernummern an übergeordnete Steuerung übertragen" Seite 204)                                            |

# 6.17.1 CELL.SRC konfigurieren

# Beschreibung

Im Automatik Extern-Betrieb werden Programme über das Programm CELL.SRC aufgerufen.

Programm

1 DEF CELL () ... 6 INIT

```
BASISTECH INI
7
8
  CHECK HOME
9 PTP HOME Vel= 100 % DEFAULT
10 AUTOEXT INI
11
   LOOP
12
     P00 (#EXT_PGNO, #PGNO_GET, DMY[],0 )
13
      SWITCH PGNO ; Select with Programnumber
14
15
     CASE 1
16
     P00 (#EXT PGNO, #PGNO ACKN, DMY[], 0 )
       ;EXAMPLE1 ( ) ; Call User-Program
17
18
19
     CASE 2
      P00 (#EXT_PGNO, #PGNO_ACKN, DMY[], 0 )
20
       ;EXAMPLE2 ( ) ; Call User-Program
21
22
23
     CASE 3
24
       P00 (#EXT PGNO, #PGNO ACKN, DMY[], 0 )
25
       ;EXAMPLE3 ( ) ; Call User-Program
26
27
      DEFAULT
28
       P00 (#EXT PGNO, #PGNO FAULT, DMY[], 0 )
29
     ENDSWITCH
30 ENDLOOP
31 END
```

| Zeile | Beschreibung                                                                         |
|-------|--------------------------------------------------------------------------------------|
| 12    | Die Robotersteuerung ruft die Programmnummer von der<br>übergeordneten Steuerung ab. |
| 15    | CASE-Zweig für Programmnummer = 1                                                    |
| 16    | Der übergeordneten Steuerung wird der Empfang der Pro-<br>grammnummer 1 mitgeteilt.  |
| 17    | Das benutzerdefinierte Programm EXAMPLE1 wird aufgeru-<br>fen.                       |
| 27    | DEFAULT = Die Programmnummer ist ungültig.                                           |
| 28    | Fehlerbehandlung bei ungültiger Programmnummer                                       |

Voraussetzung

Benutzergruppe Experte

Vorgehensweise

- Im Navigator das Programm CELL.SRC öffnen. (Befindet sich im Ordner "R1".)
- 2. Im Abschnitt CASE 1 die Bezeichnung EXAMPLE1 durch den Namen des Programms ersetzen, das von der Programmnummer 1 aufgerufen werden soll. Das Semikolon vor dem Namen löschen.

```
15 CASE 1

16 POO (#EXT_PGNO,#PGNO_ACKN,DMY[],0 )

17 MY_PROGRAM (); Call User-Program
```

- 3. Für alle weiteren Programme analog zu Schritt 2. verfahren. Bei Bedarf weitere CASE-Zweige hinzufügen.
- 4. Das Programm CELL.SRC schließen. Die Sicherheitsabfrage, ob die Änderungen gespeichert werden sollen, mit **Ja** bestätigen.

# 6.17.2 Automatik Extern Ein-/Ausgänge konfigurieren

- Vorgehensweise
- Im Hauptmenü Konfiguration > Ein-/Ausgänge > Automatik Extern wählen.
  - 2. In der Spalte **Wert** die Zelle markieren, die bearbeitet werden soll, und auf **Bearb.** drücken.
  - 3. Den gewünschten Wert eingeben und mit **OK** speichern.
  - 4. Schritte 2. und 3. für alle zu bearbeitenden Werte wiederholen.
  - 5. Das Fenster schließen. Die Änderungen werden übernommen.

# Beschreibung

| (1) | ) (2)                                                                | (3) | ) (4)         | (5)  |
|-----|----------------------------------------------------------------------|-----|---------------|------|
| 4.0 | itomatik Extern-Konfiguratic <mark>n: Eingänge</mark><br>Bezeichnung | Typ | Name          | Wert |
| 1   | Typ Programm Nr.                                                     | ¥ar | PGNO_TYPE     | 1    |
| 2   | REFLECT_PROG_NR                                                      | ¥ar | REFLECT_PROG_ | 0    |
| 3   | Bitbreite Programm Nr.                                               | ¥ar | PGNO_LENGTH   | 8    |
| 4   | Erstes Bit Programm Nr.                                              | 110 | PGNO_FBIT     | 33   |
| 5   | Paritätsbit                                                          | 110 | PGNO_PARITY   | 41   |
| 6   | Programm Nr. gültig                                                  | 110 | PGNO_VALID    | 42   |
| 7   | Programmstart                                                        | 110 | \$EXT_START   | 1026 |
| 8   | Fahrfreigabe                                                         | 110 | \$MOVE_ENABLE | 1025 |
| 9   | Fehlerquittung                                                       | 110 | \$CONF_MESS   | 1026 |
| 10  | Antriebe aus (invers)                                                | 110 | \$DRIVES_OFF  | 1025 |
| 11  | Antriebe ein                                                         | 110 | \$DRIVES_ON   | 140  |
| 12  | Schnittstelle aktivieren                                             | 110 | \$I_O_ACT     | 1025 |

Abb. 6-21: Konfiguration Automatik Extern Eingänge

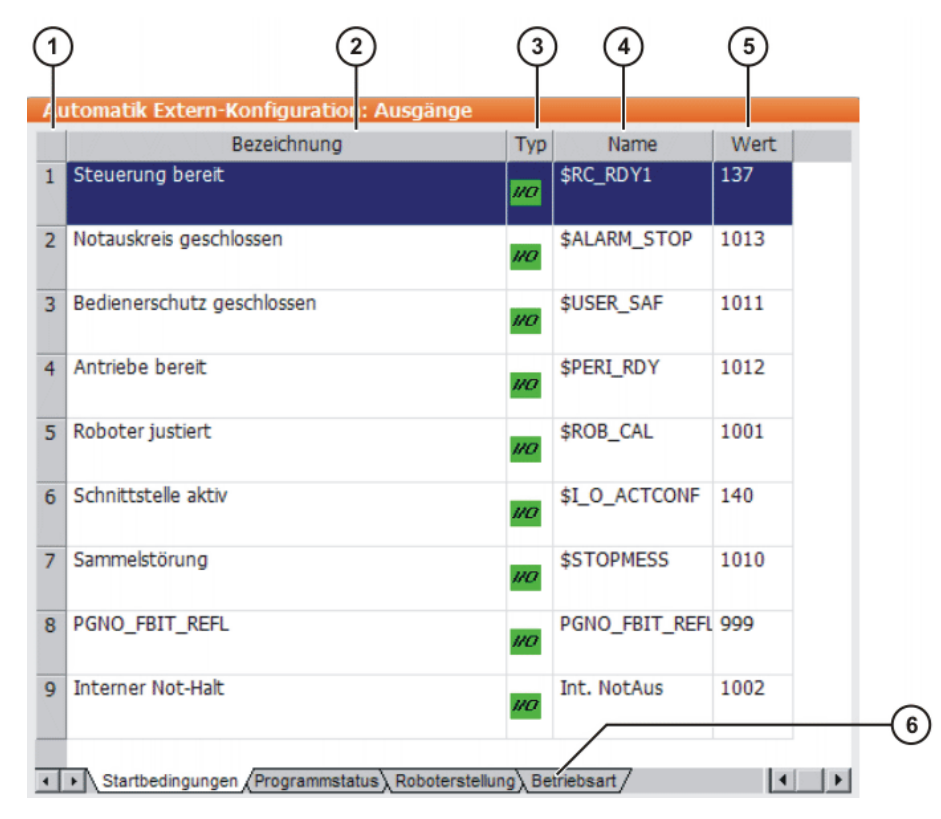

# Abb. 6-22: Konfiguration Automatik Extern Ausgänge

| Pos. | Beschreibung                                               |  |
|------|------------------------------------------------------------|--|
| 1    | Nummer                                                     |  |
| 2    | Langtext-Name des Ein-/Ausgangs                            |  |
| 3    | Тур                                                        |  |
|      | Grün: Ein-/Ausgang                                         |  |
|      | Gelb: Variable oder Systemvariable (\$)                    |  |
| 4    | Name des Signals oder der Variable                         |  |
| 5    | Ein-/Ausgangsnummer oder Kanalnummer                       |  |
| 6    | Die Ausgänge sind thematisch in Registerkarten eingeteilt. |  |

# 6.17.2.1 Automatik Extern Eingänge

# PGNO\_TYPE Typ: Variable

Diese Variable legt fest, in welchem Format die von der übergeordneten Steuerung übermittelte Programmnummer eingelesen wird.

| Wert | Beschreibung                                                                                                  | Beispiel     |
|------|----------------------------------------------------------------------------------------------------|--------------|
| 1    | Einlesen als Binärzahl.                                                                                       | 00100111     |
|      | Die Programmnummer wird von der überge-<br>ordneten Steuerung als binär codierter Inte-<br>gerwert übergeben. | => PGNO = 39 |

| Wert | Beschreibung                                                                                                  | Beispiel     |
|------|----------------------------------------------------------------------------------------------------|--------------|
| 2    | Einlesen als BCD-Wert.                                                                                        | 00100111     |
|      | Die Programmnummer wird von der überge-<br>ordneten Steuerung als binär codierter Dezi-<br>malwert übergeben. | => PGNO = 27 |
| 3    | Einlesen als "1 aus N"*.                                                                                      | 0000001      |
|      | Die Programmnummer wird von der überge-                                                                       | => PGNO = 1  |
|      | ordneten Steuerung oder der Peripherie als<br>"1 aus N" codierter Wert übergeben.                             | 00001000     |
|      |                                                                                                    | => PGNO = 4  |

\* Bei diesem Übergabeformat werden die Werte von PGNO\_REQ, PGNO\_PARITY sowie PGNO\_VALID nicht ausgewertet und sind somit ohne Bedeutung.

#### **REFLECT\_PROG** Typ: Variable

\_NR

Diese Variable legt fest, ob die Programmnummer auf einen Bereich von Ausgängen gespiegelt wird. Die Ausgabe erfolgt ab dem Ausgang, der mit

PGNO\_FBIT\_REFL festgelegt wird.

| Wert | Beschreibung           |
|------|------------------------|
| 0    | Funktion ausgeschaltet |
| 1    | Funktion eingeschaltet |

# PGNO\_LENGTH Typ: Variable

Diese Variable legt die Bitbreite der von der übergeordneten Steuerung übermittelten Programmnummer fest. Wertebereich: 1 ... 16.

Beispiel: PGNO\_LENGTH = 4 => Die externe Programmnummer ist 4 Bit breit.

Wenn PGNO\_TYPE den Wert 2 hat, sind nur die Bitbreiten 4, 8, 12 und 16 zugelassen.

**PGNO\_FBIT**Eingang, der das erste Bit der Programmnummer darstellt. Wertebereich:1 ... 8192.

Beispiel: PGNO\_FBIT = 5 => Die externe Programmnummer beginnt mit dem Eingang \$IN[5].

# **PGNO\_PARITY** Eingang, auf den das Paritäts-Bit von der übergeordneten Steuerung übertragen wird.

| Eingang        | Funktion         |
|----------------|------------------|
| Negativer Wert | Ungerade Parität |
| 0              | Keine Auswertung |
| Positiver Wert | Gerade Parität   |

(>>> 6.17.2.2 "Gerade / Ungerade Parität" Seite 202)

Wenn PGNO\_TYPE den Wert 3 hat, wird PGNO\_PARITY nicht ausgewertet.

# **PGNO\_VALID** Eingang, auf den das Kommando zum Einlesen der Programmnummer von der übergeordneten Steuerung übertragen wird.

| Eingang        | Funktion                                                          |
|----------------|-------------------------------------------------------------------|
| Negativer Wert | Nummer wird mit der abfallenden Flanke des Signals<br>übernommen. |

#### 6 Konfiguration KUKA

| Eingang        | Funktion                                                                                 |
|----------------|------------------------------------------------------------------------------------------|
| 0              | Nummer wird mit der ansteigenden Flanke des Signals an der Leitung EXT_START übernommen. |
| Positiver Wert | Nummer wird mit der ansteigenden Flanke des Signals<br>übernommen.                       |

Wenn PGNO\_TYPE den Wert 3 hat, wird PGNO\_VALID nicht ausgewertet.

**\$EXT\_START** Mit dem Setzen dieses Eingangs kann bei aktiver E/A-Schnittstelle ein Programm gestartet oder fortgesetzt werden.

Es wird nur die ansteigende Flanke des Signals ausgewertet.

**HINWEIS** Im Automatik Extern-Betrieb gibt es keine SAK-Fahrt. Dies bedeutet, dass der Roboter die erste programmierte Position nach dem Start mit programmierter (nicht reduzierter) Geschwindigkeit anfährt und dort nicht stoppt.

**\$MOVE\_ENABLE** Dieser Eingang wird zur Kontrolle der Roboterantriebe durch die übergeordnete Steuerung verwendet.

| Signal | Funktion                                                            |
|--------|---------------------------------------------------------------------|
| TRUE   | Handverfahren und Programmausführung möglich                        |
| FALSE  | Stillsetzen aller Antriebe und Verriegelung aller aktiven Kommandos |

Wenn die Antriebe von der übergeordneten Steuerung stillgesetzt worden sind, dann wird die Meldung "FAHRFREIGABE GESAMT" angezeigt. Das Bewegen des Roboters ist erst nach dem Löschen dieser Meldung und einem erneuten externen Startsignal wieder möglich.

Während der Inbetriebnahme wird die Variable \$MOVE\_ENABLE häufig auf den Wert \$IN[1025] projektiert. Wenn danach vergessen wird, einen anderen Eingang zu projektieren, ist kein externer Start möglich.

#### **\$CHCK\_MOVENA** Typ: Variable

Wenn die Variable \$CHCK\_MOVENA den Wert FALSE besitzt, kann \$MOVE\_ENABLE umgangen werden. Der Wert der Variablen kann nur in der Datei C:\KRC\ROBOTER\KRC\STEU\Mada\\$OPTION.DAT geändert werden.

| Signal | Funktion                                     |
|--------|----------------------------------------------|
| TRUE   | Überwachung für MOVE_ENABLE ist wirksam.     |
| FALSE  | Überwachung für MOVE_ENABLE ist deaktiviert. |

Um die Überwachung für MOVE\_ENABLE verwenden zu können, muss \$MOVE\_ENABLE auf den Eingang \$IN[1025] projektiert worden sein. Andernfalls hat \$CHCK\_MOVENA keine Wirkung.

**\$CONF\_MESS** Durch Setzen dieses Eingangs quittiert die übergeordnete Steuerung Fehlermeldungen selber, sobald die Störungsursache beseitigt wurde.

**1** Es wird nur die ansteigende Flanke des Signals ausgewertet.

**\$DRIVES\_OFF** 

Wenn an diesem Eingang ein Low-Impuls von mindestens 20 ms Dauer anliegt, schaltet die übergeordnete Steuerung die Roboterantriebe ab. KUKA System Software 8.3

- **\$DRIVES\_ON** Wenn an diesem Eingang ein High-Impuls von mindestens 20 ms Dauer anliegt, schaltet die übergeordnete Steuerung die Roboterantriebe ein.
- **\$I\_O\_ACT** Wenn dieser Eingang TRUE ist, ist die Schnittstelle Automatik Extern aktiv. Defaulteinstellung: \$IN[1025].

#### 6.17.2.2 Gerade / Ungerade Parität

**Beschreibung** Ein Paritäts-Bit ist ein Bit, das zur Kontrolle an eine Bit-Folge angehängt wird. Es sagt aus, ob die Bit-Folge eine gerade oder ungerade Summe von Einsen enthält.

Welcher Bit-Wert was aussagt ("gerade" oder "ungerade"), hängt davon ab, welches Paritätsprotokoll gilt: "Gerade Parität" oder "Ungerade Parität".

Wenn der gesamte Datenblock, bestehend aus Bit-Folge und Paritäts-Bit, übertragen wird und danach das Paritäts-Bit nicht mehr zur Bit-Folge passt, bedeutet dies, dass bei der Übertragung ein Fehler passiert ist.

# Gerade Parität Gerade Parität / Even Parity

Die Summe der Einsen im gesamten Datenblock (Bit-Folge + Paritäts-Bit) muss gerade sein.

| Summe der Einsen in Bit-Folge | Paritäts-Bit |
|-------------------------------|--------------|
| Gerade                        | 0            |
| Ungerade                      | 1            |

Beispiel:

| Bit-Folge | Paritäts-Bit |
|-----------|--------------|
| 0011.1010 | 0            |
| 1010.0100 | 1            |

#### Ungerade Parität Ungerade Parität / Odd Parity

Die Summe der Einsen im gesamten Datenblock (Bit-Folge + Paritäts-Bit) muss ungerade sein.

| Summe der Einsen in Bit-Folge | Paritäts-Bit |
|-------------------------------|--------------|
| Gerade                        | 1            |
| Ungerade                      | 0            |

Beispiel:

| Bit-Folge | Paritäts-Bit |
|-----------|--------------|
| 0011.1010 | 1            |
| 1010.0100 | 0            |

# 6.17.2.3 Automatik Extern Ausgänge

- **\$RC\_RDY1** Bereit für Programmstart.
- **\$ALARM\_STOP** Dieser Ausgang wird bei folgenden NOT-HALT-Situationen zurückgesetzt:
  - Die NOT-HALT-Einrichtung am smartPAD wird gedrückt.
  - Externer NOT-HALT

Κυκα

- Bei einem NOT-HALT ist an den Zuständen der Ausgänge **\$ALARM\_STOP** und **\$ALARM\_STOP\_INTERN** erkennbar, um welche Art von NOT-HALT es sich handelt:
- Beide Ausgänge sind FALSE: Der NOT-HALT wurde am smartPAD ausgelöst

\$ALARM\_STOP ist FALSE, \$ALARM\_STOP\_INTERN ist TRUE: Externer NOT-HALT

- **\$USER\_SAF** Dieser Ausgang wird beim Öffnen des Schutzgitter-Abfrageschalters (Betriebsart AUT) oder beim Loslassen eines Zustimmungsschalters (Betriebsart T1 oder T2) zurückgesetzt.
- **\$PERI\_RDY** Mit Setzen dieses Ausgangs teilt die Robotersteuerung der übergeordneten Steuerung mit, dass die Roboterantriebe eingeschaltet sind.
- **\$ROB\_CAL** Das Signal ist FALSE, sobald eine Achse des Roboters dejustiert ist.
- **\$I\_O\_ACTCONF** Dieser Ausgang ist TRUE, wenn die Betriebsart Automatik Extern ausgewählt ist und der Eingang \$I\_O\_ACT TRUE ist.
- **\$STOPMESS** Dieser Ausgang wird von der Robotersteuerung gesetzt, um der übergeordneten Steuerung das Auftreten einer Meldung anzuzeigen, die das Anhalten des Roboters erforderlich machte. (Beispiele: NOT-HALT, Fahrfreigabe oder Bedienerschutz)
- PGNO\_FBIT\_REFAusgang, der das erste Bit der Programmnummer darstellt. Voraussetzung:<br/>Der Eingang REFLECT\_PROG\_NR hat den Wert 1.

Früherer Name: Int. NotAus

Die Größe des Ausgangsbereichs hängt von der Bitbreite der Programmnummer ab (PGNO\_LENGTH).

Wenn ein Programm, welches von der SPS angewählt wurde, vom Bediener abgewählt wird, wird der Ausgabebereich beginnend mit PGNO\_FBIT\_REFL auf FALSE gesetzt. Auf diese Weise kann die SPS den manuellen Neustart eines Programmes unterbinden.

PGNO\_FBIT\_REFL wird ebenfalls auf FALSE gesetzt, wenn sich der Interpreter im CELL-Programm befindet.

\$ALARM\_STOP\_I NTERN

Dieser Ausgang wird auf FALSE gesetzt, wenn die NOT-HALT-Einrichtung am smartPAD gedrückt wird.

Bei einem NOT-HALT ist an den Zuständen der Ausgänge **\$ALARM\_STOP** und **\$ALARM\_STOP\_INTERN** erkennbar, um welche Art von NOT-HALT es sich handelt:

- Beide Ausgänge sind FALSE: Der NOT-HALT wurde am smartPAD ausgelöst
- \$ALARM\_STOP ist FALSE, \$ALARM\_STOP\_INTERN ist TRUE: Externer NOT-HALT

**\$PRO\_ACT** Dieser Ausgang ist immer dann gesetzt, wenn ein Prozess auf Roboterebene aktiv ist. Der Prozess ist aktiv, solange ein Programm oder ein Interrupt bearbeitet wird. Die Programmbearbeitung am Ende des Programms wird erst dann inaktiv, wenn alle Impulsausgänge und Trigger abgearbeitet sind.

Im Fall eines Fehlerstopps sind folgende Möglichkeiten zu unterscheiden:

 Wenn Interrupts aktiviert wurden, aber zum Zeitpunkt des Fehlerstopps nicht bearbeitet wurden, gilt der Prozess als inaktiv (\$PRO\_ACT=FALSE). KUKA System Software 8.3

- Wenn Interrupts aktiviert wurden und zum Zeitpunkt des Fehlerstopps bearbeitet wurden, gilt der Prozess so lange als aktiv (\$PRO\_ACT=TRUE), bis das Interruptprogramm abgearbeitet ist oder auf einen HALT läuft (\$PRO\_ACT=FALSE).
- Wenn Interrupts aktiviert wurden und das Programm läuft auf einen HALT, gilt der Prozess als inaktiv (\$PRO\_ACT=FALSE). Wenn nach diesem Zeitpunkt eine Interruptbedingung erfüllt ist, gilt der Prozess so lange als aktiv (\$PRO\_ACT=TRUE), bis das Interruptprogramm abgearbeitet ist oder auf einen HALT läuft (\$PRO\_ACT=FALSE).
- **PGNO\_REQ** Mit einem Signalwechsel an diesem Ausgang wird die übergeordnete Steuerung aufgefordert, eine Programmnummer zu übermitteln.

Wenn PGNO\_TYPE den Wert 3 hat, wird PGNO\_REQ nicht ausgewertet.

- APPL\_RUN Mit dem Setzen dieses Ausgangs teilt die Robotersteuerung der übergeordneten Steuerung mit, dass gerade ein Programm abgearbeitet wird.
- **\$PRO\_MOVE** Bedeutet, dass sich eine synchrone Achse bewegt, auch bei Handverfahren. Das Signal ist die Invertierung von \$ROB\_STOPPED.
- **\$IN\_HOME** Dieser Ausgang teilt der übergeordneten Steuerung mit, ob sich der Roboter in seiner HOME-Position befindet.
- **\$ON\_PATH** Dieser Ausgang ist gesetzt, solange sich der Roboter auf seiner programmierten Bahn befindet. Nach der SAK-Fahrt wird der Ausgang ON\_PATH gesetzt. Dieser Ausgang bleibt solange gesetzt, bis der Roboter die Bahn verlässt, das Programm zurückgesetzt wird oder eine Satzanwahl durchgeführt wird. Das Signal ON\_PATH hat aber kein Toleranzfenster; sobald der Roboter die Bahn verlässt, wird dieses Signal zurückgesetzt.
- **\$NEAR\_POSRET** Über dieses Signal kann die übergeordnete Steuerung feststellen, ob der Roboter innerhalb einer Kugel um die in \$POS\_RET gespeicherte Position steht. Mit dieser Information kann die übergeordnete Steuerung entscheiden, ob das Programm wieder gestartet werden darf oder nicht.

Der Radius der Kugel kann vom Benutzer in der Datei \$CUSTOM.DAT über die Systemvariable \$NEARPATHTOL definiert werden.

**\$ROB\_STOPPED** Das Signal wird gesetzt, wenn der Roboter steht. Auch bei einer WAIT-Anweisung wird dieser Ausgang während des Wartens gesetzt.

Das Signal ist die Invertierung von \$PRO\_MOVE.

**\$T1, \$T2, \$AUT,** Diese Ausgänge werden gesetzt, wenn die entsprechende Betriebsart angewählt ist.

# 6.17.3 Fehlernummern an übergeordnete Steuerung übertragen

Fehlernummern der Robotersteuerung im Bereich 1 ... 255 können an die übergeordnete Steuerung übertragen werden. Um die Fehlernummern zu übertragen, muss die Datei P00.DAT im Verzeichnis C:\KRC\ROBO-TER\KRC\R1\TP folgendermaßen konfiguriert werden:

1 DEFDAT P00
2
3 BOOL PLC\_ENABLE=TRUE ; Enable error-code transmission to plc
4 INT I
5 INT F\_NO=1
6 INT MAXERR\_C=1 ; maximum messages for \$STOPMESS
7 INT MAXERR\_A=1 ; maximum messages for APPLICATION
8 DECL STOPMESS MLD
9 SIGNAL ERR \$OUT[25] TO \$OUT[32]

```
10 BOOL FOUND
11
12 STRUC PRESET INT OUT, CHAR PKG[3], INT ERR
13 DECL PRESET P[255]
26 P[1]={OUT 2, PKG[] "P00", ERR 10}
    ...
30 P[128]={OUT 128, PKG[] "CTL", ERR 1}
    ...
35 STRUC ERR MESS CHAR P[3], INT E
36 DECL ERR MESS ERR FILE[64]
37 ERR_FILE[1]={P[] "XXX",E 0}
    ...
96 ERR_FILE[64]={P[] "XXX",E 0}
97 ENDDAT
```

| Zeile | Beschreibung                                                                                                    |
|-------|----------------------------------------------------------------------------------------------------|
| 3     | PLC_ENABLE muss TRUE sein.                                                                                                    |
| 6     | Anzahl der Steuerungsfehler eintragen, für deren Übertra-<br>gung Parameter festgelegt werden.                                                    |
| 7     | Anzahl der Applikationsfehler eintragen, für deren Übertra-<br>gung Parameter festgelegt werden.                                                  |
| 9     | Festlegen, über welche Ausgänge der Robotersteuerung die<br>übergeordnete Steuerung die Fehlernummer auslesen soll.<br>Es müssen 8 Ausgänge sein. |
| 13    | Im folgenden Bereich die Parameter der Fehler eintragen.                                                                                          |
|       | P[1] P[127]: Bereich für Applikationsfehler                                                                                                    |
|       | P[128] P[255]: Bereich für Steuerungsfehler                                                                                                    |
| 26    | Beispiel Parameter für Applikationsfehler:                                                                                                    |
|       | <ul> <li>OUT 2 = Fehlernummer 2</li> </ul>                                                                                                    |
|       | PKG[] "P00" = Technologiepaket                                                                                                    |
|       | <ul> <li>ERR 10 = Fehlernummer im ausgewählten Technologie-<br/>paket</li> </ul>                                                                  |
| 30    | Beispiel Parameter für Steuerungsfehler:                                                                                                    |
|       | <ul> <li>OUT 128 = Fehlernummer 128</li> </ul>                                                                                                    |
|       | PKG[] "CTL" = Technologiepaket                                                                                                    |
|       | <ul> <li>ERR 1 = Fehlernummer im ausgewählten Technologiepa-<br/>ket</li> </ul>                                                                   |
| 37 96 | Im Speicher ERR_FILE werden die letzten 64 aufgetretenen Fehler aufbewahrt.                                                                       |

# 6.17.4 Signaldiagramme

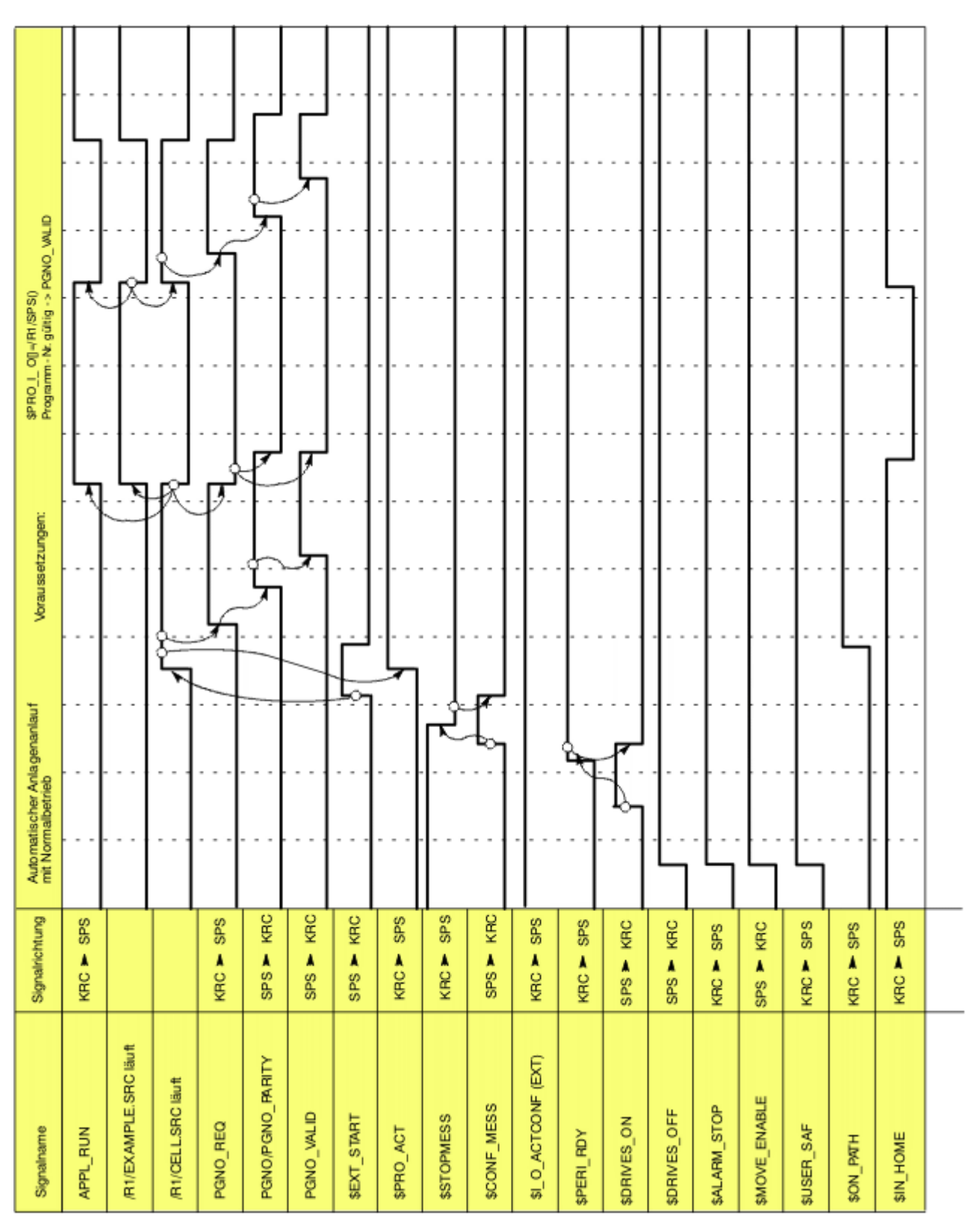

Abb. 6-23: Automatischer Anlagenanlauf und Normalbetrieb mit Quittierung der Programmnummer durch PGNO\_VALID

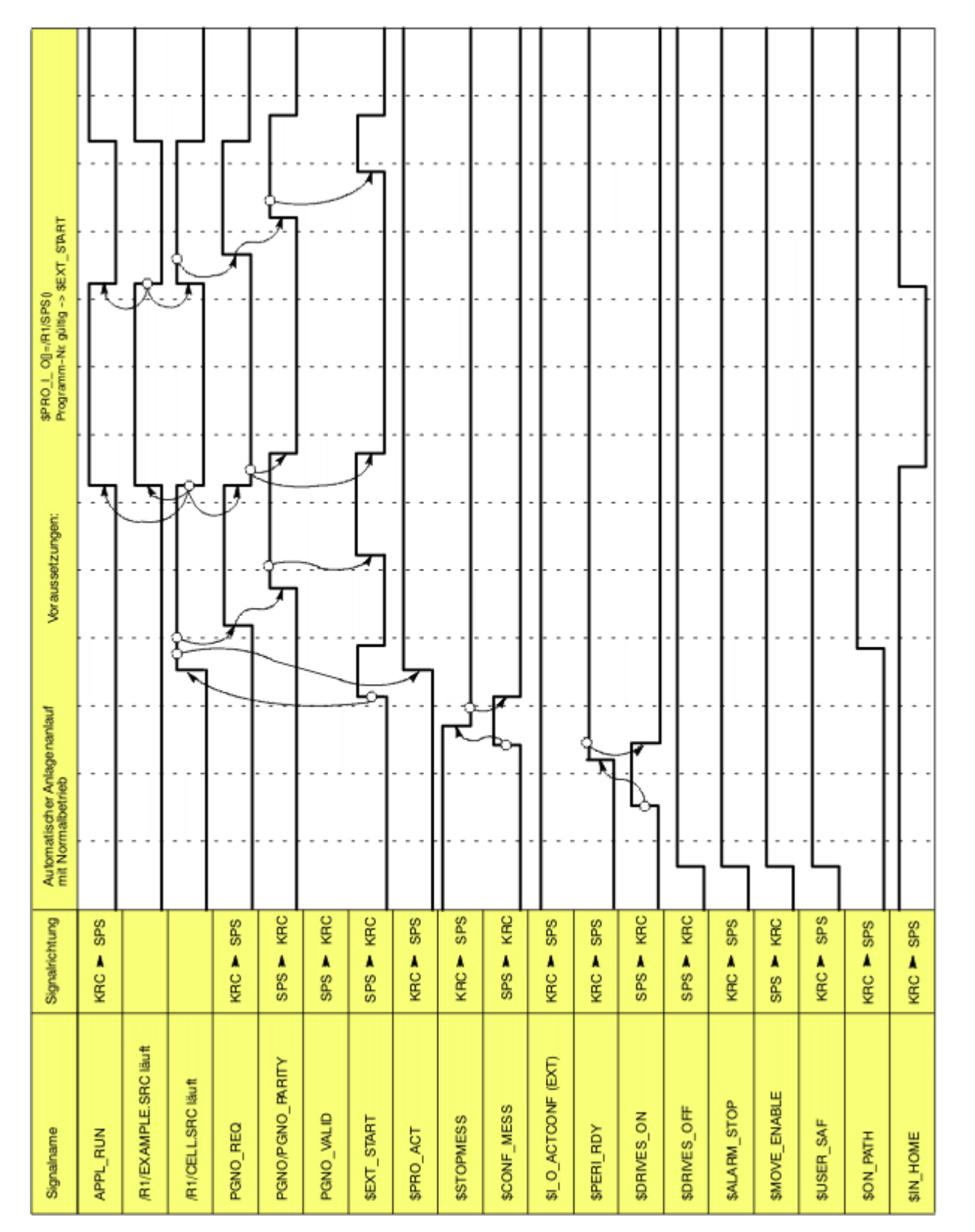

Abb. 6-24: Automatischer Anlagenanlauf und Normalbetrieb mit Quittierung der Programmnummer durch \$EXT\_START

6 Konfiguration KUKA

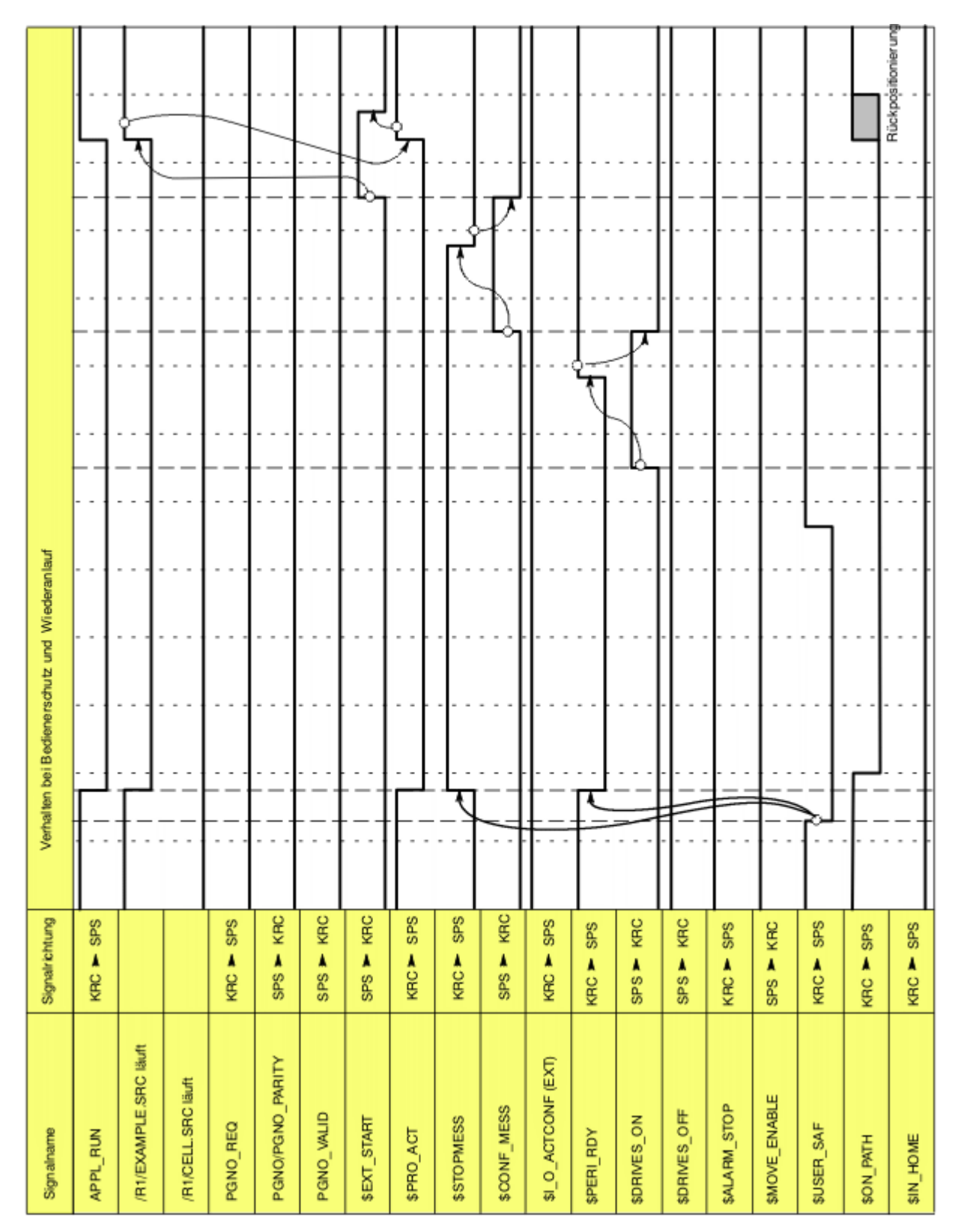

Abb. 6-25: Wiederanlauf nach generatorischem Stopp (Bedienerschutz und Wiederanlauf)

| Signalname            | Signalrichtung | Verhalten bei bahntreuem NOT-HALT und Wiederanlauf |
|-----------------------|----------------|----------------------------------------------------|
| APPL_RUN              | KRC > SPS      |                                                    |
| /R1/EXAMPLE.SRC läuft |                |                                                    |
| /R1/CELL.SRC läuft    |                |                                                    |
| PGNO_REQ              | KRC Y SPS      |                                                    |
| PGNO/PGNO_PARITY      | SPS > KRC      |                                                    |
| PGNO_VALID            | SPS Y KRC      |                                                    |
| \$EXT_START           | SPS ¥ KRC      |                                                    |
| \$PR0_ACT             | KRC > SPS      |                                                    |
| \$STOPMESS            | KRC > SPS      |                                                    |
| \$CONF_MESS           | SPS ¥ KRC      |                                                    |
| \$LO_ACTCONF (EXT)    | KRC > SPS      |                                                    |
| \$PERI_RDY            | KRC > SPS      | Verzögerung                                        |
| \$DRIVES_ON           | SPS × KRC      |                                                    |
| \$DRIVES_OFF          | SPS 🚩 KRC      |                                                    |
| \$ALARM_STOP          | KRC ► SPS      |                                                    |
| \$MOVE_ENABLE         | SPS Y KRC      |                                                    |
| \$USER_SAF            | KRC > SPS      |                                                    |
| \$ON_PATH             | KRC > SPS      |                                                    |
| \$IN_HOME             | KRC > SPS      |                                                    |

Abb. 6-26: Wiederanlauf nach bahntreuem NOT-HALT

6 Konfiguration

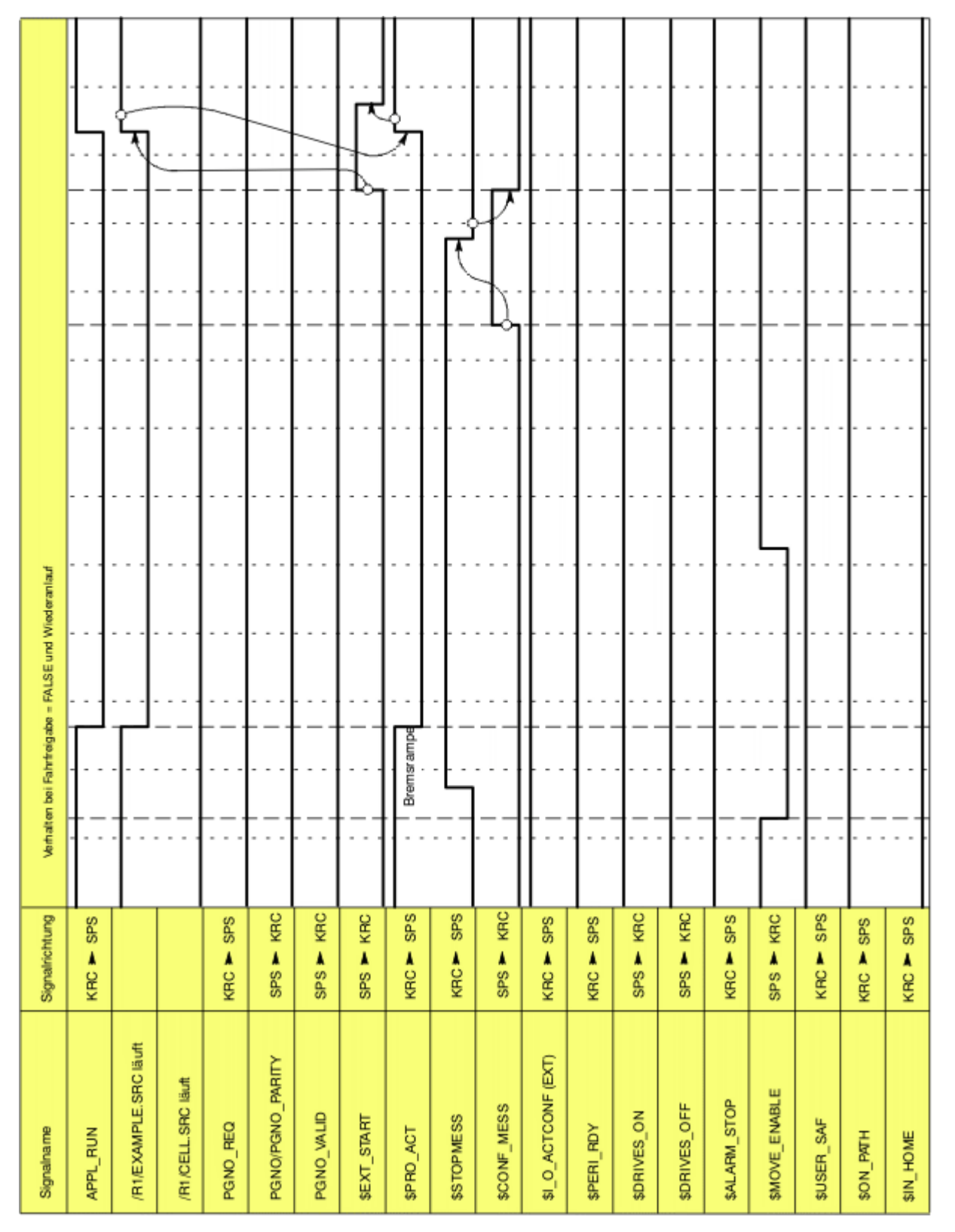

Abb. 6-27: Wiederanlauf nach Fahrfreigabe

| Signalname            | Signalrichtung | Verhatten bei Arm        | render-H   | NLT und Wiede | ariauf |     |      |     |  |          |        |  |
|-----------------------|----------------|--------------------------|------------|---------------|--------|-----|------|-----|--|----------|--------|--|
| APPL_RUN              | KRC ► SPS      |                          |            |               |        |     | <br> |     |  | -+       |        |  |
| /R1/EXAMPLE.SRC läuft |                |                          |            |               |        |     | <br> |     |  | -+       |        |  |
| /H1/CELL/SRC likutt   |                |                          |            |               |        |     | <br> |     |  |          |        |  |
| PGNO_REQ              | KRC > SPS      |                          |            |               |        |     | <br> |     |  |          |        |  |
| PGNO/PGNO_PARITY      | SPS - KRC      |                          |            |               |        |     | <br> |     |  |          |        |  |
| PGNO_VALID            | SPS 🔻 KRC      |                          | +          |               |        |     | <br> |     |  |          |        |  |
| \$EXT_START           | SPS 🚩 KRC      |                          | +          |               |        |     | <br> |     |  | ┺┓       | ٢      |  |
| \$PR0_ACT             | KRC > SPS      | programmie<br>Anwender-H | iALT       |               |        |     | <br> |     |  |          | ן<br>ג |  |
| \$STOPMESS            | KRC V SPS      |                          | -+         |               |        |     | <br> |     |  |          |        |  |
| \$CONF_MESS           | SPS 💌 KRC      |                          | -+         |               |        |     | <br> |     |  |          |        |  |
| \$LO_ACTCONF (EXT)    | KRC > SPS      |                          |            |               |        |     | <br> |     |  |          |        |  |
| \$PERI_RDY            | KRC ► SPS      |                          | +          |               |        |     | <br> |     |  | +        |        |  |
| \$DRIVES_ON           | SPS V KRC      |                          | †          |               |        |     | <br> |     |  | <u> </u> |        |  |
| \$DRNES_OFF           | SPS M KRC      |                          | +          |               |        |     | <br> |     |  | <b> </b> |        |  |
| \$ALARM_STOP          | KRC ► SPS      |                          |            |               |        |     | <br> |     |  |          |        |  |
| \$MOVE_ENABLE         | SPS V KRC      |                          |            |               |        |     | <br> |     |  |          |        |  |
| \$USER_SAF            | KRC Y SPS      |                          |            |               |        |     | <br> |     |  |          |        |  |
| \$ON_PATH             | KRC Y SPS      |                          | <u>├</u> - |               |        |     | <br> |     |  | <u> </u> |        |  |
| \$IN_HOME             | KRC Y SPS      |                          | -+         |               |        | ••• | <br> | • • |  | -+       |        |  |

Abb. 6-28: Wiederanlauf nach Anwender-HALT

# 6.18 Momentenbetrieb

# 6.18.1 Übersicht: Momentenbetrieb

**Beschreibung** Die Funktionalität "Momentenbetrieb" umfasst die Teilfunktionalitäten "Momentenbegrenzung" und "Abschalten von Überwachungen".

6 Konfiguration

# Momentenbegrenzung:

Für einzelne oder mehrere Achsen können die Momente, d. h. der Motorstrom, begrenzt werden. Die Momentenbegrenzung ermöglicht folgende Anwendungsfälle:

 Die Achse kann mit einem definierten Moment gegen einen Widerstand drücken oder ziehen.

Beispiel:

Mit einer elektromotorischen Punktschweißzange einen definierten Druck auf das Werkstück aufbauen.

 Die Achse kann "weichgeschaltet" werden. Sie kann dann durch Krafteinwirkung von außen bewegt werden. Man kann sie z. B. wegschieben. Beispiele:

Der Roboter muss ein Werkstück in einer Presse greifen, das dann von der Presse ausgestoßen wird. Damit der Roboter nachgeben und den Ausstoß abfangen kann, wird die betroffene Achse weichgeschaltet.

Der Roboter muss ein Werkstück an eine Stelle legen, an der es von Spannern in die exakt richtige Position gezogen wird. Hierfür muss der Roboter nachgiebig sein.

# Abschaltung von Überwachungen:

Durch die Momentenbegrenzung entsteht in der Regel eine relativ große Abweichung zwischen Soll- und Istposition. Bestimmte Überwachungen sprechen auf diese Abweichung an, was jedoch bei der Momentenbegrenzung nicht erwünscht ist. Deshalb können diese regulären Überwachungen abgeschaltet werden.

**Einschränkung** Folgende Einschränkung ist zu beachten, wenn Achsen Austoßbewegungen abfangen sollen:

Eine schräg in den Raum wirkende Ausstoßbewegung kann durch das Weichschalten einer einzelnen Achse in der Regel nicht abgefangen werden. Abhilfe:

- Bei leicht schrägen Aussto
  ßbewegungen kann man dem dadurch abgeholfen werden, dass man den Roboter leicht schräg montiert.
- Oder die KUKA Roboter GmbH kontaktieren.

Die schräge Montage des Roboters ist nur bis zu einem bestimmten Neigungswinkel zulässig. Weitere Informationen sind in der Betriebsanleitung oder der Montageanleitung für den Roboter zu finden.

#### 6.18.1.1 Momentenbetrieb verwenden

Momentenbetrieb ist nur im Programmbetrieb möglich, nicht im Handbetrieb.

Κυκα

erung führen, z. B. zu einer anderen Richtung der Bewegung oder veränderten Beschleunigungen.

Deshalb:

- Die Momente immer nur in kleinen Schritten begrenzen und sich so an die erforderliche Grenze herantasten.
- Die Momente nicht weiter begrenzen als erforderlich.

Wenn dies nicht berücksichtigt wird, können Tod, Verletzungen oder Sachschaden die Folge sein.

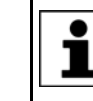

Wenn eine Applikation Momentengrenzen erfordert, die das Haltemoment der Achse nicht mehr beinhalten, muss Kontakt zur KUKA Roboter GmbH aufgenommen werden.

**Vorgehensweise** 1. Für die gewünschte Achse die Momentengrenzen setzen und/oder die regulären Überwachungen ausschalten.

(>>> 6.18.2 "Momentenbetrieb aktivieren: SET\_TORQUE\_LIMITS()" Seite 215)

Wenn die regulären Überwachungen ausgeschaltet werden, sind automatisch Überwachungen aktiv, die speziell auf den Momentenbetrieb abgestimmt sind.

```
(>>> "Überwachungen" Seite 214)
```

2. Wenn die Achse weichgeschaltet werden soll: Die Achse bewegen, damit die Momentenbegrenzung aktiv wird. Nach dem Ende der Bewegung bleiben die Bremsen dieser Achse offen.

Alternativ kann eine "Bewegung" auf die aktuelle Position durchgeführt werden. Dabei bewegt sich der Roboter nicht, aber die Bremsen öffnen sich.

- 3. Optional: Signal ausgeben, dass die Achse steht (z. Bsp. Signal an eine Spritzgiessmaschine).
- 4. Gewünschte Aktion durchführen, z. B. Werkstück anfahren und Druck aufbauen oder die Achse wegschieben.
- 5. Optional: Signal abwarten, um den Momentenbetrieb wieder zu beenden.
- 6. Den Momentenbetrieb wieder deaktivieren.

(>>> 6.18.3 "Momentenbetrieb deaktivieren: RESET\_TORQUE\_LIMITS()" Seite 218)

Die Momentengrenzen werden hierbei aufgehoben und die regulären Überwachungen werden wieder eingeschaltet. Außerdem wird die Sollposition an die Istposition angeglichen.

Aktiv/inaktiv

Der Momentenbetrieb gilt in folgendem Fall als aktiv:

 Wenn die obere Momentengrenze kleiner oder gleich dem oberen Wert des Intervalls von \$TORQUE\_AXIS\_MAX ist.

(>>> 6.18.5.3 "\$TORQUE\_AXIS\_MAX" Seite 220)

- Und/oder: Wenn die untere Momentengrenze größer oder gleich dem unteren Wert des Intervalls von \$TORQUE\_AXIS\_MAX ist.
- Und/oder: Wenn die regulären Überwachungen abgeschaltet sind.

Der Momentenbetrieb gilt in folgendem Fall als inaktiv:

- Wenn keine Grenzen gesetzt sind oder die Grenzen unwirksam sind. Eine Grenze ist unwirksam, wenn sie außerhalb des Intervalls von \$TORQUE\_AXIS\_MAX liegt.
- Und: Wenn die regulären Überwachungen abgeschaltet sind.

Automatische Deaktivierung

- In folgenden Fällen wird der Momentenbetrieb automatisch deaktiviert:
- Programmende
- Programm-Reset
- Programmabwahl
- Satzanwahl (jedoch keine Deaktivierung, wenn sich das Ziel der Satzanwahl innerhalb eines Interrupt-Programms befindet)
- RESUME (jedoch keine Deaktivierung, wenn man mit RESUME in ein Interrupt-Programm zurückkehrt)
- Der Handbetrieb wird aufgenommen. Es wird von der aktuellen Istposition aus geplant und mit vollem Moment weitergefahren.

# Überwachungen Im Momentenbetrieb entsteht in der Regel eine relativ große Abweichung zwischen Soll- und Istposition. Bestimmte Überwachungen sprechen auf diese Abweichung an, was jedoch im Momentenbetrieb nicht erwünscht ist. Deshalb können diese regulären Überwachungen mit SET\_TORQUE\_LIMITS() abgeschaltet werden.

Wenn die regulären Überwachungen abgeschaltet sind, sind für Istgeschwindigkeit und Schleppfehler automatisch andere Überwachungen aktiv, die speziell auf den Momentenbetrieb abgestimmt sind. Bei Bedarf können für diese Spezialüberwachungen mit SET\_TORQUE\_LIMITS() benutzerspezifische Werte gesetzt werden.

Die folgenden Meldungen gehören zu den regulären Überwachungen. Sie werden nicht mehr angezeigt, wenn die regulären Überwachungen abgeschaltet sind:

| Überwachung                        | Meldungsnr. / Meldung                                            |
|------------------------------------|------------------------------------------------------------------|
| Schleppfehler-Überwa-<br>chung     | 26024: Quitt. max. Schleppfehler über-<br>schritten ({Antrieb}). |
| Stillstands-Überwachung            | 1100: Stillstand {(Achsnummer)}                                  |
| Positionier-Überwachung            | 1105: Positionierüberwachung {(Achsnum-<br>mer)}                 |
| Überwachung, ob Motor<br>blockiert | 26009: Motor blockiert ({Antrieb}).                              |

Es ist jedoch auch möglich, die regulären Überwachungen im Momentenbetrieb beizubehalten. Dies kann z. B. sinnvoll sein, wenn der Momentenbetrieb verwendet wird, um bei Kollisionen Schäden zu vermeiden.

(>>> 6.18.6.2 "Roboterprogramm: Bei Kollisionen Schäden vermeiden" Seite 223)

#### 6.18.1.2 Beispiel Roboterprogramm: A1 in beide Richtungen weichschalten

#### **Beschreibung** Dieses einfache Beispiel verdeutlicht das Grundprinzip des Momentenbetriebs.

In dem Beispiel soll A1 in beide Richtungen weichgeschaltet werden. Hierfür werden sowohl die positive als auch die negative Stromgrenze auf 0 Nm gesetzt. Dadurch kann die A1 durch Krafteinwirkung von außen bewegt werden.

#### 6 Konfiguration

KUKA

# Programm

```
...
1 PTP {A1 10}
2 SET_TORQUE_LIMITS(1, {lower 0, upper 0, monitor #off})
3 PTP {A1 11}
...
4 RESET_TORQUE_LIMITS(1)
5 PTP {A1 -20}
...
```

| Zeile | Beschreibung                                                                                                    |
|-------|----------------------------------------------------------------------------------------------------|
| 2     | Negative und positive Stromgrenze der A1 werden auf 0 ge-<br>setzt; die regulären Überwachungen werden ausgeschaltet.                                                                             |
|       | (Die Istgeschwindigkeit und der Schleppfehler werden jetzt mit Spezialüberwachungen überwacht.)                                                                                                   |
| 3     | Eine "Bewegung" wird durchgeführt, damit die Momentenbe-<br>grenzung aktiv wird. (Weil beide Stromgrenzen auf 0 sind, be-<br>wegt sich der Roboter in Wirklichkeit nicht.)                        |
|       | A1 kann nun durch Krafteinwirkung von außen bewegt wer-<br>den.                                                                                                    |
| 4     | Den Momentenbetrieb für A1 wieder deaktivieren.                                                                                                    |
|       | Die Momentenbegrenzung wird hierbei aufgehoben und die<br>regulären Überwachungen werden wieder eingeschaltet. Au-<br>ßerdem wird automatisch die Sollposition an die Istposition<br>angeglichen. |
| 5     | Der Roboter fährt zur nächsten Position.                                                                                                    |
|       | (Die Bewegung aus Zeile 4 wird nicht nachgeholt, weil in Zei-<br>le 5 der Soll-Ist-Abgleich stattgefunden hat.)                                                                                   |

Das Haltemoment ist nur bei A1 = 0 Nm. Zum Weichschalten können also die Grenzen nicht generell auf 0 gesetzt werden.

Diese Dokumentation enthält ein detaillierteres Beispiel zum Weichschalten, das auch auf andere Achsen übertragbar ist.

(>>> 6.18.6.1 "Roboterprogramm: Achse in beide Richtungen weichschalten" Seite 222)

# 6.18.2 Momentenbetrieb aktivieren: SET\_TORQUE\_LIMITS()

**Beschreibung** Mit dieser Funktion kann man für eine bestimmte Achse folgende Aktionen durchführen:

- Die Momente in positive und/oder negative Richtung begrenzen.
- Die regulären Überwachungen, die bei erhöhtem Schleppfehler ansprechen würden, ausschalten.
- Wenn die regulären Überwachungen ausgeschaltet sind: Die Werte f
  ür die Spezial
  überwachungen 
  ändern.

| _ ~ _   |                                         |
|---------|-----------------------------------------|
| Element | Beschreibung                            |
| axis    | Typ: INT                                |
|         | Achse, für die die Anweisung gilt       |
| values  | Typ: TorqLimitParam                     |
|         | Werte, die für die Achse gesetzt werden |

# Funktion SET TORQUE LIMITS (axis: in, values: in)

#### TorqLimitParam

STRUC TorqLimitParam REAL lower, upper, SW\_ONOFF monitor, REAL max\_vel, max\_lag

| Element | Beschreibung                                                                                                    |
|---------|----------------------------------------------------------------------------------------------------|
| lower   | Untere Momentengrenze                                                                                                    |
|         | Einheit: Nm (für Linearachsen: N)                                                                                                    |
|         | Default-Wert: -1E10 (d. h. unbegrenzt)                                                                                                    |
| upper   | Obere Momentengrenze                                                                                                    |
|         | Einheit: Nm (für Linearachsen: N)                                                                                                    |
|         | Default-Wert: 1E10 (d. h. unbegrenzt)                                                                                                    |
| monitor | <ul> <li>#ON (Default): Schaltet die regulären Überwachungen<br/>ein.</li> </ul>                                                          |
|         | <ul> <li>#OFF: Schaltet die regulären Überwachungen aus.<br/>Stattdessen sind die Überwachungen max_vel und<br/>max_lag aktiv.</li> </ul> |
| max_vel | Maximale im Momentenbetrieb zulässige Istgeschwindig-<br>keit (nur relevant, wenn die regulären Überwachungen<br>abgeschaltet sind)       |
|         | Es darf nur ein positiver Wert programmiert werden.                                                                                       |
|         | Einheit: Grad (für Linearachsen: mm)                                                                                                    |
|         | Default-Wert (gilt in allen Betriebsarten): T1-Handverfahr-<br>Geschwindigkeit * interner Sicherheitsfaktor                               |
|         | In T1 kann maximal mit dem Default-Wert verfahren wer-<br>den, auch wenn ein höherer Wert programmiert ist.                               |
|         | Hinweis: Einen höheren Wert als den Default-Wert nur setzen, wenn unbedingt notwendig.                                                    |
| max_lag | Maximaler im Momentenbetrieb zulässiger Schleppfehler<br>(nur relevant, wenn die regulären Überwachungen abge-<br>schaltet sind)          |
|         | Es darf nur ein positiver Wert programmiert werden.                                                                                       |
|         | Einheit: Grad (für Linearachsen: mm)                                                                                                    |
|         | Default-Wert: 5 Grad (für Linearachsen: 100 mm)                                                                                           |
|         | Hinweis: Einen höheren Wert als den Default-Wert nur setzen, wenn unbedingt notwendig.                                                    |

**Iower/upper** Wann muss das obere, wann das untere Moment begrenzt werden?

Allgemein: Es muss immer die Richtung begrenzt werden, in die sich der Schleppfehler aufbaut.

Beispiel: Man will gegen ein Hindernis fahren und dort stehen bleiben. Hierbei soll das Moment, dass sich aufbaut, begrenzt werden.

- Wenn das Hindernis in positiver Bewegungsrichtung auftaucht, muss upper gesetzt werden.
- Wenn das Hindernis in negativer Bewegungsrichtung auftaucht, muss lower gesetzt werden.

# Eigenschaften

- SET\_TORQUE\_LIMITS() kann in Roboterprogrammen und in Submit-Programmen verwendet werden.
  - Vorlaufstopp: Im Roboterprogramm löst die Anweisung einen Vorlaufstopp aus.
- Values darf teilweise uninitialisiert bleiben. Die uninitialisierten Komponenten bedeuten, dass die bestehenden Werte unverändert bleiben sollen.
Κυκα

- Wenn beide Grenzen gesetzt werden, muss upper >= lower sein
- Wenn eine Grenze bereits gesetzt ist (oder beide) und die andere Grenze danach gesetzt wird, und wenn sich nun durch die neue Grenze ein leeres Intervall ergeben würde, dann wird der neue Grenzwert der Wert für beide Grenzen. Beispiel:
  - Bereits gesetzt: {lower 1, upper 2}
  - Neu gesetzt: {lower 3}
  - Dadurch gilt: {lower 3, upper 3}
- **Es ist zulässig, eine positives** lower **oder ein negatives** upper **zu setzen**.
- Die Grenzen müssen so gesetzt werden, dass sie das aktuelle Haltemoment \$HOLDING\_TORQUE beinhalten. Wenn sie anders gesetzt werden, gibt die Robotersteuerung eine Fehlermeldung aus, die der Benutzer quittieren muss.

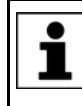

Wenn eine Applikation Momentengrenzen erfordert, die das Haltemoment der Achse nicht mehr beinhalten, muss Kontakt zur KUKA Roboter GmbH aufgenommen werden.

 lower muss kleiner oder gleich dem oberen Wert des Intervalls von \$TORQUE\_AXIS\_MAX\_0 sein.

upper muss größer oder gleich dem unteren Wert des Intervalls von \$TORQUE\_AXIS\_MAX\_0 sein.

Wenn die Grenzen anders gesetzt werden, gibt die Robotersteuerung eine Fehlermeldung aus, die der Benutzer quittieren muss.

#### Beispiele Beisp

Beispiel 1:

Bei A1 wird der zulässige Momentenbereich auf das Intervall 800 ... 1 400 Nm begrenzt.

SET\_TORQUE\_LIMITS(1, {lower 800, upper 1400})

#### **Beispiel 2:**

Bei A3 wird die obere Momentengrenze auf 1 200 Nm gesetzt.

SET\_TORQUE\_LIMITS(3, {upper 1200} )

#### Beispiel 3:

Für A1 werden die regulären Überwachungen (wieder) eingeschaltet.

SET\_TORQUE\_LIMITS(1, {monitor #on} )

#### **Beispiel 4:**

Für A1 wird der zulässige Momentenbereich auf das Intervall -1 000 ... 1 000 Nm begrenzt. Außerdem werden die regulären Überwachungen abgeschaltet und die Spezialüberwachungen werden auf benutzerdefinierte Werte gesetzt.

```
SET_TORQUE_LIMITS(1, {lower -1000, upper 1000, monitor #off, max_vel
10, max lag 20})
```

#### Beispiel 5:

Für A1 wird der zulässige Momentenbereich auf -1E10 ... 1E10 gesetzt, d. h., der Bereich ist unbeschränkt. Die regulären Überwachungen werden (wieder) eingeschaltet.

SET TORQUE LIMITS(1, {lower -1E10, upper 1E10, monitor #on} )

Das Ganze entspricht  $\texttt{RESET\_TORQUE\_LIMITS}(1)$ , mit dem Unterschied, dass hier bei Beispiel 5 die Sollposition nicht an die Istpositon angeglichen wird.

#### **Beispiel 6:**

Bei A1 wird die untere Momentengrenze auf einen berechneten Wert gesetzt.

Der Wert wurde mit der Funktion myCalc() berechnet und mit der Variablen myLimits übergeben. (Im konkreten Anwendungsfall muss der Benutzer hierfür selber eine Funktion schreiben.)

Damit die anderen Komponenten uninitialisiert sind, wird der Wert mit einem teilinitialisierten Aggregat vorinitialisiert.

```
DECL TorqLimitParam myParams
...
myParams = {lower 0}
myParams.lower = myCalc()
SET TORQUE LIMITS(1, myParams)
```

#### **Beispiel 7:**

Hier werden die Grenzen ebenfalls auf einen Wert gesetzt, der mit einer Funktion berechnet wurde. (Im konkreten Anwendungsfall muss der Benutzer hierfür selber eine Funktion schreiben.)

Allerdings wird hier der Rückgabewert der Funktion direkt übergeben.

```
DEFFCT TorqLimitParam myCalcLimits()
DECL TorqLimitParam myLimits
...
RETURN myLimits
ENDFCT
...
SET TORQUE LIMITS(1, myCalcLimits())
```

### 6.18.3 Momentenbetrieb deaktivieren: RESET\_TORQUE\_LIMITS()

| Beschreibung  | <ul> <li>Diese Funktion bewirkt Folgendes f ür die gew ählte Achse:</li> <li>Sie hebt die Begrenzung der Momente auf, falls diese begrenzt waren.</li> </ul>                                                                           |                                   |  |
|---------------|----------------------------------------------------------------------------------------------------|-----------------------------------|--|
|               |                                                                                                    |                                   |  |
|               | <ul> <li>Sie schaltet die regulären Überwachungen wieder ein, falls diese ausge-<br/>schaltet waren.</li> </ul>                                                                                                    |                                   |  |
|               | <ul> <li>Sie gleicht die Sollposition an die Istpositon an.</li> </ul>                                                                                                    |                                   |  |
| Funktion      | RESET_TORQUI                                                                                                    | E_LIMITS ( <b>axis:</b> in)       |  |
|               | Element                                                                                                    | Beschreibung                      |  |
|               | axis                                                                                                    | Typ: INT                          |  |
|               |                                                                                                    | Achse, für die die Anweisung gilt |  |
| Eigenschaften | <ul> <li>Die Anweisung kann in Roboterprogrammen und in Submit-Programmer verwendet werden.</li> <li>Vorlaufstopp: Im Roboterprogramm löst die Anweisung einen Vorlaufstopp aus. Dieser ist nicht über CONTINUE maskierbar!</li> </ul> |                                   |  |
|               |                                                                                                    |                                   |  |
| Alternative   | Wenn kein Soll-Ist-Abgleich notwendig ist, kann man den Momentenbetrieb<br>statt mit RESET_TORQUE_LIMITS auch mit SET_TORQUE_LIMITS deakti-<br>vieren:                                                                                 |                                   |  |
|               | <pre>SET_TORQUE_LIMITS(1, {lower -1E10, upper 1E10, monitor #on} )</pre>                                                                                                    |                                   |  |
|               | <ul> <li>Vorteil: Kann w\u00e4hrend einer Bewegung verwendet werden ("fliegend").</li> </ul>                                                                                                    |                                   |  |
|               | <ul> <li>Nachteil: Wenn durch die Momentenbegrenzung ein relativ großer<br/>Schleppfehler entstanden ist, beschleunigt der Roboter sehr stark. Hier-<br/>durch können Überwachungen anschlagen und das Programm stoppen.</li> </ul>    |                                   |  |

κυκα

Die Deaktivierung über SET\_TORQUE\_LIMITS ist in den meisten Fällen nicht geeignet.

#### 6.18.4 Interpreterspezifika

#### Beschreibung

- SET\_TORQUE\_LIMITS() und RESET\_TORQUE\_LIMITS() können in Roboterprogrammen und in Submit-Programmen verwendet werden.
- Die Anweisungen sind interpreterspezifisch, d. h. sie wirken nur in dem Interpreter, in dem sie verwendet wurden.
- SET\_TORQUE\_LIMITS() kommt erstmals zur Wirkung, wenn die Achse f
  ür den Interpreter bewegt wird, der die Anweisung absetzt. Beispiel:
  - a. Für eine Zusatzachse wird im Roboterprogramm der Momentenbetrieb aktiviert.
  - b. Die Zusatzachse wird über ein Submit-Programm bewegt. Der Momentenbetrieb wirkt nicht.
  - c. Die Zusatzachse wird über ein Roboterpogramm bewegt. Der Momentenbetrieb wirkt.
- Wenn der Momentenbetrieb bereits aktiv ist, wirkt SET\_TORQUE\_LIMITS() sofort.
- SET\_TORQUE\_LIMITS() wirkt sofort, wenn eine Bewegung aktiv ist. Deshalb können in Roboterprogrammen sowohl innerhalb als auch außerhalb eines Interrupts zu beliebiger Zeit die Momentengrenzen umgesetzt werden sowie die Überwachungen aus- und eingeschaltet werden.

Es ist also möglich, den Momentenbetrieb rein innerhalb eines Interrupt-Programms zu verwenden. (Wenn RESET\_TORQUE\_LIMITS() verwendet wird, kann es notwendig sein, danach mit PTP \$AXIS\_RET wieder zur Unterbrechungsposition zurückzukehren.)

(>>> 6.18.6.3 "Roboterprogramm: Momentenbetrieb im Interrupt" Seite 224)

 Beim "Besitzerwechsel" einer momentenbetriebenen Achse wird die Sollposition an die Istposition angeglichen.

"Besitzerwechsel" bedeutet: Ein Interpreter hat die Achse im Momentenbetrieb bewegt (und "besitzt" sie somit). Während der Momentenbetrieb aktiv ist, wird die Achse von einem anderen Interpreter bewegt.

Hauptanwendungsfall ist hierbei: Handverfahren, nachdem ein Programm im Momentenbetrieb unterbrochen wurde

### **Beispiel** Das folgende Beispiel zeigt, wann SET\_TORQUE\_LIMITS() wirkt, je nachdem, ob der Momentenbetrieb bereits aktiv ist oder nicht.

Ausgangssituation (Default): Die Überwachungen sind eingeschaltet.

1 SET\_TORQUE\_LIMITS(1, {monitor #off})
2 HALT
3 PTP\_REL {A1 10}
4 HALT
5 SET\_TORQUE\_LIMITS(1, {monitor #on})
6 HALT
7 PTP\_REL {A1 15}

| Zeile | Beschreibung                                                           |
|-------|------------------------------------------------------------------------|
| 1     | Die Überwachungen für A1 werden ausgeschaltet.                         |
| 2     | Hier sind die Überwachungen noch eingeschaltet.                        |
| 3     | Die Achse wird bewegt. Ab jetzt wirkt die Anweisung SET_TORQUE_LIMITS. |

| Zeile | Beschreibung                                                                                                    |  |
|-------|----------------------------------------------------------------------------------------------------|--|
| 4     | Die Überwachungen sind ausgeschaltet.                                                                                                    |  |
| 5     | Die Überwachungen werden eingeschaltet.                                                                                                    |  |
| 6     | Hier sind die Überwachungen bereits eingeschaltet. Weil die<br>Momentenbegrenzung bereits aktiv war, wirkte die Anweisung<br>sofort und nicht erst ab der nächsten Bewegung dieser Achse. |  |

#### 6.18.5 Diagnosevariablen für den Momentenbetrieb

Alle diese Variablen bzw. Konstanten sind schreibgeschützt. Ihr Wert ist unabhängig vom Interpreter.

#### 6.18.5.1 \$TORQUE\_AXIS\_ACT

| Variable | \$TORQUE AXIS | ACT[Achsnummer] |
|----------|---------------|-----------------|
|----------|---------------|-----------------|

Datentyp: REAL

Beschreibung Aktuelles Motormoment für Achse [Achsnummer]

Einheit: Nm (für Linearachsen: N)

Der Wert hat nur Aussagekraft, wenn die Bremsen offen sind. Wenn die Bremsen geschlossen sind, ist er nahe Null.

Vorlaufstopp: Im Roboterprogramm löst die Variable einen Vorlaufstopp aus.

(>>> 6.18.5.6 "Vergleich: \$TORQUE\_AXIS\_ACT und \$HOLDING\_TORQUE " Seite 222)

**\$BRAKE\_SIG** Der Zustand der Bremsen kann über die Systemvariable \$BRAKE\_SIG angezeigt werden. Der Wert von \$BRAKE\_SIG ist ein Bitfeld: Bit 0 entspricht A1, Bit 6 entspricht E1.

Bit n = 0: Bremse ist geschlossen.

Bit n = 1: Bremse ist offen.

# 6.18.5.2 \$TORQUE\_AXIS\_MAX\_0

Konstante \$TORQUE\_AXIS\_MAX\_0[Achsnummer]

Datentyp: REAL

Beschreibung Maximales Dauer-Motormoment für Achse [Achsnummer] bei Geschwindigkeit 0

Der Wert gibt ein Intervall an: Von -Wert bis +Wert.

Einheit: Nm (für Linearachsen: N)

Vorlaufstopp: Löst keinen Vorlaufstopp aus.

Lower muss kleiner oder gleich dem oberen Wert des Intervalls von \$TORQUE\_AXIS\_MAX\_0 sein. upper muss größer oder gleich dem unteren Wert des Intervalls von \$TORQUE\_AXIS\_MAX\_0 sein.

Wenn die Grenzen anders gesetzt werden, gibt die Robotersteuerung eine Fehlermeldung aus, die der Benutzer quittieren muss.

#### 6.18.5.3 \$TORQUE\_AXIS\_MAX

Konstante

\$TORQUE\_AXIS\_MAX[Achsnummer]

Datentyp: REAL

BeschreibungAbsolut maximales Motormoment für Achse [Achsnummer]Der Wert gibt ein Intervall an: Von -Wert bis +Wert.Einheit: Nm (für Linearachsen: N)Vorlaufstopp: Löst keinen Vorlaufstopp aus.

# 6.18.5.4 \$TORQUE\_AXIS\_LIMITS

Variable \$TORQUE\_AXIS\_LIMITS[Achsnummer]

Datentyp: TorqLimitParam

Beschreibung Aktuell wirkende Momentenbegrenzungen für Achse [Achsnummer]

Einheit: Nm (für Linearachsen: N)

Die Variable ist vornehmlich für die Diagnose über die Variablenkorrektur oder Variablenübersicht gedacht.

## Eigenschaften:

- Wenn aktuell keine Begrenzungen gelten, bleiben upper und lower uninitialisiert.
- Die Komponente monitor ist immer initialisiert, außer die Achse existiert nicht.

Dies ist z. B. relevant für 4-Achs- und 5-Achs-Roboter: Wenn man das ganze Feld anzeigt, können die nicht existierenden Achsen leicht identifiziert werden.

Nicht existierende Zusatzachsen werden bei der Anzeige des gesamten Felds gar nicht angezeigt.

Max\_vel und max\_lag sind uninitialisiert, wenn monitor = #ON ist, da in diesem Fall die regulären Überwachungen aktiv sind.

Wenn monitor = #OFF ist, werden die Werte von max\_vel und max\_lag angezeigt, unabhängig davon, ob diese im aktuellen Programm explizit gesetzt wurden oder ob die Default-Werte verwendet werden.

Dass hier ggf. Komponenten uninitialisiert bleiben, erleichtert dem Benutzer die Diagnose.

Wenn jedoch über KRL auf die Variable zugegriffen wird, kann es sein, dass die Robotersteuerung den Zugriff als "ungültig" betrachtet. Emp-fehlung: Vor dem Zugriff den Zustand der Variablen mit VARSTATE() prüfen.

Vorlaufstopp: Im Roboterprogramm löst die Variable einen Vorlaufstopp aus.

## 6.18.5.5 \$HOLDING\_TORQUE

| Variable     | \$HOLDING_TORQUE[Achsnummer]                                                               |  |  |
|--------------|--------------------------------------------------------------------------------------------|--|--|
|              | Datentyp: REAL                                                                             |  |  |
| Beschreibung | Haltemoment für die Roboterachse [Achsnummer]                                              |  |  |
|              | Einheit: Nm                                                                                |  |  |
|              | Das Haltemoment bezieht sich auf die aktuelle Ist-Achsposition und die aktu-<br>elle Last. |  |  |
|              | (Für Zusatzachsen wird immer der Wert 0 N zurückgegeben.)                                  |  |  |
|              | Vorlaufstopp: Im Roboterprogramm löst die Variable einen Vorlaufstopp aus.                 |  |  |
|              |                                                                                            |  |  |

(>>> 6.18.5.6 "Vergleich: \$TORQUE\_AXIS\_ACT und \$HOLDING\_TORQUE " Seite 222)

Wenn die obere und untere Momentengrenze für alle Achsen auf \$HOLDING\_TORQUE gesetzt ist, muss der Roboter bei offenen Bremsen stehenbleiben.

Wenn dies nicht der Fall ist, d. h. wenn der Roboter driftet, ist die Last nicht korrekt konfiguriert.

# 6.18.5.6 Vergleich: \$TORQUE\_AXIS\_ACT und \$HOLDING\_TORQUE

Bei einem Roboter, der mit offenen Bremsen steht, ist \$TORQUE\_AXIS\_ACT nicht gleich \$HOLDING\_TORQUE, obwohl man dies vermuten könnte.

#### Eigenschaften \$HOLDING\_TORQUE:

- Ist ein berechneter Wert, der die Reibung nicht berücksichtigt. Regelungseffekte haben keinen Einfluss auf den Wert.
- Ist nur abhängig von der aktuellen Position der Achse. Ist somit bei gleichbleibender Position unveränderlich.

# Eigenschaften **\$TORQUE\_AXIS\_ACT**:

- Wird aus den Ist-Strömen ermittelt. Reibung und Regelungseffekte wirken sich deshalb auf den Wert aus.
- Kann sich bei gleichbleibender Position der Achse ändern.

Die Abweichung zwischen \$HOLDING\_TORQUE und \$TORQUE\_AXIS\_ACT ist kleiner oder gleich der aktuellen Reibung, wenn der Roboter seit mindestens 1 sec steht. Voraussetzung ist, dass die Lastdaten korrekt sind.

#### 6.18.6 Weitere Beispiele

Drogramm

#### 6.18.6.1 Roboterprogramm: Achse in beide Richtungen weichschalten

**Beschreibung** Der Roboter muss ein Werkstück in einer Presse greifen, das dann von der Presse ausgestoßen wird. Damit der Roboter nachgeben und den Ausstoß abfangen kann, schaltet man die Achse weich.

Die Momentengrenzen müssen dazu auf ein sehr kleines Intervall um das Haltemoment der Achse gelegt werden. (Das Haltemoment ist nur bei A1 = 0 Nm. Zum Weichschalten können also die Grenzen nicht generell auf 0 gesetzt werden.)

Annahme für dieses Beispiel: Eine Drehung um die Achse [*ideal\_axis*] bewegt den Greifer nahezu exakt in Ausstoßrichtung.

| riogramm | I DECL TorqLimitParam myLimits                                  |
|----------|-----------------------------------------------------------------|
|          | 2 DECL INT ideal_axis                                           |
|          |                                                                 |
|          | 3 myLimits.monitor = #off                                       |
|          | <pre>4 myLimits.lower = \$holding_torque[ideal_axis] - 10</pre> |
|          | <pre>5 myLimits.upper = \$holding_torque[ideal_axis] + 10</pre> |
|          | <pre>6 SET_TORQUE_LIMITS(ideal_axis, myLimits)</pre>            |
|          | 7 PTP \$AXIS_ACT                                                |
|          | 8 OUT_SIGNAL_SOFT = TRUE                                        |
|          | 9 WAIT FOR IN_SIGNAL_EJECTED                                    |
|          | <pre>10 RESET_TORQUE_LIMITS(ideal_axis)</pre>                   |
|          | 11 OUT_SIGNAL_SOFT = FALSE                                      |
|          | 12 WAIT FOR IN_SIGNAL_NEXTMOVE                                  |
|          |                                                                 |

| Zeile | Beschreibung                                                                                                    |
|-------|----------------------------------------------------------------------------------------------------|
| 36    | Für die Achse[ <i>ideal_axis</i> ] werden die regulären Überwachun-<br>gen ausgeschaltet und die Momente auf ein sehr kleines Inter-<br>vall um das Haltemoment begrenzt.                          |
| 7     | Eine "Bewegung" auf die aktuelle Position durchführen, damit<br>die Reduzierung der Stromgrenzen aktiv wird. Die Achse[ide-<br>alaxis] kann nun durch den Ausstoßer der Presse bewegt wer-<br>den. |
| 8     | Signal an die Pressensteuerung, dass die Achse für den Ausstoß bereit ist                                                                                                    |
| 9     | Warten auf Signal der Pressensteuerung, dass das Werkstück ausgestoßen wurde                                                                                                    |
| 10    | Die Momentenbegrenzung aufheben und die regulären Über-<br>wachungen wieder einschalten. Außerdem die Sollposition an<br>die Istposition angleichen.                                               |
| 11    | Signal an die Pressensteuerung, dass die Achse nicht mehr für einen Ausstoß bereit ist                                                                                                    |
| 12    | Eventuell:                                                                                                    |
|       | Warten auf Signal, dass das Wegfahren aus der Position er-<br>laubt ist                                                                                                    |

#### 6.18.6.2 Roboterprogramm: Bei Kollisionen Schäden vermeiden

Beschreibung

Die Momentenbegrenzung kann man nutzen, um bei Kollisionen Schäden zu vermeiden.

- Vorteil: Es ist sichergestellt, dass der Roboter nur mit einer bestimmten, begrenzten Kraft gegen das Hindernis drückt.
- Nachteil: Der Roboter wird träge. Es sind keinen hohen Beschleunigungen mehr möglich.

# Programm

Der Roboter holt Werkstücke aus einer Kiste. Bei der Bewegung zu den Punkten P7, P8 und P9 kann nicht ausgeschlossen werden, dass er mit dem Werkstück an der Kiste hängenbleibt. Es soll sichergestellt werden, dass der Roboter nicht so stark drückt, dass ein Schaden entstehen kann. Hierzu werden vor den kritischen Punkten die Kräfte begrenzt.

Die regulären Überwachungen werden abgeschaltet. Nicht, weil sie sonst unnötig anschlagen würden, sondern weil sie im Gegenteil für dieses Beispiel nicht streng genug sind. Stattdessen wird eine der Spezialüberwachungen auf einen sehr geringen Wert gesetzt. (Abhängig vom konkreten Anwendungsfall kann es auch sinnvoll sein, die regulären Überwachungen zu verwenden.)

```
. . .
1 DECL TorqLimitParam myParams
  . . .
2 FOR i = 1 to 6
3 myParams.lower = $holding torque[i] - 500
4 myParams.upper = $holding torque[i] + 500
5 myParams.monitor = #off
6 myParams.max_lag = 0.1
7 SET TORQUE LIMITS(i, myParams)
8 ENDFOR
9 $acc.cp = my_low_acceleration
10 $vel.cp = my_low_velocity
11 LIN P7
12 LIN P8
13 LIN P9
14 FOR i = 1 to 6
```

| 15   | myParams.lower = -1E10                     |
|------|--------------------------------------------|
| 16   | myParams.upper = 1E10                      |
| 17   | <pre>myParams.monitor = #on</pre>          |
| 18   | SET_TORQUE_LIMITS(i, myParams)             |
| 19 3 | ENDFOR                                     |
| 20   | <pre>\$acc.cp = my_high_acceleration</pre> |
| 21   | <pre>\$vel.cp = my_high_velocity</pre>     |
| 22   | LIN P10                                    |
|      |                                            |

| ٠ | ٠ | ٠ |
|---|---|---|

| Zeile                          | Beschreibung                                                                                                    |  |  |
|--------------------------------|----------------------------------------------------------------------------------------------------|--|--|
| 2 7                            | Die Momente für A1 A6 werden begrenzt.                                                                                                    |  |  |
| 3, 4                           | Die Grenzen werden auf ein eher kleines Intervall gesetzt, mit dem Haltemoment in der Mitte.                                                                                                    |  |  |
| 5, 6                           | Die regulären Überwachungen werden abgeschaltet.<br>Max_lag = 0.1 bewirkt, dass bereits bei einem Schleppfeh-<br>ler von 0,1 ° ein Stopp ausgelöst wird.                                                                                                    |  |  |
| 9, 10                          | Beschleunigung und Geschwindkeit werden verringert, damit der Roboter langsam auf die kritischen Punkte zufährt.                                                                                                    |  |  |
| 1113                           | Punkte, an denen eine Kollision auftreten könnte                                                                                                    |  |  |
|                                | Wenn eine Kollision auftritt, spricht die Überwachung max_lag an und der Bediener der Anlage kann eingreifen.                                                                                                    |  |  |
| Nach dem kritischen Abschnitt: |                                                                                                    |  |  |
| 1419                           | Die Momentenbetrieb wird deaktiviert.                                                                                                    |  |  |
|                                | Hier kann SET_TORQUE_LIMITS verwendet werden: Der<br>Roboter gelangt nur an diese Stelle, wenn er die kritischen<br>Punkte ohne Kollision passiert hat. In diesem Fall hat sich kein<br>Schleppfehler aufgebaut und ein Soll-Ist-Abgleich ist nicht not-<br>wendig. |  |  |
| 20, 21                         | Beschleunigung und Geschwindkeit werden wieder hochge-<br>setzt.                                                                                                    |  |  |
| 22                             | Unkritischer Punkt                                                                                                    |  |  |

#### 6.18.6.3 Roboterprogramm: Momentenbetrieb im Interrupt

- **Beschreibung** Hier wird gezeigt, dass der Momentenbetrieb komplett innerhalb eines Interrupt-Programms verwendet werden kann. Das Beispiel ist nicht in erster Linie für die Praxis gedacht, sondern soll zeigen, dass diese Verwendung grundsätzlich möglich ist.
- ProgrammDer Roboter soll die Position eines Werkstück ermitteln, von dem man recht<br/>genau weiß, wo es liegen kann, aber nicht die exakte Position. Zuerst teilt ein<br/>Näherungssensor der Robotersteuerung mit, wenn der Roboter in die Nähe<br/>des Werkstücks kommt. Aufgrund dieses Signals vom Sensor wird dann ein<br/>Interrupt-Programm aufgerufen.

Im Interrupt-Programm findet die eigentliche "Suche" statt: Die A1 bewegt sich auf das Werkstück zu. Vorher wird für A1 der Momentenbetrieb aktiviert. Dort, wo der Roboter auf das Werkstück stößt, bleibt er nun wegen der reduzierten Momente daran hängen: Das Werkstück wurde "gefunden". Diese Position kann nun als Position des Werkstücks gespeichert werden.

```
...
1 LIN P1
```

```
2 INTERRUPT DECL 1 WHEN sensor_signal==true DO search()
```

```
3 INTERRUPT ON 1
```

4 LIN P2

```
5 INTERRUPT OFF 1
```

# 6 Konfiguration

|    | •••                                                                    |
|----|------------------------------------------------------------------------|
|    |                                                                        |
| 6  | DEF search()                                                           |
| 7  |                                                                        |
| 8  | BRAKE                                                                  |
| 9  | <pre>SET_TORQUE_LIMITS(1,{lower 1000, upper 1000, monitor #off})</pre> |
| 10 | PTP_REL {A1 10}                                                        |
| 11 | RESET_TORQ_LIMITS(1)                                                   |
| 12 | <pre>piece_found = \$POS_ACT_MES</pre>                                 |
| 13 | PTP \$AXIS_RET                                                         |
| 14 | END                                                                    |

| Zeile       | Beschreibung                                                                                                    |
|-------------|----------------------------------------------------------------------------------------------------|
| 1 4         | Auf dem Weg nach P2 soll der Sensor signalisieren, wenn sich der Roboter in der Nähe des Werkstücks befindet.                                                                                                    |
| 2           | Wenn das Sensorsignal kommt, wird das Unterprogramm search() aufgerufen.                                                                                                    |
| Im Unterpro | ogramm:                                                                                                    |
| 8           | Die aktuelle Bewegung wird gestoppt, sobald search() ausgeführt wird.                                                                                                    |
| 9           | Momentengrenzen für A1 setzen, reguläre Überwachungen ausschalten.                                                                                                    |
| 10          | A1 bewegt sich. Dort, wo der Roboter auf das Werkstück<br>stößt, bleibt er wegen der reduzierten Momente daran hän-<br>gen.                                                                                                    |
|             | Wenn der Roboter seine Sollposition {A1 10} erreicht hat, wird<br>die nächste Programmzeile abgearbeitet. (Dass die Istposition<br>von der Sollposition abweicht, hat keine Auswirkung, da ja die<br>regulären Überwachungen abgeschaltet sind.) |
| 11          | Die Momentenbegrenzung aufheben und die regulären Über-<br>wachungen wieder einschalten. Außerdem die Sollposition an<br>die Istposition angleichen.                                                                                             |
| 12          | Die aktuelle Position des Roboters gibt nun die Position des<br>Werkstücks an. Diese wird hier in eine Variable gespeichert.                                                                                                    |
| 13          | An die Position zurückkehren, an der der Roboter die Bahn im Hauptprogramm verlassen hat.                                                                                                    |

# 6.18.6.4 Roboterprogramm: Servozange baut Druck auf

**Beschreibung** Dieses Programm zeigt, wie der Momentenbetrieb über Trigger aktiviert werden kann. (Vergleichbare Programme werden in den Technologiepaketen KU-KA.ServoGun im Hintergrund verwendet. Sie müssen also nicht vom Benutzer programmiert werden.)

#### Programm Hauptprogramm:

```
1 DEF SPOT()
2 DECL BOOL error_occurred
  . . .
3 Interrupt DECL 1 WHEN $stopmess DO resume subprog()
4 Interrupt ON 1
5 REPEAT
6 error occurred = false
7 SPOT MOVE()
8 UNTIL error_occurred == false
  • • •
```

| Zeile | Beschreibung                                                                                     |
|-------|--------------------------------------------------------------------------------------------------|
| 3     | Wenn ein Fehler auftritt, soll resume_subprog() aufgerufen werden.                               |
| 7     | Das Schweißprogramm SPOT_MOVE() wird aufgerufen.                                                 |
| 5 8   | Wenn ein Fehler aufgetreten ist (also wenn error_occurred == true), wird SPOT_MOVE() wiederholt. |

# Schweißprogramm:

| 1   | DEF SPOT_MOVE()                                                            |
|-----|----------------------------------------------------------------------------|
|     | •••                                                                        |
| 2   | TorqLimWeld = {lower -1000, upper 1000, monitor #off}                      |
| 3   | i = 6+EG_EXTAX_ACTIVE                                                      |
|     |                                                                            |
| 4   | LIN P_APPROX C_DIS                                                         |
| 5   | <pre>\$VEL_EXTAX[EG_EXTAX_ACTIVE] =EG_MAX_CONST_VEL[EG_EXTAX_ACTIVE]</pre> |
| 6   | LIN P_APPROX C_DIS                                                         |
| 7   | TRIGGER WHEN DISTANCE=0 DELAY=50 DO SET_TORQUE_LIMITS(i,                   |
| Тот | rqLimWeld) PRIO = -1                                                       |
| 8   | LIN P_PART C_DIS                                                           |
| 9   | TRIGGER WHEN DISTANCE=0 DELAY=50 DO START_TIMER_SPOT() PRIO=82             |
| 10  | LIN P_PRESSURE C_DIS                                                       |
| 11  | LIN P_WELD                                                                 |
| 12  | WAIT FOR EG_TRIGGER_END                                                    |
| 13  | RESET_TORQUE_LIMITS(i)                                                     |
| 14  | Interrupt OFF 1                                                            |
| 15  | LIN P_PART C_DIS                                                           |
| 16  | END                                                                        |

| Zeile | Beschreibung                                                                                                    |
|-------|----------------------------------------------------------------------------------------------------|
| 7     | Kurz bevor die Zange das Werkstück berührt, werden die Mo-<br>mente reduziert.                                                                       |
| 9 11  | Druck aufbauen und dann schweißen.                                                                                                    |
| 12    | Der Schweißtimer signalisiert das Schweißende.                                                                                                    |
| 13    | Die Momentenbegrenzung aufheben und die regulären Über-<br>wachungen wieder einschalten. Außerdem die Sollposition an<br>die Istposition angleichen. |

# Interrupt-Programm für den Fehlerfall:

- 1 DEF resume\_subprog()
- 2 BRAKE
- 3 Suppress\_repositioning()
- 4 HALT
- 5 error\_occurred = true
- 6 RESUME
- 7 END

| Zeile | Beschreibung                                                                                                    |
|-------|----------------------------------------------------------------------------------------------------|
| 3     | Normalerweise würde nach HALT beim Wieder-Anfahren<br>rückpositioniert auf die Position, an der der Interrupt aufgetre-<br>ten ist. (Wegen \$STOPMESS.) Suppress_repositioning() ver-<br>hindert diese Rückpositionierung. |
|       | Suppress_repositioning() kann je nach Applikation nützlich<br>sein, muss aber nicht.                                                                                                    |
| 5     | error_occurred auf TRUE setzen, damit die REPEAT-Schleife<br>im Hauptprogramm wiederholt wird.                                                                                                    |
| 6     | RESUME deaktiviert den Momentenbetrieb. Rücksprung in Zeile 8 ins Hauptprogramm.                                                                                                    |

Κυκα

# 6.18.6.5 Submit-Programm: Servozange baut Druck auf

. . .

# Voraussetzung

**E1 ist bei** ASYPTP {E1 10} bereits asychron.

 Oder: \$ASYNC\_MODE ist so konfiguriert (Bit 0 = 1), dass bei ASYPTP im Submit-Programm die Achse implizit synchron gesetzt wird.

#### Programm

```
1 IF $PRO_STATE1==#P_FREE
2 SET_TORQUE_LIMITS(7, {upper 1000, monitor #off })
3 ASYPTP {E1 10}
...
4 RESET_TORQUE_LIMITS(7)
5 ASYPTP {E1 -10}
6 ENDIF
...
```

| Zeile | Beschreibung                                                                                                    |
|-------|----------------------------------------------------------------------------------------------------|
| 1     | Sicherstellen, dass kein Roboterprogramm angewählt ist.                                                                                                    |
| 2     | Das positive Moment begrenzen und die regulären Überwa-<br>chungen ausschalten.                                                                                                    |
| 3     | Bewegung in Richtung des Zielpunkts {E1 10} hinter dem Werkstück. Der Druck auf das Werkstück baut sich auf.                                                                                                    |
| 4     | Die Momentenbegrenzung aufheben und die regulären Über-<br>wachungen wieder einschalten. Außerdem die Sollposition an<br>die Istposition angleichen.                                                                                                 |
|       | Der Interpreter wartet in RESET_TORQUE_LIMITS(7), bis die<br>asynchrone Bewegung beendet ist. Erst dann führt er den<br>Soll-Ist-Abgleich durch. Daher ist es nicht notwendig, vor RE-<br>SET WAIT FOR \$ASYNC_STATE == #IDLE zu program-<br>mieren. |
| 5     | Zange wieder öffnen.                                                                                                    |

# 6.19 Aktionsplaner

Mit dieser Funktion kann der Datenabgleich zwischen Grundsystem und Festplatte zeitlich oder aktionsbezogen gesteuert werden. Beim Datenabgleich werden die Daten des Grundsystems auf die Festplatte geschrieben.

#### 6.19.1 Datenabgleich konfigurieren

Voraussetzung

Benutzergruppe Experte

#### Vorgehensweise

- 1. Im Hauptmenü Konfiguration > Extras > Aktionsplaner wählen.
- 2. Im linken Teil des Fensters die Baumstruktur aufklappen.
- 3. Die gewünschte Aktion markieren:
  - T1 und T2 Konsistenz: Daten in den Betriebsarten T1 und T2 in regelmäßigen Zeitintervallen abgleichen.
  - AUT und EXT Konsistenz: Daten in der Betriebsart Automatik Extern in regelmäßigen Zeitintervallen abgleichen.
  - Logische Konsistenz: Daten nach einem Wechsel der Betriebsart oder nach Online-Optimierung abgleichen.

Eine Online-Optimierung liegt vor, wenn im laufenden Betrieb die Parameter eines Programms geändert werden.

4. Im rechten Teil des Fensters gewünschte Einstellungen vornehmen.

KUKA System Software 8.3

(>>> 6.19.2 "Konfiguration T1 und T2 Konsistenz, AUT und EXT Konsistenz" Seite 228)

- (>>> 6.19.3 "Konfiguration Logische Konsistenz" Seite 229)
- 5. Speichern drücken.

### 6.19.2 Konfiguration T1 und T2 Konsistenz, AUT und EXT Konsistenz

Hier sind folgende Einstellungen möglich:

- Datum und Uhrzeit festlegen, wann die Daten zwischen Grundsystem und Festplatte erstmals abgeglichen werden.
- Zeitintervall festlegen, in dem dieser Vorgang wiederholt wird.

| Beschreibung | Name                  | T1 und T2 Konsistenz                                                                              |
|--------------|-----------------------|---------------------------------------------------------------------------------------------------|
|              | Beschreibung          | Gewährleistet Datenkonsistenz zwischen<br>Festplatte und Grundsystem in Betriebsart<br>T1 und T2. |
|              | Letzte<br>Aktionszeit | 16.02.2009 12:17:45                                                                               |
| (1           | Aktiviert             |                                                                                                   |
|              | 2)—Startzeit          | 11.02.2009 09:27:57                                                                               |
|              | 3)<br>→ Wiederholun   | g jede(n)                                                                                         |
|              | С тад                 |                                                                                                   |
|              | C Woche               |                                                                                                   |
|              | C Monat               |                                                                                                   |
|              | Sonstige              |                                                                                                   |
|              | ▼ 5                   | ▲ Minuten ▼                                                                                       |

Abb. 6-29: Konfiguration T1 und T2 Konsistenz

| Pos.                                                           | Beschreibung                                                         |  |
|----------------------------------------------------------------|----------------------------------------------------------------------|--|
| 1                                                              | Checkbox aktiv: Datenabgleich ist aktiviert.                         |  |
|                                                                | Checkbox inaktiv: Datenabgleich ist deaktiviert.                     |  |
| 2                                                              | Datum und Uhrzeit im angezeigten Format eingeben.                    |  |
| 3                                                              | Checkbox aktiv: Zeitintervall ist aktiviert.                         |  |
|                                                                | <ul> <li>Checkbox inaktiv: Zeitintervall ist deaktiviert.</li> </ul> |  |
|                                                                |                                                                      |  |
| HINW/FIS Zu klein gewählte Zeitintervalle können zu Schäden an |                                                                      |  |

der Festplatte führen. Ein Zeitintervall im Minutenbereich wird empfohlen.

# 6.19.3 Konfiguration Logische Konsistenz

#### Beschreibung H

Hier sind folgende Einstellungen möglich:

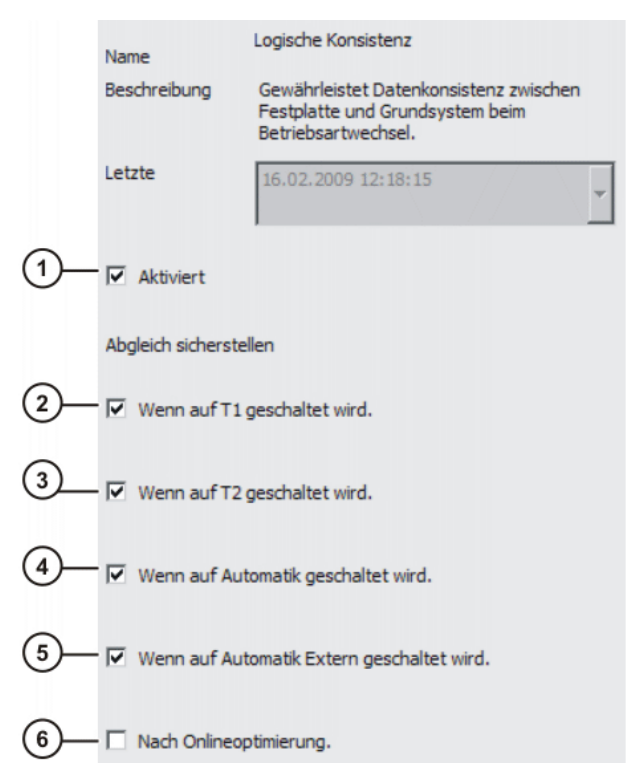

# Abb. 6-30: Konfiguration Logische Konsistenz

| Pos. | Beschreibung |                                                                                                    |
|------|--------------|----------------------------------------------------------------------------------------------------|
| 1    |              | Checkbox aktiv: Datenabgleich ist aktiviert.                                                                     |
|      |              | Checkbox inaktiv: Datenabgleich ist deaktiviert.                                                                 |
| 2    |              | <b>Checkbox aktiv</b> : Daten werden abgeglichen, wenn in die Be-<br>triebsart T1 gewechselt wird.               |
|      |              | Checkbox inaktiv: Datenabgleich ist deaktiviert.                                                                 |
| 3    |              | Checkbox aktiv: Daten werden abgeglichen, wenn in die Be-<br>triebsart T2 gewechselt wird.                       |
|      |              | Checkbox inaktiv: Datenabgleich ist deaktiviert.                                                                 |
| 4    |              | <b>Checkbox aktiv</b> : Daten werden abgeglichen, wenn in die Be-<br>triebsart Automatik gewechselt wird.        |
|      |              | Checkbox inaktiv: Datenabgleich ist deaktiviert.                                                                 |
| 5    |              | <b>Checkbox aktiv</b> : Daten werden abgeglichen, wenn in die Be-<br>triebsart Automatik Extern gewechselt wird. |
|      |              | Checkbox inaktiv: Datenabgleich ist deaktiviert.                                                                 |
| 6    |              | <b>Checkbox aktiv</b> : Daten werden nach einer Online-Optimie-<br>rung abgeglichen.                             |
|      |              | Checkbox inaktiv: Datenabgleich ist deaktiviert.                                                                 |

# 6.20 Bremsentest

# 6.20.1 Übersicht Bremsentest

Beschreibung Jede Roboterachse hat eine in den Motor integrierte Haltebremse. Der Bremsentest prüft für jede Bremse bei niedriger Drehzahl und aktueller Temperatur, ob das Bremsmoment ausreichend hoch ist, d. h. ob es einen bestimmten MiKUKA System Software 8.3

|                                                                                               | nimalwert überschreitet. Der Minimalwert für die einzelnen Achsen ist in den<br>Maschinendaten hinterlegt. (Der Bremsentest ermittelt nicht den Absolutwert<br>des Bremsmoments.)                                                                                                    |  |  |
|-----------------------------------------------------------------------------------------------|----------------------------------------------------------------------------------------------------|--|--|
| Anforderung Wenn der Bremsentest aktiv ist, dann fordern folgende Ereignis<br>Bremsentest an: |                                                                                                    |  |  |
|                                                                                               | <ul> <li>Eingang \$BRAKETEST_REQ_EX von extern, z. B. von einer SPS (exter<br/>ne Anforderung)</li> </ul>                                                                                                    |  |  |
|                                                                                               | <ul> <li>Robotersteuerung startet mit Kaltstart (interne Anforderung)</li> </ul>                                                                                                    |  |  |
|                                                                                               | <ul> <li>Funktionstest des Bremsentests (interne Anforderung)</li> </ul>                                                                                                    |  |  |
|                                                                                               | <ul> <li>Bremsentest-Zykluszeit ist abgelaufen (interne Anforderung)</li> </ul>                                                                                                    |  |  |
| Zykluszeit                                                                                    | Die Zykluszeit beträgt 46 h. Sie ist abgelaufen, wenn die Antriebe insgesamt<br>46 h in Regelung waren. Die Robotersteuerung fordert dann einen Bremsen-<br>est an und gibt folgende Meldung aus: <i>Bremsentest erforderlich</i> . Der Roboter<br>ässt sich weitere 2 Stunden verfahren. Danach stoppt er und die Roboter-<br>steuerung gibt folgende Quittiermeldung aus: <i>Prüfzyklus für Bremsentestan-</i><br><i>forderung nicht eingehalten</i> . Nach dem Quittieren kann der Roboter jeweils<br>weitere 2 Stunden verfahren. |  |  |
| Durchführung                                                                                  | /oraussetzung für den Bremsentest ist, dass der Roboter Betriebstemperatur<br>nat. Dies ist nach ca. 1 h im normalen Betrieb der Fall.                                                                                                    |  |  |
|                                                                                               | Der Bremsentest wird mit dem Programm BrakeTestReq.SRC durchgeführt.<br>Er kann auf folgende Arten gestartet werden:                                                                                                    |  |  |
|                                                                                               | Automatisch                                                                                                    |  |  |
|                                                                                               | Hierfür das Programm BrakeTestReq.SRC so in das Applikationspro-<br>gramm einbinden, dass es zyklisch als Unterprogramm aufgerufen wird.<br>Wenn ein Bremsentest angefordert wird, erkennt das Programm dies und<br>startet den Bremsentest.                                                                                                    |  |  |
|                                                                                               | Das Programm BrakeTestReg.SRC manuell starten.                                                                                                    |  |  |
|                                                                                               |                                                                                                    |  |  |
| Ablauf                                                                                        | Jer Bremsentest prüft nacheinander alle Bremsen.                                                                                                    |  |  |
|                                                                                               | <ol> <li>Der Roboter beschleunigt auf eine definierte Geschwindigkeit. (Die Ge-<br/>schwindigkeit kann vom Benutzer nicht beeinflusst werden.)</li> </ol>                                                                                                    |  |  |
|                                                                                               | <ol> <li>Wenn der Roboter die Geschwindigkeit erreicht hat, fällt die Bremse ein<br/>und das Ergebnis f ür diesen Bremsvorgang wird im Meldungsfenster an-<br/>gezeigt.</li> </ol>                                                                                                    |  |  |
|                                                                                               | <ol> <li>Wenn eine Bremse als defekt erkannt wurde, kann der Bremsentest zur<br/>Kontrolle wiederholt werden oder der Roboter in die Parkposition gefahren<br/>werden.</li> </ol>                                                                                                    |  |  |
|                                                                                               | Wenn eine Bremse die Verschleißgrenze erreicht hat, zeigt die Roboter-<br>steuerung dies mit einer Meldung an. Eine verschlissene Bremse wird in<br>absehbarer Zeit als defekt erkannt werden. Der Roboter kann bis dahin<br>ohne Einschränkungen verfahren werden.                                                                                                    |  |  |
|                                                                                               | Wenn eine Bremse als defekt erkannt wird, sind die Antriebe nach<br>Beginn des Bremsentests noch 2 h in Regelung (= Monitoring-Zeit).<br>Danach schaltet die Robotersteuerung die Antriebe ab.                                                                                                    |  |  |
| Übersicht                                                                                     | Cobritt Decebraiburg                                                                                                    |  |  |
|                                                                                               | In WorkVieual:                                                                                                    |  |  |
|                                                                                               | Poi Podorf: Don Promocnost in World/iousl altiviarer                                                                                                    |  |  |
|                                                                                               |                                                                                                    |  |  |
|                                                                                               | (>>> 6.20.2 "Bremsentest aktivieren" Seite 231)                                                                                                    |  |  |

Auf der Robotersteuerung:

| Schritt | Beschreibung                                                                                                    |
|---------|----------------------------------------------------------------------------------------------------|
| 2       | Ein- und Ausgangssignale für den Bremsentest konfigurie-<br>ren.                                                                |
|         | (>>> 6.20.4 "Ein- und Ausgangssignale für den Bremsen-<br>test konfigurieren" Seite 232)                                        |
| 3       | Positionen für Bremsentest teachen.                                                                                             |
|         | Die Parkposition muss geteacht werden. Start- und Endpo-<br>sition können geteacht werden.                                      |
|         | (>>> 6.20.5 "Positionen für Bremsentest teachen"<br>Seite 235)                                                                  |
| 4       | Wenn der Bremsentest automatisch durchgeführt werden soll:                                                                      |
|         | Programm BrakeTestReq.SRC so in das Applikationspro-<br>gramm einbinden, dass es zyklisch als Unterprogramm<br>aufgerufen wird. |
| 5       | Wenn der Bremsentest manuell durchgeführt werden soll:                                                                          |
|         | Programm BrakeTestReq.SRC manuell starten.                                                                                      |
|         | (>>> 6.20.6 "Bremsentest manuell durchführen"<br>Seite 236)                                                                     |
| 6       | Bei Bedarf: Bremsentest auf Funktion testen                                                                                     |
|         | (>>> 6.20.7 "Bremsentest auf Funktion testen" Seite 237)                                                                        |

# 6.20.2 Bremsentest aktivieren

- Wenn eine Sicherheitsoption installiert ist und die sichere Überwachung aktiv ist, ist der Bremsentest automatisch aktiv.
- Wenn der Bremsentest nicht automatisch aktiv ist, hat der Benutzer die Möglichkeit, ihn gezielt zu aktivieren. Dies muss in WorkVisual durchgeführt werden.

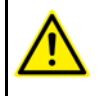

Wenn der Bremsentest nicht automatisch aktiv ist, muss der Benutzer durch eine Risikobetrachtung ermitteln, ob es in seinem konkreten Anwendungsfall erforderlich ist, den Bremsentest zu aktivieren.

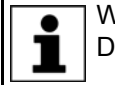

Weitere Informationen zur Aktivierung des Bremsentests sind in der Dokumentation zu WorkVisual zu finden.

# 6.20.3 Programme für den Bremsentest

Die Programme befinden sich im Verzeichnis C:\KRC\ROBO-TER\KRC\R1\TP\BrakeTest.

| Programm                   | Beschreibung                                                                                                    |
|----------------------------|----------------------------------------------------------------------------------------------------|
| BrakeTestReq.SRC           | Dieses Programm führt den Bremsentest durch.                                                                                                    |
|                            | Es gibt folgende Möglichkeiten für die Durchführung:                                                                                                    |
|                            | <ul> <li>Das Programm so in das Applikationsprogramm einbinden, dass es<br/>zyklisch als Unterprogramm aufgerufen wird. Wenn ein Bremsentest<br/>angefordert wird, erkennt das Programm dies und führt den Brem-<br/>sentest sofort aus.</li> </ul> |
|                            | <ul> <li>Das Programm manuell ausführen.</li> </ul>                                                                                                    |
|                            | <ul> <li>Den Bremsentest auf Funktion testen. Hierbei führt die Robotersteu-<br/>erung BrakeTestReq.SRC mit einer speziellen Parametrierung aus.</li> </ul>                                                                                         |
| BrakeTestPark.SRC          | In diesem Programm muss die Parkposition des Roboters geteacht wer-<br>den.                                                                                                    |
|                            | Die Parkposition kann man anfahren, wenn eine Bremse als defekt<br>erkannt wurde. Alternativ kann man den Bremsentest zur Kontrolle wie-<br>derholen.                                                                                               |
| BrakeTestStart.SRC         | In diesem Programm kann die Startposition des Bremsentests geteacht werden. Von dieser Position aus führt der Roboter den Bremsentest aus.                                                                                                    |
|                            | Wenn die Startposition nicht geteacht wird, führt der Roboter den Brem-<br>sentest an der Istposition aus.                                                                                                    |
| BrakeTestBack.SRC          | In diesem Programm kann die Endposition des Bremsentests geteacht werden. Der Roboter fährt diese Position nach dem Bremsentest an.                                                                                                    |
|                            | Wenn die Endposition nicht geteacht wird, bleibt der Roboter nach dem Bremsentest an der Istposition.                                                                                                    |
| BrakeTestSelf-<br>Test.SRC | Das Programm prüft, ob der Bremsentest eine defekte Bremse korrekt<br>erkennt. Zu diesem Zweck führt die Robotersteuerung Brake-<br>TestReg.SRC mit einer speziellen Parametrierung aus.                                                            |

# 6.20.4 Ein- und Ausgangssignale für den Bremsentest konfigurieren

**Beschreibung** Alle Signale für den Bremsentest sind im Verzeichnis KRC:\STEU\MADA in der Datei \$machine.dat deklariert.

**WARNUNG** Diese Signale sind nicht redundant aufgebaut und können falsche Informationen liefern. Diese Signale nicht für sicherheitsrelevante Applikationen verwenden.

Voraussetzung Benutzergruppe Experte

- **Vorgehensweise** 1. Im Navigator im Verzeichnis KRC:\STEU\MADA die Datei \$machine.dat öffnen.
  - 2. Ein- und Ausgänge zuordnen.
  - 3. Datei speichern und schließen.

**\$machine.dat** Auszug aus der Datei \$machine.dat (mit Default-Einstellungen, ohne Kommentare):

...
SIGNAL \$BRAKETEST\_REQ\_EX \$IN[1026]
SIGNAL \$BRAKETEST\_MONTIME FALSE
...
SIGNAL \$BRAKETEST\_REQ\_INT FALSE
SIGNAL \$BRAKETEST\_WORK FALSE
SIGNAL \$BRAKES\_OK FALSE

Κυκα

SIGNAL \$BRAKETEST\_WARN FALSE

. . .

# Signale

Es gibt 1 Eingangssignal. Dieses liegt defaultmäßig auf \$IN[1026].

Die Ausgangssignale sind mit FALSE vorbelegt. Ihnen müssen nicht zwingend Ausgangsnummern zugeordnet werden. Es müssen nur Nummern zugeordnet werden, wenn gewünscht ist, die Signale lesen zu können. (Z. B. über die Variablenkorrektur oder den Programmlauf.)

| Signal              | Beschreibung                                                                                                    |
|---------------------|----------------------------------------------------------------------------------------------------|
| \$BRAKETEST_REQ_EX  | Eingang                                                                                                    |
|                     | <ul> <li>TRUE = Bremsentest wird extern angefordert (z. B. von SPS).<br/>Die Robotersteuerung bestätigt das Signal mit<br/>\$BRAKETEST_REQ_INT = TRUE und gibt die Meldung<br/>27004 aus.</li> </ul> |
|                     | FALSE = Bremsentest wird nicht extern angefordert.                                                                                                    |
| SBRAKETEST_MONTIME  | Ausgang                                                                                                    |
|                     | TRUE = Roboter wurde aufgrund abgelaufener Monitoring-Zeit angehalten. Die Quittiermeldung 27002 wird ausgegeben.                                                                                    |
|                     | <ul> <li>FALSE = Die Quittiermeldung 27002 steht nicht an. (Wurde nicht ausgegeben oder wurde quittiert.)</li> </ul>                                                                                 |
| \$BRAKETEST_REQ_INT | Ausgang                                                                                                    |
|                     | TRUE = Die Meldung 27004 steht an.                                                                                                    |
|                     | Das Signal wird erst wieder FALSE, wenn ein Bremsentest mit<br>positivem Ergebnis durchgeführt wurde, also mit der Meldung<br>27012.                                                                 |
|                     | <ul> <li>FALSE = Bremsentest wird nicht angefordert (weder intern<br/>noch extern).</li> </ul>                                                                                                    |
| \$BRAKETEST_WORK    | Ausgang                                                                                                    |
|                     | TRUE = Bremsentest wird gerade durchgeführt.                                                                                                    |
|                     | FALSE = Bremsentest wird nicht durchgeführt.                                                                                                    |
|                     | Wenn keine defekte Bremse ermittelt wurde, wird die Meldung 27012 ausgegeben.                                                                                                    |
|                     | Flanke <b>TRUE</b> $\rightarrow$ <b>FALSE</b> :                                                                                                    |
|                     | <ul> <li>Der Test wurde erfolgreich durchgeführt. Keine Bremse ist de-<br/>fekt. Die Meldung 27012 wird ausgegeben.</li> </ul>                                                                       |
|                     | <ul> <li>Oder mindestens 1 defekte Bremse wurde ermittelt und die<br/>Parkposition wurde angefahren.</li> </ul>                                                                                      |
|                     | <ul> <li>Oder das Programm wurde während der Ausführung des<br/>Bremsentests abgewählt.</li> </ul>                                                                                                   |

| Signal           | Beschreibung                                                                                                    |
|------------------|----------------------------------------------------------------------------------------------------|
| \$BRAKES_OK      | Ausgang                                                                                                    |
|                  | ■ Flanke FALSE → TRUE: Aus dem vorhergehenden Bremsentest stand FALSE an. Der Bremsentest wurde erneut durchgeführt, und es wurde keine defekte Bremse ermittelt.      |
|                  | ■ Flanke TRUE → FALSE: Eine Bremse wurde gerade als de-<br>fekt erkannt. Die Meldung 27007 wird ausgegeben.                                                            |
| \$BRAKETEST_WARN | Ausgang                                                                                                    |
|                  | ■ Flanke FALSE → TRUE: Für mindestens 1 Bremse wurde er-<br>mittelt, dass die Verschleißgrenze erreicht ist. Gleichzeitig wird<br>die Meldung 27001 ausgegeben.        |
|                  | ■ Flanke TRUE → FALSE: Aus dem vorhergehenden Bremsentest stand TRUE an. Der Bremsentest wurde erneut durchgeführt, und es wurde keine verschlissene Bremse ermittelt. |

| Meldungen | Nr.   | Meldung                                                           |
|-----------|-------|-------------------------------------------------------------------|
|           | 27001 | Bremse {Bremse Nr.}{Achsnr.} hat die Verschleißgrenze<br>erreicht |
|           | 27002 | Prüfzyklus für Bremsentestanforderung nicht eingehalten           |
|           | 27004 | Bremsentest erforderlich                                          |
|           | 27007 | Unzureichendes Haltemoment der Bremse {Bremse<br>Nr.}{Achsnr.}    |
|           | 27012 | Bremsentest erfolgreich durchgeführt                              |

# 6.20.4.1 Signalverlauf des Bremsentests - Beispiele

Beispiel 1

Der Signalverlauf des Bremsentests wird für folgenden Fall dargestellt:

- Keine Bremse hat die Verschleißgrenze erreicht.
- Keine Bremse ist defekt.

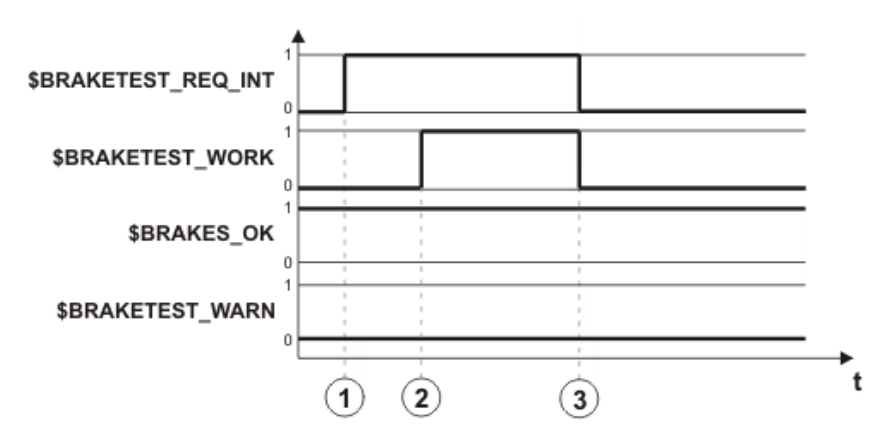

# Abb. 6-31: Signalverlauf: Bremsen in Ordnung

| Pos. | Beschreibung                                        |  |
|------|-----------------------------------------------------|--|
| 1    | Der Bremsentest wird angefordert.                   |  |
| 2    | Automatischer Aufruf des Programms BrakeTestReq.SRC |  |
|      | Start des Bremsentests                              |  |
| 3    | Der Bremsentest ist beendet.                        |  |

### **Beispiel 2**

Der Signalverlauf des Bremsentests wird für folgenden Fall dargestellt:

Bremse A2 ist verschlissen.

# 6 Konfiguration KUKA

Bremse A4 ist defekt.

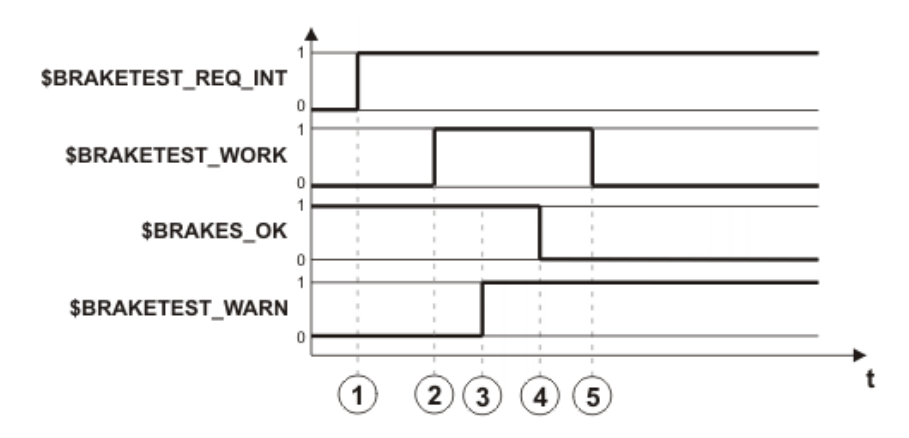

| Abb. 6-32: | Signalverlauf: | Bremsen | nicht i | in Ordnung |
|------------|----------------|---------|---------|------------|
|------------|----------------|---------|---------|------------|

| Pos. | Beschreibung                                                                                                    |
|------|----------------------------------------------------------------------------------------------------|
| 1    | Der Bremsentest wird angefordert.                                                                                     |
|      | \$BRAKETEST_REQ_INT wird danach erst wieder FALSE, wenn<br>ein Bremsentest mit positivem Ergebnis durchgeführt wurde. |
| 2    | Automatischer Aufruf des Programms BrakeTestReq.SRC                                                                   |
|      | Start des Bremsentests                                                                                                |
| 3    | Bremse A2 wird getestet: Bremse ist verschlissen.                                                                     |
| 4    | Bremse A4 wird getestet: Bremse ist defekt.                                                                           |
| 5    | Der Roboter wurde in die Parkposition gefahren, oder das Pro-<br>gramm wurde abgewählt.                               |

# 6.20.5 Positionen für Bremsentest teachen

| Beschreibung   | Die Parkposition muss geteacht werden.                                                                                                    |  |  |  |
|----------------|----------------------------------------------------------------------------------------------------|--|--|--|
|                | Start- und Endposition können geteacht werden.                                                                                                    |  |  |  |
|                | <ul> <li>Wenn die Startposition nicht geteacht wird, führt der Roboter den Brem-<br/>sentest an der Istposition aus.</li> </ul>                                                                                                    |  |  |  |
|                | <ul> <li>Wenn die Endposition nicht geteacht wird, bleibt der Roboter nach dem<br/>Bremsentest an der Istposition.</li> </ul>                                                                                                    |  |  |  |
| Parkposition   | Wenn eine Bremse als defekt erkannt wird, kann der Roboter in die Parkposi-<br>tion verfahren werden. Alternativ kann man den Bremsentest zur Kontrolle<br>wiederholen.                                                                                                    |  |  |  |
|                | WARNUNGDie Parkposition muss so gewählt werden, dass keine<br>Personen gefährdet werden, falls der Roboter aufgrund<br>der defekten Bremse zusammensackt. Als Parkposition kann z. B. die Trans-<br>portstellung gewählt werden.Weitere Informationen zur Transportstellung sind in der Betriebsanleitung<br>oder der Montageanleitung für den Roboter zu finden. |  |  |  |
| Voraussetzung  | <ul> <li>Alle Ausgangssignale sind Ausgängen zugeordnet.</li> <li>Benutzergruppe Experte</li> <li>Betriebsart T1</li> </ul>                                                                                                    |  |  |  |
| Vorgehensweise | <ol> <li>Im Verzeichnis R1\TP\BrakeTest das Programm BrakeTestStart.SRC öff-<br/>nen.</li> </ol>                                                                                                    |  |  |  |
|                | 2. Die Bewegungen zur Startposition des Bremsentests teachen.                                                                                                    |  |  |  |

Κυκα

- Die Bewegungen müssen so geteacht werden, dass der Roboter auf dem Weg in die Startposition keine Kollision verursachen kann.
- In der Startposition muss jeder Roboterachse ein Bewegungsbereich von ±10° zur Verfügung stehen.
- 3. Programm speichern und schließen.
- Im Verzeichnis R1\TP\BrakeTest das Programm BrakeTestBack.SRC öffnen.
- 5. Die Bewegungen von der Startposition zur Endposition des Bremsentests teachen.

Start- und Endposition dürfen identisch sein.

- 6. Programm speichern und schließen.
- Im Verzeichnis R1\TP\BrakeTest das Programm BrakeTestPark.SRC öffnen.
- Die Bewegungen von der Endposition zur Parkposition des Roboters programmieren.
- 9. Programm speichern und schließen.

# 6.20.6 Bremsentest manuell durchführen

WARNUNG Wenn eine Bremse als defekt erkannt wird und die Antriebe abgeschaltet werden, kann der Roboter zusammensacken. Während der Bewegung zur Parkposition darf deshalb kein Stopp ausgelöst werden. Die Überwachungsfunktionen, die in diesem Bereich einen Stopp auslösen können (z. B. Überwachungsräume), müssen vorher deaktiviert werden. Es dürfen keine Sicherheitsfunktionen ausgeführt werden, die einen Stopp auslösen (z. B. NOT-HALT, Schutztür öffnen, Betriebsart wechseln).

Wenn eine Bremse als defekt erkannt wird, darf die Parkposition mit einer Geschwindigkeit von maximal 10 % der maximalen Geschwindigkeit angefahren werden.

**WARNUNG** Der Programm-Override wird beim Test automatisch auf 100 % gesetzt. Der Roboter verfährt mit hoher Geschwindigkeit. Darauf achten, dass der Roboter nicht kollidieren kann und dass sich keine Personen im Bewegungsbereich des Roboters befinden.

**Voraussetzung E**s befinden sich keine Personen oder Gegenstände im Bewegungsbereich des Roboters.

- Jeder Roboterachse steht in der Startposition ein Bewegungsbereich von ±10° zur Verfügung. (Oder, wenn keine Startposition geteacht wurde, in der Istposition.)
- Im Programm BrakeTestPark.SRC wurde die Parkposition geteacht.
- Benutzergruppe Experte
- Programm-Ablaufart GO
- Betriebsart AUT
- Der Roboter hat Betriebstemperatur (= nach ca. 1 h im normalen Betrieb).

# Vorgehensweise

- Im Verzeichnis R1\TP\BrakeTest das Programm BrakeTestReq.SRC anwählen und die Start-Taste drücken.
- 2. Folgende Meldung wird angezeigt: **Bremsentest wird händisch durch**geführt - bitte bestätigen. Die Meldung quittieren.
- 3. Die Start-Taste drücken. Die Meldung SAK erreicht wird angezeigt.
- 4. Die Start-Taste drücken. Die Bremsen werden getestet, beginnend bei A1.
- 5. Mögliche Ergebnisse:

#### 6 Konfiguration

KUKA

Wenn eine Bremse in Ordnung ist, wird dies durch folgende Meldung angezeigt: Wirkung der Bremse{Bremse Nr.}{Achsnr.} in Ordnung.

Wenn alle Bremsen in Ordnung sind, wird dies nach dem Bremsentest durch folgende Meldung angezeigt: *Bremsentest erfolgreich durchgeführt.* (Es ist möglich, dass eine oder mehrere Bremsen die Verschleißgrenze erreicht haben. Dies wird zusätzlich durch eine Meldung angezeigt.)

Programm BrakeTestReq.SRC abwählen.

Wenn eine Bremse defekt ist, wird dies durch folgende Meldung angezeigt: Unzureichendes Haltemoment der Bremse {Bremse Nr.}{Achsnr.}.

Wenn alle Bremsen getestet wurden, entweder **Wiederh.** drücken, um den Bremsentest zur Kontrolle zu wiederholen.

Oder **Parkpos.** drücken, um den Roboter in die Parkposition zu fahren.

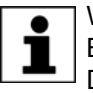

Wenn eine Bremse als defekt erkannt wird, sind die Antriebe nach Beginn des Bremsentests noch 2 h in Regelung (= Monitoring-Zeit). Danach schaltet die Robotersteuerung die Antriebe ab.

# 6.20.7 Bremsentest auf Funktion testen

| Beschreibung   | Man kann prüfen, ob der Bremsentest eine defekte Bremse korrekt erkenn<br>Das Programm BrakeTestSelfTest.SRC simuliert einen Fehler in den Brem<br>sen und löst einen Bremsentest aus. Wenn der Bremsentest den simulierte<br>Fehler feststellt, arbeitet er korrekt. |  |  |  |  |
|----------------|----------------------------------------------------------------------------------------------------|--|--|--|--|
|                | <b>WARNUNG</b> Der Programm-Override wird beim Test automatisch auf 100 % gesetzt. Der Roboter verfährt mit hoher Geschwindigkeit. Darauf achten, dass der Roboter nicht kollidieren kann und dass sich keine Personen im Bewegungsbereich des Roboters befinden.     |  |  |  |  |
| Voraussetzung  | <ul> <li>Es befinden sich keine Personen oder Gegenstände im Bewegungsbe-<br/>reich des Roboters.</li> </ul>                                                                                                    |  |  |  |  |
|                | <ul> <li>Jeder Roboterachse steht in der Startposition ein Bewegungsbereich von<br/>±10° zur Verfügung. (Oder, wenn keine Startposition geteacht wurde, in<br/>der Istposition.)</li> </ul>                                                                           |  |  |  |  |
|                | Im Programm BrakeTestPark.SRC wurde die Parkposition geteacht.                                                                                                    |  |  |  |  |
|                | Benutzergruppe Experte                                                                                                    |  |  |  |  |
|                | Programm-Ablaufart GO                                                                                                    |  |  |  |  |
|                | <ul> <li>Betriebsart AUT</li> </ul>                                                                                                    |  |  |  |  |
|                | Der Roboter hat Betriebstemperatur (= nach ca. 1 h im normalen Betrieb).                                                                                                    |  |  |  |  |
| Vorgehensweise | 1. Im Verzeichnis R1\TP\BrakeTest das Programm BrakeTestSelfTest.SRC anwählen und die Start-Taste drücken.                                                                                                    |  |  |  |  |
|                | 2. Folgende Meldung wird angezeigt: Selbsttest für Bremsentest wird<br>durchgeführt - bitte bestätigen. Die Meldung mit <b>Quitt</b> quittieren.                                                                                                    |  |  |  |  |
|                | 3. Die Start-Taste drücken.                                                                                                    |  |  |  |  |
|                | 4. Ergebnis des Funktionstests:                                                                                                    |  |  |  |  |
|                | Meldung Unzureichendes Haltemoment der Bremse 3: Der Bremsentest<br>hat den simulierten Fehler korrekt festgestellt. Der Bremsentest arbei-<br>tet korrekt.                                                                                                    |  |  |  |  |
|                | Das Programm BrakeTestSelfTest.SRC abwählen.                                                                                                    |  |  |  |  |
|                | Einen Bremsentest manuell durchführen. Dies sorgt dafür, dass der si-<br>mulierte Fehler nicht stehen bleibt.                                                                                                    |  |  |  |  |

Jede andere Meldung oder keine Meldung bedeutet: Der Bremsentest hat den simulierten Fehler nicht festgestellt. Der Bremsentest arbeitet nicht korrekt.

**WARNUNG** Wenn der Funktionstest ergibt, dass der Bremsentest nicht korrekt arbeitet:

- Der Roboter darf nicht mehr verfahren werden.
- Es muss Kontakt zur KUKA Roboter GmbH aufgenommen werden.

# 7 Programm- und Projektverwaltung

# 7.1 Neues Programm anlegen

**Beschreibung** In der Benutzergruppe Anwender kann kein Template ausgewählt werden. Es wird defaultmäßig ein Programm vom Typ "Modul" angelegt.

Voraussetzung Der Navigator wird angezeigt.

 Vorgehensweise
 1. In der Verzeichnisstruktur den Ordner markieren, in dem das Programm angelegt werden soll, z. Bsp. den Ordner Program. (Nicht in allen Ordnern können Programme angelegt werden.)

- 2. Neu drücken.
- 3. Nur in Benutzergruppe Experte:

Das Fenster **Template Auswahl** öffnet sich. Das gewünschte Template markieren und mit **OK** bestätigen.

4. Einen Namen für das Programm eingeben und mit OK bestätigen.

# 7.2 Neuen Ordner anlegen

Voraussetzung Der Navigator wird angezeigt.

- In der Verzeichnisstruktur den Ordner markieren, in dem der neue Ordner angelegt werden soll, z. Bsp. den Ordner R1.
   Nicht in allen Ordnern können neue Ordner angelegt werden. In den Benutzergruppen Anwender und Bediener können ausschließlich im Ordner R1 neue Ordner angelegt werden.
  - 2. Neu drücken.
  - 3. Einen Namen für den Ordner eingeben und mit **OK** bestätigen.

# 7.3 Datei oder Ordner umbenennen

- **Voraussetzung** Der Navigator wird angezeigt.
- **Vorgehensweise** 1. In der Verzeichnisstruktur den Ordner markieren, in dem sich die Datei oder der umzubenennende Ordner befindet.
  - 2. In der Dateiliste die Datei oder den Ordner markieren.
  - 3. Bearbeiten > Umbenennen wählen.
  - 4. Den Namen mit dem neuen Namen überschreiben und mit OK bestätigen.

KUKA System Software 8.3

# 7.4 Dateimanager Navigator

# Übersicht

| 1 4                                                                                                    | 3                                                                                                    |
|----------------------------------------------------------------------------------------------------|----------------------------------------------------------------------------------------------------|
| Navigator<br>Fiter: Detail<br>PCRC40760 (KRC:\)<br>R1<br>Mada<br>Program<br>Program<br>System<br>TP<br>STEU<br>KUKA_DISK (C:\)<br>KUKA_DATA (D:\)<br>(ARCHIVE:\) | Inhalt von: Program         Name       Ex       Kommentar       Attribute         masref_user       dat       Mastering       -a       RV         masref_user       src       Mastering       -a       RV         test_energy       dat       -a       RVO         test_energy       src       -a       RVO         test_energy       src       -a       RVO         test_energy       src       -a       RVO         test_energy       src       -a       RVO         test_energy       src       -a       RVO         test_energy       src       -a       RVO         test_energy       src       -a       RVO         test_energy       src       -a       RVO         test_energy       src       -a       R1         test_energy       src       -a       R1         test_energy       src       -a       R1         test_energy       src       -a       R1         test_energy       src       -a       R1 |
| 6 Objekt(e)                                                                                                    | 4 m                                                                                                    |

### Abb. 7-1: Navigator

Verzeichnisstruktur

1 Kopfzeile

- 3 Dateiliste
- 4 Statuszeile

# Beschreibung

# Kopfzeile

2

teien.

- Linker Bereich: Der gewählte Filter wird angezeigt.
  - (>>> 7.4.1 "Filter auswählen" Seite 241)
- Rechter Bereich: Das Verzeichnis oder Laufwerk, das in der Verzeichnisstruktur markiert ist, wird angezeigt.

Im Navigator verwaltet der Benutzer Programme und systemspezifische Da-

#### Verzeichnisstruktur

Übersicht über Verzeichnisse und Laufwerke. Welche Verzeichnisse und Laufwerke angezeigt werden, ist abhängig von der Benutzergruppe und von der Konfiguration.

# Dateiliste

Der Inhalt des Verzeichnisses oder Laufwerks, das in der Verzeichnisstruktur markiert ist, wird angezeigt. In welcher Form Programme angezeigt werden, ist abhängig vom gewählten Filter.

Die Dateiliste hat folgende Spalten:

| Spalte    | Beschreibung                                                      |
|-----------|-------------------------------------------------------------------|
| Name      | Verzeichnis- oder Dateiname                                       |
| Extension | Dateierweiterung                                                  |
|           | Diese Spalte wird in der Benutzergruppe Anwender nicht angezeigt. |
| Kommentar | Kommentar                                                         |
| Attribute | Betriebssytem- und Grundsystem-Attribute                          |
|           | Diese Spalte wird in der Benutzergruppe Anwender nicht angezeigt. |
| Größe     | Dateigröße in KBytes                                              |
|           | Diese Spalte wird in der Benutzergruppe Anwender nicht angezeigt. |
| #         | Anzahl der Änderungen an der Datei                                |
| Geändert  | Datum und Uhrzeit der letzten Änderung                            |
| Erstellt  | Datum und Uhrzeit der Erstellung                                  |
|           | Diese Spalte wird in der Benutzergruppe Anwender nicht angezeigt. |

# Statuszeile

Die Statuszeile kann folgende Informationen anzeigen:

- Markierte Objekte
- Laufende Aktionen
- Benutzer-Dialoge
- Aufforderungen f
  ür Benutzer-Eingaben
- Sicherheitsabfragen

# 7.4.1 Filter auswählen

Beschreibung Diese Funktion steht nicht in der Benutzergruppe "Anwender" zur Verfügung.

Der Filter legt fest, wie Programme in der Dateiliste angezeigt werden. Folgende Filter stehen zur Auswahl:

Detail
 Brogromme worden ele SPC und DA

Programme werden als SRC- und DAT-Dateien angezeigt. (Defaulteinstellung)

Module
 Programme werden als Module angezeigt.

Voraussetzung Benutzergruppe Experte

Vorgehensweise 1. Menüfolge Bearbeiten > Filter wählen.

- 2. Im linken Bereich des Navigators den gewünschten Filter markieren.
- 3. Mit **OK** bestätigen.

#### 7.4.2 Eigenschaften von Dateien und Ordnern anzeigen oder ändern

**Voraussetzung** • Um Eigenschaften zu ändern: Benutzergruppe Experte

Vorgehensweise

Objekt in der Verzeichnisstruktur oder in der Dateiliste markieren.
 Menüfolge Bearbeiten > Eigenschaften wählen.
 Ein Fonster öffnet sich. Das Fonster kann unterschiedlich viele Reg

Ein Fenster öffnet sich. Das Fenster kann unterschiedlich viele Registerkarten haben, je nachdem, welches Objekt markiert wurde.

Allgemein

3. Bei Bedarf: Die Eigenschaften ändern und die Änderungen mit **OK** übernehmen.

| test_     | _2.src(1         | Attribute                |
|-----------|------------------|--------------------------|
| Тур:      | Module2          | 🗹 Archiv 🗌 System        |
| Pfad:     | KRC:\R1\Program\ | 🗖 Verschlüsse 🗖 Signiert |
| Größe:    | 1.67 KB (1705 B) |                          |
| Erstellt: | 3/21/20133       | Editiermodus: Frei       |
| Geändert: | 3/21/2013        |                          |
| Zugriff:  | 3/21/2013        |                          |

# Abb. 7-2: Registerkarte Allgemein

| Pos. | Beschreibung                                                                                         |  |  |  |  |  |  |
|------|----------------------------------------------------------------------------------------------------|--|--|--|--|--|--|
| 1    | Name des markierten Objekts                                                                          |  |  |  |  |  |  |
| 2    | Objektart, Pfad und Größe. Objektarten:                                                              |  |  |  |  |  |  |
|      | Module: Modul                                                                                        |  |  |  |  |  |  |
|      | Dir: Ordner                                                                                          |  |  |  |  |  |  |
|      | Archiv: Archivdatei                                                                                  |  |  |  |  |  |  |
|      | Bin: Binärdatei                                                                                      |  |  |  |  |  |  |
|      | Text: Textdatei                                                                                      |  |  |  |  |  |  |
|      | VirtualDir: Virtueller Ordner                                                                        |  |  |  |  |  |  |
|      | Unknown: Alle anderen Dateitypen                                                                     |  |  |  |  |  |  |
| 3    | Windows-Objekteigenschaften                                                                          |  |  |  |  |  |  |
| 4    | Windows-Objekteigenschaften. Die Eigenschaften können in der Benutzergruppe Experte geändert werden. |  |  |  |  |  |  |
| 5    | Frei: Die Datei ist auf der smart.HMI nicht angewählt und nicht geöffnet.                            |  |  |  |  |  |  |
|      | Full: Die Datei ist auf der smart.HMI geöffnet.                                                      |  |  |  |  |  |  |
|      | ProKor: Die Datei ist auf der smart.HMI angewählt.                                                   |  |  |  |  |  |  |

# Modul Info

Die Registerkarte **Modul Info** wird nur angezeigt, wenn das markierte Objekt eine Datei ist.

| Version     | 7       |            | -(1) | Modulattribute: | -a RVO     |    |
|-------------|---------|------------|------|-----------------|------------|----|
| Größe SRC:  | 20480   |            | Ũ    |                 | Sichtbar — | -3 |
| Größe DAT   | : 24576 |            |      |                 |            |    |
| Typ Quelle: | SRC     |            |      | Benutzer:       | -          | -4 |
| Submit      |         | Programm — | -2   |                 |            |    |
| Frei        |         | Frei       |      | Kommentar:      | -          | -5 |
|             |         |            |      |                 |            |    |

Abb. 7-3: Registerkarte Modul Info

| Pos. | Beschreibung                                                                                                    |  |  |  |  |  |  |
|------|----------------------------------------------------------------------------------------------------|--|--|--|--|--|--|
| 1    | Version: Interne Versionsnummer der Datei. Nach dem Anlegen<br>hat die Datei noch keine Nummer. Nach der ersten Änderung<br>erhält die Datei die Nummer 1. Wird nach jeder Änderung hoch-<br>gezählt. |  |  |  |  |  |  |
|      | Größe SRC:: Größe der SRC-Datei                                                                                                    |  |  |  |  |  |  |
|      | Größe DAT:: Größe der DAT-Datei                                                                                                    |  |  |  |  |  |  |
|      | Typ Quelle:: Dateityp                                                                                                    |  |  |  |  |  |  |
|      | SRC: SRC-Datei                                                                                                    |  |  |  |  |  |  |
|      | SubmitSub: SUB-Datei                                                                                                    |  |  |  |  |  |  |
|      | <b>None</b> : Alle anderen Dateitypen, z. B. DAT-Datei                                                                                                    |  |  |  |  |  |  |
| 2    | Zustand des Moduls im Submit-Interpreter und im Roboter-Inter-<br>preter                                                                                                    |  |  |  |  |  |  |
|      | Frei: Programm ist nicht angewählt.                                                                                                    |  |  |  |  |  |  |
|      | angewählt: Programm ist angewählt.                                                                                                    |  |  |  |  |  |  |
|      | Active: Nur relevant für das Feld <b>Submit</b> . Dieses Programm wird momentan vom Submit-Interpreter verwendet.                                                                                     |  |  |  |  |  |  |
| 3    | Checkbox aktiv: Wenn dieses Programm als Unterprogramm auf-<br>gerufen wird, wird es im Editor angezeigt.                                                                                             |  |  |  |  |  |  |
|      | Checkbox inaktiv: Wenn dieses Programm als Unterprogramm<br>aufgerufen wird, wird es im Editor nicht angezeigt. Dieses Pro-<br>gramm kann nicht manuell angewählt werden.                             |  |  |  |  |  |  |
| 4    | Hier kann der Benutzer seinen Namen eintragen.                                                                                                    |  |  |  |  |  |  |
| 5    | Hier kann der Benutzer einen Kommentar zum Modul eintragen.<br>Der Kommentar wird im Navigator in der Spalte <b>Kommentar</b><br>angezeigt.                                                           |  |  |  |  |  |  |

Parameter

Die Registerkarte Parameter wird nur angezeigt, wenn das markierte Objekt eine Datei ist.

| Name                             | Parameter Wert      |
|----------------------------------|---------------------|
| <neuer< td=""><td></td></neuer<> |                     |
| DISKPATH                         | KRC:\R1\Program     |
| EDITMASK                         | *                   |
| TEMPLATE                         | C:\KRC\Roboter\1    |
| • •                              | +                   |
| Name                             |                     |
|                                  | Neuer Parameter>(2) |
| Parameter<br>Wert                | -3                  |

# Abb. 7-4: Registerkarte Parameter

In KRL-Modulen können beliebige Informationen hinterlegt werden.

| Pos. | Beschreibung                                                                                                    |
|------|----------------------------------------------------------------------------------------------------|
| 1    | Hier werden die bestehenden Informationen angezeigt.                                                                                                    |
|      | Eine Information kann gelöscht werden, indem man die Zeile mar-<br>kiert und im Feld <b>Parameter Wert</b> den Inhalt löscht. Dann mit <b>OK</b><br>bestätigen. |
| 2    | Hier kann der Benutzer einen Namen für eine neue Information eintragen.                                                                                         |
| 3    | Hier kann der Benutzer eine Information eintragen.                                                                                                    |

Programm im Editor

Wenn eine SRC- oder DAT-Datei auf der Windows-Ebene in einem Editor (z. B. WordPad) geöffnet ist, werden oberhalb der DEF-Zeile einige der Dateieigenschaften angezeigt.

| 1 | &ACCESS RV                                        |
|---|---------------------------------------------------|
| 2 | &REL 2                                            |
| 3 | &COMMENT test comment                             |
| 4 | &USER kuka                                        |
| 5 | &PARAM test name = test param                     |
| 6 | &PARAM TEMPLATE = C:\KRC\Roboter\Template\vorgabe |
| 7 | &PARAM EDITMASK = *                               |
| 8 | DEF test( )                                       |
|   |                                                   |
|   |                                                   |

| Zeile | Beschreibung                                |  |  |  |  |
|-------|---------------------------------------------|--|--|--|--|
| 1     | Registerkarte Modul Info, Checkbox Sichtbar |  |  |  |  |
|       | ■ &ACCESS RV = Checkbox aktiv               |  |  |  |  |
|       | &ACCESS R = Checkbox inaktiv                |  |  |  |  |
| 2     | Registerkarte Modul Info, Feld Version      |  |  |  |  |
| 3     | Registerkarte Modul Info, Feld Kommentar    |  |  |  |  |

| Zeile | Beschreibung                                            |
|-------|---------------------------------------------------------|
| 4     | Registerkarte Modul Info, Feld Benutzer                 |
| 5     | Registerkarte Parameter, Felder Name und Parameter Wert |

# 7.5 Programm anwählen oder öffnen

Übersicht

Ein Programm kann angewählt oder geöffnet werden. Statt dem Navigator wird dann ein Editor mit dem Programm angezeigt.

(>>> 7.5.1 "Programm anwählen und abwählen" Seite 245)

(>>> 7.5.2 "Programm öffnen" Seite 246)

Zwischen der Programmanzeige und dem Navigator kann man hin- und herwechseln.

(>>> 7.5.3 "Zwischen Navigator und Programm wechseln" Seite 247)

# Unterschiede Programm ist angewählt:

- Der Satzzeiger wird angezeigt.
- Das Programm kann gestartet werden.
- Das Programm kann eingeschränkt bearbeitet werden.
  - Angewählte Programme sind besonders für die Bearbeitung durch die Benutzergruppe Anwender geeignet.

Beispiel: KRL-Anweisungen, die sich über mehrere Zeilen erstrecken (z. B. LOOP ... ENDLOOP) sind nicht zulässig.

 Änderungen werden beim Abwählen ohne Sicherheitsabfrage übernommen. Wenn nicht zulässige Änderungen programmiert wurden, wird eine Fehlermeldung angezeigt.

# Programm ist geöffnet:

- Das Programm kann nicht gestartet werden.
- Das Programm kann bearbeitet werden.

Geöffnete Programme sind besonders für die Bearbeitung durch die Benutzergruppe Experte geeignet.

 Beim Schließen kommt eine Sicherheitsabfrage. Änderungen können übernommen oder verworfen werden.

## 7.5.1 Programm anwählen und abwählen

|                | Ni<br>Pi | Wenn ein angewähltes Programm in der Benutzergruppe Experte be-<br>arbeitet wird, muss danach der Cursor aus der bearbeiteten Zeile ge-<br>nommen werden und in eine beliebige andere Zeile gesetzt werden!<br>Nur so ist gewährleistet, dass die Bearbeitung übernommen wird, wenn das<br>Programm wieder abgewählt wird. |  |  |  |
|----------------|----------|----------------------------------------------------------------------------------------------------|--|--|--|
| Voraussetzung  | •        | Betriebsart T1, T2 oder AUT                                                                                                    |  |  |  |
| Vorgehensweise | 1.       | Programm im Navigator markieren und Anwählen drücken.                                                                                                    |  |  |  |
|                |          | Das Programm wird im Editor angezeigt. Es ist gleichgültig, ob ein Modul, eine SRC-Datei oder eine DAT-Datei markiert wurden. Im Editor wird immer die SRC-Datei angezeigt.                                                                                                    |  |  |  |
|                | 2.       | Programm starten oder bearbeiten.                                                                                                    |  |  |  |
|                | 3.       | Programm wieder abwählen:                                                                                                    |  |  |  |
|                |          | Bearbeiten > Programm abwählen wählen.                                                                                                    |  |  |  |

Oder: In der Statusleiste die Statusanzeige **Roboter-Interpreter** berühren. Ein Fenster öffnet sich. **Programm abwählen** wählen.

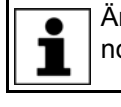

Änderungen werden beim Abwählen ohne Sicherheitsabfrage übernommen!

Wenn das Programm läuft, muss es gestoppt werden, bevor man es wieder abwählen kann.

Beschreibung Wenn ein Programm angewählt ist, wird dies von der Statusanzeige Roboter-Interpreter angezeigt.

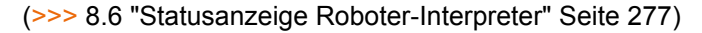

| 9      |                                          |
|--------|------------------------------------------|
| Editor |                                          |
| 1      | INI                                      |
| 2      |                                          |
| 3      | PTP HOME Vel= 100 % DEFAULT              |
| 4      | loop                                     |
| 5      | PTP P1 Vel=100 % PDAT1 Tool[1] Base[0]   |
| 6      | PTP P2 Vel=100 % PDAT2 Tool[1] Base[0]   |
| 7      | endloop                                  |
|        | KRC:\R1\PROGRAM\MINILOOP.SRC Ln 4, Col 4 |
|        | 3 4 5                                    |

#### Abb. 7-5: Programm ist angewählt

- 1 Satzzeiger
- 2 Cursor
- 3 Pfad des Programms und Dateiname
- 4 Position des Cursors im Programm
- 5 Das Symbol zeigt, dass das Programm angewählt ist.

# 7.5.2 Programm öffnen

Voraussetzung 

Betriebsart T1, T2 oder AUT

In der Betriebsart AUT EXT kann man ein Programm zwar öffnen, aber nicht bearbeiten.

- Programm im Navigator markieren und Öffnen drücken. Das Programm wird im Editor angezeigt.
   Wenn ein Modul markiert wurde, wird im Editor die SRC-Datei angezeigt.
   Wenn eine SRC- oder DAT-Datei markiert wurde, wird im Editor die jeweilige Datei angezeigt.
  - 2. Programm bearbeiten.
  - 3. Programm schließen.

4. Um die Änderungen zu übernehmen, die Sicherheitsabfrage mit Ja beantworten.

# Beschreibung

|        | (1)                                                                                                    |
|--------|----------------------------------------------------------------------------------------------------|
| Editor | and the second second second second second second second second second second second second second second second |
| 1      | NI                                                                                                    |
| 2      |                                                                                                    |
| 3      | TP HOME Vel= 100 % DEFAULT                                                                                       |
| 4      | oop                                                                                                    |
| 5      | TP P1 Vel=100 % PDAT1 Tool[1] Base[0]                                                                            |
| 6      | TP P2 Vel=100 % PDAT2 Tool[1] Base[0]                                                                            |
| 7      | ndloop                                                                                                    |
|        | KRC:\R1\PROGRAM\MINILOOP.SRC Ln 4, Col 4                                                                         |
|        | 2 3                                                                                                    |

# Abb. 7-6: Programm ist geöffnet

- 1 Cursor
- 2 Pfad des Programms und Dateiname
- 3 Position des Cursors im Programm

#### 7.5.3 Zwischen Navigator und Programm wechseln

Beschreibung Wenn ein Programm angewählt oder geöffnet ist, kann man den Navigator wieder anzeigen, ohne das Programm abwählen oder schließen zu müssen. Danach kann man wieder zum Programm zurückkehren.

#### Vorgehensweise Programm ist angewählt:

- Vom Programm zum Navigator wechseln: Menüfolge Bearbeiten > Navi-gator wählen.
- Vom Navigator zum Programm wechseln: PROGRAM drücken.

#### Programm ist geöffnet:

- Vom Programm zum Navigator wechseln: Menüfolge Bearbeiten > Navigator wählen.
- Vom Navigator zum Programm wechseln: EDITOR drücken.

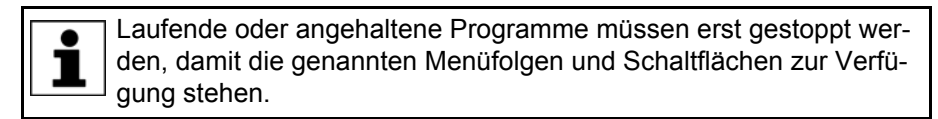

#### 7.6 Aufbau eines KRL-Programms

| 1 | DEF my_program( )           |  |
|---|-----------------------------|--|
| 2 | INI                         |  |
| 3 |                             |  |
| 4 | PTP HOME Vel= 100 % DEFAULT |  |

. . .

```
8 LIN point_5 CONT Vel= 2 m/s CPDAT1 Tool[3] Base[4]
...
14 PTP point_1 CONT Vel= 100 % PDAT1 Tool[3] Base[4]
...
20 PTP HOME Vel= 100 % DEFAULT
21
22 END
```

| Zeile | Beschreibung                                                                                                    |
|-------|----------------------------------------------------------------------------------------------------|
| 1     | Die DEF-Zeile zeigt den Namen des Programms an. Wenn<br>das Programm eine Funktion ist, beginnt die DEF-Zeile mit<br>"DEFFCT" und enthält noch weitere Angaben. Die DEF-Zeile<br>kann ein- oder ausgeblendet werden. |
|       | (>>> 7.7.1 "DEF-Zeile ein-/ausblenden" Seite 249)                                                                                                    |
| 2     | Die INI-Zeile enthält Initialisierungen für interne Variablen und Parameter.                                                                                                    |
| 4     | HOME-Position                                                                                                    |
|       | (>>> 7.6.1 "HOME-Position" Seite 248)                                                                                                    |
| 8     | LIN-Bewegung                                                                                                    |
|       | (>>> 10.2.3 "LIN-Bewegung programmieren" Seite 318)                                                                                                    |
| 14    | PTP-Bewegung                                                                                                    |
|       | (>>> 10.2.1 "PTP-Bewegung programmieren" Seite 317)                                                                                                    |
| 20    | HOME-Position                                                                                                    |
| 22    | Die END-Zeile ist die letzte Zeile in jedem Programm. Wenn<br>das Programm eine Funktion ist, lautet die END-Zeile "END-<br>FCT". Die END-Zeile darf nicht gelöscht werden!                                          |

Die erste Bewegungsanweisung in einem KRL-Programm muss eine eindeutige Ausgangslage definieren. Bei der HOME-Position, die defaultmäßig in der Robotersteuerung angelegt ist, ist dies gewährleistet.

Wenn die erste Bewegungsanweisung nicht die Default-HOME-Position ist oder diese geändert wurde, muss eine der folgenden Anweisungen verwendet werden:

- Vollständige PTP-Anweisung vom Typ POS oder E6POS
- Vollständige PTP-Anweisung vom Typ AXIS oder E6AXIS

"Vollständig" bedeutet, dass alle Komponenten des Zielpunkts angegeben werden müssen.

**WARNUNG** Wenn die HOME-Position geändert wird, wirkt sich das auf alle Programme aus, in denen sie verwendet wird. Verletzungen und Sachschäden können die Folge sein.

In Programmen, die ausschließlich als Unterprogramme verwendet werden, können auch andere Anweisungen als erste Bewegungsanweisung verwendet werden.

# 7.6.1 HOME-Position

Die HOME-Position ist eine programmübergreifend gültige Position. Sie wird in der Regel als erste und letzte Position im Programm verwendet, weil sie eindeutig definiert und unkritisch ist.

Die HOME-Position ist defaultmäßig mit folgenden Werten in der Robotersteuerung angelegt:

| Achse | A1 | A2    | A3    | A4 | A5 | A6 |
|-------|----|-------|-------|----|----|----|
| Pos.  | 0° | - 90° | + 90° | 0° | 0° | 0° |

Es können weitere HOME-Positionen geteacht werden. Eine HOME-Position muss folgende Bedingungen erfüllen:

- Günstige Ausgangsposition f
  ür den Programmlauf
- Günstige Stillstandsposition. Beispielsweise darf der Roboter im Stillstand kein Hindernis darstellen.

Wenn die HOME-Position geändert wird, wirkt sich das auf alle Programme aus, in denen sie verwendet wird. Verletzungen und Sachschäden können die Folge sein.

# 7.7 Programmteile ein-/ausblenden

#### 7.7.1 DEF-Zeile ein-/ausblenden

**Beschreibung** Die DEF-Zeile ist defaultmäßig ausgeblendet. In einem Programm können nur Deklarationen vorgenommen werden, wenn die DEF-Zeile eingeblendet ist.

Die DEF-Zeile wird für geöffnete und angewählte Programme getrennt einund ausgeblendet. Wenn die Detailansicht eingeschaltet ist, ist die DEF-Zeile sichtbar und braucht nicht gesondert eingeblendet werden.

Voraussetzung 

Benutzergruppe Experte

Programm ist angewählt oder geöffnet.

Vorgehensweise 1. Menüfolge Bearbeiten > Ansicht wählen. Der Unterpunkt DEF-Zeile zeigt den aktuellen Zustand an:

- **Ohne Häkchen**: Die DEF-Zeile ist ausgeblendet.
- **Mit Häkchen**: Die DEF-Zeile ist eingeblendet.

✓ DEF-Zeile

2. Um den Zustand zu ändern, den Menüpunkt **DEF-Zeile** berühren. Danach schließt sich das Menü automatisch.

### 7.7.2 Detailansicht anzeigen

**Beschreibung** Die Detailansicht ist defaultmäßig ausgeschaltet, um das Programm übersichtlich zu halten. Wenn die Detailansicht eingeschaltet wird, werden verborgene Programmzeilen eingeblendet, beispielsweise FOLD- und ENDFOLD-Zeilen und die DEF-Zeile.

> Die Detailansicht wird für geöffnete und angewählte Programme getrennt einund ausgeschaltet.

Voraussetzung

Benutzergruppe Experte

Vorgehensweise 1. Menüfolge Bearbeiten > Ansicht wählen. Der Unterpunkt Detailansicht (ASCII) zeigt den aktuellen Zustand an:

- Ohne Häkchen: Die Detailansicht ist ausgeschaltet.
- Mit Häkchen: Die Detailansicht ist eingeschaltet.

✓ Detailansicht (ASCII)

KUKA System Software 8.3

2. Um den Zustand zu ändern, den Menüpunkt **Detailansicht (ASCII)** berühren.

Danach schließt sich das Menü automatisch.

### 7.7.3 Zeilenumbruch ein-/ausschalten

**Beschreibung** Wenn eine Zeile breiter ist als das Programmfenster, wird sie defaultmäßig umgebrochen. Der umgebrochene Teil der Zeile besitzt keine Zeilennummer und ist durch einen schwarzen, L-förmigen Pfeil markiert.

# Abb. 7-7: Zeilenumbruch

Der Zeilenumbruch kann ausgeschaltet werden. Wenn eine Zeile breiter ist als das Programmfenster, ist sie nun nicht mehr auf einmal sichtbar. Unterhalb des Programmfensters blendet sich ein Scroll-Balken ein.

Der Zeilenumbruch wird für geöffnete und angewählte Programme getrennt ein- und ausgeschaltet.

- Voraussetzung Benutzergruppe Experte
  - Programm ist angewählt oder geöffnet.
- Vorgehensweise
   Menüfolge Bearbeiten > Ansicht wählen. Der Unterpunkt Zeilenumbruch zeigt den aktuellen Zustand an:
  - Ohne Häkchen: Der Zeilenumbruch ist ausgeschaltet.
  - Mit Häkchen: Der Zeilenumbruch ist eingeschaltet.

✓ Zeilenumbruch

2. Um den Zustand zu ändern, den Menüpunkt **Zeilenumbruch** berühren. Danach schließt sich das Menü automatisch.

#### 7.7.4 Folds anzeigen

**Beschreibung** In Folds sind Programmteile verborgen. Folds machen Programme dadurch übersichtlicher. Die verborgenen Programmteile werden beim Programmlauf genauso abgearbeitet wie normale Programmteile.

- In der Benutzergruppe Anwender sind Folds immer geschlossen. D. h., die Inhalte der Folds sind nicht sichtbar und können nicht bearbeitet werden.
- In der Benutzergruppe Experte sind Folds defaultmäßig geschlossen. Sie können geöffnet und bearbeitet werden. Neue Folds können angelegt werden.

(>>> 7.8.3 "Folds anlegen" Seite 253)

Wenn ein Programm abgewählt oder geschlossen wird, werden alle Folds automatisch geschlossen.

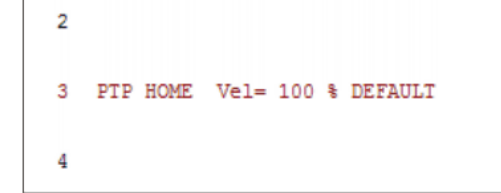

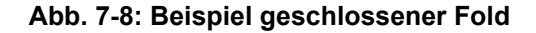

| 2  |                             |  |  |
|----|-----------------------------|--|--|
| 3  | PTP HOME Vel= 100 % DEFAULT |  |  |
| 4  | \$BWDSTART = FALSE          |  |  |
| 5  | PDAT_ACT=PDEFAULT           |  |  |
| 6  | FDAT_ACT=FHOME              |  |  |
| 7  | BAS (#PTP_PARAMS,100 )      |  |  |
| 8  | \$H_POS=XHOME               |  |  |
| 9  | PTP XHOME                   |  |  |
| 10 |                             |  |  |

#### Abb. 7-9: Beispiel offener Fold

Farbkennzeichnung bei Folds:

| Farbe      | Beschreibung            |
|------------|-------------------------|
| Dunkelrot  | Geschlossener Fold      |
| Hellrot    | Geöffneter Fold         |
| Dunkelblau | Geschlossener Unterfold |
| Hellblau   | Geöffneter Unterfold    |
| Grün       | Inhalt des Folds        |

Voraussetzung

- Benutzergruppe Experte
- Programm ist angewählt oder geöffnet.

Vorgehensweise

- 1. Die Zeile markieren, die den Fold enthält.
- 2. Fold öffn/schl drücken. Der Fold öffnet sich.
- 3. Um den Fold zu schließen, Fold öffn/schl erneut drücken.

Alternativ können über die Menüfolge **Bearbeiten** > **FOLD** > **Alle FOLDs öffnen** oder **Alle FOLDs schließen** alle Folds eines Programms auf einmal geöffnet oder geschlossen werden.

# 7.8 Programme bearbeiten

Übersicht

- Ein laufendes Programm kann nicht bearbeitet werden.
- In der Betriebsart AUT EXT können Programme nicht bearbeitet werden.

Κυκα

1

Wenn ein angewähltes Programm in der Benutzergruppe Experte bearbeitet wird, muss danach der Cursor aus der bearbeiteten Zeile genommen werden und in eine beliebige andere Zeile gesetzt werden! Nur so ist gewährleistet, dass die Bearbeitung übernommen wird, wenn das Programm wieder abgewählt wird.

| Aktion                             | Möglich in Benutzergrunne 2                                                                                                    |
|------------------------------------|----------------------------------------------------------------------------------------------------|
|                                    |                                                                                                    |
| Kommentar öder<br>Stompol ginfügen | Anwender: Ja                                                                                                    |
| Stemperennugen                     | Experte: Ja                                                                                                    |
| Zeilen löschen                     | Anwender: Ja                                                                                                    |
|                                    | Experte: Ja                                                                                                    |
| Folds anlegen                      | Anwender: Nein                                                                                                    |
|                                    | Experte: Ja                                                                                                    |
| Kopieren                           | Anwender: Nein                                                                                                    |
|                                    | Experte: Ja                                                                                                    |
| Einfügen                           | Anwender: Nein                                                                                                    |
|                                    | Experte: Ja                                                                                                    |
| Leerzeilen einfügen                | Anwender: Nein                                                                                                    |
| (Eingabe-Taste drü-<br>cken)       | Experte: Ja                                                                                                    |
| Ausschneiden                       | Anwender: Nein                                                                                                    |
|                                    | Experte: Ja                                                                                                    |
| Suchen                             | Anwender: Ja                                                                                                    |
|                                    | Experte: Ja                                                                                                    |
|                                    | Für alle Benutzergruppen bei geöffnetem Pro-<br>gramm auch in der Betriebsart AUT EXT mög-<br>lich.                                                 |
| Ersetzen                           | Anwender: Nein                                                                                                    |
|                                    | Experte: Ja (Programm ist geöffnet, nicht ange-<br>wählt)                                                                                           |
| Mit Inline-Formularen              | Anwender: Ja                                                                                                    |
| programmieren                      | Experte: Ja                                                                                                    |
| KRL programmieren                  | <b>Anwender</b> : Eingeschränkt möglich. KRL-Anwei-<br>sungen, die sich über mehrere Zeilen erstrecken<br>(z. B. LOOP ENDLOOP) sind nicht zulässig. |
|                                    | Experte: Ja                                                                                                    |

#### 7.8.1 Kommentar oder Stempel einfügen

Voraussetzung

- Programm ist angewählt oder geöffnet.
- Betriebsart T1

Vorgehensweise

- 1. Die Zeile markieren, nach der der Kommentar oder der Stempel eingefügt werden soll.
- 2. Menüfolge Befehle > Kommentar > Normal oder Stempel wählen.
- 3. Gewünschte Daten eingeben. Wenn bereits vorher ein Kommentar oder Stempel eingefügt worden sind, enthält das Inline-Formular noch die gleichen Angaben.
  - Beim Kommentar kann mit Text NEU das Feld geleert werden, um ei-11 nen neuen Text einzugeben.
- Beim Stempel kann außerdem mit Zeit NEU die Systemzeit aktualisiert werden und mit Name NEU das Feld NAME geleert werden.
- 4. Mit Befehl OK speichern.

### Beschreibung Kommentar

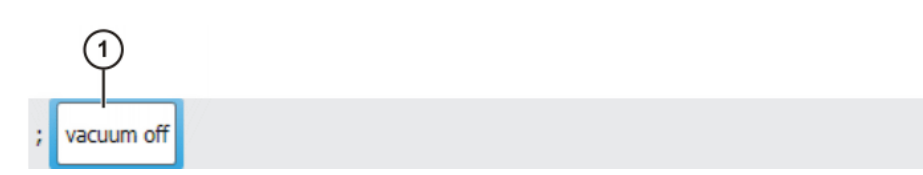

# Abb. 7-10: Inline-Formular Kommentar

| Pos. | Beschreibung    |
|------|-----------------|
| 1    | Beliebiger Text |

Beschreibung Stempel Ein Stempel ist ein Kommentar, der um Systemdatum, -zeit und Benutzerkennung erweitert ist.

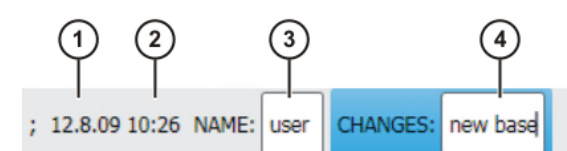

Abb. 7-11: Inline-Formular Stempel

| Pos. | Beschreibung                    |
|------|---------------------------------|
| 1    | Systemdatum (nicht editierbar)  |
| 2    | Systemzeit                      |
| 3    | Name oder Kennung des Benutzers |
| 4    | Beliebiger Text                 |

### 7.8.2 Programmzeilen löschen

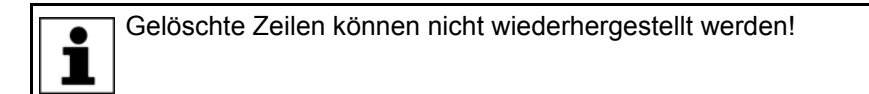

Beschreibung Wenn eine Programmzeile gelöscht wird, die eine Bewegungsanweisung enthält, so bleiben Punktname und -koordinaten in der DAT-Datei gespeichert. Der Punkt kann in anderen Bewegungsanweisungen verwendet werden und muss nicht noch einmal geteacht werden.

Voraussetzung

- Programm ist angewählt oder geöffnet.
- Betriebsart T1
- Vorgehensweise
   Die Zeile markieren, die gelöscht werden soll. (Die Zeile muss nicht farbig hinterlegt sein. Es reicht, wenn der Cursor in der Zeile steht.) Wenn mehrere aufeinanderfolgende Zeilen gelöscht werden sollen: Den Finger oder Zeigestift über den gewünschten Bereich ziehen. (Der Bereich muss dann farbig hinterlegt sein.)
   Menüfolge Bearbeiten > Löschen wählen.
  - 2. Menuloige Dearbeiten > Loschen wanier
  - 3. Sicherheitsabfrage mit Ja bestätigen.

### 7.8.3 Folds anlegen

Syntax ; FOLD Name

Anweisungen

;ENDFOLD <Name>

Die ENDFOLD-Zeilen können leichter zugeordnet werden, wenn auch hier der Name des Folds eingetragen wird. Folds können geschachtelt werden.

#### Voraussetzung Benutzergruppe Experte

- Programm ist angewählt oder geöffnet.
- Betriebsart T1

Vorgehensweise 1. Fold ins Programm eintragen. Ein doppeltes Semikolon verhindert, dass der Fold sich beim Bearbeiten schließt.

4 5 ;;FOLD outputs 6 \$OUT[1] = TRUE 7 \$OUT[2] = TRUE 8 ;;ENDFOLD outputs 9

#### Abb. 7-12: Beispiel Fold anlegen, Schritt 1

2. Das zweite Semikolon entfernen.

| 4 |                  |
|---|------------------|
| 5 | ;FOLD outputs    |
| 6 | \$OUT[1] = TRUE  |
| 7 | \$OUT[2] = TRUE  |
| 8 | ;ENDFOLD outputs |
| 9 |                  |
|   |                  |

#### Abb. 7-13: Beispiel Fold anlegen, Schritt 2

Den Cursor in eine Zeile au
ßerhalb des Folds setzen. Der Fold schlie
ßt sich.

| 4 |         |
|---|---------|
| 5 | outputs |
| 6 |         |
|   |         |

#### Abb. 7-14: Beispiel Fold anlegen, Schritt 3

#### 7.8.4 Weitere Bearbeitungsfunktionen

Folgende weitere Funktionen zum Bearbeiten von Programmen können über **Bearbeiten** aufgerufen werden:

#### Kopieren

Voraussetzung:

- Programm ist angewählt oder geöffnet.
- Benutzergruppe Experte
- Betriebsart T1

### Einfügen

Voraussetzung:

- Programm ist angewählt oder geöffnet.
- Benutzergruppe Experte

Betriebsart T1

#### Ausschneiden

Voraussetzung:

- Programm ist angewählt oder geöffnet.
- Benutzergruppe Experte
- Betriebsart T1

#### Suchen

Voraussetzung:

Programm ist angewählt oder geöffnet.

#### Ersetzen

Voraussetzung:

- Programm ist geöffnet.
- Benutzergruppe Experte
- Betriebsart T1

#### **Markierter Bereich**

(>>> 10.5.4 "Koordinaten blockweise verschieben" Seite 351)

### 7.9 Programm drucken

**Vorgehensweise** 1. Das Programm im Navigator markieren. Es können auch mehrere Programme markiert werden.

2. Menüfolge **Bearbeiten > Drucken** wählen.

### 7.10 Daten archivieren und wiederherstellen

#### 7.10.1 Übersicht Archivierung

Zielorte

Auf folgende Zielorte kann archiviert werden:

- USB-Stick am smartPAD oder an der Robotersteuerung
- Netzwerk

Menüpunkte Folgende Menüpunkte stehen zur Auswahl:

("\*.\*" bedeutet: Alle Dateien und Unterverzeichnisse.)

| Menüpunkt                | Archiviert die Verzeichnisse/Dateien                                                                                                    |  |  |
|--------------------------|----------------------------------------------------------------------------------------------------|--|--|
| Alles                    | <ul> <li>KRC:\*.*</li> <li>C:\KRC\Roboter\Config\User\*.*</li> <li>C:\KRC\Roboter\Config\System\Common\Mada\*.*</li> <li>C:\KRC\Roboter\Init\*.*</li> <li>C:\KRC\Roboter\Ir_Spec\*.*</li> <li>C:\KRC\Roboter\Template\*.*</li> <li>C:\KRC\Roboter\Rdc\*.*</li> <li>C:\KRC\User\*.*</li> <li>C:\KRC\Roboter\log\Mastery.log</li> <li>Einige weitere Log-Daten</li> </ul>                                                                                                    |  |  |
| Anwendungen              | <ul> <li>KRC:\R1\Program\*.*</li> <li>KRC:\R1\System\*.*</li> <li>KRC:\R1\cell*.*</li> <li>KRC:\Steu\\$config*.*</li> </ul>                                                                                                    |  |  |
| Systemdaten<br>Log Daten | <ul> <li>KRC:\R1\Mada\*.*</li> <li>KRC:\R1\System\*.*</li> <li>KRC:\R1\TP\*.*</li> <li>KRC:\Steu\Mada\*.*</li> <li>C:\KRC\Roboter\Config\User\*.*</li> <li>C:\KRC\Roboter\Config\System\Common\Mada\*.*</li> <li>C:\KRC\Roboter\Init\*.*</li> <li>C:\KRC\Roboter\Init\*.*</li> <li>C:\KRC\Roboter\Template\*.*</li> <li>C:\KRC\Roboter\Rdc\*.*</li> <li>C:\KRC\Roboter\Rdc\*.*</li> <li>C:\KRC\Roboter\log\*.*</li> <li>C:\KRC\Roboter\log\*.*</li> <li>E:\KRC\Roboter\log\*.*</li> <li>DMP</li> <li>Einige weitere Log-Daten</li> </ul>                                                                                                    |  |  |
| KrcDiag                  | <ul> <li>Wenn ein Fehler von der KUKA Roboter GmbH analysiert werden muss, kann man über diesen Menüpunkt die benötigten Daten verpacken, um sie KUKA zukommen zu lassen.</li> <li>Für das Datenpaket wird automatisch ein Screenshot von der aktuellen Ansicht der smartHMI erzeugt. Deshalb vor dem Starten des Vorgangs auf der smartHMI fehlerrelevante Informationen einblenden: Zum Bsp. das Meldungsfenster expandieren oder das Logbuch anzeigen. Welche Informationen sinnvoll sind, ist vom abhängig vom Einzelfall.</li> <li>Außer über Datei &gt; Archivieren können diese Daten auch mit anderen Vorgehensweisen verpackt werden.</li> <li>(&gt;&gt;&gt; 13.5 "Daten automatisch verpacken für Fehleranalyse (KrcDiag)" Seite 482)</li> </ul> |  |  |

Wenn über den Menüpunkt Alles archiviert wird und bereits ein Archiv vorhanden ist, wird dieses überschrieben.

Wenn über einen anderen Menüpunkt als Alles oder KrcDiag archiviert wird und bereits ein Archiv vorhanden ist, vergleicht die Robotersteuerung ihren

Roboternamen mit dem des Archivs. Wenn die Namen unterschiedlich sind, kommt eine Sicherheitsabfrage.

Wenn mehrmals über **KrcDiag** archiviert wird, können maximal 10 Archive erstellt werden. Weitere Archive überschreiben das älteste vorhandene Archiv.

Außerdem kann das Logbuch archiviert werden. (>>> 7.10.4 "Logbuch archivieren" Seite 258)

#### 7.10.2 Archivieren auf USB-Stick

**Beschreibung** Diese Vorgehensweise erzeugt auf dem Stick eine ZIP-Datei. Diese hat defaultmäßig den gleichen Namen wie der Roboter. Unter **Roboterdaten** kann jedoch auch ein eigener Name für die Datei festgelegt werden.

(>>> 4.17.15 "Roboterdaten anzeigen/bearbeiten" Seite 94)

Das Archiv wird im Navigator im Verzeichnis ARCHIVE:\angezeigt. Zusätzlich zum Stick wird automatisch auch auf D:\archiviert. Hier wird die Datei IN-TERN.ZIP erzeugt.

#### Sonderfall KrcDiag:

Dieser Menüpunkt erzeugt auf dem Stick den Ordner **KRCDiag**. Dieser enthält eine ZIP-Datei. Zusätzlich wird die ZIP-Datei automatisch auch auf C:\KU-KA\KRCDiag archiviert.

**HINWEIS** Es muss ein nicht-bootfähiger USB-Stick verwendet werden.

Es wird empfohlen, einen nicht-bootfähigen KUKA-Stick zu verwenden. Wenn ein Stick eines anderen Herstellers verwendet wird, können Daten verloren gehen.

#### Vorgehensweise

- 1. Einen USB-Stick anstecken (an smartPAD oder Schrank).
  - 2. Im Hauptmenü **Datei** > **Archivieren** > **USB** (**KCP**) oder **USB** (**Schrank**) wählen und dann den gewünschten Unterpunkt wählen.
  - 3. Die Sicherheitsabfrage mit **Ja** bestätigen. Das Archiv wird erstellt.

Im Meldungsfenster wird angezeigt, wenn die Archivierung abgeschlossen ist.

Sonderfall **KrcDiag**: Wenn über diesen Menüpunkt archiviert wird, wird in einem gesonderten Fenster angezeigt, wenn die Archivierung abgeschlossen ist. Das Fenster blendet sich danach selbständig wieder aus.

4. Der Stick kann jetzt abgezogen werden.

#### 7.10.3 Archivieren auf Netzwerk

BeschreibungDiese Vorgehensweise erzeugt auf dem Netzwerk-Pfad eine ZIP-Datei. Diese<br/>hat defaultmäßig den gleichen Namen wie der Roboter. Unter Inbetriebnah-<br/>me > Roboterdaten kann jedoch auch ein eigener Name für die Datei festge-<br/>legt werden.

Der Netzwerk-Pfad, auf den archiviert werden soll, muss im Fenster **Roboterdaten** konfiguriert werden. Wenn ein Benutzername und ein Passwort erforderlich sind, damit auf diesen Pfad archiviert werden kann, können diese dort ebenfalls eingegeben werden.

(>>> 4.17.15 "Roboterdaten anzeigen/bearbeiten" Seite 94)

Das Archiv wird im Navigator im Verzeichnis ARCHIVE:\ angezeigt. Zusätzlich zum Netzwerk-Pfad wird automatisch auch auf D:\ archiviert. Hier wird die Datei INTERN.ZIP erzeugt.

Sonderfall KrcDiag:

KUKA System Software 8.3

Dieser Menüpunkt erzeugt auf dem Netzwerk-Pfad den Ordner **KRCDiag**. Dieser enthält eine ZIP-Datei. Zusätzlich wird die ZIP-Datei automatisch auch auf C:\KUKA\KRCDiag archiviert.

- Voraussetzung 
   Der Netzwerk-Pfad, auf den archiviert werden soll, ist konfiguriert.
- Vorgehensweise 1. Im Hauptmenü Datei > Archivieren > Netzwerk wählen und dann den gewünschten Unterpunkt wählen.
  - Die Sicherheitsabfrage mit Ja bestätigen. Das Archiv wird erstellt. Im Meldungsfenster wird angezeigt, wenn die Archivierung abgeschlossen ist. Sonderfall KrcDiag: Wenn über diesen Menüpunkt archiviert wird, wird in einem gesonderten Fenster angezeigt, wenn die Archivierung abgeschlossen ist. Das Fenster blendet sich danach selbständig wieder aus.

#### 7.10.4 Logbuch archivieren

- **Beschreibung** Als Archiv wird im Verzeichnis C:\KRC\ROBOTER\LOG die Datei Logbuch.txt erzeugt.
- Vorgehensweise Im Hauptmenü Datei > Archivieren > Logbuch wählen. Das Archiv wird erstellt. Im Meldungsfenster wird angezeigt, wenn die Archivierung abgeschlossen ist.

#### 7.10.5 Daten wiederherstellen

#### Beschreibung

**WARNUNG** In die KSS 8.3 dürfen ausschließlich Archive der KSS 8.3 geladen werden. Wenn andere Archive geladen werden, können als Folgen auftreten:

- Fehlermeldungen
- Robotersteuerung ist nicht lauffähig.
- Personen- und Sachschäden

Beim Wiederherstellen stehen folgende Menüpunkte zur Auswahl:

- Alles
- Anwendungen
- Systemdaten

Wenn die archivierten Dateien nicht die gleiche Version haben wie die im System vorhandenen Dateien, wird beim Wiederherstellen eine Fehlermeldung ausgegeben.

Wenn die Version der archivierten Technologiepakete nicht mit der installierten Version übereinstimmt, wird ebenfalls eine Fehlermeldung ausgegeben.

# Voraussetzung • Wenn von USB-Stick wiederhergestellt werden soll: Ein USB-Stick mit dem Archiv ist angeschlossen.

Der Stick kann am smartPAD oder an der Robotersteuerung angeschlossen werden.

**HINWEIS** Es muss ein nicht-bootfähiger USB-Stick verwendet werden.

Es wird empfohlen, einen nicht-bootfähigen KUKA-Stick zu verwenden. Wenn ein Stick eines anderen Herstellers verwendet wird, können Daten verloren gehen.

Vorgehensweise 1. Im Hauptmenü Datei > Wiederherstellen wählen und dann die gewünschten Unterpunkte wählen.

- 2. Die Sicherheitsabfrage mit **Ja** bestätigen. Die archivierten Dateien werden auf der Robotersteuerung wiederhergestellt. Eine Meldung zeigt an, wenn die Wiederherstellung abgeschlossen ist.
- 3. Wenn von USB-Stick wiederhergestellt wurde: Der Stick kann jetzt abgezogen werden.
- 4. Die Robotersteuerung neu starten.

#### 7.11 Projektverwaltung

#### 7.11.1 Projekt auf der Robotersteuerung pinnen

**Beschreibung** Projekte, die sich auf der Robotersteuerung befinden, können gepinnt werden. Ein Projekt kann direkt auf der Robotersteuerung gepinnt werden oder von WorkVisual aus.

Gepinnte Projekte können nicht verändert, aktiviert oder gelöscht werden. Sie können jedoch kopiert oder entpinnt werden. Man kann also ein Projekt pinnen, um z. B. zu verhindern, dass es versehentlich gelöscht wird.

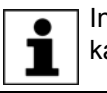

Informationen darüber, wie man Projekte von WorkVisual aus pinnen kann, sind in der Dokumentation **WorkVisual** zu finden.

#### Voraussetzung

Benutzergruppe Experte

Vorgehensweise

- 1. Auf der smartHMI das WorkVisual-Symbol berühren, dann auf Öffnen gehen. Das Fenster **Projektverwaltung** öffnet sich.
- Das gewünschte Projekt markieren und auf die Schaltfläche Pinnen drücken. Das Projekt wird gepinnt und in der Projektliste durch ein Pin-Symbol gekennzeichnet.

(>>> 7.11.3 "Fenster Projektverwaltung" Seite 260)

3. Mit der Schaltfläche Entpinnen kann das Projekt wieder entpinnt werden.

#### 7.11.2 Projekt aktivieren

## Voraussetzung

Benutzergruppe Experte oder höher

Wenn die Aktivierung Änderungen im Bereich **Sicherheitsrelevante Kommunikationsparameter** bewirken würde, muss die Benutzergruppe Sicherheitsinstandhalter oder höher ausgewählt sein.

In der Betriebsart AUT oder AUT EXT: Das Projekt kann nur aktiviert werden, wenn sich dadurch nur KRL-Programme ändern. Wenn das Projekt Einstellungen enthält, die andere Änderungen bewirken würden, kann es nicht aktiviert werden.

Wenn auf der Robotersteuerung eine der Optionen KUKA.SafeOperation oder KUKA.SafeRangeMonitoring installiert ist, können andere Benutzergruppen gelten. Informationen sind den Dokumentationen der genannten Optionen zu entnehmen.

Vorbereitung

Es gibt 2 Möglichkeiten, wie man zum ersten Schritt der untenstehenden Vorgehensweise gelangen kann.

Die Projektaktivierung ist die direkte Fortsetzung eines anderen Ablaufs,
 z. B. der Wiederherstellung eines Projekts.

In dem Fall ist diese Vorbereitung nicht notwendig.

Oder: Man führt die Projektaktivierung als eigenständigen Ablauf durch.
 In dem Fall gelangt man über diese Vorbereitung zur Vorgehensweise.

Vorbereitung:

- Auf der smartHMI das WorkVisual-Symbol berühren, dann auf Öffnen gehen. Das Fenster Projektverwaltung öffnet sich.
- 2. Das gewünschte Projekt markieren und mit der Schaltfläche **Aktivieren** aktivieren.
- Vorgehensweise
   Die KUKA smartHMI zeigt die Sicherheitsabfrage Wollen Sie die Aktivierung des Projektes [...] zulassen? an. Zusätzlich wird angezeigt, ob durch die Aktivierung ein Projekt überschrieben würde, und wenn ja, welches.
   Wenn kein relevantes Projekt überschrieben wird: Die Abfrage innerhalb von 30 min mit Ja bestätigen.
  - Es wird eine Übersicht über die Änderungen angezeigt, die im Vergleich zum noch aktiven Projekt auf der Robotersteuerung vorgenommen werden. Über die Checkbox **Details** kann man Details zu den Änderungen anzeigen.

WARNUNG Wenn in der Übersicht unter der Überschrift Sicherheitsrelevante Kommunikationsparameter Änderungen genannt sind, bedeutet dies, dass das Verhalten des NOT-HALT und des Signals "Bedienerschutz" gegenüber dem bisherigen Projekt verändert sein kann.

Nach der Aktivierung des Projekts müssen deshalb der NOT-HALT und das Signal "Bedienerschutz" auf ihre sichere Funktion geprüft werden. Wenn das Projekt auf mehreren Robotersteuerungen aktiviert wird, ist diese Prüfung für jede Robotersteuerung durchzuführen. Wenn die Prüfung unterlassen wird, können Tod, Verletzungen oder Sachschäden die Folge sein.

3. Die Übersicht zeigt die Sicherheitsabfrage *Wollen Sie fortfahren?* an. Mit **Ja** beantworten. Das Projekt wird auf der Robotersteuerung aktiviert.

**WARNUNG** Nach der Aktivierung eines Projekts auf der Robotersteuerung muss dort die Sicherheitskonfiguration geprüft werden! Wenn dies nicht geschieht, wird der Roboter eventuell mit falschen Daten betrieben. Tod, Verletzungen oder Sachschäden können die Folge sein.

(>>> 6.5 "Sicherheitskonfiguration der Robotersteuerung prüfen" Seite 173)

Wenn die Aktivierung eines Projekts fehlschlägt, wird eine Fehlermeldung angezeigt. In diesem Fall muss eine der folgenden Maßnahmen durchgeführt werden:

- Entweder erneut ein Projekt aktivieren. (Dasselbe oder ein anderes).
- Oder die Robotersteuerung mit einem Kaltstart neu starten.

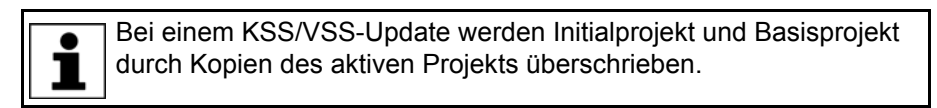

#### 7.11.3 Fenster Projektverwaltung

**Übersicht** Das Fenster **Projektverwaltung** öffnet man über das WorkVisual-Symbol auf der smartHMI.

Neben den regulären Projekten enthält das Fenster **Projektverwaltung** folgende spezielle Projekte:

| Projekt        | Beschreihung                                                                                                    |
|----------------|----------------------------------------------------------------------------------------------------|
| FIOJEKI        | Deschleibung                                                                                                    |
| Initialprojekt | Das Initialprojekt ist immer vorhanden. Es kann vom<br>Benutzer nicht verändert werden. Es enthält den<br>Zustand der Robotersteuerung bei der Auslieferung.                                                                                                    |
| Basisprojekt   | Der Benutzer kann das aktive Projekt als Basisprojekt<br>speichern. Diese Funktionalität wird in der Regel dafür<br>benutzt, um einen funktionstüchtigen, bewährten Pro-<br>jektzustand zu sichern.                                                                                                    |
|                | Das Basisprojekt kann nicht aktiviert, aber kopiert wer-<br>den. Das Basisprojekt kann vom Benutzer nicht mehr<br>verändert werden. Es kann aber durch das Speichern<br>eines neuen Basisprojekts überschrieben werden<br>(nach einer Sicherheitsabfrage).                                                                                                    |
|                | Wenn ein Projekt aktiviert wird, das nicht alle Konfigu-<br>rations-Dateien enthält, werden die fehlenden Informa-<br>tionen aus dem Basisprojekt übernommen. Die kann z.<br>B. der Fall sein, wenn ein Projekt aus einer früheren<br>WorkVisual-Version aktiviert wird. (Zu den Konfigura-<br>tions-Dateien zählen Maschinendaten-Dateien,<br>Dateien der Sicherheitskonfiguration und zahlreiche<br>weitere.) |

Bei einem KSS/VSS-Update werden Initialprojekt und Basisprojekt durch Kopien des aktiven Projekts überschrieben.

|         | Projektverwaltung                                                                                                |               |                        |                  |               |                                |                                   |
|---------|----------------------------------------------------------------------------------------------------|---------------|------------------------|------------------|---------------|--------------------------------|-----------------------------------|
| D—      | Spezielle Projekte<br>Initialprojekt<br>Geändert am 16.03.2011 - 19:06:05<br>Enthält die initiale Konfiguration. |               |                        |                  | Zellenr<br>Au | name<br>sliefe<br>zusta        | DocuCell<br>rungs-                |
| )—      | Basisprojekt<br>Geändert am 16.03.2011 - 19:06:05<br>Keine Beschreibung verfügbar.                               |               |                        |                  |               | Kopie                          | eren                              |
| )—      | Aktives Projekt seit 17.03.2011 - 10<br>Project_21_1<br>Keine Beschreibung verfügba                              | 0:48:3<br>ar. | 1                      |                  | Als           | Basis<br>setz<br>Aktue<br>tand | projekt<br>en<br>ellen<br>sichern |
| )—<br>[ | Verfügbare Projekte - 4 Projekt(e)                                                                               | •             | Geändert am            | Aktivier         | tam           | æ                              |                                   |
|         | <ul> <li>Projekt 9</li> <li>Keine Beschreibung verfügbar.</li> </ul>                                             |               | 17.03.2011<br>10:18:57 | Unbek            | annt          | -                              |                                   |
|         | WorkingProject<br>Keine Beschreibung verfügbar.                                                                  |               | 17.03.2011<br>10:48:32 | 16.03.2<br>19:06 | 2011<br>:01   |                                |                                   |
| ĺ       | Aktivieren Pinnen Kopieren                                                                                       | Löse          | then Bearbei           | iten             |               |                                | Aktuali-<br>sieren                |

## Abb. 7-15: Fenster Projektverwaltung

| Pos. | Beschreibung                                                     |
|------|------------------------------------------------------------------|
| 1    | Das Initialprojekt wird angezeigt.                               |
| 2    | Stellt den Auslieferungszustand der Robotersteuerung wieder her. |
|      | Steht ab der Benutzergruppe Experte zur Verfügung.               |
| 3    | Das Basisprojekt wird angezeigt.                                 |
| 4    | Erstellt eine Kopie des Basisprojekts.                           |
|      | Steht ab der Benutzergruppe Experte zur Verfügung.               |

#### Beschreibung

•

1

| Pos. | Beschreibung                                                                    |
|------|---------------------------------------------------------------------------------|
| 5    | Das aktive Projekt wird angezeigt.                                              |
| 6    | Speichert das aktive Projekt als Basisprojekt. Das aktive Projekt bleibt aktiv. |
|      | Steht ab der Benutzergruppe Experte zur Verfügung.                              |
| 7    | Erstellt eine gepinnte Kopie des aktiven Projekts.                              |
|      | Steht ab der Benutzergruppe Experte zur Verfügung.                              |
| 8    | Liste der inaktiven Projekte (außer Basis- und Initialprojekt)                  |

Bei allen Kopiervorgängen öffnet sich ein Fenster, in dem ein Name und eine Beschreibung für die Kopie eingegeben werden können.

# Schaltflächen Folgende Schaltflächen stehen zur Verfügung:

| Schaltfläche       | Beschreibung                                                                                                    |
|--------------------|----------------------------------------------------------------------------------------------------|
| Aktivieren         | Aktiviert das markierte Projekt.                                                                                                    |
|                    | Wenn das markierte Projekt gepinnt ist: Erstellt eine<br>Kopie des markierten Projekts. (Ein gepinntes Projekt<br>kann nicht selber aktiviert werden, nur eine Kopie<br>davon.) Der Benutzer kann dann entscheiden, ob die<br>Kopie gleich aktiviert werden soll oder das bisherige<br>Projekt aktiv bleiben soll. |
|                    | Steht ab der Benutzergruppe Experte zur Verfügung.                                                                                                    |
| Pinnen             | (>>> 7.11.1 "Projekt auf der Robotersteuerung pinnen"<br>Seite 259)                                                                                                    |
|                    | Steht nur zur Verfügung, wenn ein ungepinntes Projekt markiert ist. Steht ab der Benutzergruppe Experte zur Verfügung.                                                                                                    |
| Entpinnen          | Entpinnt das Projekt.                                                                                                    |
|                    | Steht nur zur Verfügung, wenn ein gepinntes Projekt<br>markiert ist. Steht ab der Benutzergruppe Experte zur<br>Verfügung.                                                                                                    |
| Kopieren           | Kopiert das markierte Projekt.                                                                                                    |
|                    | Steht ab der Benutzergruppe Experte zur Verfügung.                                                                                                    |
| Löschen            | Löscht das markierte Projekt.                                                                                                    |
|                    | Steht nur zur Verfügung, wenn ein nicht aktives, nicht gepinntes Projekt markiert ist. Steht ab der Benutzer-<br>gruppe Experte zur Verfügung.                                                                                                    |
| Bearbeiten         | Öffnet ein Fenster, in dem der Name und/oder die<br>Beschreibung des markierten Projekts geändert wer-<br>den können.                                                                                                    |
|                    | Steht nur zur Verfügung, wenn ein nicht gepinntes Pro-<br>jekt markiert ist. Steht ab der Benutzergruppe Experte<br>zur Verfügung.                                                                                                    |
| Aktuali-<br>sieren | Aktualisiert die Projektliste. Auf diese Weise werden<br>z. B. Projekte angezeigt, die seit dem Öffnen der<br>Anzeige auf die Robotersteuerung übertragen wurden.                                                                                                    |

# 7.12 Backup-Manager

#### 7.12.1 Übersicht Backup-Manager

**Übersicht** Der Backup-Manager ermöglicht es, Projekte, Optionspakete und RDC-Daten zu sichern und wiederherzustellen.

Die Default-Einstellungen für den Backup-Manager sind im Fenster **Backup-Konfiguration** festgelegt. Die Einstellungen können geändert werden.

(>>> 7.12.5 "Backup-Manager konfigurieren" Seite 266)

**Start-Arten** Es gibt mehrere Möglichkeiten, eine Sicherung oder eine Wiederherstellung zu starten:

|                                      | Sicherung | Wiederherstellung                                      |
|--------------------------------------|-----------|--------------------------------------------------------|
| Manuell                              | Ja        | Ja                                                     |
| Automatisch, in<br>Intervallen       | Ja        | Nein                                                   |
| Über Eingänge                        |           | Ja                                                     |
| (nur möglich in AUT<br>oder AUT EXT) | Ja        | (nur Projekte und Optionspake-<br>te, keine RDC-Daten) |

Während eine Sicherung/Wiederherstellung läuft, kann keine weitere Sicherung/Wiederherstellung gestartet werden. Grundsätzlich schließen sich die Start-Arten jedoch nicht aus. Wenn z. B. eine automatische Sicherung konfiguriert ist, kann trotzdem eine manuelle Sicherung durchgeführt werden.

|                                | Durchführung                                                                                                    |
|--------------------------------|----------------------------------------------------------------------------------------------------|
| Manuell                        | (>>> 7.12.2 "Projekte, Optionspakete und RDC-<br>Daten manuell sichern" Seite 263)                                                                           |
|                                | (>>> 7.12.3 "Projekte und Optionspakete manu-<br>ell wiederherstellen" Seite 264)                                                                            |
|                                | (>>> 7.12.4 "RDC-Daten manuell wiederherstel-<br>len" Seite 266)                                                                                             |
| Automatisch, in<br>Intervallen | Wenn Sicherungen automatisch gestartet wer-<br>den sollen, muss dies im Fenster <b>Backup-Konfi-</b><br>guration konfiguriert werden.                        |
| Über Eingänge                  | Wenn Sicherungen/Wiederherstellungen über<br>Eingänge gestartet werden sollen, muss dies im<br>Fenster <b>Backup-Konfiguration</b> konfiguriert wer-<br>den. |

#### 7.12.2 Projekte, Optionspakete und RDC-Daten manuell sichern

#### Beschreibung

Projekte Defaultmäßig werden folgende Projekte gesichert:

- Aktives Projekt
- Initialprojekt
- Basisprojekt

#### Optionspakete

Optionspakete werden unter folgenden Voraussetzungen gesichert:

Zum Optionspaket gehört eine KOP-Datei.

 Das Optionspaket wurde dem Projekt ursprünglich in WorkVisual hinzugefügt. Das Projekt ist jetzt auf der Robotersteuerung aktiv.
 Oder:

Das Optionspaket wurde im aktiven Projekt über **Inbetriebnahme > Zu**satzsoftware installiert. Das Optionspaket lag bei der Installation als einzelne KOP-Datei vor. (Nicht als Verzeichnisstruktur!)

#### **RDC-Daten**

Bei der Sicherung wird immer eine Datei [Roboterseriennummer].RDC erstellt. Sie enthält die CAL-, MAM- und PID-Datei. Es sind nicht immer alle Datein vorhanden (abhängig vom Roboter).

- Vorgehensweise Im Hauptmenü Datei > Backup-Manager wählen, und dann einen der folgenden Menüpunkte wählen:
  - Sichern

Das Zielverzeichnis ist D:\ProjectBackup, sofern kein anderes Verzeichnis konfiguriert wurde. Der Pfad wird automatisch angelegt, falls er noch nicht vorhanden ist.

Oder Sichern unter ...

Hier kann ein Zielverzeichnis ausgewählt werden. Es gilt nur für diese Sicherung.

Die Sicherung wird durchgeführt. Die Robotersteuerung zeigt mit Meldung an, wenn die Sicherung erfolgreich verlaufen ist. Sie gibt pro Projekt und pro Optionspaket eine Meldung aus, sowie eine Meldung zu den RDC-Daten.

Optionspakete werden jedoch nicht gesichert, wenn die gleiche Paketversion im Zielverzeichnis bereits vorhanden ist.

#### 7.12.3 Projekte und Optionspakete manuell wiederherstellen

#### Beschreibung Projekte

Defaultmäßig werden folgende Projekte wiederhergestellt:

- Aktives Projekt (d. h. das Projekt, das bei der Sicherung das aktive Projekt war)
- Initialprojekt
- Basisprojekt

Nach einer manuellen Wiederherstellung aktiviert die Robotersteuerung das ehemals aktive Projekt wieder, wenn bestimmte Voraussetzungen erfüllt sind. Wenn nicht, bleibt das Projekt inaktiv. Der Benutzer kann es zum gewünschten Zeitpunkt selber aktivieren.

Nach einer Wiederherstellung über Eingänge bleibt das ehemals aktive Projekt ebenfalls inaktiv.

#### Optionspakete

Es werden nicht zwangsläufig alle Optionspakete wiederhergestellt, deren KOP-Datei im Quellverzeichnis liegt. Ein Optionspaket wird unter folgenden Voraussetzungen wiederhergestellt:

- Zum Zeitpunkt der Sicherung war das Optionspaket im aktiven Projekt vorhanden.
- Zum Zeitpunkt der Wiederherstellung ist diese Version des Optionspakets nicht auf der Robotersteuerung installiert.

Nach der Wiederherstellung installieren sich manche Optionspakete automatisch, wenn das zugehörige Projekt aktiviert wird.

|                                 | Optionspakete, die sich nicht automatisch installieren, stehen unter <b>Inbetrieb-<br/>nahme &gt; Zusatzsoftware</b> für die Installation zur Verfügung. Die Robotersteu-<br>erung weist mit einer Meldung darauf hin, dass das Optionspaket noch<br>installiert werden muss.                                                                                                    |  |  |  |  |
|---------------------------------|----------------------------------------------------------------------------------------------------|--|--|--|--|
| Menüpunkte                      | <ul> <li>Für die Wiederherstellung stehen 2 Menüpunkte zur Auswahl. Sie unterscheiden sich in Bezug auf das Quellverzeichnis, auf das zugegriffen wird.</li> <li>Wiederherstellen &gt; <ul> <li>Das Quellverzeichnis ist D:\ProjectBackup, sofern kein anderes Verzeichnis konfiguriert wurde.</li> </ul> </li> <li>Oder Wiederherstellen von &gt; <ul> <li>Hier kann ein Quellverzeichnis ausgewählt werden. Es gilt nur für diese Wiederherstellung.</li> </ul> </li> </ul>                                                                                                    |  |  |  |  |
| Voraussetzung                   | Für die Wiederherstellung an sich sind keine besonderen Vorausset-<br>zungen erforderlich. Wenn ein Projekt aktiviert werden soll, müssen<br>die im Folgenden genannten Voraussetzungen erfüllt sein.                                                                                                    |  |  |  |  |
|                                 | <ul> <li>Wenn die Aktivierung Änderungen im Bereich Sicherheitsrelevante<br/>Kommunikationsparameter bewirken würde, muss die Benutzergruppe<br/>Sicherheitsinstandhalter oder höher ausgewählt sein.</li> <li>In der Betriebsart AUT oder AUT EXT:<br/>Das Projekt kann nur aktiviert werden, wenn sich dadurch nur KRL-Pro-<br/>gramme ändern. Wenn das Projekt Einstellungen enthält, die andere Än-<br/>derungen bewirken würden, kann es nicht aktiviert werden.</li> </ul>                                                                                                    |  |  |  |  |
|                                 | Wenn auf der Robotersteuerung eine der Optionen KUKA.SafeOpe-<br>ration oder KUKA.SafeRangeMonitoring installiert ist, können andere<br>Benutzergruppen gelten. Informationen sind den Dokumentationen<br>der genannten Optionen zu entnehmen.                                                                                                    |  |  |  |  |
| Vorgehensweise<br>AUT / AUT EXT | <ol> <li>Im Hauptmenü Datei &gt; Backup-Manager &gt; Wiederherstellen &gt; Projekte<br/>und Optionen wählen.<br/>Oder:<br/>Datei &gt; Backup-Manager &gt; Wiederherstellen von &gt; Projekte und<br/>Optionen wählen und dann das Quellverzeichnis auswählen.</li> <li>Die Robotersteuerung zeigt mit je einer Meldung pro Projekt und pro Op-<br/>tionspaket an, wenn die Wiederherstellung erfolgreich verlaufen ist.</li> <li>Wenn ein Optionspaket wiederhergestellt wurde, muss man erst das<br/>Paket installieren, bevor man das Projekt aktivieren kann. Die Robo-<br/>tersteuerung weist darauf mit einer Meldung hin.</li> <li>Wenn kein Optionspaket wiederhergestellt wurde, beginnt die Robo-<br/>tersteuerung mit der Aktivierung des Projekts, ohne Sicherheitsabfra-<br/>ge.</li> </ol> |  |  |  |  |
|                                 | <ul> <li>3. Zu den weiteren Schritte bei der Aktivierung: (&gt;&gt;&gt; 7.11.2 "Projekt aktivieren" Seite 259)</li> <li>Die Sicherheitshinweise zur Projektaktivierung beachten!</li> </ul>                                                                                                    |  |  |  |  |

Vorgehensweise T1 / T2 1. Im Hauptmenü Datei > Backup-Manager > Wiederherstellen > Projekte und Optionen wählen.

Oder:

Datei > Backup-Manager > Wiederherstellen von ... > Projekte und Optionen wählen und dann das Quellverzeichnis auswählen.

- 2. Die Robotersteuerung zeigt mit je einer Meldung pro Projekt und pro Optionspaket an, wenn die Wiederherstellung erfolgreich verlaufen ist.
  - Wenn ein Optionspaket wiederhergestellt wurde, muss man erst das Paket installieren, bevor man das Projekt aktivieren kann. Die Robotersteuerung weist darauf mit einer Meldung hin.
  - Wenn kein Optionspaket wiederhergestellt wurde, zeigt die Robotersteuerung folgende Sicherheitsabfrage an:

Wollen Sie die Aktivierung des Projektes [...] zulassen? Zusätzlich wird angezeigt, ob durch die Aktivierung ein Projekt überschrieben würde, und wenn ja, welches.

Wenn kein relevantes Projekt überschrieben wird: Die Abfrage innerhalb von 30 min mit **Ja** beantworten.

 Zu den weiteren Schritte bei der Aktivierung: (>>> 7.11.2 "Projekt aktivieren" Seite 259)

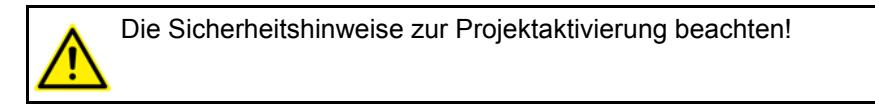

# 7.12.4 RDC-Daten manuell wiederherstellen

**Menüpunkte** Für die Wiederherstellung stehen 2 Menüpunkte zur Auswahl. Sie unterscheiden sich in Bezug auf das Quellverzeichnis, auf das zugegriffen wird.

Wiederherstellen >

Das Quellverzeichnis ist D:\ProjectBackup, sofern kein anderes Verzeichnis konfiguriert wurde.

Oder Wiederherstellen von ... >

Hier kann ein Quellverzeichnis ausgewählt werden. Es gilt nur für diese Wiederherstellung.

- Voraussetzung 

  Benutzergruppe Experte
- Vorgehensweise 1. Im Hauptmenü Datei > Backup-Manager > Wiederherstellen > RDC-Daten wählen.
  - Oder:

**Datei > Backup-Manager > Wiederherstellen von ... > RDC-Daten** wählen und dann das Quellverzeichnis auswählen.

- 2. Ein Fenster öffnet sich. Bei den Daten, die wiederhergestellt werden sollen, ein Häkchen setzen:
  - PID-Datei, MAM-Datei und/oder CAL-Datei

Wenn ein Eintrag ausgegraut ist und kein Häkchen gesetzt werden kann, bedeutet dies, dass diese Datei in der Sicherung nicht vorhanden ist.

3. Die Auswahl mit Wiederherstellen bestätigen.

Wenn die Wiederherstellung abgeschlossen ist, wird folgende Meldung angezeigt: *RDC Daten wurde erfolgreich von {0} wiederhergestellt.* 

#### 7.12.5 Backup-Manager konfigurieren

| Voraussetzung  | ł  | Benutzergruppe Experte<br>Für Änderungen in der Registerkarte <b>Signalschnittstelle</b> zusätzlich:<br>Betriebsart T1 oder T2              |
|----------------|----|----------------------------------------------------------------------------------------------------|
| Vorgehensweise | 1. | Im Hauptmenü <b>Datei &gt; Backup-Manager &gt; Backup-Konfiguration</b> wäh<br>len.<br>Das Fenster <b>Backup-Konfiguration</b> öffnet sich. |

- 2. In den Registerkarten die gewünschten Änderungen vornehmen.
  - Backup-Konfiguration enthält die allgemeinen Einstellungen. Außerdem kann hier bei Bedarf die automatische Sicherung konfiguriert werden.
  - Unter Signalschnittstelle kann bei Bedarf die E/A-Ansteuerung konfiguriert werden.
- 3. Das Fenster schließen.
- 4. Die Sicherheitsabfrage, ob die Änderungen gespeichert werden sollen, mit **Ja** beantworten.

#### 7.12.5.1 Registerkarte Backup-Konfiguration

| Backup-Konfigu- | Backup Konfiguration                                    |               |
|-----------------|---------------------------------------------------------|---------------|
| Tation          | 1 Historie                                              | 5             |
|                 | 2 Nur aktives Projekt sichern                           |               |
|                 | 3 Unterordner mit Robotername benutzen                  |               |
|                 | 4 Automatisches Backup                                  |               |
|                 | Intervall                                               |               |
|                 | Wöchentlich                                             | ~             |
|                 | Tag                                                     | Uhrzeit hh:mm |
|                 | Montag                                                  | 0 0           |
|                 | 5 Lokal sichern und wiederherstellen (D:\ProjectBackup) |               |
|                 | 6 User Passwort                                         |               |
|                 | user ••••                                               |               |
|                 | 7 Zielpfad für Projektsicherung                         |               |
|                 | D:\ProjectBackup                                        | Durchsuchen   |
|                 | 8 Zielpfad für KOP Sicherung                            |               |
|                 | D:\ProjectBackup                                        | Durchsuchen   |

Abb. 7-16: Registerkarte Backup-Konfiguration

| Pos.    | Beschreibung                                                                                                    |  |  |
|---------|----------------------------------------------------------------------------------------------------|--|--|
| 1       | Maximale Anzahl von Unterordnern für ältere Sicherungen                                                                                                    |  |  |
|         | Eine Sicherung überschreibt bereits vorhandene Sicherungsdatei-<br>en nicht, sondern für diese wird automatisch ein Unterordner an-<br>gelegt, in den sie verschoben werden. Wenn die maximale Anzahl<br>von Unterordnern errreicht ist, wird bei der nächsten Sicherung der<br>älteste Unterordner gelöscht und ein neuer angelegt. |  |  |
|         | <b>0</b> 50                                                                                                    |  |  |
|         | Default: 5                                                                                                    |  |  |
| 2       | Aktiv. Beim Sichern wird das aktive Projekt gesichert.                                                                                                    |  |  |
|         | Beim Wiederherstellen wird nur das Projekt wiederhergestellt, das bei der Sicherung das aktive Projekt war.                                                                                                    |  |  |
|         | <ul> <li>Inaktiv (Default): Beim Sichern werden folgende Projekte ge-<br/>sichert: Aktives Projekt, Basisprojekt, Initialprojekt</li> </ul>                                                                                                    |  |  |
|         | Beim Wiederherstellen werden diese Projekte wiederherge-<br>stellt.                                                                                                    |  |  |
| 3       | <ul> <li>Aktiv (Default): Beim Sichern legt die Robotersteuerung Pro-<br/>jekte und RDC-Daten im Verzeichnis [Zielpfad für Projektsi-<br/>cherung]\[Robotername]\ ab.</li> </ul>                                                                                                    |  |  |
|         | Beim Wiederherstellen greift die Robotersteuerung auf dieses Verzeichnis zu.                                                                                                    |  |  |
|         | Hinweis: Diese Einstellung wählen, wenn mehrere Roboter-<br>steuerungen denselben Zielpfad nutzen.                                                                                                    |  |  |
|         | <ul> <li>Inaktiv: Beim Sichern legt die Robotersteuerung Projekte und<br/>RDC-Daten im Verzeichnis [Zielpfad für Projektsicherung]\<br/>ab.</li> </ul>                                                                                                    |  |  |
|         | Beim Wiederherstellen greift die Robotersteuerung auf dieses Verzeichnis zu.                                                                                                    |  |  |
|         | Hinweis: Optionspakete werden unabhängig von dieser Einstel-<br>lung immer unter [Zielpfad für KOP Sicherung]\OptionPa-<br>ckages\ abgelegt.                                                                                                    |  |  |
| 4       | <ul> <li>Aktiv: Die Robotersteuerung führt automatisch Sicherungen<br/>durch. Folgende Parameter bestimmen den Zeitpunkt:</li> </ul>                                                                                                    |  |  |
|         | Intervall, Tag, Uhrzeit hh:mm                                                                                                    |  |  |
|         | <b>Hinweis:</b> Nach einer automatischen Sicherung zeigt die Robo-<br>tersteuerung keine Erfolgsmeldungen an.                                                                                                    |  |  |
|         | Wenn die Robotersteuerung zum konfigurierten Zeitpunkt aus-<br>geschaltet war, führt sie eine Sicherung durch, sobald sie wie-<br>der eingeschaltet wird. Hierbei führt sie immer nur eine<br>Sicherung durch, auch wenn der Zeitpunkt mehrmals verpasst                                                                             |  |  |
|         | Inaktiv (Default): Keine automatische Sicherung                                                                                                    |  |  |
| 5       | <ul> <li>Aktiv (Default): Das Zielverzeichnis für Sicherungen und das<br/>Quellverzeichnis für Wiederherstellungen ist D:\ProjectBack-</li> </ul>                                                                                                    |  |  |
|         |                                                                                                    |  |  |
|         | Inaktiv: Das Zielverzeichnis f ür Sicherungen und das Quell-<br>verzeichnis f ür Wiederherstellungen wird  über folgende Para-<br>meter bestimmt:                                                                                                    |  |  |
|         | Zielpfad für Projektsicherung, Zielpfad für KOP-Sicherung                                                                                                    |  |  |
| Die fol | genden Parameter sind nur editierbar, wenn die Option Lokal                                                                                                    |  |  |
| sicher  | n und wiederherstellen (D:\ProjectBackup) auf Inaktiv gesetzt                                                                                                    |  |  |
| 131.    |                                                                                                    |  |  |

| Pos. | Beschreibung                                                                                                    |  |  |
|------|----------------------------------------------------------------------------------------------------|--|--|
| 6    | Wenn die Robotersteuerung beim Speichern und/oder Wiederher-<br>stellen auf das Netzwerk zugreifen muss muss und dafür eine Au-<br>thentifizierung erforderlich ist, werden die hier hinterlegten Daten<br>verwendet. Wenn keine Authentifizierung erforderlich ist, haben<br>die Daten keine Auswirkung. |  |  |
|      | User: Benutzername                                                                                                    |  |  |
|      | Default: user                                                                                                    |  |  |
|      | <ul> <li>Passwort: Passwort. Beim Eingeben wird nur die Anzahl der<br/>Zeichen angezeigt, nicht die Zeichen selber.</li> </ul>                                                                                                    |  |  |
|      | Default: kuka                                                                                                    |  |  |
| 7    | Für Projekte und RDC-Daten: Zielverzeichnis für Sicherungen und Quellverzeichnis für Wiederherstellungen                                                                                                    |  |  |
|      | Man kann zu dem gewünschten Verzeichnis navigieren oder es di-<br>rekt eingeben. In letzterem Fall wird der Pfad automatisch ange-<br>legt, falls er noch nicht vorhanden ist.                                                                                                    |  |  |
| 8    | Für KOP-Dateien: Zielverzeichnis für Sicherungen und Quellver-<br>zeichnis für Wiederherstellungen                                                                                                    |  |  |
|      | Man kann zu dem gewünschten Verzeichnis navigieren oder es di-<br>rekt eingeben. In letzterem Fall wird der Pfad automatisch ange-<br>legt, falls er noch nicht vorhanden ist.                                                                                                    |  |  |

# 7.12.5.2 Registerkarte Signalschnittstelle

Wenn eine Wiederherstellung über Eingänge gestartet wird, aktiviert • die Robotersteuerung - im Gegensatz zur manuellen Wiederherstel-1 Jlung – das ehemals aktive Projekt nicht. Der Benutzer kann es zum gewünschten Zeitpunkt selber aktivieren.

```
KUKA System Software 8.3
```

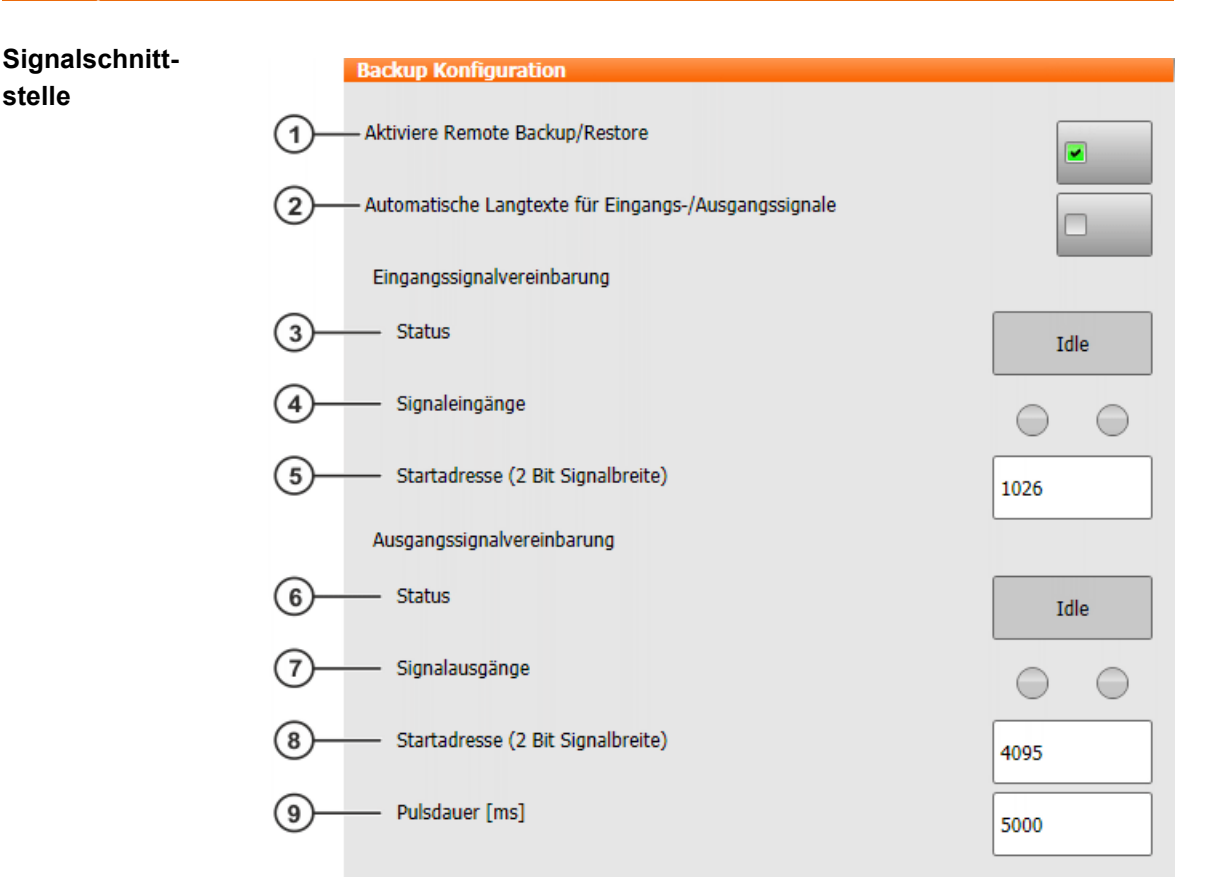

# Abb. 7-17: Registerkarte Signalschnittstelle

| Pos.              | Beschreibung                                                                                                    |  |  |
|-------------------|----------------------------------------------------------------------------------------------------|--|--|
| 1                 | <ul> <li>Aktiv: Über das unter Startadresse konfigurierte Eingangssi-<br/>gnal können Sicherungen und Wiederherstellungen gestartet<br/>werden.</li> </ul> |  |  |
|                   | <ul> <li>Inaktiv (Default): Kein Start über Eingangssignal möglich.</li> </ul>                                                                             |  |  |
| Die folg<br>Remot | Die folgenden Parameter sind nur editierbar, wenn die Option <b>Aktiviere</b><br><b>Remote Backup/Restore</b> auf <b>Aktiv</b> gesetzt ist.                |  |  |
| 2                 | <ul> <li>Aktiv: Den unter Startadresse definierten Signalen werden<br/>folgende Langtext-Namen zugewiesen:</li> </ul>                                      |  |  |
|                   | BM Eingangssignal, BM Ausgangssignal                                                                                                    |  |  |
|                   | Wenn die Signale bereits Langtext-Namen haben, werden die-<br>se nicht überschrieben.                                                                      |  |  |
|                   | Inaktiv (Default): Keine Langtext-Namen                                                                                                    |  |  |
|                   | Wenn vorher <b>Aktiv</b> ausgewählt war, entfernt <b>Inaktiv</b> die Lang-<br>text-Namen wieder.                                                           |  |  |
| 3                 | Zeigt an, wenn das Eingangssignal eine Sicherung oder Wieder-<br>herstellung startet. (Anzeige während der Signaldauer)                                    |  |  |
|                   | (>>> "Eingangssignale" Seite 271)                                                                                                    |  |  |
| 4                 | Linkes Lämpchen: Zustand des Eingangs Startadresse.                                                                                                    |  |  |
|                   | Rechtes Lämpchen: Zustand des Eingangs <b>Startadresse</b> + 1.                                                                                            |  |  |
|                   | Zustand (nicht editierbar): Grün = 1; Grau = 0                                                                                                    |  |  |
| 5                 | Eingangssignal, bestehend aus folgenden Eingängen:                                                                                                    |  |  |
|                   | Startadresse und Startadresse + 1.                                                                                                    |  |  |
|                   | Default: 1 026                                                                                                    |  |  |
| 6                 | Zeigt die laufende Aktion an oder das Ergebnis.                                                                                                    |  |  |
|                   | (>>> "Ausgangssignale" Seite 271)                                                                                                    |  |  |

| Pos. | Beschreibung                                                                                       |  |  |
|------|----------------------------------------------------------------------------------------------------|--|--|
| 7    | Linkes Lämpchen: Zustand des Ausgangs Startadresse.                                                |  |  |
|      | Rechtes Lämpchen: Zustand des Ausgangs <b>Startadresse</b> + 1.                                    |  |  |
|      | Zustand (nicht editierbar): Grün = 1; Grau = 0                                                     |  |  |
| 8    | Ausgangssignal, bestehend aus folgenden Ausgängen:                                                 |  |  |
|      | Startadresse und Startadresse + 1.                                                                 |  |  |
|      | Default: 4 095                                                                                     |  |  |
| 9    | Dauer, wie lange das Ausgangssignal 01 oder 11 anliegt, bevor die Robotersteuerung wieder 00 setzt |  |  |
|      | Einheit: ms                                                                                        |  |  |
|      | Default: 5 000 ms                                                                                  |  |  |

### Eingangssignale

| Signal | ightarrow Erzeugte Aktion / Anzeige im Feld Status |  |  |
|--------|----------------------------------------------------|--|--|
| 00     | Keine Aktion / Idle                                |  |  |
| 01     | Startet eine Sicherung / Backup                    |  |  |
| 10     | Startet eine Wiederherstellung / Restore           |  |  |
| 11     | Nicht definierter Zustand                          |  |  |

Ein dauerhaft anliegendes Eingangssignal führt nicht zur Wiederholung der Aktion.

Während eine Sicherung/Wiederherstellung läuft, kann keine weitere Sicherung/Wiederherstellung gestartet werden.

Ausgangssignale Die Signale 01 und 11 liegen während der unter **Pulsdauer [ms]** konfigurierten Zeit an, danach wechselt das Signal zu 00.

| Aktion / Ergebnis                   | ightarrow Erzeugtes Signal / Anzeige im Feld Status |
|-------------------------------------|-----------------------------------------------------|
| Keine Aktion läuft                  | 00 / Idle                                           |
| Sicherung läuft                     | 10 / Backup                                         |
| Wiederherstellung<br>läuft          | 10 / Restore                                        |
| Sicherung erfolgreich               | 01 / BackupSuccess                                  |
| Wiederherstellung<br>erfolgreich    | 01 / RestoreSuccess                                 |
| Sicherung nicht erfolg-<br>reich    | 11 / BackupError                                    |
| Wiederherstellung nicht erfolgreich | 11 / RestoreError                                   |

# 8 Programmausführung

# 8.1 Programmablaufart auswählen

Vorgehensweise

1. Die Statusanzeige **Programmablaufart** berühren. Das Fenster **Programmablaufart** öffnet sich.

2. Die gewünschte Programmablaufart auswählen.

(>>> 8.2 "Programmablaufarten" Seite 273)

Das Fenster schließt sich und die gewählte Programmablaufart wird übernommen.

# 8.2 Programmablaufarten

| Bezeichnung               | Statusan<br>zeige | Beschreibung                                                                                                    |
|---------------------------|-------------------|----------------------------------------------------------------------------------------------------|
| Go                        | *                 | Das Programm läuft ohne Stopp bis                                                                                                    |
| #GO                       | ×                 | zum Programmende ab.                                                                                                    |
| <b>Bewegung</b><br>#MSTEP | 炔                 | Das Programm läuft mit einem Stopp<br>an jedem Punkt ab, auch an Hilfspunk-<br>ten und an Spline-Segmentpunkten.<br>Die Start-Taste muss für jeden Punkt<br>neu gedrückt werden. Das Programm                                                                                                    |
| Einzelschritt<br>#ISTEP   | 蒸                 | läutt ohne Vorlauf ab.<br>Das Programm läuft mit einem Stopp<br>nach jeder Programmzeile ab. Auch<br>nach Programmzeilen, die nicht sicht-<br>bar sind, und nach Leerzeilen wird<br>gestoppt. Die Start-Taste muss für jede<br>Zeile neu gedrückt werden. Das Pro-<br>gramm läuft ohne Vorlauf ab. |
|                           |                   | Einzelschritt steht nur in der Benut-<br>zergruppe Experte zur Verfügung.                                                                                                    |
| Rückwärts<br>#BSTEP       | 夶                 | Diese Programmablaufart wird auto-<br>matisch angewählt, wenn die Start-<br>Rückwärts-Taste gedrückt wird. Sie<br>kann nicht auf eine andere Art ange-<br>wählt werden.                                                                                                    |
|                           |                   | Das Verhalten ist wie bei <b>Bewegung</b> ,<br>mit folgender Ausnahme: CIRC-Bewe-<br>gungen werden rückwärts so abgefah-<br>ren wie beim letzten Vorwärtsfahren.<br>D.h. wenn vorwärts am Hilfspunkt nicht<br>gestoppt wurde, wird dort auch rück-<br>wärts nicht gestoppt.                        |
|                           |                   | Für SCIRC-Bewegungen gilt die Aus-<br>nahme nicht. Hier wird rückwärts<br>immer am Hilfspunkt gestoppt.                                                                                                    |

Für Systemintegratoren stehen zusätzlich die folgenden Programmablaufarten zur Verfügung.

Diese Programmablaufarten können nur über die Variablenkorrektur ausgewählt werden. Systemvariable für die Programmablaufart: \$PRO\_MODE.

| Bezeichnung     | Statusan<br>zeige | Beschreibung                                                                                         |
|-----------------|-------------------|----------------------------------------------------------------------------------------------------|
| Program Step    | 2                 | Das Programm wird schrittweise und                                                                   |
| #PSTEP          | iii>              | gramme werden komplett durchlaufen.                                                                  |
| Continuous Step | 5                 | Überschleifpunkte werden mit Vorlauf                                                                 |
| #CSTEP          |                   | fen.                                                                                                 |
|                 |                   | Genauhaltpunkte werden ohne Vorlauf<br>und mit einem Stopp nach dem Bewe-<br>gungssatz abgearbeitet. |

#### 8.3 Vorlauf

Der Vorlauf ist die maximale Anzahl der Bewegungssätze, die die Robotersteuerung beim Programmlauf im Voraus berechnet und plant. Die tatsächliche Anzahl ist abhängig von der Rechnerauslastung.

Der Vorlauf bezieht sich auf die aktuelle Position des Satzzeigers. Er wird über die Systemvariable \$ADVANCE eingestellt:

- Defaultwert: 3
- Maximalwert: 5

Der Vorlauf ist unter anderem notwendig, um Überschleifbewegungen berechnen zu können. Bei \$ADVANCE = 0 ist kein Überschleifen möglich.

Manche Anweisungen lösen einen Vorlaufstopp aus. Dazu gehören Anweisungen, die die Peripherie beeinflussen, z. B. OUT-Anweisungen.

#### 8.4 Satzzeiger

#### Übersicht

Beim Programmlauf zeigt der Satzzeiger verschiedene Informationen an:

- Welche Bewegung der Roboter gerade abfährt oder abgeschlossen hat
- Ob gerade ein Hilfspunkt oder ein Zielpunkt angefahren wird
- Die Richtung, in der der Roboter das Programm abfährt

| Zeiger      | Richtung  | Beschreibung                                 |
|-------------|-----------|----------------------------------------------|
| <b>L</b>    | Vorwärts  | Der Zielpunkt wird angefahren.               |
| L           | Rückwärts |                                              |
| ⇒           | Vorwärts  | Der Zielpunkt wurde mit Genauhalt erreicht.  |
| -           | Rückwärts |                                              |
| <b>i</b>    | Vorwärts  | Der Hilfspunkt wird angefahren.              |
| 1.          | Rückwärts |                                              |
| <b>\$</b> 0 | Vorwärts  | Der Hilfspunkt wurde mit Genauhalt erreicht. |
| •           | Rückwärts |                                              |

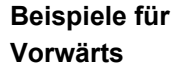

5 PTP P3 Vel=100 % PDAT1 Tool[1] Base[0] 6 >PTP P4 Vel=100 % PDAT2 Tool[1] Base[0] 7 PTP P5 Vel=100 % PDAT3 Tool[1] Base[0]

Abb. 8-1: Der Roboter bewegt sich von P3 nach P4

```
5 PTP P3 Vel=100 % PDAT1 Tool[1] Base[0]
6 → PTP P4 Vel=100 % PDAT2 Tool[1] Base[0]
7 PTP P5 Vel=100 % PDAT3 Tool[1] Base[0]
```

Abb. 8-2: Der Roboter hat P4 mit Genauhalt erreicht

```
6  PTP P5 Vel=100 % PDAT3 Tool[1] Base[0]
7 →CIRC P6 P7 Vel=2 m/s CPDAT1 Tool[1] Base[0]
   8 PTP P8 Vel=100 % PDAT16 Tool[1] Base[0]
```

Abb. 8-3: Der Roboter bewegt sich von P5 zum Hilfspunkt P6

```
6 PTP P5 Vel=100 % PDAT3 Tool[1] Base[0]
7⇔CIRC P6 P7 Vel=2 m/s CPDAT1 Tool[1] Base[0]
8 PTP P8 Vel=100 % PDAT16 Tool[1] Base[0]
```

Abb. 8-4: Der Roboter hat den Hilfspunkt P6 mit Genauhalt erreicht

```
7 CIRC P6 P7 Vel=2 m/s CPDAT1 Tool[1] Base[0]
8 PTP P8 Vel=100 % PDAT16 Tool[1] Base[0]
```

Abb. 8-5: Der Roboter bewegt sich vom Hilfspunkt P6 nach P7

```
6 PTP P5 Vel=100 % PDAT3 Tool[1] Base[0]
7⇒CIRC P6 P7 Vel=2 m/s CPDAT1 Tool[1] Base[0]
8 PTP P8 Vel=100 % PDAT16 Tool[1] Base[0]
```

Abb. 8-6: Der Roboter hat P7 mit Genauhalt erreicht

# Beispiele für Rückwärts

6 PTP P5 Vel=100 % PDAT3 Tool[1] Base[0] 7 CIRC P6 P7 Vel=2 m/s CPDAT1 Tool[1] Base[0] 8 ▲PTP P8 Vel=100 % PDAT16 Tool[1] Base[0]

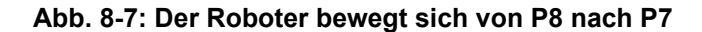

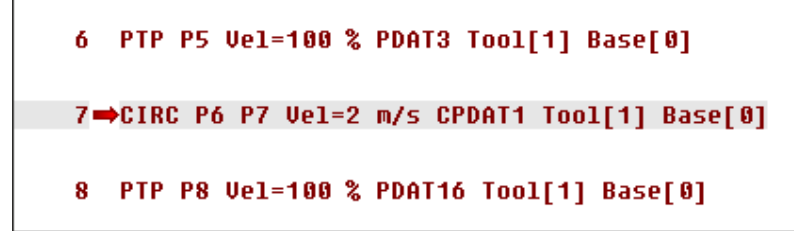

Abb. 8-8: Der Roboter hat P7 mit Genauhalt erreicht

Abb. 8-9: Der Roboter bewegt sich von P7 zum Hilfspunkt P6

6 PTP P5 Vel=100 % PDAT3 Tool[1] Base[0] 7➡•CIRC P6 P7 Vel=2 m/s CPDAT1 Tool[1] Base[0] 8 PTP P8 Vel=100 % PDAT16 Tool[1] Base[0]

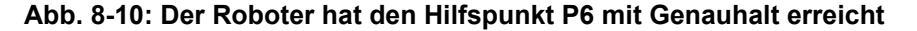

Doppelpfeil nach<br/>oben/untenWenn das Programmfenster einen Abschnitt anzeigt, in dem der Satzzeiger<br/>gerade nicht ist, zeigt ein Doppelpfeil an, in welcher Richtung er sich befindet.

7 <sup>↑</sup> PTP P6 Vel=100 % PDAT4 Tool[1] Base[0] 8 PTP P7 Vel=100 % PDAT5 Tool[1] Base[0]

8 FIF F7 VET=100 % FDH12 1001[1] B426[0]

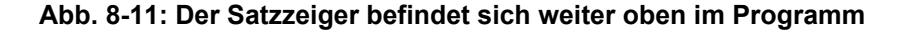

```
14 PTP P13 Vel=100 % PDAT11 Tool[1] Base[0]
15 PTP P14 Vel=100 % PDAT12 Tool[1] Base[0]
↓
```

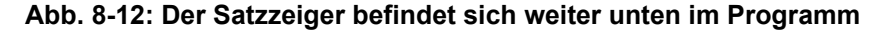

Stand: 04.12.2014 Version: KSS 8.3 SI V4

#### 8.5 Programm-Override (POV) einstellen

| Beschreibung   | Der Programm-Override ist die Geschwindigkeit des Roboters beim Program-<br>mablauf. Der Programm-Override wird in Prozent angegeben und bezieht sich<br>auf die programmierte Geschwindigkeit. |                                                                                                    |  |
|----------------|----------------------------------------------------------------------------------------------------|----------------------------------------------------------------------------------------------------|--|
|                | In der Betriebsart T1 ist die maximale Geschwindigkeit 250 mm/s, unabhängig vom eingestellten Wert.                                                                                             |                                                                                                    |  |
| Vorgehensweise | 1.                                                                                                    | Die Statusanzeige <b>POV/HOV</b> berühren. Das Fenster <b>Overrides</b> öffnet sich.                                               |  |
|                | 2.                                                                                                    | Den gewünschten Programm-Override einstellen. Er kann entweder über die Plus-Minus-Tasten oder über den Regler eingestellt werden. |  |
|                |                                                                                                    | <ul> <li>Plus-Minus-Tasten: Einstellung möglich in den Schritten 100%, 75%,<br/>50%, 30%, 10%, 3%, 1%</li> </ul>                   |  |
|                |                                                                                                    | Regler: Der Override kann in 1%-Schritten geändert werden.                                                                         |  |
|                | 3.                                                                                                    | Die Statusanzeige <b>POV/HOV</b> erneut berühren. (Oder den Bereich außer-                                                         |  |

halb des Fensters berühren.)

Das Fenster schließt sich und der gewählte Override wird übernommen.

• 1

Im Fenster Overrides kann über Optionen das Fenster Handverfahroptionen geöffnet werden.

Alternative Alternativ kann der Override mit der Plus-Minus-Taste rechts am smartPAD eingestellt werden. Vorgehensweise

Einstellung möglich in den Schritten 100%, 75%, 50%, 30%, 10%, 3%, 1%.

#### 8.6 Statusanzeige Roboter-Interpreter

| Symbol | Farbe   | Beschreibung                                                          |
|--------|---------|-----------------------------------------------------------------------|
| R      | grau    | Kein Programm ist angewählt.                                          |
| R      | gelb    | Satzzeiger steht auf der ersten Zeile des an-<br>gewählten Programms. |
| R      | grün    | Programm ist angewählt und läuft ab.                                  |
| R      | rot     | Angewähltes und gestartetes Programm wurde angehalten.                |
| R      | schwarz | Satzzeiger steht am Ende des angewählten<br>Programms.                |

#### 8.7 Programm vorwärts starten (manuell)

Voraussetzung

- Programm ist angewählt.
- Betriebsart T1 oder T2

Vorgehensweise 1. Programmablaufart wählen.

2. Zustimmungsschalter gedrückt halten und warten, bis die Statusleiste "Antriebe bereit" anzeigt:

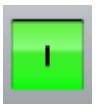

#### Abb. 8-13

3. SAK-Fahrt durchführen: Start-Taste drücken und halten, bis im Meldungsfenster "SAK erreicht" angezeigt wird. Der Roboter bleibt stehen.

**VORSICHT** Die SAK-Fahrt erfolgt als LIN- oder PTP-Bewegung von der Istposition zur Zielposition. Die Geschwindigkeit ist automatisch reduziert. Der Verlauf der Bewegung ist nicht sicher vorhersehbar. Die Bewegung während der SAK-Fahrt beobachten, damit der Roboter rechtzeitig gestoppt werden kann, falls sich eine Kollision abzeichnet.

Start-Taste drücken und gedrückt halten.
 Das Programm läuft ab, je nach Programmablaufart mit oder ohne Stopps.

Um ein manuell gestartetes Programm zu stoppen, die Start-Taste loslassen.

#### 8.8 Programm vorwärts starten (automatisch)

#### Voraussetzung

- Programm ist angewählt.
- Betriebsart Automatik (nicht Automatik extern)

#### Vorgehensweise

- 1. Die Programmablaufart Go wählen.
- 2. Die Antriebe einschalten.
- 3. SAK-Fahrt durchführen:

Start-Taste drücken und halten, bis im Meldungsfenster "SAK erreicht" angezeigt wird. Der Roboter bleibt stehen.

**VORSICHT** Die SAK-Fahrt erfolgt als LIN- oder PTP-Bewegung von der Istposition zur Zielposition. Die Geschwindigkeit ist automatisch reduziert. Der Verlauf der Bewegung ist nicht sicher vorhersehbar. Die Bewegung während der SAK-Fahrt beobachten, damit der Roboter rechtzeitig gestoppt werden kann, falls sich eine Kollision abzeichnet.

4. Start-Taste drücken. Das Programm läuft ab.

Um ein im Automatik-Betrieb gestartetes Programm zu stoppen, die STOP-Taste drücken.

#### 8.9 Satzanwahl durchführen

**Beschreibung** Ein Programm kann mit der Satzanwahl an einem beliebigen Punkt gestartet werden.

Voraussetzung Programm ist angewählt.

Betriebsart T1 oder T2

Vorgehensweise 1. Programmablaufart wählen.

- 2. Den Bewegungssatz markieren, an dem das Programm gestartet werden soll.
- 3. Satzanwahl drücken. Der Satzzeiger zeigt auf den Bewegungssatz.

4. Zustimmungsschalter gedrückt halten und warten, bis die Statusleiste "Antriebe bereit" anzeigt:

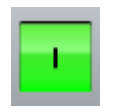

5. SAK-Fahrt durchführen: Start-Taste drücken und halten, bis im Meldungsfenster "SAK erreicht" angezeigt wird. Der Roboter bleibt stehen.

Die SAK-Fahrt erfolgt als LIN- oder PTP-Bewegung von der Istposition zur Zielposition. Die Geschwindigkeit ist automatisch reduziert. Der Verlauf der Bewegung ist nicht sicher vorhersehbar. Die Bewegung während der SAK-Fahrt beobachten, damit der Roboter rechtzeitig gestoppt werden kann, falls sich eine Kollision abzeichnet.

6. Das Programm kann jetzt manuell oder automatisch gestartet werden. Es ist nicht notwendig, dabei die SAK-Fahrt nochmal durchzuführen.

#### 8.10 Programm zurücksetzen

Alternative

Beschreibung Um ein unterbrochenes Programm wieder von vorne zu starten, muss es zurückgesetzt werden. Dies bringt das Programm wieder in den Anfangszustand.

Programm ist angewählt. Voraussetzung 

Vorgehensweise Menüfolge Bearbeiten > Programm zurücksetzen wählen. 

In der Statusleiste die Statusanzeige Roboter-Interpreter berühren. Ein Fenster öffnet sich. Vorgehensweise

Programm zurücksetzen wählen.

#### 8.11 Automatik Extern-Betrieb starten

|                | <b>HINWEIS</b> Im Automatik Extern-Betrieb gibt es keine SAK-Fahrt.<br>Dies bedeutet, dass der Roboter die erste programmier-<br>te Position nach dem Start mit programmierter (nicht reduzierter) Geschwin-<br>digkeit anfährt und dort nicht stoppt.                                                                                                 |  |  |
|----------------|----------------------------------------------------------------------------------------------------|--|--|
| Voraussetzung  | <ul><li>Betriebsart T1 oder T2</li><li>Die Ein-/Ausgänge für Automatik Extern sind konfiguriert.</li></ul>                                                                                                    |  |  |
|                | <ul> <li>Das Programm CELL.SRC ist konfiguriert.</li> </ul>                                                                                                    |  |  |
| Vorgehensweise | <ol> <li>Im Navigator das Programm CELL.SRC anwählen. (Befindet sich im Ord-<br/>ner "R1".)</li> </ol>                                                                                                    |  |  |
|                | <ol> <li>Programm-Override auf 100% einstellen. (Dies ist die empfohlene Einstel-<br/>lung. Bei Bedarf kann ein anderer Wert eingestellt werden.)</li> </ol>                                                                                                    |  |  |
|                | 3. SAK-Fahrt durchführen:                                                                                                    |  |  |
|                | Zustimmungsschalter drücken und halten. Dann Start-Taste drücken und<br>halten, bis im Meldungsfenster "SAK erreicht" angezeigt wird.                                                                                                    |  |  |
|                | <b>VORSICHT</b> Die SAK-Fahrt erfolgt als LIN- oder PTP-Bewegung von der Istposition zur Zielposition. Die Geschwindigkeit ist automatisch reduziert. Der Verlauf der Bewegung ist nicht sicher vorhersehbar. Die Bewegung während der SAK-Fahrt beobachten, damit der Roboter rechtzeitig gestoppt werden kann, falls sich eine Kollision abzeichnet. |  |  |
|                | <ol> <li>Betriebsart "Automatik Extern" wählen.</li> <li>Das Programm von einer übergeordneten Steuerung (SPS) aus starten.</li> </ol>                                                                                                    |  |  |

Um ein im Automatik-Betrieb gestartetes Programm zu stoppen, die STOP-Taste drücken.

#### 8.12 Rückwärtsfahren über die Start-Rückwärts-Taste

Die folgenden Ausführungen gelten für das Rückwärtsfahren über die Start-Rückwärts-Taste. Sie gelten nicht für andere Rückwärts-Funktionalitäten, z. B. für Rückwärtsbewegungen im Rahmen von Fehlerstrategien in Technologiepaketen.

#### 8.12.1 Bewegungen rückwärts abfahren

Beschreibung Das Rückwärtsfahren wird häufig verwendet, wenn eine Abfolge von Bewegungen optimiert werden soll und zu diesem Zweck einzelne Punkte umgeteacht werden sollen. Der Benutzer fährt die Bahn rückwärts ab, bis der zu korrigierende Punkt erreicht ist. Wenn er den Punkt umgeteacht hat, fährt er bei Bedarf weiter rückwärts, um weitere Punkte zu korrigieren.

Beim Rückwärtsfahren gilt automatisch die Programmablaufart #BSTEP.

Beim Rückwärtsfahren ist es nicht möglich, zu überschleifen oder zu pendeln. Wenn also vorwärts Punkte überschliffen wurden oder gependelt wurde, unterscheidet sich die Rückwärtsbahn von der Vorwärtsbahn. Dadurch kann es nach dem Rückwärts-Start sein, dass der Roboter erst eine SAK-Fahrt durchführen muss, obwohl er die Bahn vorwärts gar nicht verlassen hatte.

**VORSICHT** Die SAK-Fahrt erfolgt als LIN- oder PTP-Bewegung von der Istposition zur Zielposition. Die Geschwindigkeit ist automatisch reduziert. Der Verlauf der Bewegung ist nicht sicher vorhersehbar. Die Bewegung während der SAK-Fahrt beobachten, damit der Roboter rechtzeitig gestoppt werden kann, falls sich eine Kollision abzeichnet.

#### Voraussetzung

- Programm ist angewählt.
- Die Bewegungen, die rückwärts gefahren werden sollen, wurden vorwärts abgefahren.
- Betriebsart T1 oder T2
- Vorgehensweise 1. Zustimmungsschalter gedrückt halten und warten, bis die Statusleiste "Antriebe bereit" anzeigt:

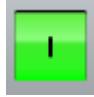

- 2. Die Start-Rückwärts-Taste drücken und halten.
  - Wenn sich der Roboter bereits auf der Rückwärtsbahn befindet, fährt er nun rückwärts.
  - Wenn sich der Roboter nicht auf der Rückwärtsbahn befindet, fährt er nun dorthin. Wenn im Meldungsfenster "SAK erreicht" angezeigt wird, hat er die Bahn erreicht. Der Roboter bleibt stehen.

Die Start-Rückwärts-Taste erneut drücken. Der Roboter fährt nun rückwärts.

3. Die Start-Rückwärts-Taste für jeden Bewegungssatz erneut drücken.

#### 8.12.2 Funktionsweise und Eigenschaften des Rückwärtsfahrens

#### Funktionsweise

Beim Vorwärtsfahren speichert die Robotersteuerungen die abgearbeiteten Bewegungen in einem Ringpuffer. Beim Rückwärtsfahren werden die Bewegungen auf Basis der gespeicherten Informationen abgefahren.

Κυκα

#### Kein Rückwärtsfahren möglich nach Pufferlöschung:

In den folgenden Fällen wird der Inhalt des Puffers gelöscht. Danach ist das Rückwärtsfahren erst wieder möglich, wenn wieder Bewegungen vorwärts abgefahren wurden.

- Programm wird zurückgesetzt.
- Programm wird abgewählt.
- In das Programm werden Zeilen eingefügt oder gelöscht.
- KRL-Anweisung RESUME
- Eine Satzanwahl auf eine andere Bewegung als die aktuelle Bewegung. Ohne Einschränkung möglich ist jedoch eine Satzanwahl auf einen beliebigen Segmentpunkt innerhalb des aktuellen Spline-Blocks. Dies gilt als Satzanwahl auf die aktuelle Bewegung, da die Robotersteuerung den Spline-Block als 1 Bewegung plant und ausführt.

Die Robotersteuerung löscht den Puffer, ohne eine Meldung dazu auszugeben.

#### Eigenschaften

- Das Rückwärtsfahren ist nur möglich in T1 und T2.
- Beim Rückwärtsfahren werden ausschlie
  ßlich Bewegungen ausgeführt, keine Kontrollstrukturen und Steueranweisungen.
- Ausgänge, Flags und Cycflag werden beim Vorwärtsfahren nicht aufgezeichnet. Beim Rückwärtsfahren werden deshalb ihre vorigen Zustände nicht wiederhergestellt.
- Die Geschwindigkeit ist wie beim Vorwärtsfahren.

Es ist möglich, dass in T2 beim Rückwärtsfahren Überwachungen ansprechen, die in Vorwärtsrichtung nicht ansprechen. In diesem Fall muss der Programm-Override reduziert werden.

Das Rückwärtsfahren kann deaktiviert werden. Darüber hinaus stehen weitere Konfigurationsmöglichkeiten zur Verfügung.

(>>> 6.16 "Rückwärtsfahren konfigurieren" Seite 194)

Über DELETE\_BACKWARD\_BUFFER() kann man das Rückwärtsfahren für bestimmte Bewegungen gezielt verhindern.

(>>> 11.14.1 "DELETE\_BACKWARD\_BUFFER()" Seite 457)

Momenten-/Kraft-

betrieb, Vectormove

- Für Bewegungen mit Momenten- oder Kraftbetrieb oder Vectormove gilt:
- Bei herkömmlichen Bewegungen ist das Rückwärtsfahren möglich, jedoch wird der Momenten- oder Kraftbetrieb oder Vectormove dabei automatisch ausgeschaltet.
- Spline-Bewegungen können nicht rückwärts abgefahren werden.

**HINWEIS** Bei komplexeren Applikationen mit Momentenbetrieb (z.B. Pressenausstoßen) und/oder Vectormove ist allgemein davon abzuraten, rückwärts zu fahren, da die zugrunde liegenden Prozesse in der Regel nicht umkehrbar sind. Es wird empfohlen, in solchen Fällen das Rückwärtsfahren über DELETE\_BACKWARD\_BUFFER() zu verhindern. Sachschäden können sonst die Folge sein.

#### 8.12.2.1 Verhalten bei Unterprogrammen

- Bewegungen, die in einem Interrupt-Programm vorwärts gefahren werden, werden nicht aufgezeichnet. Sie können deshalb auch nicht rückwärts abgefahren werden.
- Wenn ein Unterprogramm beim Vorwärtsfahren vollständig durchfahren wurde, kann es nicht rückwärts durchfahren werden.

| Position Vorlaufzeiger                               | Verhalten                                                                                                    |
|------------------------------------------------------|----------------------------------------------------------------------------------------------------|
| Vorlaufzeiger steht innerhalb des<br>Unterprogramms. | Rückwärtsfahren ist möglich.                                                                                                    |
| Vorlaufzeiger hat Unterprogramm bereits verlassen.   | Rückwärtsfahren ist nicht möglich.<br>Vorbeugung:                                                                                                    |
|                                                      | Vor dem END des Unterprogramms<br>einen Vorlaufstop auslösen, z. B.<br>mit WAIT SEC 0. Allerdings ist an<br>dieser Stelle dann kein Überschlei-<br>fen mehr möglich.            |
|                                                      | Oder \$ADVANCE auf "1" setzen.<br>Verhindert die Fehlermeldung nicht<br>in jedem Fall, verringert aber die<br>Wahrscheinlichkeit. Ein Überschlei-<br>fen ist weiterhin möglich. |

 Wenn die Vorwärts-Bewegung in einem Unterprogramm angehalten wurde, hängt das Verhalten von der Position des Vorlaufzeigers ab:

#### 8.12.2.2 Verhalten bei Überschleifen

Beschreibung Beim Rückwärtsfahren ist es nicht möglich, zu überschleifen. Wenn also vorwärts Punkte überschliffen wurden, unterscheidet sich die Rückwärtsbahn von der Vorwärtsbahn. Dadurch kann es nach dem Rückwärts-Start sein, dass der Roboter erst eine SAK-Fahrt zur Rückwärtsbahn durchführen muss, obwohl er die Bahn vorwärts gar nicht verlassen hatte.

#### Beispiel 1 Rückwärts-Start außerhalb eines Überschleifbereichs:

Die Start-Rückwärts-Taste wird gedrückt, während sich der Roboter auf der Bahn befindet, jedoch nicht in einem Überschleifbereich. Der Roboter fährt nun auf der Bahn rückwärts zum Zielpunkt der vorigen Bewegung.

P<sub>BACK</sub> = Position des Roboters zum Zeitpunkt, an dem die Start-Rückwärts-Taste gedrückt wird

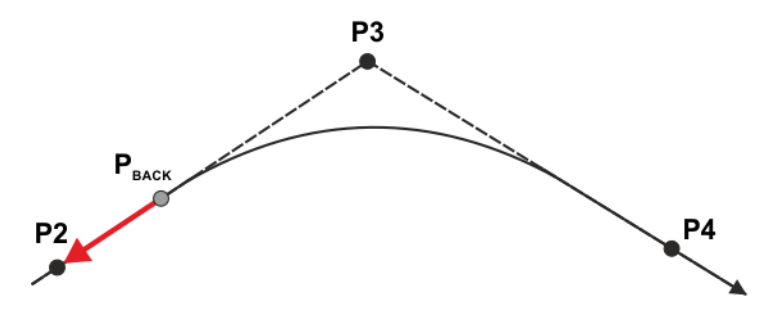

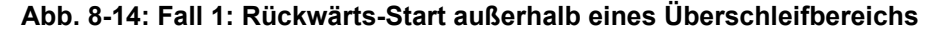

Wenn der Zielpunkt der vorigen Bewegung überschliffen ist, wird er trotzdem genau angefahren.

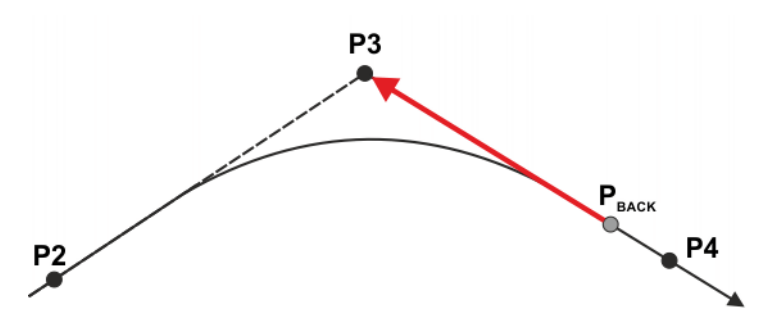

Abb. 8-15: Fall 2: Rückwärts-Start außerhalb eines Überschleifbereichs

#### Beispiel 2

#### Rückwärts-Start im Überschleifbereich:

Die Start-Rückwärts-Taste wird gedrückt, während sich der Roboter in einem Überschleifbereich befindet. Der Roboter führt nun eine SAK-Fahrt an den Beginn des Überschleifbereichs durch und stoppt dort. Wenn die Start-Rückwärts-Taste nun noch einmal gedrückt wird, beginnt das eigentliche Rückwärtsfahren, d. h. der Roboter fährt auf der Bahn rückwärts zum Zielpunkt der vorigen Bewegung.

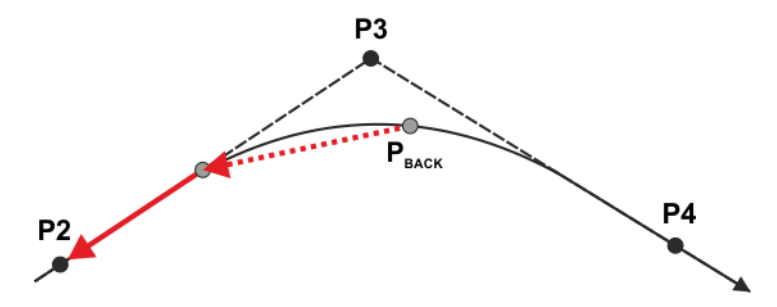

Abb. 8-16: Rückwärts-Start im Überschleifbereich

#### 8.12.2.3 Verhalten bei Pendelbewegungen

Beschreibung Beim Rückwärtsfahren ist kein Pendeln möglich. Wenn also vorwärts gependelt wurde, unterscheidet sich die Rückwärtsbahn von der Vorwärtsbahn. Nach dem Rückwärts-Start muss der Roboter deshalb erst eine SAK-Fahrt zur Rückwärtsbahn durchführen, obwohl er die Bahn vorwärts nicht verlassen hatte.

Beispiel Rückwärts-Start auf Pendelbahn:

Die Start-Rückwärts-Taste wird gedrückt, während sich der Roboter pendelt. Der Roboter führt nun eine SAK-Fahrt zur geteachten Bahn durch und stoppt dort. Wenn die Start-Rückwärts-Taste nun noch einmal gedrückt wird, beginnt das eigentliche Rückwärtsfahren, d. h. der Roboter fährt auf der Bahn rückwärts zum Zielpunkt der vorigen Bewegung.

P<sub>BACK</sub> = Position des Roboters zum Zeitpunkt, an dem die Start-Rückwärts-Taste gedrückt wird

KUKA System Software 8.3

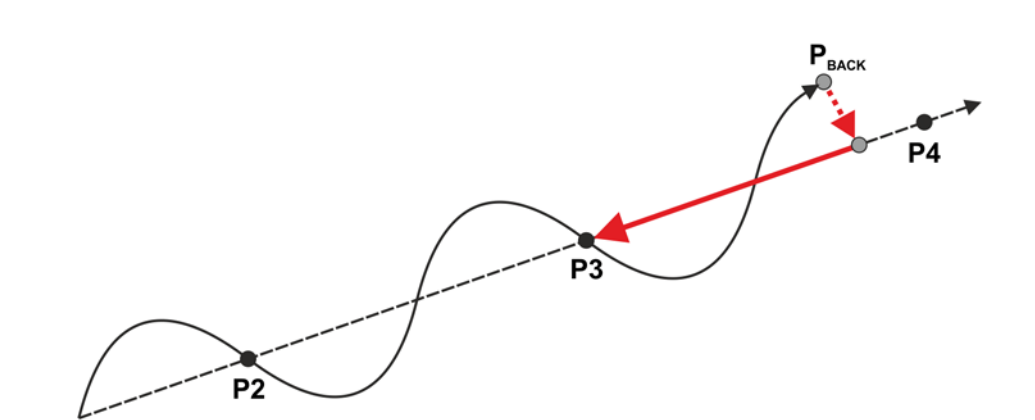

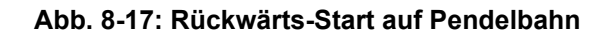

### 8.12.2.4 Wechsel von rückwärts auf vorwärts

Voraussetzung Nach dem Rückwartsfahren wieder vorwärts zu fahren, ist nur unter folgenden Voraussetzungen möglich:

- Auf die Programmzeile, an der der Rückwärts-Satzzeiger gerade steht, ist eine Satzanwahl möglich.
- Wenn die erste Bewegung, die wieder vorwärts gefahren werden soll, eine herkömmliche Bewegung ist, muss sie vollständig programmiert sein.
   Es ist also z. B. nicht möglich, von rückwärts auf vorwärts zu wechseln, wenn die erste Bewegung ein PTP\_REL ist.

Für Spline-Bewegungen gilt diese Einschränkung bis auf wenige Ausnahmen nicht.

Verhalten Wenn man nach dem Rückwärtsfahren zum ersten Mal die Start-Vorwärts-Taste drückt, ist das Verhalten folgendermaßen:

- Wenn SAK vorhanden ist, wird die zuletzt vorwärts gefahrene Programmablaufart automatisch wiederhergestellt und der Roboter fährt auf der Bahn vorwärts.
- Wenn keine SAK vorhanden ist, wird eine SAK-Fahrt ausgeführt. Währenddessen bleibt die Programmablaufart noch auf #BSTEP. Nach der SAK-Fahrt stoppt der Roboter. Nun muss nochmal die Start-Vorwärts-Taste gedrückt werden. Die zuletzt vorwärts gefahrene Programmablaufart wird automatisch wiederhergestellt und der Roboter fährt nun auf der Bahn vorwärts.

Wenn man innerhalb einer Kontrollstruktur von Rückwärts auf Vorwärts wechselt, so fährt der Roboter zunächst vorwärts bis zum Ende der Kontrollstruktur. Danach stoppt er mit der Meldung *Kontrollstruktur nächster Satz* {*Satznummer*}. Die Satznummer gibt den ersten Satz nach der Kontrollstruktur an.

### 8.12.3 Systemvariablen mit veränderter Bedeutung

Die Bedeutung einiger Systemvariablen, die zur Funktionalität "Rückwärtsfahren" gehören, hat sich ab der V8.3.6 verändert. Teilweise haben sie keine Auswirkung mehr, existieren aber noch aus Gründen der Kompatibilität zu älteren Versionen.

Die Systemvariablen, die mit "\$VW\_..." beginnen, existieren nicht nur in der VSS, sondern auch in der KSS.

| Bezeichnung      | Bedeutung in V8.3.6 und höher                                                                                                    |
|------------------|----------------------------------------------------------------------------------------------------|
| \$BWD_INFO       | Beinhaltet die aktuelle Konfiguration zum<br>Rückwärtsfahren als Bitmap. Zahlreiche<br>Technologiepakete lesen diese Variable aus.                    |
|                  | Die Variable ist nur lesbar.                                                                                                    |
| \$BWDSTART       | Die Variable existiert nur noch aus Kompatibi-<br>litätsgründen. Sie kann auf TRUE oder<br>FALSE gesetzt werden, dies hat jedoch keine<br>Auswirkung. |
| \$VW_BACKWARD    | Entspricht dem Attribut ENABLE des Konfi-<br>gurationselements BACKWARD_STEP.                                                                         |
|                  | Die Variable ist nur lesbar.                                                                                                    |
| \$VW_CYCFLAG     | Liefert immer den Wert 0.                                                                                                    |
|                  | Die Variable existiert nur noch aus Kompatibi-<br>litätsgründen und ist nur lesbar.                                                                   |
| \$VW_MOVEMENT    | Entspricht dem Attribut MOVEMENTS des Konfigurationselements BACKWARD_STEP.                                                                           |
|                  | Die Variable ist nur lesbar.                                                                                                    |
| \$VW_RETRACE_AMF | Liefert immer den Wert FALSE.                                                                                                    |
|                  | Die Variable existiert nur noch aus Kompatibi-<br>litätsgründen und ist nur lesbar.                                                                   |
| \$LOAD_BWINI     | Liefert immer den Wert FALSE.                                                                                                    |
|                  | Die Variable existiert nur noch aus Kompatibi-<br>litätsgründen und ist nur lesbar.                                                                   |

Κυκα

# 9 Grundlagen der Bewegungsprogrammierung

# 9.1 Bewegungsarten Übersicht

Folgende Bewegungsarten können programmiert werden:

- Point-to-Point-Bewegung (PTP)
  - (>>> 9.2 "Bewegungsart PTP" Seite 287)
- Linear-Bewegung (LIN)

(>>> 9.3 "Bewegungsart LIN" Seite 288)

Circular-Bewegung (CIRC)

(>>> 9.4 "Bewegungsart CIRC" Seite 288)

Spline-Bewegungen

Spline-Bewegungen haben eine Reihe von Vorteilen gegenüber den herkömmlichen PTP-, LIN- und CIRC-Bewegungen.

(>>> 9.7 "Bewegungsart Spline" Seite 293)

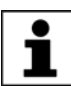

Der Startpunkt einer Bewegung ist immer der Zielpunkt der vorhergehenden Bewegung.

Folgende Bewegungen werden unter dem Begriff "CP-Bewegungen" ("Continuous Path") zusammengefasst:

LIN, CIRC, CP-Spline-Blöcke, SLIN, SCIRC

# 9.2 Bewegungsart PTP

Der Roboter führt den TCP entlang der schnellsten Bahn zum Zielpunkt. Die schnellste Bahn ist in der Regel nicht die kürzeste Bahn und somit keine Gerade. Da sich die Roboterachsen rotatorisch bewegen, können geschwungene Bahnen schneller ausgeführt werden als gerade Bahnen.

Der exakte Verlauf der Bewegung ist nicht vorhersehbar.

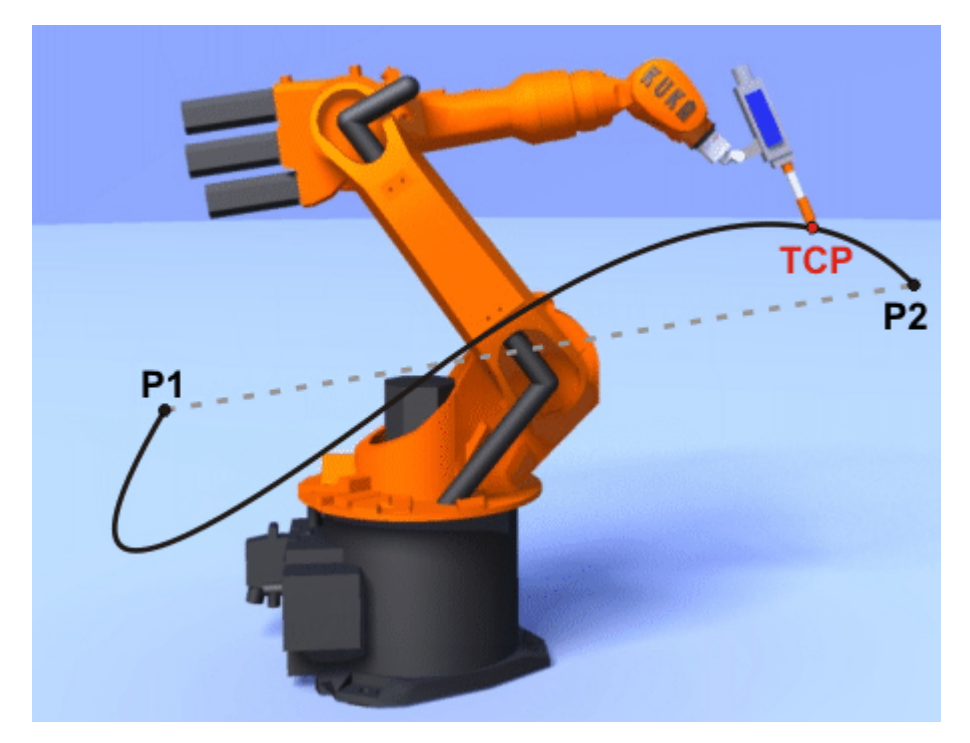

Abb. 9-1: PTP-Bewegung

KUKA System Software 8.3

# 9.3 Bewegungsart LIN

Der Roboter führt den TCP mit der definierten Geschwindigkeit entlang einer Geraden zum Zielpunkt.

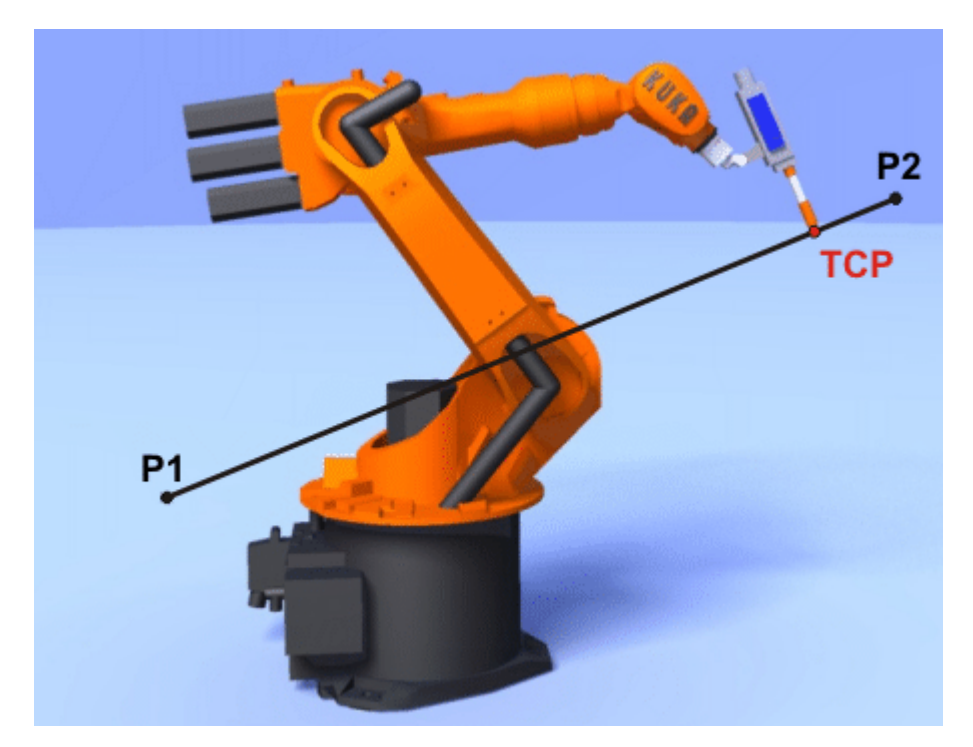

Abb. 9-2: LIN-Bewegung

# 9.4 Bewegungsart CIRC

Der Roboter führt den TCP mit der definierten Geschwindigkeit entlang einer Kreisbahn zum Zielpunkt. Die Kreisbahn ist definiert durch Startpunkt, Hilfspunkt und Zielpunkt.

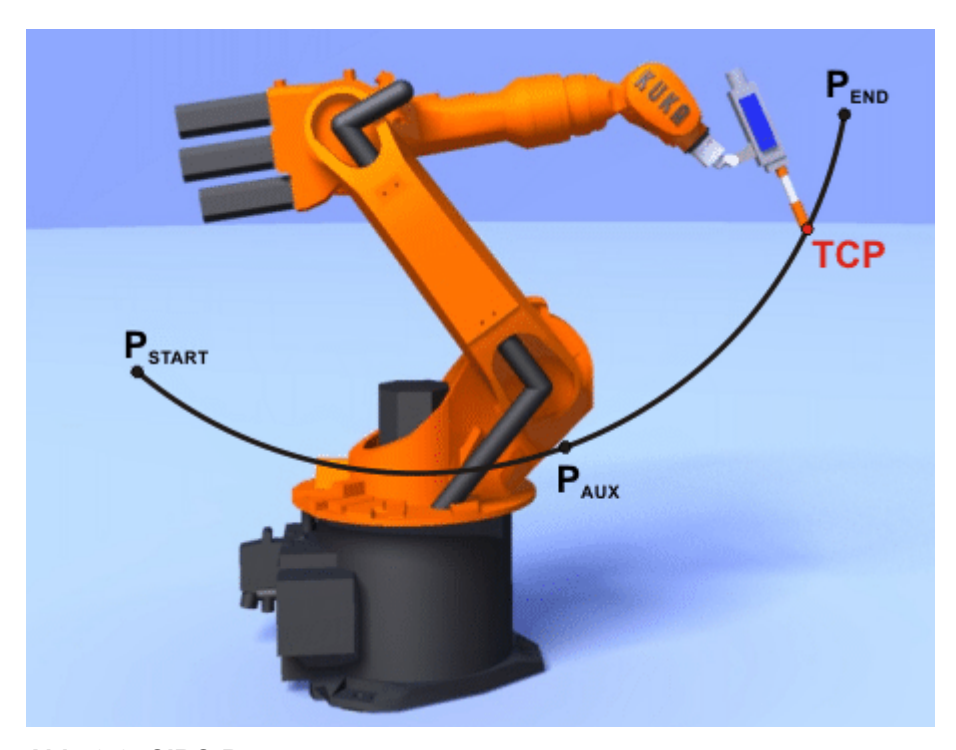

Abb. 9-3: CIRC-Bewegung
Κυκα

# 9.5 Überschleifen

Überschleifen bedeutet: Der programmierte Punkt wird nicht genau angefahren. Überschleifen ist eine Option, die bei der Bewegungsprogrammierung ausgewählt werden kann.

Überschleifen ist nicht möglich, wenn nach der Bewegungsanweisung eine Anweisung folgt, die einen Vorlaufstopp auslöst.

#### Überschleifen bei einer PTP-Bewegung

Der TCP verlässt die Bahn, auf der er den Zielpunkt genau anfahren würde, und fährt eine schnellere Bahn. Beim Programmieren der Bewegung wird die Distanz zum Zielpunkt festgelegt, bei der der TCP frühestens von seiner ursprünglichen Bahn abweichen darf.

Der Bahnverlauf bei einer überschliffenen PTP-Bewegung ist nicht vorhersehbar. Es ist auch nicht vorhersehbar, auf welcher Seite des überschliffenen Punkts die Bahn verlaufen wird.

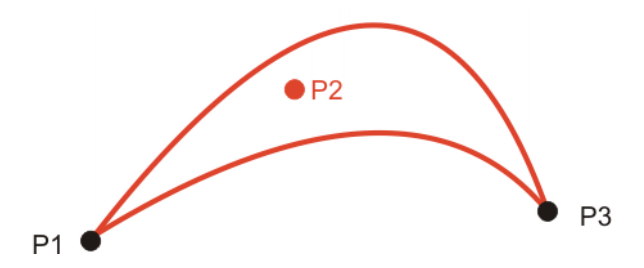

Abb. 9-4: PTP-Bewegung, P2 ist überschliffen

#### Überschleifen bei einer LIN-Bewegung

Der TCP verlässt die Bahn, auf der er den Zielpunkt genau anfahren würde, und fährt eine kürzere Bahn. Beim Programmieren der Bewegung wird die Distanz zum Zielpunkt festgelegt, bei der der TCP frühestens von seiner ursprünglichen Bahn abweichen darf.

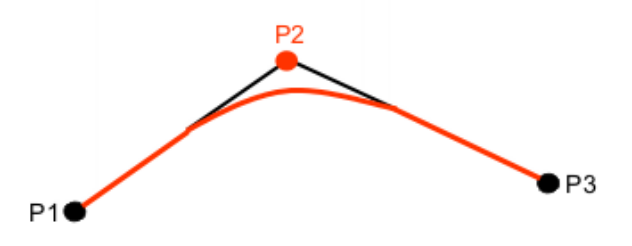

Abb. 9-5: LIN-Bewegung, P2 ist überschliffen

#### Überschleifen bei einer CIRC-Bewegung

Der TCP verlässt die Bahn, auf der er den Zielpunkt genau anfahren würde, und fährt eine kürzere Bahn. Beim Programmieren der Bewegung wird die Distanz zum Zielpunkt festgelegt, bei der der TCP frühestens von seiner ursprünglichen Bahn abweichen darf.

Der Hilfspunkt wird genau durchfahren.

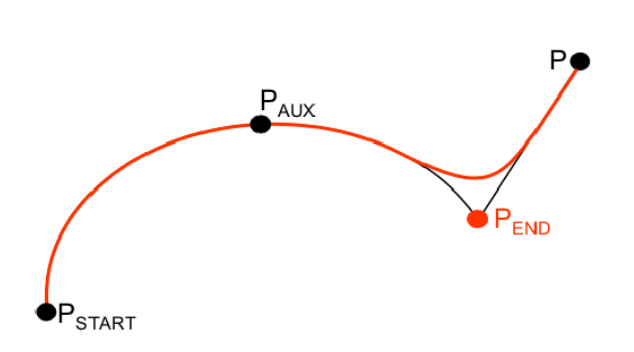

# Abb. 9-6: CIRC-Bewegung, P<sub>END</sub> ist überschliffen

# 9.6 Orientierungsführung LIN, CIRC

Beschreibung Der TCP kann am Start- und am Zielpunkt einer Bewegung unterschiedliche Orientierungen haben. Die Start-Orientierung kann auf mehrere Arten in die Ziel-Orientierung übergehen. Beim Programmieren einer CP-Bewegung muss eine Art ausgewählt werden.

Die Orientierungsführung für LIN- und CIRC-Bewegungen wird folgendermaßen festgelegt:

Im Optionsfenster Bewegungsparameter

(>>> 10.2.8 "Optionsfenster Bewegungsparameter (LIN, CIRC, PTP)" Seite 321)

Oder über die Systemvariable \$ORI\_TYPE

| LIN-Bewegung | Orientierungsführung                                                          | Beschreibung                                                                                                    |  |
|--------------|-------------------------------------------------------------------------------|----------------------------------------------------------------------------------------------------|--|
|              | <ul> <li>Optionsfenster:</li> <li>Konstante Orientie-</li> </ul>              | Die Orientierung des TCP bleibt während<br>der Bewegung konstant.                                                                                                    |  |
|              | <ul> <li>\$ORI_TYPE = #CONS-<br/>TANT</li> </ul>                              | Für den Zielpunkt wird die programmierte<br>Orientierung ignoriert und die des Start-<br>punkts beibehalten.                                                                                                    |  |
|              | <ul> <li>Optionsfenster:</li> <li>Standard</li> </ul>                         | Die Orientierung des TCP ändert sich wäh-<br>rend der Bewegung kontinuierlich.                                                                                                    |  |
|              | \$ORI_TYPE = #VAR                                                             | Hinweis: Wenn der Roboter mit Standard in eine Handachsen-Singularität gerät, stattdessen Hand PTP verwenden.                                                                                                    |  |
|              | <ul> <li>Optionsfenster:<br/>Hand PTP</li> <li>\$ORI_TYPE = #JOINT</li> </ul> | Die Orientierung des TCP ändert sich wäh-<br>rend der Bewegung kontinuierlich. Dies<br>geschieht durch lineare Überführung (achs-<br>spezifisches Verfahren) der Handachswin-<br>kel.                                                                                                    |  |
|              |                                                                               | Hinweis: Hand PTP dann verwenden,<br>wenn der Roboter mit Standard in eine<br>Handachsen-Singularität gerät.<br>Die Orientierung des TCP ändert sich wäh-<br>rend der Bewegung kontinuierlich, jedoch<br>nicht ganz gleichmäßig. Hand PTP ist des-<br>halb nicht geeignet, wenn ein bestimmter<br>Verlauf der Orientierung exakt gehalten<br>muss, z. B. beim Laserschweißen. |  |

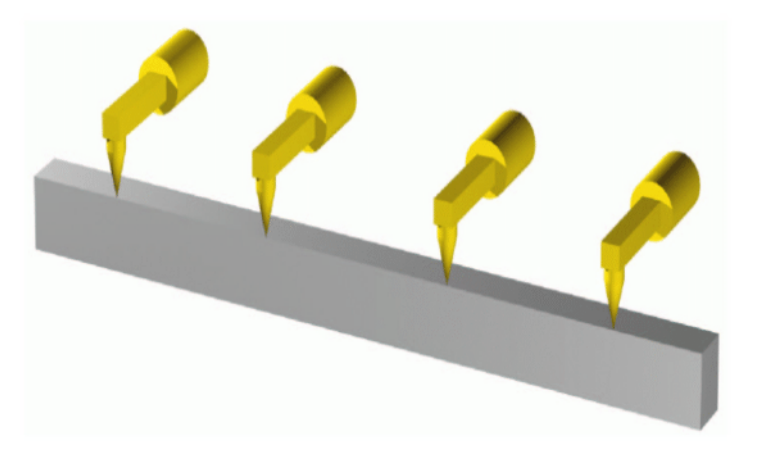

Abb. 9-7: Konstante Orientierung

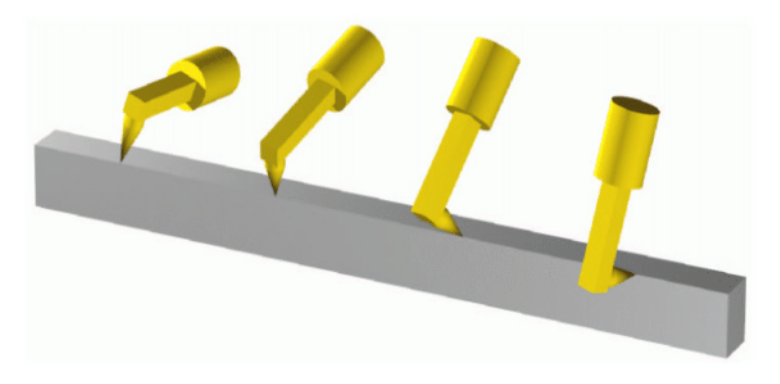

Abb. 9-8: Standard oder Hand PTP

**CIRC-Bewegung** Bei CIRC-Bewegungen berücksichtigt die Robotersteuerung nur die programmierte Orientierung des Zielpunkts. Die programmierte Orientierung des Hilfspunkts wird ignoriert.

Für CIRC-Bewegungen stehen die gleichen Orientierungsführungen zur Auswahl wie für LIN-Bewegungen.

Zusätzlich kann für CIRC-Bewegungen festgelegt werden, ob die Orientierungsführung basisbezogen oder bahnbezogen sein soll. Dies wird über die Systemvariable \$CIRC\_TYPE festgelegt.

| Orientierungsführung | Beschreibung                                                      |
|----------------------|-------------------------------------------------------------------|
| \$CIRC_TYPE = #BASE  | Basisbezogene Orientierungsführung wäh-<br>rend der Kreisbewegung |
| \$CIRC_TYPE = #PATH  | Bahnbezogene Orientierungsführung wäh-<br>rend der Kreisbewegung  |
|                      |                                                                   |

| • | SCIRC_TYPE ist bedeutungslos, wenn SORI_TYPE = #JOINT. |
|---|--------------------------------------------------------|
| 1 |                                                        |

(>>> 9.6.1 "Kombinationen von \$ORI\_TYPE und \$CIRC\_TYPE" Seite 291)

# 9.6.1 Kombinationen von \$ORI\_TYPE und \$CIRC\_TYPE

# **\$ORI\_TYPE = #CONSTANT, \$CIRC\_TYPE = #PATH :**

KUKA System Software 8.3

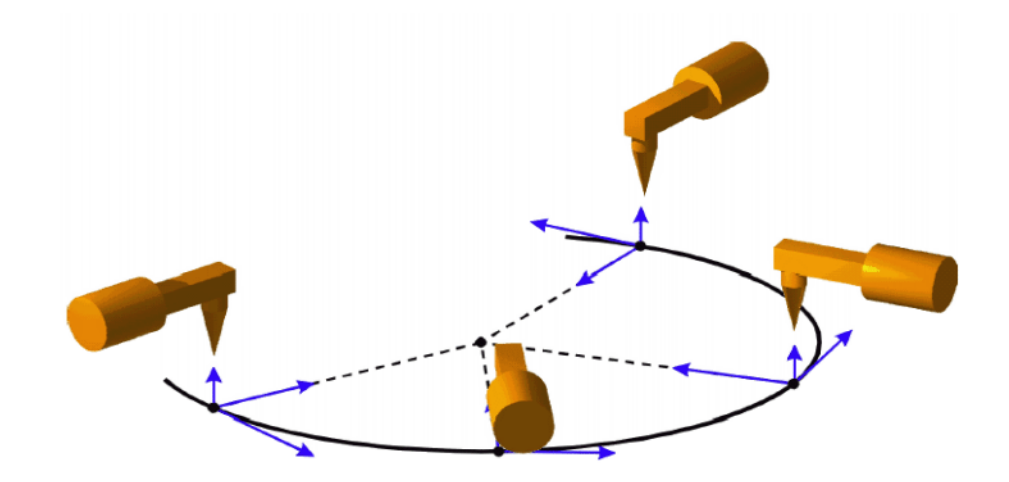

Abb. 9-9: Konstante Orientierung, bahnbezogen \$ORI\_TYPE = #VAR, \$CIRC\_TYPE = #PATH :

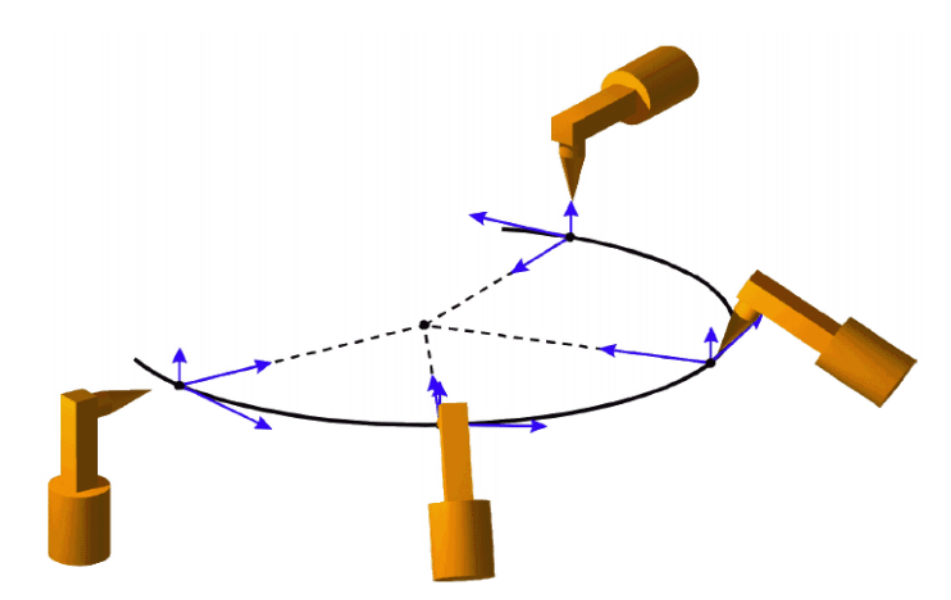

Abb. 9-10: Variable Orientierung, bahnbezogen \$ORI\_TYPE = #CONSTANT, \$CIRC\_TYPE = #BASE :

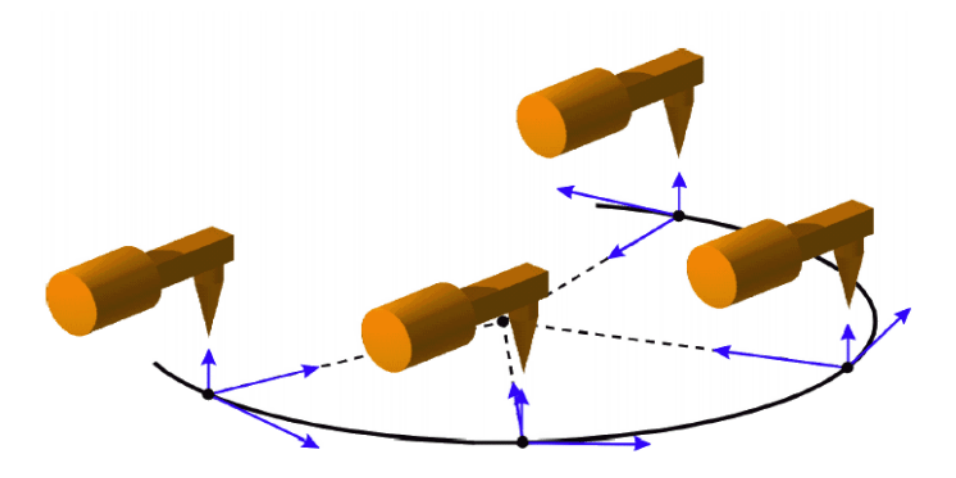

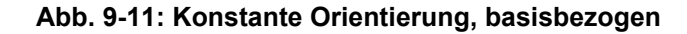

**\$ORI\_TYPE = #VAR, \$CIRC\_TYPE = #BASE :** 

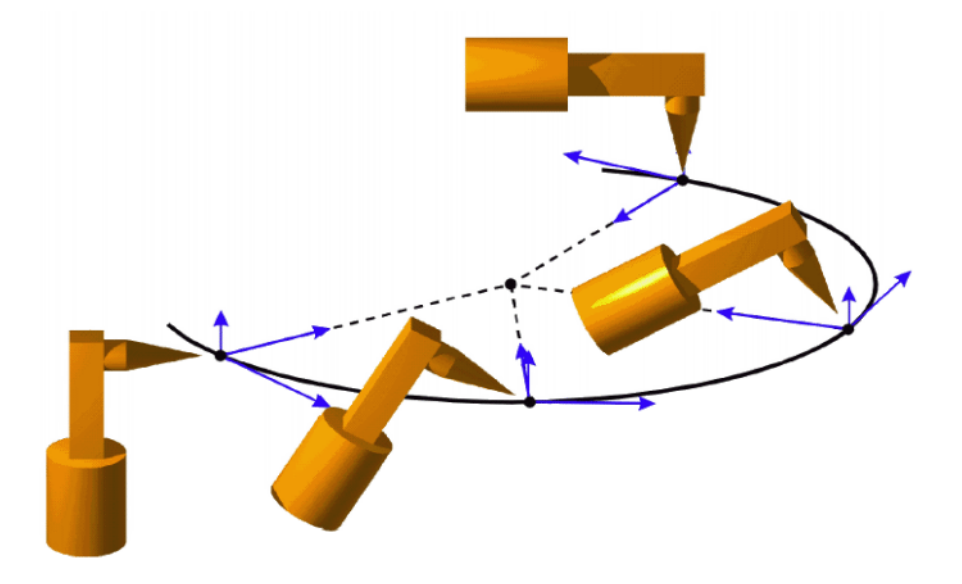

Abb. 9-12: Variable Orientierung, basisbezogen

# 9.7 Bewegungsart Spline

Der Spline ist eine Bewegungsart, die besonders für komplexe geschwungene Bahnen geeignet ist. Solche Bahnen können grundsätzlich auch mit überschliffenen LIN- und CIRC-Bewegungen erzeugt werden, der Spline hat jedoch Vorteile.

Die vielseitigste Spline-Bewegung ist der Spline-Block. Mit einem Spline-Block fasst man mehrere Bewegungen zu einer Gesamtbewegung zusammen. Der Spline-Block wird von der Robotersteuerung als 1 Bewegungssatz geplant und ausgeführt.

Die Bewegungen, die in einem Spline-Block stehen können, heißen Spline-Segmente. Sie werden einzeln geteacht.

- Ein CP-Spline-Block kann SPL-, SLIN- und SCIRC-Segmente enthalten.
- Ein PTP-Spline-Block kann SPTP-Segmente enthalten.

Außer Spline-Blöcken können auch Spline-Einzelbewegungen programmiert werden: SLIN, SCIRC und SPTP.

#### KUKA System Software 8.3

# Vorteile Spline-Block

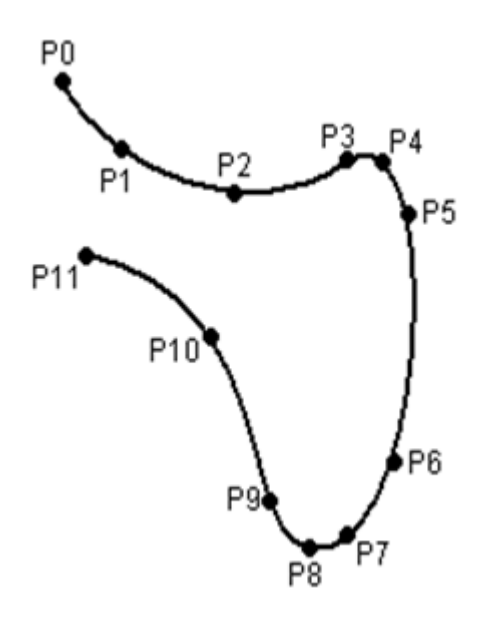

# Abb. 9-13: Geschwungene Bahn mit Spline-Block

- Die Bahn wird definiert über Punkte, die auf der Bahn liegen. Die gewünschte Bahn kann einfach erzeugt werden.
- Die programmierte Geschwindigkeit wird besser gehalten als bei den herkömmlichen Bewegungsarten. Nur in wenigen Fällen kommt es zu einer Geschwindigkeitsreduzierung.

(>>> 9.7.1 "Geschwindigkeitsprofil bei Spline-Bewegungen" Seite 295) In CP-Spline-Blöcken können darüber hinaus spezielle Konstantfahrbereiche definiert werden.

- Der Bahnverlauf ist immer gleich, unabhängig von Override, Geschwindigkeit oder Beschleunigung.
- Kreise und enge Radien werden mit hoher Präzision gefahren.

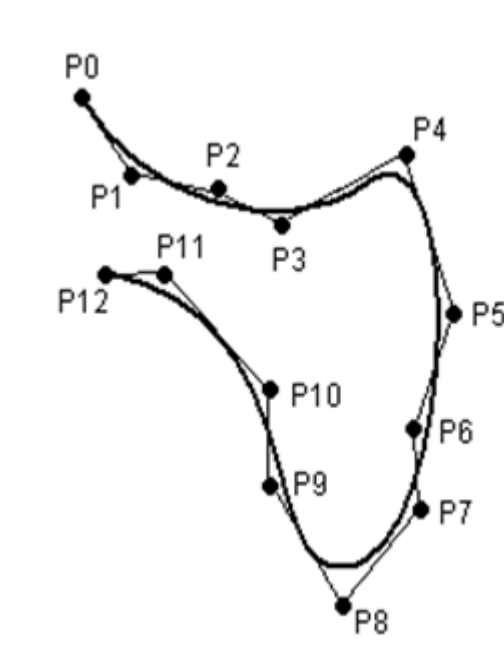

#### Abb. 9-14: Geschwungene Bahn mit überschliffenen LIN-Bewegungen

 Die Bahn wird definiert über überschliffene Punkte, die nicht auf der Bahn liegen. Die Überschleifbereiche sind schwer vorhersehbar. Es ist aufwendig, die gewünschte Bahn zu erzeugen.

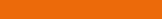

294 / 509

Nachteile LIN/

CIRC

- In zahlreichen Fällen kommt es zu schwer vorhersehbaren Geschwindigkeitsreduzierungen, z. B. in den Überschleifbereichen und bei nahe beieinanderliegenden Punkten.
- Der Bahnverlauf ändert sich, wenn das Überschleifen nicht möglich ist, z. B. aus Zeitgründen.
- Der Bahnverlauf ändert sich abhängig von Override, Geschwindigkeit oder Beschleunigung.

#### 9.7.1 Geschwindigkeitsprofil bei Spline-Bewegungen

Die Bahn verläuft immer gleich, unabhängig von Override, Geschwindigkeit oder Beschleunigung.

Die Robotersteuerung berücksichtigt bereits bei der Planung die physikalischen Grenzen des Roboters. Der Roboter bewegt sich im Rahmen der programmierten Geschwindigkeit so schnell wie möglich, d. h. so, wie es seine physikalischen Grenzen erlauben. Dies ist ein Vorteil gegenüber den herkömmlichen LIN- und CIRC-Bewegungen, bei denen die physikalischen Grenzen bei der Planung nicht berücksichtigt werden. Sie wirken sich dort erst während der Bewegungsausführung aus und lösen gegebenenfalls Stopps aus.

#### Absenkung der Geschwindigkeit

Zu den Fällen, in denen die programmierte Geschwindigkeit unterschritten werden muss, gehören vor allem:

- Ausgeprägte Ecken
- Große Umorientierungen
- Große Bewegungen der Zusatzachsen
- In der N\u00e4he von Singularit\u00e4ten

Eine Absenkung der Geschwindigkeit aufgrund von großen Umorientierungen kann man bei Spline-Segmenten vermeiden, indem man die Orientierungsführung **Ohne Orientierung** auswählt.

Eine Absenkung der Geschwindigkeit aufgrund großer Zusatzachs-Bewegungen kann man bei Spline-Segmenten über \$EX\_AX\_IGNORE vermeiden.

# Absenkung der Geschwindigkeit auf 0

Dies ist der Fall bei:

- Aufeinanderfolgenden Punkten mit gleichen Koordinaten
- Aufeinanderfolgenden SLIN- und/oder SCIRC-Segmenten. Ursache: Unstetiger Verlauf der Geschwindigkeitsrichtung.

Bei SLIN-SCIRC-Übergängen wird die Geschwindigkeit auch dann 0, wenn die Gerade tangential in den Kreis übergeht, da der Kreis im Gegensatz zur Geraden gekrümmt ist. KUKA System Software 8.3

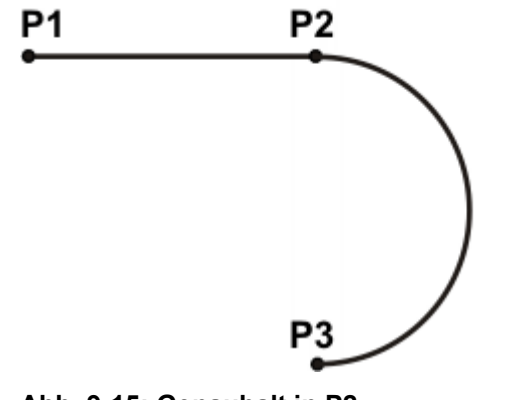

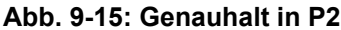

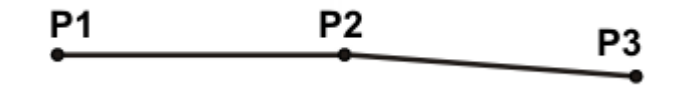

Abb. 9-16: Genauhalt in P2

Ausnahmen:

 Wenn SLIN-Segmente aufeinanderfolgen, die eine Gerade ergeben und bei denen sich die Orientierungen gleichmäßig ändern, wird die Geschwindigkeit nicht reduziert.

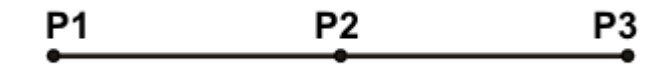

Abb. 9-17: P2 wird ohne Genauhalt durchfahren.

 Bei einem SCIRC-SCIRC-Übergang wird die Geschwindigkeit nicht reduziert, wenn beide Kreise den gleichen Mittelpunkt und den gleichen Radius haben, und wenn sich die Orientierungen gleichmäßig ändern. (Schwierig zu teachen, deshalb Punkte berechnen und programmieren.)

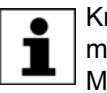

Kreise mit gleichem Mittelpunkt und gleichem Radius werden manchmal programmiert, um Kreise ≥ 360 ° zu erhalten. Eine einfachere Möglichkeit ist es, einen Kreiswinkel zu programmieren.

#### 9.7.2 Satzanwahl bei Spline-Bewegungen

#### Spline-Block

Auf die Segmente eines Spline-Blocks kann eine Satzanwahl ausgeführt werden.

CP-Spline-Block:

Die SAK-Fahrt wird als herkömmliche LIN-Bewegung ausgeführt. Dies wird durch eine Meldung angekündigt, die quittiert werden muss.

 PTP-Spline-Block:
 Die SAK-Fahrt wird als herkömmliche PTP-Bewegung ausgeführt. Dies wird nicht durch eine Meldung angekündigt.

Nach einer Satzanwahl verläuft die Bahn in der Regel genauso, wie wenn der Spline im normalen Programmablauf abgefahren würde.

Ausnahmen sind möglich, falls der Spline vor der Satzanwahl noch nie abgefahren wurde und wenn in diesem Fall eine Satzanwahl auf den Anfang des Spline-Blocks durchgeführt wird:

Der Startpunkt der Spline-Bewegung ist der letzte Punkt vor dem Spline-Block, d. h. der Startpunkt liegt außerhalb des Blocks. Die Robotersteuerung speichert den Startpunkt beim normalen Abfahren eines Splines. Dadurch ist er bekannt, wenn zu einem späteren Zeitpunkt eine Satzanwahl durchgeführt wird. Wenn der Spline-Block jedoch noch nie abgefahren wurde, ist der Startpunkt nicht bekannt.

Wenn nach der SAK-Fahrt die Start-Taste gedrückt wird, wird die veränderte Bahn mit einer Meldung angekündigt, die quittiert werden muss.

#### Beispiel: Veränderte Bahn bei Satzanwahl auf P1

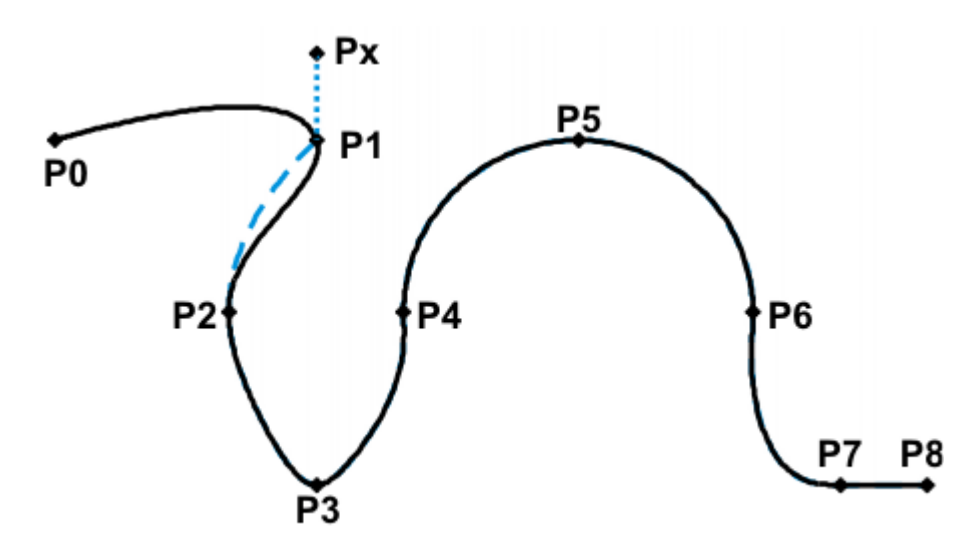

#### Abb. 9-18: Beispiel: Veränderte Bahn bei Satzanwahl auf P1

| 1 | PTP PO       |
|---|--------------|
| 2 | SPLINE       |
| 3 | SPL P1       |
| 4 | SPL P2       |
| 5 | SPL P3       |
| 6 | SPL P4       |
| 7 | SCIRC P5, P6 |
| 8 | SPL P7       |
| 9 | SLIN P8      |
| 1 | 0 ENDSPLINE  |

| Zeile | Beschreibung                          |
|-------|---------------------------------------|
| 2     | Kopfzeile/Beginn des CP-Spline-Blocks |
| 3 9   | Spline-Segmente                       |
| 10    | Ende des CP-Spline-Blocks             |

# SCIRC

Bei Satzanwahl auf ein SCIRC-Segment, für das ein Kreiswinkel programmiert ist, wird der Zielpunkt unter Berücksichtigung des Kreiswinkels angefahren, vorausgesetzt, dass die Robotersteuerung den Startpunkt kennt.

Wenn die Robotersteuerung den Startpunkt nicht kennt, wird der programmierte Zielpunkt angefahren. In diesem Fall zeigt eine Meldung an, dass der Kreiswinkel nicht berücksichtigt wird.

Bei einer Satzanwahl auf eine SCIRC-Einzelbewegung wird der Kreiswinkel nie berücksichtigt.

# 9.7.3 Änderungen an Spline-Blöcken

| Beschreibung | <ul> <li>Änderung der Punktposition:</li> <li>Wenn ein Punkt innerhalb eines Spline-Blocks verschoben wird, ändert<br/>sich die Bahn maximal in den 2 Segmenten vor diesem Punkt und in den<br/>2 Segmenten danach.</li> </ul> |  |  |
|--------------|----------------------------------------------------------------------------------------------------|--|--|
|              | Kleine Punktverschiebungen ergeben in der Regel kleine Bahnänderun-<br>gen. Wenn jedoch sehr lange und sehr kurze Segmente aufeinanderfol-<br>gen, können kleine Änderungen sehr große Auswirkungen haben.                     |  |  |
|              | Änderung des Segmenttyps:                                                                                                    |  |  |
|              | Wenn ein SPL-Segment in ein SLIN-Segment geändert wird oder umge-<br>kehrt, ändert sich die Bahn im vorhergehenden Segment und im folgenden<br>Segment.                                                                        |  |  |
| Beispiel 1   | Ursprüngliche Bahn:                                                                                                    |  |  |
|              |                                                                                                    |  |  |

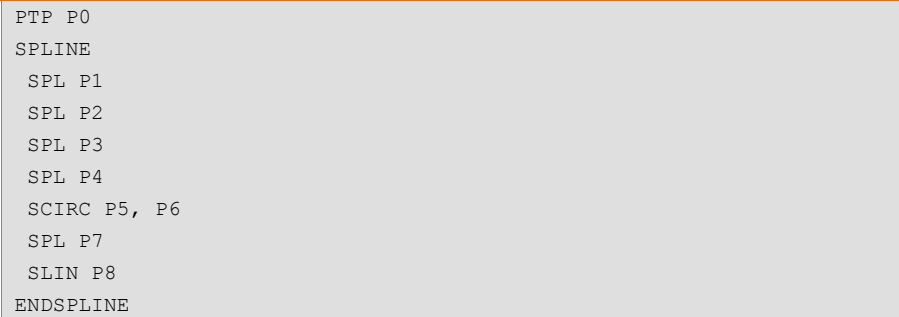

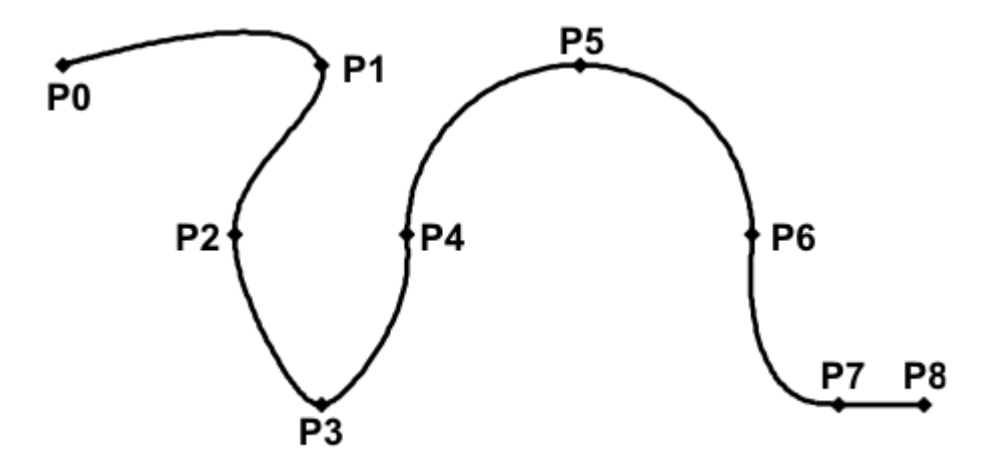

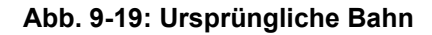

#### Gegenüber der ursprünglichen Bahn wird ein Punkt verschoben:

P3 wird verschoben. Dadurch ändert sich die Bahn in den Segmenten P1 - P2, P2 - P3 und P3 - P4. Das Segment P4 - P5 ändert sich in diesem Fall nicht, da es zu einem SCIRC gehört und dadurch eine Kreisbahn festgelegt ist.

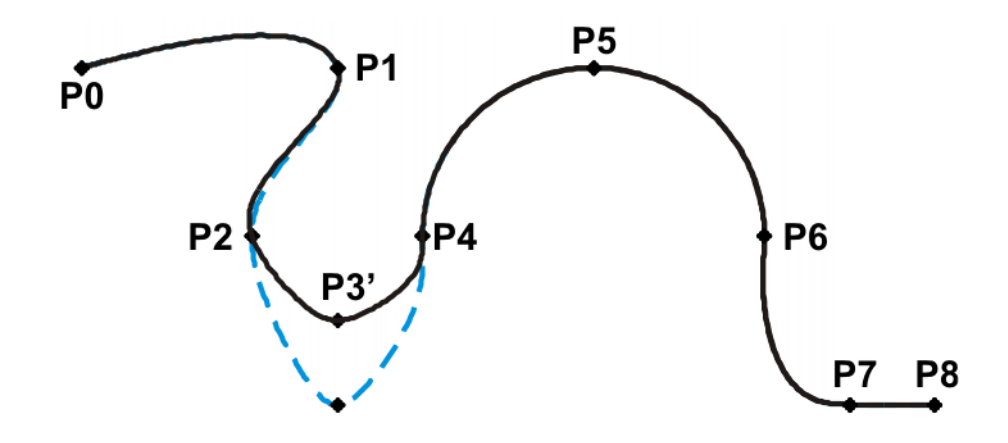

#### Abb. 9-20: Punkt wurde verschoben

# Gegenüber der ursprünglichen Bahn wird der Typ eines Segments geändert:

Bei der ursprünglichen Bahn wird der Segmenttyp von P2 - P3 von SPL in SLIN geändert. Die Bahn ändert sich in den Segmenten P1 - P2, P2 - P3 und P3 - P4.

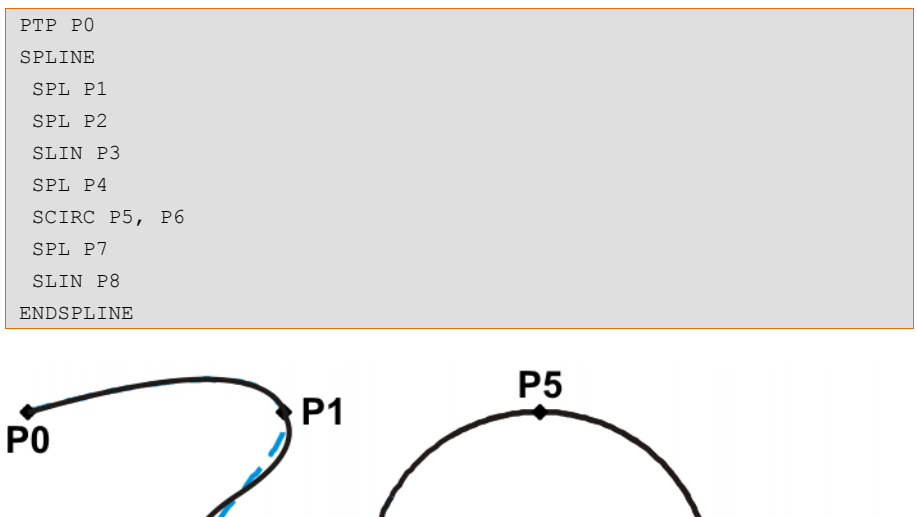

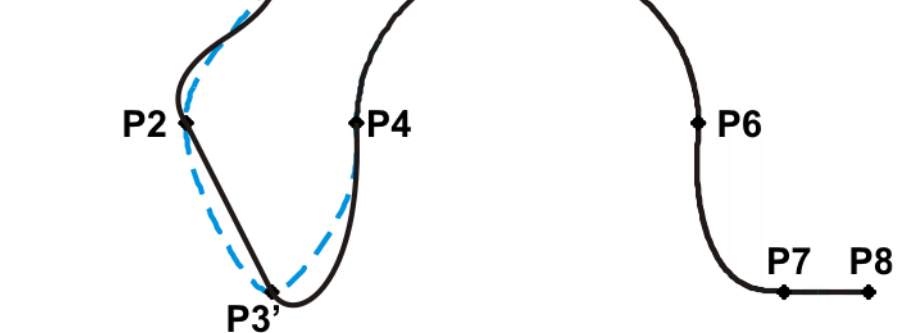

Abb. 9-21: Segmenttyp wurde geändert

# Beispiel 2 Ursprüngliche Bahn:

```
...
SPLINE
SPL {X 100, Y 0, ...}
SPL {X 102, Y 0}
SPL {X 104, Y 0}
```

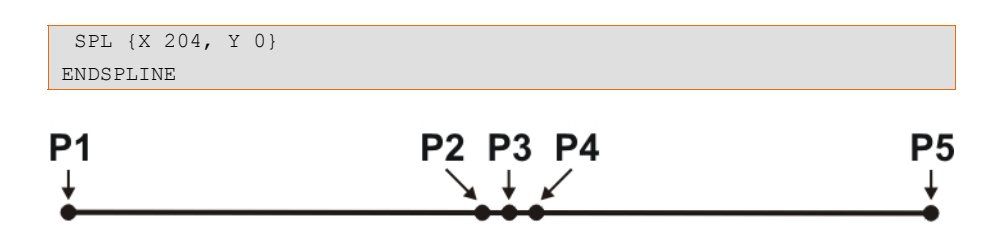

#### Abb. 9-22: Ursprüngliche Bahn

#### Gegenüber der ursprünglichen Bahn wird ein Punkt verschoben:

P3 wird verschoben. Dadurch ändert sich die Bahn in allen dargestellten Segmenten. Da P2 - P3 und P3 - P4 sehr kurze Segmente und P1 - P2 und P4 -P5 lange Segmente sind, bewirkt die kleine Verschiebung ein starke Änderung der Bahn.

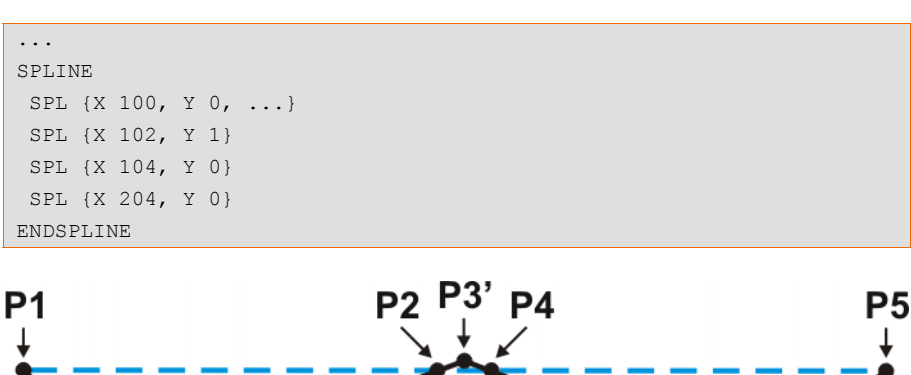

Abb. 9-23: Punkt wurde verschoben

Abhilfe:

- Punktabstände gleichmäßiger verteilen
- Geraden (außer sehr kurze Geraden) als SLIN-Segmente programmieren

#### 9.7.4 Überschleifen von Spline-Bewegungen

Alle Spline-Blöcke und alle Spline-Einzelbewegungen können miteinander überschliffen werden. Es ist gleichgültig, ob es sich um CP- oder PTP-Spline-Blöcke handelt oder um welche Einzelbewegung es sich handelt.

Der Überschleifbogen entspricht vom Bewegungstyp her immer der zweiten Bewegung. Beim SPTP-SLIN-Überschleifen z. B. ist der Überschleifbogen vom Typ CP.

Spline-Bewegungen können nicht mit herkömmlichen Bewegungen (LIN, CIRC, PTP) überschliffen werden.

#### Überschleifen nicht möglich wegen Zeit oder Vorlaufstopps:

Wenn ein Überschleifen aus zeitlichen Gründen oder wegen Vorlaufstopps nicht möglich ist, wartet der Roboter am Beginn des Überschleifbogens.

- Bei zeitlichen Gründen: Der Roboter fährt weiter, sobald der nächste Satz geplant werden konnte.
- Bei einem Vorlaufstopp: Mit dem Beginn des Überschleifbogens ist das Ende des aktuellen Satzes erreicht. D. h., der Vorlaufstopp ist aufgehoben und die Robotersteuerung kann den nächsten Satz planen. Der Roboter fährt weiter.

In beiden Fällen fährt der Roboter nun den Überschleifbogen. Das Überschleifen ist also genaugenommen möglich, es verzögert sich nur.

Dieses Verhalten steht im Gegensatz zu LIN-, CIRC- oder PTP-Bewegungen. Wenn hier ein Überschleifen aus den genannten Gründen nicht möglich ist, wird der Zielpunkt genau angefahren.

#### Kein Überschleifen in MSTEP und ISTEP:

In den Programmablaufarten MSTEP und ISTEP wird auch bei überschliffenen Bewegungen der Zielpunkt genau angefahren.

Beim Überschleifen von Spline-Block zu Spline-Block ist als Folge dieses Genauhalts die Bahn im letzten Segment des ersten Blocks und im ersten Segment des zweiten Blocks anders als in der Programmablaufart GO.

Bei allen anderen Segmenten in den beiden Spline-Blöcken ist die Bahn in MSTEP, ISTEP und GO gleich.

#### 9.7.5 Überschliffene CP-Bewegung durch Spline-Block ersetzen

**Beschreibung** Um herkömmliche überschliffene CP-Bewegungen durch Spline-Blöcke zu ersetzen, muss das Programm folgendermaßen geändert werden:

- LIN LIN ersetzen durch SLIN SPL SLIN.
- LIN CIRC ersetzen durch SLIN SPL SCIRC.
  - Empfehlung: Den SPL ein Stück in den ursprünglichen Kreis hineinragen lassen. Der SCIRC beginnt somit später als der ursprüngliche CIRC.

Bei überschliffenen Bewegungen wird der Eckpunkt programmiert. Im Spline-Block werden stattdessen Punkte am Überschleifbeginn und am Überschleifende programmiert.

Folgende überschliffene Bewegung soll nachgebildet werden:

```
LIN P1 C_DIS
LIN P2
```

Spline-Bewegung:

```
SPLINE
SLIN P1A
SPL P1B
SLIN P2
ENDSPLINE
```

P1A = Überschleifbeginn, P1B = Überschleifende

**Beispiel** 

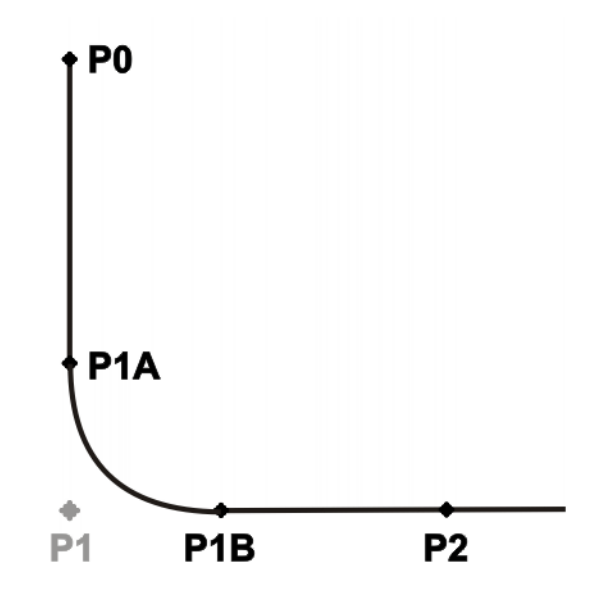

Abb. 9-24: Überschliffene Bewegung - Spline-Bewegung

Möglichkeiten, um P1A und P1B zu ermitteln:

- Die überschliffene Bahn abfahren und an der gewünschten Stelle die Positionen über Trigger speichern.
- Punkte im Programm mit KRL berechnen.
- Der Überschleifbeginn kann aus dem Überschleifkriterium ermittelt werden. Beispiel: Wenn als Überschleifkriterium C\_DIS angegeben ist, entspricht der Abstand vom Überschleifbeginn bis zum Eckpunkt dem Wert von \$APO.CDIS.

Das Überschleifende ist abhängig von der programmierten Geschwindigkeit.

Die SPL-Bahn entspricht nicht exakt dem Überschleifbogen, selbst wenn P1A und P1B genau am Überschleifbeginn und am Überschleifende liegen. Um exakt den Überschleifbogen zu erhalten, müssen zusätzliche Punkte in den Spline eingefügt werden. In der Regel ist ein Punkt ausreichend.

Folgende überschliffene Bewegung soll nachgebildet werden:

```
$APO.CDIS=20
$VEL.CP=0.5
LIN {Z 10} C_DIS
LIN {Y 60}
```

#### Spline-Bewegung:

```
SPLINE WITH $VEL.CP=0.5
SLIN {Z 30}
SPL {Y 30, Z 10}
SLIN {Y 60}
ENDSPLINE
```

Der Beginn des Überschleifbogens wurde aus dem Überschleifkriterium errechnet.

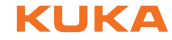

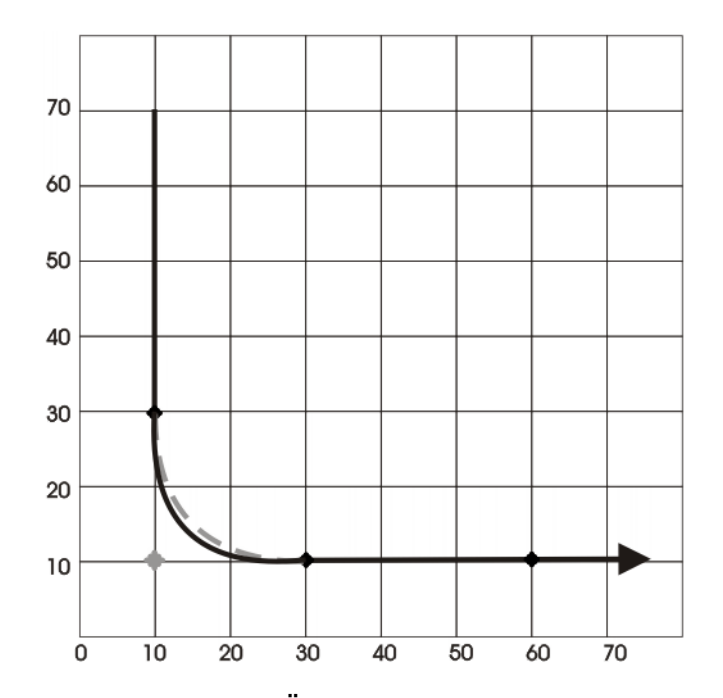

Abb. 9-25: Beispiel: Überschliffene Bewegung - Spline-Bewegung, 1

Die SPL-Bahn entspricht noch nicht exakt dem Überschleifbogen. Deswegen wird ein weiteres SPL-Segment in den Spline eingefügt.

```
SPLINE WITH $VEL.CP=0.5
SLIN {Z 30}
SPL {Y 15, Z 15}
SPL {Y 30, Z 10}
SLIN {Y 60}
ENDSPLINE
```

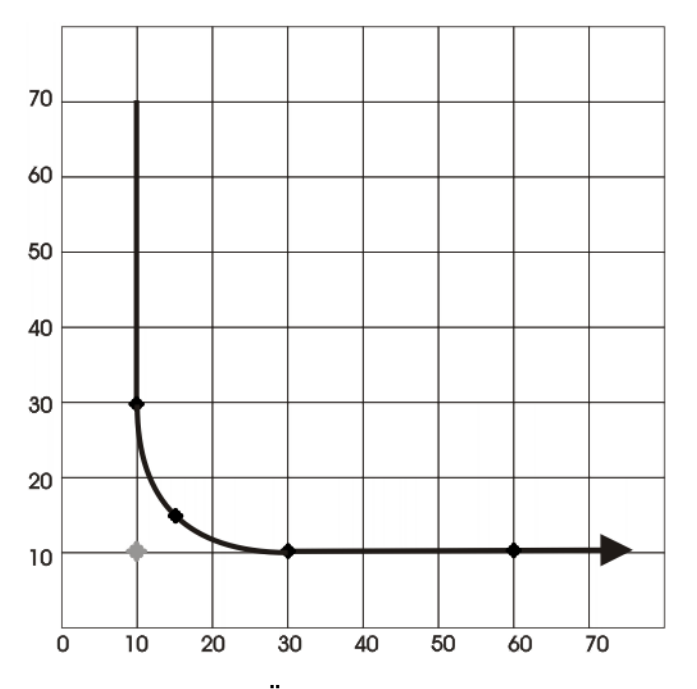

Abb. 9-26: Beispiel: Überschliffene Bewegung - Spline-Bewegung, 2

Durch den zusätzlichen Punkt entspricht die Bahn nun dem Überschleifbogen.

# 9.7.5.1 SLIN-SPL-SLIN-Übergang

Bei einer Segmentfolge SLIN-SPL-SLIN ist es in der Regel erwünscht, dass das SPL-Segment innerhalb des kleineren Winkels zwischen den beiden Geraden verläuft. Abhängig von Start- und Zielpunkt des SPL-Segments kann die Bahn jedoch auch außerhalb verlaufen.

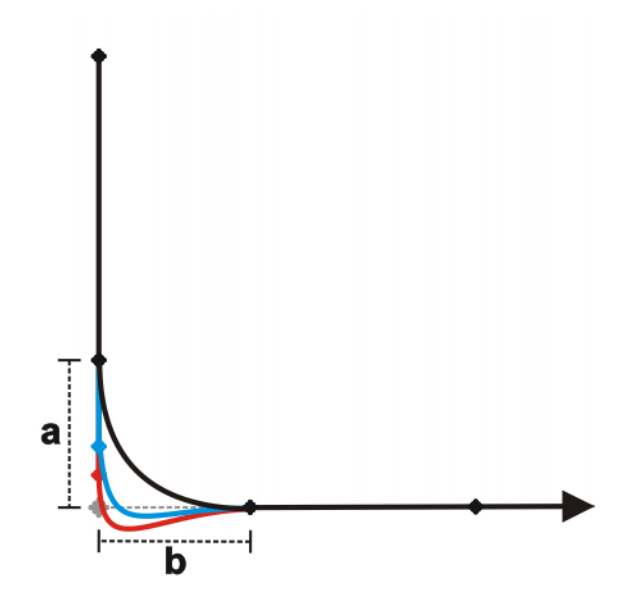

#### Abb. 9-27: SLIN-SPL-SLIN

Die Bahn verläuft innerhalb, wenn folgende Voraussetzungen erfüllt sind:

- Die beiden SLIN-Segmente schneiden sich in ihrer Verlängerung.
- 2/3 ≤ a/b ≤ 3/2
  - a = Abstand vom Startpunkt des SPL-Segments zum Schnittpunkt der SLIN-Segmente
  - b = Abstand vom Schnittpunkt der SLIN-Segmente zum Zielpunkt des SPL-Segments

# 9.8 Orientierungsführung CP-Spline

Beschreibung Der TCP kann am Start- und am Zielpunkt einer Bewegung unterschiedliche Orientierungen haben. Beim Programmieren einer CP-Spline-Bewegung muss ausgewählt werden, wie mit den unterschiedlichen Orientierungen umgegangen werden soll.

Die Orientierungsführung wird folgendermaßen festgelegt:

- Bei Programmierung mit KRL-Syntax: über die Systemvariable \$ORI\_TYPE
- Bei Programmierung über Inline-Formulare: im Optionsfenster Bewegungsparameter

| Orientierungsführung                                                        | Beschreibung                                                                                                    |
|-----------------------------------------------------------------------------|----------------------------------------------------------------------------------------------------|
| <ul> <li>Optionsfenster:</li> <li>Konstante Orientie-</li> </ul>            | Die Orientierung des TCP bleibt während der Bewegung kons-<br>tant.                                                                |
| <pre>rung \$ORI_TYPE = #CONS- TANT</pre>                                    | Die Orientierung des Startpunkts wird beibehalten. Die program-<br>mierte Orientierung des Zielpunkts wird nicht berücksichtigt.   |
| <ul> <li>Optionsfenster:<br/>Standard</li> <li>\$ORI_TYPE = #VAR</li> </ul> | Die Orientierung des TCP ändert sich während der Bewegung kontinuierlich. Im Zielpunkt hat der TCP die programmierte Orientierung. |

| Orientierungsführung                                                          | Beschreibung                                                                                                    |
|-------------------------------------------------------------------------------|----------------------------------------------------------------------------------------------------|
| <ul> <li>Optionsfenster:<br/>Hand PTP</li> <li>\$ORI_TYPE = #JOINT</li> </ul> | Die Orientierung des TCP ändert sich während der Bewegung kontinuierlich. Dies geschieht durch lineare Überführung (achsspezifisches Verfahren) der Handachswinkel.                                                                                                    |
|                                                                               | <ul> <li>Hinweis: Hand PTP dann verwenden, wenn der Roboter mit</li> <li>Standard in eine Handachsen-Singularität gerät.</li> <li>Die Orientierung des TCP ändert sich während der Bewegung<br/>kontinuierlich, jedoch nicht ganz gleichmäßig. Hand PTP ist des-<br/>halb nicht geeignet, wenn ein bestimmter Verlauf der Orientierung<br/>exakt gehalten muss, z. B. beim Laserschweißen.</li> </ul> |
| <ul> <li>Optionsfenster:</li> <li>Ohne Orientierung</li> </ul>                | Diese Option steht nur für CP-Spline-Segmente zur Verfügung.<br>(Nicht für den Spline-Block oder für Spline-Einzelbewegungen.)                                                                                                    |
| \$ORI_TYPE = #IGNO-<br>RE                                                     | Diese Option verwendet man, wenn an einem Punkt keine bestimmte Orientierung erforderlich ist.                                                                                                    |
|                                                                               | (>>> "#IGNORE" Seite 305)                                                                                                    |

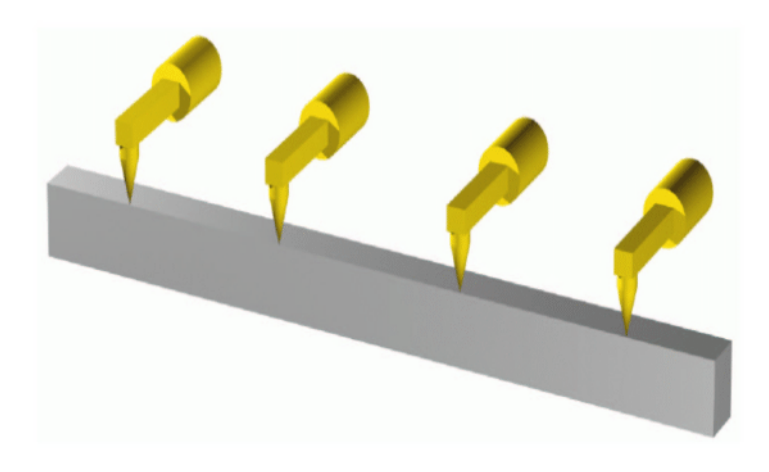

Abb. 9-28: Konstante Orientierung

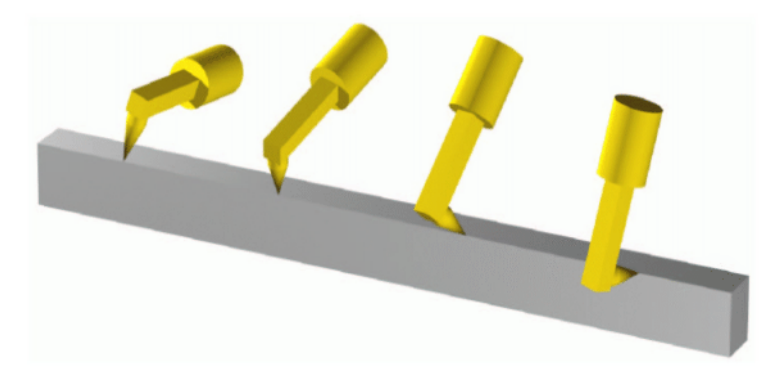

# Abb. 9-29: Orientierungsführung Standard

**#IGNORE** \$ORI\_TYPE = #IGNORE verwendet man, wenn an einem Punkt keine bestimmte Orientierung erforderlich ist. Wenn diese Option ausgewählt ist, ignoriert die Robotersteuerung die geteachte oder programmierte Orientierung des Punktes. Stattdessen errechnet sie auf Grundlage der Orientierungen der umgebenden Punkte die optimale Orientierung für diesen Punkt. Dies verringert die Taktzeit.

# **Beispiel:**

SPLINE SPL XP1

```
SPL XP2

SPL XP3 WITH $ORI_TYPE=#IGNORE

SPL XP4 WITH $ORI_TYPE=#IGNORE

SPL XP5

SPL XP6

ENDSPLINE
```

Die geteachte oder programmierte Orientierung von XP3 und XP4 wird ignoriert.

Eigenschaften von \$ORI\_TYPE = #IGNORE:

- In den Programmablaufarten MSTEP und ISTEP stoppt der Roboter mit den von der Robotersteuerung errechneten Orientierungen.
- Bei einer Satzanwahl auf einen Punkt mit #IGNORE nimmt der Roboter die von der Robotersteuerung errechnete Orientierung an.

Für folgende Segmente ist \$ORI\_TYPE = #IGNORE nicht erlaubt:

- Das letzte Segment in einem Spline-Block
- SCIRC-Segmente mit \$CIRC\_TYPE=#PATH
- Segmente, auf die ein SCIRC-Segment folgt mit \$CIRC\_TYPE=#PATH
- Segmente, auf die ein Segment folgt mit \$ORI\_TYPE=#CONSTANT

SCIRC Für SCIRC-Bewegungen kann festgelegt werden, ob die Orientierungsführung raumbezogen oder bahnbezogen sein soll.

(>>> 9.8.1 "SCIRC: Bezugssystem der Orientierungsführung" Seite 306)

Für SCIRC-Bewegungen kann festgelegt werden, ob und inwieweit die Orientierung des Hilfspunkts berücksichtigt wird. Außerdem kann das Orientierungsverhalten am Zielpunkt festgelegt werden.

(>>> 9.8.2 "SCIRC: Orientierungsverhalten" Seite 307)

**\$SPL\_ORI\_JOINT \$SPL\_ORI\_JOINT\_AUTO** dient zur Optimierung des Fahrverhaltens in Nähe von Handachsen-Singularitäten.

Wirkungsweise von \$SPL\_ORI\_JOINT\_AUTO = #ON:

Für CP-Spline-Bewegungen, für die \$ORI\_TYPE = #VAR gilt, entscheidet die Robotersteuerung automatisch pro Bewegung (d. h. auch pro Segment), ob sie als #VAR oder als #JOINT gefahren werden.

\$SPL\_ORI\_JOINT\_AUTO = #ON ist eine Alternative zur Verwendung von \$ORI\_TYPE = #JOINT. W\u00e4hrend \$ORI\_TYPE = #JOINT gezielt f\u00fcr einzelne Bewegungen verwendet werden kann, erm\u00f6glicht \$SPL\_ORI\_JOINT\_AUTO = #ON eine automatische Optimierung \u00fcber beliebig große Programmsequenzen, bei sehr kleinem \u00e4nderungsaufwand.

\$SPL\_ORI\_JOINT\_AUTO kann nur über ein Roboterprogramm geändert werden. \$SPL\_ORI\_JOINT\_AUTO kann nicht in Spline-Segmenten gesetzt werden.

Default: \$SPL\_ORI\_JOINT\_AUTO = #OFF

# 9.8.1 SCIRC: Bezugssystem der Orientierungsführung

Für SCIRC-Bewegungen kann festgelegt werden, ob die Orientierungsführung raumbezogen oder bahnbezogen sein soll. Dies kann folgendermaßen festgelegt werden:

- Bei Programmierung über Inline-Formulare: im Optionsfenster Bewegungsparameter
- Bei Programmierung mit KRL-Syntax: über die Systemvariable \$CIRC\_TYPE

| Orientierungsführung                                      | Beschreibung                                                      |  |
|-----------------------------------------------------------|-------------------------------------------------------------------|--|
| <ul> <li>Optionsfenster:</li> <li>basisbezogen</li> </ul> | Basisbezogene Orientierungsführung wäh-<br>rend der Kreisbewegung |  |
| \$CIRC_TYPE = #BASE                                       |                                                                   |  |
| <ul> <li>Optionsfenster:</li> <li>bahnbezogen</li> </ul>  | Bahnbezogene Orientierungsführung wäh-<br>rend der Kreisbewegung  |  |
| \$CIRC TYPE = #PATH                                       |                                                                   |  |

Für folgende Bewegungen ist \$CIRC\_TYPE = #PATH nicht erlaubt:

- SCIRC-Segmente, für die \$ORI\_TYPE = #IGNORE gilt
- SCIRC-Bewegungen, denen ein Spline-Segment vorausgeht, f
  ür das \$ORI\_TYPE = #IGNORE gilt

(>>> 9.6.1 "Kombinationen von \$ORI\_TYPE und \$CIRC\_TYPE" Seite 291)

#### 9.8.2 SCIRC: Orientierungsverhalten

**Beschreibung** Bei SCIRC-Bewegungen kann die Robotersteuerung die programmierte Orientierung des Hilfspunkts berücksichtigen. Ob und inwieweit sie tatsächlich berücksichtigt wird, kann der Benutzer festlegen:

- Bei Programmierung mit KRL-Syntax: über die Systemvariable \$CIRC\_MODE
- Bei Programmierung über Inline-Formulare: im Optionsfenster Bewegungsparameter, Registerkarte Kreiskonfiguration

Auf die gleiche Weise kann außerdem für SCIRC-Anweisungen mit Kreiswinkel festgelegt werden, ob der Zielpunkt die programmierte Orientierung haben soll oder ob die Orientierung entsprechend dem Kreiswinkel weitergeführt werden soll.

\$CIRC\_MODE ist nur über eine SCIRC-Anweisung beschreibbar. \$CIRC\_MODE kann nicht gelesen werden.

Syntax Für Hilfspunkte: \$CIRC\_MODE.AUX\_PT.ORI = VerhaltenHP Für Zielpunkte: \$CIRC\_MODE.TARGET\_PT.ORI = VerhaltenZP

| Erläuterung der<br>Syntax | Element     | Beschreibung                                                                                                    |
|---------------------------|-------------|----------------------------------------------------------------------------------------------------|
|                           | VerhaltenHP | Datentyp: ENUM                                                                                                    |
|                           |             | <ul> <li>#INTERPOLATE: Im Hilfspunkt nimmt der TCP die pro-<br/>grammierte Orientierung an.</li> </ul>                                                                                                    |
|                           |             | <ul> <li>#IGNORE: Die Robotersteuerung ignoriert die pro-<br/>grammierte Orientierung des Hilfspunkts. Die Start-Ori-<br/>entierung des TCP wird auf dem kürzesten Weg in die<br/>Ziel-Orientierung überführt.</li> </ul>                                                                                                    |
|                           |             | #CONSIDER (Default):                                                                                                    |
|                           |             | Grundsätzlich gibt es 2 Wege, wie die Start-Orientie-<br>rung mit einer Drehung in die Ziel-Orientierung über-<br>führt werden kann: Einen kürzeren und einen längeren.<br>Mit #CONSIDER wählt die Robotersteuerung denjeni-<br>gen Weg, der der programmierten Orientierung des<br>Hilfspunkts näher kommt. Es kann sein, dass der TCP<br>irgendwo auf dem Weg die programmierte Orientierung<br>des Hilfspunkts annimmt. Dies muss aber nicht der Fall<br>sein. |
|                           | VerhaltenZP | Datentyp: ENUM                                                                                                    |
|                           |             | <ul> <li>#INTERPOLATE: Am tatsächlichen Zielpunkt wird die<br/>programmierte Orientierung des Zielpunkts angenom-<br/>men.</li> </ul>                                                                                                    |
|                           |             | (Einzige Möglichkeit für SCIRC ohne Kreiswinkel-Anga-<br>be. Wenn #EXTRAPOLATE gesetzt wird, wird trotzdem<br>#INTERPOLATE ausgeführt.)                                                                                                    |
|                           |             | <ul> <li>#EXTRAPOLATE: Die Orientierung wird an den Kreis-<br/>winkel angepasst:</li> </ul>                                                                                                    |
|                           |             | Wenn der Kreiswinkel die Bewegung verlängert, wird<br>am programmierten Zielpunkt die programmierte Orien-<br>tierung angenommen. Bis zum tatsächlichen Zielpunkt<br>wird die Orientierung dementsprechend weitergeführt.                                                                                                    |
|                           |             | Wenn der Kreiswinkel die Bewegung verkürzt, wird die programmierte Orientierung nicht erreicht.                                                                                                    |
|                           |             | (Default für SCIRC mit Kreiswinkel-Angabe)                                                                                                    |

**Einschränkungen** • Wenn für ein SCIRC-Segment \$ORI\_TYPE = #IGNORE gilt, dann wird \$CIRC\_MODE nicht ausgewertet.

Wenn einem SCIRC-Segment ein SCIRC- oder SLIN-Segment vorausgeht, für das \$ORI\_TYPE = #IGNORE gilt, dann kann #CONSIDER in diesem SCIRC-Segment nicht verwendet werden.

Für SCIRC mit Kreiswinkel:

- Für den Hilfspunkt darf nicht #INTERPOLATE gesetzt werden.
- Wenn \$ORI\_TYPE = #IGNORE gilt, dann darf f
  ür den Zielpunkt nicht #EX-TRAPOLATE gesetzt werden.
- Wenn ein Spline-Segment vorausgeht, f
  ür das \$ORI\_TYPE = #IGNORE gilt, dann darf f
  ür den Zielpunkt nicht #EXTRAPOLATE gesetzt werden.

#### 9.8.2.1 SCIRC: Orientierungsverhalten – Beispiel Hilfspunkt

**Beschreibung** Für den TCP wurden folgende Orientierungen programmiert:

- Startpunkt: 0°
- Hilfspunkt: 98°
- Zielpunkt: 197°

Die Umorientierung beträgt also 197°. Wenn der Hilfspunkt ignoriert wird, kann die Zielorientierung auch über die kürzere Umorientierung von  $360^{\circ}$  -  $197^{\circ}$  =  $163^{\circ}$  erreicht werden.

- Die gestrichelten, orangen Pfeile zeigen die programmierte Orientierung an.
- Die grauen Pfeile deuten schematisch an, wie die tatsächliche Orientierung ausfallen würde, sofern sie von der programmierten Orientierung abweicht.
- **#INTERPOLATE** Der TCP nimmt am Hilfspunkt die programmierte Orientierung von 98° an. Die Umorientierung beträgt 197°.

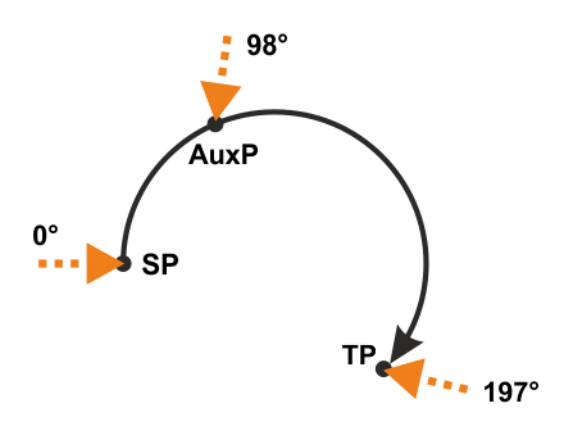

#### Abb. 9-30: #INTERPOLATE

| SP   | Startpunkt |
|------|------------|
| AuxP | Hilfspunkt |
| TP   | Zielpunkt  |

#### **#IGNORE** Die kurze Umorientierung mit 163° wird gefahren. Die programmierte Orientierung des Hilfspunkts wird ignoriert.

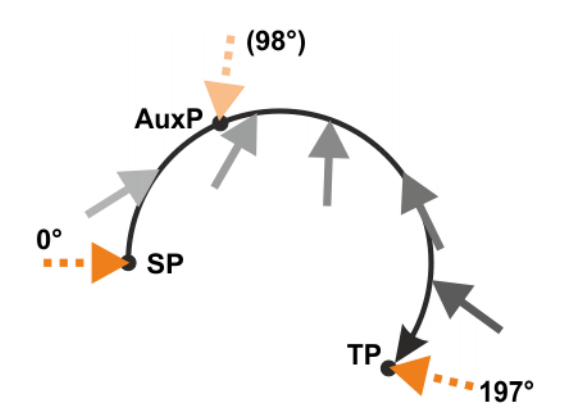

#### Abb. 9-31: #IGNORE

# **#CONSIDER**

#CONSIDER ist geeignet, wenn der Benutzer festlegen möchte, in welche Richtung der TCP umorientieren soll, ohne dass es auf eine bestimmte Orientierung im Hilfspunkt ankommt. Der Benutzer kann die Richtung über den Hilfspunkt vorgeben.

Die programmierte Orientierung des Hilfspunkts ist 98° und liegt somit auf dem längeren Weg. Die Robotersteuerung schlägt für die Umorientierung deshalb den längeren Weg ein.

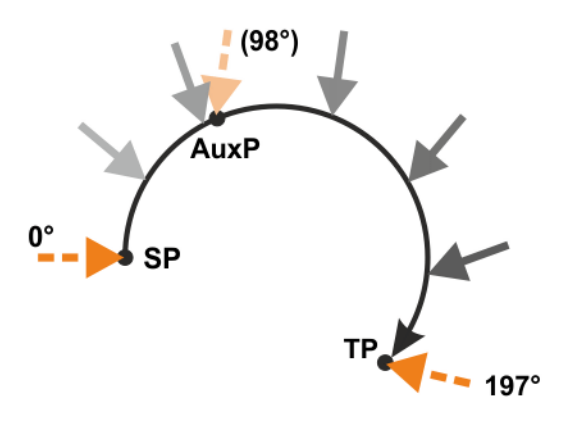

Abb. 9-32: #CONSIDER

#### Weiteres Beispiel für #CONSIDER:

Wenn der Hilfspunkt mit 262° programmiert wäre, würde er auf dem kürzeren Weg liegen. Die Robotersteuerung würde für die Umorientierung deshalb den kürzeren Weg einschlagen. Die grauen Pfeile zeigen, dass sie dabei keineswegs unbedingt die programmierte Orientierung des Hilfspunkts annimmt.

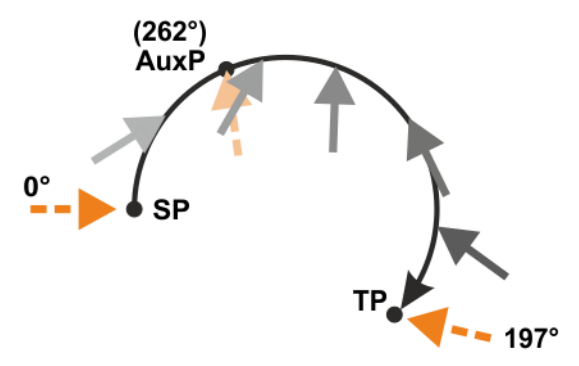

Abb. 9-33: #CONSIDER, weiteres Beispiel

# 9.8.2.2 SCIRC: Orientierungsverhalten – Beispiel Zielpunkt

- Beschreibung
- Die gestrichelten, orangen Pfeile zeigen die programmierte Orientierung an.
- Die grauen Pfeile zeigen die tatsächliche Orientierung an, sofern sie von der programmierten Orientierung abweicht.
- **#INTERPOLATE** In **TP**, der sich vor **TP\_CA** befindet, ist die programmierte Orientierung noch nicht erreicht. In **TP\_CA** wird die programmierte Orientierung angenommen.

Κυκα

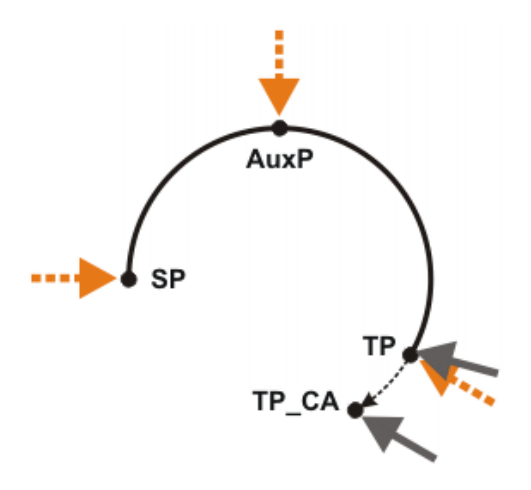

Abb. 9-34: #INTERPOLATE

| SP    | Startpunkt                                                  |
|-------|-------------------------------------------------------------|
| AuxP  | Hilfspunkt                                                  |
| ТР    | Programmierter Zielpunkt                                    |
| TP_CA | Tatsächlicher Zielpunkt. Ergibt sich durch den Kreiswinkel. |

**#EXTRAPOLATE** In **TP** wird die programmierte Orientierung angenommen. Für **TP\_CA** wird diese Orientierung gemäß dem Kreiswinkel weitergeführt.

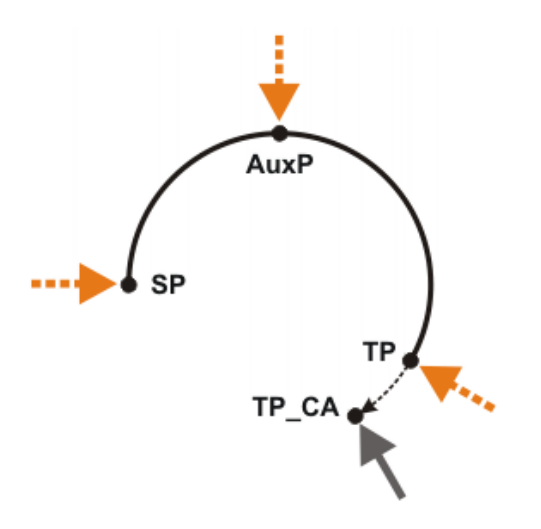

Abb. 9-35: #EXTRAPOLATE

### 9.9 Kreiswinkel

Für die meisten Kreisbewegungen kann ein Kreiswinkel programmiert werden.

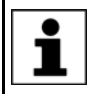

Informationen dazu, ob dies für eine bestimmte Kreisbewegung möglich ist, können der Beschreibung zur Bewegung im Programmierteil dieser Dokumentation entnommen werden.

Der Kreiswinkel gibt den Gesamtwinkel der Bewegung an. Er ermöglicht dadurch eine Verlängerung der Bewegung über den programmierten Zielpunkt hinaus, oder auch eine Verkürzung. Der tatsächliche Zielpunkt entspricht dadurch nicht mehr dem programmierten Zielpunkt.

Einheit: Grad. Es können Kreiswinkel größer + 360° und kleiner - 360° programmiert werden. Das Vorzeichen bestimmt, in welcher Richtung die Kreisbahn abgefahren wird:

- Positiv: Richtung Startpunkt > Hilfspunkt > Zielpunkt
- Negativ: Richtung Startpunkt > Zielpunkt > Hilfspunkt

# 9.10 Status und Turn

Übersicht Die Werte von Position (X, Y, Z) und Orientierung (A, B, C) des TCP reichen nicht aus, um die Position eines Roboters eindeutig festzulegen, da bei gleichem TCP dennoch mehrere Achsstellungen möglich sind. Status und Turn dienen dazu, aus mehreren möglichen Achsstellungen eine eindeutige Stellung festzulegen.

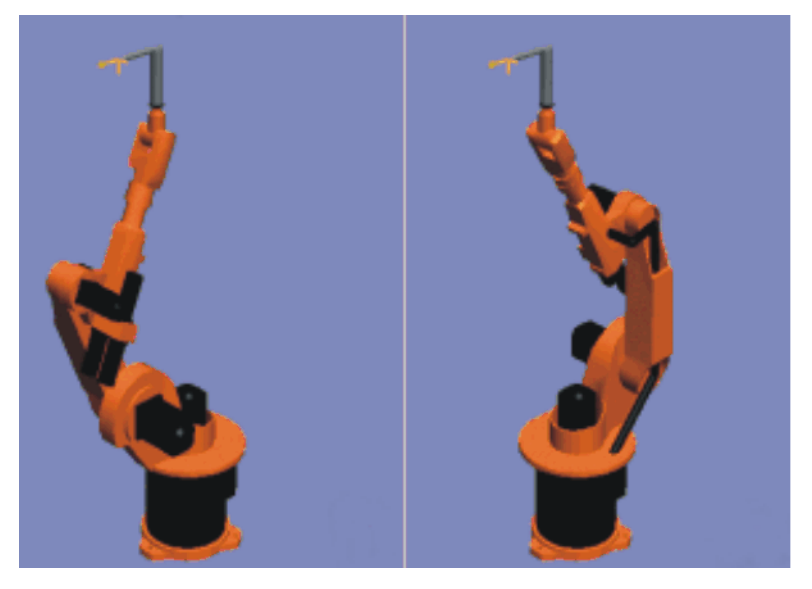

Abb. 9-36: Beispiel: TCP gleich, Achsstellung verschieden

Status (S) und Turn (T) sind Bestandteile der Datentypen POS und E6POS:

STRUC POS REAL X, Y, Z, A, B, C, INT S, T STRUC E6POS REAL X, Y, Z, A, B, C, E1, E2, E3, E4, E5, E6, INT S, T

**KRL-Programm** Die Robotersteuerung berücksichtigt programmierte Status- und Turn-Werte nur bei PTP-Bewegungen. Bei CP-Bewegungen werden sie ignoriert.

> Die erste Bewegungsanweisung in einem KRL-Programm muss deshalb eine der folgenden Anweisungen sein, damit für den Roboter eine eindeutige Ausgangslage definiert ist:

- Eine vollständige PTP-Anweisung vom Typ POS oder E6POS
- Oder eine vollständige PTP-Anweisung vom Typ AXIS oder E6AXIS

"Vollständig" bedeutet, dass alle Komponenten des Zielpunkts angegeben werden müssen. Die Default-HOME-Position ist immer eine vollständige PTP-Anweisung.

In den weiteren Anweisungen können Status und Turn weggelassen werden:

- Die Robotersteuerung behält den bisherigen Status-Wert bei.
- Der Turn-Wert ergibt sich bei CP-Bewegungen aus der Bahn. Bei PTP-Bewegungen wählt die Robotersteuerung den Turn-Wert, der den kürzesten möglichen Weg ergibt.

#### 9.10.1 Status

Die Status-Angabe verhindert Mehrdeutigkeiten bei der Achsstellung.

Bit 0

Bit 0 gibt die Position des Schnittpunkts der Handachsen (A4, A5, A6) an.

| Position                                                                                                    | Wert      |
|----------------------------------------------------------------------------------------------------|-----------|
| Überkopfbereich                                                                                                    | Bit 0 = 1 |
| Der Roboter befindet sich im Überkopfbereich, wenn<br>der x-Wert des Schnittpunkts der Handachsen, bezo-<br>gen auf das A1-Koordinatensystem, negativ ist. |           |
| Grundbereich                                                                                                    | Bit 0 = 0 |
| Der Roboter befindet sich im Grundbereich, wenn der<br>x-Wert des Schnittpunkts der Handachsen, bezogen<br>auf das A1-Koordinatensystem, positiv ist.      |           |

Das A1-Koordinatensystem ist mit dem \$ROBROOT-Koordinatensystem identisch, wenn die Achse 1 auf 0° steht. Bei Werten ungleich 0° wird es mit der Achse 1 mitbewegt.

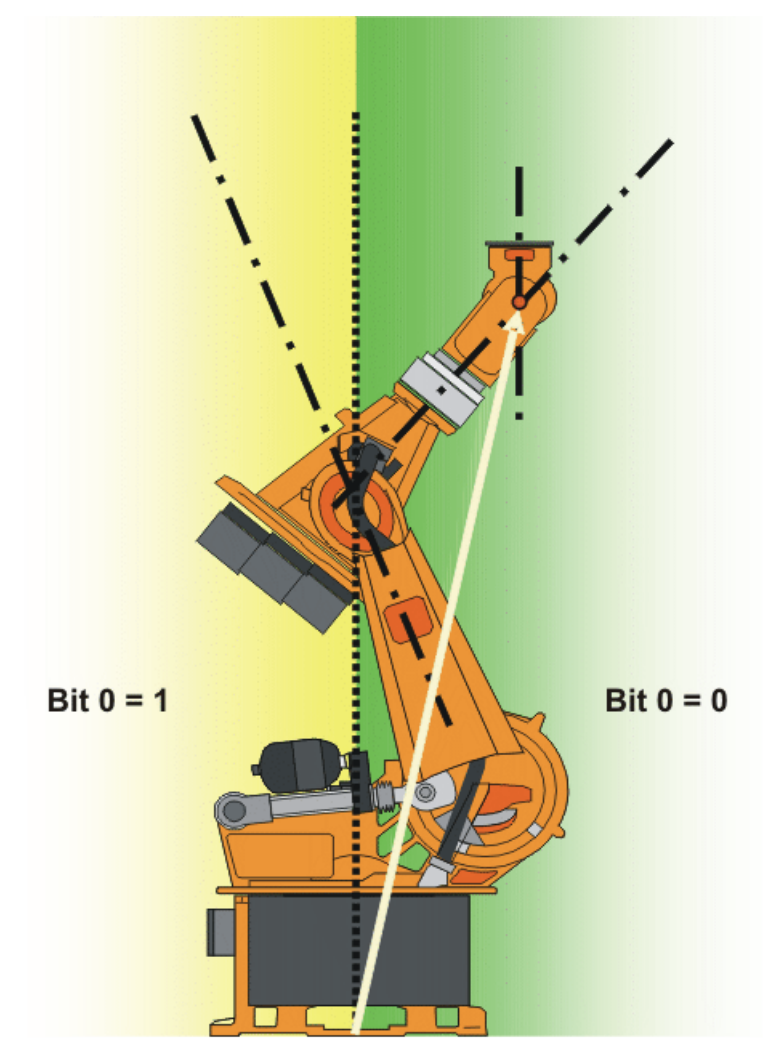

Abb. 9-37: Beispiel: Der Schnittpunkt der Handachsen (roter Punkt) liegt im Grundbereich.

Bit 1

Bit 1 gibt die Position von Achse 3 an. Der Winkel, bei dem sich der Wert von Bit 1 ändert, ist abhängig vom Robotertyp.

Für Roboter, deren Achsen 3 und 4 sich schneiden, gilt:

| Position | Wert      |
|----------|-----------|
| A3 ≥ 0°  | Bit 1 = 1 |
| A3 < 0°  | Bit 1 = 0 |

Bei Robotern mit einem Offset zwischen Achse 3 und 4 ist der Winkel, bei dem sich der Wert von Bit 1 ändert, von der Größe dieses Offsets abhängig.

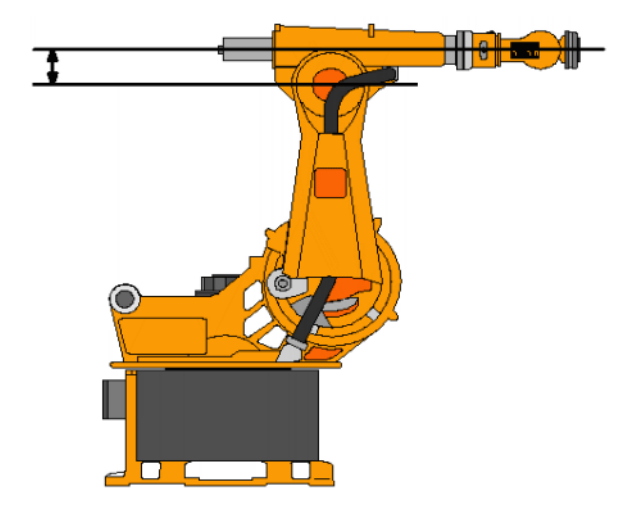

Abb. 9-38: Offset zwischen A3 und A4: Beispiel KR 30

Bit 2 gibt die Position von Achse 5 an.

| Position (Bezug: A4 = 0°)  | Wert      |
|----------------------------|-----------|
| A5 ist nach oben gekippt.  | Bit 2 = 1 |
| A5 = 0°                    | Bit 2 = 0 |
| A5 ist nach unten gekippt. |           |

Das Vorzeichen des Winkels von A5 ist nicht ausschlaggebend! Ausschlaggebend ist die Richtung, in die die A5 gekippt ist, also nach oben oder unten. Die Richtungsangabe wiederum bezieht sich auf die Nullstellung der A4.

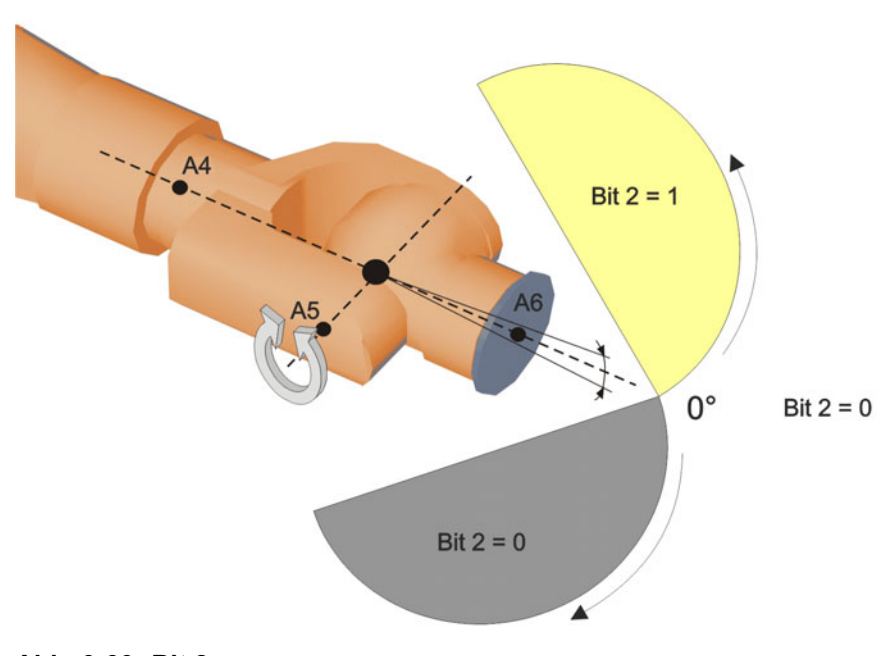

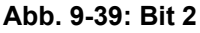

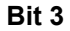

Bit 2

Bit 3 wird nicht genutzt und ist immer 0.

Bit 4 gibt an, ob der Punkt mit einem absolutgenauen Roboter geteacht wurde oder nicht.

Der Punkt kann unabhängig vom Wert des Bits sowohl mit absolutgenauen als auch mit nicht absolutgenauen Robotern abgefahren werden. Das Bit 4 dient nur der Information und hat keinen Einfluss darauf, wie die Robotersteuerung den Punkt berechnet. Dies bedeutet auch, wenn ein Roboter offline programmiert wird, kann Bit 4 außer Acht gelassen werden.

| Beschreibung                                                     | Wert      |
|------------------------------------------------------------------|-----------|
| Der Punkt wurde nicht mit einem absolutgenauen Roboter geteacht. | Bit 4 = 0 |
| Der Punkt wurde mit einem absolutgenauen Roboter geteacht.       | Bit 4 = 1 |

# 9.10.2 Turn

Bit 4

**Beschreibung** Die Turn-Angabe ermöglicht es, auch Achswinkel, die größer +180 ° oder kleiner -180 ° sind, ohne besondere Verfahrstrategie (z. B. Zwischenpunkte) anzufahren. Die einzelnen Bits bestimmen bei rotatorischen Achsen das Vorzeichen des Achswertes folgendermaßen:

Bit = 0: Winkel  $\geq$  0 °

Bit = 1: Winkel < 0 °

| Wert | Bit 5    | Bit 4    | Bit 3    | Bit 2    | Bit 1    | Bit 0    |
|------|----------|----------|----------|----------|----------|----------|
| 0    | A6 ≥ 0 ° | A5 ≥ 0 ° | A4 ≥ 0 ° | A3 ≥ 0 ° | A2 ≥ 0 ° | A1 ≥ 0 ° |
| 1    | A6 < 0 ° | A5 < 0 ° | A4 < 0 ° | A3 < 0 ° | A2 < 0 ° | A1 < 0 ° |

**Beispiel** 

DECL POS XP1 = {X 900, Y 0, Z 800, A 0, B 0, C 0, S 6, T 19}

T 19 entspricht T 'B010011'. Dies bedeutet:

| Achse | Winkel  |
|-------|---------|
| A 1   | negativ |
| A 2   | negativ |
| A 3   | positiv |
| A 4   | positiv |
| A 5   | negativ |
| A 6   | positiv |

# 9.11 Singularitäten

Die KUKA Roboter mit 6 Freiheitsgraden haben 3 verschiedene singuläre Stellungen.

- Überkopf-Singularität
- Strecklagen-Singularität
- Handachsen-Singularität

Eine singuläre Stellung ist dadurch gekennzeichnet, dass eine Rückwärtstransformation (Umrechnung kartesischer Koordinaten in achsspezifische Werte) trotz vorgegebenem Status und Turn nicht eindeutig möglich ist. In diesem Fall oder wenn kleinste kartesische Änderungen zu sehr großen Achswinkel-Änderungen führen, spricht man von singulären Stellungen. KUKA System Software 8.3

| Überkopf    | Bei der Überkopf-Singularität liegt der Handwurzelpunkt (= Mittelpunkt der<br>Achse A5) senkrecht auf der Achse A1 des Roboters.                                                                              |
|-------------|----------------------------------------------------------------------------------------------------|
|             | Die Position der Achse A1 ist durch Rückwärtstransformation nicht eindeutig bestimmbar und kann deshalb beliebige Werte annehmen.                                                                             |
|             | Liegt der Zielpunkt eines PTP-Bewegungssatzes in dieser Überkopf-Singula-<br>rität kann die Robotersteuerung durch die Systemvariable \$SINGUL_POS[1]<br>wie folgt reagieren:                                 |
|             | <ul> <li>Der Winkel der Achse A1 wird auf Null Grad festgelegt. (Default-Einstel-<br/>lung)</li> </ul>                                                                                                    |
|             | <ul> <li>1: Der Winkel der Achse A1 bleibt vom Start- bis zum Zielpunkt gleich.</li> </ul>                                                                                                    |
| Strecklagen | Bei der Strecklagen-Singularität liegt der Handwurzelpunkt (= Mittelpunkt der Achse A5) in Verlängerung der Achse A2 und A3 des Roboters.                                                                     |
|             | Der Roboter befindet sich am Rand seines Arbeitsbereichs.                                                                                                    |
|             | Die Rückwärtstransformation liefert eindeutige Achswinkel, aber kleine karte-<br>sische Geschwindigkeiten haben große Achsgeschwindigkeiten der Achse A2<br>und A3 zur Folge.                                 |
|             | Liegt der Zielpunkt eines PTP-Bewegungssatzes in dieser Strecklagen-Singu-<br>larität kann die Robotersteuerung durch die Systemvariable<br>\$SINGUL_POS[2] wie folgt reagieren:                              |
|             | <ul> <li>0: Der Winkel der Achse A2 wird auf Null Grad festgelegt. (Default-Einstellung).</li> <li>1: Der Winkel der Achse A2 bleibt vom Start- bis zum Zielpunkt gleich</li> </ul>                           |
| Handachsen  | Bei der Handachsen-Singularität stehen die Achsen A4 und A6 parallel zueinander und Achse A5 innerhalb des Bereichs von $\pm 0,01812^{\circ}$ .                                                               |
|             | Die Stellung der beiden Achsen ist durch eine Rückwärtstransformation nicht<br>eindeutig bestimmbar. Es gibt aber beliebig viele Achsstellungen für Achse A4<br>und A6 deren Achswinkelsummen identisch sind. |
|             | Liegt der Zielpunkt eines PTP-Bewegungssatzes in dieser Handachsen-Sin-<br>gularität kann die Robotersteuerung durch die Systemvariable<br>\$SINGUL_POS[3] wie folgt reagieren:                               |
|             | <ul> <li>0: Der Winkel der Achse A4 wird auf Null Grad festgelegt. (Default-Einstel-<br/>lung)</li> </ul>                                                                                                    |
|             | 1: Der Winkel der Achse A4 bleibt vom Start- bis zum Zielpunkt gleich.                                                                                                    |

# 10 Programmierung für Benutzergruppe Anwender (Inline-Formulare)

**HINWEIS** Bei Programmen mit folgenden Achsbewegungen oder -positionen kann es an den Getrieben der Achsen zu einer Unterbrechung des Schmierfilms kommen:

- Bewegungen < 3°</p>
- Oszillierende Bewegungen
- Dauerhaft oben liegende Getriebebereiche

Es muss sichergestellt werden, dass die Getriebe ausreichend mit Öl versorgt werden. Hierfür muss bei oszillierenden oder kurzen Bewegungen (< 3°) so programmiert werden, dass sich die betroffenen Achsen regelmäßig (z. Bsp. je Zyklus) um mehr als 40° bewegen. Im Falle dauerhaft oben liegender Getriebebereiche muss eine ausreichende Ölversorgung erreicht werden, indem man Umorientierungen der Zentralhand programmiert. Auf diese Weise kann das Öl durch die Schwerkraft in alle Getriebebereiche gelangen. Erforderliche Häufigkeit der Umorientierungen:

- Bei geringer Belastung (Getriebetemperatur < +35 °C): 1-mal täglich
- Bei mittlerer Belastung (Getriebetemperatur +35 bis 55 °C): stündlich
- Bei starker Belastung (Getriebetemperatur > +55 °C): alle 10 min

Wenn dies nicht beachtet wird, können Schäden an den Getrieben entstehen.

# 10.1 Namen in Inline-Formularen

In Inline-Formularen können Namen für Datensätze eingegeben werden. Dazu gehören z. B. Punktnamen, Namen für Bewegungsdatensätze etc.

Für die Namen gelten folgende Einschränkungen:

- Maximale Länge 23 Zeichen
- Es sind keine Sonderzeichen zulässig außer \$.
- An erster Stelle ist keine Ziffer zulässig.

Die Einschränkungen gelten nicht für Namen von Ausgängen.

Für Inline-Formulare in Technologiepaketen können andere Einschränkungen gelten.

Boim Drogrammieron von Bowegungen ist dereuf zu

# 10.2 PTP-, LIN-, CIRC-Bewegungen programmieren

#### 10.2.1 PTP-Bewegung programmieren

|                | <b>HINWEIS</b><br>achten, dass sich die Energiezuführung beim<br>Programmablauf nicht aufwickelt oder beschädigt wird.                                                                                                    |
|----------------|----------------------------------------------------------------------------------------------------|
| Voraussetzung  | <ul><li>Programm ist angewählt.</li><li>Betriebsart T1</li></ul>                                                                                                    |
| Vorgehensweise | <ol> <li>Den TCP an die Position verfahren, die als Zielpunkt geteacht werden soll.</li> <li>Cursor in die Zeile setzen, nach der die Bewegungsanweisung eingefügt<br/>werden soll.</li> <li>Menüfolge <b>Befehle &gt; Bewegung &gt; PTP</b> wählen.</li> </ol> |

- 4. Im Inline-Formular die Parameter einstellen.
  - (>>> 10.2.2 "Inline-Formular PTP" Seite 318)
- 5. Anweisung mit **Befehl OK** speichern.

# 10.2.2 Inline-Formular PTP

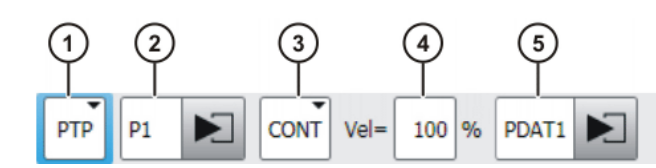

Abb. 10-1: Inline-Formular PTP-Bewegung

| Pos. | Beschreibung                                                                                |
|------|---------------------------------------------------------------------------------------------|
| 1    | Bewegungsart PTP                                                                            |
| 2    | Name des Zielpunkts                                                                         |
|      | Das System vergibt automatisch einen Namen. Der Name kann überschrieben werden.             |
|      | (>>> 10.1 "Namen in Inline-Formularen" Seite 317)                                           |
|      | Zum Bearbeiten der Punktdaten Pfeil berühren. Das zugehörige<br>Optionsfenster öffnet sich. |
|      | (>>> 10.2.7 "Optionsfenster Frames" Seite 320)                                              |
| 3    | CONT: Zielpunkt wird überschliffen.                                                         |
|      | [leer]: Zielpunkt wird genau angefahren.                                                    |
| 4    | Geschwindigkeit                                                                             |
|      | <b>1</b> 100 %                                                                              |
| 5    | Name für den Bewegungsdatensatz                                                             |
|      | Das System vergibt automatisch einen Namen. Der Name kann überschrieben werden.             |
|      | Zum Bearbeiten der Punktdaten Pfeil berühren. Das zugehörige<br>Optionsfenster öffnet sich. |
|      | (>>> 10.2.8 "Optionsfenster Bewegungsparameter (LIN, CIRC, PTP)" Seite 321)                 |

# 10.2.3 LIN-Bewegung programmieren

|                | <b>HINWEIS</b> Beim Programmieren von Bewegungen ist darauf zu achten, dass sich die Energiezuführung beim Programmablauf nicht aufwickelt oder beschädigt wird. |
|----------------|----------------------------------------------------------------------------------------------------|
| Voraussetzung  | <ul> <li>Programm ist angewählt.</li> <li>Betriebsart T1</li> </ul>                                                                                              |
|                |                                                                                                    |
| Vorgehensweise | 1. Den TCP an die Position verfahren, die als Zielpunkt geteacht werden soll.                                                                                    |
|                | <ol> <li>Cursor in die Zeile setzen, nach der die Bewegungsanweisung eingefügt<br/>werden soll.</li> </ol>                                                       |
|                | <ol><li>Menüfolge Befehle &gt; Bewegung &gt; LIN wählen.</li></ol>                                                                                               |
|                | 4. Im Inline-Formular die Parameter einstellen.                                                                                                    |
|                | (>>> 10.2.4 "Inline-Formular LIN" Seite 319)                                                                                                    |
|                | 5. Anweisung mit <b>Befehl OK</b> speichern.                                                                                                    |

# 10.2.4 Inline-Formular LIN

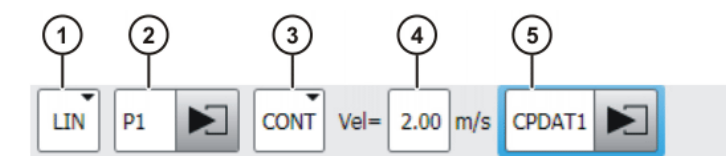

Abb. 10-2: Inline-Formular LIN-Bewegung

| Pos. | Beschreibung                                                                                |
|------|---------------------------------------------------------------------------------------------|
| 1    | Bewegungsart LIN                                                                            |
| 2    | Name des Zielpunkts                                                                         |
|      | Das System vergibt automatisch einen Namen. Der Name kann<br>überschrieben werden.          |
|      | (>>> 10.1 "Namen in Inline-Formularen" Seite 317)                                           |
|      | Zum Bearbeiten der Punktdaten Pfeil berühren. Das zugehörige<br>Optionsfenster öffnet sich. |
|      | (>>> 10.2.7 "Optionsfenster Frames" Seite 320)                                              |
| 3    | <ul> <li>CONT: Zielpunkt wird überschliffen.</li> </ul>                                     |
|      | [leer]: Zielpunkt wird genau angefahren.                                                    |
| 4    | Geschwindigkeit                                                                             |
|      | ■ 0.001 2 m/s                                                                               |
| 5    | Name für den Bewegungsdatensatz                                                             |
|      | Das System vergibt automatisch einen Namen. Der Name kann<br>überschrieben werden.          |
|      | Zum Bearbeiten der Punktdaten Pfeil berühren. Das zugehörige<br>Optionsfenster öffnet sich. |
|      | (>>> 10.2.8 "Optionsfenster Bewegungsparameter (LIN, CIRC, PTP)" Seite 321)                 |

#### 10.2.5 CIRC-Bewegung programmieren

**HINWEIS** Beim Programmieren von Bewegungen ist darauf zu achten, dass sich die Energiezuführung beim Programmablauf nicht aufwickelt oder beschädigt wird.

Voraussetzung

- Programm ist angewählt.
- Betriebsart T1

Vorgehensweise

- Den TCP an die Position verfahren, die als Hilfspunkt geteacht werden soll.
  - 2. Cursor in die Zeile setzen, nach der die Bewegungsanweisung eingefügt werden soll.
  - 3. Menüfolge Befehle > Bewegung > CIRC wählen.
  - Im Inline-Formular die Parameter einstellen.
     10.2.6 "Inline-Formular CIRC" Seite 320)
  - 5. Touchup HP drücken.
  - 6. Den TCP an die Position verfahren, die als Zielpunkt geteacht werden soll.
  - 7. Anweisung mit Befehl OK speichern.

# 10.2.6 Inline-Formular CIRC

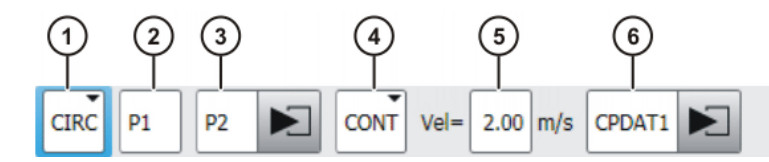

Abb. 10-3: Inline-Formular CIRC-Bewegung

| Pos. | Beschreibung                                                                                |
|------|---------------------------------------------------------------------------------------------|
| 1    | Bewegungsart CIRC                                                                           |
| 2    | Name des Hilfspunkts                                                                        |
|      | Das System vergibt automatisch einen Namen. Der Name kann<br>überschrieben werden.          |
|      | (>>> 10.1 "Namen in Inline-Formularen" Seite 317)                                           |
| 3    | Name des Zielpunkts                                                                         |
|      | Das System vergibt automatisch einen Namen. Der Name kann<br>überschrieben werden.          |
|      | Zum Bearbeiten der Punktdaten Pfeil berühren. Das zugehörige<br>Optionsfenster öffnet sich. |
|      | (>>> 10.2.7 "Optionsfenster Frames" Seite 320)                                              |
| 4    | CONT: Zielpunkt wird überschliffen.                                                         |
|      | <ul> <li>[leer]: Zielpunkt wird genau angefahren.</li> </ul>                                |
| 5    | Geschwindigkeit                                                                             |
|      | • 0.001 2 m/s                                                                               |
| 6    | Name für den Bewegungsdatensatz                                                             |
|      | Das System vergibt automatisch einen Namen. Der Name kann<br>überschrieben werden.          |
|      | Zum Bearbeiten der Punktdaten Pfeil berühren. Das zugehörige<br>Optionsfenster öffnet sich. |
|      | (>>> 10.2.8 "Optionsfenster Bewegungsparameter (LIN, CIRC, PTP)" Seite 321)                 |

# 10.2.7 Optionsfenster Frames

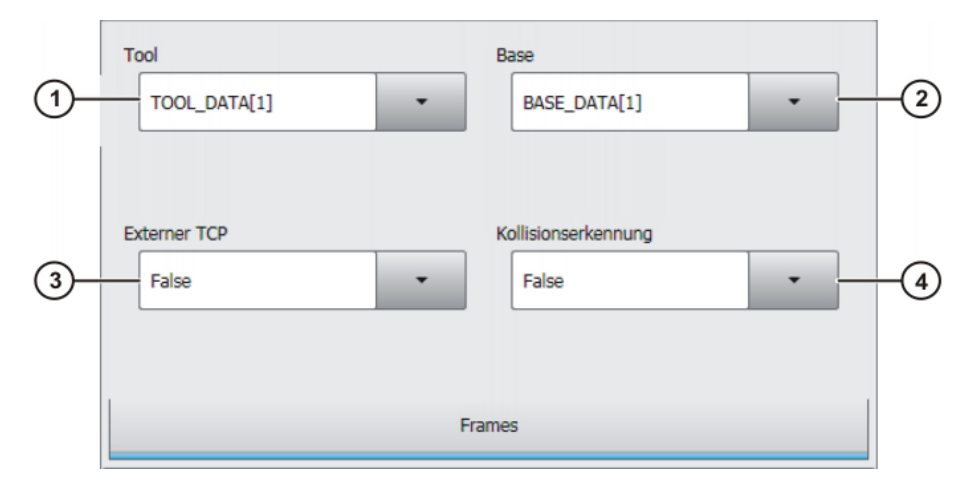

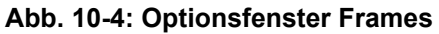

# Κυκα

| Pos. | Beschreibung                                                                                                    |  |  |  |
|------|----------------------------------------------------------------------------------------------------|--|--|--|
| 1    | Werkzeug auswählen.                                                                                                    |  |  |  |
|      | Wenn True im Feld Externer TCP: Werkstück auswählen.                                                                                                    |  |  |  |
|      | Wertebereich: [1] [16]                                                                                                    |  |  |  |
| 2    | Basis auswählen.                                                                                                    |  |  |  |
|      | Wenn <b>True</b> im Feld <b>Externer TCP</b> : Feststehendes Werkzeug auswählen.                                                                                             |  |  |  |
|      | Wertebereich: [1] [32]                                                                                                    |  |  |  |
| 3    | Interpolationsmodus                                                                                                    |  |  |  |
|      | False: Das Werkzeug ist am Anbauflansch montiert.                                                                                                    |  |  |  |
|      | <ul> <li>True: Das Werkzeug ist ein feststehendes Werkzeug.</li> </ul>                                                                                                    |  |  |  |
| 4    | <ul> <li>True: Für diese Bewegung ermittelt die Robotersteuerung die<br/>Achsmomente. Diese werden für die Kollisionserkennung be-<br/>nötigt.</li> </ul>                    |  |  |  |
|      | <ul> <li>False: Für diese Bewegung ermittelt die Robotersteuerung<br/>keine Achsmomente. Eine Kollisionserkennung ist für diese<br/>Bewegung daher nicht möglich.</li> </ul> |  |  |  |

# 10.2.8 Optionsfenster Bewegungsparameter (LIN, CIRC, PTP)

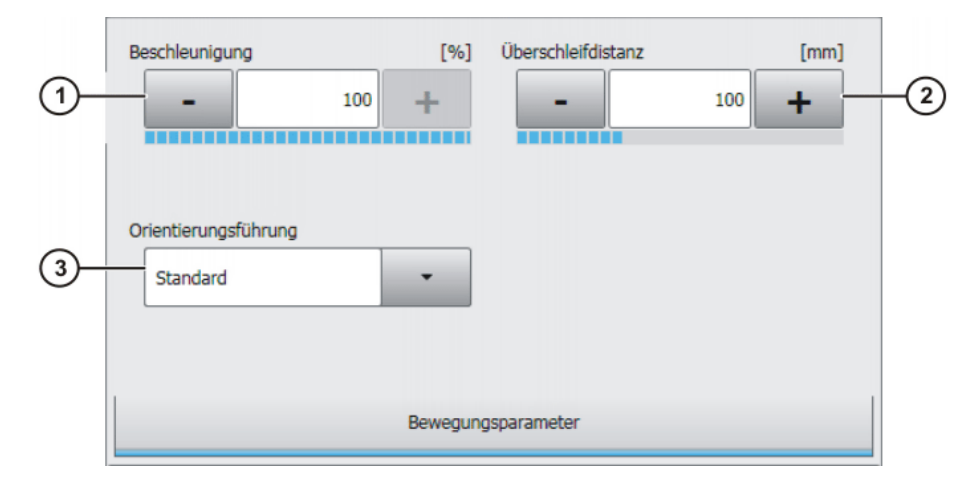

# Abb. 10-5: Optionsfenster Bewegungsparameter (LIN, CIRC, PTP)

| Pos. | Beschreibung                                                                                                    |
|------|----------------------------------------------------------------------------------------------------|
| 1    | Beschleunigung                                                                                                    |
|      | Bezieht sich auf den in den Maschinendaten angegebenen Maxi-<br>malwert. Der Maximalwert ist abhängig vom Robotertyp und der<br>eingestellten Betriebsart. |

KUKA System Soft

| JKA S | ystem | Software | 8.3 |
|-------|-------|----------|-----|
|       |       |          |     |

| Pos. | Beschreibung                                                                                                    |
|------|----------------------------------------------------------------------------------------------------|
| 2    | Dieses Feld wird nur angezeigt, wenn im Inline-Formular ausge-<br>wählt wurde, dass der Punkt überschliffen werden soll.                                                                              |
|      | Distanz vor dem Zielpunkt, bei der das Überschleifen frühestens beginnt                                                                                                    |
|      | Die Distanz kann maximal die halbe Entfernung zwischen Start-<br>punkt und Zielpunkt betragen. Wenn hier ein höherer Wert einge-<br>tragen wird, wird dieser ignoriert und der Maximalwert verwendet. |
| 3    | Dieses Feld wird nur für LIN- und CIRC-Bewegungen angezeigt.                                                                                                    |
|      | Orientierungsführung auswählen.                                                                                                    |
|      | Standard                                                                                                    |
|      | Hand PTP                                                                                                    |
|      | Konstante Orientierungsführung                                                                                                    |
|      | (>>> 9.6 "Orientierungsführung LIN, CIRC" Seite 290)                                                                                                    |

# 10.3 Spline-Bewegungen programmieren

#### 10.3.1 Programmiertipps für Spline-Bewegungen

- Die vollen Vorteile der Bewegungsart Spline können nur ausgeschöpft werden, wenn Spline-Blöcke verwendet werden.
- Interrupt-Programme d
  ürfen keine Spline-Bewegungen enthalten.
- Ein Spline-Block soll nur einen Prozess umfassen (z. B. eine Klebenaht). Mehrere Prozesse in einem Spline-Block machen das Programm unübersichtlich und erschweren Änderungen.
- Wo durch das Werkstück Geraden und Kreisabschnitte vorgegeben sind, SLIN- und SCIRC-Segmente verwenden. (Ausnahme: Für sehr kurze Geraden SPL-Segmente verwenden.) Ansonsten SPL-Segmente verwenden, besonders bei kurzen Punktabständen.
- Vorgehensweise bei der Festlegung der Bahn:
  - a. Zunächst wenige charakteristische Punkte teachen oder berechnen. Beispiel: Punkte, an denen die Krümmung umschlägt.
  - b. Die Bahn testen. An den Stellen, an denen die Genauigkeit noch nicht ausreicht, weitere SPL-Punkte einfügen.
- Aufeinanderfolgende SLIN- und/oder SCIRC-Segmente vermeiden, da die Geschwindigkeit hierdurch häufig auf 0 reduziert wird.

Zwischen SLIN- und SCIRC-Segmenten SPL-Segmente programmieren. Die Länge der SPL-Segmente muss mindestens > 0,5 mm sein. Abhängig vom konkreten Bahnverlauf können auch deutlich größere SPL-Segmente erforderlich sein.

- Aufeinanderfolgende Punkte mit gleichen kartesischen Koordinaten vermeiden, da die Geschwindigkeit hierdurch auf 0 reduziert wird.
- Die Parameter (Tool, Base, Geschwindigkeit etc.), die dem Spline-Block zugewiesen werden, wirken sich genauso aus wie Zuweisungen vor dem Spline-Block. Die Zuweisung zum Spline-Block hat jedoch den Vorteil, dass im Fall einer Satzanwahl die korrekten Parameter eingelesen werden.
- Wenn bei einem SLIN-, SCIRC- oder SPL-Segment keine bestimmte Orientierung erforderlich ist, die Option Ohne Orientierung verwenden. Die Robotersteuerung errechnet dann auf Grundlage der Orientierungen der umgebenden Punkte die optimale Orientierung für diesen Punkt. Dies verbessert die Taktzeit.

- Wenn Zusatzachsen vorhanden sind: Wenn bei einem Spline-Segment keine bestimmte Position der Zusatzachse erforderlich ist, \$EX\_AX\_IGNORE für diese Zusatzachse auf "1" setzen. Die Robotersteuerung errechnet dann auf Grundlage der umgebenden Zusatzachs-Positionen die optimale Position für diesen Punkt. Dies verbessert die Taktzeit.
- Der Ruck kann verändert werden. Der Ruck ist die Beschleunigungsänderung. Vorgehensweise:
  - a. Zunächst die Defaultwerte verwenden.
  - b. Wenn Schwingungen an kleinen Ecken auftreten: Werte reduzieren.
  - Wenn Geschwindigkeitseinbrüche auftreten oder die erwünschte Geschwindigkeit nicht erreicht wird: Werte erhöhen oder Beschleunigung erhöhen.
- Wenn der Roboter Punkte abfährt, die auf einer Arbeitsfläche liegen, kann es beim Anfahren des ersten Punkts zu einer Kollision mit der Arbeitsfläche kommen.

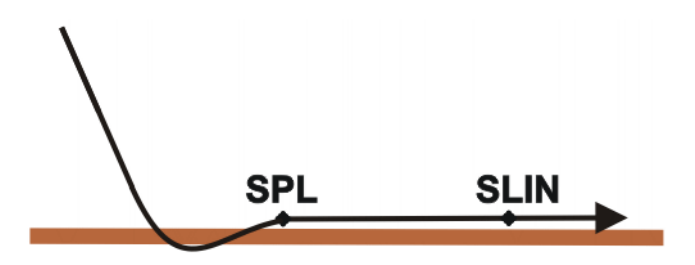

Abb. 10-6: Kollision mit Arbeitsfläche

Um eine Kollision zu vermeiden, die Empfehlungen für den SLIN-SPL-SLIN-Übergang beachten.

(>>> 9.7.5.1 "SLIN-SPL-SLIN-Übergang" Seite 304)

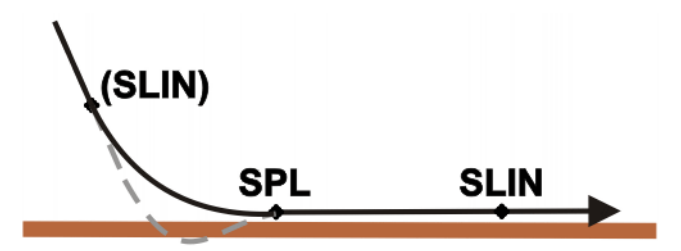

#### Abb. 10-7: Kollision mit Arbeitsfläche vermeiden

Bei PTP-Spline-Blöcken mit mehreren SPTP-Segmenten kann es vorkommen, dass beim Programmlauf die Software-Endschalter verletzt werden, obwohl die Punkte innerhalb der Grenzen liegen!

In diesem Fall müssen die Punkte umgeteacht werden, d. h. sie müssen weiter von den Software-Endschaltern entfernt werden. Alternativ können die Software-Endschalter geändert werden, unter der Voraussetzung, dass der erforderliche Maschinenschutz weiterhin gewährleistet ist.

## 10.3.2 Spline-Block programmieren

**Beschreibung** Mit einem Spline-Block kann man mehrere Bewegungen zu einer Gesamtbewegung zusammenfassen. Die Bewegungen, die in einem Spline-Block stehen können, heißen Spline-Segmente. Sie werden einzeln geteacht.

Ein Spline-Block wird von der Robotersteuerung als 1 Bewegungssatz geplant und ausgeführt.

- Ein CP-Spline-Block darf SPL-, SLIN- und SCIRC-Segmente enthalten.
- Ein PTP-Spline-Block darf SPTP-Segmente enthalten.

Ein Spline-Block, der keine Segmente enthält, ist keine Bewegungsanweisung. Die Anzahl der Segmente im Block ist nur durch die Speicherkapazität begrenzt. Außer den Segmenten darf ein Spline-Block folgende Elemente enthalten:

- Inline-Befehle aus Technologiepaketen, die über die Spline-Funktionalität verfügen
- Kommentare und Leerzeilen

Ein Spline-Block darf keine sonstigen Anweisungen, z. B. Variablenzuweisungen oder Logikanweisungen, enthalten.

Der Startpunkt eines Spline-Blocks ist der letzte Punkt vor dem Spline-Block. Der Zielpunkt eines Spline-Blocks ist der letzte Punkt im Spline-Block. Ein Spline-Block löst keinen Vorlaufstopp aus.

Voraussetzung Programm ist angewählt.

Betriebsart T1

#### Vorgehensweise 1. Den Cursor in die Zeile setzen, nach der der Spline-Block eingefügt werden soll.

- 2. Menüfolge Befehle > Bewegung wählen.
  - Dann für einen CP-Spline-Block SPLINE Block wählen.
  - Oder für einen PTP-Spline-Block **PTP SPLINE Block** wählen.
- 3. Im Inline-Formular die Parameter einstellen.

(>>> 10.3.2.1 "Inline-Formular CP-Spline-Block" Seite 324)

- (>>> 10.3.2.2 "Inline-Formular PTP SPLINE Block" Seite 325)
- 4. Befehl OK drücken.
- 5. Fold öffn/schl drücken. Nun können Spline-Segmente in den Block eingefügt werden.

#### 10.3.2.1 Inline-Formular CP-Spline-Block

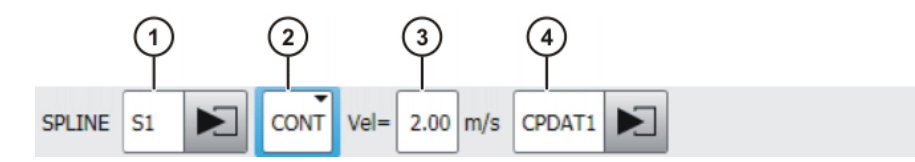

Abb. 10-8: Inline-Formular CP-Spline-Block

| Pos. | Beschreibung                                                                                            |
|------|----------------------------------------------------------------------------------------------------|
| 1    | Name des Spline-Blocks. Das System vergibt automatisch einen Namen. Der Name kann überschrieben werden. |
|      | (>>> 10.1 "Namen in Inline-Formularen" Seite 317)                                                       |
|      | Zum Bearbeiten der Bewegungsdaten Pfeil berühren. Das zuge-<br>hörige Optionsfenster öffnet sich.       |
|      | (>>> 10.3.2.3 "Optionsfenster Frames (CP- und PTP-Spline-<br>Block)" Seite 326)                         |
| 2    | CONT: Zielpunkt wird überschliffen.                                                                     |
|      | [leer]: Zielpunkt wird genau angefahren.                                                                |
| Pos. | Beschreibung                                                                                                    |
|------|----------------------------------------------------------------------------------------------------|
| 3    | Kartesische Geschwindigkeit                                                                                           |
|      | ■ 0.001 2 m/s                                                                                                    |
| 4    | Name für den Bewegungsdatensatz. Das System vergibt automa-<br>tisch einen Namen. Der Name kann überschrieben werden. |
|      | Zum Bearbeiten der Bewegungsdaten Pfeil berühren. Das zuge-<br>hörige Optionsfenster öffnet sich.                     |
|      | (>>> 10.3.2.4 "Optionsfenster Bewegungsparameter (CP-Spline-<br>Block)" Seite 326)                                    |

### 10.3.2.2 Inline-Formular PTP SPLINE Block

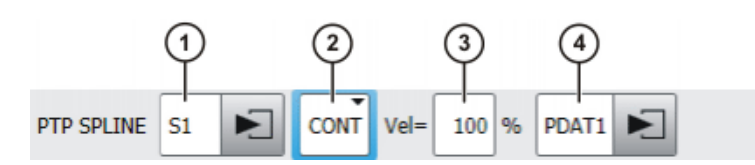

Abb. 10-9: Inline-Formular PTP SPLINE Block

| Pos. | Beschreibung                                                                                                    |
|------|----------------------------------------------------------------------------------------------------|
| 1    | Name des Spline-Blocks. Das System vergibt automatisch einen Namen. Der Name kann überschrieben werden.               |
|      | (>>> 10.1 "Namen in Inline-Formularen" Seite 317)                                                                     |
|      | Zum Bearbeiten der Bewegungsdaten Pfeil berühren. Das zuge-<br>hörige Optionsfenster öffnet sich.                     |
|      | (>>> 10.3.2.3 "Optionsfenster Frames (CP- und PTP-Spline-<br>Block)" Seite 326)                                       |
| 2    | CONT: Zielpunkt wird überschliffen.                                                                                   |
|      | [leer]: Zielpunkt wird genau angefahren.                                                                              |
| 3    | Achsgeschwindigkeit                                                                                                   |
|      | <b>1</b> 100 %                                                                                                    |
| 4    | Name für den Bewegungsdatensatz. Das System vergibt automa-<br>tisch einen Namen. Der Name kann überschrieben werden. |
|      | Zum Bearbeiten der Bewegungsdaten Pfeil berühren. Das zuge-<br>hörige Optionsfenster öffnet sich.                     |
|      | (>>> 10.3.2.5 "Optionsfenster Bewegungsparameter (PTP-<br>Spline-Block)" Seite 327)                                   |

### 10.3.2.3 Optionsfenster Frames (CP- und PTP-Spline-Block)

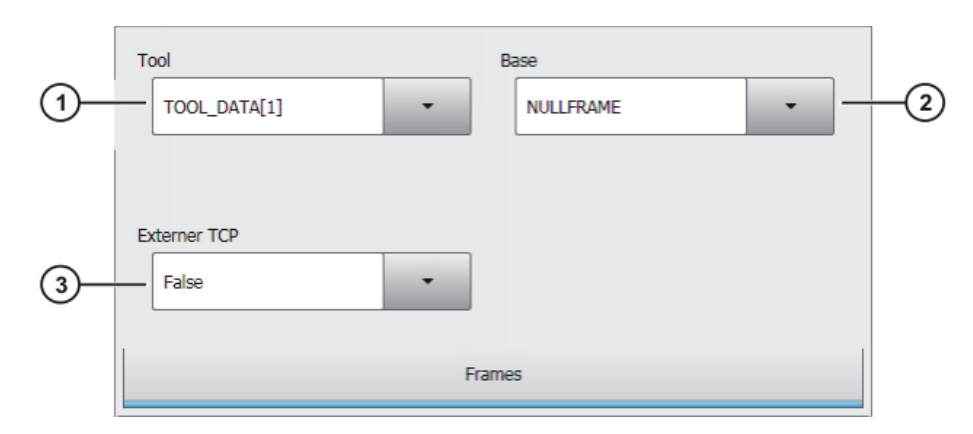

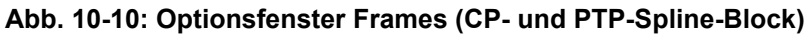

| Pos. | Beschreibung                                                                                |  |  |  |  |
|------|---------------------------------------------------------------------------------------------|--|--|--|--|
| 1    | Werkzeug auswählen.                                                                         |  |  |  |  |
|      | Oder: Wenn True im Feld Externer TCP: Werkstück auswählen.                                  |  |  |  |  |
|      | <b>[1]</b> [16]                                                                             |  |  |  |  |
| 2    | Basis auswählen.                                                                            |  |  |  |  |
|      | Oder: Wenn <b>True</b> im Feld <b>Externer TCP</b> : Feststehendes Werk-<br>zeug auswählen. |  |  |  |  |
|      | <b>[1] [32]</b>                                                                             |  |  |  |  |
| 3    | Interpolationsmodus                                                                         |  |  |  |  |
|      | False: Das Werkzeug ist am Anbauflansch montiert.                                           |  |  |  |  |
|      | True: Das Werkzeug ist ein feststehendes Werkzeug.                                          |  |  |  |  |

#### 10.3.2.4 Optionsfenster Bewegungsparameter (CP-Spline-Block)

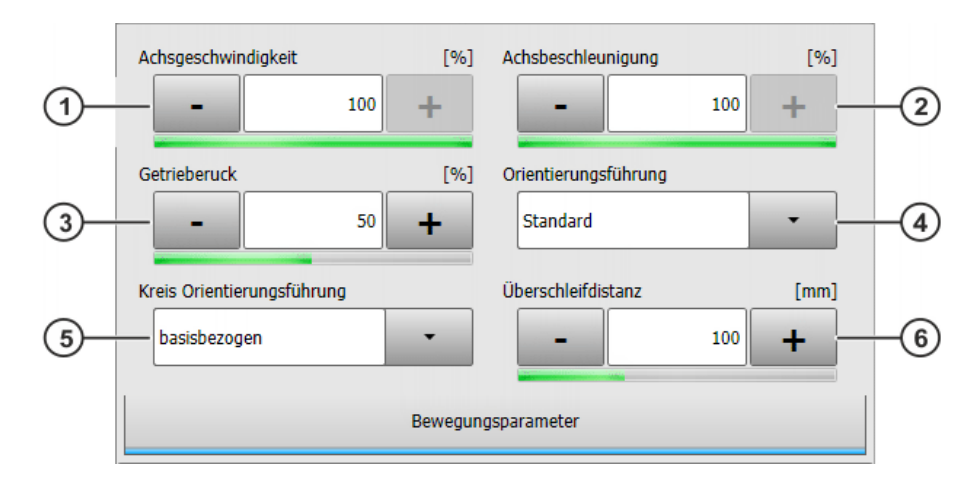

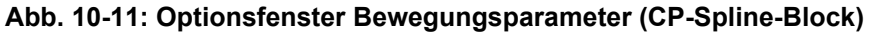

| Pos. | Beschreibung                                                                                                    |
|------|----------------------------------------------------------------------------------------------------|
| 1    | Achsgeschwindigkeit. Der Wert bezieht sich auf den in den Maschinendaten angegebenen Maximalwert.                                                                                                    |
|      | <b>1</b> 100 %                                                                                                    |
| 2    | Achsbeschleunigung. Der Wert bezieht sich auf den in den Maschinendaten angegebenen Maximalwert.                                                                                                    |
|      | <b>1</b> 100 %                                                                                                    |
| 3    | Getrieberuck. Der Ruck ist die Beschleunigungsänderung.                                                                                                    |
|      | Der Wert bezieht sich auf den in den Maschinendaten angegebe-<br>nen Maximalwert.                                                                                                    |
|      | <b>1</b> 100 %                                                                                                    |
| 4    | Orientierungsführung auswählen.                                                                                                    |
| 5    | Bezugssystem der Orientierungsführung auswählen.                                                                                                    |
|      | Dieser Parameter wirkt sich nur auf SCIRC-Segmente aus (falls vorhanden).                                                                                                    |
| 6    | Dieses Feld wird nur angezeigt, wenn im Inline-Formular <b>CONT</b> ausgewählt wurde.                                                                                                    |
|      | Distanz vor dem Zielpunkt, bei der das Überschleifen frühestens beginnt                                                                                                    |
|      | Die Distanz kann maximal so groß sein wie das letzte Segment im<br>Spline. Wenn nur ein Segment vorhanden ist, kann sie maximal<br>die halbe Segmentlänge betragen. Wenn hier ein höherer Wert<br>eingetragen wird, wird dieser ignoriert und der Maximalwert ver-<br>wendet. |

### 10.3.2.5 Optionsfenster Bewegungsparameter (PTP-Spline-Block)

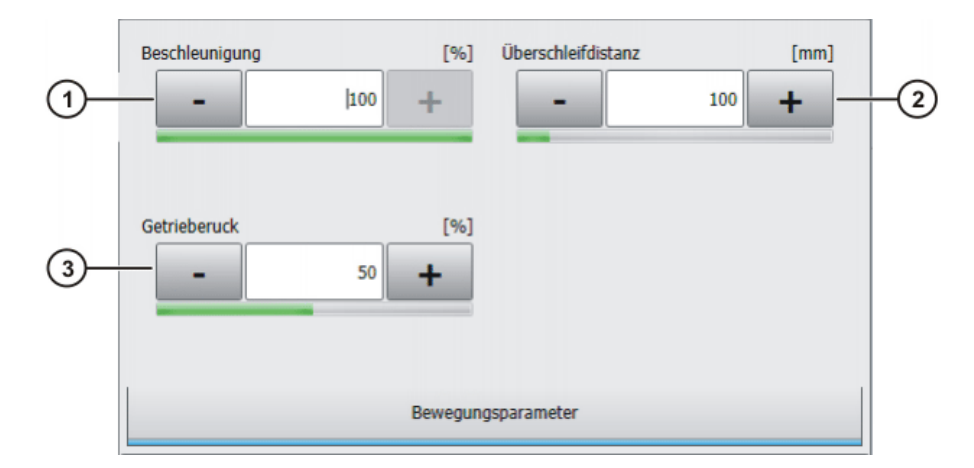

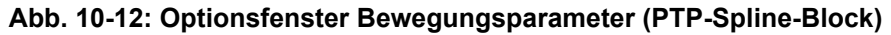

| Pos. | Beschreibung                                                                                                    |
|------|----------------------------------------------------------------------------------------------------|
| 1    | Achsbeschleunigung. Der Wert bezieht sich auf den in den Maschinendaten angegebenen Maximalwert.                                                                                                    |
|      | <b>1</b> 100 %                                                                                                    |
| 2    | Dieses Feld wird nur angezeigt, wenn im Inline-Formular <b>CONT</b> ausgewählt wurde.                                                                                                    |
|      | Distanz vor dem Zielpunkt, bei der das Überschleifen frühestens beginnt                                                                                                    |
|      | Die Distanz kann maximal so groß sein wie das letzte Segment im<br>Spline. Wenn nur ein Segment vorhanden ist, kann sie maximal<br>die halbe Segmentlänge betragen. Wenn hier ein höherer Wert<br>eingetragen wird, wird dieser ignoriert und der Maximalwert ver-<br>wendet. |
| 3    | Getrieberuck. Der Ruck ist die Beschleunigungsänderung.                                                                                                    |
|      | Der Wert bezieht sich auf den in den Maschinendaten angegebenen Maximalwert.                                                                                                    |
|      | <b>1</b> 100 %                                                                                                    |

#### 10.3.3 Segmente für Spline-Block programmieren

### 10.3.3.1 SPL- oder SLIN-Segment programmieren

| <b>HINWEIS</b> Beim Programmieren von Bewegungen ist darauf zu achten, dass sich die Energiezuführung beim Programmablauf nicht aufwickelt oder beschädigt wird. |    |                                                                                             |
|----------------------------------------------------------------------------------------------------|----|---------------------------------------------------------------------------------------------|
| Voraussetzung                                                                                                    | •  | Programm ist angewählt.<br>Betriebsart T1<br>Der Fold des CP-Spline-Blocks ist geöffnet.    |
| Vorgehensweise                                                                                                    | 1. | Den TCP an den Zielpunkt verfahren.                                                         |
|                                                                                                    | 2. | Den Cursor in die Zeile im Spline-Block setzen, nach der das Segment eingefügt werden soll. |
|                                                                                                    | 3. | Menüfolge Befehle > Bewegung > SPL oder SLIN wählen.                                        |
|                                                                                                    | 4. | Im Inline-Formular die Parameter einstellen.                                                |
|                                                                                                    |    | (>>> 10.3.3.3 "Inline-Formular CP-Spline-Segment" Seite 329)                                |
|                                                                                                    | 5. | Befehl OK drücken.                                                                          |

#### 10.3.3.2 SCIRC-Segment programmieren

**HINWEIS** Beim Programmieren von Bewegungen ist darauf zu achten, dass sich die Energiezuführung beim Programmablauf nicht aufwickelt oder beschädigt wird.

Voraussetzung Programm ist angewählt.

- Betriebsart T1
- Der Fold des CP-Spline-Blocks ist geöffnet.

Vorgehensweise

- 1. Den TCP an den Hilfspunkt verfahren.
  - 2. Den Cursor in die Zeile im Spline-Block setzen, nach der das Segment eingefügt werden soll.

- 3. Menüfolge Befehle > Bewegung > SCIRC wählen.
- Im Inline-Formular die Parameter einstellen.
   (>>> 10.3.3.3 "Inline-Formular CP-Spline-Segment" Seite 329)
- 5. Touchup HP drücken.
- 6. Den TCP an den Zielpunkt verfahren.
- 7. Befehl OK drücken.

#### 10.3.3.3 Inline-Formular CP-Spline-Segment

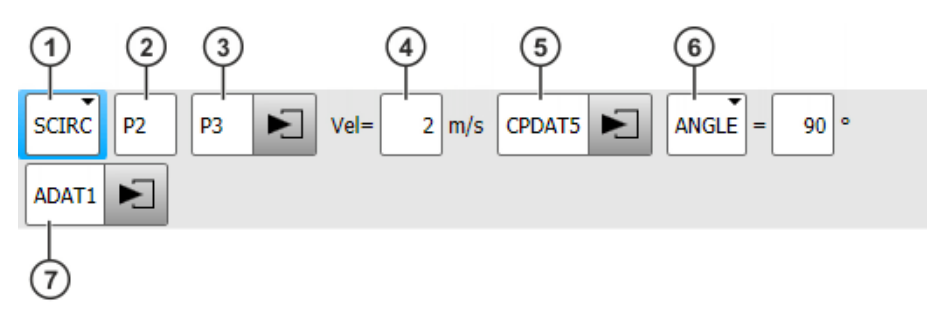

#### Abb. 10-13: Inline-Formular CP-Spline-Segment

Defaultmäßig werden nicht alle Felder des Inline-Formulars angezeigt. Über die Schaltfläche **Parameter wechseln** können die Felder ein- und ausgeblendet werden.

| Pos. | Beschreibung                                                                                                    |  |  |  |
|------|----------------------------------------------------------------------------------------------------|--|--|--|
| 1    | Bewegungsart                                                                                                    |  |  |  |
|      | SPL, SLIN oder SCIRC                                                                                                    |  |  |  |
| 2    | Nur bei SCIRC: Punktname für den Hilfspunkt                                                                                                    |  |  |  |
|      | Das System vergibt automatisch einen Namen. Der Name kann<br>überschrieben werden.                                                                                                    |  |  |  |
|      | (>>> 10.1 "Namen in Inline-Formularen" Seite 317)                                                                                                    |  |  |  |
| 3    | Punktname für den Zielpunkt. Das System vergibt automatisch einen Namen. Der Name kann überschrieben werden.                                                                                             |  |  |  |
|      | Zum Bearbeiten der Punktdaten Pfeil berühren. Das zugehörige<br>Optionsfenster öffnet sich.                                                                                                    |  |  |  |
|      | (>>> 10.3.3.6 "Optionsfenster Frames (CP- und PTP-Spline-Seg-<br>mente)" Seite 331)                                                                                                    |  |  |  |
| 4    | Kartesische Geschwindigkeit                                                                                                    |  |  |  |
|      | Defaultmäßig gilt für das Segment der für den Spline-Block gültige<br>Wert. Bei Bedarf kann hier dem Segment gesondert ein Wert<br>zugewiesen werden. Der Wert gilt nur für dieses Segment.              |  |  |  |
|      | • 0.001 2 m/s                                                                                                    |  |  |  |
| 5    | Name für den Bewegungsdatensatz. Das System vergibt automa-<br>tisch einen Namen. Der Name kann überschrieben werden.                                                                                    |  |  |  |
|      | Defaultmäßig gelten für das Segment die für den Spline-Block gül-<br>tigen Werte. Bei Bedarf können hier dem Segment gesondert<br>Werte zugewiesen werden. Die Werte gelten nur für dieses Seg-<br>ment. |  |  |  |
|      | Zum Bearbeiten der Daten Pfeil berühren. Das zugehörige Opti-<br>onsfenster öffnet sich.                                                                                                    |  |  |  |
|      | (>>> 10.3.3.7 "Optionsfenster Bewegungsparameter (CP-Spline-Segment)" Seite 332)                                                                                                    |  |  |  |

| Pos. | Beschreibung                                                                                                    |
|------|----------------------------------------------------------------------------------------------------|
| 6    | Kreiswinkel                                                                                                    |
|      | Steht nur zur Verfügung, wenn die Bewegungsart <b>SCIRC</b> ausgewählt wurde.                                                                                                    |
|      | ■ - 9 999° + 9 999°                                                                                                    |
|      | Wenn ein Wert kleiner - 400° oder größer + 400° eingegeben<br>wird, öffnet sich beim Speichern des Inline-Formulars eine<br>Abfrage, in der die Eingabe bestätigt oder verworfen werden<br>muss. |
| 7    | Name für den Datensatz mit Logikparametern. Das System ver-<br>gibt automatisch einen Namen. Der Name kann überschrieben<br>werden.                                                              |
|      | Zum Bearbeiten der Daten Pfeil berühren. Das zugehörige Opti-<br>onsfenster öffnet sich.                                                                                                    |
|      | (>>> 10.3.3.9 "Optionsfenster Logikparameter" Seite 334)                                                                                                    |

#### 10.3.3.4 SPTP-Segment programmieren

**HINWEIS** Beim Programmieren von Bewegungen ist darauf zu achten, dass sich die Energiezuführung beim Programmablauf nicht aufwickelt oder beschädigt wird.

#### Voraussetzung

- Programm ist angewählt.
- Betriebsart T1
- Der Fold des PTP-Spline-Blocks ist geöffnet.

#### Vorgehensweise

- 1. Den TCP an den Zielpunkt verfahren.
- 2. Den Cursor in die Zeile im Spline-Block setzen, nach der das Segment eingefügt werden soll.
- 3. Menüfolge Befehle > Bewegung > SPTP wählen.
- 4. Im Inline-Formular die Parameter einstellen.
  - (>>> 10.3.3.5 "Inline-Formular SPTP-Segment" Seite 330)
- 5. Befehl OK drücken.

#### 10.3.3.5 Inline-Formular SPTP-Segment

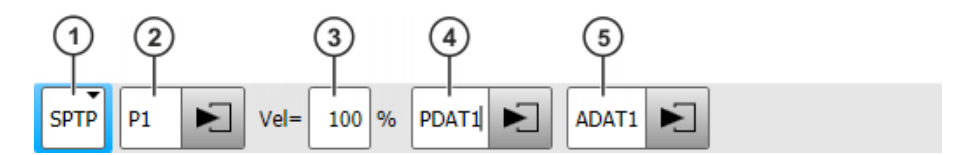

Abb. 10-14: Inline-Formular SPTP-Segment

Defaultmäßig werden nicht alle Felder des Inline-Formulars angezeigt. Über die Schaltfläche **Parameter wechseln** können die Felder ein- und ausgeblendet werden.

| Pos. | Beschreibung                                                                                                    |  |  |  |
|------|----------------------------------------------------------------------------------------------------|--|--|--|
| 1    | Bewegungsart SPTP                                                                                                    |  |  |  |
| 2    | Punktname für Zielpunkt. Das System vergibt automatisch einen Namen. Der Name kann überschrieben werden.                                                                                                 |  |  |  |
|      | (>>> 10.1 "Namen in Inline-Formularen" Seite 317)                                                                                                    |  |  |  |
|      | Zum Bearbeiten der Punktdaten Pfeil berühren. Das zugehörige<br>Optionsfenster öffnet sich.                                                                                                    |  |  |  |
|      | (>>> 10.3.3.6 "Optionsfenster Frames (CP- und PTP-Spline-Segmente)" Seite 331)                                                                                                    |  |  |  |
| 3    | Achsgeschwindigkeit                                                                                                    |  |  |  |
|      | Defaultmäßig gilt für das Segment der für den Spline-Block gültige<br>Wert. Bei Bedarf kann hier dem Segment gesondert ein Wert<br>zugewiesen werden. Der Wert gilt nur für dieses Segment.              |  |  |  |
|      | <b>1</b> 100 %                                                                                                    |  |  |  |
| 4    | Name für den Bewegungsdatensatz. Das System vergibt automa-<br>tisch einen Namen. Der Name kann überschrieben werden.                                                                                    |  |  |  |
|      | Defaultmäßig gelten für das Segment die für den Spline-Block gül-<br>tigen Werte. Bei Bedarf können hier dem Segment gesondert<br>Werte zugewiesen werden. Die Werte gelten nur für dieses Seg-<br>ment. |  |  |  |
|      | Zum Bearbeiten der Punktdaten Pfeil berühren. Das zugehörige<br>Optionsfenster öffnet sich.                                                                                                    |  |  |  |
|      | (>>> 10.3.3.8 "Optionsfenster Bewegungsparameter (SPTP)"<br>Seite 333)                                                                                                    |  |  |  |
| 5    | Name für den Datensatz mit Logikparametern. Das System ver-<br>gibt automatisch einen Namen. Der Name kann überschrieben<br>werden.                                                                      |  |  |  |
|      | Zum Bearbeiten der Daten Pfeil berühren. Das zugehörige Opti-<br>onsfenster öffnet sich.                                                                                                    |  |  |  |
|      | (>>> 10.3.3.9 "Optionsfenster Logikparameter" Seite 334)                                                                                                    |  |  |  |
|      | Pos. 1 2 3 3 5                                                                                                    |  |  |  |

### 10.3.3.6 Optionsfenster Frames (CP- und PTP-Spline-Segmente)

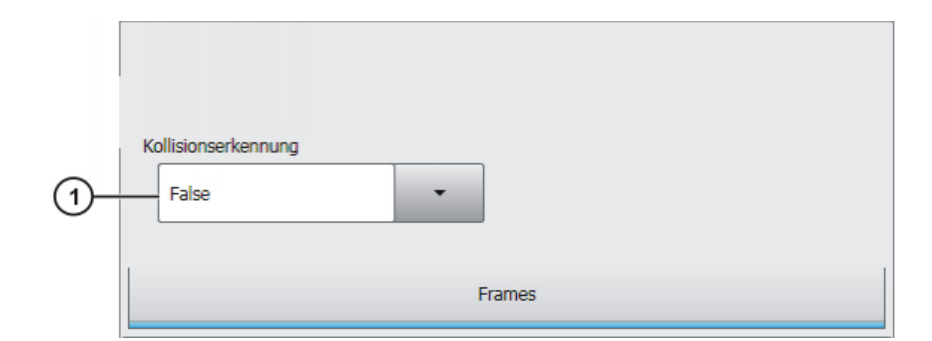

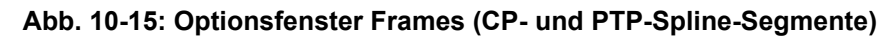

| Pos. | Be | Beschreibung                                                                                                    |  |  |
|------|----|----------------------------------------------------------------------------------------------------|--|--|
| 1    |    | <b>True</b> : Für diese Bewegung ermittelt die Robotersteuerung die Achsmomente. Diese werden für die Kollisionserkennung benötigt.                      |  |  |
|      | -  | <b>False</b> : Für diese Bewegung ermittelt die Robotersteuerung keine Achsmomente. Eine Kollisionserkennung ist für diese Bewegung daher nicht möglich. |  |  |

#### 10.3.3.7 Optionsfenster Bewegungsparameter (CP-Spline-Segment)

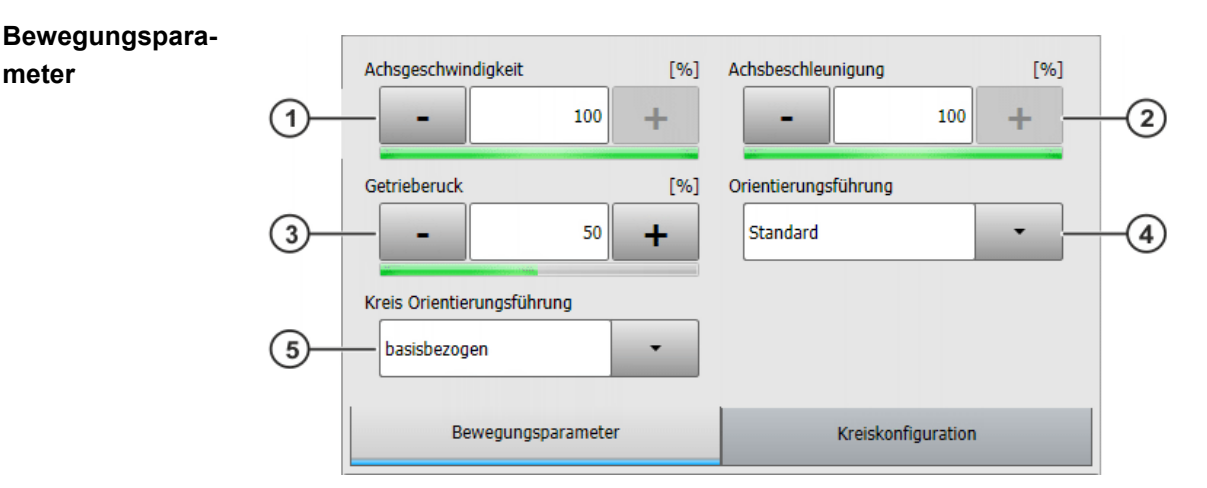

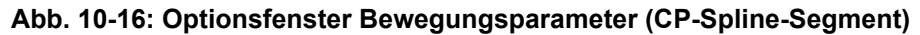

| Pos. | Beschreibung                                                                                      |
|------|---------------------------------------------------------------------------------------------------|
| 1    | Achsgeschwindigkeit. Der Wert bezieht sich auf den in den Maschinendaten angegebenen Maximalwert. |
|      | <b>1</b> 100 %                                                                                    |
| 2    | Achsbeschleunigung. Der Wert bezieht sich auf den in den Maschinendaten angegebenen Maximalwert.  |
|      | <b>1</b> 100 %                                                                                    |
| 3    | Getrieberuck. Der Ruck ist die Beschleunigungsänderung.                                           |
|      | Der Wert bezieht sich auf den in den Maschinendaten angegebenen Maximalwert.                      |
|      | <b>1</b> 100 %                                                                                    |
| 4    | Orientierungsführung auswählen                                                                    |
| 5    | Nur bei SCIRC-Segmenten: Bezugssystem der Orientierungsfüh-<br>rung auswählen.                    |

### Kreiskonfiguration

| 6— | Orientierungsverhalten im Hilfspkt. | Orientierungsverhalten im Zielpkt.<br>Interpolate | -7 |
|----|-------------------------------------|---------------------------------------------------|----|
|    | Bewegungsparameter                  | Kreiskonfiguration                                |    |

### Abb. 10-17: Kreiskonfiguration (SCIRC-Segment)

| Pos. | Beschreibung                                                                                                    |
|------|----------------------------------------------------------------------------------------------------|
| 6    | Nur bei SCIRC-Segmenten: Orientierungsverhalten im Hilfspunkt auswählen                                         |
| 7    | Nur bei SCIRC-Segmenten: Dieses Feld wird nur angezeigt, wenn im Inline-Formular <b>ANGLE</b> ausgewählt wurde. |
|      | Orientierungsverhalten im Zielpunkt auswählen                                                                   |

### 10.3.3.8 Optionsfenster Bewegungsparameter (SPTP)

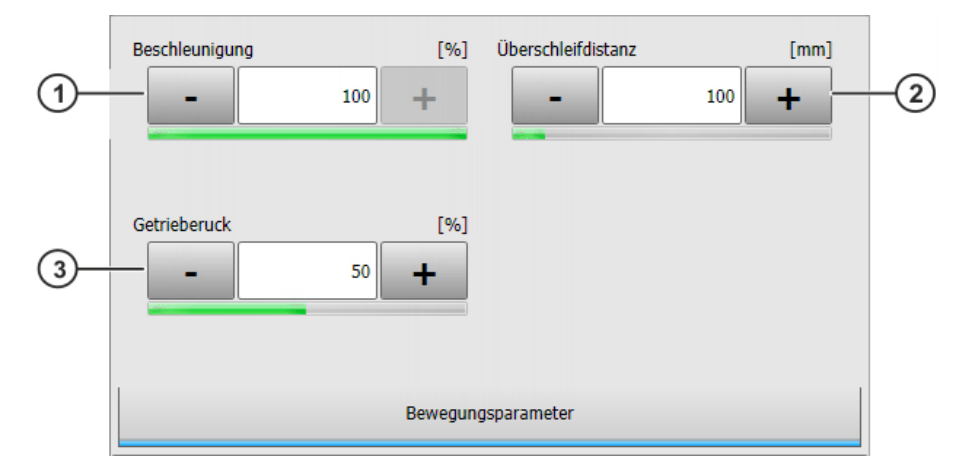

Abb. 10-18: Optionsfenster Bewegungsparameter (SPTP)

| Pos. | Beschreibung                                                                                     |
|------|--------------------------------------------------------------------------------------------------|
| 1    | Achsbeschleunigung. Der Wert bezieht sich auf den in den Maschinendaten angegebenen Maximalwert. |
|      | <b>1</b> 100 %                                                                                   |

| Pos. | Beschreibung                                                                                                    |
|------|----------------------------------------------------------------------------------------------------|
| 2    | Dieses Feld steht für SPTP-Segmente nicht zur Verfügung. Bei<br>SPTP-Einzelbewegungen wird dieses Feld nur angezeigt, wenn<br>im Inline-Formular <b>CONT</b> ausgewählt wurde.                        |
|      | Distanz vor dem Zielpunkt, bei der das Überschleifen frühestens beginnt                                                                                                    |
|      | Die Distanz kann maximal die halbe Entfernung zwischen Start-<br>punkt und Zielpunkt betragen. Wenn hier ein höherer Wert einge-<br>tragen wird, wird dieser ignoriert und der Maximalwert verwendet. |
| 3    | Getrieberuck. Der Ruck ist die Beschleunigungsänderung.                                                                                                    |
|      | Der Wert bezieht sich auf den in den Maschinendaten angegebe-<br>nen Maximalwert.                                                                                                    |
|      | <b>-</b> 1 100 %                                                                                                    |

### 10.3.3.9 Optionsfenster Logikparameter

Trigger

## Trigger

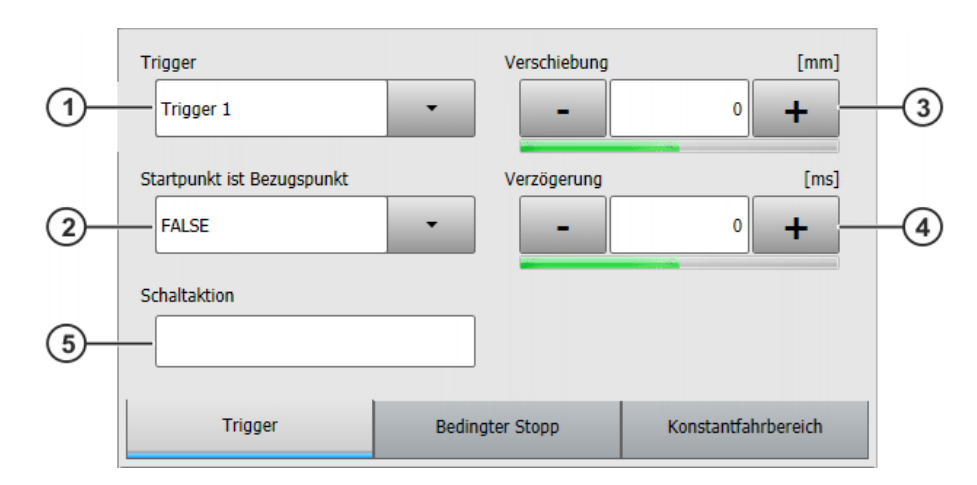

## Abb. 10-19: Trigger

| Pos. | Beschreibung                                                                                                    |
|------|----------------------------------------------------------------------------------------------------|
| 1    | Über die Schaltfläche <b>Aktion wählen &gt; Trigger hinzufügen</b> kann<br>man hier der Bewegung einen (weiteren) Trigger zuordnen. Wenn<br>es der erste Trigger für diese Bewegung ist, blendet dieser Befehl<br>auch das Feld <b>Trigger</b> ein. |
|      | Pro Bewegung sind max. 8 Trigger möglich.                                                                                                    |
|      | (Ein Trigger kann über <b>Aktion wählen &gt; Trigger entfernen</b> wieder entfernt werden.)                                                                                                    |
| 2    | Bezugspunkt des Triggers                                                                                                    |
|      | TRUE: Startpunkt                                                                                                    |
|      | FALSE: Zielpunkt                                                                                                    |
|      | (>>> 11.11.2.1 "Bezugspunkt beim Überschleifen – Übersicht"<br>Seite 444)                                                                                                    |

| Pos. | Beschreibung                                                                                                    |  |
|------|----------------------------------------------------------------------------------------------------|--|
| 3    | Örtliche Verschiebung in Bezug auf den Ziel- oder Startpunkt                                                                                                    |  |
|      | Negativer Wert: Verschiebung in Richtung Bewegungsanfang                                                                                                    |  |
|      | <ul> <li>Positiver Wert: Verschiebung in Richtung Bewegungsende</li> </ul>                                                                                                    |  |
|      | (>>> "Max. Verschiebung" Seite 441)                                                                                                    |  |
|      | Die örtliche Verschiebung kann auch geteacht werden. Wenn dies geschieht, wird das Feld <b>Startpunkt ist Bezugspunkt</b> automa-<br>tisch auf <b>FALSE</b> gesetzt.                                                                                                    |  |
|      | (>>> 10.3.3.10 "Örtliche Verschiebung für Logikparameter teachen" Seite 337)                                                                                                    |  |
| 4    | Zeitliche Verschiebung in Bezug auf Verschiebung                                                                                                    |  |
|      | Negativer Wert: Verschiebung in Richtung Bewegungsanfang.                                                                                                    |  |
|      | <ul> <li>Positiver Wert: Trigger wird nach Ablauf von Zeit geschaltet.</li> </ul>                                                                                                    |  |
|      | (>>> "Max. Verschiebung" Seite 441)                                                                                                    |  |
| 5    | Anweisung, die der Trigger auslösen soll. Möglich sind:                                                                                                    |  |
|      | <ul> <li>Wertzuweisung an eine Variable</li> </ul>                                                                                                    |  |
|      | <b>Hinweis:</b> Auf der linken Seite der Zuweisung darf keine Lauf-<br>zeit-Variable stehen.                                                                                                    |  |
|      | <ul> <li>OUT-Anweisung; PULSE-Anweisung; CYCFLAG-Anweisung</li> </ul>                                                                                                    |  |
|      | <ul> <li>Aufruf eines Unterprogramms. In diesem Fall muss die Priorität<br/>angegeben werden.</li> </ul>                                                                                                    |  |
|      | <b>Beispiel</b> : my_subprogram() PRIO = 81                                                                                                    |  |
|      | Zur Verfügung stehen die Prioriäten 1, 2, 4 - 39 sowie 81 - 128.<br>Die Prioriäten 40 - 80 sind reserviert für Fälle, in denen die Priorität automatisch durch das System vergeben wird. Wenn die Priorität automatisch durch das System vergeben werden soll, programmiert man: $PRIO = -1$ . |  |
|      | Wenn mehrere Trigger gleichzeitig Unterprogramme aufrufen,<br>wird zuerst der Trigger mit der höchsten Priorität bearbeitet,<br>dann die Trigger mit niedrigerer Priorität. 1 = höchste Priorität.                                                                                             |  |

Bedingter Stopp Bedingter

## Bedingter Stopp

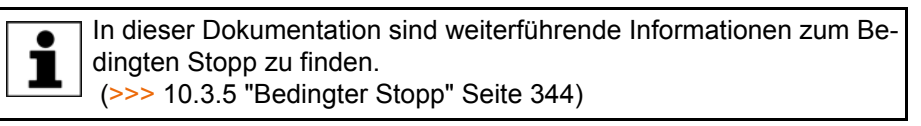

| (1)— | Bedingung                  | Verschiebung    | [mm]<br>0 +         | -3 |
|------|----------------------------|-----------------|---------------------|----|
| 2—   | Startpunkt ist Bezugspunkt | •               |                     |    |
|      | Trigger                    | Bedingter Stopp | Konstantfahrbereich |    |

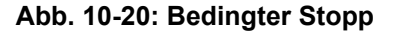

| Pos. | Beschreibung                                                                                                    |
|------|----------------------------------------------------------------------------------------------------|
| 1    | Stopp-Bedingung. Zulässig sind:                                                                                                    |
|      | <ul> <li>eine globale boolesche Variable</li> </ul>                                                                                                    |
|      | <ul> <li>ein Signalname</li> </ul>                                                                                                    |
|      | ein Vergleich                                                                                                    |
|      | <ul> <li>eine einfache logische Verknüpfung: NOT, OR, AND oder<br/>EXOR</li> </ul>                                                                                                    |
| 2    | Der Bedingte Stopp kann sich entweder auf den Startpunkt oder auf den Zielpunkt der Bewegung beziehen.                                                                                                    |
|      | TRUE: Startpunkt                                                                                                    |
|      | FALSE: Zielpunkt                                                                                                    |
|      | Wenn der Bezugspunkt überschliffen ist, gelten die gleichen Re-<br>geln wie beim PATH-Trigger.                                                                                                    |
|      | (>>> 11.11.2.1 "Bezugspunkt beim Überschleifen – Übersicht"<br>Seite 444)                                                                                                    |
| 3    | Der Stopp-Punkt kann örtlich verschoben werden. Dazu muss hier<br>die gewünschte Entfernung zum Start- bzw. Zielpunkt angegeben<br>werden. Wenn keine örtliche Verschiebung gewünscht ist, "0" ein-<br>tragen. |
|      | <ul> <li>Positiver Wert: Verschiebung in Richtung Bewegungsende</li> <li>Negativer Wert: Verschiebung in Richtung Bewegungsanfang</li> </ul>                                                                   |
|      | Der Stopp-Punkt kann nicht beliebig weit verschoben werden. Es gelten die gleichen Grenzen wie beim PATH-Trigger. (>>> "Max. Verschiebung" Seite 441)                                                          |
|      | Die örtliche Verschiebung kann auch geteacht werden. Wenn dies geschieht, wird das Feld <b>Startpunkt ist Bezugspunkt</b> automa-<br>tisch auf <b>FALSE</b> gesetzt.                                           |
|      | (>>> 10.3.3.10 "Örtliche Verschiebung für Logikparameter teachen" Seite 337)                                                                                                    |

Konstantfahrbereich

#### Konstantfahrbereich

Konstantfahrbereich steht nur für CP-Spline-Segmente zur Verfügung. 1

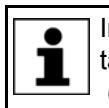

•

In dieser Dokumentation sind weiterführende Informationen zu Konstantfahrbereichen zu finden.

(>>> 10.3.6 "Konstantfahrbereich im CP-Spline-Block" Seite 347)

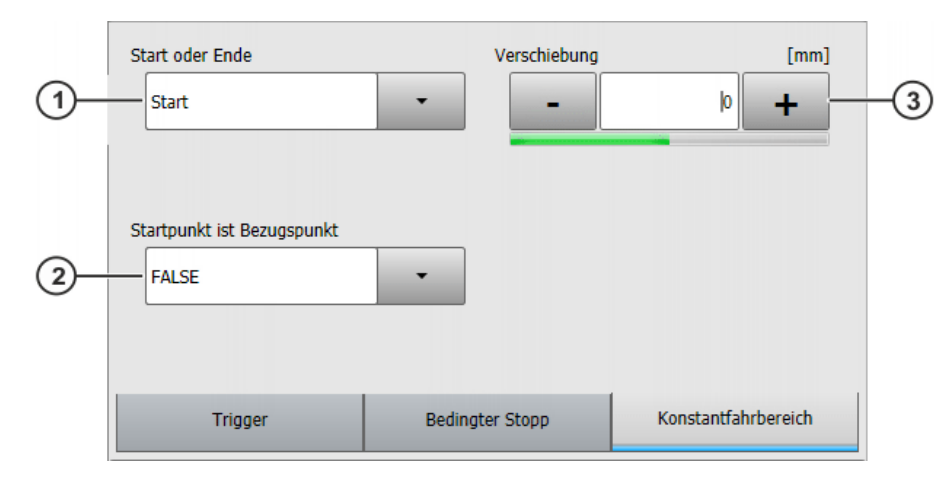

### Abb. 10-21: Konstantfahrbereich

| Pos. | Beschreibung                                                                                                    |  |
|------|----------------------------------------------------------------------------------------------------|--|
| 1    | <ul> <li>Start: Legt den Anfang des Konstantfahrbereiches fest.</li> </ul>                                                                                                    |  |
|      | <ul> <li>End: Legt das Ende des Konstantfahrbereiches fest.</li> </ul>                                                                                                    |  |
| 2    | <b>Start</b> bzw. <b>End</b> kann sich entweder auf den Startpunkt oder auf den Zielpunkt der Bewegung beziehen.                                                                                         |  |
|      | TRUE: Start bzw. End bezieht sich auf den Startpunkt.                                                                                                    |  |
|      | Wenn der Startpunkt überschliffen ist, ergibt sich der Bezugs-<br>punkt auf die gleiche Weise wie beim homogenen Überschlei-<br>fen beim PATH-Trigger.                                                   |  |
|      | (>>> 11.11.2.2 "Bezugspunkt beim homogenen Überschlei-<br>fen" Seite 444)                                                                                                    |  |
|      | <ul> <li>FALSE: Start bzw. End bezieht sich auf den Zielpunkt.</li> </ul>                                                                                                    |  |
|      | Wenn der Zielpunkt überschliffen ist, bezieht sich <b>Start</b> bzw.<br><b>End</b> auf den Anfang des Überschleifbogens.                                                                                 |  |
| 3    | Der Anfang bzw. das Ende des Konstantfahrbereichs kann örtlich verschoben werden. Dazu muss hier die gewünschte Strecke angegeben werden. Wenn keine örtliche Verschiebung gewünscht ist, "0" eintragen. |  |
|      | <ul> <li>Positiver Wert: Verschiebung in Richtung Bewegungsende</li> </ul>                                                                                                    |  |
|      | <ul> <li>Negativer Wert: Verschiebung in Richtung Bewegungsanfang</li> </ul>                                                                                                    |  |
|      | (>>> 10.3.6.2 "Maximale Grenzen" Seite 349)                                                                                                    |  |
|      | Die örtliche Verschiebung kann auch geteacht werden. Wenn dies geschieht, wird das Feld <b>Startpunkt ist Bezugspunkt</b> automa-<br>tisch auf <b>FALSE</b> gesetzt.                                     |  |
|      | (>>> 10.3.3.10 "Örtliche Verschiebung für Logikparameter teachen" Seite 337)                                                                                                    |  |

#### 10.3.3.10 Örtliche Verschiebung für Logikparameter teachen

**Beschreibung** 

Im Optionsfenster **Logikparameter** können für Trigger, Bedingten Stopp und Konstantfahrbereich örtliche Verschiebungen angegeben werden. Statt diese Verschiebungen numerisch anzugeben, können sie auch geteacht werden.

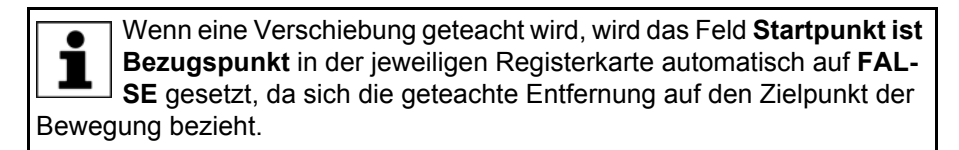

KUKA System Software 8.3

- Voraussetzung
   Programm ist angewählt.
   Betriebsart T1
   Der Punkt, für den die Verschiebung gelten soll, wurde bereits geteacht.
   Vorgehensweise
   Die gewünschte Position mit dem TCP anfahren.
   Den Cursor in die Zeile mit der Bewegungsanweisung setzen, für die die Verschiebung geteacht werden soll.
   Auf Ändern drücken. Das Inline-Formular zur Anweisung öffnet sich.
   Das Optionsfenster Logikparameter öffnen und die benötigte Register
  - karte wählen.
    Auf Aktion wählen drücken, dann auf eine der folgenden Schaltflächen
  - Au Aktion wanten drucken, dann auf eine der folgenden Schaltflächer drücken, je nachdem, für was die Verschiebung geteacht werden soll:
    - Trigger Path aufnehmen
    - Bedingter Stopp Path aufnehmen
    - Konstantfahr-Bereich Path aufnehmen

Die Entfernung vom Zielpunkt der aktuellen Bewegungsanweisung wird nun als Wert für die örtliche Verschiebung übernommen.

6. Die Änderung mit Befehl OK speichern.

### 10.3.4 Spline-Einzelbewegungen programmieren

### 10.3.4.1 SLIN-Einzelbewegung programmieren

**HINWEIS** Beim Programmieren von Bewegungen ist darauf zu achten, dass sich die Energiezuführung beim Programmablauf nicht aufwickelt oder beschädigt wird.

Programm ist angewählt.

Betriebsart T1

Vorgehensweise

Voraussetzung

- 1. Den TCP an den Zielpunkt verfahren.
- 2. Den Cursor in die Zeile setzen, nach der die Bewegung eingefügt werden soll.
- 3. Befehle > Bewegung > SLIN wählen.
- Im Inline-Formular die Parameter einstellen.
   (>>> 10.3.4.2 "Inline-Formular SLIN" Seite 338)
- 5. Befehl OK drücken.

### 10.3.4.2 Inline-Formular SLIN

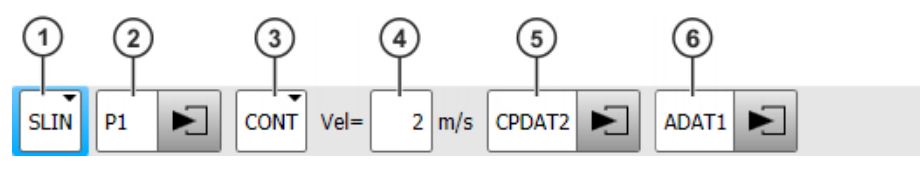

Abb. 10-22: Inline-Formular SLIN (Einzelbewegung)

| Pos | s. Beschreibung                                                                                                    |
|-----|----------------------------------------------------------------------------------------------------|
| 1   | Bewegungsart SLIN                                                                                                    |
| 2   | Punktname für Zielpunkt. Das System vergibt automatisch einen Namen. Der Name kann überschrieben werden.                                                                                                    |
|     | (>>> 10.1 "Namen in Inline-Formularen" Seite 317)                                                                                                    |
|     | Zum Bearbeiten der Punktdaten Pfeil berühren. Das zugehörige Optionsfenster öffnet sich.                                                                                                    |
|     | (>>> 10.2.7 "Optionsfenster Frames" Seite 320)                                                                                                    |
| 3   | <ul> <li>CONT: Zielpunkt wird überschliffen.</li> </ul>                                                                                                    |
|     | [leer]: Zielpunkt wird genau angefahren.                                                                                                    |
| 4   | Geschwindigkeit                                                                                                    |
|     | ■ 0.001 … 2 m/s                                                                                                    |
| 5   | Name für den Bewegungsdatensatz. Das System vergibt automa-<br>tisch einen Namen. Der Name kann überschrieben werden.                                                                                                    |
|     | Zum Bearbeiten der Punktdaten Pfeil berühren. Das zugehörige<br>Optionsfenster öffnet sich.                                                                                                    |
|     | (>>> 10.3.4.3 "Optionsfenster Bewegungsparameter (SLIN)"<br>Seite 339)                                                                                                    |
| 6   | Dieses Feld kann über <b>Parameter wechseln</b> ein- und ausgeblen-<br>det werden.                                                                                                    |
|     | Name für den Datensatz mit Logikparametern. Das System ver-<br>gibt automatisch einen Namen. Der Name kann überschrieben<br>werden. Zum Bearbeiten der Daten Pfeil berühren. Das zugehö-<br>rige Optionsfenster öffnet sich. |
|     | (>>> 10.3.3.9 "Optionsfenster Logikparameter" Seite 334)                                                                                                    |

### 10.3.4.3 Optionsfenster Bewegungsparameter (SLIN)

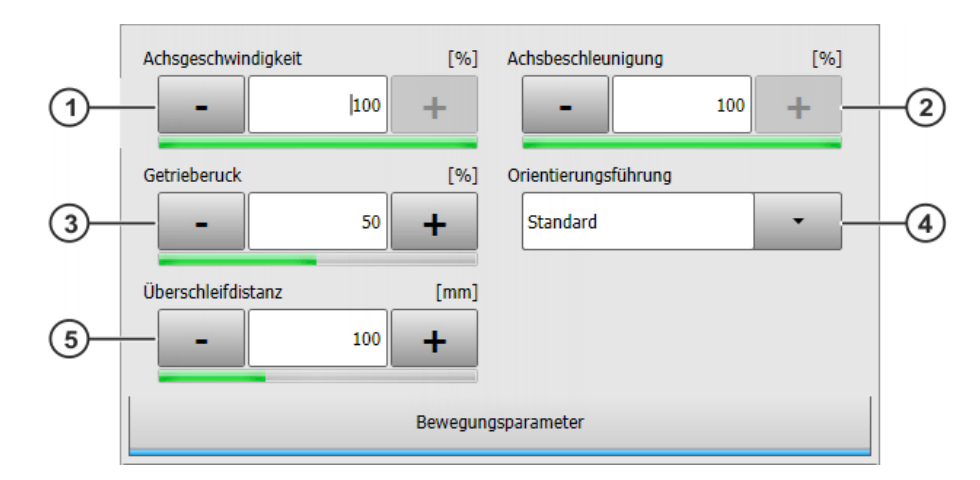

### Abb. 10-23: Optionsfenster Bewegungsparameter (SLIN)

| Pos. | Beschreibung                                                                                      |
|------|---------------------------------------------------------------------------------------------------|
| 1    | Achsgeschwindigkeit. Der Wert bezieht sich auf den in den Maschinendaten angegebenen Maximalwert. |
|      | <b>1</b> 100 %                                                                                    |
| 2    | Achsbeschleunigung. Der Wert bezieht sich auf den in den Maschinendaten angegebenen Maximalwert.  |
|      | <b>1</b> 100 %                                                                                    |

| Pos. | Beschreibung                                                                                                    |
|------|----------------------------------------------------------------------------------------------------|
| 3    | Getrieberuck. Der Ruck ist die Beschleunigungsänderung.                                                                                                    |
|      | Der Wert bezieht sich auf den in den Maschinendaten angegebe-<br>nen Maximalwert.                                                                                                    |
|      | <b>1</b> 100 %                                                                                                    |
| 4    | Orientierungsführung auswählen.                                                                                                    |
| 5    | Dieses Feld wird nur angezeigt, wenn im Inline-Formular <b>CONT</b> ausgewählt wurde.                                                                                                    |
|      | Distanz vor dem Zielpunkt, bei der das Überschleifen frühestens beginnt                                                                                                    |
|      | Die Distanz kann maximal die halbe Entfernung zwischen Start-<br>punkt und Zielpunkt betragen. Wenn hier ein höherer Wert einge-<br>tragen wird, wird dieser ignoriert und der Maximalwert verwendet. |

#### 10.3.4.4 SCIRC-Einzelbewegung programmieren

**HINWEIS** Beim Programmieren von Bewegungen ist darauf zu achten, dass sich die Energiezuführung beim Programmablauf nicht aufwickelt oder beschädigt wird.

- **Voraussetzung** Programm ist angewählt.
  - Betriebsart T1

Vorgehensweise

- 2. Den Cursor in die Zeile setzen, nach der die Bewegung eingefügt werden soll.
- 3. Menüfolge Befehle > Bewegung > SCIRC wählen.
- 4. Im Inline-Formular die Parameter einstellen.

(>>> 10.3.4.5 "Inline-Formular SCIRC" Seite 340)

- 5. Touchup HP drücken.
- 6. Den TCP an den Zielpunkt verfahren.

1. Den TCP an den Hilfspunkt verfahren.

7. Befehl OK drücken.

#### 10.3.4.5 Inline-Formular SCIRC

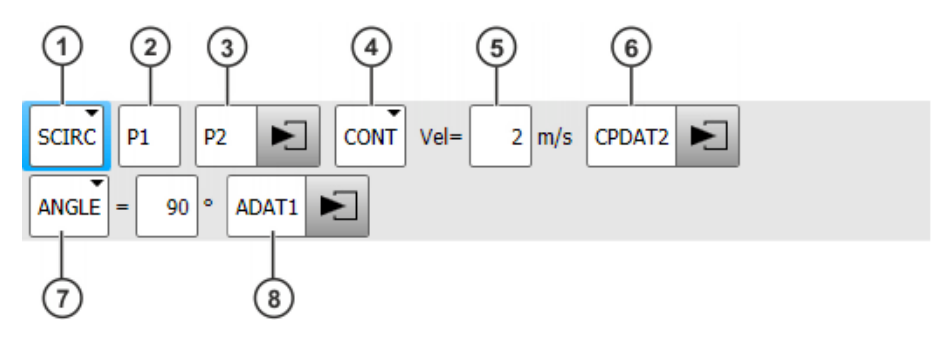

Abb. 10-24: Inline-Formular SCIRC (Einzelbewegung)

| Pos. | Beschreibung                                                                                                    |
|------|----------------------------------------------------------------------------------------------------|
| 1    | Bewegungsart SCIRC                                                                                                    |
| 2    | Punktname für den Hilfspunkt                                                                                                    |
|      | Das System vergibt automatisch einen Namen. Der Name kann<br>überschrieben werden.                                                                                                    |
|      | (>>> 10.1 "Namen in Inline-Formularen" Seite 317)                                                                                                    |
| 3    | Punktname für den Zielpunkt                                                                                                    |
|      | Das System vergibt automatisch einen Namen. Der Name kann<br>überschrieben werden.                                                                                                    |
|      | Zum Bearbeiten der Punktdaten Pfeil berühren. Das zugehörige<br>Optionsfenster öffnet sich.                                                                                                    |
|      | (>>> 10.2.7 "Optionsfenster Frames" Seite 320)                                                                                                    |
| 4    | CONT: Zielpunkt wird überschliffen.                                                                                                    |
|      | [leer]: Zielpunkt wird genau angefahren.                                                                                                    |
| 5    | Geschwindigkeit                                                                                                    |
|      | ■ 0.001 2 m/s                                                                                                    |
| 6    | Name für den Bewegungsdatensatz. Das System vergibt automa-<br>tisch einen Namen. Der Name kann überschrieben werden.                                                                                                    |
|      | Zum Bearbeiten der Punktdaten Pfeil berühren. Das zugehörige<br>Optionsfenster öffnet sich.                                                                                                    |
|      | (>>> 10.3.4.6 "Optionsfenster Bewegungsparameter (SCIRC)"<br>Seite 342)                                                                                                    |
| 7    | Kreiswinkel                                                                                                    |
|      | ■ - 9 999° + 9 999°                                                                                                    |
|      | Wenn ein Kreiswinkel kleiner - 400° oder größer + 400° eingege-<br>ben wird, öffnet sich beim Speichern des Inline-Formulars eine<br>Abfrage, in der die Eingabe bestätigt oder verworfen werden<br>muss.                    |
| 8    | Dieses Feld kann über <b>Parameter wechseln</b> ein- und ausgeblen-<br>det werden.                                                                                                    |
|      | Name für den Datensatz mit Logikparametern. Das System ver-<br>gibt automatisch einen Namen. Der Name kann überschrieben<br>werden. Zum Bearbeiten der Daten Pfeil berühren. Das zugehö-<br>rige Optionsfenster öffnet sich. |
|      | (>>> 10.3.3.9 "Optionsfenster Logikparameter" Seite 334)                                                                                                    |

### 10.3.4.6 Optionsfenster Bewegungsparameter (SCIRC)

## Bewegungspara-

meter

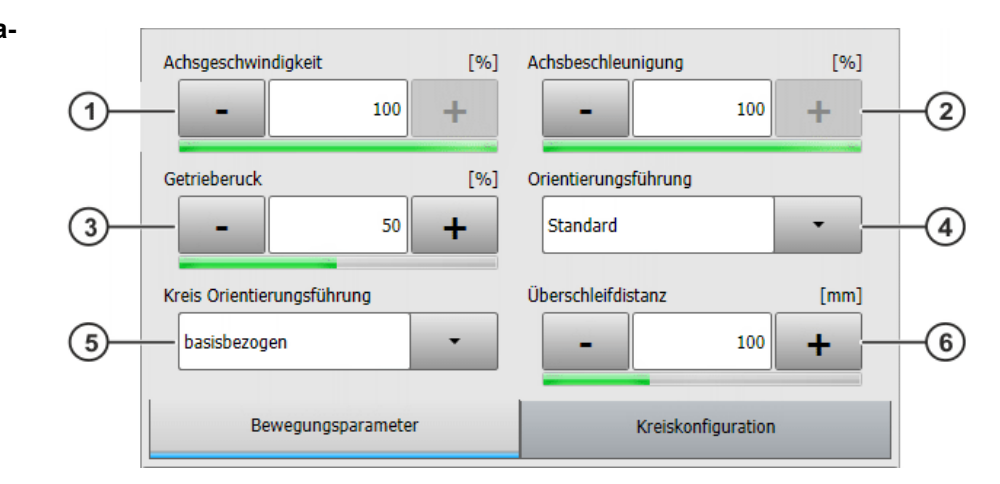

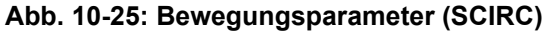

| Pos. | Beschreibung                                                                                                    |
|------|----------------------------------------------------------------------------------------------------|
| 1    | Achsgeschwindigkeit. Der Wert bezieht sich auf den in den Maschinendaten angegebenen Maximalwert.                                                                                                    |
|      | <b>1</b> 100 %                                                                                                    |
| 2    | Achsbeschleunigung. Der Wert bezieht sich auf den in den Maschinendaten angegebenen Maximalwert.                                                                                                    |
|      | <b>1</b> 100 %                                                                                                    |
| 3    | Getrieberuck. Der Ruck ist die Beschleunigungsänderung.                                                                                                    |
|      | Der Wert bezieht sich auf den in den Maschinendaten angegebe-<br>nen Maximalwert.                                                                                                    |
|      | <b>1</b> 100 %                                                                                                    |
| 4    | Orientierungsführung auswählen                                                                                                    |
| 5    | Bezugssystem der Orientierungsführung auswählen.                                                                                                    |
| 6    | Dieses Feld wird nur angezeigt, wenn im Inline-Formular <b>CONT</b> ausgewählt wurde.                                                                                                    |
|      | Distanz vor dem Zielpunkt, bei der das Überschleifen frühestens beginnt                                                                                                    |
|      | Die Distanz kann maximal die halbe Entfernung zwischen Start-<br>punkt und Zielpunkt betragen. Wenn hier ein höherer Wert einge-<br>tragen wird, wird dieser ignoriert und der Maximalwert verwendet. |

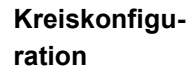

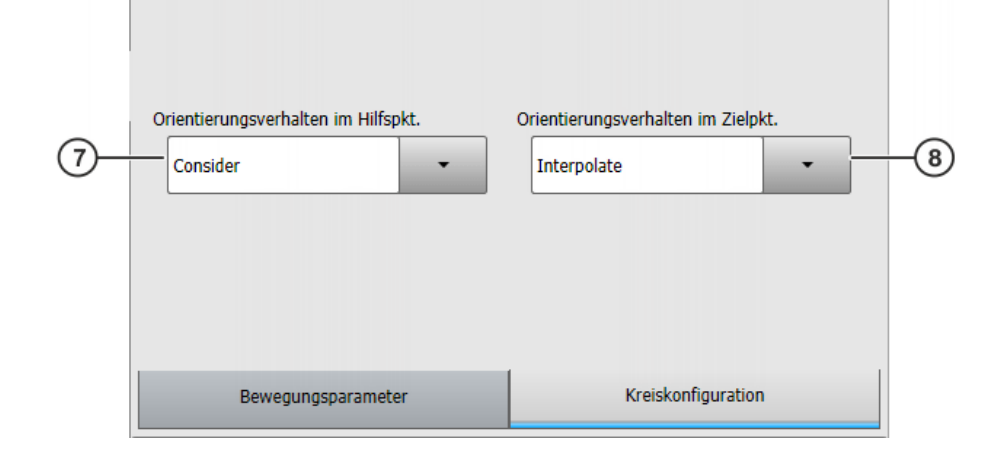

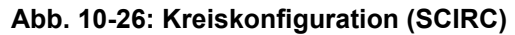

| Pos.                                                                       | Beschreibung                                   |
|----------------------------------------------------------------------------|------------------------------------------------|
| 7                                                                          | Orientierungsverhalten im Hilfspunkt auswählen |
| 8 Dieses Feld wird nur angezeigt, wenn im Inline-Formula ausgewählt wurde. |                                                |
|                                                                            | Orientierungsverhalten im Zielpunkt auswählen  |

#### 10.3.4.7 SPTP-Einzelbewegung programmieren

**HINWEIS** Beim Programmieren von Bewegungen ist darauf zu achten, dass sich die Energiezuführung beim Programmablauf nicht aufwickelt oder beschädigt wird.

Voraussetzung

Programm ist angewählt.Betriebsart T1

Vorgehensweise

- 1. Den TCP an den Zielpunkt verfahren.
- 2. Den Cursor in die Zeile setzen, nach der die Bewegung eingefügt werden soll.
- 3. Befehle > Bewegung > SPTP wählen.
- 4. Im Inline-Formular die Parameter einstellen.(>>> 10.3.4.8 "Inline-Formular SPTP" Seite 343)
- 5. Befehl OK drücken.

#### 10.3.4.8 Inline-Formular SPTP

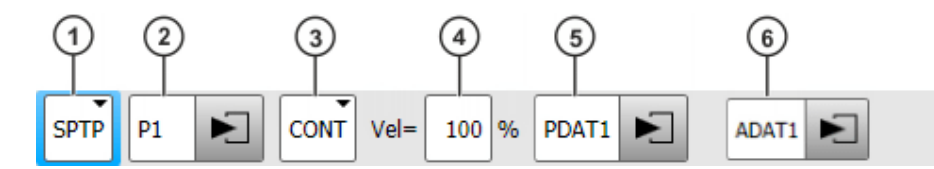

Abb. 10-27: Inline-Formular SPTP (Einzelbewegung)

| Pos. | Beschreibung                                                                                             |  |  |
|------|----------------------------------------------------------------------------------------------------|--|--|
| 1    | Bewegungsart SPTP                                                                                        |  |  |
| 2    | Punktname für Zielpunkt. Das System vergibt automatisch einen Namen. Der Name kann überschrieben werden. |  |  |
|      | (>>> 10.1 "Namen in Inline-Formularen" Seite 317)                                                        |  |  |
|      | Zum Bearbeiten der Punktdaten Pfeil berühren. Das zugehörige<br>Optionsfenster öffnet sich.              |  |  |
|      | (>>> 10.2.7 "Optionsfenster Frames" Seite 320)                                                           |  |  |
| 3    | CONT: Zielpunkt wird überschliffen.                                                                      |  |  |
|      | [leer]: Zielpunkt wird genau angefahren.                                                                 |  |  |
| 4    | Geschwindigkeit                                                                                          |  |  |
|      | <b>1</b> 100 %                                                                                           |  |  |

| Pos.                                                                     | Beschreibung                                                                                                    |
|--------------------------------------------------------------------------|----------------------------------------------------------------------------------------------------|
| 5                                                                        | Name für den Bewegungsdatensatz. Das System vergibt automa-<br>tisch einen Namen. Der Name kann überschrieben werden.                                                                                                    |
|                                                                          | Zum Bearbeiten der Punktdaten Pfeil berühren. Das zugehörige<br>Optionsfenster öffnet sich.                                                                                                    |
|                                                                          | (>>> 10.3.3.8 "Optionsfenster Bewegungsparameter (SPTP)"<br>Seite 333)                                                                                                    |
| 6 Dieses Feld kann über <b>Parameter wechseln</b> ein- und a det werden. |                                                                                                    |
|                                                                          | Name für den Datensatz mit Logikparametern. Das System ver-<br>gibt automatisch einen Namen. Der Name kann überschrieben<br>werden. Zum Bearbeiten der Daten Pfeil berühren. Das zugehö-<br>rige Optionsfenster öffnet sich. |
|                                                                          | (>>> 10.3.3.9 "Optionsfenster Logikparameter" Seite 334)                                                                                                    |

## 10.3.5 Bedingter Stopp

| Beschreibung   | Der "Bedingte Stopp" ermöglicht es dem Benutzer, eine Stelle auf der Bah<br>zu definieren, an der der Roboter stoppt, falls eine bestimmte Bedingung e<br>füllt ist. Die Stelle wird "Stopp-Punkt" genannt. Sobald die Bedingung nicht<br>mehr erfüllt ist, fährt der Roboter wieder weiter. |  |  |
|----------------|----------------------------------------------------------------------------------------------------|--|--|
|                | Die Robotersteuerung errechnet während der Laufzeit den Punkt, an dem sie<br>spätestens bremsen muss, um am Stopp-Punkt stoppen zu können. Ab die-<br>sem Punkt (= "Bremspunkt") wertet sie aus, ob die Bedingung erfüllt ist oder<br>nicht.                                                 |  |  |
|                | <ul> <li>Wenn die Bedingung am Bremspunkt erfüllt ist, bremst der Roboter, um<br/>am Stopp-Punkt zu stoppen.</li> </ul>                                                                                                    |  |  |
|                | Falls jedoch die Bedingung dann vor Erreichen des Stopp-Punkts wieder<br>auf "nicht erfüllt" wechselt, beschleunigt der Roboter wieder und stoppt<br>nicht.                                                                                                    |  |  |
|                | <ul> <li>Wenn die Bedingung am Bremspunkt nicht erfüllt ist, f\u00e4hrt der Roboter<br/>weiter, ohne zu bremsen.</li> </ul>                                                                                                    |  |  |
|                | Grundsätzlich können beliebig viele Bedingte Stopps programmiert werden.<br>Es dürfen sich jedoch maximal 10 Strecken "Bremspunkt → Stopp-Punkt"<br>überschneiden.                                                                                                    |  |  |
|                | Während eines Bremsvorgangs zeigt die Robotersteuerung in T1/T2 folgende Meldung an: <i>Bedingter Stopp aktiv (Zeile {Zeilennummer}).</i>                                                                                                    |  |  |
|                | (>>> 10.3.5.2 "Stopp-Bedingung: Beispiel und Bremsverhalten" Seite 346)                                                                                                    |  |  |
| Programmierung | Programmierung mit KRL-Syntax:                                                                                                    |  |  |
|                | <ul> <li>über die Anweisung STOP WHEN PATH</li> </ul>                                                                                                    |  |  |
|                | Programmierung über Inline-Formulare:                                                                                                    |  |  |
|                | <ul> <li>Im Spline-Block (CP und PTP) oder im Spline-Einzelsatz:</li> </ul>                                                                                                    |  |  |
|                | im Optionsfenster Logikparameter                                                                                                    |  |  |
|                | Vor einem Spline-Block (CP und PTP):                                                                                                    |  |  |
|                | uper das mime-Formular Spine Stop Condition                                                                                                    |  |  |

### 10.3.5.1 Inline-Formular Spline Stop Condition

Dieses Inline-Formular darf nur vor einem Spline-Block verwendet werden. Zwischen dem Inline-Formular und dem Spline-Block dürfen weitere Anweisungen stehen, jedoch keine Bewegungsanweisungen.

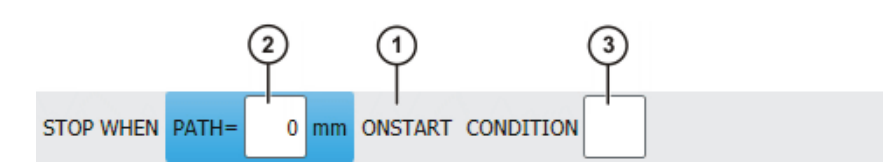

Abb. 10-28: Inline-Formular Spline Stop Condition

| Pos.                                                                                                    | Beschreibung                                                                                                    |  |  |  |  |
|----------------------------------------------------------------------------------------------------|----------------------------------------------------------------------------------------------------|--|--|--|--|
| 1                                                                                                    | Punkt, auf den sich der Bedingte Stopp bezieht                                                                                                    |  |  |  |  |
|                                                                                                    | mit ONSTART: letzter Punkt vor dem Spline-Block                                                                                                    |  |  |  |  |
|                                                                                                    | ohne ONSTART: letzter Punkt im Spline-Block                                                                                                    |  |  |  |  |
|                                                                                                    | Wenn der Spline überschliffen ist, gelten die gleichen Regeln wie beim PATH-Trigger.                                                                                                    |  |  |  |  |
|                                                                                                    | <b>Hinweis:</b> Informationen zum Überschleifen beim PATH-Trigger sind in der Bedien-/Programmieranleitung für Systemintegratoren zu finden.                                                          |  |  |  |  |
|                                                                                                    | ONSTART kann über die Schaltfläche Umsch. OnStart gesetzt oder entfernt werden.                                                                                                    |  |  |  |  |
| 2                                                                                                    | Der Stopp-Punkt kann örtlich verschoben werden. Dazu muss hie<br>die gewünschte Entfernung zum Bezugspunkt angegeben wer-<br>den. Wenn keine örtliche Verschiebung gewünscht ist, "0" eintra-<br>gen. |  |  |  |  |
|                                                                                                    | <ul> <li>Positiver Wert: Verschiebung in Richtung Bewegungsende</li> </ul>                                                                                                    |  |  |  |  |
|                                                                                                    | <ul> <li>Negativer Wert: Verschiebung in Richtung Bewegungsanfang</li> </ul>                                                                                                    |  |  |  |  |
| Der Stopp-Punkt kann nicht beliebig weit verschoben wei gelten die gleichen Grenzen wie beim PATH-Trigger. |                                                                                                    |  |  |  |  |
|                                                                                                    | Die örtliche Verschiebung kann auch geteacht werden.                                                                                                    |  |  |  |  |
|                                                                                                    | (>>> "Path aufnehmen" Seite 346)                                                                                                    |  |  |  |  |
| 3                                                                                                    | Stopp-Bedingung. Zulässig sind:                                                                                                    |  |  |  |  |
|                                                                                                    | <ul> <li>eine globale boolesche Variable</li> </ul>                                                                                                    |  |  |  |  |
|                                                                                                    | <ul> <li>ein Signalname</li> </ul>                                                                                                    |  |  |  |  |
|                                                                                                    | <ul> <li>ein Vergleich</li> </ul>                                                                                                    |  |  |  |  |
|                                                                                                    | <ul> <li>eine einfache logische Verknüpfung: NOT, OR, AND oder<br/>EXOR</li> </ul>                                                                                                    |  |  |  |  |

Κυκα

Path aufnehmen

| Schaltfläche   | Beschreibung                                                                                                    |
|----------------|----------------------------------------------------------------------------------------------------|
| Path aufnehmen | Wenn eine Verschiebung gewünscht ist, muss<br>der Wert nicht unbedingt numerisch ins Inline-<br>Formular eingegeben werden, sondern die Ver-<br>schiebung kann auch geteacht werden. Dies ge-<br>schieht über <b>Path aufnehmen</b> . |
|                | Wenn eine Verschiebung geteacht wird, wird ON-<br>START, falls im Inline-Formular gesetzt, automa-<br>tisch entfernt, da sich die geteachte Entfernung<br>immer auf den Zielpunkt der Bewegung bezieht.                               |
|                | Der Ablauf beim Teachen ist analog zum Ablauf<br>für das Optionsfenster <b>Logikparameter</b> .<br>(>>> 10.3.3.10 "Örtliche Verschiebung für Logik-<br>parameter teachen" Seite 337)                                                  |

#### 10.3.5.2 Stopp-Bedingung: Beispiel und Bremsverhalten

Beispiel

Die Einrückungen sind defaultmäßig nicht vorhanden und wurden hier der besseren Übersicht wegen eingefügt.

```
PTP P0 Vel=100 % PDAT1 Tool[1] Base[0]
SPLINE S1 Vel=2 m/s CPDAT1 Tool[1] Base[0]
SPL P1 ADAT1
STOP WHEN PATH = 50 IF $in[77]==FALSE
SPL XP1
SPL P2
SPL P3
ENDSPLINE
```

#### Abb. 10-29: Beispiel Inline-Programmierung (Folds aufgeklappt)

| Zeile | Beschreibung                                                                                                 |  |
|-------|----------------------------------------------------------------------------------------------------|--|
| 4     | Wenn der Eingang \$IN[77] FALSE ist, stoppt der Roboter<br>50 mm nach P2 und wartet, bis \$IN[77] TRUE wird. |  |

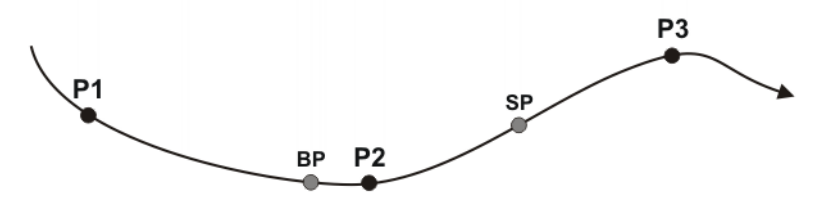

Abb. 10-30: STOP WHEN PATH Beispiel

| Punkt | Beschreibung                                                                                                    |
|-------|----------------------------------------------------------------------------------------------------|
| BP    | Bremspunkt ( <b>B</b> rake <b>P</b> oint): Hier muss der Roboter anfangen zu bremsen, damit er am Stopp-Punkt zum Stehen kommt. |
|       | Ab diesem Punkt wertet die Robotersteuerung aus, ob die Stopp-Bedingung erfüllt ist oder nicht.                                 |
|       | Die Position von <b>BP</b> ist abhängig von der Geschwindigkeit<br>und vom Override und ist für den Benutzer nicht erkennbar.   |
| SP    | Stopp-Punkt (Stop Point)                                                                                                    |
|       | Die Strecke <b>P2</b> $\rightarrow$ <b>SP</b> ist 50 mm lang.                                                                   |

#### Bremsverhalten

| Situation am BP                                                    | Verhalten des Roboters                                                                                                    |  |  |
|--------------------------------------------------------------------|----------------------------------------------------------------------------------------------------|--|--|
| \$IN[77] == FALSE                                                  | Der Roboter bremst und stoppt am <b>SP</b> .                                                                                                    |  |  |
| \$IN[77] == TRUE                                                   | Der Roboter bremst nicht und<br>stoppt am <b>SP</b> nicht. Das Programm<br>wird abgefahren, wie wenn die<br>Anweisung STOP WHEN PATH<br>nicht vorhanden wäre. |  |  |
| 1. Am <b>BP</b> ist \$IN[77] == FALSE.                             | 1. Der Roboter bremst am <b>BP</b> .                                                                                                    |  |  |
| 2. Zwischen <b>BP</b> und <b>SP</b> wechselt der Eingang auf TRUE. | <ol> <li>Wenn der Eingang TRUE wird,<br/>beschleunigt der Roboter wie-<br/>der und stoppt nicht am SP.</li> </ol>                                             |  |  |
| 1. Am <b>BP</b> ist \$IN[77] == TRUE.                              | 1. Der Roboter bremst am <b>BP</b>                                                                                                    |  |  |
| 2. Zwischen BP und SP wechselt                                     | nicht.                                                                                                    |  |  |
| der Eingang auf FALSE.                                             | 2. Wenn der Eingang FALSE wird,<br>stoppt der Roboter mit einem<br>bahntreuen NOT-HALT und<br>kommt an einem nicht vorher-<br>sehbaren Punkt zum Stehen.      |  |  |

Wenn sich die Bedingung für den Stopp erst erfüllt, wenn der Roboter den **BP** bereits passiert hat, ist es zu spät, um mit einer normalen Bremsrampe am **SP** anzuhalten. Der Roboter stoppt in diesem Fall mit einem bahntreuen NOT-HALT und kommt an einem nicht vorhersehbaren Punkt zum Stehen.

- Falls der Roboter durch den NOT-HALT nach dem SP zum Stehen kommt, kann das Programm erst fortgesetzt werden, wenn die Stopp-Bedingung nicht mehr erfüllt ist.
- Falls der Roboter durch den bahntreuen NOT-HALT vor dem SP zum Stehen kommt, geschieht Folgendes, wenn das Programm fortgesetzt wird:
  - Wenn die Stopp-Bedingung nicht mehr erfüllt ist: Der Roboter fährt weiter.
  - Wenn die Stopp-Bedingung noch erfüllt ist: Der Roboter f\u00e4hrt bis zum SP und bleibt dort stehen.

#### 10.3.6 Konstantfahrbereich im CP-Spline-Block

#### **Beschreibung** In einem CP-Spline-Block kann ein Bereich definiert werden, in dem der Roboter die programmierte Geschwindigkeit konstant hält, sofern möglich. Der Bereich wird "Konstantfahrbereich" genannt.

- Pro CP-Spline-Block kann 1 Konstantfahrbereich definiert werden.
- Ein Konstantfahrbereich ist definiert durch eine Start-Anweisung und eine Ende-Anweisung.
- Der Bereich kann sich nicht über den Spline-Block hinaus erstrecken.

Der Bereich kann beliebig klein sein.

Wenn es nicht möglich ist, die programmierte Geschwindigkeit konstant zu halten, zeigt die Robotersteuerung dies beim Programmlauf durch eine Meldung an.

#### Konstantfahrbereich über mehrere Segmente:

Ein Konstantfahrbereich kann sich über mehrere Segmente mit verschiedenen programmierten Geschwindigkeiten erstrecken. In diesem Fall gilt die niedrigste der Geschwindigkeiten für den gesamten Bereich.

Auch in den Segmenten mit höherer programmierter Geschwindigkeit wird in diesem Fall mit der niedrigsten Geschwindigkeit verfahren. Hier wird keine Meldung wegen Geschwindigkeits-Unterschreitung ausgegeben. Dies geschieht nur, wenn die niedrigste Geschwindigkeit nicht gehalten werden kann.

#### **Programmierung** Es gibt folgende Möglichkeiten, einen Konstantfahrbereich zu programmieren:

- Bei Programmierung mit KRL-Syntax: über die Anweisung CONST\_VEL
- Bei Programmierung über Inline-Formulare: Start bzw. Ende des Bereichs hinterlegt man am jeweiligen CP-Segment, im Optionsfenster Logikparameter.

#### 10.3.6.1 Satzanwahl in den Konstantfahrbereich

**Beschreibung** Wenn eine Satzanwahl in einen Konstantfahrbereich durchgeführt wird, ignoriert die Robotersteuerung diesen und gibt diesbezüglich eine Meldung aus. Die Bewegungen werden ausgeführt, wie wenn kein Konstantfahrbereich programmiert wäre.

> Als Satzanwahl in den Konstantfahrbereich gilt eine Satzanwahl in den Bahnabschnitt, der durch die Verschiebungs-Werte definiert ist. In welchen Bewegungssätzen Anfang und Ende des Bereichs programmiert sind, spielt dagegen keine Rolle.

#### **Beispiel**

```
SPLINE S1 Vel=2 m/s CPDAT1 Tool[1] Base[0]

SLIN P1 ADAT1

CONST_UEL START = 50

SLIN XP1

SLIN P2

SLIN P3

SLIN P4 ADAT2

CONST_UEL END = -50 ONSTART

SLIN XP4

SLIN P5

ENDSPLINE
```

Abb. 10-31: Beispiel Konstantfahrbereich (Inline-Programmierung)

Die Folds im Programm sind aufgeklappt. Die Einrückungen sind defaultmäßig nicht vorhanden und wurden hier der besseren Übersicht wegen eingefügt.

Der Anfang des Konstantfahrbereichs ist im Programm an P1 hinterlegt. Das Ende ist an P4 hinterlegt. Um zu beurteilen, was als Satzanwahl in den Konstantfahrbereich gilt, ist jedoch ausschlaggebend, wo sich der Bereich auf der Bahn befindet:

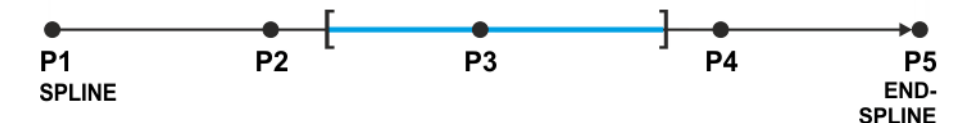

#### Abb. 10-32: Beispiel Konstantfahrbereich (Bahn)

#### Was gilt als Satzanwahl in den Konstantfahrbereich?

| Satzanwahl auf Punkt      | P1   | P2   | P3 | P4   |
|---------------------------|------|------|----|------|
| = Im Konstantfahrbereich? | Nein | Nein | Ja | Nein |

#### 10.3.6.2 Maximale Grenzen

#### Wenn der Start- bzw. Zielpunkt des Spline-Blocks ein Genauhalt ist:

- Der Konstantfahrbereich beginnt fr
  ühestens am Startpunkt.
- Der Konstantfahrbereich endet spätestens am Zielpunkt.

Wenn der Verschiebewert so ist, dass diese Grenzen überschritten würden, dann reduziert die Robotersteuerung den Offset automatisch und gibt folgende Meldung aus: CONST\_VEL {Start/End} = {Offset} nicht realisierbar, {Neuer Offset} wird verwendet.

Die Robotersteuerung reduziert den Offset soweit, dass ein Bereich entsteht, in dem sie die programmierte Geschwindigkeit konstant halten kann. Das heißt: Sie schiebt die Grenze nicht unbedingt genau auf den Start- oder Zielpunkt des Spline-Blocks, sondern eventuell weiter nach innen.

Die gleiche Meldung kommt, wenn der Bereich zwar von vorneherein innerhalb des Spline-Blocks liegt, aber die definierte Geschwindigkeit aufgrund des Offsets nicht gehalten werden kann. Auch dann reduziert die Robotersteuerung den Offset.

#### Wenn der Start- bzw. Zielpunkt des Spline-Blocks überschliffen ist:

- Der Konstantfahrbereich beginnt fr
  ühestens am Anfang des 
  Überschleifbogens des Startpunkts.
- Der Konstantfahrbereich endet spätestens am Anfang des Überschleifbogens des Zielpunkts.

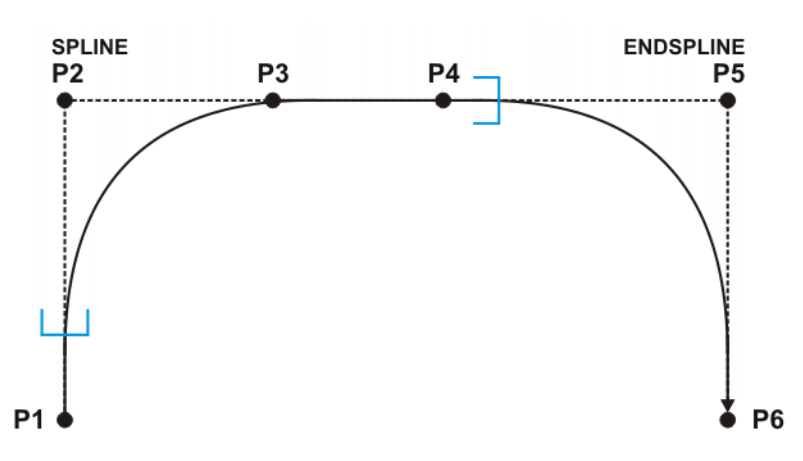

#### Abb. 10-33: Maximale Grenzen bei überschliffenem SPLINE/ENDSPLINE

Wenn der Offset so ist, dass diese Grenzen überschritten würden, dann setzt die Robotersteuerung die Grenze automatisch auf den Anfang des jeweiligen Überschleifbogens. Sie gibt keine Meldung aus.

#### 10.4 Abstand zwischen Punkten anzeigen

#### Voraussetzung

- Programm ist angewählt oder geöffnet.
- Betriebsart T1 oder T2
- Benutzergruppe Experte
- Vorgehensweise
   Die Punkte (= die Bewegungssätze), deren Abstand angezeigt werden soll, markieren. Es können auch mehrere, aufeinanderfolgende Sätze markiert werden.
  - Menüfolge Bearbeiten > Markierter Bereich > Kart. Abstand wählen.
     Ein Fenster öffnet sich. Es zeigt folgende Informationen an:
    - Die kartesischen Koordinaten des ersten markierten Punkts
    - Die kartesischen Koordinaten des letzten markierten Punkts
    - Den Abstand zwischen den Koordinaten, in Millimeter und Grad
    - Den Abstand zwischen der TCP-Position am ersten und letzten Punkt, in Millimeter und Grad
  - 3. Bei Bedarf noch andere Punkte markieren.
  - 4. Auf Aktualisieren drücken, um die Anzeige zu aktualisieren.

### 10.5 Programmierte Bewegungen ändern

#### 10.5.1 Bewegungsparameter ändern

- Voraussetzung Programm ist angewählt.
  - Betriebsart T1

Vorgehensweise

- 1. Cursor in die Zeile mit der Anweisung setzen, die geändert werden soll.
  - 2. Ändern drücken. Das Inline-Formular zur Anweisung öffnet sich.
- 3. Parameter ändern.
- 4. Änderungen mit Befehl OK speichern.

## 10.5.2 Bewegungsparameter blockweise ändern

# Voraussetzung Benu

- Benutzergruppe Experte
- Programm ist angewählt.

Betriebsart T1

#### Vorgehensweise

- Die Bewegungssätze, die geändert werden sollen, markieren. (Nur aufeinanderfolgende Bewegungssätze können blockweise geändert werden.)
  - 2. Ändern drücken. Das Inline-Formular des ersten markierten Bewegungssatzes öffnet sich.
  - 3. Parameter ändern.
  - Befehl OK drücken. Die Änderungen werden in die markierten Bewegungssätze übernommen, soweit dies möglich ist.

Manche Änderungen werden nicht in jeden Bewegungssatz übernommen. Z. B. ist es nicht möglich den PTP-Parameter **Geschwindigkeit** in einen LIN-Bewegungssatz zu übernehmen.

#### 10.5.3 Punkt umteachen

**Beschreibung** Die Koordinaten eines geteachten Punkts können geändert werden. Dazu fährt man die gewünschte neue Position an und überschreibt den alten Punkt mit der neuen Position.

Voraussetzung

- Programm ist angewählt.
- Betriebsart T1

#### Vorgehensweise

- Gewünschte Position mit dem TCP anfahren.
   Cursor in die Zeile mit der Bewegungsanweisung setzen, die geändert
  - werden soll.
  - 3. Ändern drücken. Das Inline-Formular zur Anweisung öffnet sich.
  - 4. Für PTP- und LIN-Bewegungen: **Touch Up** drücken, um die aktuelle Position des TCP als neuen Zielpunkt zu übernehmen.

Für CIRC-Bewegungen:

- **Touchup HP** drücken, um die aktuelle Position des TCP als neuen Hilfspunkt zu übernehmen.
- Oder Touchup ZP drücken, um die aktuelle Position des TCP als neuen Zielpunkt zu übernehmen.
- 5. Sicherheitsabfrage mit Ja bestätigen.
- 6. Änderung mit **Befehl OK** speichern.

#### 10.5.4 Koordinaten blockweise verschieben

### Voraussetzung Benutzergruppe Experte

- Programm ist angewählt.
- Betriebsart T1

#### **Vorgehensweise** 1. Die Bewegungssätze, die geändert werden sollen, markieren. (Nur aufeinanderfolgende Bewegungssätze können blockweise geändert werden.)

2. Menüfolge **Bearbeiten > Markierter Bereich** wählen. Verschiebungstyp wählen.

Das zugehörige Fenster öffnet sich.

(>>> 10.5.4.1 "Fenster Achsspiegeln" Seite 355)

- (>>> 10.5.4.2 "Fenster Verschieben achsspezifisch" Seite 356)
- (>>> 10.5.4.3 "Fenster Verschieben kartesisch" Seite 357)
- 3. Werte für die Verschiebung eingeben und Berechnen drücken.

### **Übersicht** Folgende Verschiebungstypen stehen zur Auswahl:

Verschieben - kartesisch Base

- Verschieben kartesisch Tool
- Verschieben kartesisch World
- Verschieben achsspezifisch

Verschieben - kartesisch Base:

Achsspiegeln

#### Verschieben Base

Die Verschiebung bezieht sich auf das aktuelle BASE-Koordinatensystem.

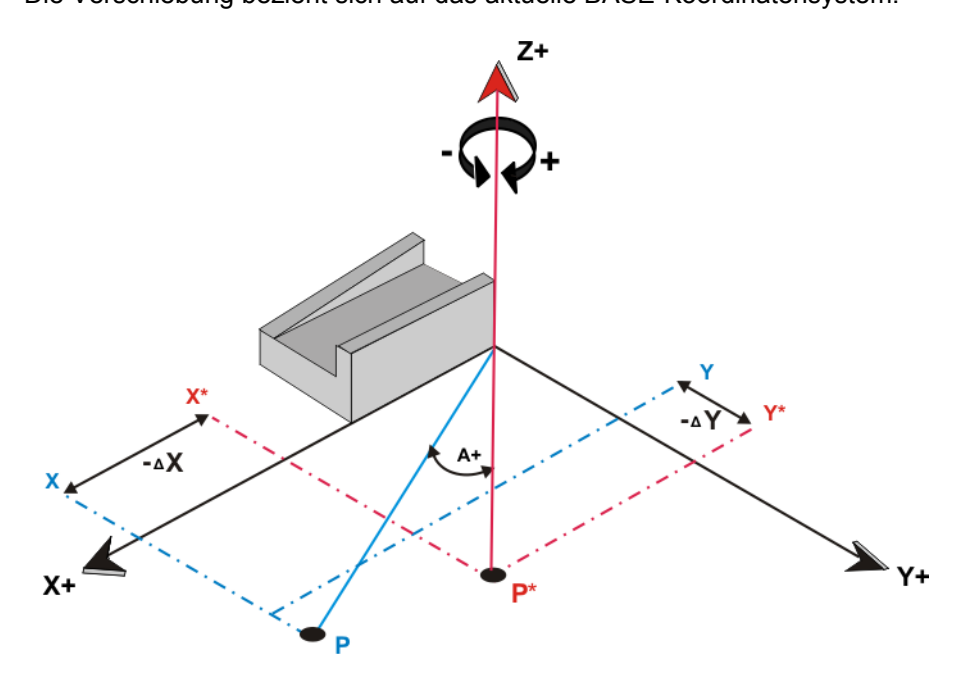

#### Abb. 10-34: Verschieben - kartesisch Base

Der Punkt P wird um  $\Delta$  X und  $\Delta$  Y negativ verschoben. Die neue Position des Punktes ist P\*.

#### Verschieben Tool Verschieben - kartesisch Tool:

Die Verschiebung bezieht sich auf das aktuelle TOOL-Koordinatensystem.

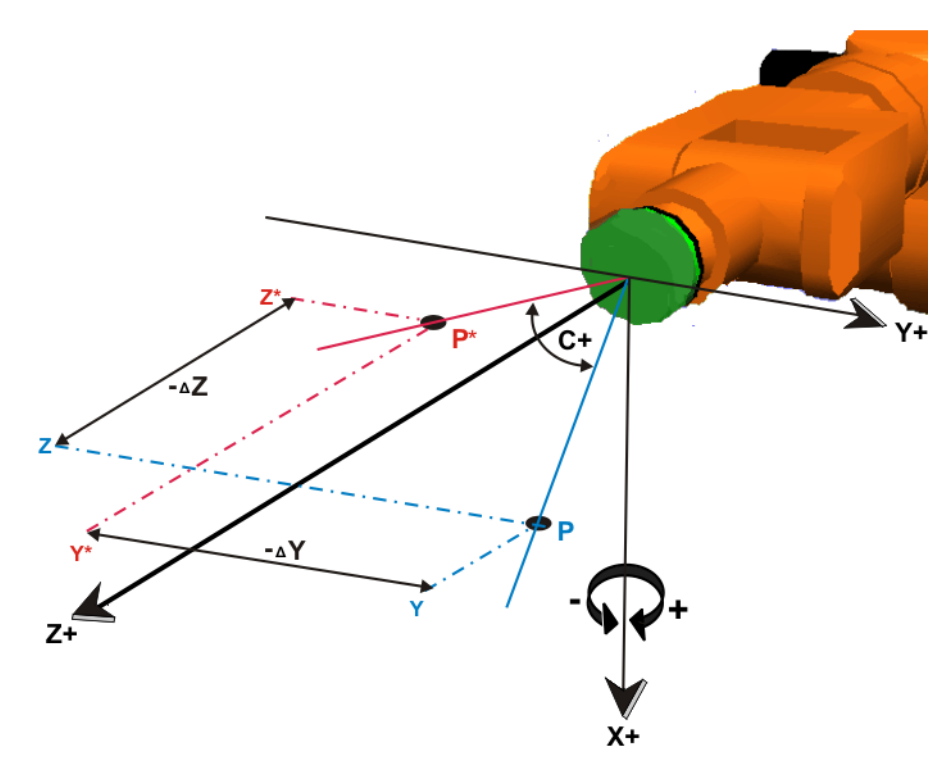

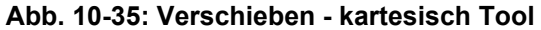

Der Punkt P wird um  $\Delta$  Z und  $\Delta$  Y negativ verschoben. Die neue Position des Punktes ist P\*.

Verschieben World

### Verschieben - kartesisch World:

Die Verschiebung bezieht sich auf das WORLD-Koordinatensystem.

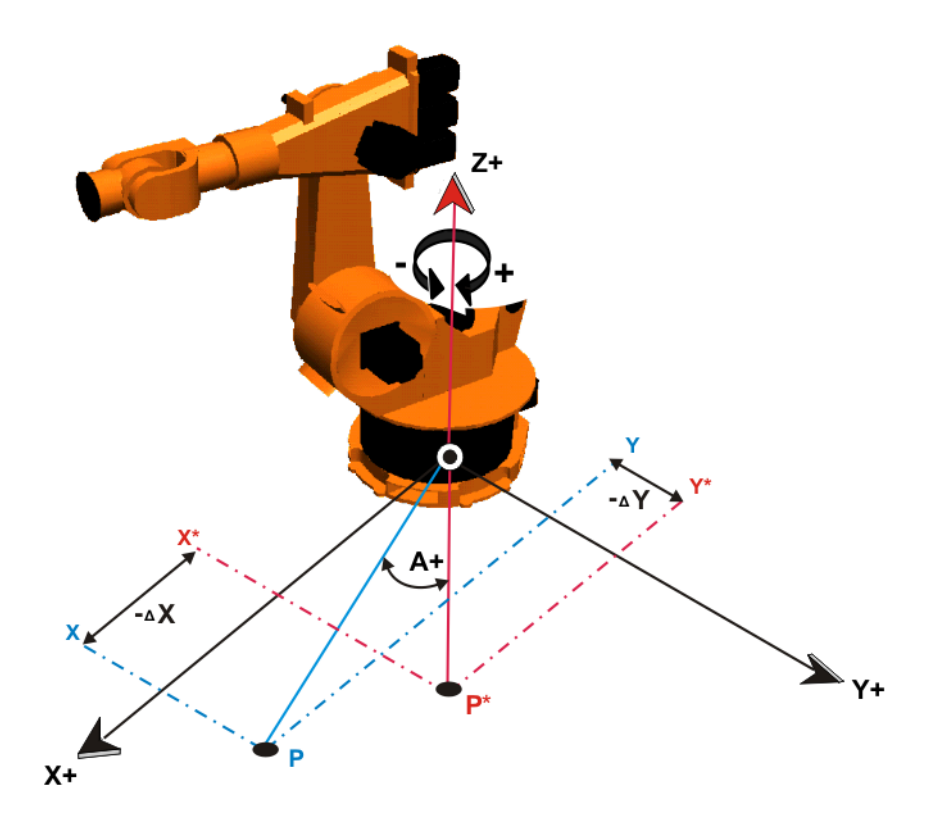

Abb. 10-36: Verschieben - kartesisch World

Der Punkt P wird um  $\Delta$  X und  $\Delta$  Y negativ verschoben. Die neue Position des Punktes ist P\*.

### Verschieben achsspezifisch

### Verschieben - achspezifisch:

Die Verschiebung ist achsspezifisch.

Achsspiegeln:

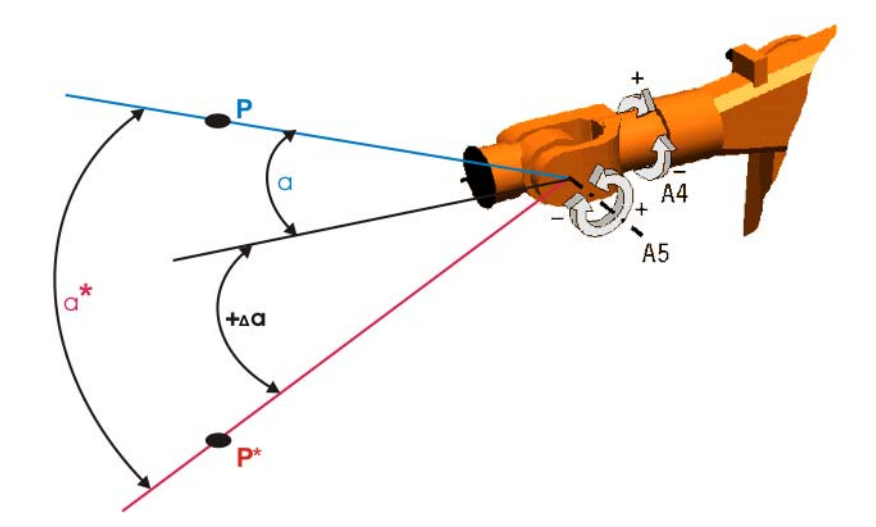

## Abb. 10-37: Verschieben - achsspezifisch

Die Achse A5 wird um den Winkel  $\Delta \alpha$  verdreht. Die neue Position des Punktes P ist P\*.

### Achsspiegeln

Spiegeln in der X-Y-Ebene des ROBROOT-Koordinatensystems.

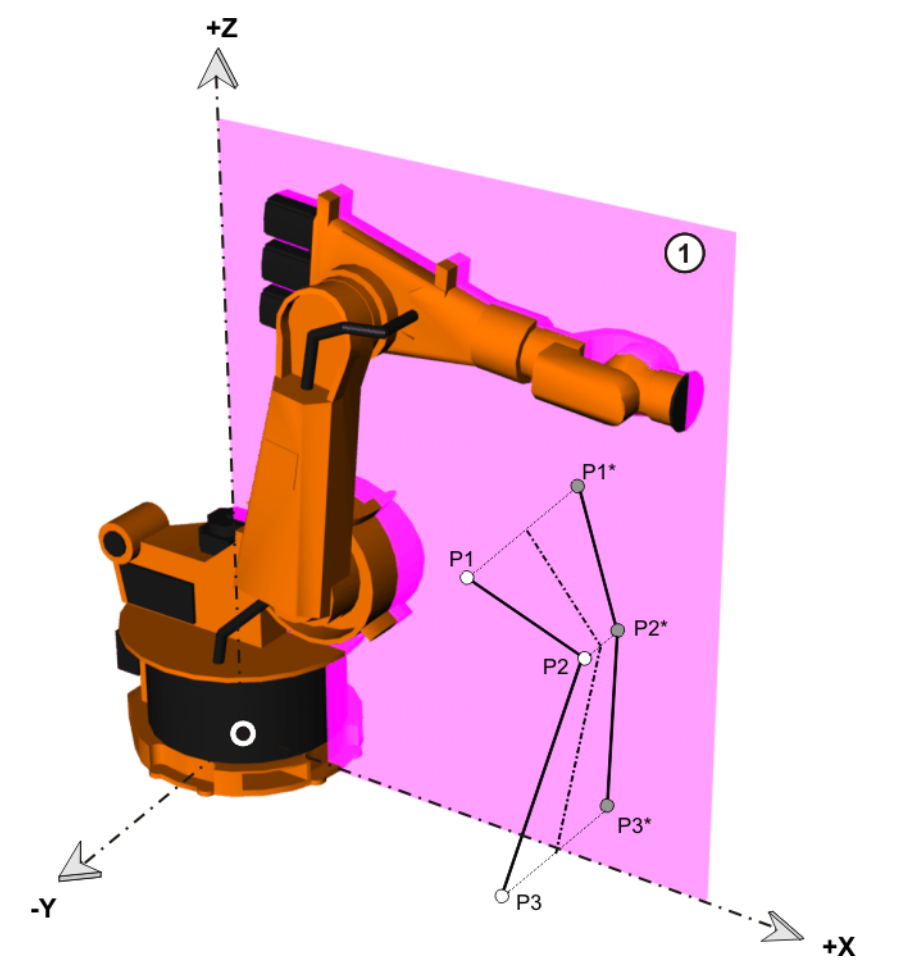

#### Abb. 10-38: Achsspiegeln

Die Punkte P1, P2, und P3 werden in der X-Y-Ebene (1) gespiegelt. Die neuen Positionen der Punkte sind P1\*, P2\* und P3\*.

### 10.5.4.1 Fenster Achsspiegeln

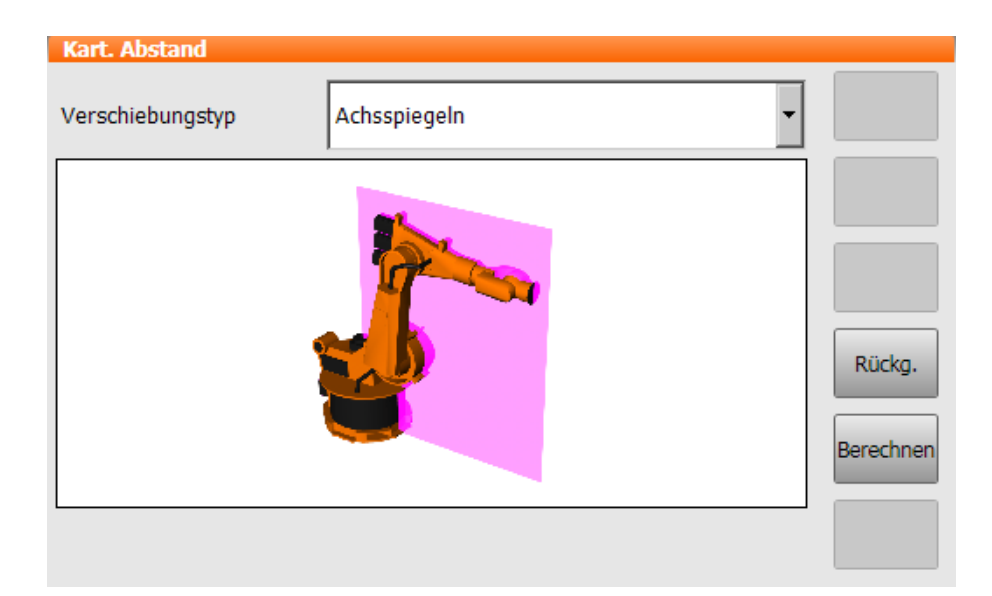

### Abb. 10-39: Achsspiegeln

In dieses Fenster müssen keine Werte eingegeben werden. Mit der Schaltfläche **Berechnen** werden die Punktkoordinaten in der X-Z-Ebene des ROBROOT-Koordinatensystems gespiegelt.

i

Nach dem Achsspiegeln muss das verwendete Werkzeug ebenfalls in der X-Z-Ebene gespiegelt werden.

Folgende Schaltflächen stehen zur Verfügung:

| Schaltfläche | Beschreibung                                                                                                    |
|--------------|----------------------------------------------------------------------------------------------------|
| Berechnen    | Spiegelt die Koordinaten der markierten Bahn-<br>punkte in der X-Z-Ebene, rechnet die Koordina-<br>ten in Achswinkel um und übernimmt die neuen<br>Werte. |
| Rückg.       | Macht die Achsspiegelung rückgängig und stellt<br>die alten Punktdaten wieder her.                                                                        |

Es werden nur markierte Punkte mit vollständiger E6POS-Beschreibung kopiert. Das sind z. B. alle, die bei der Programmierung über Inline-Formulare generiert werden. Punkte ohne vollständige E6POS-Beschreibung werden bei der Punktverschiebung ignoriert.

#### 10.5.4.2 Fenster Verschieben - achsspezifisch

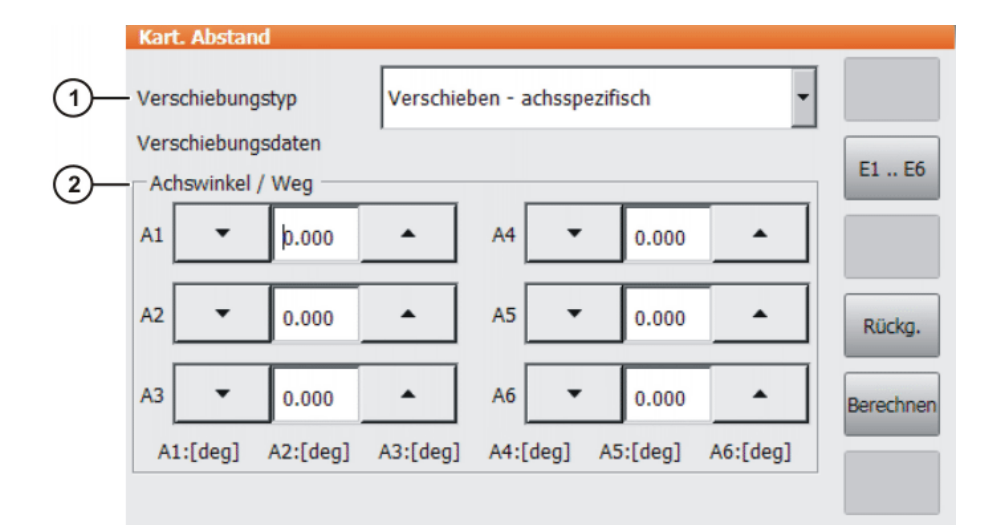

#### Abb. 10-40: Punktverschiebung - achsspezifisch

| Pos. | Beschreibung                                                                                                    |
|------|----------------------------------------------------------------------------------------------------|
| 1    | Auswahl des Verschiebungstyps                                                                                                    |
| 2    | Gruppe <b>Achswinkel / Weg</b> : Eingabefelder für die Verschie-<br>bung der Position der Achsen A1 A6                                     |
|      | <ul> <li>Wertebereich: Abhängig von der Konfiguration der achs-<br/>spezifischen Arbeitsräume</li> </ul>                                   |
|      | Mit <b>E1 E6</b> kann zur Gruppe <b>Zusatzachsen</b> umgeschaltet werden: Eingabefelder für die Verschiebung der Position der Achsen E1 E6 |
|      | Hinweis: Nur bei konfigurierten Achsen können Werte einge-<br>geben werden.                                                                |

Folgende Schaltflächen stehen zur Verfügung:

Κυκα

| Schaltfläche | Beschreibung                                                                                                    |
|--------------|----------------------------------------------------------------------------------------------------|
| E1 E6/A1 A6  | Schaltet zwischen den Gruppen Achswinkel / Weg und Zusatzachsen um.                                                                     |
| Rückg.       | Macht die Punktverschiebung rückgängig und stellt die alten Punktdaten wieder her.                                                      |
| Berechnen    | Berechnet die Punktverschiebung und über-<br>nimmt sie für alle markierten Bahnpunkte.                                                  |
|              | Wenn ein Punkt durch die Verschiebung außer-<br>halb des konfigurierten Arbeitsraumes liegen<br>würde, wird der Punkt nicht verschoben. |

Es werden nur markierte Punkte mit vollständiger E6POS-Beschreibung kopiert. Das sind z. B. alle, die bei der Programmierung über Inline-Formulare generiert werden. Punkte ohne vollständige E6POS-Beschreibung werden bei der Punktverschiebung ignoriert.

#### 10.5.4.3 Fenster Verschieben - kartesisch

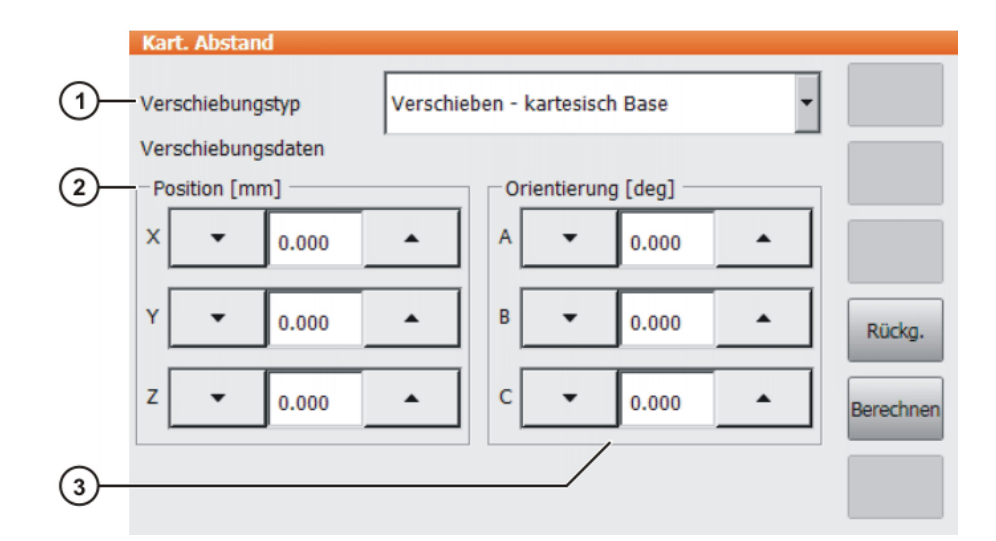

Abb. 10-41: Punktverschiebung - kartesisch

| Pos. | Beschreibung                                                                                         |
|------|----------------------------------------------------------------------------------------------------|
| 1    | Auswahl des Verschiebungstyps                                                                        |
| 2    | Gruppe <b>Position</b> : Eingabefelder für die Punktverschiebung in X-, Y-, Z-Richtung               |
|      | <ul> <li>Wertebereich: Abhängig von der Konfiguration der kartesi-<br/>schen Arbeitsräume</li> </ul> |
| 3    | Gruppe <b>Orientierung</b> : Eingabefelder für die Verschiebung der A-, B-, C-Orientierung           |
|      | <ul> <li>Wertebereich: Abhängig von der Konfiguration der kartesi-<br/>schen Arbeitsräume</li> </ul> |

Folgende Schaltflächen stehen zur Verfügung:

| Schaltfläche | Beschreibung                                                                                                    |
|--------------|----------------------------------------------------------------------------------------------------|
| Rückg.       | Macht die Punktverschiebung rückgängig und<br>stellt die alten Punktdaten wieder her.                                                   |
| Berechnen    | Berechnet die Punktverschiebung und über-<br>nimmt sie für alle markierten Bahnpunkte.                                                  |
|              | Wenn ein Punkt durch die Verschiebung außer-<br>halb des konfigurierten Arbeitsraumes liegen<br>würde, wird der Punkt nicht verschoben. |

Es werden nur markierte Punkte mit vollständiger E6POS-Beschreibung kopiert. Das sind z. B. alle, die bei der Programmierung über Inline-Formulare generiert werden. Punkte ohne vollständige E6POS-Beschreibung werden bei der Punktverschiebung ignoriert.

#### 10.6 Logikanweisungen programmieren

#### 10.6.1 Ein-/Ausgänge

#### Digitale Ein-/Ausgänge

Die Robotersteuerung kann maximal 8192 digitale Eingänge und 8192 digitale Ausgänge verwalten. Defaultmäßig stehen 4096 Ein-/Ausgänge zur Verfügung.

#### Analoge Ein-/Ausgänge

Die Robotersteuerung kann 32 analoge Eingänge und 32 analoge Ausgänge verwalten.

Die Ein-/Ausgänge werden über folgende Systemvariablen verwaltet:

|         | Eingänge             | Ausgänge               |
|---------|----------------------|------------------------|
| Digital | \$IN[1] \$IN[8192]   | \$OUT[1] \$OUT[8192]   |
| Analog  | \$ANIN[1] \$ANIN[32] | \$ANOUT[1] \$ANOUT[32] |

\$ANIN[...] zeigt die Eingangsspannung an, angepasst auf den Bereich zwischen -1.0 und +1.0. Die tatsächliche Spannung hängt von den Einstellungen des Analogmoduls ab.

Über \$ANOUT[...] kann eine Analogspannung gesetzt werden. \$ANOUT[...] kann mit Werten von -1.0 bis +1.0 beschrieben werden. Die tatsächlich erzeugte Spannung hängt von den Einstellungen des Analogmoduls ab. Wenn man versucht, Spannungen außerhalb des Wertebereichs zu setzen, zeigt die Robotersteuerung folgende Meldung an: *Begrenzung {Signalname}* 

#### 10.6.2 Digitalen Ausgang setzen - OUT

#### Voraussetzung

Betriebsart T1

Programm ist angewählt.

- **Vorgehensweise** 1. Cursor in die Zeile setzen, nach der die Logikanweisung eingefügt werden soll.
  - 2. Menüfolge Befehle > Logik > OUT > OUT wählen.
  - Im Inline-Formular die Parameter einstellen.
     (>>> 10.6.3 "Inline-Formular OUT" Seite 359)
  - 4. Anweisung mit **Befehl OK** speichern.

#### 10.6.3 Inline-Formular OUT

Die Anweisung setzt einen digitalen Ausgang.

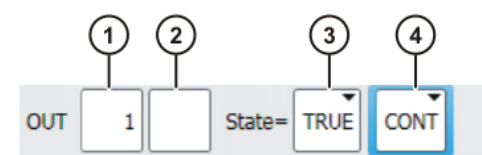

Abb. 10-42: Inline-Formular OUT

| Pos. | Beschreibung                                                |
|------|-------------------------------------------------------------|
| 1    | Nummer des Ausgangs                                         |
| 2    | Wenn für den Ausgang ein Name existiert, wird er angezeigt. |
|      | Nur für Benutzergruppe Experte:                             |
|      | Durch Drücken auf Langtext kann ein Name eingegeben werden. |
|      | Der Name ist frei wählbar.                                  |
| 3    | Status, auf den der Ausgang geschaltet wird                 |
|      | TRUE                                                        |
|      | FALSE                                                       |
| 4    | CONT: Bearbeitung im Vorlauf                                |
|      | [leer]: Bearbeitung mit Vorlaufstopp                        |

#### 10.6.4 Impulsausgang setzen - PULSE

**Voraussetzung** Programm ist angewählt.

Betriebsart T1

# **Vorgehensweise** 1. Cursor in die Zeile setzen, nach der die Logikanweisung eingefügt werden soll.

- 2. Menüfolge **Befehle** > **Logik** > **OUT** > **PULSE** wählen.
- 3. Im Inline-Formular die Parameter einstellen.
  - (>>> 10.6.5 "Inline-Formular PULSE" Seite 359)
- 4. Anweisung mit **Befehl OK** speichern.

### 10.6.5 Inline-Formular PULSE

Die Anweisung setzt einen Impuls mit der definierten Länge.

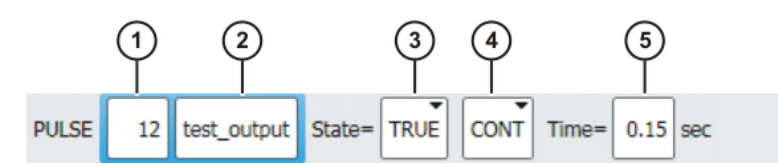

#### Abb. 10-43: Inline-Formular PULSE

| Pos. | Beschreibung                                                                                     |
|------|--------------------------------------------------------------------------------------------------|
| 1    | Nummer des Ausgangs                                                                              |
| 2    | Wenn für den Ausgang ein Name existiert, wird er angezeigt.                                      |
|      | Nur für Benutzergruppe Experte:                                                                  |
|      | Durch Drücken auf <b>Langtext</b> kann ein Name eingegeben werden.<br>Der Name ist frei wählbar. |

| Pos. | Beschreibung                                |
|------|---------------------------------------------|
| 3    | Status, auf den der Ausgang geschaltet wird |
|      | TRUE: Pegel "High"                          |
|      | FALSE: Pegel "Low"                          |
| 4    | CONT: Bearbeitung im Vorlauf                |
|      | [leer]: Bearbeitung mit Vorlaufstopp        |
| 5    | Länge des Impulses                          |
|      | ■ 0.10 3.00 s                               |

#### 10.6.6 Analogen Ausgang setzen - ANOUT

- Voraussetzung Programm ist angewählt.
  - Betriebsart T1

Vorgehensweise

- 1. Cursor in die Zeile setzen, nach der die Anweisung eingefügt werden soll.
  - Befehle > Analogausgabe > Statisch oder Dynamisch wählen.
  - Im Inline-Formular die Parameter einstellen.
     (>>> 10.6.7 "Inline-Formular ANOUT statisch" Seite 360)
     (>>> 10.6.8 "Inline-Formular ANOUT dynamisch" Seite 360)
  - 4. Anweisung mit Befehl OK speichern.

#### 10.6.7 Inline-Formular ANOUT statisch

Diese Anweisung setzt einen statischen analogen Ausgang. Die Spannung wird durch einen Faktor auf eine feste Höhe gesetzt. Wie hoch die Spannung tatsächlich ist, ist abhängig vom verwendeten Analogmodul. Zum Beispiel liefert ein 10 V-Modul bei einem Faktor von 0.5 eine Spannung von 5 V.

ANOUT löst einen Vorlaufstopp aus.

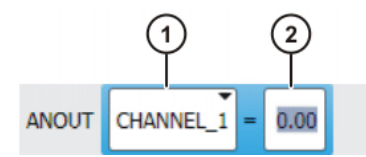

#### Abb. 10-44: Inline-Formular ANOUT statisch

| Pos. | Beschreibung                 |
|------|------------------------------|
| 1    | Nummer des analogen Ausgangs |
|      | CHANNEL_1 CHANNEL_32         |
| 2    | Faktor für die Spannung      |
|      | <b>0 1</b> (Abstufung: 0.01) |

#### 10.6.8 Inline-Formular ANOUT dynamisch

Diese Anweisung schaltet einen dynamischen analogen Ausgang ein oder aus.

Maximal 4 dynamische analoge Ausgänge können gleichzeitig eingeschaltet sein. ANOUT löst einen Vorlaufstopp aus.

Die Spannung wird durch einen Faktor festgelegt. Wie hoch die Spannung tatsächlich ist, ist abhängig von folgenden Werten:
Geschwindigkeit oder Funktionsgenerator

Zum Beispiel ergibt eine Geschwindigkeit von 1m/s bei einem Faktor von 0.5 eine Spannung von 5 V.

Offset

Zum Beispiel ergibt ein Offset von +0.15 auf eine Spannung von 0.5 V eine Spannung von 6.5 V.

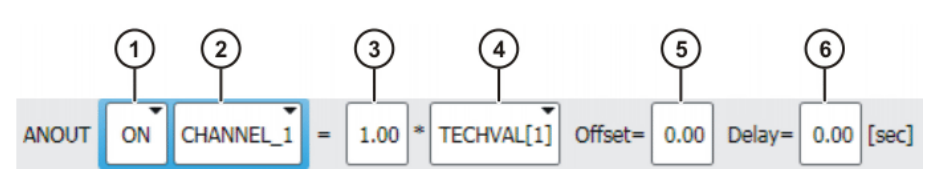

Abb. 10-45: Inline-Formular ANOUT dynamisch

| Pos. | Beschreibung                                                                                              |
|------|----------------------------------------------------------------------------------------------------|
| 1    | Ein- oder Ausschalten des analogen Ausgangs                                                               |
|      | <ul> <li>ON</li> </ul>                                                                                    |
|      | OFF                                                                                                    |
| 2    | Nummer des analogen Ausgangs                                                                              |
|      | CHANNEL_1 CHANNEL_32                                                                                      |
| 3    | Faktor für die Spannung                                                                                   |
|      | <b>0 10</b> (Abstufung: 0.01)                                                                             |
| 4    | <ul> <li>VEL_ACT: Die Spannung ist abhängig von der Geschwindig-<br/>keit.</li> </ul>                     |
|      | <ul> <li>TECHVAL[1] TECHVAL[6]: Die Spannung wird über einen<br/>Funktionsgenerator gesteuert.</li> </ul> |
| 5    | Wert, um den die Spannung erhöht oder verringert wird                                                     |
|      | -1 +1 (Abstufung: 0.01)                                                                                   |
| 6    | Zeit, um die das Ausgabesignal verzögert (+) oder vorzeitig (-) ausgegeben wird                           |
|      | ■ -0.2 +0.5 s                                                                                             |

#### 10.6.9 Wartezeit programmieren - WAIT

Voraussetzung

- Programm ist angewählt.
- Betriebsart T1

# **Vorgehensweise** 1. Cursor in die Zeile setzen, nach der die Logikanweisung eingefügt werden soll.

- 2. Menüfolge Befehle > Logik > WAIT wählen.
- Im Inline-Formular die Parameter einstellen.
   (>>> 10.6.10 "Inline-Formular WAIT" Seite 361)
- 4. Anweisung mit Befehl OK speichern.

## 10.6.10 Inline-Formular WAIT

Mit WAIT kann eine Wartezeit programmiert werden. Die Roboterbewegung wird für die programmierte Zeit angehalten. WAIT löst immer einen Vorlaufstopp aus.

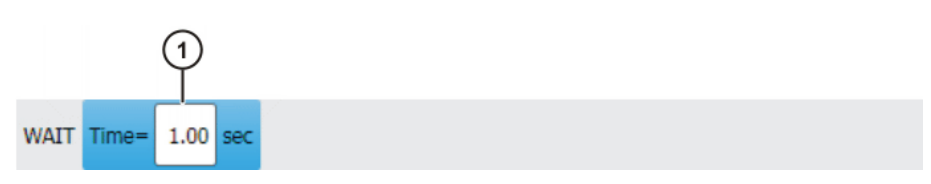

## Abb. 10-46: Inline-Formular WAIT

| Pos. | Beschreibung |
|------|--------------|
| 1    | Wartezeit    |
|      | ■ ≥0 s       |

## 10.6.11 Signalabhängige Wartefunktion programmieren - WAITFOR

- Voraussetzung Programm ist angewählt.
  - Betriebsart T1
- **Vorgehensweise** 1. Cursor in die Zeile setzen, nach der die Logikanweisung eingefügt werden soll.
  - 2. Menüfolge Befehle > Logik > WAITFOR wählen.
  - Im Inline-Formular die Parameter einstellen.
     (>>> 10.6.12 "Inline-Formular WAITFOR" Seite 362)
  - 4. Anweisung mit Befehl OK speichern.

## 10.6.12 Inline-Formular WAITFOR

Die Anweisung setzt eine signalabhängige Wartefunktion.

Bei Bedarf können mehrere Signale (maximal 12) logisch verknüpft werden. Wenn eine Verknüpfung hinzugefügt wird, werden im Inline-Formular Felder für die zusätzlichen Signale und für weitere Verknüpfungen eingeblendet.

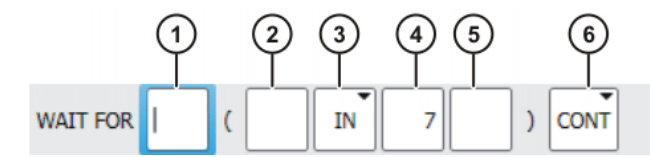

Abb. 10-47: Inline-Formular WAITFOR

|     | Pos.    | . Beschreibung                                                                                   |  |
|-----|---------|--------------------------------------------------------------------------------------------------|--|
|     | 1       | Äußere Verknüpfung hinzufügen. Der Operator steht zwischen den geklammerten Ausdrücken.          |  |
| AND |         | AND                                                                                              |  |
|     |         | OR                                                                                               |  |
|     |         | EXOR                                                                                             |  |
|     |         | NOT hinzufügen.                                                                                  |  |
|     |         | NOT                                                                                              |  |
|     |         | Eleer]                                                                                           |  |
|     |         | Den gewünschten Operator über die entsprechende Schaltfläche einfügen.                           |  |
|     | 2       | Innere Verknüpfung hinzufügen. Der Operator steht innerhalb eines geklammerten Ausdrucks.        |  |
|     |         | AND                                                                                              |  |
|     |         | • OR                                                                                             |  |
|     | EXOR    |                                                                                                  |  |
|     |         | NOT hinzufügen.                                                                                  |  |
|     |         | NOT                                                                                              |  |
|     |         | Eleer]                                                                                           |  |
|     |         | Den gewünschten Operator über die entsprechende Schaltfläche einfügen.                           |  |
| ĺ   | 3       | Signal, auf das gewartet wird                                                                    |  |
|     |         | <b>I</b> N                                                                                       |  |
|     |         | OUT                                                                                              |  |
|     | CYCFLAG |                                                                                                  |  |
|     |         | TIMER                                                                                            |  |
|     |         | FLAG                                                                                             |  |
|     | 4       | Nummer des Signals                                                                               |  |
|     | 5       | Wenn für das Signal ein Name existiert, wird er angezeigt.                                       |  |
|     |         | Nur für Benutzergruppe Experte:                                                                  |  |
|     |         | Durch Drücken auf <b>Langtext</b> kann ein Name eingegeben werden.<br>Der Name ist frei wählbar. |  |
| ĺ   | 6       | CONT: Bearbeitung im Vorlauf                                                                     |  |
|     |         | [leer]: Bearbeitung mit Vorlaufstopp                                                             |  |

#### 10.6.13 Schalten auf der Bahn - SYN OUT

**Voraussetzung** Programm ist angewählt.

Betriebsart T1

**Vorgehensweise** 1. Cursor in die Zeile setzen, nach der die Logikanweisung eingefügt werden soll.

- 2. Menüfolge Befehle > Logik > OUT > SYN OUT wählen.
- Im Inline-Formular die Parameter einstellen.
   (>>> 10.6.14 "Inline-Formular SYN OUT, Option START/END" Seite 364)
   (>>> 10.6.15 "Inline-Formular SYN OUT, Option PATH" Seite 366)
- 4. Anweisung mit Befehl OK speichern.

## 10.6.14 Inline-Formular SYN OUT, Option START/END

Die Schaltaktion kann bezogen auf den Start- oder den Zielpunkt der Bewegung ausgelöst werden. Die Schaltaktion kann zeitlich verschoben werden. Die Bewegung kann LIN, CIRC oder PTP sein.

Anwendungsfälle sind z. B.:

- Schließen oder Öffnen der Schweißzange beim Punktschweißen
- Ein- oder Ausschalten des Schweißstroms beim Bahnschweißen
- Zu- oder Abschalten des Volumenstroms beim Kleben oder Abdichten

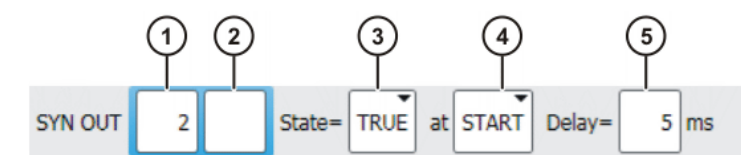

Abb. 10-48: Inline-Formular SYN OUT, Option START/END

| Pos. | Beschreibung                                                                                                    |
|------|----------------------------------------------------------------------------------------------------|
| 1    | Nummer des Ausgangs                                                                                                  |
| 2    | Wenn für den Ausgang ein Name existiert, wird er angezeigt.                                                          |
|      | Nur für Benutzergruppe Experte:                                                                                      |
|      | Durch Drücken auf <b>Langtext</b> kann ein Name eingegeben werden.<br>Der Name ist frei wählbar.                     |
| 3    | Status, auf den der Ausgang geschaltet wird                                                                          |
|      | TRUE                                                                                                    |
|      | FALSE                                                                                                    |
| 4    | Punkt, auf den sich SYN OUT bezieht:                                                                                 |
|      | START: Startpunkt der Bewegung                                                                                       |
|      | END: Zielpunkt der Bewegung                                                                                          |
| 5    | Zeitliche Verschiebung der Schaltaktion                                                                              |
|      | ■ -1 000 +1 000 ms                                                                                                   |
|      | <b>Hinweis:</b> Die Zeitangabe ist absolut. D. h., der Schaltpunkt ändert sich je nach Geschwindigkeit des Roboters. |
|      |                                                                                                    |

#### **Beispiel 1**

Start- und Zielpunkt sind Genauhaltepunkte.

LIN P1 VEL=0.3m/s CPDAT1 LIN P2 VEL=0.3m/s CPDAT2 SYN OUT 1 '' State= TRUE at START Delay=20ms SYN OUT 2 '' State= TRUE at END Delay=-20ms LIN P3 VEL=0.3m/s CPDAT3 LIN P4 VEL=0.3m/s CPDAT4

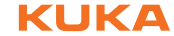

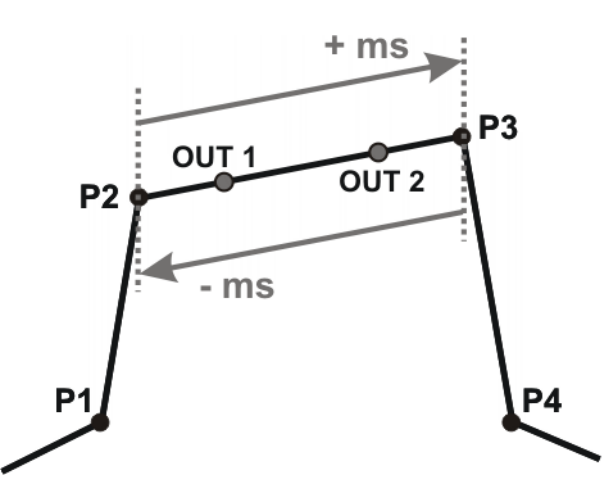

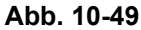

OUT 1 und OUT 2 geben die ungefähren Positionen an, an denen geschaltet wird. Die gepunkteten Linien geben die Schaltgrenzen an.

Schaltgrenzen:

- START: Der Schaltpunkt kann maximal bis zum Genauhaltepunkt P3 verzögert werden (+ ms).
- END: Der Schaltpunkt kann maximal bis zum Genauhaltepunkt P2 vorverlegt werden (- ms).

Wenn für die zeitliche Verschiebung größere Werte angegeben werden, schaltet die Steuerung automatisch an der Schaltgrenze.

Beispiel 2 Startpunkt ist Genauhaltepunkt und Zielpunkt ist überschliffen.

```
LIN P1 VEL=0.3m/s CPDAT1
LIN P2 VEL=0.3m/s CPDAT2
SYN OUT 1 '' State= TRUE at START Delay=20ms
SYN OUT 2 '' State= TRUE at END Delay=-20ms
LIN P3 CONT VEL=0.3m/s CPDAT3
LIN P4 VEL=0.3m/s CPDAT4
```

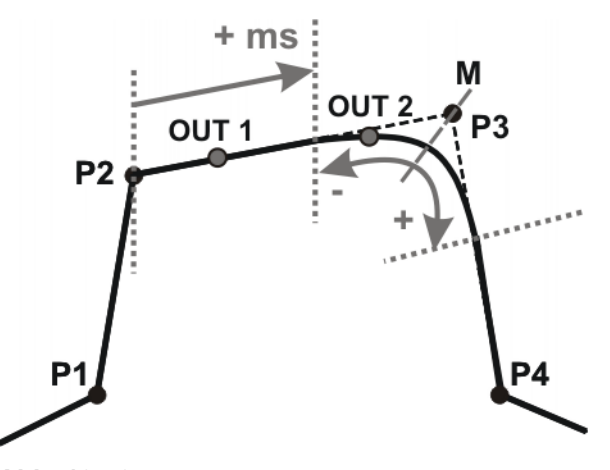

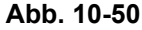

OUT 1 und OUT 2 geben die ungefähren Positionen an, an denen geschaltet wird. Die gepunkteten Linien geben die Schaltgrenzen an. M = Mitte des Überschleifbereichs.

Schaltgrenzen:

 START: Der Schaltpunkt kann maximal bis zum Beginn des Überschleifbereichs von P3 verzögert werden (+ ms).

 END: Der Schaltpunkt kann maximal bis zum Beginn des Überschleifbereichs von P3 vorverlegt werden (-).

Der Schaltpunkt kann maximal bis zum Ende des Überschleifbereichs von P3 verzögert werden (+).

Wenn für die zeitliche Verschiebung größere Werte angegeben werden, schaltet die Steuerung automatisch an der Schaltgrenze.

Beispiel 3 Start- und Zielpunkt sind überschliffen.

LIN P1 VEL=0.3m/s CPDAT1 LIN P2 CONT VEL=0.3m/s CPDAT2 SYN OUT 1 '' State= TRUE at START Delay=20ms SYN OUT 2 '' State= TRUE at END Delay=-20ms LIN P3 CONT VEL=0.3m/s CPDAT3 LIN P4 VEL=0.3m/s CPDAT4

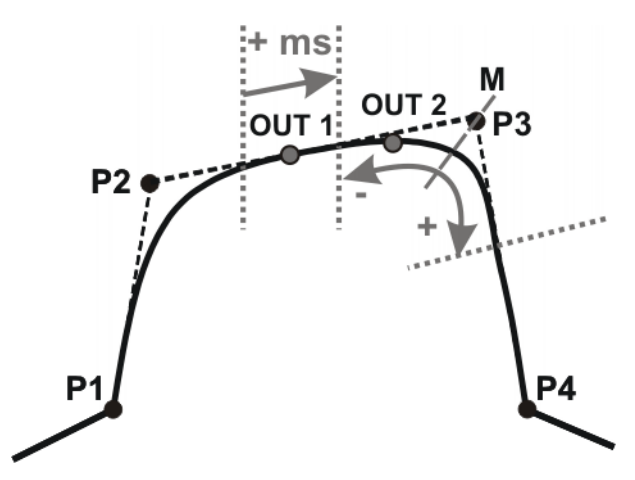

Abb. 10-51

OUT 1 und OUT 2 geben die ungefähren Positionen an, an denen geschaltet wird. Die gepunkteten Linien geben die Schaltgrenzen an. M = Mitte des Überschleifbereichs.

Schaltgrenzen:

 START: Der Schaltpunkt kann frühestens am Ende des Überschleifbereichs von P2 liegen.

Der Schaltpunkt kann maximal bis zum Beginn des Überschleifbereichs von P3 verzögert werden (+ ms).

 END: Der Schaltpunkt kann maximal bis zum Beginn des Überschleifbereichs von P3 vorverlegt werden (-).

Der Schaltpunkt kann maximal bis zum Ende des Überschleifbereichs von P3 verzögert werden (+).

Wenn für die zeitliche Verschiebung größere Werte angegeben werden, schaltet die Steuerung automatisch an der Schaltgrenze.

## 10.6.15 Inline-Formular SYN OUT, Option PATH

Die Schaltaktion bezieht sich auf den Zielpunkt der Bewegung. Die Schaltaktion kann örtlich und zeitlich verschoben werden. Die Bewegung kann LIN oder CIRC sein. Sie darf keine PTP-Bewegung sein.

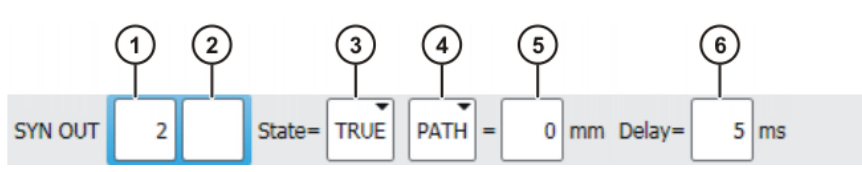

Abb. 10-52: Inline-Formular SYN OUT, Option PATH

| Pos. | Beschreibung                                                                                                  |
|------|----------------------------------------------------------------------------------------------------|
| 1    | Nummer des Ausgangs                                                                                           |
| 2    | Wenn für den Ausgang ein Name existiert, wird er angezeigt.                                                   |
|      | Nur für Benutzergruppe Experte:                                                                               |
|      | Durch Drücken auf <b>Langtext</b> kann ein Name eingegeben werden.<br>Der Name ist frei wählbar.              |
| 3    | Status, auf den der Ausgang geschaltet wird                                                                   |
|      | TRUE                                                                                                    |
|      | FALSE                                                                                                    |
| 4    | PATH: SYN OUT bezieht sich auf den Zielpunkt der Bewe-                                                        |
|      | gung.                                                                                                    |
| 5    | Dieses Feld wird nur angezeigt, wenn <b>PATH</b> ausgewählt wurde.                                            |
|      | Entfernung des Schaltpunkts vom Zielpunkt                                                                     |
|      | -2 000 +2 000 mm                                                                                              |
| 6    | Zeitliche Verschiebung der Schaltaktion                                                                       |
|      | ■ -1 000 +1 000 ms                                                                                            |
|      | Hinweis: Die Zeitangabe ist absolut. D. h., der Schaltpunkt ändert sich je nach Geschwindigkeit des Roboters. |

Beispiel 1

Startpunkt ist Genauhaltepunkt und Zielpunkt ist überschliffen.

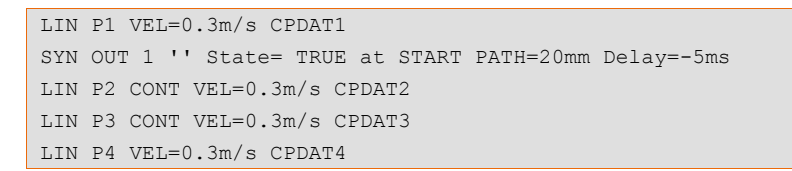

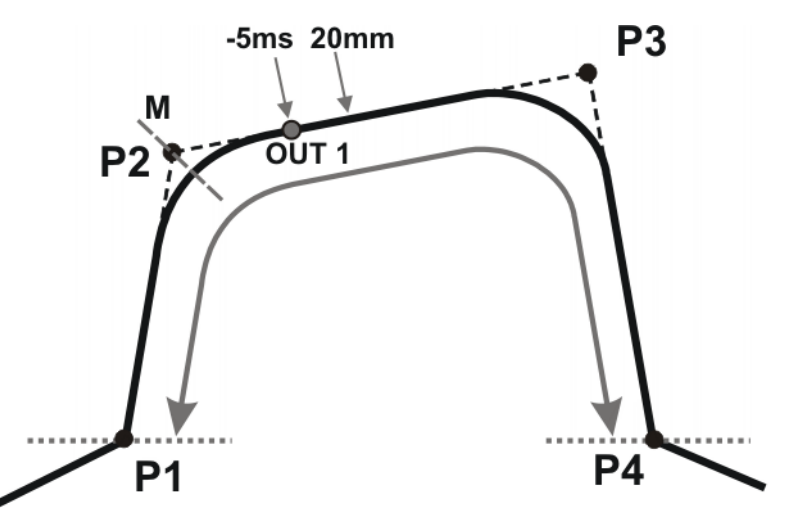

Abb. 10-53

OUT 1 gibt die ungefähre Position an, an der geschaltet wird. Die gepunkteten Linien geben die Schaltgrenzen an. M = Mitte des Überschleifbereichs.

Schaltgrenzen:

- Der Schaltpunkt kann fr
  ühestens bis zum Genauhaltepunkt P1 vorverlegt werden.
- Der Schaltpunkt kann maximal bis zum nächsten Genauhaltepunkt P4 verzögert werden. Wenn P3 ein Genauhaltepunkt wäre, könnte der Schaltpunkt maximal bis P3 verzögert werden.

Wenn für die örltiche oder zeitliche Verschiebung größere Werte angegeben werden, schaltet die Steuerung automatisch an der Schaltgrenze.

Beispiel 2 Start- und Zielpunkt sind überschliffen.

```
LIN P1 CONT VEL=0.3m/s CPDAT1
SYN OUT 1 '' State= TRUE at START PATH=20mm Delay=-5ms
LIN P2 CONT VEL=0.3m/s CPDAT2
LIN P3 CONT VEL=0.3m/s CPDAT3
LIN P4 VEL=0.3m/s CPDAT4
```

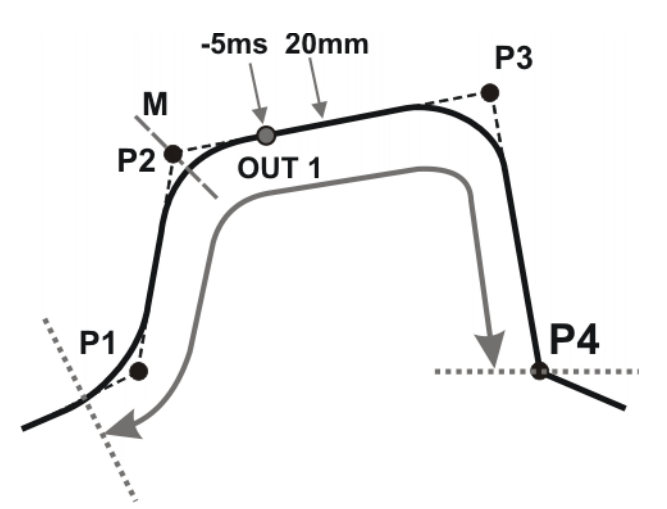

#### Abb. 10-54

OUT 1 gibt die ungefähre Position an, an der geschaltet wird. Die gepunkteten Linien geben die Schaltgrenzen an. M = Mitte des Überschleifbereichs.

Schaltgrenzen:

- Der Schaltpunkt kann fr
  ühestens bis zum Beginn des 
  Überschleifbereichs von P1 vorverlegt werden.
- Der Schaltpunkt kann maximal bis zum nächsten Genauhaltepunkt P4 verzögert werden. Wenn P3 ein Genauhaltepunkt wäre, könnte der Schaltpunkt maximal bis P3 verzögert werden.

Wenn für die örltiche oder zeitliche Verschiebung größere Werte angegeben werden, schaltet die Steuerung automatisch an der Schaltgrenze.

#### 10.6.16 Puls setzen auf der Bahn - SYN PULSE

- Voraussetzung Programm ist angewählt.
  - Betriebsart T1
- Vorgehensweise 1. Cursor in die Zeile setzen, nach der die Logikanweisung eingefügt werden soll.
  - 2. Menüfolge Befehle > Logik > OUT > SYN PULSE wählen.
  - Im Inline-Formular die Parameter einstellen.
     (>>> 10.6.17 "Inline-Formular SYN PULSE" Seite 369)
  - 4. Anweisung mit Befehl OK speichern.

## 10.6.17 Inline-Formular SYN PULSE

Mit SYN PULSE kann am Start- oder am Zielpunkt der Bewegung ein Impuls ausgelöst werden. Der Impuls kann zeitlich und/oder örtlich verschoben werden: D. h., er muss nicht genau am Punkt ausgelöst werden, sondern er kann auch vorher oder nachher ausgelöst werden.

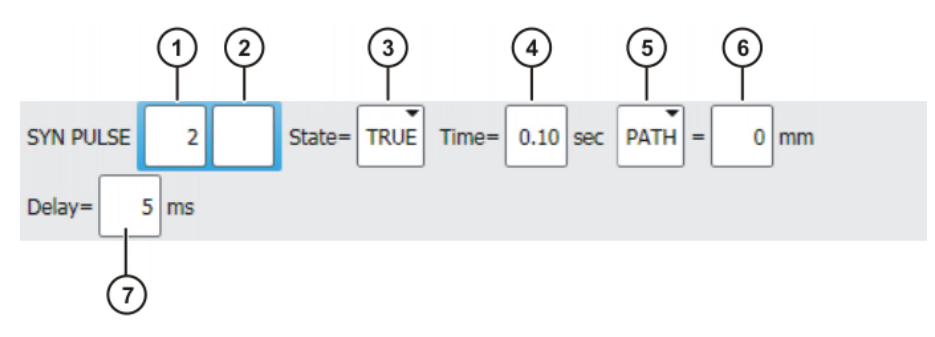

Abb. 10-55: Inline-Formular SYN PULSE

| Pos. | Beschreibung                                                                                                    |  |
|------|----------------------------------------------------------------------------------------------------|--|
| 1    | Nummer des Ausgangs                                                                                                    |  |
| 2    | Wenn für den Ausgang ein Name existiert, wird er angezeigt.                                                                |  |
|      | Nur für Benutzergruppe Experte:                                                                                            |  |
|      | Durch Drücken auf <b>Langtext</b> kann ein Name eingegeben werden.<br>Der Name ist frei wählbar.                           |  |
| 3    | Status, auf den der Ausgang geschaltet wird                                                                                |  |
|      | TRUE                                                                                                    |  |
|      | FALSE                                                                                                    |  |
| 4    | Dauer des Impulses                                                                                                    |  |
|      | ■ 0,1 3 s                                                                                                    |  |
| 5    | Punkt, auf den sich SYN PULSE bezieht:                                                                                     |  |
|      | START: Startpunkt der Bewegung                                                                                             |  |
|      | END: Zielpunkt der Bewegung                                                                                                |  |
|      | Beispiele und Schaltgrenzen siehe SYN OUT.<br>(>>> 10.6.14 "Inline-Formular SYN OUT, Option START/END"<br>Seite 364)       |  |
|      | <ul> <li>PATH: SYN PULSE bezieht sich auf den Zielpunkt. Zusätzlich<br/>ist eine örtliche Verschiebung möglich.</li> </ul> |  |
|      | Beispiele und Schaltgrenzen siehe SYN OUT.<br>(>>> 10.6.15 "Inline-Formular SYN OUT, Option PATH" Seite 366)               |  |
| 6    | Entfernung des Schaltpunkts vom Zielpunkt                                                                                  |  |
|      | -2 000 +2 000 mm                                                                                                    |  |
|      | Diese Feld wird nur angezeigt, wenn PATH ausgewählt wurde.                                                                 |  |
| 7    | Zeitliche Verschiebung der Schaltaktion                                                                                    |  |
|      | ■ -1 000 +1 000 ms                                                                                                    |  |
|      | Hinweis: Die Zeitangabe ist absolut. Der Schaltpunkt ändert sich je nach Geschwindigkeit des Roboters.                     |  |

## 10.6.18 Logikanweisung ändern

Voraussetzung Programm ist angewählt.

Betriebsart T1

## Vorgehensweise

- 1. Cursor in die Zeile mit der Anweisung setzen, die geändert werden soll.
- 2. Ändern drücken. Das Inline-Formular zur Anweisung öffnet sich.
- 3. Die Parameter ändern.
- 4. Änderungen mit Befehl OK speichern.

# 11 Programmierung für Benutzergruppe Experte (KRL-Syntax)

**HINWEIS** Bei Programmen mit folgenden Achsbewegungen oder -positionen kann es an den Getrieben der Achsen zu einer Unterbrechung des Schmierfilms kommen:

Bewegungen < 3°</p>

- Oszillierende Bewegungen
- Dauerhaft oben liegende Getriebebereiche

Es muss sichergestellt werden, dass die Getriebe ausreichend mit Öl versorgt werden. Hierfür muss bei oszillierenden oder kurzen Bewegungen (< 3°) so programmiert werden, dass sich die betroffenen Achsen regelmäßig (z. Bsp. je Zyklus) um mehr als 40° bewegen.

Im Falle dauerhaft oben liegender Getriebebereiche muss eine ausreichende Ölversorgung erreicht werden, indem man Umorientierungen der Zentralhand programmiert. Auf diese Weise kann das Öl durch die Schwerkraft in alle Getriebebereiche gelangen. Erforderliche Häufigkeit der Umorientierungen:

- Bei geringer Belastung (Getriebetemperatur < +35 °C): 1-mal täglich
- Bei mittlerer Belastung (Getriebetemperatur +35 bis 55 °C): stündlich
- Bei starker Belastung (Getriebetemperatur > +55 °C): alle 10 min

Wenn dies nicht beachtet wird, können Schäden an den Getrieben entstehen.

Wenn ein angewähltes Programm in der Benutzergruppe Experte bearbeitet wird, muss danach der Cursor aus der bearbeiteten Zeile genommen werden und in eine beliebige andere Zeile gesetzt werden! Nur so ist gewährleistet, dass die Bearbeitung übernommen wird, wenn das Programm wieder abgewählt wird.

## 11.1 Übersicht KRL-Syntax

| Variablen und Vereinbarungen |                                |
|------------------------------|--------------------------------|
| DECL                         | (>>> 11.4.1 "DECL" Seite 378)  |
| ENUM                         | (>>> 11.4.2 "ENUM" Seite 380)  |
| STRUC                        | (>>> 11.4.3 "STRUC" Seite 381) |

| Bewegungsprogrammierung      |                                                          |
|------------------------------|----------------------------------------------------------|
| PTP                          | (>>> 11.5.1 "PTP" Seite 382)                             |
| LIN, CIRC                    | (>>> 11.5.3 "LIN, CIRC" Seite 384)                       |
| PTP_REL                      | (>>> 11.5.2 "PTP_REL" Seite 383)                         |
| LIN_REL, CIRC_REL            | (>>> 11.5.4 "LIN_REL, CIRC_REL" Seite 385)               |
| SPLINE ENDSPLINE             | (>>> 11.6.1 "SPLINE ENDSPLINE" Seite 390)                |
| PTP_SPLINE ENDSPLINE         | (>>> 11.6.2 "PTP_SPLINE ENDSPLINE" Seite 391)            |
| SLIN, SCIRC, SPL             | (>>> 11.6.3 "SLIN, SCIRC, SPL" Seite 392)                |
| SLIN_REL, SCIRC_REL, SPL_REL | (>>> 11.6.4 "SLIN_REL, SCIRC_REL, SPL_REL"<br>Seite 393) |
| SPTP                         | (>>> 11.6.5 "SPTP" Seite 395)                            |
| SPTP_REL                     | (>>> 11.6.6 "SPTP_REL" Seite 396)                        |
| TIME_BLOCK                   | (>>> 11.6.8 "TIME_BLOCK" Seite 398)                      |
| CONST_VEL                    | (>>> 11.6.9 "CONST_VEL" Seite 400)                       |
| STOP WHEN PATH               | (>>> 11.6.10 "STOP WHEN PATH" Seite 403)                 |

## Programmablaufkontrolle

| Programmablautkontrolle |                                           |
|-------------------------|-------------------------------------------|
| CONTINUE                | (>>> 11.7.1 "CONTINUE" Seite 405)         |
| EXIT                    | (>>> 11.7.2 "EXIT" Seite 406)             |
| FOR TO ENDFOR           | (>>> 11.7.3 "FOR TO ENDFOR" Seite 406)    |
| GOTO                    | (>>> 11.7.4 "GOTO" Seite 407)             |
| HALT                    | (>>> 11.7.5 "HALT" Seite 408)             |
| IF THEN ENDIF           | (>>> 11.7.6 "IF THEN ENDIF" Seite 408)    |
| LOOP ENDLOOP            | (>>> 11.7.7 "LOOP ENDLOOP" Seite 409)     |
| ON_ERROR_PROCEED        | (>>> 11.7.8 "ON_ERROR_PROCEED" Seite 409) |
| REPEAT UNTIL            | (>>> 11.7.9 "REPEAT UNTIL" Seite 414)     |
| SWITCH CASE ENDSWITCH   | (>>> 11.7.10 "SWITCH CASE ENDSWITCH"      |
|                         | Seite 415)                                |
| WAIT FOR                | (>>> 11.7.11 "WAIT FOR" Seite 416)        |
| WAIT SEC                | (>>> 11.7.12 "WAIT SEC" Seite 417)        |
| WHILE ENDWHILE          | (>>> 11.7.13 "WHILE ENDWHILE" Seite 417)  |

| Ein-/Ausgänge |                                 |  |
|---------------|---------------------------------|--|
| ANIN          | (>>> 11.8.1 "ANIN" Seite 418)   |  |
| ANOUT         | (>>> 11.8.2 "ANOUT" Seite 419)  |  |
| PULSE         | (>>> 11.8.3 "PULSE" Seite 420)  |  |
| SIGNAL        | (>>> 11.8.4 "SIGNAL" Seite 424) |  |

| Unterprogramme und Funktionen |                                        |
|-------------------------------|----------------------------------------|
| DEFFCT ENDFCT                 | (>>> 11.9.3 "DEFFCT ENDFCT" Seite 426) |
| RETURN                        | (>>> 11.9.4 "RETURN" Seite 426)        |

| Interrupt-Programmierung |                                       |  |
|--------------------------|---------------------------------------|--|
| BRAKE                    | (>>> 11.10.1 "BRAKE" Seite 432)       |  |
| INTERRUPT                | (>>> 11.10.3 "INTERRUPT" Seite 434)   |  |
| INTER-                   | (>>> 11.10.2 "INTERRUPT DECL WHEN DO" |  |
| RUPT DECL WHEN DO        | Seite 432)                            |  |
| RESUME                   | (>>> 11.10.4 "RESUME" Seite 435)      |  |

## Bahnbezogene Schaltaktionen (=Trigger)

| TRIGGER WHEN DISTANCE | (>>> 11.11.1 "TRIGGER WHEN DISTANCE" Seite 437) |
|-----------------------|-------------------------------------------------|
| TRIGGER WHEN PATH     | (>>> 11.11.2 "TRIGGER WHEN PATH" Seite 440)     |

## Kommunikation

(>>> 11.12 "Kommunikation" Seite 448)

| Operatoren                 |                                                    |
|----------------------------|----------------------------------------------------|
| Arithmetische Operatoren   | (>>> 11.13.1 "Arithmetische Operatoren" Seite 448) |
| Geometrischer Operator     | (>>> 11.13.2 "Geometrischer Operator" Seite 449)   |
| Vergleichsoperatoren       | (>>> 11.13.3 "Vergleichsoperatoren" Seite 453)     |
| Logische Operatoren        | (>>> 11.13.4 "Logische Operatoren" Seite 453)      |
| Bit-Operatoren             | (>>> 11.13.5 "Bit-Operatoren" Seite 454)           |
| Prioritäten der Operatoren | (>>> 11.13.6 "Priorität der Operatoren" Seite 456) |

| Systemfunktionen         |                                                                |
|--------------------------|----------------------------------------------------------------|
| DELETE_BACKWARD_BUFFER() | (>>> 11.14.1 "DELETE_BACKWARD_BUFFER()"<br>Seite 457)          |
| ROB_STOP()               | (>>> 11.14.2 "ROB_STOP() und<br>ROB_STOP_RELEASE()" Seite 458) |
| SET_BRAKE_DELAY()        | (>>> 11.14.3 "SET_BRAKE_DELAY()" Seite 459)                    |
| VARSTATE()               | (>>> 11.14.4 "VARSTATE()" Seite 462)                           |

#### Stringvariablen manipulieren

(>>> 11.15 "Stringvariablen bearbeiten" Seite 464)

## 11.2 Zeichen und Schriftarten

In den Syntaxbeschreibungen werden folgende Zeichen und Schriftarten verwendet:

| Syntax-Element            | Darstellung                               |
|---------------------------|-------------------------------------------|
| KRL-Code                  | <ul> <li>Schriftart Courier</li> </ul>    |
|                           | <ul> <li>Großschreibung</li> </ul>        |
|                           | Beispiele: GLOBAL; ANIN ON; OFFSET        |
| Elemente, die durch pro-  | Kursiv                                    |
| grammspezifische Anga-    | <ul> <li>Groß-/Kleinschreibung</li> </ul> |
| ben ersetzt werden müssen | Beispiele: Strecke; Zeit; Format          |
| Optionale Elemente        | In spitzen Klammern                       |
|                           | Beispiel: <step schrittweite=""></step>   |
| Elemente, die sich gegen- | Getrennt durch das Zeichen " "            |
| seitig ausschließen       | Beispiel: IN OUT                          |

## 11.3 Wichtige KRL-Begriffe

#### 11.3.1 SRC-Dateien und DAT-Dateien

Ein KRL-Programm besteht in der Regel aus einer **SRC-Datei** und einer **DAT-Datei** gleichen Namens.

- SRC-Datei: Enthält den Programmcode.
- DAT-Datei: Enthält permanente Daten und Punktkoordinaten. Die DAT-Datei wird auch **Datenliste** genannt.

Die SRC-Datei und die dazugehörige DAT-Datei heißen zusammen Modul.

Abhängig von der Benutzergruppe werden Programme im Navigator als Module oder als einzelne Dateien angezeigt:

Benutzergruppe "Anwender"

Ein Programm wird als Modul angezeigt. Die SRC-Datei und die DAT-Datei existieren im Hintergrund. Sie sind für den Benutzer nicht sichtbar und können nicht einzeln bearbeitet werden.

Benutzergruppe "Experte"

Defaultmäßig werden die SRC-Datei und die DAT-Datei einzeln angezeigt. Sie können einzeln bearbeitet werden. Κυκα

Namen

#### 11.3.2 Namenskonventionen und Schlüsselwörter

Beispiele für Namen in KRL: Variablennamen, Programmnamen, Punktnamen

Namen in KRL dürfen maximal 24 Zeichen lang sein.

Teilweise sind weniger als 24 Zeichen erlaubt, z. B. in Inline-Formularen maximal 23 Zeichen.

- Namen in KRL dürfen Buchstaben (A-Z), Ziffern (0-9) sowie die Sonder-zeichen " " und "\$" enthalten.
- Namen in KRL dürfen nicht mit Ziffern beginnen.
- Namen in KRL dürfen keine Schlüsselwörter sein.

Für Inline-Formulare in Technologiepaketen können andere Einschränkungen gelten.

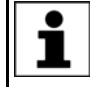

Die Namen aller Systemvariablen beginnen mit dem \$-Zeichen. Um Verwechslungen zu vermeiden, bei benutzerdefinierten Variablen den Namen nicht mit diesem Zeichen beginnen.

Schlüsselwörter Schlüsselwörter sind Buchstabenfolgen mit einer fest zugeordneten Bedeutung. Sie dürfen in Programmen nicht anders als in dieser Bedeutung verwendet werden. Die Groß- und Kleinschreibung ist nicht relevant. Ein Schlüsselwort gilt in jeder Schreibweise als Schlüsselwort.

> Beispiel: Die Buchstabenfolge CASE ist Bestandteil der KRL-Syntax SWITCH ... CASE ... ENDSWITCH. Deshalb darf CASE nicht anderweitig verwendet werden, beispielsweise als Variablenname.

Im System werden Schlüsselwörter in reservierte und nicht reservierte Schlüsselwörter unterschieden:

Reservierte Schlüsselwörter

Diese dürfen nur in der festgelegten Bedeutung verwendet werden.

Nicht reservierte Schlüsselwörter

Bei nicht reservierten Schlüsselwörtern ist die Bedeutung auf einen bestimmten Kontext beschränkt. Außerhalb dieses Kontextes wird ein nicht reserviertes Schlüsselwort vom Compiler als Name interpretiert.

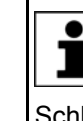

In der Praxis ist es nicht sinnvoll, zwischen reservierten und nicht reservierten Schlüsselwörtern zu unterscheiden. Um Fehlermeldungen oder Compiler-Probleme zu vermeiden, verwendet man deshalb Schlüsselwörter nie anders als in der festgelegten Bedeutung.

#### Übersicht wichtiger Schlüsselwörter:

Alle nicht programmspezifischen Elemente der KRL-Syntax, die in dieser Dokumentation beschrieben wird, sind Schlüsselwörter.

Darüber hinaus sind folgende wichtige Schlüsselwörter zu nennen:

| AXIS      | ENDFCT    |
|-----------|-----------|
| BOOL      | ENDFOR    |
| CHAR      | ENDIF     |
| CAST_FROM | ENDLOOP   |
| CAST_TO   | ENDSWITCH |
| CCLOSE    | ENDWHILE  |
| CHANNEL   | EXT       |
| CIOCTL    | EXTFCT    |
| CONFIRM   | FALSE     |

| CONST   | FRAME   |
|---------|---------|
| COPEN   | GLOBAL  |
| CREAD   | INT     |
| CWRITE  | MAXIMUM |
| DEF     | MINIMUM |
| DEFAULT | POS     |
| DEFDAT  | PRIO    |
| DEFFCT  | PUBLIC  |
| E6AXIS  | SREAD   |
| E6POS   | SWRITE  |
| END     | REAL    |
| ENDDAT  | TRUE    |

## 11.3.3 Datentypen

Übersicht

Es gibt 2 Arten von Datentypen:

- Benutzerdefinierte Datentypen
   Benutzerdefinierte Datentypen werden immer aus den Datentypen ENUM oder STRUC hergeleitet.
- Vordefinierte Datentypen, z. B.:
  - Einfache Datentypen
  - Datentypen f
    ür die Bewegungsprogrammierung

Folgende einfache Datentypen sind vordefiniert:

| Datentyp  | Schlüsselwort | Beschreibung                             |
|-----------|---------------|------------------------------------------|
| Integer   | INT           | Ganze Zahl                               |
|           |               | ■ -2 <sup>31</sup> -1 2 <sup>31</sup> -1 |
|           |               | Beispiele: 1; 32; 345                    |
| Real      | REAL          | Gleitkommazahl                           |
|           |               | +1.1E-38 +3.4E+38                        |
|           |               | Beispiele: 1.43; 38.50; 300.25           |
| Boolean   | BOOL          | Logischer Zustand                        |
|           |               | TRUE                                     |
|           |               | FALSE                                    |
| Character | CHAR          | 1 Zeichen                                |
|           |               | <ul> <li>ASCII-Zeichen</li> </ul>        |
|           |               | Beispiele: "A"; "1"; "q"                 |

Folgende Datentypen für die Bewegungsprogrammierung sind vordefiniert:

## Strukturtyp AXIS

A1 bis A6 sind Winkelwerte (rotatorische Achsen) oder Translationswerte (translatorische Achsen) zum achsspezifischen Verfahren der Roboterachsen 1 bis 6.

STRUC AXIS REAL A1, A2, A3, A4, A5, A6

#### Strukturtyp E6AXIS

E1 bis E6 sind Winkel- oder Translationswerte der Zusatzachsen 7 bis 12.

STRUC E6AXIS REAL A1, A2, A3, A4, A5, A6, E1, E2, E3, E4, E5, E6

## Strukturtyp FRAME

X, Y, Z sind Raumkoordinaten und A, B, C die Orientierung des Koordinatensystems.

STRUC FRAME REAL X, Y, Z, A, B, C

#### Strukturtypen POS und E6POS

S (Status) und T (Turn) legen Achsstellungen eindeutig fest.

STRUC POS REAL X, Y, Z, A, B, C, INT S, T

STRUC E6POS REAL X, Y, Z, A, B, C, E1, E2, E3, E4, E5, E6, INT S, T

#### 11.3.4 Geltungsbereiche

#### Lokal

| Datenobjekt                     | Geltungsbereich                                                                                                    |
|---------------------------------|----------------------------------------------------------------------------------------------------|
| Variable                        | <ul> <li>Wenn das Objekt in einer SRC-Datei definiert wurde:</li> </ul>                                                                        |
| Signal                          | Es ist in der Programmroutine gültig, in der es definiert wurde, d. h. zwi-<br>schen DEF und END (Hauptprogramm ODER lokales Unterprogramm).   |
|                                 | Variablen, die in einer SRC-Datei definiert sind, werden "Laufzeitvariablen" genannt.                                                          |
|                                 | <ul> <li>Wenn das Objekt in einer DAT-Datei definiert wurde:</li> </ul>                                                                        |
|                                 | Es ist in der SRC-Datei gültig, die zur DAT-Datei gehört.                                                                                      |
| Konstante                       | Gültig in dem Modul, zu dem die Datenliste gehört, in der sie deklariert wurde.                                                                |
| Benutzerdefi-<br>nierter Daten- | <ul> <li>Wenn der Datentyp in einer SRC-Datei definiert wurde: Er ist ab der Pro-<br/>grammebene gültig, in der er definiert wurde.</li> </ul> |
| typ                             | <ul> <li>Wenn der Datentyp in einer DAT-Datei definiert wurde: Er ist in der SRC-<br/>Datei gültig, die zur DAT-Datei gehört.</li> </ul>       |
| Unterprogramm                   | Gültig im Hauptprogramm der gemeinsamen SRC-Datei.                                                                                             |
| Funktion                        | Gültig im Hauptprogramm der gemeinsamen SRC-Datei.                                                                                             |
| Interrupt                       | Gültig ab der Programmebene, in der er deklariert wurde.                                                                                       |

#### Global

Immer global gültig sind:

- Das erste Programm in einer SRC-Datei. Es trägt defaultmäßig den Namen der SRC-Datei.
- Vordefinierte Datentypen
- KRL-Systemvariablen
- Variablen und Signale, die in der \$CONFIG.DAT definiert wurden

Die unter "Lokal" genannten Datenobjekte können global verfügbar gemacht werden.

- (>>> 11.3.4.1 "Unterprogramme, Funktionen, Interrupts global verfügbar machen" Seite 376)
- (>>> 11.3.4.2 "Variablen, Konstanten, Signale, Benutzer-Datentypen global verfügbar machen" Seite 377)

Wenn ein lokales und ein globales Objekt mit dem gleichen Namen existieren, dann verwendet der Compiler das lokale Objekt in dessen Geltungsbereich.

## 11.3.4.1 Unterprogramme, Funktionen, Interrupts global verfügbar machen

Bei der Vereinbarung das Schlüsselwort GLOBAL verwenden.

**Beispiel Unterprogramm:** 

| • • •  |     |     |         |  |
|--------|-----|-----|---------|--|
| END    |     |     |         |  |
|        |     |     |         |  |
| GLOBAL | DEF | MY_ | SUBPROG |  |
|        |     |     |         |  |

#### **Beispiel Funktion:**

| END    |        |     |     |                 |  |
|--------|--------|-----|-----|-----------------|--|
|        |        |     |     |                 |  |
| GLOBAL | DEFFCT | INT | MY_ | _FCT(my_var:IN) |  |
|        |        |     |     |                 |  |

#### **Beispiel Interrupt:**

GLOBAL INTERRUPT DECL 23 WHEN \$IN[12] == TRUE DO UP1(20, VALUE)

#### 11.3.4.2 Variablen, Konstanten, Signale, Benutzer-Datentypen global verfügbar machen

Variablen, Signale und benutzerdefinierte Datentypen können über eine Datenliste oder über die \$CONFIG.DAT global verfügbar gemacht werden.

Konstanten müssen immer in einer Datenliste deklariert und gleichzeitig initialisiert werden. Sie können deshalb nur über eine Datenliste global verfügbar gemacht werden.

#### Das Objekt über eine Datenliste global verfügbar machen:

 In der Datenliste im Programmkopf das Schlüsselwort PUBLIC hinzufügen:

DEFDAT MY\_PROG **PUBLIC** 

 Bei der Vereinbarung das Schlüsselwort GLOBAL verwenden. Beispiel (Vereinbarung einer Variablen):

```
DEFDAT MY_PROG PUBLIC
EXTERNAL DECLARATIONS
DECL GLOBAL INT counter
...
ENDDAT
```

GLOBAL kann für Variablen, Signale und benutzerdefinierte Datentypen nur verwendet werden, wenn sie in einer Datenliste vereinbart sind.

PUBLIC dient ausschließlich dem hier dargestellten Zweck, nämlich in Datenlisten zusammen mit GLOBAL bestimmte Datenobjekt global verfügbar zu machen. PUBLIC allein hat keine Auswirkung.

**\$CONFIG.DAT** Das Objekt in der \$CONFIG.DAT im Abschnitt USER GLOBALS deklarieren.

Das Schlüsselwort GLOBAL ist hier nicht notwendig und kann hier auch nicht verwendet werden.

**Einschränkung** Datentypen, die in einer Datenliste mit dem Schlüsselwort GLOBAL definiert wurden, dürfen in der \$CONFIG.DAT nicht verwendet werden.

#### Beispiel:

In DEFDAT PROG() wurde der Aufzählungstyp SWITCH\_TYP mit dem Schlüsselwort GLOBAL definiert:

DEFDAT PROG()

GLOBAL ENUM SWITCH\_TYP ON, OFF

• • •

Wenn dieser Datentyp in der \$CONFIG.DAT verwendet wird, meldet der Compiler den Fehler "*Typ unbekannt: \*\*\* DECL SWITCH\_TYP MY\_VAR*".

| DEFDA | Υ  | \$CONI | FIG  |     |      |
|-------|----|--------|------|-----|------|
| DECL  | SV | VITCH_ | _TYP | MY_ | _VAR |
|       |    |        |      |     |      |

#### 11.3.5 Konstanten

Der Wert einer Konstanten kann beim Programmlauf nach der Initialisierung nicht mehr verändert werden. Mit Konstanten kann man verhindern, dass ein Wert während des Programmlaufs versehentlich geändert wird.

Konstanten müssen in einer Datenliste deklariert und gleichzeitig initialisiert werden. Vor dem Datentyp muss das Schlüsselwort CONST stehen.

DECL <GLOBAL> CONST Datentyp Variablenname = Wert

## 11.4 Variablen und Vereinbarungen

- 11.4.1 DECL
- Beschreibung Deklaration von Variablen, Feldern und Konstanten

#### Syntax Deklaration von Variablen

Deklaration von Variablen in Programmen:

<DECL> Datentyp Name1 <, ..., NameN>

Deklaration von Variablen in Datenlisten:

<DECL> <GLOBAL> Datentyp Name1 <, ..., NameN>

Deklaration von Variablen in Datenlisten, mit gleichzeitiger Initialisierung:

<DECL> <GLOBAL> Datentyp Name = Wert

Bei der Deklaration mit gleichzeitiger Initialisierung ist für jede Variable eine eigene DECL-Vereinbarung notwendig. Es ist nicht möglich, mehrere Variablen mit einer einzigen DECL-Vereinbarung zu deklarieren und zu initialisieren.

#### Deklaration von Feldern

Deklaration von Feldern in Programmen:

<DECL> Datentyp Name1 [Dimension1 <, ..., Dimension3> ] <, ..., NameN
[DimensionN1 <,..., DimensionN3>] >

Deklaration von Feldern in Datenlisten:

<DECL> <GLOBAL> Datentyp Name1 [Dimension1 <, ..., Dimension3>] <, ..., NameN [DimensionN1 <,..., DimensionN3>] >

Zur Deklaration von Feldern oder von Konstanten-Feldern in Datenlisten mit gleichzeitiger Initialisierung:

- Es darf nicht in einer Zeile deklariert und initialisiert werden. Die Initialisierung muss aber direkt auf die Zeile mit der Deklaration folgen. Zeilen dazwischen sind nicht erlaubt, auch keine Leerzeilen.
- Wenn mehrere Elemente eines Feldes initialisiert werden, müssen die Elemente in aufsteigender Reihenfolge der Feldindizes (angefangen beim rechten Feldindex) angegeben werden.

 Wenn alle Feldelemente eines Feldes vom Typ CHAR mit der gleichen Zeichenkette vorbesetzt werden sollen, muss nicht jedes Feldelement einzeln initialisiert werden. Man lässt den rechten Feldindex weg. (Bei einem eindimensionalen Feldindex schreibt man keinen Index.)

Deklaration von Feldern in Datenlisten, mit gleichzeitiger Initialisierung:

<DECL> <GLOBAL> Datentyp Name [Dimension1 <,..., Dimension3>]
Name [1 <, 1, 1>] = Wert1
<Name [1 <, 1, 2>] = Wert2>

Name [Dimension1 <, Dimension2, Dimension3> ] = WertN

. . .

. . .

Deklaration von Konstanten-Feldern in Datenlisten, mit gleichzeitiger Initialisierung:

DECL <GLOBAL> CONST Datentyp Name [Dimension1 <,..., Dimension3> ]
Name [1 <, 1, 1> ] = Wert1
<Name [1 <, 1, 2> ] = Wert2>

Name [Dimension1 <, Dimension2, Dimension3>] = WertN

| Erläuterung der | Element                                       | Beschreibung                                                                                                    |  |  |  |
|-----------------|-----------------------------------------------|----------------------------------------------------------------------------------------------------|--|--|--|
| Syntax DECL     |                                               | DECL kann weggelassen werden, wenn <i>Datentyp</i> ein vor-<br>definierter Datentyp ist. Wenn <i>Datentyp</i> ein benutzerdefi-<br>nierter Datentyp ist, ist DECL obligatorisch.       |  |  |  |
|                 | GLOBAL                                        | (>>> 11.3.4 "Geltungsbereiche" Seite 376)                                                                                                    |  |  |  |
|                 | CONST                                         | Das Schlüsselwort CONST darf nur in Datenlisten verwen-<br>det werden.                                                                                                    |  |  |  |
|                 | Datentyp                                      | Angabe des gewünschten Datentyps                                                                                                    |  |  |  |
|                 | Name                                          | Name des Objekts (Variable, Feld oder Konstante), das deklariert wird                                                                                                    |  |  |  |
|                 | Dimension                                     | Тур: ІNТ                                                                                                    |  |  |  |
|                 |                                               | <i>Dimension</i> legt die Anzahl der Feldelemente für die jewei-<br>lige Dimension fest. Felder haben mindestens 1, maximal 3<br>Dimensionen.                                          |  |  |  |
|                 | Wert                                          | Der Datentyp von <i>Wert</i> muss mit <i>Datentyp</i> verträglich, aber<br>nicht identisch sein. Bei verträglichen Datentypen führt das<br>System automatisch eine Typanpassung durch. |  |  |  |
| Beispiel 1      | Deklarationen r<br>auch weggelas              | nit vordefinierten Datentypen. Das Schlüsselwort DECL kann sen werden.                                                                                                    |  |  |  |
|                 | DECL INT X<br>DECL INT X1, T<br>DECL REAL ARR | X2<br>AY_A[7], ARRAY_B[5], A                                                                                                    |  |  |  |
| Beispiel 2      | Deklarationen v<br>möglich).                  | on Feldern mit gleichzeitiger Initialisierung (nur in Datenlisten                                                                                                    |  |  |  |
|                 | INT A[7]                                      |                                                                                                    |  |  |  |
|                 | A[1]=27                                       |                                                                                                    |  |  |  |
|                 | A[2]=313                                      |                                                                                                    |  |  |  |
|                 | A[6]=11                                       |                                                                                                    |  |  |  |
|                 | CHAR TEXTI[80]                                |                                                                                                    |  |  |  |
|                 | TEXTI[]="message"                             |                                                                                                    |  |  |  |
|                 | CHAR TEXTZ[2,80]                              |                                                                                                    |  |  |  |
|                 | TEXT2[1,] = 11                                | cond message"                                                                                                    |  |  |  |
|                 | 10/12 [2/] - 36                               | cona meddage                                                                                                    |  |  |  |

KUKA System Software 8.3

| 11.4.2 ENUM     |                                                                                                    |                                                                                                    |  |
|-----------------|----------------------------------------------------------------------------------------------------|----------------------------------------------------------------------------------------------------|--|
| Beschreibung    | Definition eines                                                                                                    | s Aufzählungstyps (=ENUM-Datentyp)                                                                                                    |  |
| Syntax          | <global> en</global>                                                                                                    | UM NameEnumtyp Konstante1<,, KonstanteN>                                                                                                    |  |
| Erläuterung der | Element                                                                                                    | Beschreibung                                                                                                    |  |
| Syntax          | GLOBAL                                                                                                    | (>>> 11.3.4 "Geltungsbereiche" Seite 376)                                                                                                    |  |
|                 |                                                                                                    | <b>Hinweis:</b> Datentypen, die mit dem Schlüsselwort GLOBAL definiert wurden, dürfen in der \$CONFIG.DAT nicht verwendet werden.                                            |  |
|                 | NameEnum-                                                                                                    | Name des neuen Aufzählungstyps.                                                                                                    |  |
|                 | typ                                                                                                    | Empfehlung: Für benutzerdefinierte Datentypen Namen vergeben, die auf _TYP enden, damit sie von Variablennamen unterscheidbar sind.                                          |  |
|                 | Konstante                                                                                                    | Die Konstanten sind die Werte, die eine Variable des Auf-<br>zählungstyps annehmen kann. Jede Konstante darf bei der<br>Definition des Aufzählungstyps nur einmal vorkommen. |  |
| Beispiel 1      | Definiton eines                                                                                                    | Aufzählungstyps mit dem Namen COUNTRY_TYP.                                                                                                    |  |
|                 | ENUM COUNTRY_                                                                                                    | TYP SWITZERLAND, AUSTRIA, ITALY, FRANCE                                                                                                    |  |
|                 | Deklaration einer Variablen vom Typ COUNTRY_TYP:                                                                                      |                                                                                                    |  |
|                 | DECL COUNTRY_TYP MYCOUNTRY                                                                                                    |                                                                                                    |  |
|                 | Initialisierung d                                                                                                    | Initialisierung der Variablen vom Typ COUNTRY_TYP:                                                                                                    |  |
|                 | MYCOUNTRY = #AUSTRIA                                                                                                    |                                                                                                    |  |
| Beispiel 2      | Ein Aufzählungstyp mit dem Namen SWITCH_TYP und den Konstanten ON und OFF wird definiert.                                             |                                                                                                    |  |
|                 | DEF PROG()<br>ENUM SWITCH_T<br>DECL SWITCH_T<br>IF A>10 TH<br>GLUE=#C<br>ELSE<br>GLUE=#C<br>ENDIF<br>END                              | YYP ON, OFF<br>YYP GLUE<br>IEN<br>IN<br>IN                                                                                                    |  |
| Einschränkung   | Datentypen, die in einer Datenliste mit dem Schlüsselwort GLOBAL definiert wurden, dürfen in der \$CONFIG.DAT nicht verwendet werden. |                                                                                                    |  |
|                 | Beispiel:                                                                                                    |                                                                                                    |  |
|                 | In DEFDAT PR<br>Schlüsselwort (                                                                                                    | COG() wurde der Aufzählungstyp SWITCH_TYP mit dem<br>GLOBAL definiert:                                                                                                    |  |
|                 | DEFDAT PROG()                                                                                                    |                                                                                                    |  |
|                 | GLOBAL ENUM S                                                                                                    | WITCH_TYP ON, OFF                                                                                                    |  |
|                 | Wenn dieser Da<br>piler den Fehle                                                                                                    | atentyp in der \$CONFIG.DAT verwendet wird, meldet der Com-<br>r " <i>Typ unbekannt: *** DECL SWITCH_TYP MY_VAR</i> ".                                                       |  |
|                 |                                                                                                    |                                                                                                    |  |

DECL SWITCH\_TYP MY\_VAR

. . .

## 11.4.3 STRUC

**Beschreibung** Definition eines Strukturtyps (=STRUC-Datentyp). Mehrere Datentypen werden hierbei zu einem neuen Datentyp zusammengefasst.

Syntax

<GLOBAL> STRUC NameStrukturtyp Datentyp1 Komponente1A<, Komponente1B, ...> < , Datentyp2 Komponente2A<, Komponente2B, ...>>

## Erläuterung der Syntax

| Element             | Beschreibung                                                                                                    |
|---------------------|----------------------------------------------------------------------------------------------------|
| GLOBAL              | (>>> 11.3.4 "Geltungsbereiche" Seite 376)                                                                                                    |
|                     | <b>Hinweis:</b> Datentypen, die mit dem Schlüsselwort GLOBAL definiert wurden, dürfen in der \$CONFIG.DAT nicht verwendet werden.                                                                                                    |
| NameStruktur<br>typ | Name des neuen Strukturtyps. Die Namen von benutzer-<br>definierten Datentypen sollten auf _TYP enden, damit sie<br>von Variablennamen unterscheidbar sind.                                                                                      |
| Datentyp            | TYP: Beliebiger Datentyp                                                                                                    |
|                     | Auch Strukturtypen sind als Datentypen zugelassen.                                                                                                    |
| Komponente          | Name der Komponente. Darf innerhalb des Strukturtyps nur einmal vorkommen.                                                                                                    |
|                     | Felder sind als Komponenten eines Strukturtyps nur zuge-<br>lassen, wenn sie den Typ CHAR haben und eindimensio-<br>nal sind. In der Definition des Strukturtyps folgt dazu auf<br>den Namen des Feldes die Feldgrenze in eckigen Klam-<br>mern. |

#### **Wertzuweisung** Es gibt 2 Möglichkeiten, um Variablen, die auf einem STRUC-Datentyp basieren, Werte zuzuweisen:

- Mehreren Komponenten einer Variablen Werte zuweisen: mit einem Aggregat
- Einer einzelnen Komponente einer Variablen einen Wert zuweisen: mit dem Punkt-Separator

Hinweise zum Aggregat:

- Die Werte eines Aggregats können einfache Konstanten oder selbst Aggregate sein, sie können jedoch keine Variablen sein (siehe auch Beispiel 3).
- In einem Aggregat müssen nicht sämtliche Komponenten der Struktur angegeben werden.
- Die Komponenten brauchen nicht in der Reihenfolge angegeben zu werden, in der sie definiert wurden.
- Jede Komponente darf in einem Aggregat nur einmal enthalten sein.
- Am Anfang eines Aggregates kann, durch Doppelpunkt abgetrennt, der Name des Strukturtyps angegeben sein.

Beispiel 1 Definition eines Strukturtyps CAR\_TYP mit den Komponenten AIR\_COND, YEAR und PRICE.

STRUC CAR TYP BOOL AIR COND, INT YEAR, REAL PRICE

Deklaration einer Variablen vom Typ CAR\_TYP:

DECL CAR TYP MYCAR

Initialisierung der Variablen MYCAR vom Typ CAR\_TYP mit einem Aggregat:

MYCAR = {CAR\_TYP: PRICE 15000, AIR\_COND TRUE, YEAR 2003}

Eine Variable, die auf einem Strukturtyp basiert, muss nicht mit einem Aggregat initialisiert werden. Es ist ebenso möglich, die Komponenten einzeln mit dem Punkt-Separator zu initialisieren.

Änderung einer einzelnen Komponente mittels Punkt-Separator:

MYCAR.AIR\_COND = FALSE

Beispiel 2 Definition eines Strukturtyps S\_TYP mit der Komponente NUMBER vom Datentyp REAL und der Feldkomponente TEXT[80] vom Datentyp CHAR.

STRUC S\_TYP REAL NUMBER, CHAR TEXT[80]

Beispiel 3 Beispiel für Aggregate als Werte eines Aggregats:

STRUC INNER\_TYP INT A, B, C
STRUC OUTER\_TYP INNER\_TYP Q, R
DECL OUTER\_TYP MYVAR
...
MYVAR = {Q {A 1, B 4}, R {A 3, C 2}}

## 11.5 Bewegungsprogrammierung: PTP, LIN, CIRC

## 11.5.1 PTP

**Beschreibung** Führt eine Punkt-zu-Punkt-Bewegung zum Zielpunkt aus. Die Koordinaten des Zielpunkts sind absolut.

Syntax

PTP Zielpunkt < Überschleifen>

| Erläuterung der | Element                            | Beschreibung                                                                                                    |
|-----------------|------------------------------------|----------------------------------------------------------------------------------------------------|
| Syntax          | Zielpunkt                          | Typ: POS, E6POS, AXIS, E6AXIS, FRAME                                                                                                    |
|                 |                                    | Der Zielpunkt kann kartesisch oder achsspezifisch angege-<br>ben werden. Kartesische Koordinaten beziehen sich auf<br>das BASE-Koordinatensystem.                    |
|                 |                                    | Wenn nicht alle Komponenten des Zielpunkts angegeben<br>werden, dann übernimmt die Steuerung für die fehlenden<br>Komponenten die Werte der vorhergehenden Position. |
|                 | Überschleifen                      | Überschleifen bewirkt, dass der Zielpunkt überschliffen wird.<br>Gleichzeitig legt dieser Parameter fest, wann das Über-<br>schleifen frühestens beginnt.            |
|                 |                                    | (>>> 11.5.5 "Überschleif-Parameter für PTP, LIN, CIRC undREL" Seite 387)                                                                                             |
| Beispiel 1      | Zielpunkt angeg                    | geben in kartesischen Koordinaten.                                                                                                    |
|                 | PTP {X 12.3,Y                      | 100.0,Z 50,A 9.2,B 50,C 0,S 'B010',T 'B1010'}                                                                                                    |
| Beispiel 2      | Zielpunkt angeg<br>überschliffen.  | geben in achsspezifischen Koordinaten. Der Zielpunkt wird                                                                                                    |
|                 | PTP {A1 10,A2                      | -80.6,A3 -50,A4 0,A5 14.2, A6 0} C_DIS                                                                                                    |
| Beispiel 3      | Zielpunkt angeg<br>ten übernimmt o | geben mit nur 2 Komponenten. Für die restlichen Komponen-<br>die Steuerung die Werte der vorhergehenden Position.                                                    |

PTP {Z 500,X 123.6}

## 11.5.2 PTP\_REL

Beschreibung

Führt eine Punkt-zu-Punkt-Bewegung zum Zielpunkt aus. Die Koordinaten des Zielpunkts sind relativ zur aktuellen Position.

Eine REL-Anweisung bezieht sich immer auf die aktuelle Roboterposition. Wenn eine REL-Bewegung abgebrochen wurde, fährt der Roboter deswegen von der Abbruch-Position aus noch einmal die komplette REL-Bewegung.

Zum Verhalten der Robotersteuerung bei endlos drehenden rotatorischen Achsen: (>>> 11.5.6 "REL-Bewegungen bei endlos drehenden rotatorischen Achsen" Seite 388)

**Syntax** PTP REL Zielpunkt < Überschleifen> < #BASE | #TOOL> Erläuterung der Element **Beschreibung Syntax** Zielpunkt Typ: POS, E6POS, AXIS, E6AXIS Der Zielpunkt kann kartesisch oder achsspezifisch angegeben werden. Die Steuerung interpretiert die Koordinaten als relativ zur aktuellen Position. Kartesische Koordinaten beziehen sich auf das BASE-Koordinatensystem. Wenn nicht alle Komponenten des Zielpunkts angegeben werden, dann setzt die Steuerung die fehlenden Komponenten auf den Wert 0. Das heißt, die absoluten Werte dieser Komponenten bleiben unverändert. Überschleifen Überschleifen bewirkt, dass der Zielpunkt überschliffen wird. Gleichzeitig legt dieser Parameter fest, wann das Überschleifen frühestens beginnt. (>>> 11.5.5 "Überschleif-Parameter für PTP, LIN, CIRC und ... REL" Seite 387) Nur zulässig, wenn der Zielpunkt kartesisch angegeben #BASE, wurde. #TOOL #BASE (Default): Die Koordinaten dieses Zielpunkts beziehen sich auf das Koordinatensystem, das zur physikalischen Basis gehört. #TOOL: Die Koordinaten dieses Zielpunkts beziehen sich auf das Koordinatensystem, das zum physikalischen Werkzeug gehört. \$IPO MODE hat keinen Einfluss auf die Bedeutung von **#BASE und #TOOL. Beispiel 1** Die Achse 2 wird um 30 Grad in negative Richtung verfahren. Alle anderen Achsen bewegen sich nicht. PTP REL {A2 -30} **Beispiel 2** Der Roboter bewegt sich von der aktuellen Position aus um 100 mm in X-Richtung und um 200 mm in negative Z-Richtung. Y, A, B, C, und S bleiben konstant. T wird nach dem kürzesten Weg berechnet.

PTP REL {X 100,Z -200}

KU

| KA | KUKA S  | ystem Software 8 | 3.3                                 |                                                                                                    |
|----|---------|------------------|-------------------------------------|----------------------------------------------------------------------------------------------------|
|    | 11.5.3  | LIN, CIRC        |                                     |                                                                                                    |
|    | Beschr  | eibung           | LIN:                                |                                                                                                    |
|    |         |                  | LIN führt eine L<br>punkts sind abs | inearbewegung zum Zielpunkt aus. Die Koordinaten des Zielsolut.                                                          |
|    |         |                  | CIRC:                               |                                                                                                    |
|    |         |                  | CIRC führt eine<br>berechnen kanı   | Kreisbewegung aus. Damit die Steuerung die Kreisbewegung<br>n, müssen ein Hilfspunkt und ein Zielpunkt angegeben werden. |
|    |         |                  | Die Koordinater                     | n von Hilfs- und Zielpunkt sind absolut.                                                                                 |
|    | Syntax  |                  | LIN:                                |                                                                                                    |
|    |         |                  | LIN Zielpunkt                       | <Überschleifen>                                                                                                    |
|    |         |                  | CIRC:                               |                                                                                                    |
|    |         |                  | CIRC <i>Hilfspunk</i>               | t, Zielpunkt< , CA Kreiswinkel> <Überschleifen>                                                                          |
|    | Erläute | rung der         | Element                             | Beschreibung                                                                                                    |
|    | Syntax  |                  | Hilfspunkt                          | Typ: POS, E6POS, FRAME                                                                                                   |
|    |         |                  |                                     | Wenn nicht alle Komponenten des Hilfspunkts angegeben werden, dann übernimmt die Steuerung für die fehlenden             |

| Die Orientierungswinkel sowie die Angaben Status und<br>Turn innerhalb eines Hilfspunktes werden grundsätzlich<br>ignoriert.         Der Hilfspunkt kann nicht überschliffen werden. Er wird<br>immer genau angefahren.         Die Koordinaten beziehen sich auf das BASE-Koordinaten-<br>system.         Zielpunkt       Typ: POS, E6POS, FRAME         Wenn nicht alle Komponenten des Zielpunkts angegeben<br>werden, dann übernimmt die Steuerung für die fehlenden<br>Komponenten die Werte der vorhergehenden Position.         Die Angaben Status und Turn innerhalb eines Zielpunkts<br>vom Typ POS oder E6POS werden ignoriert.         Die Koordinaten beziehen sich auf das BASE-Koordinaten-<br>system.         Kreiswinkel       Einheit: Grad; ohne Begrenzung<br>(>>> 9.9 "Kreiswinkel" Seite 311)         Überschleifen       Überschleifen bewirkt, dass der Zielpunkt überschliffen wird.<br>Gleichzeitig legt dieser Parameter fest, wann das Über-<br>schleifen frühestens beginnt.         (>>> 11.5.5 "Überschleif-Parameter für PTP, LIN, CIRC<br>undREL" Seite 387) |               | Komponenten die Werte der vorhergehenden Position.                                                                                                    |
|----------------------------------------------------------------------------------------------------|---------------|----------------------------------------------------------------------------------------------------|
| Der Hilfspunkt kann nicht überschliffen werden. Er wird<br>immer genau angefahren.Die Koordinaten beziehen sich auf das BASE-Koordinaten-<br>system.ZielpunktTyp: POS, E6POS, FRAME<br>Wenn nicht alle Komponenten des Zielpunkts angegeben<br>werden, dann übernimmt die Steuerung für die fehlenden<br>Komponenten die Werte der vorhergehenden Position.<br>Die Angaben Status und Turn innerhalb eines Zielpunkts<br>vom Typ POS oder E6POS werden ignoriert.<br>Die Koordinaten beziehen sich auf das BASE-Koordinaten-<br>system.KreiswinkelEinheit: Grad; ohne Begrenzung<br>(>>> 9.9 "Kreiswinkel" Seite 311)ÜberschleifenÜberschleifen bewirkt, dass der Zielpunkt überschliffen wird.<br>Gleichzeitig legt dieser Parameter fest, wann das Über-<br>schleifen frühestens beginnt.<br>(>>> 11.5.5 "Überschleif-Parameter für PTP, LIN, CIRC<br>undREL" Seite 387)                                                                                                    |               | Die Orientierungswinkel sowie die Angaben Status und<br>Turn innerhalb eines Hilfspunktes werden grundsätzlich<br>ignoriert.                                   |
| Die Koordinaten beziehen sich auf das BASE-Koordinaten-<br>system.ZielpunktTyp: POS, E6POS, FRAME<br>Wenn nicht alle Komponenten des Zielpunkts angegeben<br>werden, dann übernimmt die Steuerung für die fehlenden<br>Komponenten die Werte der vorhergehenden Position.<br>Die Angaben Status und Turn innerhalb eines Zielpunkts<br>vom Typ POS oder E6POS werden ignoriert.<br>                                                                                                    |               | Der Hilfspunkt kann nicht überschliffen werden. Er wird immer genau angefahren.                                                                                |
| ZielpunktTyp: POS, E6POS, FRAMEWenn nicht alle Komponenten des Zielpunkts angegeben<br>werden, dann übernimmt die Steuerung für die fehlenden<br>Komponenten die Werte der vorhergehenden Position.Die Angaben Status und Turn innerhalb eines Zielpunkts<br>vom Typ POS oder E6POS werden ignoriert.Die Koordinaten beziehen sich auf das BASE-Koordinaten-<br>system.KreiswinkelEinheit: Grad; ohne Begrenzung<br>(>>> 9.9 "Kreiswinkel" Seite 311)ÜberschleifenÜberschleifen bewirkt, dass der Zielpunkt überschliffen wird.<br>Gleichzeitig legt dieser Parameter fest, wann das Über-<br>schleifen frühestens beginnt.<br>(>>> 11.5.5 "Überschleif-Parameter für PTP, LIN, CIRC<br>undREL" Seite 387)                                                                                                    |               | Die Koordinaten beziehen sich auf das BASE-Koordinaten-<br>system.                                                                                             |
| Wenn nicht alle Komponenten des Zielpunkts angegeben<br>werden, dann übernimmt die Steuerung für die fehlenden<br>Komponenten die Werte der vorhergehenden Position.Die Angaben Status und Turn innerhalb eines Zielpunkts<br>vom Typ POS oder E6POS werden ignoriert.Die Koordinaten beziehen sich auf das BASE-Koordinaten-<br>                                                                                                    | Zielpunkt     | Typ: POS, E6POS, FRAME                                                                                                    |
| Die Angaben Status und Turn innerhalb eines Zielpunkts<br>vom Typ POS oder E6POS werden ignoriert.Die Koordinaten beziehen sich auf das BASE-Koordinaten-<br>system.KreiswinkelEinheit: Grad; ohne Begrenzung<br>(>>> 9.9 "Kreiswinkel" Seite 311)ÜberschleifenÜberschleifen bewirkt, dass der Zielpunkt überschliffen wird.<br>Gleichzeitig legt dieser Parameter fest, wann das Über-<br>schleifen frühestens beginnt.<br>(>>> 11.5.5 "Überschleif-Parameter für PTP, LIN, CIRC<br>undREL" Seite 387)                                                                                                    |               | Wenn nicht alle Komponenten des Zielpunkts angegeben werden, dann übernimmt die Steuerung für die fehlenden Komponenten die Werte der vorhergehenden Position. |
| Die Koordinaten beziehen sich auf das BASE-Koordinaten-<br>system.KreiswinkelEinheit: Grad; ohne Begrenzung<br>(>>> 9.9 "Kreiswinkel" Seite 311)ÜberschleifenÜberschleifen bewirkt, dass der Zielpunkt überschliffen wird.<br>Gleichzeitig legt dieser Parameter fest, wann das Über-<br>schleifen frühestens beginnt.<br>(>>> 11.5.5 "Überschleif-Parameter für PTP, LIN, CIRC<br>undREL" Seite 387)                                                                                                    |               | Die Angaben Status und Turn innerhalb eines Zielpunkts vom Typ POS oder E6POS werden ignoriert.                                                                |
| KreiswinkelEinheit: Grad; ohne Begrenzung<br>(>>> 9.9 "Kreiswinkel" Seite 311)ÜberschleifenÜberschleifen bewirkt, dass der Zielpunkt überschliffen wird.<br>Gleichzeitig legt dieser Parameter fest, wann das Über-<br>schleifen frühestens beginnt.<br>(>>> 11.5.5 "Überschleif-Parameter für PTP, LIN, CIRC<br>undREL" Seite 387)                                                                                                    |               | Die Koordinaten beziehen sich auf das BASE-Koordinaten-<br>system.                                                                                             |
| (>>> 9.9 "Kreiswinkel" Seite 311)ÜberschleifenÜberschleifen bewirkt, dass der Zielpunkt überschliffen wird.<br>Gleichzeitig legt dieser Parameter fest, wann das Über-<br>schleifen frühestens beginnt.<br>(>>> 11.5.5 "Überschleif-Parameter für PTP, LIN, CIRC<br>                                                                                                    | Kreiswinkel   | Einheit: Grad; ohne Begrenzung                                                                                                    |
| ÜberschleifenÜberschleifen bewirkt, dass der Zielpunkt überschliffen wird.<br>Gleichzeitig legt dieser Parameter fest, wann das Über-<br>schleifen frühestens beginnt.<br>(>>> 11.5.5 "Überschleif-Parameter für PTP, LIN, CIRC<br>undREL" Seite 387)                                                                                                    |               | (>>> 9.9 "Kreiswinkel" Seite 311)                                                                                                    |
| (>>> 11.5.5 "Überschleif-Parameter für PTP, LIN, CIRC undREL" Seite 387)                                                                                                    | Überschleifen | Überschleifen bewirkt, dass der Zielpunkt überschliffen wird.<br>Gleichzeitig legt dieser Parameter fest, wann das Über-<br>schleifen frühestens beginnt.      |
|                                                                                                    |               | (>>> 11.5.5 "Überschleif-Parameter für PTP, LIN, CIRC undREL" Seite 387)                                                                                       |

#### **Beispiele**

Zielpunkt mit zwei Komponenten. Für die restlichen Komponenten übernimmt die Steuerung die Werte der vorhergehenden Position.

LIN {Z 500,X 123.6}

Der Zielpunkt der Kreisbewegung wird durch einen Kreiswinkel von 260° festgelegt. Der Zielpunkt wird überschliffen.

CIRC {X 5,Y 0, Z 9.2}, {X 12.3,Y 0,Z -5.3,A 9.2,B -5,C 20}, CA 260 C\_ORI

## 11.5.4 LIN\_REL, CIRC\_REL

## Beschreibung LIN\_REL:

LIN\_REL führt eine Linearbewegung zum Zielpunkt aus. Die Koordinaten des Zielpunkts sind relativ zur aktuellen Position.

#### CIRC\_REL:

CIRC\_REL führt eine Kreisbewegung aus. Damit die Steuerung die Kreisbewegung berechnen kann, müssen ein Hilfspunkt und ein Zielpunkt angegeben werden. Die Koordinaten von Hilfs- und Zielpunkt sind relativ zur aktuellen Position.

Eine REL-Anweisung bezieht sich immer auf die aktuelle Roboterposition. Wenn eine REL-Bewegung abgebrochen wurde, fährt der Roboter deswegen von der Abbruch-Position aus noch einmal die komplette REL-Bewegung.

Zum Verhalten der Robotersteuerung bei endlos drehenden rotatorischen Achsen: (>>> 11.5.6 "REL-Bewegungen bei endlos drehenden rotatorischen Achsen" Seite 388)

#### Syntax LIN\_REL:

LIN REL *Zielpunkt* < *Überschleifen*> < #BASE | #TOOL>

#### CIRC\_REL:

CIRC\_REL Hilfspunkt, Zielpunkt<, CA Kreiswinkel> <Überschleifen> <#BA-SE|#TOOL>

| Erläuterung der | Element         | Beschreibung                                                                                                    |
|-----------------|-----------------|----------------------------------------------------------------------------------------------------|
| Syntax          | Hilfspunkt      | Typ: POS, E6POS, FRAME                                                                                                    |
|                 |                 | Der Hilfspunkt muss in kartesischen Koordinaten angege-<br>ben werden. Die Steuerung interpretiert die Koordinaten<br>als relativ zur aktuellen Position. Die Koordinaten beziehen<br>sich auf das BASE-Koordinatensystem. |
|                 |                 | Wenn \$ORI_TYPE, Status und/oder Turn angeben wer-<br>den, dann werden diese Angaben ignoriert.                                                                                                    |
|                 |                 | Wenn nicht alle Komponenten des Hilfspunkts angegeben<br>werden, dann setzt die Steuerung die fehlenden Kompo-<br>nenten auf den Wert 0. Das heißt, die absoluten Werte die-<br>ser Komponenten bleiben unverändert.       |
|                 |                 | Die Orientierungswinkel sowie die Angaben Status und<br>Turn innerhalb eines Hilfspunktes werden ignoriert.                                                                                                    |
|                 |                 | Der Hilfspunkt kann nicht überschliffen werden. Er wird immer genau angefahren.                                                                                                    |
|                 | Zielpunkt       | Typ: POS, E6POS, FRAME                                                                                                    |
|                 |                 | Der Zielpunkt muss in kartesischen Koordinaten angege-<br>ben werden. Die Steuerung interpretiert die Koordinaten<br>als relativ zur aktuellen Position.                                                                   |
|                 |                 | CIRC_REL: Die Koordinaten beziehen sich auf das BASE-Koordinatensystem.                                                                                                    |
|                 |                 | LIN_REL: Die Koordinaten können sich auf das BASE-<br>oder auf das TOOL-Koordinatensystem beziehen.                                                                                                    |
|                 |                 | Wenn nicht alle Komponenten des Zielpunkts angegeben<br>werden, dann setzt die Steuerung die fehlenden Kompo-<br>nenten auf den Wert 0. Das heißt, die absoluten Werte die-<br>ser Komponenten bleiben unverändert.        |
|                 |                 | Die Angaben Status und Turn innerhalb eines Zielpunkts vom Typ POS oder E6POS werden ignoriert.                                                                                                    |
|                 | Kreiswinkel     | Einheit: Grad; ohne Begrenzung                                                                                                    |
|                 |                 | (>>> 9.9 "Kreiswinkel" Seite 311)                                                                                                    |
|                 | Überschleifen   | Überschleifen bewirkt, dass der Zielpunkt überschliffen wird.<br>Gleichzeitig legt dieser Parameter fest, wann das Über-<br>schleifen frühestens beginnt.                                                                  |
|                 |                 | (>>> 11.5.5 "Überschleif-Parameter für PTP, LIN, CIRC undREL" Seite 387)                                                                                                    |
|                 | #BASE,<br>#TOOL | <ul> <li>#BASE (Default): Die Koordinaten dieses Zielpunkts<br/>beziehen sich auf das Koordinatensystem, das zur phy-<br/>sikalischen Basis gehört.</li> </ul>                                                             |
|                 |                 | <ul> <li>#TOOL: Die Koordinaten dieses Zielpunkts beziehen<br/>sich auf das Koordinatensystem, das zum physikali-<br/>schen Werkzeug gehört.</li> </ul>                                                                    |
|                 |                 | \$IPO_MODE hat keinen Einfluss auf die Bedeutung von<br>#BASE und #TOOL.                                                                                                    |
|                 |                 | tionen zu CADO eind in der Dekumentetion <b>Sustemusrishlen</b>                                                                                                    |

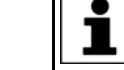

Informationen zu \$APO sind in der Dokumentation **Systemvariablen** zu finden.

Beispiel 1:

κυκα

Der TCP bewegt sich von der aktuellen Position aus um 100 mm in X-Richtung und um 200 mm in negative Z-Richtung im BASE-Koordinatensystem. Y, A, B, C und S bleiben konstant. T ergibt sich durch die Bewegung.

LIN\_REL {X 100,Z -200}

#### Beispiel 2:

Der TCP bewegt sich von der aktuellen Position aus um 100 mm in negative X-Richtung im TOOL-Koordinatensystem. Y, Z, A, B, C und S bleiben konstant. T ergibt sich durch die Bewegung.

Dieses Beispiel ist geeignet, um das Werkzeug entlang der Stoßrichtung rückwärts zu bewegen. Voraussetzung ist, dass die Werkzeugstoßrichtung in X-Richtung vermessen wurde.

LIN\_REL {X -100} #TOOL

#### **Beispiel 3:**

Der Zielpunkt der Kreisbewegung wird durch einen Kreiswinkel von 500° festgelegt. Der Zielpunkt wird überschliffen.

CIRC\_REL {X 100, Y 3.2, Z -20}, {Y 50}, CA 500 C\_VEL

### 11.5.5 Überschleif-Parameter für PTP, LIN, CIRC und ...\_REL

#### Parameter

Nicht jeder Parameter kann in jeder Anweisung verwendet werden.

| Parameter | Beschreibung                                                                                                    |
|-----------|----------------------------------------------------------------------------------------------------|
| C_PTP     | Das Überschleifen beginnt frühestens, wenn die halbe<br>Weglänge zwischen Startpunkt und Zielpunkt zurück-<br>gelegt wurde, bezogen auf die Kontur der Bewegung<br>ohne Überschleifen. |
| C_DIS     | Das Überschleifen beginnt frühestens, wenn die Entfer-<br>nung zum Zielpunkt den Wert von \$APO.CDIS unter-<br>schreitet.                                                              |
| C_ORI     | Das Überschleifen beginnt frühestens, wenn der domi-<br>nierende Orientierungswinkel den Wert von \$APO.CO-<br>RI unterschreitet.                                                      |
| C_VEL     | Das Überschleifen beginnt frühestens, wenn die Ge-<br>schwindigkeit in der Abbremsphase zum Zielpunkt hin<br>den Wert von \$APO.CVEL unterschreitet.                                   |

Informationen zu \$APO sind in der Dokumentation **Systemvariablen** zu finden.

## PTP, PTP\_REL

Beim **PTP-PTP**-Überschleifen muss der Parameter C\_PTP oder C\_DIS sein. Falls ein zweiter Parameter angegeben ist, ignoriert die Robotersteuerung diesen.

Beim **PTP-CP**-Überschleifen können zwei Parameter angegeben werden. Von den beiden Parametern wirkt sich derjenige aus, der in der jeweiligen Situation den kleineren Überschleif-Radius ergibt.

Mögliche Kombinationen für das PTP-CP-Überschleifen:

| <b>1.</b> Parameter $\rightarrow$ | C_PTP   | C_DIS          |
|-----------------------------------|---------|----------------|
| 2. Parameter ↓                    |         |                |
| (ohne)                            | Möglich | Möglich        |
| C_DIS                             | Möglich | Nicht möglich! |

| <b>1.</b> Parameter $\rightarrow$ | C_PTP   | C_DIS   |
|-----------------------------------|---------|---------|
| 2. Parameter ↓                    |         |         |
| C_VEL                             | Möglich | Möglich |
| C_ORI                             | Möglich | Möglich |

## Beispiel: PTP-CP-Überschleifen

PTP XP1 C\_PTP C\_DIS LIN XP2

Die Robotersteuerung errechnet den Überschleif-Radius, der sich unter den aktuellen Gegebenheiten (Geschwindigkeit usw.) durch jeden der beiden Parameter C\_PTP und C\_DIS ergeben würde. Nur der kleinere der beiden Radien wirkt sich dann tatsächlich aus. Er ist die Grenze, bei der das Überschleifen frühestens beginnt.

LIN, CIRC,Beim CP-CP-Überschleifen muss der Parameter C\_DIS, C\_VEL oder C\_ORILIN\_REL,sein. Falls ein zweiter Parameter angegeben ist, ignoriert die Robotersteue-<br/>rung diesen.CIRC\_RELrung diesen.

Beim **CP-PTP**-Überschleifen können zwei Parameter angegeben werden. Von den beiden Parametern wirkt sich derjenige aus, der in der jeweiligen Situation den kleineren Überschleif-Radius ergibt.

| <b>1.</b> Parameter $\rightarrow$ | C_DIS   | C_VEL   | C_ORI   |
|-----------------------------------|---------|---------|---------|
| 2. Parameter ↓                    |         |         |         |
| (ohne)                            | Möglich | Möglich | Möglich |
| C_PTP                             | Möglich | Möglich | Möglich |
| C_DIS                             | Möglich | Möglich | Möglich |

Mögliche Kombinationen für das CP-PTP-Überschleifen:

#### 11.5.6 REL-Bewegungen bei endlos drehenden rotatorischen Achsen

#### **Beschreibung**

| Bewegung              | Beschreibung                                                                                                    |
|-----------------------|----------------------------------------------------------------------------------------------------|
| SPTP_REL              | Die Zielposition ergibt sich direkt durch die                                                                                                    |
| Nur für Zusatzachsen: | Addition der Startposition und der Angabe                                                                                                    |
| SLIN_REL, SCIRC_REL,  | des Wegs, der sich ergibt, spielt keine                                                                                                    |
|                       | Rolle.                                                                                                    |
| PTP_REL               | Die Achse fährt nur Positionen in folgen-                                                                                                    |
| Nur für Zusatzachsen: | dem Intervall an:                                                                                                    |
| LIN_REL, CIRC_REL     | Von "Startposition minus 180° "                                                                                                    |
|                       | <ul> <li>Bis "Startposition plus 180° "</li> </ul>                                                                                                    |
|                       | Wenn die Addition der Startposition und<br>der Angabe in der REL-Anweisung einen<br>Wert außerhalb dieses Intervalls ergibt,<br>dann ergibt sich die tatsächliche Zielposi-<br>tion aus der Differenz des Werts zu 360°<br>oder zu einem Vielfachen von 360°. |

#### **Beispiele**

A6 und E1 seien endlos drehende rotatorische Achsen mit Startposition 120°.

Die Position sei bei X = 1500 mm.

**Beispiel 1:** 

| Anweisung         | Zielposition |
|-------------------|--------------|
| SPTP_REL {A6 330} | A6 = 450°    |
| PTP_REL {A6 330}  | A6 = 90°     |

Erläuterung zur Zielposition von PTP\_REL:

Das erlaubte Intervall geht von -60° bis 300°. Die Position 450° liegt außerhalb dieses Intervalls und wird deshalb nicht angefahren.

Die Zielposition muss innerhalb des Intervalls liegen UND sich folgendermaßen ergeben:

■ 450° ± (x \* 360°)

Die Zielposition, die diese Kriterien erfüllt, ist 90°.

450° - (1 \* 360°) = 90°

## Beispiel 2:

| Anweisung         | Zielposition |
|-------------------|--------------|
| SPTP_REL {A6 550} | A6 = 670°    |
| PTP_REL {A6 550}  | A6 = -50°    |

## **Beispiel 3:**

| Anweisung         | Zielposition |
|-------------------|--------------|
| SPTP_REL {E1 950} | E1 = 1070°   |
| PTP_REL {E1 950}  | E1 = -10°    |

Die Anweisungen enthalten keine Angaben zur Roboterposition. Dies entspricht implizit: {X 0, Y 0, Z 0, A 0, B 0, C 0}

In beiden Fällen bleibt also die kartesische Roboterposition unverändert.

#### Beispiel 4:

| Anweisung               | Zielposition           |
|-------------------------|------------------------|
| SPTP_REL {A6 0, E1 950} | A6 = 120°, E1 = 1 070° |
| PTP_REL {A6 0, E1 950}  | A6 = 120°, E1 = -10°   |

Die Roboter-Zielposition ist, wenn nicht spezifiziert, implizit kartesisch, wie bei Beispiel 3 erläutert.

Wenn man jedoch erreichen will, dass statt der kartesischen die achsspezifische Roboterposition unverändert bleibt, muss für mindestens eine Roboterachse explizit eine Nullbewegung angegeben werden, so wie hier in Beispiel 4.

#### **Beispiel 5:**

| Anweisung                | Zielposition              |
|--------------------------|---------------------------|
| SLIN_REL {X 300, E1 880} | X = 1 800 mm, E1 = 1 000° |
| LIN_REL {X 300, E1 880}  | X = 1 800 mm, E1 = 280°   |

Zusatzachsen-Bewegungen sind immer achsspezifisch. Sie werden deshalb auch in diesen Anweisungen, die für Roboterpositionen nur kartesische Koordinaten zulassen, in Grad spezifiziert.

#### 11.6 Bewegungsprogrammierung: Spline

#### **SPLINE ... ENDSPLINE** 11.6.1

Beschreibung SPLINE ... ENDSPLINE definiert einen CP-Spline-Block. Ein CP-Spline-Block darf enthalten:

- SLIN-, SCIRC- und SPL-Segmente (Anzahl nur durch Speicherkapazität begrenzt.)
- PATH-Trigger
- 1 Zeitblock (TIME\_BLOCK ...)

oder 1 Konstantfahrbereich (CONST\_VEL ...)

- STOP WHEN PATH
- Kommentare
- Leerzeilen

Der Block darf keine sonstigen Anweisungen, z. B. Variablenzuweisungen oder Logikanweisungen, enthalten.

Der Startpunkt eines Spline-Blocks ist der letzte Punkt vor dem Spline-Block. Der Zielpunkt eines Spline-Blocks ist der letzte Punkt im Spline-Block.

Ein Spline-Block löst keinen Vorlaufstopp aus.

Syntax

SPLINE < WITH SysVar1 = Wert1 <, SysVar2 = Wert2, ... > >

```
Segment1
. . .
```

<SegmentN>

ENDSPLINE <C SPL>

| Erläuterung der | Element                                                           | Beschreibung                                                                                                    |
|-----------------|-------------------------------------------------------------------|----------------------------------------------------------------------------------------------------|
| Syntax          | SysVar                                                            | (>>> 11.6.7 "Systemvariablen für WITH" Seite 397)                                                                                                    |
|                 | Wert                                                              | Wertzuweisung an die Systemvariable. Der Wert gilt nicht<br>für Segmente, denen ein eigener Wert zugewiesen wird.<br>Von diesem Fall abgesehen, gilt der Wert wie üblich so<br>lange, bis der Systemvariablen ein neuer Wert zugewiesen<br>wird.                        |
|                 |                                                                   | Die Systemvariablen können auch per Funktionsaufruf<br>belegt werden. Für diese Funktionen gelten die gleichen<br>Einschränkungen wie für die Funktionen im Trigger.                                                                                                    |
|                 |                                                                   | (>>> 11.11.3 "Einschränkungen für Funktionen im Trigger"<br>Seite 447)                                                                                                    |
|                 | C_SPL                                                             | <ul> <li>Mit C_SPL: Der Zielpunkt wird überschliffen. \$APO de-<br/>finiert, wann das Überschleifen frühestens beginnt.</li> </ul>                                                                                                    |
|                 |                                                                   | <ul> <li>Ohne C_SPL: Der Zielpunkt wird genau angefahren.</li> </ul>                                                                                                    |
|                 | Bis zur<br>fen beir<br>gramme<br>basieren und C<br>den, sondern k | System Software 8.2 lautete die Kennung für das Überschlei-<br>n Spline "C_DIS". Wenn in höheren Versionen von 8.x Pro-<br>e verwendet werden, die auf 8.2 oder älteren Ständen<br>C_DIS enthalten, braucht dieses nicht in C_SPL geändert wer-<br>ann belassen werden. |

#### **Beispiel**

```
SPLINE
SPL P1
TRIGGER WHEN PATH=GET_PATH() ONSTART DELAY=0 DO <subprog> PRIO=-1
SPL P2
SLIN P3
SPL P4
SCIRC P5, P6 WITH $VEL.CP=0.2
SPL P7 WITH $ACC={CP 2.0, ORI1 200, ORI2 200}
SCIRC P8, P9
SPL P10
ENDSPLINE
```

## 11.6.2 PTP\_SPLINE ... ENDSPLINE

**Beschreibung** PTP\_SPLINE ... ENDSPLINE definiert einen PTP-Spline-Block. Ein PTP-Spline-Block darf enthalten:

- SPTP-Segmente (Anzahl nur durch Speicherkapazität begrenzt.)
- PATH-Trigger
- 1 Zeitblock (TIME\_BLOCK ...)
- STOP WHEN PATH
- Kommentare
- Leerzeilen

Der Block darf keine sonstigen Anweisungen, z. B. Variablenzuweisungen oder Logikanweisungen, enthalten.

Der Startpunkt eines Spline-Blocks ist der letzte Punkt vor dem Spline-Block. Der Zielpunkt eines Spline-Blocks ist der letzte Punkt im Spline-Block.

Ein Spline-Block löst keinen Vorlaufstopp aus.

Syntax

PTP SPLINE < WITH SysVar1 = Wert1 <, SysVar2 = Wert2, ... > >

Segment1

...

<SegmentN>

ENDSPLINE <C SPL>

## Erläuterung der Syntax

| Element | Beschreibung                                                                                                    |  |  |
|---------|----------------------------------------------------------------------------------------------------|--|--|
| SysVar  | (>>> 11.6.7 "Systemvariablen für WITH" Seite 397)                                                                                                    |  |  |
| Wert    | Wertzuweisung an die Systemvariable. Der Wert gilt nicht<br>für Segmente, denen ein eigener Wert zugewiesen wird.<br>Von diesem Fall abgesehen, gilt der Wert wie üblich so<br>lange, bis der Systemvariablen ein neuer Wert zugewiesen<br>wird. |  |  |
|         | Die Systemvariablen können auch per Funktionsaufruf belegt werden. Für diese Funktionen gelten die gleichen Einschränkungen wie für die Funktionen im Trigger.                                                                                   |  |  |
|         | (>>> 11.11.3 "Einschränkungen für Funktionen im Trigger"<br>Seite 447)                                                                                                    |  |  |
| C_SPL   | <ul> <li>Mit C_SPL: Der Zielpunkt wird überschliffen. \$APO de-<br/>finiert, wann das Überschleifen frühestens beginnt.</li> </ul>                                                                                                    |  |  |
|         | <ul> <li>Ohne C_SPL: Der Zielpunkt wird genau angefahren.</li> </ul>                                                                                                    |  |  |

KUKA System Software 8.3

Beispiel PTP\_SPLINE WITH \$ACC\_AXIS[1]={CP 20, ORI1 80, ORI2 80} SPTP P1 TRIGGER WHEN PATH=GET\_PATH() ONSTART DELAY=0 DO <subprog> PRIO=-1 SPTP P2 SPTP P3 SPTP P4 WITH \$ACC\_AXIS[1]={CP 10} ENDSPLINE C\_SPL

## 11.6.3 SLIN, SCIRC, SPL

#### Beschreibung SLIN, SCIRC:

SLIN und SCIRC können als Segment in einem CP-Spline-Block oder als Einzelbewegung programmiert werden.

Es ist möglich, eine SLIN- oder SCIRC-Einzelbewegung in einen CP-Spline-Block zu kopieren, aber nur, wenn sie keine Zuweisung an Systemvariablen enthält, die dort verboten sind.

## SPL:

SPL kann als Segment in einem CP-Spline-Block programmiert werden.

#### Syntax SLIN:

- ... .

SLIN Zielpunkt <WITH SysVar1 = Wert1 <, SysVar2 = Wert2, ..., >> <C SPL>

#### SCIRC:

SCIRC Hilfspunkt, Zielpunkt <, CA Kreiswinkel> <WITH SysVar1 = Wert1
<,SysVar2 = Wert2, ... >> <C SPL>

#### SPL:

SPL Zielpunkt < WITH SysVar1 = Wert1 <, SysVar2 = Wert2 , ...>>

| Erlauterung der | Element     | Beschreibung                                                                                                    |
|-----------------|-------------|----------------------------------------------------------------------------------------------------|
| Syntax          | Hilfspunkt  | Typ: POS, E6POS, FRAME                                                                                                    |
|                 | Zielpunkt   | Die Koordinaten beziehen sich auf das BASE-Koordinaten-<br>system.                                                                                                    |
|                 |             | Wenn nicht alle Komponenten des Zielpunkts angegeben<br>werden, dann übernimmt die Steuerung für die fehlenden<br>Komponenten die Werte der vorhergehenden Position.<br>Wenn diese vorhergehende Position der Zielpunkt eines<br>Kreises mit Kreiswinkel ist, gibt es folgende Unterschei-<br>dung: |
|                 |             | <ul> <li>Wenn die vorhergehende Position außerhalb eines<br/>Spline-Blocks liegt, werden die Werte des tatsächlich<br/>erreichten Zielpunkts übernommen, nicht des program-<br/>mierten Zielpunkts.</li> </ul>                                                                                      |
|                 |             | <ul> <li>Wenn die vorhergehende Position in einem Spline-<br/>Block liegt, werden die Werte des programmierten Ziel-<br/>punkts übernommen, nicht die des tatsächlich erreich-<br/>ten Zielpunkts.</li> </ul>                                                                                       |
|                 |             | Wenn der Robotersteuerung keine vorhergehende Position bekannt ist, werden die fehlenden Komponenten aus der aktuellen Roboterposition übernommen.                                                                                                    |
|                 | Kreiswinkel | Einheit: Grad; ohne Begrenzung                                                                                                    |
|                 |             | (>>> 9.9 "Kreiswinkel" Seite 311)                                                                                                    |
|                 | SysVar      | (>>> 11.6.7 "Systemvariablen für WITH" Seite 397)                                                                                                    |

| Element | Beschreibung                                                                                                    |
|---------|----------------------------------------------------------------------------------------------------|
| Wert    | Wertzuweisung an die Systemvariable                                                                                                    |
|         | Bei Segmenten: Die Zuweisung gilt nur für dieses Seg-<br>ment.                                                                                                    |
|         | Die Systemvariablen können auch per Funktionsaufruf<br>belegt werden. Für diese Funktionen gelten die gleichen<br>Einschränkungen wie für die Funktionen im Trigger. |
|         | (>>> 11.11.3 "Einschränkungen für Funktionen im Trigger"<br>Seite 447)                                                                                               |
| C_SPL   | <ul> <li>Mit C_SPL: Der Zielpunkt wird überschliffen. \$APO de-<br/>finiert, wann das Überschleifen frühestens beginnt.</li> </ul>                                   |
|         | Nur möglich für Einzelbewegungen, nicht für Segmente.                                                                                                    |
|         | <ul> <li>Ohne C_SPL: Der Zielpunkt wird genau angefahren.</li> </ul>                                                                                                 |

Bis zur System Software 8.2 lautete die Kennung für das Überschleifen beim Spline "C\_DIS". Wenn in höheren Versionen von 8.x Programme verwendet werden, die auf 8.2 oder älteren Ständen basieren und C\_DIS enthalten, braucht dieses nicht in C\_SPL geändert werden, sondern kann belassen werden.

#### **Beispiele**

SCIRC P2, P3 WITH \$CIRC\_TYPE=#PATH

SPL P4 WITH \$ACC={CP 2.0, ORI1 200, ORI2 200}

#### 11.6.4 SLIN\_REL, SCIRC\_REL, SPL\_REL

#### Beschreibung SLIN\_REL, SCIRC\_REL:

SLIN\_REL und SCIRC\_REL können als Segment in einem CP-Spline-Block oder als Einzelbewegung programmiert werden.

Es ist möglich, eine SLIN\_REL- oder SCIRC\_REL-Einzelbewegung in einen CP-Spline-Block zu kopieren, aber nur, wenn sie keine Zuweisung an Systemvariablen enthält, die dort verboten sind.

## SPL\_REL:

SPL\_REL kann als Segment in einem CP-Spline-Block programmiert werden.

Zum Verhalten der Robotersteuerung bei endlos drehenden rotatorischen Achsen: (>>> 11.5.6 "REL-Bewegungen bei endlos drehenden rotatorischen Achsen" Seite 388)

#### Syntax SLIN\_REL:

SLIN\_REL Zielpunkt <WITH SysVar1 = Wert1 <, SysVar2 = Wert2, ..., >>
<C SPL><#BASE|#TOOL>

#### SCIRC\_REL:

SCIRC\_REL Hilfspunkt, Zielpunkt <, CA Kreiswinkel> <WITH SysVar1 = Wert1
<,SysVar2 = Wert2, ... >> <C SPL><#BASE | #TOOL>

#### SPL\_REL:

SPL\_REL Zielpunkt < WITH SysVar1 = Wert1 <, SysVar2 = Wert2 , ...>><#BA-SE | #TOOL>

| Erläuterung der | Element              | Beschreibung                                                                                                    |
|-----------------|----------------------|----------------------------------------------------------------------------------------------------|
| Syntax          | Hilfspunkt           | Typ: POS, E6POS, FRAME                                                                                                    |
|                 | Zielpunkt            | Der Punkt muss in kartesischen Koordinaten angegeben werden. Die Steuerung interpretiert die Koordinaten als relativ zum Zielpunkt der Vorgängerbewegung.                                                     |
|                 |                      | Wenn nicht alle Komponenten des Punkts angegeben wer-<br>den, dann setzt die Steuerung die fehlenden Komponenten<br>auf den Wert 0. Das heißt, die absoluten Werte dieser<br>Komponenten bleiben unverändert. |
|                 |                      | Angaben zu Status und Turn, falls vorhanden, werden von der Steuerung ignoriert. (Dies steht im Gegensatz zu SPTP_REL, wo sie berücksichtigt werden!)                                                         |
|                 |                      | Beim Hilfspunkt werden außerdem die Orientierungswinkel ignoriert.                                                                                                    |
|                 |                      | Der Hilfspunkt kann nicht überschliffen werden. Er wird immer genau angefahren.                                                                                                    |
|                 | Kreiswinkel          | Einheit: Grad; ohne Begrenzung                                                                                                    |
|                 |                      | (>>> 9.9 "Kreiswinkel" Seite 311)                                                                                                    |
|                 | SysVar               | (>>> 11.6.7 "Systemvariablen für WITH" Seite 397)                                                                                                    |
|                 | Wert                 | Wertzuweisung an die Systemvariable                                                                                                    |
|                 |                      | Bei Segmenten: Die Zuweisung gilt nur für dieses Seg-<br>ment.                                                                                                    |
|                 |                      | Die Systemvariablen können auch per Funktionsaufruf<br>belegt werden. Für diese Funktionen gelten die gleichen<br>Einschränkungen wie für die Funktionen im Trigger.                                          |
|                 |                      | (>>> 11.11.3 "Einschränkungen für Funktionen im Trigger"<br>Seite 447)                                                                                                    |
|                 | C_SPL                | <ul> <li>Mit C_SPL: Der Zielpunkt wird überschliffen. \$APO de-<br/>finiert, wann das Überschleifen frühestens beginnt.</li> </ul>                                                                            |
|                 |                      | Nur möglich für Einzelbewegungen, nicht für Segmente.                                                                                                    |
|                 |                      | Ohne C_SPL: Der Zielpunkt wird genau angefahren.                                                                                                    |
|                 | #BASE,<br>#TOOL      | <ul> <li>#BASE (Default): Die Koordinaten dieses Zielpunkts<br/>beziehen sich auf das Koordinatensystem, das zur phy-<br/>sikalischen Basis gehört.</li> </ul>                                                |
|                 |                      | <ul> <li>#TOOL: Die Koordinaten dieses Zielpunkts beziehen<br/>sich auf das Koordinatensystem, das zum physikali-<br/>schen Werkzeug gehört.</li> </ul>                                                       |
|                 |                      | \$IPO_MODE hat keinen Einfluss auf die Bedeutung von<br>#BASE und #TOOL.                                                                                                    |
| Boisnial        |                      |                                                                                                    |
| Deishiei        | DECL E6POS P1        | = {X 1500, Y -200, Z 2000, A 0, B 0, C 0, S 6, T27}                                                                                                    |
|                 | SPTP HOME<br>SLIN P1 |                                                                                                    |
|                 | SLIN REL (X 0.       | Y 500. Z 0. A 0. B 0. C 0} WITH SBASE=SNULLERAME #BASE                                                                                                    |

SLIN\_REL{X 400} WITH \$TOOL=\$NULLFRAME C\_SPL #TOOL SLIN REL{A 20} SPTP\_REL{A3 90} C\_SPL SPTP\_REL Z 50, B -30} WITH \$VEL.AXIS[4]=90 C\_SPL #TOOL SPTP\_REL{A1 100}

SPLINE

```
SPL P1
  SPL_REL{Z -300, B50} #TOOL
ENDSPLINE
PTPSPLINE
  SPTP P1
  SPTP_REL{A1 -100, A5 -70}
ENDSPLINE
```

11.6.5 SPTP

Beschreibung SPTP kann als Segment in einem PTP-Spline-Block oder als Einzelbewegung programmiert werden.

> Es ist möglich, eine SPTP-Einzelbewegung in einen PTP-Spline-Block zu kopieren, aber nur, wenn sie keine Zuweisung an Systemvariablen enthält, die dort verboten sind.

**Syntax** SPTP Zielpunkt <WITH SysVar1 = Wert1 <, SysVar2 = Wert2, ...>> <C SPL>

| Erläuterung der | Element             | Beschreibung                                                                                                    |
|-----------------|---------------------|----------------------------------------------------------------------------------------------------|
| Syntax          | Zielpunkt           | Typ: AXIS, E6AXIS, POS, E6POS, FRAME                                                                                                    |
|                 |                     | Die kartesischen Koordinaten beziehen sich auf das BASE-Koordinatensystem.                                                                                                    |
|                 |                     | Wenn nicht alle Komponenten des Zielpunkts angegeben<br>werden, dann übernimmt die Steuerung für die fehlenden<br>Komponenten die Werte der vorhergehenden Position.<br>Wenn diese vorhergehende Position der Zielpunkt eines<br>Kreises mit Kreiswinkel ist, werden die Werte des tatsäch-<br>lich erreichten Zielpunkts übernommen, nicht des program-<br>mierten Zielpunkts. |
|                 |                     | Wenn der Robotersteuerung keine vorhergehende Position bekannt ist, werden die fehlenden Komponenten aus der aktuellen Roboterposition übernommen.                                                                                                    |
|                 | SysVar              | (>>> 11.6.7 "Systemvariablen für WITH" Seite 397)                                                                                                    |
|                 | Wert                | Wertzuweisung an die Systemvariable                                                                                                    |
|                 |                     | Bei SPTP-Segmenten: Die Zuweisung gilt nur für dieses Segment.                                                                                                    |
|                 |                     | Die Systemvariablen können auch per Funktionsaufruf<br>belegt werden. Für diese Funktionen gelten die gleichen<br>Einschränkungen wie für die Funktionen im Trigger.                                                                                                    |
|                 |                     | (>>> 11.11.3 "Einschränkungen für Funktionen im Trigger"<br>Seite 447)                                                                                                    |
|                 | C_SPL               | <ul> <li>Mit C_SPL: Der Zielpunkt wird überschliffen. \$APO de-<br/>finiert, wann das Überschleifen frühestens beginnt.</li> </ul>                                                                                                    |
|                 |                     | Nur möglich für Einzelbewegungen, nicht für Segmente.                                                                                                    |
|                 |                     | <ul> <li>Ohne C_SPL: Der Zielpunkt wird genau angefahren.</li> </ul>                                                                                                    |
|                 |                     |                                                                                                    |
|                 | Bis zur<br>fen beir | System Software 8.2 lautete die Kennung für das Überschlei-<br>m Spline "C_DIS". Wenn in höheren Versionen von 8.x Pro-                                                                                                    |

gramme verwendet werden, die auf 8.2 oder älteren Ständen basieren und C\_DIS enthalten, braucht dieses nicht in C\_SPL geändert werden, sondern kann belassen werden.

| 11.6.6       | SPTP_REL |                                                                                                    |                                                                                                    |  |
|--------------|----------|----------------------------------------------------------------------------------------------------|----------------------------------------------------------------------------------------------------|--|
| Beschreibung |          | SPTP_REL kann als Segment in einem PTP-Spline-Block oder als Einzelbe-<br>wegung programmiert werden.                                                                      |                                                                                                    |  |
|              |          | Es ist möglich, eine SPTP_REL-Einzelbewegung in einen PTP-Spline-Block zu kopieren, aber nur, wenn sie keine Zuweisung an Systemvariablen enthält, die dort verboten sind. |                                                                                                    |  |
|              |          | Zum Verhalten der Robotersteuerung bei endlos drehenden rotatorischen<br>Achsen: (>>> 11.5.6 "REL-Bewegungen bei endlos drehenden rotatorischer<br>Achsen" Seite 388)      |                                                                                                    |  |
| Syntax       |          | SPTP_REL <b>Zie</b><br><c_spl>&lt;#BAS</c_spl>                                                                                                    | elpunkt <with ,="" <,="" sysvar1="Wert1" sysvar2="Wert2">&gt;<br/>SE   #TOOL&gt;</with>                                                                                |  |
| Erläuter     | ung der  | Element                                                                                                    | Beschreibung                                                                                                    |  |
| Syntax       |          | Zielpunkt                                                                                                    | Typ: AXIS, E6AXIS, POS, E6POS, FRAME                                                                                                    |  |
|              |          |                                                                                                    | Der Zielpunkt kann kartesisch oder achsspezifisch angege-<br>ben werden. Die Steuerung interpretiert die Koordinaten<br>als relativ zum Zielpunkt des Vorgängersatzes. |  |
|              |          | Wenn nicht alle Komponenten des Zielpunkts angegeben<br>werden, dann setzt die Steuerung die fehlenden Kompo-<br>nenten auf den Wort 0. Des heißt die absoluten Worte die  |                                                                                                    |  |

werden!)

Segment.

Seite 447)

wurde.

SysVar Wert

C SPL

#BASE,

#TOOL

Angaben zu Status und Turn, falls vorhanden, werden von der Steuerung berücksichtigt. (Dies steht im Gegensatz zu SLIN\_REL, SCIRC\_REL und SPL\_REL, wo sie ignoriert

(>>> 11.6.7 "Systemvariablen für WITH" Seite 397)

Bei SPTP-Segmenten: Die Zuweisung gilt nur für dieses

Die Systemvariablen können auch per Funktionsaufruf belegt werden. Für diese Funktionen gelten die gleichen Einschränkungen wie für die Funktionen im Trigger.

(>>> 11.11.3 "Einschränkungen für Funktionen im Trigger"

finiert, wann das Überschleifen frühestens beginnt. Nur möglich für Einzelbewegungen, nicht für Segmente. Ohne C\_SPL: Der Zielpunkt wird genau angefahren.

Nur zulässig, wenn der Zielpunkt kartesisch angegeben

#BASE (Default): Die Koordinaten dieses Zielpunkts beziehen sich auf das Koordinatensystem, das zur phy-

 #TOOL: Die Koordinaten dieses Zielpunkts beziehen sich auf das Koordinatensystem, das zum physikali-

\$IPO MODE hat keinen Einfluss auf die Bedeutung von

Mit C SPL: Der Zielpunkt wird überschliffen. \$APO de-

Wertzuweisung an die Systemvariable

sikalischen Basis gehört.

schen Werkzeug gehört.

**#BASE und #TOOL.** 

(>>> "Beispiel" Seite 394)
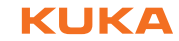

#### 11.6.7 Systemvariablen für WITH

| Spline-Block,<br>Spline-Einzelbe- | Für Spline-Blöcke und Spline-Einzelbewegungen sind folgende Systemvaria-<br>blen mit der WITH-Zeile beschreibbar: |
|-----------------------------------|----------------------------------------------------------------------------------------------------|
| wegung                            | \$ACC                                                                                                    |
|                                   | \$ACC_AXIS                                                                                                    |
|                                   | \$ACC_EXTAX                                                                                                    |
|                                   | \$APO                                                                                                    |
|                                   | \$BASE                                                                                                    |
|                                   | \$CIRC_TYPE                                                                                                    |
|                                   | \$ECO_LEVEL                                                                                                    |
|                                   | \$GEAR_JERK                                                                                                    |
|                                   | \$IPO_MODE                                                                                                    |
|                                   | \$JERK                                                                                                    |
|                                   | \$LOAD                                                                                                    |
|                                   | \$ORI_TYPE                                                                                                    |
|                                   | \$ROTSYS                                                                                                    |
|                                   | \$SPL_ORI_JOINT_AUTO                                                                                              |
|                                   | \$SYNC_ID                                                                                                    |
|                                   | \$SYNC_LIST                                                                                                    |
|                                   | \$TOOL                                                                                                    |
|                                   | \$VEL                                                                                                    |
|                                   | \$VEL_AXIS                                                                                                    |
|                                   | \$VEL_EXTAX                                                                                                    |
|                                   | Zusätzlich für SCIRC und SLIN: \$CIRC_MODE                                                                        |
| Spline-Segment                    | Für Spline-Segmente sind folgende Systemvariablen mit der WITH-Zeile be-<br>schreibbar:                           |
|                                   | \$ACC                                                                                                    |
|                                   | \$ACC_AXIS                                                                                                    |
|                                   | \$ACC_EXTAX                                                                                                    |
|                                   | \$CIRC_TYPE                                                                                                    |
|                                   | \$EX_AX_IGNORE                                                                                                    |
|                                   | \$GEAR_JERK                                                                                                    |
|                                   | \$JERK                                                                                                    |
|                                   | \$ORI_TYPE                                                                                                    |
|                                   | \$ROTSYS                                                                                                    |
|                                   | \$SYNC_ID                                                                                                    |
|                                   | \$VEL                                                                                                    |
|                                   | \$VEL_AXIS                                                                                                    |
|                                   | \$VEL_EXTAX                                                                                                    |
|                                   | Zusätzlich für SCIRC und SLIN: \$CIRC_MODE                                                                        |

| 11.6.8 TIME_BLOCK  |          |                                                                                                    |
|--------------------|----------|----------------------------------------------------------------------------------------------------|
| Beschreibung       |          | TIME_BLOCK kann in CP- und in PTP-Spline-Blöcken verwendet werden.                                                                                                    |
|                    |          | TIME_BLOCK ermöglicht es, den Spline-Block oder einen Teil davon in einer definierten Zeit abzufahren. Zusätzlich ist es möglich, Bereichen innerhalb von TIME_BLOCK einen Zeitanteil zuzuweisen.                                                  |
|                    |          | Im Spline-Block können Punkte geändert, hinzugefügt oder entfernt werden,<br>ohne die Zeitvorgaben zu ändern. Dies ermöglicht es dem Benutzer, die kar-<br>tesische Bahn zu korrigieren und dabei die bestehenden Zeitvorgaben beizu-<br>behalten. |
|                    |          | Ein Spline-Block darf 1 Zeitblock enthalten, d. h. 1 Anweisung TIME_BLOCK<br>START TIME_BLOCK END. Dazwischen können beliebig viele<br>TIME_BLOCK PART verwendet werden. Der Zeitblock darf nur in Spline-Blö-<br>cken verwendet werden.           |
|                    |          | Ein CP-Spline-Block kann entweder 1 Zeitblock oder 1 Konstantfahrbereich enthalten, aber nicht beides.                                                                                                    |
| Syntax             |          | SPLINE                                                                                                    |
|                    |          | <spline-segmente></spline-segmente>                                                                                                    |
|                    |          |                                                                                                    |
|                    |          | TIME_BLOCK START                                                                                                    |
|                    |          | Spline-Segment                                                                                                    |
|                    |          | <spline-segmente></spline-segmente>                                                                                                    |
|                    |          |                                                                                                    |
|                    |          | <time_block part="Anteil_1"></time_block>                                                                                                    |
|                    |          |                                                                                                    |
|                    |          | Spline-Segment                                                                                                    |
|                    |          | <spline-segmente></spline-segmente>                                                                                                    |
|                    |          |                                                                                                    |
|                    |          | TIME_BLOCK PART = Anteil_N >                                                                                                    |
|                    |          | TIME_BLOCK END = Gesamtzeit                                                                                                    |
|                    |          | <spline-segmente></spline-segmente>                                                                                                    |
|                    |          |                                                                                                    |
|                    |          | ENDSPLINE                                                                                                    |
| Erläuter<br>Syntax | rung der | Vor TIME_BLOCK START und nach TIME_BLOCK END müssen nicht zwin-<br>gend Spline-Segmente stehen. Es wird jedoch empfohlen, folgendermaßen<br>zu programmieren:                                                                                      |
|                    |          | <ul> <li>Zwischen SPLINE und TIME_BLOCK START steht mindestens 1 Spline-<br/>Segment.</li> </ul>                                                                                                    |
|                    |          | <ul> <li>Zwischen TIME_BLOCK END und ENDSPLINE steht mindestens 1<br/>Spline-Segment.</li> </ul>                                                                                                    |
|                    |          | Vorteile:                                                                                                    |
|                    |          | <ul> <li>Die programmierte Gesamtzeit wird auch beim Überschleifen exakt einge-<br/>halten.</li> </ul>                                                                                                    |
|                    |          | Segmente vor TIME, BLOCK START ermöglichen es auf die erforderliche                                                                                                    |

 Segmente vor TIME\_BLOCK START ermöglichen es, auf die erforderliche Geschwindigkeit zu beschleunigen.

| Anteil Typ: INT oder REAL; Konstante, Variable oder Funktion                                                                                                    |
|----------------------------------------------------------------------------------------------------|
| Wunsch-Anteil von Gesamtzeit für folgende Strecke:                                                                                                    |
| Vom Punkt vor TIME_BLOCK PART=vorheriger_Anteil                                                                                                    |
| bis zum Punkt vor TIME_BLOCK PART=Anteil                                                                                                    |
| Wenn vorheriger_Anteil nicht existiert:                                                                                                    |
| Vom Punkt vor TIME_BLOCK START                                                                                                    |
| bis zum Punkt vor TIME_BLOCK PART=Anteil                                                                                                    |
| Mit "Wunsch-Anteil" ist gemeint: Die Anteile werden von<br>der Robotersteuerung so genau wie möglich eingehalten.<br>In der Regel werden sie aber nicht exakt eingehalten.                                                                                                    |
| Der Benutzer kann die Anteile so vergeben, dass sie zusammen 100 ergeben. Dann kann er die Anteile als Pro-<br>zent von <i>Gesamtzeit</i> betrachten.                                                                                                    |
| Die Anteile müssen jedoch nicht 100 ergeben, sondern<br>können eine beliebige Summe ergeben! Die Robotersteue-<br>rung setzt die Summe der Anteile immer gleich mit <i>Gesamt</i><br><i>zeit</i> . Hierdurch können die Anteile sehr flexibel verwendet<br>und auch geändert werden. |
| Wenn Anteile vergeben werden, muss immer ein<br>TIME_BLOCK PART direkt vor TIME_BLOCK END stehen.<br>Dazwischen dürfen keine Segmente stehen.                                                                                                    |
| GesamtzeitTyp: INT oder REAL; Konstante, Variable oder Funktion;<br>Einheit: s                                                                                                    |
| Zeit, in der folgende Strecke abgefahren wird:                                                                                                    |
| <ul> <li>Vom Punkt vor TIME_BLOCK START<br/>bis zum Punkt vor TIME_BLOCK END</li> </ul>                                                                                                    |
| Der Wert muss größer 0 sein. Die Gesamtzeit wird exakt<br>eingehalten. Wenn sie nicht einhaltbar ist, z. B. weil eine zu<br>kurze Zeit programmiert wurde, fährt der Roboter die<br>schnellstmögliche Zeit. In T1 und T2 wird außerdem eine<br>Meldung angezeigt.                    |
| Wenn der Wert für Antoil oder Cosemtzeit über eine Eurition zugewig                                                                                                    |

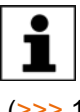

SPLINE

*Jesamizeit* ubei eine r unkuc im Trigger. sen wird, gelten die gleichen Einschränkungen wie für die Funktionen

(>>> 11.11.3 "Einschränkungen für Funktionen im Trigger" Seite 447)

#### Beispiel

```
SLIN P1
 SPL P2
 TIME_BLOCK START
  SLIN P3
 TIME BLOCK PART = 12.7
  SPL P4
   SPL P5
   SPL P6
 TIME BLOCK PART = 56.4
   SCIRC P7, P8
   SPL P9
 TIME BLOCK PART = 27.8
 TIME BLOCK END = 3.9
 SLIN P10
ENDSPLINE
```

Die Punkte P2 bis P9 werden exakt in der programmierten Zeit von 3,9 s durchlaufen. Die Robotersteuerung setzt die Gesamtzeit von 3,9 s gleich mit der Summe aller Anteile, also 96,9 Anteile.

| Strecke | Zeit, die die Robotersteuerung der Strecke zuweist |
|---------|----------------------------------------------------|
| P2 P3   | 12,7 Anteile von 3,9 s = 0,51 s                    |
| P3 P6   | 56,4 Anteile von 3,9 s = 2,27 s                    |
| P6 P9   | 27,8 Anteile von 3,9 s = 1,12 s                    |

Satzanwahl Je nachdem, auf welche Zeile eine Satzanwahl ausgeführt wird, plant die Robotersteuerung den Zeitblock oder nicht.

| Satzanwahl auf Zeile                     | Zeitblock wird geplant?           |
|------------------------------------------|-----------------------------------|
| im Spline-Block, vor TIME_BLOCK<br>START | Ja                                |
| TIME_BLOCK START                         | Nein                              |
| im Zeitblock                             | Der Spline-Block wird ausgeführt, |
| TIME_BLOCK END                           | wie wenn keine TIME_BLOCK-        |
| im Spline-Block, nach<br>TIME_BLOCK END  | Anweisungen vorhanden wären.      |

Wenn die Robotersteuerung den Zeitblock nicht plant, gibt sie folgende Meldung aus: Zeitblock aufgrund der SAK-Fahrt ignoriert.

**\$PATHTIME** Die Daten des zeitbasierten Splines können über die Systemvariable \$PA-THTIME gelesen werden. \$PATHTIME wird mit den Daten gefüllt, sobald die Robotersteuerung die Planung des Spline-Blocks abgeschlossen hat. Die Daten bleiben erhalten, bis der nächste Spline-Block geplant worden ist.

\$PATHTIME ist eine Struktur und besteht aus folgenden Komponenten:

| Komponente                        | Beschreibung                                                                                                    |
|-----------------------------------|----------------------------------------------------------------------------------------------------|
| REAL \$PATHTIME.TOTAL             | Tatsächlich benötigte Zeit für den gesamten Spline-Block (s)                                                     |
| REAL \$PATHTIME.SCHEDULED         | Geplante Gesamtzeit für den Zeit-<br>block (s)                                                                   |
| REAL \$PATHTIME.PROGRAM-<br>MED   | Programmierte Gesamtzeit für den Zeitblock (s)                                                                   |
| INT \$PATHTIME.N_SECTIONS         | Anzahl N der Zeilen<br>TIME_BLOCK_PART                                                                           |
| REAL \$PATHTIME.MAX_DEV           | Größte Abweichung unter allen<br>TIME_BLOCK_PART zwischen<br>programmierter Zeit und geplanter<br>Zeit (%)       |
| INT<br>\$PATHTIME.MAX_DEV_SECTION | Nummer des TIME_BLOCK_PART<br>mit der größten Abweichung zwi-<br>schen programmierter Zeit und<br>geplanter Zeit |

## 11.6.9 CONST\_VEL

Beschreibung Mit CONST\_VEL definiert man Konstantfahrbereiche. CONST\_VEL kann nur in CP-Spline-Blöcken verwendet werden.

> Zwischen CONST\_VEL END und ENDSPLINE muss mindestens 1 Spline-Segment stehen.

Ein CP-Spline-Block kann entweder 1 CONST\_VEL oder 1 TIME\_BLOCK enthalten, aber nicht beides.

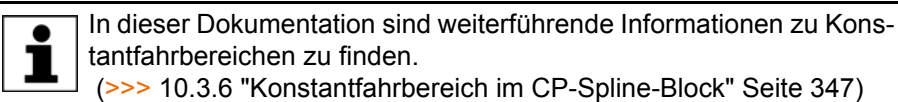

...

Syntax

CONST VEL START = Offset <ONSTART>

```
<Spline-Segmente ...>
```

CONST VEL END = Offset <ONSTART>

| Erläuterung | der |
|-------------|-----|
| Syntax      |     |

| <ul> <li>Bezugspunkt der Anweisung</li> <li>Mit ONSTART: Startpunkt</li> <li>Ohne ONSTART: Zielpunkt</li> <li>Wenn der Start- oder Zielpunkt überschliffen ist, ergibt sich der Dezugspunkt auf die gleiche Weise wie beim bezugen.</li> </ul> |
|----------------------------------------------------------------------------------------------------|
| <ul> <li>Mit ONSTART: Startpunkt</li> <li>Ohne ONSTART: Zielpunkt</li> <li>Wenn der Start- oder Zielpunkt überschliffen ist, ergibt sich der Derugenunkt auf die gleiche Weise wie beim bewegen</li> </ul>                                     |
| <ul> <li>Ohne ONSTART: Zielpunkt</li> <li>Wenn der Start- oder Zielpunkt überschliffen ist, ergibt sich der Dezugenungt auf die gleiche Weise wie heime hermenen</li> </ul>                                                                    |
| Wenn der Start- oder Zielpunkt überschliffen ist, ergibt sich                                                                                                    |
| nen Überschleifen beim PATH-Trigger.                                                                                                    |
| (>>> 11.11.2.2 "Bezugspunkt beim homogenen Über-<br>schleifen" Seite 444)                                                                                                    |
| Typ: INT oder REAL; Konstante, Variable oder Funktion;<br>Einheit: mm                                                                                                    |
| Über CONST_VEL START = <i>Offset</i> kann man den<br>Bereichsanfang örtlich verschieben.                                                                                                    |
| Über CONST_VEL END = <i>Offset</i> kann man das Bereichs-<br>ende örtlich verschieben.                                                                                                    |
| <ul> <li>Positiver Wert: Verschiebung in Richtung Bewe-<br/>gungsende</li> </ul>                                                                                                    |
| <ul> <li>Negativer Wert: Verschiebung in Richtung Bewegungs-<br/>anfang</li> </ul>                                                                                                    |
| Auf welchen Punkt sich die Verschiebung bezieht, ist<br>abhängig davon, ob ONSTART gesetzt ist oder nicht.<br>Wenn keine Verschiebung gewünscht ist, muss <i>Offset</i> =0<br>programmiert werden.                                             |
|                                                                                                    |
|                                                                                                    |

# Beispiel

Hier erstreckt sich der Konstantfahrbereich über mehrere Segmente mit verschiedenen programmierten Geschwindigkeiten. Die niedrigste der Geschwindigkeiten, also 0,2 m/s, gilt in diesem Fall für den gesamten Bereich.

| 1 | PTP PO                      |
|---|-----------------------------|
| 2 | SPLINE WITH \$VEL.CP = 2.5  |
| 3 | SLIN P1                     |
| 4 | CONST_VEL START = +100      |
| 5 | SPL P2 WITH \$VEL.CP = 0.5  |
| 6 | SLIN P3 WITH \$VEL.CP = 0.2 |
| 7 | SPL P4 WITH \$VEL.CP = 0.4  |
| 8 | CONST VEL END50             |

9 SCIRC P5, P6 10 SLIN P7 11 ENDSPLINE

#### 11.6.9.1 Systemvariablen zu CONST\_VEL

**\$STOP\_CONST\_** Wenn in einem Konstantfahrbereich die maximal mögliche konstante Ge- **VEL\_RED** schwindigkeit unter der programmierten Geschwindigkeit liegt, gibt die Robotersteuerung eine der folgenden Meldungen aus:

- Im CONST\_VEL-Bereich statt \$VEL.CP={Soll \$VEL.CP}m/s nur {erreichte Geschwindigkeit}m/s wg. Zeile {Zeile des limitierenden Segments} erreicht.
- In CONST\_VEL START statt \$VEL.CP={Soll \$VEL.CP} m/s nur {erreichte Geschwindigkeit} m/s wg. Zeile {Zeile des limitierenden Segments} erreicht.
- In CONST\_VEL END statt \$VEL.CP={Soll \$VEL.CP} m/s nur {erreichte Geschwindigkeit} m/s wg. Zeile {Zeile des limitierenden Segments} erreicht.

Für diese Meldungen ist für T1/T2 konfigurierbar, ob sie Hinweismeldungen oder Quittiermeldungen sein sollen. Dies geschieht über die Systemvariable \$STOP\_CONST\_VEL\_RED.

| Wert            | Beschreibung                                                                                                    |
|-----------------|----------------------------------------------------------------------------------------------------|
| FALSE (Default) | Hinweismeldung                                                                                                    |
| TRUE            | <ul> <li>Betriebsart T1 oder T2:</li> </ul>                                                                                                    |
|                 | Quittiermeldung                                                                                                    |
|                 | Der Roboter stoppt. Im Programm zeigt der<br>Satzzeiger das auslösende Spline-Segment<br>an. Das Programm kann erst fortgesetzt wer-<br>den, wenn der Benutzer die Meldung quittiert<br>hat. |
|                 | <ul> <li>Betriebsart AUT oder AUT EXT:</li> </ul>                                                                                                    |
|                 | Hinweismeldung                                                                                                    |

\$STOP\_CONST\_VEL\_RED wird beim Kaltstart und bei Programmanwahl mit FALSE initialisiert, jedoch nicht beim Zurücksetzen eines Programms.

\$STOP\_CONST\_VEL\_RED kann über die Variablenkorrektur oder über KRL geändert werden.

**\$CONST\_VEL** \$CONST\_VEL gibt für den gerade in Planung befindlichen CP-Spline-Block an, welche Geschwindigkeit (mm/s) im Konstantfahrbereich gefahren werden wird. Der Wert bleibt erhalten, bis ein weiterer Spline-Block mit Konstantfahrbereich geplant wird.

\$CONST\_VEL ist schreibgeschützt. \$CONST\_VEL ist ungültig, wenn sich eine der folgenden Bewegungen in Planung befindet:

- CP-Spline-Block ohne Konstantfahrbereich
- PTP-Spline-Block
- Spline-Einzelbewegung
- PTP, LIN, CIRC

# **\$CONST\_VEL\_C \$CONST\_VEL\_C** entspricht **\$CONST\_VEL**; mit dem Unterschied, dass sich **\$CONST\_VEL\_C** auf den CP-Spline-Block bezieht, der gerade abgearbeitet wird.

Mögliche praktische Nutzung:

Der Wert von \$CONST\_VEL kann pro Konstantfahrbereich in eine benutzerspezifische, lokale Variable geschrieben werden. Dies liefert einen Überblick über die erreichbaren konstanten Geschwindigkeiten. Dementsprechend kann dann die Applikation programmiert werden, z. B. der Zeitpunkt, wann eine Düse geöffnet werden muss o. ä.

#### 11.6.10 STOP WHEN PATH

**Beschreibung** Mit STOP WHEN PATH kann der Benutzer einen Bedingten Stopp programmieren.

> In dieser Dokumentation sind weiterführende Informationen zum Bedingten Stopp zu finden. (>>> 10.3.5 "Bedingter Stopp" Seite 344)

Positionen

Der Bedingte Stopp kann an folgenden Positionen verwendet werden:

- Im Spline-Einzelsatz
- Im Spline-Block (CP und PTP)
   Zwischen STOP WHEN PATH und ENDSPLINE muss mindestens 1 Segment stehen.
- Vor einem Spline-Block (CP und PTP)
   STOP WHEN PATH bezieht sich in diesem Fall auf den Spline-Block. Zwischen STOP WHEN PATH und dem Spline-Block dürfen Anweisungen stehen, jedoch keine Bewegungsanweisungen.

Syntax

STOP WHEN PATH = Offset <ONSTART> IF Bedingung

| Erläuterung der | Element | Beschreibung                                                                                   |
|-----------------|---------|------------------------------------------------------------------------------------------------|
| Syntax          | ONSTART | Bezugspunkt der Anweisung                                                                      |
|                 |         | Ohne ONSTART: Zielpunkt                                                                        |
|                 |         | <ul> <li>Mit ONSTART: Startpunkt</li> </ul>                                                    |
|                 |         | Wenn der Bezugspunkt überschliffen ist, gelten die glei-<br>chen Regeln wie beim PATH-Trigger. |
|                 |         | (>>> 11.11.2.1 "Bezugspunkt beim Überschleifen – Über-<br>sicht" Seite 444)                    |

| Element   | Beschreibung                                                                                                    |
|-----------|----------------------------------------------------------------------------------------------------|
| Offset    | Typ: INT oder REAL; Konstante, Variable oder Funktion;<br>Einheit: mm                                                                                                    |
|           | Über Offset kann man den Stopp-Punkt örtlich verschieben.                                                                                                    |
|           | <ul> <li>Positiver Wert: Verschiebung in Richtung Bewe-<br/>gungsende</li> </ul>                                                                                                    |
|           | <ul> <li>Negativer Wert: Verschiebung in Richtung Bewegungs-<br/>anfang</li> </ul>                                                                                                    |
|           | Auf welchen Punkt sich die Verschiebung bezieht, ist<br>abhängig davon, ob ONSTART gesetzt ist oder nicht.<br>Wenn keine Verschiebung gewünscht ist, muss <i>Offset</i> =0<br>programmiert werden. |
|           | Der Stopp-Punkt kann nicht beliebig weit verschoben wer-<br>den. Es gelten die gleichen Grenzen wie beim PATH-Trig-<br>ger. (>>> "Max. Verschiebung" Seite 441)                                    |
| Bedingung | Typ: BOOL                                                                                                    |
|           | Stopp-Bedingung. Zulässig sind:                                                                                                    |
|           | <ul> <li>eine globale boolesche Variable</li> </ul>                                                                                                    |
|           | <ul> <li>ein Signalname</li> </ul>                                                                                                    |
|           | <ul> <li>ein Vergleich</li> </ul>                                                                                                    |
|           | <ul> <li>eine einfache logische Verknüpfung: NOT, OR, AND<br/>oder EXOR</li> </ul>                                                                                                    |
|           |                                                                                                    |
| Der We    | ert für Offset kann über eine Funktion zugewiesen werden. Es                                                                                                    |

gelten die gleichen Einschränkungen wie für die Funktionen im Trigger. (>>> 11.11.3 "Einschränkungen für Funktionen im Trigger" Seite 447)

#### 11.6.11 \$EX\_AX\_IGNORE

**Beschreibung** \$EX\_AX\_IGNORE kann nur in der WITH-Zeile von Spline-Segmenten verwendet werden.

> Jedes Bit von \$EX\_AX\_IGNORE entspricht einer Zusatzachs-Nummer. Wenn ein bestimmtes Bit auf 1 gesetzt ist, ignoriert die Robotersteuerung am Zielpunkt des Segments die geteachte bzw. programmierte Position dieser Zusatzachse. Stattdessen errechnet die Robotersteuerung auf Grundlage der umgebenden Zusatzachs-Positionen die optimale Position für diesen Punkt.

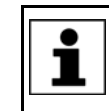

Empfehlung: Immer wenn an einem Punkt keine bestimmte Position der Zusatzachse erforderlich ist, \$EX\_AX\_IGNORE verwenden und das Bit dieser Zusatzachse auf 1 setzen. Dies verringert die Taktzeit.

In den Programmablaufarten MSTEP und ISTEP stoppt der Roboter an den von der Robotersteuerung errechneten Positionen.

Bei einer Satzanwahl auf einen Punkt mit "\$EX\_AX\_IGNORE = Bit n = 1" nimmt der Roboter die von der Robotersteuerung errechnete Position an.

Für folgende Segmente ist "\$EX\_AX\_IGNORE = Bit n = 1" nicht erlaubt:

- Für das erste Segment in einem Spline-Block (nur bis einschließlich KUKA System Software 8.2)
- Für das letzte Segment in einem Spline-Block

Wenn mehrere Segmente mit kartesisch gleichen Zielpunkten aufeinanderfolgen, ist "\$EX\_AX\_IGNORE = Bit n = 1" für das erste und das letzte Segment nicht erlaubt. (nur bis einschließlich KUKA System Software 8.2)

Gültig ab KUKA System Software 8.3: Wenn \$EX\_AX\_IGNORE zu einem SPTP-Segment programmiert wird und die betroffene Zusatzachse mathematisch gekoppelt ist, verwirft die Robotersteuerung \$EX\_AX\_IGNORE. D. h., die geteachte bzw. programmierte Position dieser Zusatzachse wird berücksichtigt. In T1/T2 gibt die Robotersteuerung dazu folgende Meldung aus: *Verwerfe* \$EX\_AX\_IGNORE in Zeile {Satznummer}, weil {Nummer der Zusatzachse} mathematisch gekoppelt ist.

Syntax \$EX AX IGNORE=Bitfeld

### Erläuterung der Syntax

| Element |    | Besc    | hreibung                                                                                 |                            |                       |             |         |
|---------|----|---------|------------------------------------------------------------------------------------------|----------------------------|-----------------------|-------------|---------|
| Bitfeld |    | B<br>Si | <b>Bit n = 1</b> : Geteachte/programmierte Position der Zu-<br>satzachse wird ignoriert. |                            |                       |             |         |
|         |    | B<br>Si | s <b>it n = 0</b> : Ge<br>atzachse w                                                     | eteachte/pr<br>ird berücks | ogrammier<br>ichtigt. | te Position | der Zu- |
|         |    |         |                                                                                          |                            |                       |             |         |
| Bit n   | 5  |         | 4                                                                                        | 3                          | 2                     | 1           | 0       |
| Achse   | E6 |         | E5                                                                                       | E4                         | E3                    | E2          | E1      |

#### Beispiel

```
SPLINE

SPL P1

SPL P2

SLIN P3 WITH $EX_AX_IGNORE = 'B000001'

SPL P4

ENDSPLINE
```

Für P3 ignoriert die Robotersteuerung die geteachte Position der Zusatzachse E1.

## 11.7 Programmablaufkontrolle

#### 11.7.1 CONTINUE

**Beschreibung** Mit CONTINUE kann man einen Vorlaufstopp verhindern, der in der folgenden Programmzeile auftreten würde.

CONTINUE bezieht sich immer auf die folgende Zeile, auch wenn es sich dabei um eine Leerzeile handelt! Ausnahme: Wenn in der folgenden Zeile ON\_ERROR\_PROCEED steht, bezieht sich CONTINUE erst auf die Zeile danach.

Syntax CONTINUE

#### Beispiele Verhindern der beiden Vorlaufstopps:

| CONTINUE       |
|----------------|
| \$OUT[1]=TRUE  |
| CONTINUE       |
| \$OUT[2]=FALSE |

Die Ausgänge werden in diesem Fall im Vorlauf gesetzt. Wann genau sie gesetzt werden, ist nicht vorhersehbar.

#### **ON\_ERROR\_PROCEED mit CONTINUE:**

ON ERROR PROCEED

CONTINUE \$OUT[1]=TRUE

CONTINUE ON\_ERROR\_PROCEED \$OUT[1]=TRUE

Diese Anweisungsfolgen sind von der Wirkung her identisch. In beiden Beispielen wirken ON\_ERROR\_PROCEED und CONTINUE auf \$OUT[1]=TRUE.

11.7.2 EXIT

Beschreibung Aussprung aus einer Schleife. Das Programm wird dann nach der Schleife fortgesetzt. EXIT darf in jeder Schleife verwendet werden.

Syntax EXIT

Beispiel Die Schleife wird verlassen, wenn \$IN[1] TRUE wird. Das Programm wird dann nach ENDLOOP fortgesetzt.

- DEF EXIT\_PROG() PTP HOME LOOP PTP POS\_1 PTP POS\_2 IF \$IN[1] == TRUE THEN EXIT ENDIF CIRC HELP\_1, POS\_3 PTP POS\_4 ENDLOOP PTP HOME END
- 11.7.3 FOR ... TO ... ENDFOR
- Beschreibung
   Ein Anweisungsblock wird so oft ausgeführt, bis ein Zähler einen definierten Wert über- oder unterschreitet.

   Nach dem letzten Durchlauf des Anweisungsblocks wird das Programm mit der ersten Anweisung nach ENDFOR fortgesetzt. Die Schleife kann mit EXIT vorzeitig verlassen werden.

   Schleifen können verschachtelt werden. Bei verschachtelten Schleifen wird erst die äußere Schleife komplett durchlaufen. Danach wird die innere Schleife komplett durchlaufen.

   Syntax
   FOR Zaehler = Startwert TO Endwert <STEP Schrittweite>

   <Anweisungen>

   ENDFOR

| Erläuterung der | Element                                                                                                    | Beschreibung                                                                                                    |  |  |
|-----------------|----------------------------------------------------------------------------------------------------|----------------------------------------------------------------------------------------------------|--|--|
| Syntax          | Zaehler                                                                                                    | Тур: ІNТ                                                                                                    |  |  |
|                 |                                                                                                    | Variable, die die Durchläufe zählt. Wird mit Startwert vorbe-<br>setzt. Die Variable muss vorher deklariert werden.                                                                                                |  |  |
|                 |                                                                                                    | Der Wert von <i>Zaehler</i> kann in Anweisungen innerhalb und<br>außerhalb der Schleife benutzt werden. Nach dem Verlas-<br>sen der Schleife hat <i>Zaehler</i> den zuletzt angenommenen<br>Wert.                  |  |  |
|                 | Startwert;                                                                                                    | Тур: ІNТ                                                                                                    |  |  |
|                 | Lindwork                                                                                                    | Zaehler muss mit Startwert vorbesetzt werden. Nach jedem<br>Schleifendurchlauf verändert sich Zaehler automatisch um<br>die Schrittweite. Wenn Endwert über- oder unterschritten<br>ist, ist die Schleife beendet. |  |  |
|                 | Schrittweite                                                                                                    | Тур: INT                                                                                                    |  |  |
|                 |                                                                                                    | Wert, um den <i>Zaehler</i> bei jedem Schleifendurchlauf verän-<br>dert wird. Der Wert darf negativ sein. Defaultwert: 1.                                                                                          |  |  |
|                 |                                                                                                    | <ul> <li>Wert positiv: Die Schleife ist beendet, wenn Zaehler grö-<br/>ßer als Endwert ist.</li> </ul>                                                                                                    |  |  |
|                 |                                                                                                    | <ul> <li>Wert negativ: Die Schleife ist beendet, wenn Zaehler<br/>kleiner als Endwert ist.</li> </ul>                                                                                                    |  |  |
|                 |                                                                                                    | Der Wert darf weder Null noch eine Variable sein.                                                                                                    |  |  |
| Beispiel        | Die Variable B v                                                                                                    | wird in 5 Durchläufen um je 1 erhöht.                                                                                                    |  |  |
|                 | INT A<br><br>FOR A=1 TO 10<br>B=B+1<br>ENDFOR                                                                                     | STEP 2                                                                                                    |  |  |
| 11.7.4 GOTO     |                                                                                                    |                                                                                                    |  |  |
| Beschreibung    | Unbedingter Sp<br>an dieser Stelle                                                                                                | rung an spezifizierte Stelle im Programm. Das Programm wird fortgesetzt.                                                                                                    |  |  |
|                 | Das Sprungziel tion wie die GO                                                                                                    | muss sich im selben Unterprogramm oder in derselben Funk-<br>TO-Anweisung befinden.                                                                                                    |  |  |
|                 | Nicht möglich sind folgende Sprünge:                                                                                              |                                                                                                    |  |  |
|                 | <ul> <li>Von außen in eine IF-Anweisung springen.</li> </ul>                                                                      |                                                                                                    |  |  |
|                 | <ul> <li>Von außen in eine Schleife springen.</li> <li>Von einer CASE Anweisung in eine andere CASE Anweisung anringen</li> </ul> |                                                                                                    |  |  |
|                 | • Von einer CASE-Anweisung in eine andere CASE-Anweisung springen.                                                                |                                                                                                    |  |  |
|                 | IF, mit S                                                                                                    | macht Programme unübersichtlich. Besser: Stattdessen mit<br>SWITCH oder mit einer Schleife arbeiten.                                                                                                    |  |  |
| Syntax          | GOTO <i>Marke</i>                                                                                                    |                                                                                                    |  |  |
|                 |                                                                                                    |                                                                                                    |  |  |
|                 | Marke:                                                                                                    |                                                                                                    |  |  |
| Erläuterung der | Element                                                                                                    | Beschreibung                                                                                                    |  |  |
| Syntax          | Marke                                                                                                    | Stelle, an die gesprungen wird. An der Zielstelle muss<br>Marke am Ende einen Doppelpunkt haben.                                                                                                    |  |  |

| KUKA System Software 8.3 |                                                                                                    |                                                                                                    |  |  |
|--------------------------|----------------------------------------------------------------------------------------------------|----------------------------------------------------------------------------------------------------|--|--|
| Deterricit               |                                                                                                    |                                                                                                    |  |  |
| Beispiel 1               |                                                                                                    |                                                                                                    |  |  |
|                          | GOTO GLUESTOP                                                                                                 | ,                                                                                                    |  |  |
|                          | <br>GLUESTOP:                                                                                                 |                                                                                                    |  |  |
|                          |                                                                                                    |                                                                                                    |  |  |
| Beispiel 2               | Unbedingter Sp                                                                                                | orung zur Programmstelle ENDE aus einer IF-Anweisung her-                                                                                                    |  |  |
|                          | aus.                                                                                                    |                                                                                                    |  |  |
|                          | IF X>100 THEN                                                                                                 |                                                                                                    |  |  |
|                          | ELSE                                                                                                    |                                                                                                    |  |  |
|                          | X=X+1                                                                                                    |                                                                                                    |  |  |
|                          | ENDIF                                                                                                    |                                                                                                    |  |  |
|                          | A=A*X                                                                                                    |                                                                                                    |  |  |
|                          | ENDE:                                                                                                    |                                                                                                    |  |  |
|                          | END                                                                                                    |                                                                                                    |  |  |
|                          |                                                                                                    |                                                                                                    |  |  |
| 11.7.5 HALT              |                                                                                                    |                                                                                                    |  |  |
| Beschreibung             | Hält das Progra                                                                                               | amm an. Die zuletzt durchlaufene Bewegungsanweisung wird                                                                                                    |  |  |
| Desenteibung             | jedoch noch vo                                                                                                | Ilständig ausgeführt.                                                                                                    |  |  |
|                          | Das Programm kann nur mit der Starttaste fortgesetzt werden. Dann wir nächste Anweisung nach HALT ausgeführt. |                                                                                                    |  |  |
|                          | In einem Interrupt-Programm wird das Programm erst nach vollständige arbeitung des Vorlaufs angehalten.       |                                                                                                    |  |  |
| Syntax                   | HALT                                                                                                    |                                                                                                    |  |  |
|                          |                                                                                                    |                                                                                                    |  |  |
| 11.7.6 IF THEN           | ENDIF                                                                                                    |                                                                                                    |  |  |
| Beschreibung             | Bedingte Verzw<br>te Anweisungsl<br>Block) ausgefü                                                            | veigung. Abhängig von einer Bedingung wird entweder der ers-<br>block (THEN-Block) oder der zweite Anweisungsblock (ELSE-<br>hrt. Danach wird das Programm nach ENDIF fortgesetzt. |  |  |
|                          | Der ELSE-Bloc<br>dann sofort nac                                                                              | k darf fehlen. Bei nicht erfüllter Bedingung wird das Programm<br>ch ENDIF fortgesetzt.                                                                                            |  |  |
|                          | Die Anzahl der<br>Mehrere IF-Anv                                                                              | Anweisungen in den Anweisungsblöcken ist nicht begrenzt.<br>weisungen können ineinander verschachtelt werden.                                                                      |  |  |
| Syntax                   | IF Bedingung                                                                                                  | THEN                                                                                                    |  |  |
| -                        | Anweisungen                                                                                                   |                                                                                                    |  |  |
|                          | <else< th=""><th></th></else<>                                                                                |                                                                                                    |  |  |
|                          | Anweisungen>                                                                                                  |                                                                                                    |  |  |
|                          |                                                                                                    |                                                                                                    |  |  |
|                          | CNUTL                                                                                                    |                                                                                                    |  |  |
| Erläuterung der          | Element                                                                                                    | Beschreibung                                                                                                    |  |  |
| Syntax                   | Bedingung                                                                                                    | Typ: BOOL                                                                                                    |  |  |
|                          |                                                                                                    | Möglich:                                                                                                    |  |  |

```
Beispiel 1
                     IF-Anweisung ohne ELSE
                      IF A==17 THEN
                         B=1
                      ENDIF
Beispiel 2
                     IF-Anweisung mit ELSE
                      IF $IN[1]==TRUE THEN
                         $OUT[17]=TRUE
                      ELSE
                         $OUT[17]=FALSE
                      ENDIF
         LOOP ... ENDLOOP
11.7.7
Beschreibung
                     Schleife, die einen Anweisungsblock endlos wiederholt. Die Schleife kann mit
                     EXIT verlassen werden.
                     Schleifen können verschachtelt werden. Bei verschachtelten Schleifen wird
                     erst die äußere Schleife komplett durchlaufen. Danach wird die innere Schlei-
                     fe komplett durchlaufen.
Syntax
                     LOOP
                     Anweisungen
                     ENDLOOP
Beispiel
                     Die Schleife wird solange durchlaufen, bis der Eingang $IN[30] TRUE wird.
                      LOOP
                         LIN P_1
                         LIN P 2
                         IF $IN[30]==TRUE THEN
                            EXIT
```

#### 11.7.8 **ON\_ERROR\_PROCEED**

ENDIF ENDLOOP

Beschreibung Mit ON\_ERROR\_PROCEED kann man eine Laufzeitfehler-Meldung unterdrücken, die durch die folgende Programmzeile ausgelöst würde. Die Robotersteuerung überspringt die fehlerauslösende Anweisung und füllt die Systemvariable \$ERR mit Infos zum Fehler.

(>>> 11.7.8.1 "\$ERR" Seite 410)

Meldungen zu internen Fehlern oder Systemfehlern können nicht unterdrückt werden.

ON\_ERROR\_PROCEED bezieht sich immer auf die folgende Zeile, auch wenn es sich dabei um eine Leerzeile handelt! Ausnahme: Wenn in der folgenden Zeile CONTINUE steht, bezieht sich ON\_ERROR\_PROCEED erst auf die Zeile danach.

Wenn die Zeile nach ON\_ERROR\_PROCEED ein Unterprogramm-Aufruf ist, dann bezieht sich die Anweisung auf den Aufruf selber, nicht auf die erste Zeile des Unterprogramms.

\$ERR, Wichtige Hilfsmittel beim Arbeiten mit ON\_ERROR\_PROCEED sind \$ERR und ERR\_RAISE(). ERR\_RAISE()

KUKA System Software 8.3

Die Funktion ERR\_RAISE() kann eine unterdrückte Laufzeitfehler-Meldung nachträglich ausgeben. Sie kann nur die Systemvariable \$ERR verarbeiten, oder eine als OUT-Parameter von \$ERR abgeleitete Variable.

**Einschränkungen** ON\_ERROR\_PROCEED wirkt nicht bei Bewegungsanweisungen:

SPLINE/ENDPLINE; PTP\_SPLINE/ENDSPLINE; PTP; LIN; CIRC; PTP\_REL; LIN\_REL; CIRC\_REL; ASYPTP; ASYSTOP; ASYCONT; ASYCANCEL; MOVE\_EMI

ON\_ERROR\_PROCEED wirkt nicht bei folgenden Kontrollstrukturen:

FOR/ENDFOR; GOTO; IF/ELSE/ENDIF; LOOP/ENDLOOP; REPEAT/UNTIL; SKIP/ENDSKIP; SWITCH/CASE/DEFAULT/ENDSWITCH; WHILE/END-WHILE

Syntax ON\_ERROR\_PROCEED

Beispiele (>>> 11.7.8.2 "Beispiele zu \$ERR, ON\_ERROR\_PROCEED und ERR\_RAISE()" Seite 412)

#### ON\_ERROR\_PROCEED mit CONTINUE:

| ON_ERROR_PROCEED | ) |
|------------------|---|
| CONTINUE         |   |
| \$OUT[1]=TRUE    |   |

CONTINUE ON\_ERROR\_PROCEED \$OUT[1]=TRUE

Diese Anweisungsfolgen sind von der Wirkung her identisch. In beiden Beispielen wirken ON\_ERROR\_PROCEED und CONTINUE auf \$OUT[1]=TRUE.

#### 11.7.8.1 \$ERR

**Beschreibung** Struktur mit Informationen zum aktuellen Programm

Über die Variable kann das aktuell ausgeführte Programm vorlaufbezogen ausgewertet werden. Beispielsweise kann man mit Hilfe der Variablen Fehler im Programm auswerten, um mit einer geeigneten Fehlerstrategie auf diese Fehler zu reagieren.

Die Variable ist schreibgeschützt und kann nur gelesen werden.

\$ERR existiert getrennt für den Roboter- und Submit-Interpreter. Jeder Interpreter kann nur auf seine eigene Variable zugreifen. Für den Kommando-Interpreter existiert \$ERR nicht.

Jede Unterprogramm-Ebene hat eine eigene Repräsentation von \$ERR. Dadurch überschreiben sich die Informationen aus den verschiedenen Ebenen nicht, und zu einem Zeitpunkt können Informationen aus verschiedenen Ebenen ausgelesen werden.

ON\_ERROR\_PROCEED löscht implizit die Informationen von \$ERR im aktuellen Interpreter und auf der aktuellen Ebene.

(>>> 11.7.8.2 "Beispiele zu \$ERR, ON\_ERROR\_PROCEED und ERR\_RAISE()" Seite 412)

**Syntax** 

\$ERR=Information

# Erläuterung der Syntax

| Element     | Beschreibung                                                          |
|-------------|-----------------------------------------------------------------------|
| Information | Typ: Error_T                                                          |
|             | Liste mit den Informationen zum Programm, das aktuell ausgeführt wird |

Error\_T

STRUC Error\_T INT number, PROG\_INT\_E interpreter, INT\_TYP\_E int\_type, INT int\_prio, line\_nr, CHAR module[24], up\_name[24], TRIGGER\_UP\_TYPE trigger\_type

| Element      | Beschreibung                                                                                                    |
|--------------|----------------------------------------------------------------------------------------------------|
| number       | Nur im Falle eines Laufzeitfehlers: Meldungsnummer                                                                                                    |
|              | Wenn kein Fehler aufgetreten ist, wird der Wert Null ange-<br>zeigt.                                                                                                    |
| interpreter  | Aktueller Interpreter                                                                                                    |
|              | #R_INT: Roboter-Interpreter                                                                                                    |
|              | #S_INT: Submit-Interpreter                                                                                                    |
| int_type     | Aktueller Programmtyp und Interrupt-Status                                                                                                    |
|              | <ul> <li>#I_NORMAL: Das Programm ist kein Interrupt-Pro-<br/>gramm.</li> </ul>                                                                                                    |
|              | <ul> <li>#I_INTERRUPT: Das Programm ist ein Interrupt-Pro-<br/>gramm.</li> </ul>                                                                                                    |
|              | <ul> <li>#I_STOP_INTERRUPT: Interrupt durch \$STOPMESS<br/>(Fehlerstopp)</li> </ul>                                                                                                    |
| int_prio     | Priorität des Interrupts                                                                                                    |
| line_nr      | Nur im Falle eines Laufzeitfehlers: Nummer der Zeile, die den Fehler ausgelöst hat                                                                                                    |
|              | <b>Hinweis</b> : Die Nummer entspricht in der Regel nicht der<br>Zeilennummer im smartHMI-Programmeditor! Um die Zäh-<br>lung nachzuvollziehen, das Programm mit einem einfachen<br>Editor öffnen und Zeilen, die mit "&" beginnen, nicht mit-<br>zählen. |
|              | Wenn kein Fehler aufgetreten ist, wird der Wert Null ange-<br>zeigt.                                                                                                    |
| module[]     | Name des aktuellen Programms                                                                                                    |
| up_name[]    | Name des aktuellen Unterprogramms                                                                                                    |
| trigger_type | Kontext, in dem der zu einem Unterprogramm gehörige<br>Trigger ausgelöst wurde                                                                                                    |
|              | <ul> <li>#TRG_NONE: Das Unterprogramm ist kein Trigger-Un-<br/>terprogramm.</li> </ul>                                                                                                    |
|              | <ul> <li>#TRG_REGULAR: Das Trigger-Unterprogramm wurde<br/>beim Vorwärtsfahren geschaltet.</li> </ul>                                                                                                    |
|              | <ul> <li>#TRG_BACKWARD: Das Trigger-Unterprogramm wur-<br/>de beim Rückwärtsfahren geschaltet.</li> </ul>                                                                                                    |
|              | <ul> <li>#TRG_RESTART: Das Trigger-Unterprogramm wurde<br/>beim Umschalten auf das wieder Vorwärtsfahren ge-<br/>schaltet.</li> </ul>                                                                                                    |
|              | <ul> <li>#TRG_REPLAY: Das Trigger-Unterprogramm wurde<br/>nach dem Rückwärtsfahren wiederholt geschaltet.</li> </ul>                                                                                                    |
|              | <b>Hinweis</b> : Diese Komponente steht ab KUKA System Software 8.3 zur Verfügung.                                                                                                    |

## 11.7.8.2 Beispiele zu \$ERR, ON\_ERROR\_PROCEED und ERR\_RAISE()

Beispiel 1Wenn man nicht jede mögliche Laufzeitfehler-Meldung unterdrücken möchte,<br/>sondern nur bestimmte, kann man diese Unterscheidung über SWITCH ...<br/>ENDSWITCH vornehmen. In diesem Beispiel wird nur die Meldung 1422 un-<br/>terdrückt. Eventuelle andere Laufzeitfehler-Meldungen würden angezeigt.

| 1  | DEF myProg ()                             |
|----|-------------------------------------------|
| 2  | DECL E6POS myPos                          |
| 3  | INI                                       |
| 4  | ON_ERROR_PROCEED                          |
| 5  | myPos = \$POS_INT                         |
| 6  | SWITCH (\$ERR.NUMBER)                     |
| 7  | CASE 0                                    |
| 8  | CASE 1422                                 |
| 9  | ;bei Bedarf Fehlerstrategie programmieren |
|    |                                           |
| 10 | DEFAULT                                   |
| 11 | ERR_RAISE (\$ERR)                         |
| 12 | ENDSWITCH                                 |
|    |                                           |

| 13 | END |
|----|-----|
|    |     |

| Zeile  | Beschreibung                                                                                                    |
|--------|----------------------------------------------------------------------------------------------------|
| 4, 5   | Zeile 5 löst die Meldung 1422 {\$Variable} Wert ungültig aus.<br>(Außer das Programm wird von einem Interrupt aufgerufen.)          |
|        | ON_ERROR_PROCEED in der Zeile vorher unterdrückt die<br>Fehlermeldung.                                                              |
| 6 12   | Fallunterscheidung in Abhängigkeit von \$ERR.NUMBER                                                                                 |
| 7      | Falls in Zeile 5 kein Fehler aufgetreten ist, ist \$ERR.NUM-<br>BER==0. In diesem Fall ist keine Aktion notwendig.                  |
| 8, 9   | Falls die Meldung 1422 ausgelöst wurde, ist \$ERR.NUM-<br>BER==1422. Bei Bedarf kann eine Fehlerstrategie program-<br>miert werden. |
| 10, 11 | Falls eine andere Meldung als 1422 ausgelöst wurde, wird die-<br>se Meldung nun (nachträglich) über ERR_RAISE ausgege-<br>ben.      |

#### **Beispiel 2** Dieses Beispiel verdeutlicht, dass jede Programmebene ihre eigene Repräsentation von \$ERR besitzt.

| 1  | DEF myMainProg ()         |
|----|---------------------------|
| 2  | INT myVar, myVar2         |
| 3  | INI                       |
| 4  | ON_ERROR_PROCEED          |
| 5  | mySubProg (myVar)         |
| 6  | HALT                      |
| 7  | myVar2 = 7                |
| 8  | mySubProg (myVar2)        |
| 9  | END                       |
|    |                           |
| 10 | DEF mySubProg (myTest:IN) |
| 11 | INT myTest                |
| 12 | HALT                      |
| 13 | END                       |

| Zeile | Beschreibung                                                                                                    |
|-------|----------------------------------------------------------------------------------------------------|
| 4, 5  | Zeile 5 löst die Meldung 1422 {\$ <i>Variable</i> } <i>Wert ungültig</i> aus,<br>weil myVar nicht initialisiert ist und deshalb nicht an ein Unter-<br>programm übergeben werden kann.                |
|       | ON_ERROR_PROCEED in der Zeile vorher unterdrückt die<br>Fehlermeldung.                                                                                                    |
| 6     | Wenn man hier \$ERR über die Variablenkorrektur ausliest, haben folgende Komponten folgende Werte:                                                                                                    |
|       | \$ERR.number == 1422                                                                                                    |
|       | \$ERR.line_nr == 15                                                                                                    |
|       | <pre>\$ERR.module[] == "MYMAINPROG"</pre>                                                                                                    |
|       | <pre>\$ERR.up_name[] == "MYMAINPROG"</pre>                                                                                                    |
| 12    | Wenn man hier im Unterprogramm \$ERR über die Variablen-<br>korrektur ausliest, haben folgende Komponten folgende Wer-<br>te:                                                                         |
|       | \$ERR.number == 0                                                                                                    |
|       | \$ERR.line_nr == 0                                                                                                    |
|       | <pre>\$ERR.module[] == "MYMAINPROG"</pre>                                                                                                    |
|       | <pre>\$ERR.up_name[] == "MYSUBPROG"</pre>                                                                                                    |
|       | Dies macht deutlich: \$ERR hat immer die Informationen aus<br>der aktuellen Ebene, d. h. in diesem Fall aus dem Unterpro-<br>gramm MySubProg. Die Infos aus MyMainProg dagegen sind<br>nicht bekannt. |

**Beispiel 3** 

Dieses Beispiel zeigt ebenfalls, dass jede Programmebene ihre eigene Repräsentation von \$ERR besitzt. Außerdem zeigt es, wie die \$ERR-Informationen in eine andere Ebene übertragen werden können.

| 1  | DEF myMainProg2 ()                     |
|----|----------------------------------------|
| 2  | INI                                    |
| 3  | ON_ERROR_PROCEED                       |
| 4  | \$OUT[-10] = TRUE                      |
| 5  | myHandleErr (\$ERR, \$ERR)             |
| 6  | END                                    |
|    |                                        |
| 7  | DEF myHandleErr (inErr:IN, outErr:OUT) |
| 8  | DECL Error_T inErr, outErr             |
| 9  | ON_ERROR_PROCEED                       |
| 10 | \$OV_PRO=100/0                         |
| 11 | ERR_RAISE (\$ERR)                      |
| 12 | ERR_RAISE (outErr)                     |
| 13 | ERR_RAISE(inErr)                       |
|    |                                        |
| 14 | END                                    |

| Zeile | Beschreibung                                                                                                    |  |  |
|-------|----------------------------------------------------------------------------------------------------|--|--|
| 3, 4  | Zeile 4 löst die Meldung 1444 Unzulässiger Feldindex aus.                                                              |  |  |
|       | ON_ERROR_PROCEED in der Zeile vorher unterdrückt die<br>Fehlermeldung.                                                 |  |  |
| 5, 7  | Der Inhalt von \$ERR wird 2-mal in ein Unterprogramm über-<br>geben, einmal als IN-Parameter und einmal OUT-Parameter. |  |  |

| Zeile | Beschreibung                                                                                                    |
|-------|----------------------------------------------------------------------------------------------------|
| 9, 10 | Zeile 10 löst die Meldung 1451 Division durch 0 aus.                                                                                        |
|       | ON_ERROR_PROCEED in der Zeile vorher unterdrückt die Fehlermeldung.                                                                         |
| 11    | ERR_RAISE(\$ERR) gibt die Meldung aus Zeile 10 aus, nicht die aus Zeile 4.                                                                  |
|       | \$ERR hat immer die Informationen aus der aktuellen Ebene,<br>d. h. in diesem Fall aus dem Unterprogramm myHandleErr.                       |
| 12    | ERR_RAISE(outErr) gibt die Meldung aus Zeile 4 im Haupt-<br>programm aus, denn outErr ist eine Referenz von \$ERR aus<br>dem Hauptprogramm. |
| 13    | ERR_RAISE(inErr) ist nicht zulässig und löst deshalb die Mel-<br>dung 1451 {(Variablenname)} unzulässiges Argument aus.                     |
|       | ERR_RAISE kann nur \$ERR verarbeiten oder eine von \$ERR abgeleitete OUT-Variable.                                                          |

**Beispiel 4** \$ERR kann nicht nur für Fehlerbehandlungen verwendet werden, sondern auch, um die aktuelle Umgebung zu ermitteln.

> In diesem Beispiel wird sowohl aus einem Roboterprogramm als auch aus einem Submit-Programm ein Parameter an ein Unterprogramm übergeben. Im Unterprogramm wird ermittelt, aus welchem Interpreter der Parameter stammt. Je nach Ergebnis wird eine andere Aktion durchgeführt.

#### Roboterprogramm:

```
DEF Main ()
. . .
mySUB (55)
. . .
END
```

#### Submit-Programm:

```
DEF SPS ()
. . .
T-OOP
  mySUB (33)
  . . .
ENDLOOP
. . .
END
```

#### Unterprogramm:

```
GLOBAL DEF mySUB (par:IN)
INT par
INI
IF ($ERR.INTERPRETER==#R INT) THEN
  $OUT C[par] = TRUE
  ELSE
  $OUT[par] = TRUE
ENDIF
. . .
END
```

#### **REPEAT ... UNTIL** 11.7.9

**Beschreibung** 

Nicht abweisende Schleife. Schleife, die einen Anweisungsblock so lange wiederholt, bis eine bestimmte Bedingung erfüllt ist.

| Syntax       REPEAT         Anweisungen       UNTIL Abbruchbedingung         Erläuterung der       Element       Beschreibung         Syntax       Element       Typ: BOOL         Möglich:       Nöglich:       Natiable vom Typ BOOL         9       Funktion vom Typ BOOL       Funktion vom Typ BOOL         9       Verknüpfung, z. B. ein Vergleich, mit Ergebnis vom Typ BOOL         9       Verknüpfung, z. B. ein Vergleich, mit Ergebnis vom Typ BOOL         9       Verknüpfung, z. B. ein Vergleich, mit Ergebnis vom Typ BOOL         9       Verknüpfung, z. B. ein Vergleich, mit Ergebnis vom Typ BOOL         10       Die Schleife wird solange durchlaufen, bis \$IN[1] wahr ist.         R=1       REPEAT         R=R+1       UNTIL \$IN[1]==TRUE |                 | Der Anweisungsblock wird mindestens einmal ausgeführt. Die Bedingung wird<br>nach jedem Schleifendurchlauf geprüft. Wenn die Bedingung erfüllt ist, wird<br>das Programm mit der nächsten Anweisung nach der UNTIL-Zeile fortgesetzt.<br>Schleifen können verschachtelt werden. Bei verschachtelten Schleifen wird<br>erst die äußere Schleife komplett durchlaufen. Danach wird die innere Schlei-<br>fe komplett durchlaufen. |                                                                                                    |  |
|----------------------------------------------------------------------------------------------------|-----------------|----------------------------------------------------------------------------------------------------|----------------------------------------------------------------------------------------------------|--|
| Anweisungen         UNTIL Abbruchbedingung         Erläuterung der Syntax <u>Element</u> <u>Beschreibung</u> Abbruchbedin       Typ: BOOL         gung       Möglich: <u>Until Sungen</u> Variable vom Typ BOOL <u>Funktion vom Typ BOOL</u> <u>Verknüpfung, z. B. ein Vergleich, mit Ergebnis vom Typ BOOL</u> Beispiel 1       Die Schleife wird solange durchlaufen, bis \$IN[1] wahr ist.                R=1<br>REPEAT<br>R=R+1<br>UNTIL \$IN[1]==TRUE                                                                                                    | Syntax          | REPEAT                                                                                                    |                                                                                                    |  |
| UNTIL Abbruchbedingung         Erläuterung der<br>Syntax       Element       Beschreibung         Abbruchbedin<br>gung       Typ: BOOL<br>Möglich:<br><ul> <li>Variable vom Typ BOOL</li> <li>Funktion vom Typ BOOL</li> <li>Funktion vom Typ BOOL</li> <li>Verknüpfung, z. B. ein Vergleich, mit Ergebnis vom Typ<br/>BOOL</li> </ul> Beispiel 1         Die Schleife wird solange durchlaufen, bis \$IN[1] wahr ist.         R=1<br>REPEAT<br>R=R+1<br>UNTIL \$IN[1]==TRUE                                                                                                    |                 | Anweisungen                                                                                                    |                                                                                                    |  |
| Erläuterung der<br>Syntax       Element       Beschreibung         Abbruchbedin<br>gung       Typ: BOOL<br>Möglich:       Image: Type BOOL         •       Variable vom Typ BOOL       Funktion vom Typ BOOL         •       Funktion vom Typ BOOL       Verknüpfung, z. B. ein Vergleich, mit Ergebnis vom Typ BOOL         Beispiel 1       Die Schleife wird solange durchlaufen, bis \$IN[1] wahr ist.         R=1<br>REPEAT<br>R=R+1<br>UNTIL \$IN[1]==TRUE       Pie Schleife wird einmel durchlaufen, ehwehl die Abbruchbedingung onder                                                                                                    |                 | UNTIL Abbruch                                                                                                    | nbedingung                                                                                                    |  |
| Syntax       Abbruchbedin<br>gung       Typ: BOOL<br>Möglich:         •       Variable vom Typ BOOL         •       Funktion vom Typ BOOL         •       Verknüpfung, z. B. ein Vergleich, mit Ergebnis vom Typ<br>BOOL         Beispiel 1       Die Schleife wird solange durchlaufen, bis \$IN[1] wahr ist.         R=1<br>REPEAT<br>R=R+1<br>UNTIL \$IN[1]==TRUE         Die Schleife wird einmel durchlaufen, ehwehl die Abbruchbediagung schen                                                                                                    | Erläuterung der | Element                                                                                                    | Beschreibung                                                                                                    |  |
| gung       Möglich:         • Variable vom Typ BOOL         • Funktion vom Typ BOOL         • Verknüpfung, z. B. ein Vergleich, mit Ergebnis vom Typ BOOL         Beispiel 1         Die Schleife wird solange durchlaufen, bis \$IN[1] wahr ist.         R=1<br>REPEAT<br>R=R+1<br>UNTIL \$IN[1]==TRUE         Die Schleife wird einmel durchlaufen, ehwehl die Abbruchbedingung eshen                                                                                                    | Syntax          | Abbruchbedin                                                                                                    | Typ: BOOL                                                                                                    |  |
| <ul> <li>Variable vom Typ BOOL</li> <li>Funktion vom Typ BOOL</li> <li>Verknüpfung, z. B. ein Vergleich, mit Ergebnis vom Typ BOOL</li> </ul> Beispiel 1 Die Schleife wird solange durchlaufen, bis \$IN[1] wahr ist.           R=1           REPEAT           R=R+1           UNTIL \$IN[1]==TRUE                                                                                                    |                 | gung                                                                                                    | Möglich:                                                                                                    |  |
| <ul> <li>Funktion vom Typ BOOL</li> <li>Verknüpfung, z. B. ein Vergleich, mit Ergebnis vom Typ BOOL</li> </ul> Beispiel 1 Die Schleife wird solange durchlaufen, bis \$IN[1] wahr ist.           R=1           REPEAT           R=R+1           UNTIL \$IN[1]==TRUE                                                                                                    |                 |                                                                                                    | <ul> <li>Variable vom Typ BOOL</li> </ul>                                                                                                    |  |
| <ul> <li>Verknüpfung, z. B. ein Vergleich, mit Ergebnis vom Typ<br/>BOOL</li> <li>Beispiel 1</li> <li>Die Schleife wird solange durchlaufen, bis \$IN[1] wahr ist.</li> <li>R=1<br/>REPEAT<br/>R=R+1<br/>UNTIL \$IN[1]==TRUE</li> </ul>                                                                                                    |                 |                                                                                                    | <ul> <li>Funktion vom Typ BOOL</li> </ul>                                                                                                    |  |
| Beispiel 1       Die Schleife wird solange durchlaufen, bis \$IN[1] wahr ist.         R=1       REPEAT         R=R+1       UNTIL \$IN[1]==TRUE         Paiopial 2       Die Schleife wird einmel durchlaufen, ehwehl die Abbruchbedingung schen                                                                                                    |                 |                                                                                                    | <ul> <li>Verknüpfung, z. B. ein Vergleich, mit Ergebnis vom Typ<br/>BOOL</li> </ul>                                                                                               |  |
| R=1<br>REPEAT<br>R=R+1<br>UNTIL \$IN[1]==TRUE<br>Dia Sablaifa wird ainmal durablaufan, abwabl dia Abbruchbadingung achar                                                                                                    | Beispiel 1      | Die Schleife wir                                                                                                    | rd solange durchlaufen, bis \$IN[1] wahr ist.                                                                                                    |  |
| REPEAT<br>R=R+1<br>UNTIL \$IN[1]==TRUE                                                                                                    |                 | R=1                                                                                                    |                                                                                                    |  |
| R=R+1<br>UNTIL \$IN[1]==TRUE                                                                                                    |                 | REPEAT                                                                                                    |                                                                                                    |  |
| <b>Painnial 2</b> Dia Sablaifa wird ainmal durablaufan, abwabl dia Abbruchhadingung achan                                                                                                    |                 | R=R+1                                                                                                    | =TRIIF                                                                                                    |  |
| <b>Beinnial 2</b> Die Schleife wird einmel durchlaufen, abwohl die Abbruchhedingung schen                                                                                                    |                 | ONLID AIM[1]                                                                                                    |                                                                                                    |  |
| vor dem Schleifendurchlauf erfüllt ist, da die Abbruchbedingung erst am Ende der Schleife abgefragt wird. Nach dem Durchlauf hat R den Wert 102.                                                                                                    | Beispiel 2      | Die Schleife wir<br>vor dem Schleif<br>der Schleife abg                                                                                                    | rd einmal durchlaufen, obwohl die Abbruchbedingung schon<br>endurchlauf erfüllt ist, da die Abbruchbedingung erst am Ende<br>gefragt wird. Nach dem Durchlauf hat R den Wert 102. |  |
| R=101                                                                                                    |                 | R=101                                                                                                    |                                                                                                    |  |
| REPEAT<br>R=R+1                                                                                                    |                 | REPEAT<br>R=R+1                                                                                                    |                                                                                                    |  |

# 11.7.10 SWITCH ... CASE ... ENDSWITCH

UNTIL R>100

| Beschreibung | Wählt einen von mehreren möglichen Anweisungsblöcken aus, abhängig von<br>einem Auswahlkriterium. Jeder Anweisungsblock hat mindestens eine Ken-<br>nung. Der Block, dessen Kennung mit dem Auswahlkriterium übereinstimmt,<br>wird ausgewählt. |  |  |  |
|--------------|----------------------------------------------------------------------------------------------------|--|--|--|
|              | Wenn der Block abgearbeitet ist, wird das Programm nach ENDSWITCH fort-<br>gesetzt.                                                                                                    |  |  |  |
|              | Wenn keine Kennung mit dem Auswahlkriterium übereinstimmt, dann wird der DEFAULT-Block abgearbeitet. Wenn kein DEFAULT-Block vorhanden ist, wird kein Block abgearbeitet und das Programm nach ENDSWITCH fortgesetzt.                           |  |  |  |
|              | Die SWITCH-Anweisung kann nicht mit EXIT verlassen werden.                                                                                                    |  |  |  |
| Syntax       | SWITCH Auswahlkriterium                                                                                                    |  |  |  |
|              | CASE Kennung1 <, Kennung2,>                                                                                                    |  |  |  |
|              | Anweisungsblock                                                                                                    |  |  |  |
|              | <case <,="" kennungm="" kennungn,=""></case>                                                                                                    |  |  |  |
|              | Anweisungsblock >                                                                                                    |  |  |  |

Κυκα

<DEFAULT

Default-Anweisungsblock>

ENDSWITCH

Zwischen der SWITCH-Zeile und der ersten CASE-Zeile darf weder eine Leerzeile noch ein Kommentar stehen. Innerhalb einer SWITCH-Anweisung darf DEFAULT nur einmal vorkommen.

| Erläuterung der | Element       | Beschreibung                                                                                                    |
|-----------------|---------------|----------------------------------------------------------------------------------------------------|
| Syntax          | Auswahlkrite- | Typ: INT, CHAR, ENUM                                                                                                    |
|                 | rium          | Kann eine Variable, ein Funktionsaufruf oder ein Ausdruck vom genannten Datentyp sein.                                         |
|                 | Kennung       | Typ: INT, CHAR, ENUM                                                                                                    |
|                 |               | Der Datentyp der Kennung muss mit dem Datentyp des<br>Auswahlkriteriums übereinstimmen.                                        |
|                 |               | Ein Anweisungsblock kann beliebig viele Kennungen haben. Mehrere Kennungen müssen durch ein Komma voneinander getrennt werden. |

**Beispiel 1** Auswahlkriterium und Kennung sind vom Typ INT.

| INT VERSION    |
|----------------|
|                |
| SWITCH VERSION |
| CASE 1         |
| UP_1()         |
| CASE 2,3       |
| UP_2()         |
| UP_3()         |
| UP_3A()        |
| DEFAULT        |
| ERROR_UP()     |
| ENDSWITCH      |

**Beispiel 2** 

Auswahlkriterium und Kennung sind vom Typ CHAR. Hier wird die Anweisung UP 5 () nie ausgeführt, da die Kennung C schon vorher verwendet wurde.

| SWITCH NAME  |
|--------------|
| CASE "A"     |
| UP_1()       |
| CASE "B","C" |
| UP_2()       |
| UP_3()       |
| CASE "C"     |
| UP_5()       |
| ENDSWITCH    |

#### 11.7.11 WAIT FOR ...

**Beschreibung** 

WAIT FOR hält das Programm an, bis eine bestimmte Bedingung erfüllt ist. Danach wird das Programm fortgesetzt.

WAIT FOR löst einen Vorlaufstopp aus.

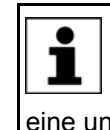

Der Compiler erkennt nicht, wenn der Ausdruck durch eine fehlerhafte Formulierung nie den Wert TRUE annehmen kann. In diesem Fall wird der Programmablauf endlos angehalten, weil das Programm auf eine unerfüllbare Bedingung wartet.

| K | U | K | Α |
|---|---|---|---|
|   |   |   |   |

| Syntax          | WAIT FOR <b>Be</b>                                                                                                 | dingung                                                                                                    |  |
|-----------------|----------------------------------------------------------------------------------------------------|----------------------------------------------------------------------------------------------------|--|
| Erläuterung der | Element                                                                                                    | Beschreibung                                                                                                    |  |
| Syntax          | Bedingung                                                                                                    | Typ: BOOL                                                                                                    |  |
|                 |                                                                                                    | Bedingung, bei der der Programmablauf fortgesetzt wer-<br>den soll.                                                                                                    |  |
|                 |                                                                                                    | <ul> <li>Wenn die Bedingung FALSE ist, wird der Programmab-<br/>lauf angehalten, bis die Bedingung TRUE wird.</li> </ul>                                                                                              |  |
|                 |                                                                                                    | <ul> <li>Wenn die Bedingung beim WAIT-Aufruf bereits TRUE<br/>ist, wird der Programmablauf nicht angehalten.</li> </ul>                                                                                               |  |
| Beispiele       | Unterbrechen o                                                                                                    | des Programmablaufs bis \$IN[17] TRUE ist:                                                                                                    |  |
|                 | WAIT FOR \$IN[                                                                                                    | [17]                                                                                                    |  |
|                 | Unterbrechen o                                                                                                    | des Programmablaufs bis BIT1 FALSE ist:                                                                                                    |  |
|                 | WAIT FOR BIT1==FALSE                                                                                               |                                                                                                    |  |
| Beschreibung    | Hält den Programmablauf an und setzt ihn nach einer Wartezeit fort. Die War-<br>tezeit wird in Sekunden angegeben. |                                                                                                    |  |
|                 | WAIT SEC löst einen Vorlaufstopp aus.                                                                              |                                                                                                    |  |
| Syntax          | WAIT SEC <i>Wartezeit</i>                                                                                          |                                                                                                    |  |
| Erläuterung der | Element                                                                                                    | Beschreibung                                                                                                    |  |
| Syntax          | Wartezeit                                                                                                    | Typ: INT, REAL                                                                                                    |  |
|                 |                                                                                                    | Sekunden, für die der Programmablauf unterbrochen wer-<br>den soll. Wenn der Wert negativ ist, dann wird nicht gewar-<br>tet. Bei kleinen Wartezeiten ist die Genauigkeit durch ein<br>Vielfaches von 12 ms bestimmt. |  |
| Beispiel        | Unterbrechen o                                                                                                    | des Programmablaufs für 17,156 Sekunden:                                                                                                    |  |
|                 | WAIT SEC 17.156                                                                                                    |                                                                                                    |  |
|                 | Unterbrechen o<br>V_ZEIT in Sek                                                                                    | des Programmablaufs entsprechend dem Variablenwert von unden:                                                                                                    |  |
|                 | WAIT SEC V_ZE                                                                                                    | EIT                                                                                                    |  |
|                 |                                                                                                    |                                                                                                    |  |

### 11.7.13 WHILE ... ENDWHILE

**Beschreibung** Abweisende Schleife. Schleife, die einen Anweisungsblock so lange wiederholt, solange eine bestimmte Bedingung erfüllt ist.

> Wenn die Bedingung nicht erfüllt ist, wird das Programm mit der nächsten Anweisung nach ENDWHILE fortgesetzt. Die Bedingung wird vor jedem Schleifendurchlauf geprüft. Wenn die Bedingung von vorneherein nicht erfüllt ist, wird der Anweisungsblock nicht ausgeführt.

> Schleifen können verschachtelt werden. Bei verschachtelten Schleifen wird erst die äußere Schleife komplett durchlaufen. Danach wird die innere Schleife komplett durchlaufen.

# Syntax WHILE Wiederholbedingung

Anweisungsblock

ENDWHILE

| Erläuterung der | Element                                            | Beschreibung                                                                                                    |
|-----------------|----------------------------------------------------|----------------------------------------------------------------------------------------------------|
| Syntax          | Wieder-                                            | Typ: BOOL                                                                                                    |
|                 | holbedingung                                       | Möalich:                                                                                                    |
|                 |                                                    | <ul> <li>Variable vom Tvn BOOI</li> </ul>                                                                                            |
|                 |                                                    | Funktion vom Typ BOOL                                                                                                    |
|                 |                                                    | <ul> <li>Verknüpfung z B ein Vergleich mit Ergebnis vom Typ</li> </ul>                                                               |
|                 |                                                    | BOOL                                                                                                    |
| Beispiel 1      | Die Schleife wir<br>Wert 100.                      | rd 99 mal durchlaufen. Nach dem letzten Durchlauf hat ⊠ den                                                                          |
|                 | W=1                                                |                                                                                                    |
|                 | WHILE W<100                                        |                                                                                                    |
|                 | ENDWHILE                                           |                                                                                                    |
| Beispiel 2      | Die Schleife wi                                    | rd solange durchlaufen, solange \$IN[1] TRUE ist.                                                                                    |
|                 | WHILE \$IN[1]=                                     | =TRUE                                                                                                    |
|                 | W=W+1<br>ENDWHILE                                  |                                                                                                    |
|                 |                                                    |                                                                                                    |
| 11.8 Ein-/Ausga | änge                                               |                                                                                                    |
| 11.8.1 ANIN     |                                                    |                                                                                                    |
| Beschreibung    | Zyklisches Lese<br>laufstopp aus.                  | en (alle 12 ms) eines analogen Eingangs. ANIN löst einen Vor-                                                                        |
|                 | Die Roboterste<br>(\$ANIN[1] \$/                   | uerung verfügt über 32 analoge Eingänge<br>ANIN[32]).                                                                                |
|                 | Es sind ma                                         | ximal drei ANIN ON-Anweisungen gleichzeitig zulässig.                                                                                |
|                 | <ul> <li>Maximal zw<br/>wenden ode</li> </ul>      | ei ANIN ON-Anweisungen können dieselbe Variable Wert ver-<br>er auf denselben analogen Eingang zugreifen.                            |
|                 | <ul> <li>Alle in einer<br/>ten deklarie</li> </ul> | ANIN-Anweisung verwendeten Variablen müssen in Datenlisert sein (lokal oder in der \$CONFIG.DAT).                                    |
|                 | \$ANIN[] zeig<br>schen -1.0 und<br>des Analogmoo   | t die Eingangsspannung an, angepasst auf den Bereich zwi-<br>+1.0. Die tatsächliche Spannung hängt von den Einstellungen<br>luls ab. |
| Syntax          | Zyklisches Lese                                    | en starten:                                                                                                    |
|                 | ANIN ON Wert                                       | = Faktor * Signalname * <±Offset>                                                                                                    |

Zyklisches Lesen beenden:

ANIN OFF Signalname

| Erläuterung der | Element    | Beschreibung                                                                                                    |
|-----------------|------------|----------------------------------------------------------------------------------------------------|
| Syntax          | Wert       | Typ: REAL                                                                                                    |
|                 |            | In <i>Wert</i> wird das Ergebnis des zyklischen Lesens abgelegt.<br><i>Wert</i> kann eine Variable oder ein Signalname für einen<br>Ausgang sein.                                            |
|                 | Faktor     | Typ: REAL                                                                                                    |
|                 |            | Beliebiger Faktor. Kann eine Konstante, eine Variable oder ein Signalname sein.                                                                                                    |
|                 | Signalname | Typ: REAL                                                                                                    |
|                 |            | Gibt den analogen Eingang an. <i>Signalname</i> muss vorher mit SIGNAL deklariert worden sein . Es ist nicht möglich, statt dem Signalnamen direkt den analogen Eingang \$ANIN[x] anzugeben. |
|                 | Offset     | Typ: REAL                                                                                                    |
|                 |            | Kann eine Konstante, eine Variable oder ein Signalname sein.                                                                                                    |

#### **Beispiel** In diesem Beispiel wird der Programm-Override (= Systemvariable \$OV PRO) über den analogen Eingang \$ANIN[1] festgelegt.

\$ANIN[1] muss vorher im Deklarationsteil mit einem beliebigen Signalnamen, in diesem Fall SIGNAL 1, verknüpft werden.

SIGNAL SIGNAL 1 \$ANIN[1] . . . ANIN ON \$OV PRO = 1.0 \* SIGNAL 1

Mit ANIN OFF wird das zyklische Abfragen von SIGNAL 1 beendet:

ANIN OFF SIGNAL\_1

#### 11.8.2 ANOUT

| Beschreibung | Zyklisches Schreiben (alle 12 ms) auf einen analogen Ausgang. ANOUT löst |
|--------------|--------------------------------------------------------------------------|
|              | einen Vorlaufstopp aus.                                                  |
|              |                                                                          |

Die Robotersteuerung verfügt über 32 analoge Ausgänge (\$AN-OUT[1] ... \$ANOUT[32]).

- Es sind maximal vier ANOUT ON-Anweisungen gleichzeitig zulässig.
- Alle in einer ANOUT-Anweisung verwendeten Variablen müssen in Daten-listen deklariert sein (lokal oder in der \$CONFIG.DAT).

\$ANOUT[...] kann mit Werten von -1.0 bis +1.0 beschrieben werden. Die tatsächlich erzeugte Spannung hängt von den Einstellungen des Analogmoduls ab. Wenn man versucht, Spannungen außerhalb des Wertebereichs zu setzen, zeigt die Robotersteuerung folgende Meldung an: Begrenzung {Signalname}

**Syntax** Zyklisches Schreiben starten: ANOUT ON Signalname = Faktor \* Regelglied <±Offset> <DELAY = ±Zeit> <MINIMUM = Minimalwert> <MAXIMUM = Maximalwert> Zyklisches Schreiben beenden: ANOUT OFF Signalname

| Erläuterung der | Element                     | Beschreibung                                                                                                    |
|-----------------|-----------------------------|----------------------------------------------------------------------------------------------------|
| Syntax          | Signalname                  | Typ: REAL                                                                                                    |
|                 |                             | Gibt den analogen Ausgang an. <i>Signalname</i> muss vorher<br>mit SIGNAL deklariert worden sein . Es ist nicht möglich,<br>statt dem Signalnamen direkt den analogen Ausgang<br>\$ANOUT[x] anzugeben.                                                        |
|                 | Faktor                      | Typ: REAL                                                                                                    |
|                 |                             | Beliebiger Faktor. Kann eine Konstante, eine Variable oder ein Signalname sein.                                                                                                    |
|                 | Regelglied                  | Typ: REAL                                                                                                    |
|                 |                             | Kann eine Konstante, eine Variable oder ein Signalname sein.                                                                                                    |
|                 | Offset                      | Typ: REAL                                                                                                    |
|                 |                             | Kann eine Konstante, eine Variable oder ein Signalname sein.                                                                                                    |
|                 | Zeit                        | Typ: REAL                                                                                                    |
|                 |                             | Einheit: Sekunden. Mit dem Schlüsselwort DELAY und<br>einer positiven oder negativen Zeitangabe kann das Aus-<br>gangssignal verzögert (+) oder vorzeitig (-) ausgegeben<br>werden.                                                                           |
|                 | Minimalwert,<br>Maximalwert | Typ: REAL                                                                                                    |
|                 |                             | Minimal- und/oder Maximalwert, der am Ausgang anliegen soll. Wird nicht unter- oder überschritten, auch wenn die berechneten Werte darunter oder darüber liegen.                                                                                              |
|                 |                             | Zulässige Werte: -1.0 bis +1.0                                                                                                    |
|                 |                             | Kann eine Konstante, eine Variable, eine Strukturkompo-<br>nente oder ein Feld-Element sein. Der Minimalwert muss in<br>jedem Fall kleiner sein als der Maximalwert. Die Reihen-<br>folge der Schlüsselwörter MINIMUM und MAXIMUM muss<br>eingehalten werden. |
| Roispiol        | In diesom Poio              | niel steuert der Ausgang \$ANOLITIST die Klobstoff Ausgabe                                                                                                    |
| Deispiel        |                             | Ausgang sanoo [5] die Riebston-Ausgane.                                                                                                    |
|                 | sem Fall GLUE               | Ausgang wird im Deklarationstell ein beliebiger Name, in die-<br>, zugewiesen. Die Klebstoff-Menge soll abhängig sein von der<br>geschwindigkeit (= Systemvariable \$VEL_ACT). Darüber hin-                                                                   |

aktuellen Banngeschwindigkeit (= Systemvariable \$VEL\_ACT). Daruber hinaus soll das Ausgangssignal um 0,5 Sekunden vorzeitig ausgegeben werden. Die Minimal-Spannung soll 3 V betragen. (Es wird ein Modul verwendet, dessen Spannung von +10 V bis -10 V geht.)

SIGNAL GLUE \$ANOUT[5]
...
ANOUT ON GLUE = 0.5 \* \$VEL\_ACT DELAY=-0.5 MINIMUM=0.30

Mit ANOUT OFF wird die zyklische Analogausgabe beendet:

ANOUT OFF GLUE

#### 11.8.3 PULSE

Beschreibung Setzt einen Impuls. Der Ausgang wird dabei für eine bestimmte Dauer auf einen definierten Pegel gesetzt. Danach wird der Ausgang automatisch vom System zurückgesetzt. Das Setzen und Rücksetzen des Ausgangs geschieht unabhängig vom vorherigen Pegel des Ausgangs.

An maximal 16 Ausgängen gleichzeitig dürfen Impulse gesetzt werden.

Wenn PULSE vor dem ersten Bewegungssatz programmiert wird, läuft die Impulsdauer auch dann ab, wenn die Starttaste wieder losgelassen wird und der Roboter die SAK-Position noch nicht erreicht hat.

Die PULSE-Anweisung löst einen Vorlaufstopp aus. Nur wenn sie in einer TRIGGER-Anweisung verwendet wird, wird sie bewegungsbegleitend ausgeführt.

Bei NOT-HALT, Bedienstopp oder Fehlerstopp wird der Impuls nicht abgebrochen!

#### Syntax

Erläuterung der Syntax

| Element     | Beschreibung                                                                                                    |  |
|-------------|----------------------------------------------------------------------------------------------------|--|
| Signal      | Typ: BOOL                                                                                                    |  |
|             | Ausgang, an den der Impuls angelegt wird. Zulässig sind:                                                                                                    |  |
|             | <ul> <li>OUT[Nr]</li> </ul>                                                                                                    |  |
|             | Signalvariable                                                                                                    |  |
| Pegel       | Typ: BOOL                                                                                                    |  |
|             | Logischer Ausdruck:                                                                                                    |  |
|             | <ul> <li>TRUE steht f ür einen positiven Impuls (high).</li> </ul>                                                                                                    |  |
|             | <ul> <li>FALSE steht f ür einen negativen Impuls (low).</li> </ul>                                                                                                    |  |
| Impulsdauer | Typ: REAL                                                                                                    |  |
|             | Wertebereich: 0,1 bis 3,0 Sekunden. Impulszeiten außer-<br>halb dieses Bereichs lösen einen Programmstopp aus.                                                                                                    |  |
|             | Pulsraster: 0,1 Sekunden, d.h. die Impulsdauer wird auf-<br>oder abgerundet. Die PULSE-Anweisung wird in der Steu-<br>erung im niederprioren Zyklustakt bearbeitet. Dadurch<br>ergibt sich eine Toleranz in der Größenordnung des Puls-<br>rasters (0,1 Sekunden). Im Durchschnitt liegt die Zeitab-<br>weichung bei ca. 1% - 2%. Bei sehr kurzen Impulsen liegt<br>die Abweichung bei ca. 13%. |  |

# **\$OUT+PULSE** Wenn ein Ausgang bereits vor dem Impuls gesetzt ist, dann wird er durch die fallende Flanke des Impulses zurückgesetzt:

```
$OUT[50] = TRUE
PULSE($OUT[50],TRUE,0.5)
```

PULSE (Signal, Pegel, Impulsdauer)

Tatsächlicher Impulsverlauf an Ausgang 50:

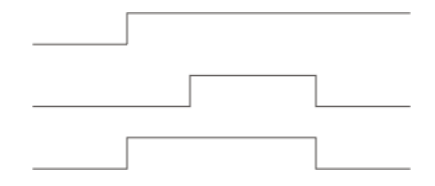

Abb. 11-1: \$OUT+PULSE Beispiel 1

Wenn ein Ausgang, der auf Low liegt, mit einem negativen Impuls belegt wird, dann bleibt der Ausgang bis zum Ende des Pulses auf Low und geht dann auf High:

\$OUT[50] = FALSE
PULSE(\$OUT[50], FALSE, 0.5)

Tatsächlicher Impulsverlauf an Ausgang 50:

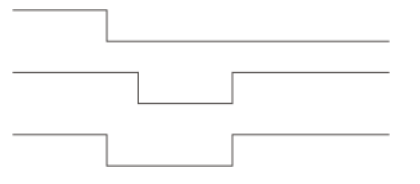

#### Abb. 11-2: \$OUT+PULSE Beispiel 2

**PULSE+\$OUT** Wenn während der Impulsdauer der gleiche Ausgang gesetzt wird, dann wird dieser durch die fallende Flanke des Impulses zurückgesetzt:

PULSE(\$OUT[50],TRUE,0.5)
\$OUT[50] = TRUE

Tatsächlicher Impulsverlauf an Ausgang 50:

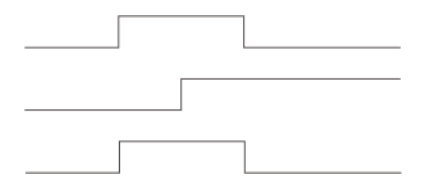

Abb. 11-3: PULSE+\$OUT Beispiel 1

Wenn während der Impulsdauer der Ausgang zurückgesetzt wird, dann verkürzt sich die Impulsdauer dementsprechend:

PULSE(\$OUT[50],TRUE,0.5)
\$OUT[50] = FALSE

Tatsächlicher Impulsverlauf an Ausgang 50:

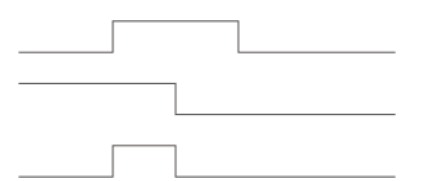

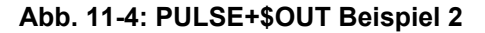

Wenn ein Ausgang während eines Impulses auf FALSE gesetzt und dann wieder auf TRUE gesetzt wird, wird der Impuls unterbrochen und beim TRUE-Setzen des Ausgangs fortgesetzt. Die Gesamtdauer von der ersten steigenden Flanke bis zur letzten fallenden Flanke (d. h. inklusive der Dauer der Unterbrechung) entspricht der Dauer, die in der PULSE-Anweisung angegeben wurde.

```
PULSE ($OUT[50], TRUE, 0.8)
$OUT[50]=FALSE
$OUT[50]=TRUE
```

Tatsächlicher Impulsverlauf an Ausgang 50:

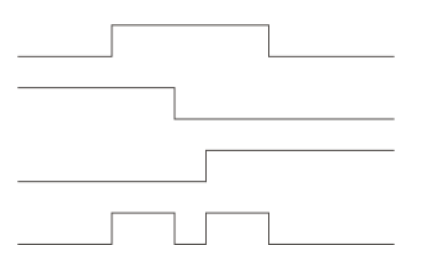

Abb. 11-5: PULSE+\$OUT Beispiel 3

Der tatsächliche Impulsverlauf ist nur wie oben angegeben, wenn \$OUT[x]= TRUE noch während des Impulses einsetzt. Wenn \$OUT[x]= TRUE dagegen nach dem Impuls einsetzt (siehe Linie 3), dann ist der tatsächliche Impulsverlauf folgendermaßen (Linie 4):

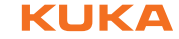

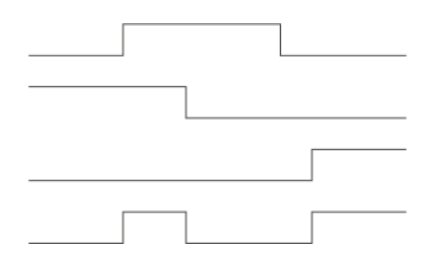

Abb. 11-6: PULSE+\$OUT Beispiel 4

**PULSE+PULSE** Wenn sich mehrere PULSE-Anweisungen überschneiden, bestimmt immer die letzte PULSE-Anweisung das Ende des gesamten Impulsverlaufs.

Wenn ein Impuls vor der fallenden Flanke nochmals aktiviert wird, dann beginnt in diesem Moment die Dauer des zweiten Impulses. Die gesamte Impulsdauer ist also kürzer als die addierten Werte des ersten und zweiten Impulses:

PULSE(\$OUT[50],TRUE,0.5)
PULSE(\$OUT[50],TRUE,0.5)

Tatsächlicher Impulsverlauf an Ausgang 50:

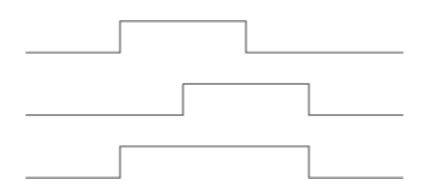

#### Abb. 11-7: PULSE+PULSE Beispiel 1

Wenn während der Impulsdauer eines positiven Impulses ein zweiter, negativer Impuls auf den gleichen Ausgang gelegt wird, dann wird ab diesem Moment nur noch der zweite Impuls berücksichtigt:

PULSE(\$OUT[50],TRUE,0.5)
PULSE(\$OUT[50],FALSE,0.5)

Tatsächlicher Impulsverlauf an Ausgang 50:

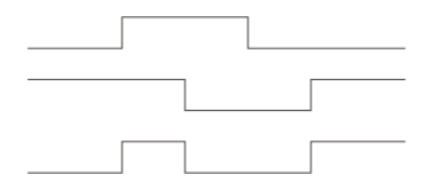

#### Abb. 11-8: PULSE+PULSE Beispiel 2

PULSE(\$OUT[50], TRUE, 3.0)
PULSE(\$OUT[50], FALSE, 1.0)

Tatsächlicher Impulsverlauf an Ausgang 50:

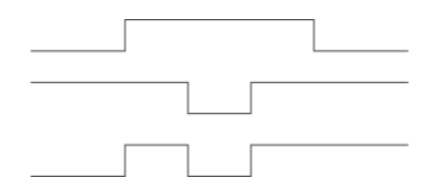

Abb. 11-9: PULSE+PULSE Beispiel 3

**PULSE+END** Wenn vor der END-Anweisung ein Impuls programmiert wird, dann verlängert sich die Programmbearbeitungsdauer entsprechend:

PULSE(\$OUT[50],TRUE,0.8) END

Programm aktiv

Tatsächlicher Impulsverlauf an Ausgang 50:

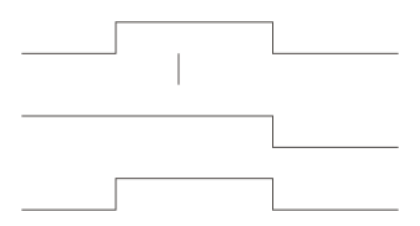

Abb. 11-10: PULSE+END Beispiel

 
 PULSE+RESET/
 Wenn die Programmbearbeitung zurückgesetzt (RESET) oder abgebrochen (CANCEL) wird, während ein Impuls aktiv ist, dann wird der Impuls sofort zurückgesetzt:

PULSE(\$OUT[50],TRUE,0.8)
RESET oder CANCEL

Tatsächlicher Impulsverlauf an Ausgang 50:

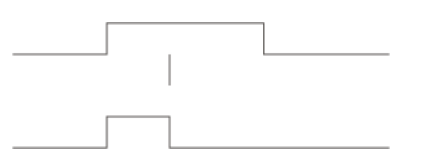

Abb. 11-11: PULSE+RESET Beispiel

#### 11.8.4 SIGNAL

**Beschreibung** SIGNAL verknüpft vordefinierte Signalvariablen für Ein- oder Ausgänge mit einem Namen.

Eine solche Verknüpfung, d. h. eine SIGNAL-Vereinbarung, ist notwendig, um einen analogen Ein- oder Ausgang ansprechen zu können. Ein Eingang oder Ausgang darf in mehreren SIGNAL-Vereinbarungen vorkommen.

Der Benutzer kann in folgenden Dateien Signale vereinbaren:

- In DAT-Dateien im Abschnitt EXTERNAL DECLARATIONS
- In SRC-Dateien im Deklarationsteil
- In der \$CONFIG.DAT im Abschnitt USER GLOBALS

Es gibt auch SIGNAL-Vereinbarungen, die im System bereits vordefiniert sind. Sie sind im Verzeichnis KRC:\STEU\MADA in der Datei \$machine.DAT zu finden. Diese Vereinbarungen können in der \$machine.DAT über das Schlüsselwort FALSE stillgelegt werden.

Syntax Vereinbarung von Signalnamen für Ein- oder Ausgänge:

<GLOBAL> SIGNAL Signalname Signalvariable <TO Signalvariable>

Stilllegen einer vordefinierten SIGNAL-Vereinbarung:

SIGNAL Systemsignalname FALSE

| Erläuterung der | Element    | Beschreibung                                                    |
|-----------------|------------|-----------------------------------------------------------------|
| Syntax          | GLOBAL     | Nur möglich für Signale, die in einer DAT-Datei definiert sind. |
|                 |            | (>>> 11.3.4 "Geltungsbereiche" Seite 376)                       |
|                 | Signalname | Beliebiger Name                                                 |

| Element               | Beschreibung                                                                                                    |
|-----------------------|----------------------------------------------------------------------------------------------------|
| Signalva-<br>riable   | Vordefinierte Signalvariable. Folgende Typen stehen zur Auswahl:                                                                                                    |
|                       | \$IN[x]                                                                                                    |
|                       | \$OUT[x]                                                                                                    |
|                       | \$ANIN[x]                                                                                                    |
|                       | \$ANOUT[x]                                                                                                    |
| ТО                    | Fasst mehrere aufeinanderfolgende binäre Ein- oder Aus-<br>gänge (maximal 32) zu einem digitalen Ein- oder Ausgang<br>zusammen. Die zusammengefassten Signale lassen sich<br>dezimal, hexadezimal (Präfix H) oder als Bitmuster (Präfix<br>B) ansprechen. Eine Bearbeitung mit boolschen Operato-<br>ren ist ebenfalls möglich. |
| System-<br>signalname | Im System vordefinierter Signalname, z. B. \$T1.                                                                                                    |
| FALSE                 | Legt eine SIGNAL-Vereinbarung, die im System vordefi-<br>niert ist, still. Die Ein- oder Ausgänge, auf die sich die SIG-<br>NAL-Vereinbarung bezieht, stehen damit wieder für andere<br>Zwecke zur Verfügung.                                                                                                    |
|                       | FALSE ist hier kein boolscher Wert, sondern ein Schlüssel-<br>wort. Die Option TRUE gibt es nicht. Wenn die mit FALSE<br>stillgelegte SIGNAL-Vereinbarung wieder gültig sein soll,<br>muss die Programmzeile, die das FALSE enthält, gelöscht<br>werden.                                                                        |

Beispiel 1 Dem Ausgang \$OUT[7] wird der Name START\_PROCESS zugewiesen. Der Ausgang \$OUT[7] wird gesetzt.

```
SIGNAL START_PROCESS $OUT[7]
START PROCESS = TRUE
```

Beispiel 2Die Ausgänge \$OUT[1] bis \$OUT[8] werden unter dem Namen OUTWORT zu<br/>einem digitalen Ausgang zusammengefasst. Die Ausgänge \$OUT[3],<br/>\$OUT[4], \$OUT[5] und \$OUT[7] werden gesetzt.

SIGNAL OUTWORT \$OUT[1] TO \$OUT[8] OUTWORT = 'B01011100'

#### 11.9 Unterprogramme und Funktionen

#### 11.9.1 Unterprogramm aufrufen

#### **Beschreibung** Unterprogramme sind Programme, zu denen aus dem Hauptprogramm verzweigt wird. Wenn das Unterprogramm abgearbeitet ist, wird das Hauptprogramm in der Zeile direkt nach dem Unterprogramm-Aufruf fortgesetzt.

- Lokale Unterprogramme sind in der gleichen SRC-Datei enthalten wie das Hauptprogramm. Sie können mit dem Schlüsselwort GLOBAL global bekannt gemacht werden.
- Globale Unterprogramme sind Programme mit einer eigenen SRC-Datei, zu denen aus einem anderen Programm verzweigt wird.

Ein Unterprogramm ruft man auf, indem man im Hauptprogramm den Namen des Unterprogramms angibt, gefolgt von runden Klammern.

#### Beispiel Im folgenden Beispiel wird das Unterprogramm my\_subprogram aufgerufen:

my\_subprogram()

#### 11.9.2 Funktion aufrufen

| Beschreibung | Eine Funktion ist ein Unterprogramm, das einen bestimmten Wert an das<br>Hauptprogramm zurückliefert. Funktionen besitzen einen Datentyp.                                                                                                    |
|--------------|----------------------------------------------------------------------------------------------------|
|              | Ein Funktion wird ähnlich aufgerufen wie ein Unterprogramm: Im Hauptpro-<br>gramm den Namen der Funktion angeben, gefolgt von runden Klammern. Ein<br>Funktionsaufruf kann jedoch nie alleine stehen, sondern der Wert muss stets<br>einer Variablen vom gleichen Datentyp zugewiesen werden. |
| Beispiel     | Beispiele für den Aufruf aus dem Hauptprogramm:                                                                                                    |
|              | REALVAR = REALFUNCTION()                                                                                                    |
|              |                                                                                                    |
|              | INTVAR = 5 * INTFUNCTION() + 1                                                                                                    |

#### 11.9.3 DEFFCT ... ENDFCT

| Beschreibung | Diese Syntax beschreibt den Aufbau einer Funktion.                              |      |  |
|--------------|---------------------------------------------------------------------------------|------|--|
| Syntax       | DEFFCT Datentyp Name( <variable:in ou< th=""><th>IT&gt;)</th></variable:in ou<> | IT>) |  |
|              | <anweisungen></anweisungen>                                                     |      |  |
|              | RETURN Funktionswert                                                            |      |  |
|              | ENDFCT                                                                          |      |  |
|              |                                                                                 |      |  |

| Erläuterung der | Element       | Beschreibung                                                                                     |
|-----------------|---------------|--------------------------------------------------------------------------------------------------|
| Syntax          | Datentyp      | Datentyp der Funktion                                                                            |
|                 | Name          | Name der Funktion                                                                                |
|                 | Variable      | Wenn in die Funktion ein Wert übergeben wird: Name der Variablen, in die der Wert übergeben wird |
|                 |               | (>>> 11.9.5 "Parameter in Unterprogramm oder Funktion übergeben" Seite 427)                      |
|                 | IN   OUT      | Wenn in die Funktion ein Wert übergeben wird: Art der Übergabe                                   |
|                 | Funktionswert | (>>> 11.9.4 "RETURN" Seite 426)                                                                  |

Beispiel (>>> 11.9.4 "RETURN" Seite 426)

#### 11.9.4 **RETURN**

**Beschreibung** Sprung aus einem Unterprogramm oder aus einer Funktion zurück in das aufrufende Programm.

#### Unterprogramme

RETURN kann verwendet werden, um ins Hauptprogramm zurückzukehren, wenn im Unterprogramm eine bestimmte Bedingung erfüllt ist. Es können keine Werte aus dem Unterprogramm an das Hauptprogramm übergeben werden.

### Funktionen

Funktionen müssen mit einer RETURN-Anweisung beendet werden, die den ermittelten Wert enthält. Der ermittelte Wert wird dadurch an das aufrufende Programm übergeben.

Syntax In Unterprogrammen:

RETURN

In Funktionen: RETURN Funktionswert Erläuterung der Element **Beschreibung** Syntax Funktionswert Typ: Der Datentyp von Funktionswert muss mit dem Datentyp der Funktion übereinstimmen. Funktionswert ist der Wert, der mit der Funktion ermittelt wurde. Der Wert kann als Konstante, als Variable oder als Ausdruck angegeben sein. **Beispiel 1** Rücksprung aus einem Unterprogramm in das aufrufende Programm, abhängig von einer Bedingung. DEF PROG 2() . . . IF \$IN[5]==TRUE THEN RETURN . . . END **Beispiel 2** Rücksprung aus einer Funktion in das aufrufende Programm. Der Wert x wird übergeben. DEFFCT INT CALCULATE(X:IN)

```
TNT X
  X=X*X
  RETURN X
ENDFCT
```

#### 11.9.5 Parameter in Unterprogramm oder Funktion übergeben

Beschreibung Aus einem Hauptprogramm können Parameter in lokale und globale Unterprogramme und Funktionen übergeben werden.

Es gibt 2 Arten, wie Parameter übergeben werden können:

Als IN-Parameter

Der Wert der Variablen bleibt im Hauptprogramm unverändert. Diese Übergabeart wird auch "Call by Value" genannt.

Als OUT-Parameter

Das Unterprogramm liest den Wert, verändert ihn und schreibt den neuen Wert zurück ins Hauptprogramm.

Diese Übergabeart wird auch "Call by Reference" genannt.

Empfehlung: Einen Parameter immer in eine Variable vom gleichen Datentyp übergeben. 1 Es ist möglich, Parameter in einen anderen Datentyp zu übergeben,

allerdings mit bestimmten Einschränkungen.

(>>> 11.9.6 "Parameter an anderen Datentyp übergeben" Seite 431)

#### **Beispiel 1** Parameter an lokales Unterprogramm übergeben:

1 DEF MY PROG( ) 2 DECL REAL r,s 3 . . . 4 CALC 1(r) 5 . . . 6 CALC\_2(s) 7 ...

| 8  | END                            |
|----|--------------------------------|
|    |                                |
|    |                                |
| 9  | <pre>DEF CALC_1(num1:IN)</pre> |
| 10 | DECL REAL num1                 |
| 11 |                                |
| 12 | END                            |
|    |                                |
| 13 | DEF CALC_2(num2:OUT)           |
| 14 | DECL REAL num2                 |
| 15 |                                |
| 16 | END                            |

| Zeile  | Beschreibung                                                                          |
|--------|---------------------------------------------------------------------------------------|
| 4      | Das Unterprogramm CALC_1 wird aufgerufen und der Para-<br>meter "r" wird übergeben.   |
| 6      | Das Unterprogramm CALC_2 wird aufgerufen und der Para-<br>meter "s" wird übergeben.   |
| 9      | num1: Der Name der Variablen, an die der Wert von "r" über-<br>geben wird.            |
|        | IN bedeutet: "r" wird nur zum Lesen übergeben.                                        |
| 10, 14 | Die Variablen, an die Werte übergeben werden, müssen de-<br>klariert werden.          |
| 13     | num2: Der Name der Variablen, an die der Wert von "s" über-<br>geben wird.            |
|        | OUT bedeutet: "s" wird übergeben, verändert und zurück ins Hauptprogramm geschrieben. |

#### **Beispiel 2**

#### Parameter an globale Funktion übergeben:

#### Hauptprogramm MY\_PROG( ):

1 DEF MY PROG() 2 DECL REAL result, value 3 value = 2.0 4 result = CALC(value) 5 ... • • • END

| Zeile | Beschreibung                                                                |
|-------|-----------------------------------------------------------------------------|
| 3     | "value" wird der Wert "2.0" zugewiesen.                                     |
| 4     | Die Funktion CALC wird aufgerufen, und der Wert von "value" wird übergeben. |
|       | Der Rückgabewert der Funktion wird der Variablen "result" zu-<br>gewiesen.  |

#### Was passiert, wenn der Wert als IN-Parameter übergeben wird?

#### Funktion CALC() mit IN:

- 1 DEFFCT REAL CALC(num:IN)
- 2 DECL REAL return\_value, num
- 3 num = num + 8.0
- 4 return\_value = num \* 100.0
- 5 RETURN(return\_value)
- 6 ENDFCT

| KUK | <b>(A</b> |
|-----|-----------|
|-----|-----------|

| Zeile | Beschreibung                                                                                                    |
|-------|----------------------------------------------------------------------------------------------------|
| 1     | Der Wert von "value" wird als IN-Parameter an "num" übergeben. Der Wert ist noch 2.0.                                                     |
| 3     | Der Wert von "num" wird verändert. Der Wert ist jetzt 10.0.                                                                               |
| 4, 5  | Der Wert von "return_value" wird berechnet und an das Haupt-<br>programm in die Variable "result" zurückgegeben. Der Wert ist<br>1 000.0. |
| 6     | Die Funktion ist beendet, das Hauptprogramm wird ab Zeile 5 weiter abgearbeitet.                                                          |
|       | Hinweis: Der Wert von "value" im Hauptprogramm ist unver-<br>ändert 2.0.                                                                  |

#### Was passiert, wenn der Wert als OUT-Parameter übergeben wird?

#### Funktion CALC() mit OUT:

| I DEFFCT REAL CALC(num:OU | T) |
|---------------------------|----|
|---------------------------|----|

- 2 DECL REAL return value, num
- 3 num = num + 8.0
- 4 return\_value = num \* 100.0
- 5 RETURN(return\_value)
- 6 ENDFCT

| Zeile | Beschreibung                                                                                                    |
|-------|----------------------------------------------------------------------------------------------------|
| 1     | Der Wert von "value" wird als OUT-Parameter an "num" über-<br>geben. Der Wert ist noch 2.0.                                               |
| 3     | Der Wert von "num" wird verändert. Der Wert ist jetzt 10.0.                                                                               |
| 4, 5  | Der Wert von "return_value" wird berechnet und an das Haupt-<br>programm in die Variable "result" zurückgegeben. Der Wert ist<br>1 000.0. |
| 6     | Die Funktion ist beendet, das Hauptprogramm wird ab Zeile 5 weiter abgearbeitet.                                                          |
|       | <b>Hinweis:</b> Der Wert von "value" im Hauptprogramm ist jetzt 10.0.                                                                     |

Mehrere Parameter übergeben

#### Mehrere Parameter übergeben:

Welcher Parameter an welchen übergeben wird, wird automatisch durch die Reihenfolge festgelegt: Der erste Parameter wird an den ersten Parameter im Unterprogramm übergeben, der zweite an den zweiten Parameter im Unterprogramm usw.

| 1  | DEF MY_PROG( )                  |
|----|---------------------------------|
| 2  | DECL REAL W                     |
| 3  | DECL INT a, b                   |
| 4  |                                 |
| 5  | CALC(w, b, a)                   |
| 6  |                                 |
| 7  | CALC(w, 30, a)                  |
| 8  |                                 |
| 9  | END                             |
|    |                                 |
| 10 | DEF CALC(ww:OUT, bb:IN, oo:OUT) |
| 11 | DECL REAL ww                    |
| 12 | DECL INT oo, bb                 |
| 13 |                                 |
| 14 | END                             |

| Zeile | Beschreibung                                  |  |
|-------|-----------------------------------------------|--|
| 5     | "w" wird als OUT-Parameter an "ww" übergeben. |  |
|       | "b" wird als IN-Parameter an "bb" übergeben.  |  |
|       | "a" wird als OUT-Parameter an "oo" übergeben. |  |
| 7     | "w" wird als OUT-Parameter an "ww" übergeben. |  |
|       | "30" wird als IN-Parameter an "bb" übergeben. |  |
|       | "a" wird als OUT-Parameter an "oo" übergeben. |  |

Es ist auch möglich, an eine "Empfänger"-Variable im Unterprogramm keinen Wert zu übergeben, vorausgesetzt, dass dieser Wert im Unterprogamm nicht benötigt wird. Dies erleichtert es, das Programm an sich verändernde Abläufe anzupassen. Beispiel: CALC (w, ,a)

Felder übergeben

#### Felder übergeben:

- Felder dürfen nur als OUT-Parameter übergeben werden.
- Nur komplette Felder können in ein anderes Feld übergeben werden.
- Das Feld im Unterprogramm immer ohne Feldgröße deklarieren. Die Feldgröße passt sich dem Ausgangsfeld an.

| 1  | DEF MY_PROG( )                     |
|----|------------------------------------|
| 2  | DECL CHAR name[10]                 |
| 3  |                                    |
| 4  | name="OKAY"                        |
| 5  | CALC(name[])                       |
| 6  |                                    |
| 7  | END                                |
|    |                                    |
| 8  | <pre>DEF CALC(my_name[]:OUT)</pre> |
| 9  | DECL CHAR my_name[]                |
| 10 |                                    |
| 11 | END                                |

| Zeile | Beschreibung                                                                                                    |
|-------|----------------------------------------------------------------------------------------------------|
| 5, 8  | Nur komplette Felder können in ein anderes Feld übergeben werden.                                                     |
| 8     | Felder dürfen nur als OUT-Parameter übergeben werden.                                                                 |
| 9     | Das Feld im Unterprogramm immer ohne Feldgröße deklarie-<br>ren. Die Feldgröße passt sich dem ursprünglichen Feld an. |

Bei der Übergabe von mehrdimensionalen Felder gibt man ebenfalls keine Feldgrößen an. Allerdings muss die Dimension des Feldes durch Kommas spezifiziert werden.

Beispiele:

FELD 1D[] (1-dimensional)

FELD 2D[,] (2-dimensional)

FELD 3D[,,](3-dimensional)

#### Einzelne Feldelemente übergeben:

Ein einzelnes Feldelement darf nur in eine Variable übergeben werden, nicht in ein Feld.

| 1  | DEF MY_PROG( )      |
|----|---------------------|
| 2  | DECL CHAR name[10]  |
| 3  |                     |
| 4  | name="OKAY"         |
| 5  | CALC(name[1])       |
| 6  |                     |
| 7  | END                 |
|    |                     |
| 8  | DEF CALC(symbol:IN) |
| 9  | DECL CHAR symbol    |
| 10 |                     |
| 11 | END                 |

| Zeile                                                                        | Beschreibung                                                                                                    |
|------------------------------------------------------------------------------|----------------------------------------------------------------------------------------------------|
| 2                                                                            | Ein CHAR-Feld mit 10 Elementen wird deklariert.                                                                   |
| 4 Den ersten 4 Elementen des Felds werden Werte zug<br>sen. Dies entspricht: |                                                                                                    |
|                                                                              | name[1] = "O"                                                                                                    |
|                                                                              | name[2] = "K"                                                                                                    |
|                                                                              | name[3] = "A"                                                                                                    |
|                                                                              | name[4] = "Y"                                                                                                    |
|                                                                              | (Eine CHAR-Variable kann immer nur 1 ASCII-Zeichen ent-<br>halten.)                                               |
| 5                                                                            | Das Unterprogramm CALC wird aufgerufen und der Wert des ersten Elements wird übergeben, d. h. der Wert "O".       |
| 8                                                                            | Einzelne Feldelemente können auch als IN-Parameter über-<br>geben werden.                                         |
| 9                                                                            | Die Variable, an die der Wert des Feldelements übergeben wird, muss deklariert werden (eine Variable, kein Feld). |

# 11.9.6 Parameter an anderen Datentyp übergeben

Einen Wert an den gleichen Datentyp zu übergeben ist immer möglich. Für die Übergabe an einen anderen Datentyp gilt:

| Typ im<br>Hauptprogramm | Typ im<br>Unterprogramm | Auswirkung                                                                  |
|-------------------------|-------------------------|-----------------------------------------------------------------------------|
| BOOL                    | INT, REAL, CHAR         | Übergabe nicht möglich; Fehlermeldung                                       |
| INT, REAL, CHAR         | BOOL                    |                                                                             |
| INT                     | REAL                    | INT-Wert wird als REAL-Wert verwendet                                       |
| INT                     | CHAR                    | Zeichen aus der ASCII-Tabelle wird verwendet                                |
| CHAR                    | INT                     | INT-Wert aus der ASCII-Tabelle wird verwen-<br>det                          |
| CHAR                    | REAL                    | REAL-Wert aus der ASCII-Tabelle wird ver-<br>wendet                         |
| REAL                    | INT                     | REAL-Werte werden gerundet                                                  |
| REAL                    | CHAR                    | REAL-Werte werden gerundet, Zeichen aus<br>der ASCII-Tabelle wird verwendet |

#### 11.10 Interrupt-Programmierung

| 11.10.1 BRAKE   |                                                                                                    |                                                                       |  |
|-----------------|----------------------------------------------------------------------------------------------------|-----------------------------------------------------------------------|--|
| Beschreibung    | BRAKE stoppt den Roboter.                                                                                                    |                                                                       |  |
|                 | BRAKE darf nur in einem Interrupt-Programm verwendet werden. Das Inter-<br>rupt-Programm wird erst fortgesetzt, wenn der Roboter zum Stillstand gekom-<br>men ist. Sobald das Interrupt-Programm abgeschlossen ist, wird die<br>Roboterbewegung fortgesetzt. |                                                                       |  |
| Syntax          | BRAKE <f></f>                                                                                                    |                                                                       |  |
| Erläuterung der | Element                                                                                                    | Beschreibung                                                          |  |
| Syntax          | F                                                                                                    | F löst einen STOP 1 aus.                                              |  |
|                 |                                                                                                    | Bei einer BRAKE-Anweisung ohne F bremst der Roboter mit einem STOP 2. |  |
| Beispiel        | (>>> 11.10.3 "INTERRUPT" Seite 434)                                                                                                    |                                                                       |  |

#### 11.10.2 INTERRUPT ... DECL ... WHEN ... DO

Beschreibung Bei einem definierten Ereignis, z. B. einem Eingang, unterbricht die Steuerung das aktuelle Programm und arbeitet ein definiertes Unterprogramm ab. Das Ereignis und das Unterprogramm werden mit INTERRUPT ... DECL ... WHEN ... DO definiert.

Wenn das Unterprogramm abgearbeitet ist, wird das unterbrochene Programm an der Unterbrechungsstelle fortgesetzt. Ausnahme: RESUME.

Ein Unterprogramm, das von einem Interrupt aufgerufen wird, wird Interrupt-Programm genannt.

Maximal 32 Interrupts dürfen gleichzeitig deklariert sein. Eine Interrupt-Deklaration kann jederzeit durch eine neue überschrieben werden.

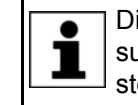

Die Interrupt-Deklaration ist eine Anweisung. Sie muss im Anweisungsteil des Programms stehen und darf nicht im Deklarationsteil stehen!

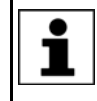

Nach der Deklaration ist ein Interrupt zunächst deaktiviert. Der Interrupt muss aktiviert werden, bevor auf das definierte Ereignis reagiert werden kann! (>>> 11.10.3 "INTERRUPT" Seite 434)

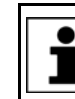

Interrupt-Programme dürfen keine Spline-Bewegungen enthalten.

**Syntax** 

<GLOBAL> INTERRUPT DECL Prio WHEN Ereignis DO Unterprogramm
| Erläuterung der | Floment                                                         | Beschreibung                                                                                                    |
|-----------------|-----------------------------------------------------------------|----------------------------------------------------------------------------------------------------|
| Syntax          |                                                                 | Ein Interrunt wird oret ob der Ebone erkennt in der er                                                                                                    |
|                 | GLOBAL                                                          | deklariert ist. Das bedeutet: Ein Interrupt, der in einem<br>Unterprogramm deklariert wurde, ist im Hauptprogramm<br>nicht bekannt (und kann dort auch nicht aktiviert werden).<br>Wenn ein Interrupt auch in übergeordneten Ebenen<br>bekannt sein soll, dann muss der Deklaration das Schlüs-<br>selwort GLOBAL vorangestellt werden. |
|                 | Prio                                                            | Typ: INT                                                                                                    |
|                 |                                                                 | Wenn mehrere Interrupts gleichzeitig auftreten, wird zuerst<br>der Interrupt mit der höchsten Priorität bearbeitet, dann die<br>Interrupts niedrigerer Priorität. 1 = höchste Priorität.                                                                                                    |
|                 |                                                                 | Zur Verfügung stehen die Prioriäten 1, 2, 4 - 39 und 81 -<br>128.                                                                                                    |
|                 |                                                                 | <b>Hinweis:</b> Die Prioriäten 3 und 40 - 80 sind für die Verwen-<br>dung durch das System reserviert. Sie dürfen vom Benut-<br>zer <b>nicht</b> verwendet werden, weil dadurch systeminterne<br>Interrupts überschrieben würden und Fehler die Folge<br>wären.                                                                         |
|                 | Ereignis                                                        | Typ: BOOL                                                                                                    |
|                 |                                                                 | Ereignis, bei dem der Interrupt auftreten soll. Unzulässig sind Strukturkomponenten. Zulässig sind:                                                                                                    |
|                 |                                                                 | <ul> <li>eine globale boolesche Variable</li> </ul>                                                                                                    |
|                 |                                                                 | <ul> <li>ein Signalname</li> </ul>                                                                                                    |
|                 |                                                                 | <ul> <li>ein Vergleich</li> </ul>                                                                                                    |
|                 |                                                                 | <ul> <li>eine einfache logische Verknüpfung: NOT, OR, AND<br/>oder EXOR</li> </ul>                                                                                                    |
|                 | Unterpro-<br>gramm                                              | Name des Interrupt-Programms, das abgearbeitet werden<br>soll. Laufzeitvariablen dürfen nicht als Parameter an das<br>Interrupt-Programm übergeben werden, außer Variablen,<br>die in einer Datenliste deklariert sind.                                                                                                    |
| Beispiel 1      | Deklaration eine<br>aufruft, wenn \$I<br>20 und VALUE           | es Interrupts mit der Priorität 23, der das Unterprogramm UP1<br>N[12] wahr ist. An das Unterprogramm werden die Parameter<br>übergeben.                                                                                                    |
|                 | INTERRUPT DEC                                                   | L 23 WHEN \$IN[12]==TRUE DO UP1(20,VALUE)                                                                                                    |
| Beispiel 2      | Auf einer progra<br>tionen durch zw<br>werden. Danac            | ammierten Bahn befinden sich zwei Gegenstände, deren Posi-<br>ei Sensoren, angeschlossen an die Eingänge 6 und 7, erkannt<br>h sollen die beiden erkannten Positionen angefahren werden.                                                                                                    |
|                 | bazu werden di<br>speichert. Im zw<br>fahren.                   | veiten Teil des Hauptprogramms werden diese Punkte ange-                                                                                                    |
|                 | Wenn die Robo<br>finiertes Ereigni<br>den Systemvari<br>sisch). | tersteuerung ein mit INTERRUPT DECL WHEN DO de-<br>s erkennt, speichert sie die aktuelle Roboterposition immer in<br>ablen \$AXIS_INT (achsspezifisch) und \$POS_INT (karte-                                                                                                    |
|                 | Hauptprogramm                                                   | n:                                                                                                    |
|                 | DEF PROG()                                                      |                                                                                                    |
|                 | INTERRUPT DEC.                                                  | L 10 WHEN \$IN[0]==TRUE DO UP1()<br>L 20 WHEN \$IN[7]==TRUE DO UP2()                                                                                                    |

| INTERRUPT | ON  |
|-----------|-----|
| LIN START |     |
| LIN END   |     |
| INTERRUPT | OFF |
| LIN P_1   |     |
| LIN P_2   |     |
|           |     |
| END       |     |

#### Lokales Interrupt-Programm 1:

```
DEF UP1()
P 1=$POS_INT
END
```

#### Lokales Interrupt-Programm 2:

```
DEF UP2()
P 2=$POS INT
END
```

#### 11.10.3 INTERRUPT

#### **Beschreibung**

Führt eine der folgenden Aktionen durch:

- Aktiviert einen Interrupt.
- Deaktiviert einen Interrupt.
- Sperrt einen Interrupt.
- Gibt einen Interrupt frei.

Der Interrupt muss vorher deklariert worden sein. (>>> 11.10.2 "INTERRUPT ... DECL ... WHEN ... DO" Seite 432)

Syntax

INTERRUPT Aktion <Nummer>

| Erläuterung der | Element | Beschreibung                                                                                                    |  |  |
|-----------------|---------|----------------------------------------------------------------------------------------------------|--|--|
| Syntax          | Aktion  | ON: Aktiviert einen Interrupt.                                                                                                    |  |  |
|                 |         | <ul> <li>OFF: Deaktiviert einen Interrupt.</li> </ul>                                                                                                    |  |  |
|                 |         | DISABLE: Sperrt einen aktivierten Interrupt.                                                                                                    |  |  |
|                 |         | <ul> <li>ENABLE: Gibt einen gesperrten Interrupt frei.</li> </ul>                                                                                                   |  |  |
|                 | Nummer  | Тур: ІNТ                                                                                                    |  |  |
|                 |         | Nummer (=Priorität) des Interrupts, auf den sich Aktion beziehen soll.                                                                                              |  |  |
|                 |         | Nummer kann weggelassen werden. In diesem Fall bezie-<br>hen sich ON oder OFF auf alle deklarierten Interrupts,<br>DISABLE oder ENABLE auf alle aktiven Interrupts. |  |  |

Zur gleichen Zeit dürfen maximal 16 Interrupts aktiv sein. Hierbei ist besonders zu beachten: 1

**Wenn bei** INTERRUPT ON die Nummer weggelassen wird, werden dadurch alle deklarierten Interrupts aktiv. Die erlaubte Anzahl von 16 darf jedoch nicht überschritten werden.

Wenn ein Trigger ein Unterprogramm aufruft, zählt er solange als aktiver Interrupt, solange das Unterprogramm noch nicht abgearbeitet ist.

Wenn bei der Interrupt-Deklaration als *Ereignis* eine boolsche Variable, z. B. ein Eingang, definiert wurde:

- KUKA
- In diesem Fall wird der Interrupt durch den Wechsel des Zustandes aus-gelöst, z. B. bei \$IN[x]==TRUE durch den Wechsel von FALSE auf TRUE. Der Zustand darf also bei INTERRUPT ON nicht bereits bestehen, da dann der Interrupt nicht ausgelöst wird! Zusätzlich muss in diesem Fall beachtet werden: Der Zustandswechsel darf frühestens einen Interpolationstakt nach INTERRUPT ON erfolgen. (Dies kann erreicht werden, indem man nach INTERRUPT ON ein WAIT SEC 0.012 programmiert. Wenn kein Vorlaufstopp gewünscht ist, kann zusätzlich vor dem WAIT SEC ein CONTINUE programmiert werden.) Der Grund ist, dass INTERRUPT ON einen Interpolationstakt (= 12 ms) benötigt, bis der Interrupt tatsächlich aktiviert ist. Wenn der Zustand zuvor wechselt, kann der Interrupt den Wechsel nicht erkennen. **Beispiel 1** Der Interrupt mit der Priorität 2 wird aktiviert. (Der Interrupt muss bereits deklariert sein.) INTERRUPT ON 2 **Beispiel 2** Hardwaremäßig wird während eines Klebeauftrags ein nicht bahntreuer NOT-HALT durchgeführt. Der Klebeauftrag wird per Programm gestoppt und nach Freigabe (durch Eingang 10) die Klebepistole auf die Bahn zurückpositioniert. DEF PROG() INTERRUPT DECL 1 WHEN \$STOPMESS DO STOP PROG() LIN P 1 INTERRUPT ON LIN P 2 INTERRUPT OFF . . . END DEF STOP PROG() BRAKE F GLUE=FALSE WAIT FOR \$IN[10] LIN \$POS RET GLUE=TRUE

#### 11.10.4 RESUME

END

#### Beschreibung

RESUME bricht alle laufenden Interrupt-Programme und alle laufenden Unterprogramme ab bis zu der Ebene, in der der aktuelle Interrupt deklariert wurde.

RESUME darf nur in Interrupt-Programmen vorkommen. (Jedoch nicht in Interrupt-Programmen, die von einem als GLOBAL deklarierten Interrupt aufgerufen werden). Zum Zeitpunkt der RESUME-Anweisung darf der Vorlaufzeiger nicht in der Ebene sein, in der der Interrupt deklariert wurde, sondern er muss sich mindestens eine Ebene tiefer befinden.

Änderungen der Variablen \$BASE im Interrupt-Programm sind nur dort wirksam. Der Rechnervorlauf, d. h. die Variable \$ADVANCE, darf im Interrupt-Programm nicht geändert werden.

Zum Verhalten der Robotersteuerung nach einem RESUME ist Folgendes zu beachten:

- Wenn die erste Bewegungsanweisung nach RESUME ein CIRC ist, dann wird dieser als LIN gefahren.
- Wenn die erste Bewegungsanweisung nach RESUME ein SCIRC ist, dann wird dieser als SLIN gefahren.

Grund: Nach einem RESUME befindet sich der Roboter nicht am ursprünglichen Startpunkt der Bewegung. Sie würde dadurch anders ausfallen als ursprünglich geplant, was besonders bei CIRC-/SCIRC-Bewegungen ein erhebliches Gefahrenpotential birgt.

Alle anderen Bewegungen werden nach einem RESUME als die Bewegungsart gefahren, als die sie programmiert sind.

WARNUNG Wenn die erste Bewegungsanweisung nach RESUME ein CIRC oder SCIRC ist, dann muss der Roboter von jeder möglichen Position, an der er sich bei RESUME befinden könnte, den Zielpunkt der Bewegung gefahrlos als LIN bzw. SLIN anfahren können. Dies muss beim Programmieren von RESUME-Anweisungen berücksichtigt werden.

Wenn dies nicht berücksichtigt wird, können Tod, Verletzungen oder Sachschäden die Folge sein.

Syntax

Beispiel

Der Roboter soll auf einer Bahn ein Teil suchen. Das Teil wird durch einen Sensor am Eingang 15 erkannt. Nachdem das Teil gefunden wurde, soll der Roboter nicht bis zum Endpunkt der Bahn weiterfahren, sondern an die Unterbrechungsposition zurückfahren und das Teil aufnehmen. Dann soll das Hauptprogramm fortgesetzt werden.

# Hauptprogramm PROG():

RESUME

```
DEF PROG()
INI
...
INTERRUPT DECL 21 WHEN $IN[15] DO FOUND()
PTP HOME
...
SEARCH()
...
END
```

Bewegungen, die mit BRAKE und RESUME abgebrochen werden sollen, müssen sich grundsätzlich in einem Unterprogramm befinden. Deshalb ist die Suchstrecke nicht direkt im Hauptprogramm programmiert, sondern im Unterprogramm SEARCH().

#### Unterprogramm SEARCH() mit Suchstrecke:

| DEF SEARCH()     |  |  |
|------------------|--|--|
| INTERRUPT ON 21  |  |  |
| SPLINE           |  |  |
| SPL START_SEARCH |  |  |
| SPL IN_BETWEEN   |  |  |
| SPL END_SEARCH   |  |  |
| ENDSPLINE        |  |  |
| WAIT FOR TRUE    |  |  |
|                  |  |  |
| END              |  |  |

Der Vorlaufzeiger darf sich zum Zeitpunkt der RESUME-Anweisung nicht in der Ebene befinden, in der der aktuelle Interrupt deklariert wurde. Um dies zu verhindern, wird hier über WAIT FOR TRUE ein Vorlaufstopp ausgelöst.

# Interrupt-Programm FOUND():

| DEF   | FOUND  | ()  |    |
|-------|--------|-----|----|
| INTE  | ERRUPT | OFF | 21 |
| BRAKE |        |     |    |

# Κυκα

| LIN  | \$POS | INT     |        |     |           |       |
|------|-------|---------|--------|-----|-----------|-------|
|      | ;Der  | Roboter | greift | das | gefundene | Teil. |
| RESU | JME   |         |        |     |           |       |
| END  |       |         |        |     |           |       |

Durch den Bremsvorgang entfernt sich der Roboter etwas von der Stelle, an der der Interrupt ausgelöst wurde. LIN \$POS\_INT bewirkt, dass der Roboter an die Stelle zurückfährt, an der der Interrupt ausgelöst wurde.

Die Bewegungsart LIN wurde hier verwendet, weil Interrupt-Programme keine Spline-Bewegungen enthalten dürfen.

Nach LIN \$POS\_INT greift der Roboter das Teil. (Hier im Beispiel nicht ausprogrammiert.)

RESUME bewirkt, dass nach dem Greifen des Teils das Hauptprogramm fortgesetzt wird. Ohne RESUME würde nach END das Unterprogramm SEARCH() fortgesetzt werden.

#### 11.11 Bahnbezogene Schaltaktionen (=Trigger)

# 11.11.1 TRIGGER WHEN DISTANCE

#### Beschreibung Der Trigger löst eine vom Benutzer definierte Anweisung aus. Die Robotersteuerung führt die Anweisung parallel zur Roboterbewegung aus.

Der Trigger kann sich wahlweise auf den Start- oder den Zielpunkt der Bewegung beziehen. Die Anweisung kann entweder direkt am Bezugspunkt ausgelöst werden, oder sie kann noch zeitlich verschoben werden.

Syntax TRIGGER WHEN DISTANCE=Position DELAY=Zeit DO Anweisung <PRIO=Prioritaet>

| erung der | Element  | Beschreibung                                                                                                    |
|-----------|----------|----------------------------------------------------------------------------------------------------|
| ĸ         | Position | Typ: INT; Variable oder Konstante                                                                                                    |
|           |          | Bezugspunkt des Triggers                                                                                                    |
|           |          | O: Startpunkt                                                                                                    |
|           |          | 1: Zielpunkt                                                                                                    |
|           |          | (>>> "Bezugspunkt beim Überschleifen" Seite 438)                                                                                                    |
|           | Zeit     | Typ: REAL; Variable, Konstante oder Funktion; Einheit: ms                                                                                                    |
|           |          | Zeitliche Verschiebung in Bezug auf <i>Position</i> . Wenn keine Verschiebung gewünscht ist, dann <i>Zeit</i> = 0 setzen.                                      |
|           |          | <ul> <li>Negativer Wert: Verschiebung in Richtung Bewegungs-<br/>anfang</li> </ul>                                                                             |
|           |          | <ul> <li>Positiver Wert: Verschiebung in Richtung Bewe-<br/>gungsende</li> </ul>                                                                               |
|           |          | (>>> "Max. Verschiebung" Seite 438)                                                                                                    |
|           |          | Wenn <i>Zeit</i> eine Funktion aufruft, gelten für die Funktion Ein-<br>schränkungen. (>>> 11.11.3 "Einschränkungen für Funkti-<br>onen im Trigger" Seite 447) |

# Erläute Syntax

| Element    | Beschreibung                                                                                                    |
|------------|----------------------------------------------------------------------------------------------------|
| Anweisung  | Möglich:                                                                                                    |
|            | <ul> <li>Wertzuweisung an eine Variable</li> </ul>                                                                                                    |
|            | Hinweis: Auf der linken Seite der Zuweisung darf keine Laufzeitvariable stehen.                                                                                                    |
|            | <ul> <li>OUT-Anweisung; PULSE-Anweisung; CYCFLAG-An-<br/>weisung</li> </ul>                                                                                                    |
|            | <ul> <li>Aufruf eines Unterprogramms. In diesem Fall muss Pri-<br/>oritaet angegeben werden.</li> </ul>                                                                                                    |
| Prioritaet | Typ: INT; Variable oder Konstante                                                                                                    |
|            | Priorität des Triggers. Nur relevant, wenn <i>Anweisung</i> ein Unterprogramm aufruft, dann aber obligatorisch.                                                                                                    |
|            | Zur Verfügung stehen die Prioriäten 1, 2, 4 - 39 sowie 81 - 128. Die Prioriäten 40 - 80 sind reserviert für Fälle, in denen die Priorität automatisch durch das System vergeben wird. Wenn die Priorität automatisch durch das System vergeben werden soll, programmiert man: $PRIO = -1$ . |
|            | Wenn mehrere Trigger gleichzeitig Unterprogramme aufru-<br>fen, wird zuerst der Trigger mit der höchsten Priorität bear-<br>beitet, dann die Trigger mit niedrigerer Priorität. 1 =<br>höchste Priorität.                                                                                   |

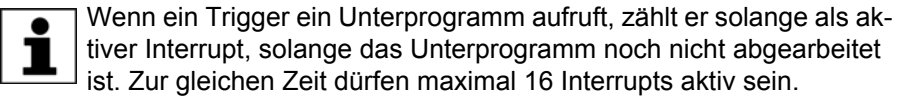

Bezugspunkt beim Überschleifen Wo liegt der Bezugspunkt, wenn der Start- bzw. Zielpunkt überschliffen ist?

DISTANCE = 0:

Wenn der Startpunkt überschliffen ist, liegt der Bezugspunkt am Ende des Überschleifbogens.

DISTANCE = 1:

Wenn der Zielpunkt überschliffen ist, liegt der Bezugspunkt in der Mitte des Überschleifbogens.

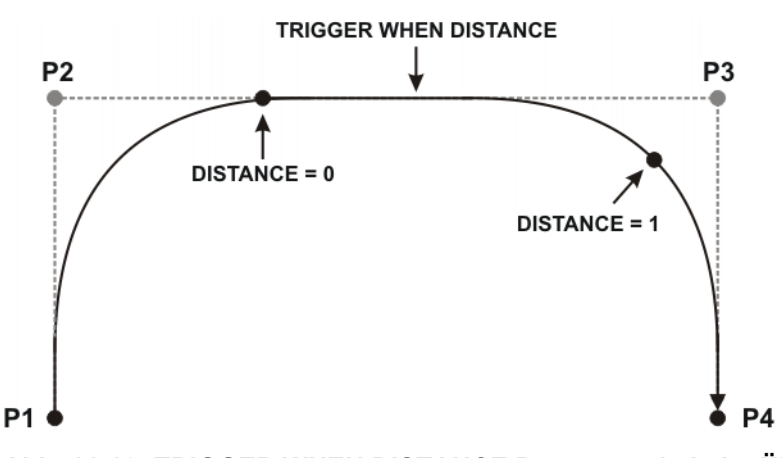

Abb. 11-12: TRIGGER WHEN DISTANCE Bezugspunkt beim Überschleifen

Max. Verschiebung Der Schaltpunkt kann nicht beliebig weit verschoben werden. Die folgende Tabelle gibt an, welche Verschiebungen maximal möglich sind. Wenn größere und somit ungültige Verschiebungen programmiert werden, schaltet die Robotersteuerung den Trigger spätestens an der erlaubten Grenze. In T1/T2 gibt sie dazu eine Meldung aus.

| DISTANCE =                   | Negative Verschiebung maximal bis …                                | Positive Verschiebung maximal bis …                                                                          |
|------------------------------|--------------------------------------------------------------------|----------------------------------------------------------------------------------------------------|
| DISTANCE = 0                 |                                                                    | Bis zum Zielpunkt                                                                                            |
|                              | (Keine negative Verschie-<br>bung möglich.)                        | <ul> <li>Wenn der Zielpunkt<br/>überschliffen ist: Bis<br/>zum Anfang des Über-<br/>schleifbogens</li> </ul> |
| DISTANCE = 1                 | <ul> <li>Bis zum Startpunkt</li> </ul>                             |                                                                                                    |
| und                          | <ul> <li>Wenn der Startpunkt<br/>überschliffen ist: Bis</li> </ul> | (Keine positive Verschie-                                                                                    |
| Zielpunkt =<br>Genauhalt     | zum Ende des Über-<br>schleifbogens                                | bung moglicn.)                                                                                               |
| DISTANCE = 1                 | Bis zum Anfang des Über-                                           | Bis zum Ende des Über-                                                                                       |
| und                          | punkts                                                             | punkts                                                                                                    |
| Zielpunkt =<br>überschliffen |                                                                    |                                                                                                    |
| 30 Millisekunden             | nach P_2 wird \$OUT[8] auf T                                       | RUE gesetzt.                                                                                                 |
| LIN P_2                      |                                                                    |                                                                                                    |
| TRIGGER WHEN DIST            | FANCE=0 DELAY=130 DO \$OUT[8                                       | ]=TRUE                                                                                                    |

**Beispiel 2** In der Mitte des Überschleifbogens von P\_5 wird das Unterprogramm MY\_SUBPROG mit der Priorität 5 aufgerufen.

```
PTP P 4
TRIGGER WHEN DISTANCE=1 DELAY=0 DO MY SUBPROG() PRIO=5
PTP P 5 C DIS
PTP P_6
```

**Beispiel 3** Erläuterung zur Grafik (>>> Abb. 11-13 ):

LIN P\_3

**Beispiel 1** 

In der Grafik sind mit Pfeilen die ungefähren Positionen eingezeichnet, an denen die Trigger ausgelöst würden. Anfang, Mitte und Ende jedes Überschleifbogens sind markiert (mit \*start, \*middle und \*end).

```
1 DEF PROG()
2 ...
3 PTP P_0
4 TRIGGER WHEN DISTANCE=0 DELAY=40 DO A=12
 5 TRIGGER WHEN DISTANCE=1 DELAY=-20 DO UP1() PRIO=10
6 LIN P 1
7 ...
8 TRIGGER WHEN DISTANCE=0 DELAY=10 DO UP2(A) PRIO=5
9 TRIGGER WHEN DISTANCE=1 DELAY=15 DO B=1
10 LIN P_2 C_DIS
11
   . . .
12 TRIGGER WHEN DISTANCE=0 DELAY=10 DO UP2(B) PRIO=12
13 TRIGGER WHEN DISTANCE=1 DELAY=0 DO UP(A,B,C) PRIO=6
14 LIN P_3 C_DIS
15 ...
16 TRIGGER WHEN DISTANCE=0 DELAY=50 DO UP2(A) PRIO=4
17 TRIGGER WHEN DISTANCE=1 DELAY=-80 DO A=0
18 LIN P_4
19
   . . .
20 END
```

Κυκα

| Zeile | Schaltbereiche der Trigger           |
|-------|--------------------------------------|
| 4     | Schaltbereich: P_0 bis P_1           |
| 5     | Schaltbereich: P_0 bis P_1           |
| 8     | Schaltbereich: P_1 bis P_2*start     |
| 9     | Schaltbereich: P_2*start bis P_2*end |
| 12    | Schaltbereich: P_2*end bis P_3*start |
| 13    | Schaltbereich: P_3*start bis P_3*end |
| 16    | Schaltbereich: P_3*end bis P_4       |
| 17    | Schaltbereich: P_3*end bis P_4       |

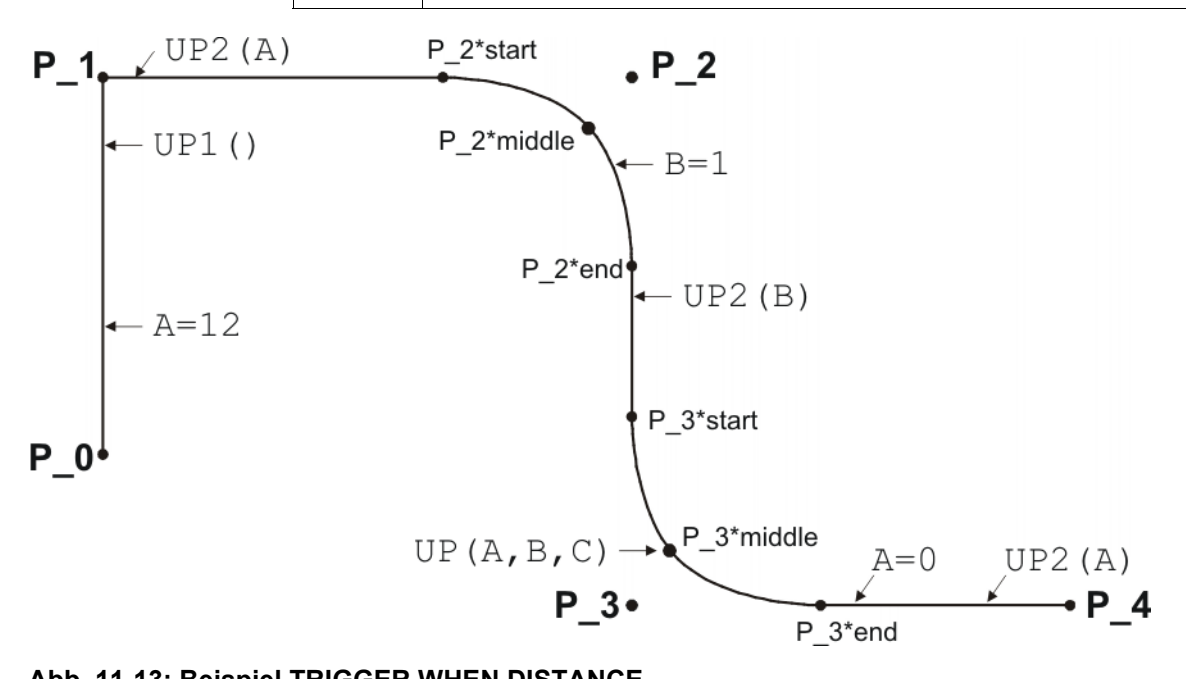

# Abb. 11-13: Beispiel TRIGGER WHEN DISTANCE

# 11.11.2 TRIGGER WHEN PATH

Beschreibung Der Trigger löst eine vom Benutzer definierte Anweisung aus. Die Robotersteuerung führt die Anweisung parallel zur Roboterbewegung aus.

> Der Trigger kann sich wahlweise auf den Start- oder den Zielpunkt der Bewegung beziehen. Die Anweisung kann entweder direkt am Bezugspunkt ausgelöst werden, oder sie kann noch örtlich und/oder zeitlich verschoben werden.

|            | <ul> <li>Der Trigger kann nicht für PTP-Bewegungen verwendet werden.</li> <li>Wenn der Trigger in einem Spline-Block verwendet wird, darf er nicht zwischen dem letzten Segment und ENDSPLINE stehen.</li> </ul> |
|------------|----------------------------------------------------------------------------------------------------|
| Syntax     | TRIGGER WHEN PATH = Strecke <onstart> DELAY = Zeit DO Anweisung <prio =="" prioritaet=""></prio></onstart>                                                                                                    |
| Funktionen | PATH und DELAY können Funktionen aufrufen. Für die Funktionen gelten Ein-<br>schränkungen.                                                                                                    |
|            | (>>> 11.11.3 "Einschränkungen für Funktionen im Trigger" Seite 447)                                                                                                    |

# Erläuterung der Syntax

| Element    | Beschreibung                                                                                                    |
|------------|----------------------------------------------------------------------------------------------------|
| ONSTART    | Bezugspunkt des Triggers                                                                                                    |
|            | Mit ONSTART: Startpunkt                                                                                                    |
|            | Ohne ONSTART: Zielpunkt                                                                                                    |
|            | (>>> 11.11.2.1 "Bezugspunkt beim Überschleifen – Über-<br>sicht" Seite 444)                                                                                                    |
| Strecke    | Typ: REAL; Variable, Konstante oder Funktion; Einheit: mm (Ausnahme: bei PTP-Splines ohne Einheit)                                                                                                    |
|            | Örtliche Verschiebung in Bezug auf den Bezugspunkt.<br>Wenn keine örtliche Verschiebung gewünscht ist, dann<br><i>Strecke</i> = 0 setzen.                                                                                                    |
|            | <ul> <li>Negativer Wert: Verschiebung in Richtung Bewegungs-<br/>anfang</li> </ul>                                                                                                    |
|            | <ul> <li>Positiver Wert: Verschiebung in Richtung Bewe-<br/>gungsende</li> </ul>                                                                                                    |
|            | (>>> "Max. Verschiebung" Seite 441)                                                                                                    |
| Zeit       | Typ: REAL; Variable, Konstante oder Funktion; Einheit: ms                                                                                                    |
|            | Zeitliche Verschiebung in Bezug auf <i>Strecke</i> . Wenn keine zeitliche Verschiebung gewünscht ist, dann <i>Zeit</i> = 0 setzen.                                                                                                    |
|            | <ul> <li>Negativer Wert: Verschiebung in Richtung Bewegungs-<br/>anfang</li> </ul>                                                                                                    |
|            | <ul> <li>Positiver Wert: Trigger wird nach Ablauf von Zeit ge-<br/>schaltet.</li> </ul>                                                                                                    |
|            | (>>> "Max. Verschiebung" Seite 441)                                                                                                    |
| Anweisung  | Möglich:                                                                                                    |
|            | <ul> <li>Wertzuweisung an eine Variable</li> </ul>                                                                                                    |
|            | Hinweis: Auf der linken Seite der Zuweisung darf keine Laufzeitvariable stehen.                                                                                                    |
|            | <ul> <li>OUT-Anweisung; PULSE-Anweisung; CYCFLAG-An-<br/>weisung</li> </ul>                                                                                                    |
|            | <ul> <li>Aufruf eines Unterprogramms. In diesem Fall muss Pri-<br/>oritaet angegeben werden.</li> </ul>                                                                                                    |
| Prioritaet | Typ: INT; Variable oder Konstante                                                                                                    |
|            | Priorität des Triggers. Nur relevant, wenn <i>Anweisung</i> ein Unterprogramm aufruft, dann aber obligatorisch.                                                                                                    |
|            | Zur Verfügung stehen die Prioriäten 1, 2, 4 - 39 sowie 81 - 128. Die Prioriäten 40 - 80 sind reserviert für Fälle, in denen die Priorität automatisch durch das System vergeben wird. Wenn die Priorität automatisch durch das System vergeben werden soll, programmiert man: $PRIO = -1$ . |
|            | Wenn mehrere Trigger gleichzeitig Unterprogramme aufru-<br>fen, wird zuerst der Trigger mit der höchsten Priorität bear-<br>beitet, dann die Trigger mit niedrigerer Priorität. 1 =<br>höchste Priorität.                                                                                   |
| Wenn e     | ein Trigger ein Unterprogramm aufruft, zählt er solange als ak-                                                                                                    |

Wenn ein Trigger ein Unterprogramm aufruft, zählt er solange als aktiver Interrupt, solange das Unterprogramm noch nicht abgearbeitet ist. Zur gleichen Zeit dürfen maximal 16 Interrupts aktiv sein.

Max. Verschiebung Der Schaltpunkt kann nur bis zu bestimmten Grenzen verschoben werden. Wenn größere und somit ungültige Verschiebungen programmiert werden, Κυκα

schaltet die Robotersteuerung den Trigger spätestens an der erlaubten Grenze. In T1/T2 gibt sie dazu eine Meldung aus.

#### Maximale Verschiebung für Strecke + negativen Zeit-Wert:

Die Grenzen gelten für die Gesamtverschiebung, die sich aus örtlicher und negativer zeitlicher Verschiebung ergibt.

| Negative Verschiebung maximal bis …                                                                                                    | Positive Verschiebung maximal bis                                                                                                    |  |  |
|----------------------------------------------------------------------------------------------------|----------------------------------------------------------------------------------------------------|--|--|
| Bis zum Startpunkt (wenn dieser nicht überschliffen ist)                                                                                                    | Bis zum Zielpunkt (wenn dieser<br>nicht überschliffen ist)                                                                                                    |  |  |
| Wenn der Startpunkt überschliffen ist:                                                                                                    | Wenn der Zielpunkt überschliffen<br>ist:                                                                                                    |  |  |
| <ul> <li>Wenn der Startpunkt ein über-<br/>schliffener PTP-Punkt ist:<br/>Bis zum Ende des Überschleif-<br/>bogens</li> <li>Wenn der Startpunkt ein ande-<br/>rer überschliffener Punkt ist:<br/>Bis zum Anfang des Über-<br/>schleifbogens</li> </ul> | <ul> <li>Beim homogenen Überschleifen: Bis zum nächsten Genauhalt nach der TRIGGER-<br/>Anweisung</li> <li>Beim gemischten Überschleifen (Spline): Bis zum Schaltpunkt, den ein ONSTART-Trigger mit PATH = 0 hätte, wenn er in der Bewegung stände, in die hinein überschliffen wird.</li> <li>(&gt;&gt;&gt; 11.11.2.3 "Bezugspunkt beim gemischten Überschleifen (Spline)" Seite 446)</li> <li>Beim gemischten Überschleifen (LIN/CIRC/PTP): Bis zum Anfang des Überschleifbogens</li> </ul> |  |  |

#### Maximale Verschiebung für positiven Zeit-Wert:

Die positive zeitliche Verschiebung kann maximal 1 000 ms betragen. Jede zeitliche Verschiebung zwischen 0 und 1 000 ms wird geschaltet, auch dann, wenn das Programm inzwischen bereits abgewählt wurde!

#### **Beispiel**

```
LIN P_2 C_DIS
TRIGGER WHEN PATH = -20.0 DELAY= -10 DO $OUT[2]=TRUE
LIN P_3 C_DIS
LIN P_4 C_DIS
LIN P_5
```

In der Grafik ist mit einem Pfeil die ungefähre Position eingezeichnet, an der die Anweisung \$OUT[2]=TRUE ausgelöst würde.

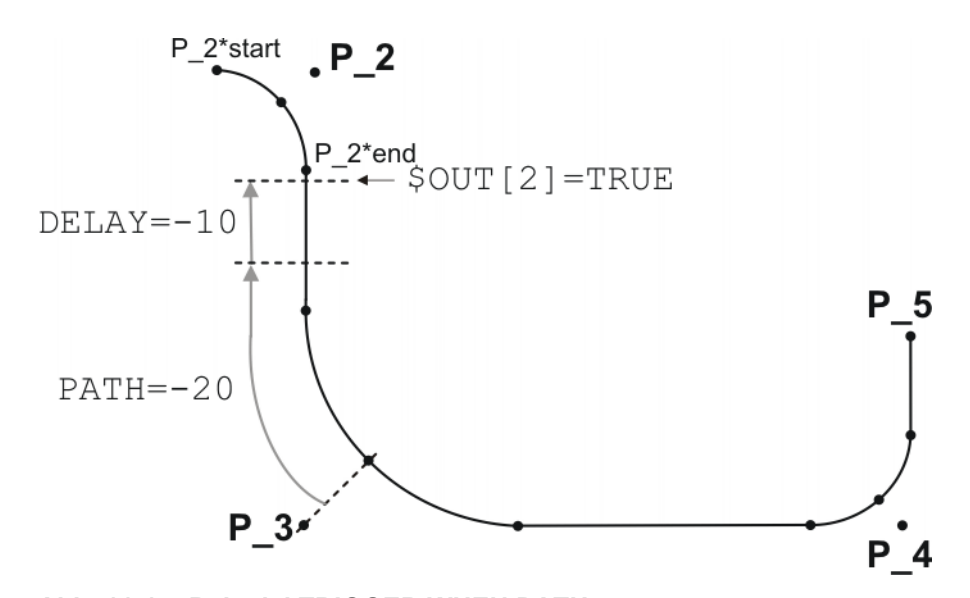

# Abb. 11-14: Beispiel TRIGGER WHEN PATH

Schaltbereich: P\_2\*start bis P\_5.

Wenn P\_2 nicht überschliffen wäre, wäre der Schaltbereich P\_2 bis P\_5.

Der Schaltbereich geht bis P\_5, weil P\_5 der nächste Genauhaltepunkt nach dem TRIGGER ist. Wenn P3 nicht überschliffen wäre, wäre der Schaltbereich P\_2 bis P\_3, da P\_3 im Programm der nächste Genauhaltepunkt nach dem Trigger ist.

# Beispiel

| 1  | PTP PO                                                |
|----|-------------------------------------------------------|
| 2  | SPLINE                                                |
| 3  | SPL P1                                                |
| 4  | SPL P2                                                |
| 5  | SPL P3                                                |
| 6  | SPL P4                                                |
| 7  | TRIGGER WHEN PATH=0 ONSTART DELAY=10 DO \$OUT[5]=TRUE |
| 8  | SCIRC P5, P6                                          |
| 9  | SPL P7                                                |
| 10 | TRIGGER WHEN PATH=-20.0 DELAY=0 DO SUBPR_2() PRIO=-1  |
| 11 | SLIN P8                                               |
| 12 | ENDSPLINE                                             |

Der Trigger in Zeile 10 würde zum gleichen Ergebnis führen, wenn er direkt vor dem Spline-Block (also zwischen Zeile 1 und Zeile 2) stehen würde. In beiden Fällen bezieht er sich auf den letzten Punkt der Spline-Bewegung, auf P8.

Empfohlen wird jedoch, den Trigger wie im Beispiel zu platzieren und nicht direkt vor dem Spline-Block.

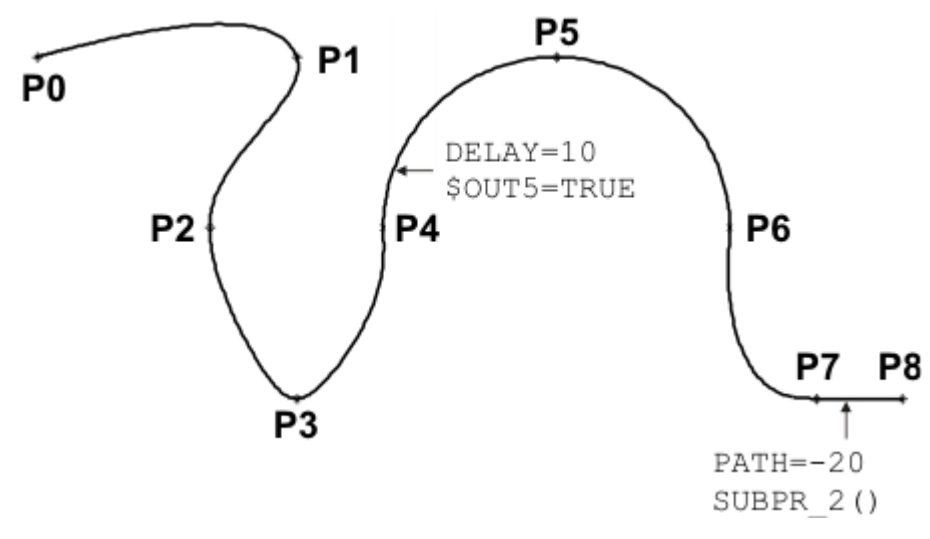

Abb. 11-15: Beispiel TRIGGER WHEN PATH (für Spline)

#### 11.11.2.1 Bezugspunkt beim Überschleifen – Übersicht

# Wo liegt der Bezugspunkt eines PATH-Triggers, wenn der Start- bzw. Zielpunkt überschliffen ist?

Dies ist in erster Linie abhängig davon, ob es sich um ein homogenes oder ein gemischtes Überschleifen handelt.

# Homogen Homogenes Überschleifen

- Von einer CP-Spline-Bewegung in eine CP-Spline-Bewegung
- Von einer PTP-Spline-Bewegung in eine PTP-Spline-Bewegung
- Von einer LIN- oder CIRC-Bewegung in eine LIN- oder CIRC-Bewegung

Jede Spline-Bewegung kann Spline-Block oder Einzelsatz sein.

(>>> 11.11.2.2 "Bezugspunkt beim homogenen Überschleifen" Seite 444)

#### Gemischt Gemischtes Überschleifen

Hier ist die Position des Bezugspunkts zusätzlich davon abhängig, ob es sich um Spline-Bewegungen handelt oder um herkömmliche Bewegungen.

 Von einer CP-Spline-Bewegung in eine PTP-Spline-Bewegung, oder umgekehrt

Jede Spline-Bewegung kann Spline-Block oder Einzelsatz sein.

(>>> 11.11.2.3 "Bezugspunkt beim gemischten Überschleifen (Spline)" Seite 446)

 Von einer PTP-Bewegung in eine LIN- oder CIRC-Bewegung, oder umgekehrt

(>>> 11.11.2.4 "Bezugspunkt beim gemischten Überschleifen (LIN/CIRC/ PTP)" Seite 447)

# 11.11.2.2 Bezugspunkt beim homogenen Überschleifen

Das Prinzip wird hier anhand eines Beispiels mit CP-Spline-Blöcken erläutert. Es gilt ebenso für die anderen Arten des homogenen Überschleifens.

**Beispiel** 

SPLINE ... SLIN P2 TRIGGER WHEN PATH=0 DELAY=0 DO ... ;Trigger 1

```
SLIN P3
ENDSPLINE C_SPL
SPLINE
TRIGGER WHEN PATH=0 ONSTART DELAY=0 DO ... ;Trigger 2
SLIN P4
...
ENDSPLINE
```

Trigger 1 und 2 beziehen sich beide auf P3. P3 ist überschliffen. Die Robotersteuerung überträgt den Punkt entsprechend der Überschleifdistanz auf den Überschleifbogen (= P3').

# Zielpunkt überschliffen

#### Bezugspunkt von Trigger 1:

Die Robotersteuerung berechnet, wie weit es vom Beginn des Überschleifbogens bis zum Zielpunkt mit Genauhalt wäre. Diese Distanz wird auf den Überschleifbogen übertragen.

Die Strecke  $P_{StartApprox} \rightarrow P3$  ist gleich lang wie  $P_{StartApprox} \rightarrow P3'_{Trigger 1}$ .

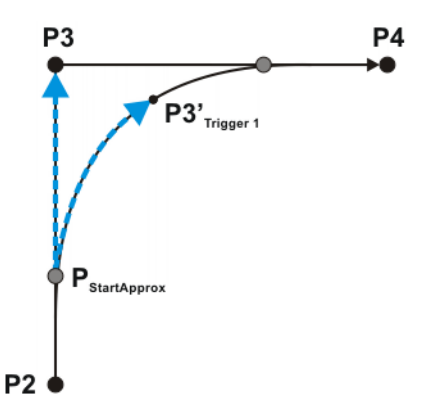

# Abb. 11-16: Trigger 1: Bezugspunkt beim homogenen Überschleifen

| P <sub>StartApprox</sub> | Beginn des Überschleifbogens  |
|--------------------------|-------------------------------|
| P3                       | Bezugspunkt bei Genauhalt     |
| P3' <sub>Trigger 1</sub> | Bezugspunkt bei Überschleifen |

Startpunkt überschliffen

# Bezugspunkt von Trigger 2:

Die Robotersteuerung berechnet, wie weit es vom Ende des Überschleifbogens zurück bis zum Startpunkt mit Genauhalt wäre. Diese Distanz wird auf den Überschleifbogen übertragen.

Die Strecke  $P_{EndApprox} \rightarrow P3$  ist gleich lang wie  $P_{EndApprox} \rightarrow P3'_{Trigger 2}$ .

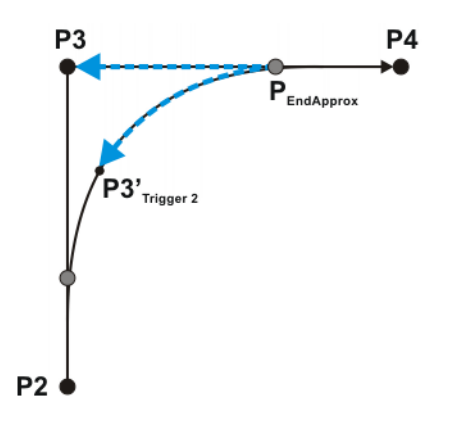

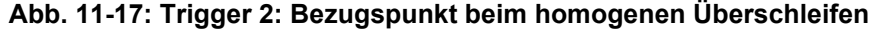

| PEndApprox               | Ende des Überschleifbogens    |
|--------------------------|-------------------------------|
| P3                       | Bezugspunkt bei Genauhalt     |
| P3' <sub>Trigger 2</sub> | Bezugspunkt bei Überschleifen |

# 11.11.2.3 Bezugspunkt beim gemischten Überschleifen (Spline)

#### **Beispiel**

```
PTP_SPLINE

...

SPTP P2

TRIGGER WHEN PATH=0 DELAY=0 DO ... ;Trigger 1

SPTP P3

ENDSPLINE C_SPL

SPLINE

TRIGGER WHEN PATH=0 ONSTART DELAY=0 DO ... ;Trigger 2

SLIN P4

...

ENDSPLINE
```

Trigger 1 und 2 beziehen sich beide auf P3. P3 ist überschliffen.

Startpunkt überschliffen

# Bezugspunkt von Trigger 2:

Bezugspunkt von Trigger 1:

1

Dieser Bezugspunkt muss zuerst betrachtet werden, da sich der Bezugspunkt von Trigger 1 auf ihn bezieht!

Der Bezugspunkt ergibt sich nach dem gleichen Prinzip wie beim homogenen Überschleifen.

(>>> "Startpunkt überschliffen" Seite 445)

Zielpunkt überschliffen

Der Bezugspunkt für Trigger 1 liegt an der gleichen Position wie der von Trigger 2.

Die Strecke  $P_{StartApprox} \rightarrow P3'_{Trigger 1}$  ist in der Regel kürzer als  $P_{StartApprox} \rightarrow P3$ .

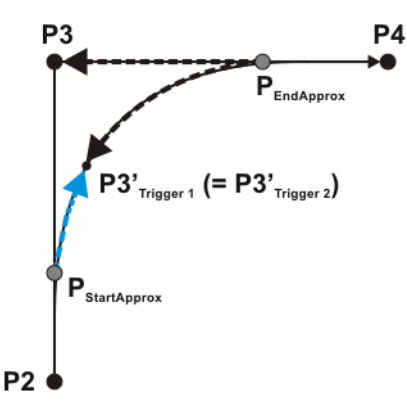

#### Abb. 11-18: Trigger 1: Bezugspunkt beim gemischten Überschleifen

| P <sub>StartApprox</sub> | Beginn des Überschleifbogens  |
|--------------------------|-------------------------------|
| PEndApprox               | Ende des Überschleifbogens    |
| P3                       | Bezugspunkt bei Genauhalt     |
| P3'                      | Bezugspunkt bei Überschleifen |

Wenn der Trigger 1 verschoben würde und er durch die Verschiebung zwischen **P**<sub>StartApprox</sub> und **P3'** zu liegen käme, ergibt sich die genaue Position folgendermaßen:

Die Robotersteuerung berechnet, bei wieviel Prozent der Strecke  $P_{StartApprox} \rightarrow P3$  der Schaltpunkt liegen würde, wenn der Zielpunkt ein Genauhalt wäre. Dieser Anteil wird auf den Überschleifbogen übertragen. Der Schaltpunkt liegt also auf x % der Strecke  $P_{StartApprox} \rightarrow P3'_{Trigger 1}$ 

### 11.11.2.4Bezugspunkt beim gemischten Überschleifen (LIN/CIRC/PTP)

| Startpunkt                 | PTP-CP-Überschleifen:                                  |
|----------------------------|--------------------------------------------------------|
| überschliffen              | Der Bezugspunkt liegt am Ende des Überschleifbogens.   |
| Zielpunkt<br>überschliffen | CP-PTP-Überschleifen:                                  |
|                            | Der Bezugspunkt liegt am Anfang des Überschleifbogens. |

#### 11.11.3 Einschränkungen für Funktionen im Trigger

Die Werte für DELAY und PATH können über Funktionen zugewiesen werden. Für diese Funktionen gelten folgende Einschränkungen:

- Das KRL-Programm, das die Funktion enthält, muss die Eigenschaft Versteckt haben. (>>> 7.4.2 "Eigenschaften von Dateien und Ordnern anzeigen oder ändern" Seite 241)
- Die Funktion muss global gültig sein.
- Die Funktionen d
  ürfen nur folgende Anweisungen oder Elemente enthalten:
  - Wertzuweisungen
  - IF-Anweisungen
  - Kommentare
  - Leerzeilen
  - RETURN
  - Systemvariable lesen
  - Vordefinierte KRL-Funktion aufrufen

# 11.11.4 Nützliche Systemvariablen für das Arbeiten mit PATH-Triggern

#### 11.11.4.1\$DIST\_NEXT

**Beschreibung** \$DIST\_NEXT gibt die Länge der Bahn von der aktuellen TCP-Position bis zum nächsten geteachten Punkt an.

Typ: REAL. Einheit:

- Bei CP-Bewegungen (Spline und herkömmlich): mm
- Bei SPTP-Bewegungen: Ohne Einheit

\$DIST\_NEXT kann nicht für PTP-Bewegungen verwendet werden. Der Wert ist dann immer Null.

\$DIST\_NEXT ist schreibgeschützt.

# Vorgehensweise \$DIST\_NEXT kann als Hilfe beim Programmieren von PATH-Triggern ohne ONSTART verwendet werden: Man kann damit ermitteln, welchen Wert man dem PATH-Parameter zuweisen muss.

1. Die Position auf der Bahn anfahren, wo der Schaltpunkt liegen soll.

KUKA System Software 8.3

- 2. Die Systemvariable auslesen.
- 3. Den Trigger vor dem nächsten Punkt programmieren.
  - Den Trigger ohne ONSTART programmieren.
  - Dem PATH-Parameter den Wert der Systemvariable zuweisen.

# 11.11.4.2\$DIST\_LAST

**Beschreibung** \$DIST\_LAST gibt die Länge der Bahn von der aktuellen TCP-Position bis zum vorhergehenden geteachten Punkt an. Der Wert ist in der Regel positiv.

Typ: REAL. Einheit:

- Bei CP-Bewegungen (Spline und herkömmlich): mm
- Bei SPTP-Bewegungen: Ohne Einheit

\$DIST\_LAST kann nicht für PTP-Bewegungen verwendet werden. Der Wert ist dann immer Null.

\$DIST\_LAST ist schreibgeschützt.

Vorgehensweise \$DIST\_LAST kann als Hilfe beim Programmieren von PATH-Triggern mit ON-START verwendet werden: Man kann damit ermitteln, welchen Wert man dem PATH-Parameter zuweisen muss.

- 1. Die Position auf der Bahn anfahren, wo der Schaltpunkt liegen soll.
- 2. Die Systemvariable auslesen.
- 3. Den Trigger nach dem vorhergehenden Punkt programmieren.
  - Den Trigger mit ONSTART programmieren.
  - Dem PATH-Parameter den Wert der Systemvariable zuweisen.

# 11.12 Kommunikation

Informationen zu folgenden Anweisungen sind in der Experten-Dokumentation CREAD/CWRITE zu finden:

- CAST\_FROM
- CAST\_TO
- CCLOSE
- CHANNEL
- CIOCTL
- COPEN
- CREAD
- CWRITE
- SREAD
- SWRITE

# 11.13 Operatoren

Bei jeder Operation prüft der Compiler die Zulässigkeit der Operanden.

#### 11.13.1 Arithmetische Operatoren

**Beschreibung** 

In KRL sind alle 4 Grundrechenarten zulässig.

| Operator | Beschreibung                          |
|----------|---------------------------------------|
| +        | Addition oder positives Vorzeichen    |
| -        | Subtraktion oder negatives Vorzeichen |

| Operator | Beschreibung   |
|----------|----------------|
| *        | Multiplikation |
| /        | Division       |

Die arithmetischen Operatoren können auf die Datentypen INT und REAL angewendet werden.

| Operand | Operand | Ergebnis |
|---------|---------|----------|
| INT     | INT     | INT      |
| INT     | REAL    | REAL     |
| REAL    | REAL    | REAL     |

Wenn das Ergebnis einer INT-Division nicht ganzzahlig ist, werden die Nachkomma-Stellen abgeschnitten.

#### **Beispiele**

| DEF ARITH()         |         |
|---------------------|---------|
| DECL INT A, B, C, B | ),E     |
| DECL REAL K, L, M   |         |
| INI                 |         |
| A = 2               | ;A=2    |
| B = 9.8             | ;B=10   |
| C = 9.50            | ;C=10   |
| D = 9.48            | ;D=9    |
| E = 7/4             | ;E=1    |
| K = 3.5             | ;K=3.5  |
| L = 1.0             | ;L=1.0  |
| M = 3               | ;M=3.0  |
|                     |         |
| A = A * E           | ;A=2    |
| B = B - 'HB'        | ;B=-1   |
| E = E + K           | ;E=5    |
| K = K * 10          | ;K=35.0 |
| L = 10/4            | ;L=2.0  |
| L = 10/4.0          | ;L=2.5  |
| L = 10/4.           | ;L=2.5  |
| L = 10./4           | ;L=2.5  |
| E = 10./4.          | ;E=3    |
| M = (10/3) * M      | ;M=9.0  |
| END                 |         |

# 11.13.2 Geometrischer Operator

#### Beschreibung

Mit dem geometrischen Operator kann man Positionen geometrisch addieren. Die geometrische Addition wird auch "Frame-Verknüpfung" genannt.

Der geometrische Operator wird in KRL durch einen Doppelpunkt ":" dargestellt.

Der geometrische Operator ist z. B. für folgende Zwecke geeignet:

- Positionen verschieben, um sie an eine veränderte Werkstück-Größe anzupassen
- Rückzugs-Strategien

Beispiel Mit dieser Anweisung zieht sich das Werkzeug 100 mm entgegen der Stoßrichtung zurück, unabhängig davon, an welcher Position sich der Roboter gerade befindet.

LIN \$POS\_ACT : {x -100, y 0, z 0, a 0, b 0, c 0}

Voraussetzung ist, dass die Stoßrichtung in X-Richtung liegt.

\$POS\_ACT ist eine Systemvariable vom Strukturtyp E6POS und enthält die aktuelle kartesische Roboterposition.

# Verknüpfte Typen Der geometrische Operator kann die Datentypen FRAME und POS/E6POS verknüpfen.

Die Komponenten X, Y, Z, A, B und C müssen mit einem Wert belegt sein. Die Komponenten S und T bleiben von der Verknüpfung unberührt und müssen daher nicht mit einem Wert belegt sein.

Das Ergebnis hat immer den Datentyp des am weitesten rechts stehenden Operanden.

#### Verknüpfung von 2 Operanden:

| Links | : | Rechts | Ergebnis |
|-------|---|--------|----------|
| POS   | : | POS    | POS      |
| POS   | : | FRAME  | FRAME    |
| FRAME | : | FRAME  | FRAME    |
| FRAME | : | POS    | POS      |

#### Beispiele für die Verknüpfung von 3 Operanden:

| Links | : | Mitte | :   | Rechts | Ergebnis |
|-------|---|-------|-----|--------|----------|
| POS   | : | POS   | ••• | POS    | POS      |
| POS   | : | POS   |     | FRAME  | FRAME    |
| POS   | : | FRAME |     | FRAME  | FRAME    |
| FRAME | : | FRAME | :   | POS    | POS      |

# Bedeutung der Operanden

Wie kann man sich vorstellen, was die Operanden bedeuten?

Dies wird hier am vorher genannten Beispiel für eine Rückzugsbewegung dargestellt:

| Linker Operand                                                             | : | Rechter Operand              |  |  |  |  |  |
|----------------------------------------------------------------------------|---|------------------------------|--|--|--|--|--|
| \$POS_ACT                                                                  | : | {x -100, y0, z0, a0, b0, c0} |  |  |  |  |  |
|                                                                            |   | Gehe zu diesem Ziel,         |  |  |  |  |  |
| und zwar bezogen auf<br>Koordinaten und Orientie-<br>rung dieser Position. |   |                              |  |  |  |  |  |

#### 11.13.2.1 Reihenfolge der Operanden

Das Ergebnis einer geometrischen Addition unterscheidet sich je nach Reihenfolge der Operanden. Dies zeigt das folgende Beispiel in einer grafischen Darstellung.

- A = {x 1, y 1, z 0, a 0, b 0, c 0}
- B = {x 3, y 2, z 0, a -45, b 0, c 0}
- CS = Ursprungs-Koordinatensystem

Man kann das Ergebnis einer Operation rechnerisch mit KRL ermitteln. Es gibt die Position des rechten Operanden bezogen auf das Koordinatensystem des linken Operanden an.

# **Reihenfolge A:B** R = A : B bedeutet:

- A bezieht sich auf CS.
- B bezieht sich auf A.

Das Ergebnis gibt die Position von B bezogen auf CS an:

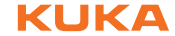

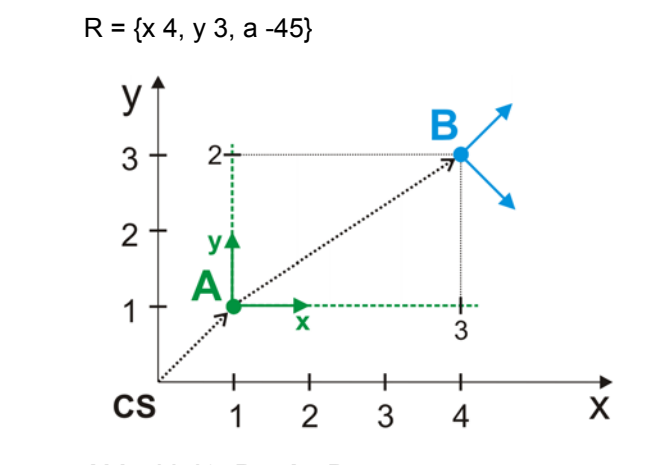

Abb. 11-19: R = A : B

#### **Reihenfolge B:A**

R = B : A bedeutet:

- B bezieht sich auf CS.
- A bezieht sich auf B.

 $R = \{x 4, 414, y 2, a - 45\}$ 

Das Ergebnis gibt die Position von A bezogen auf CS an:

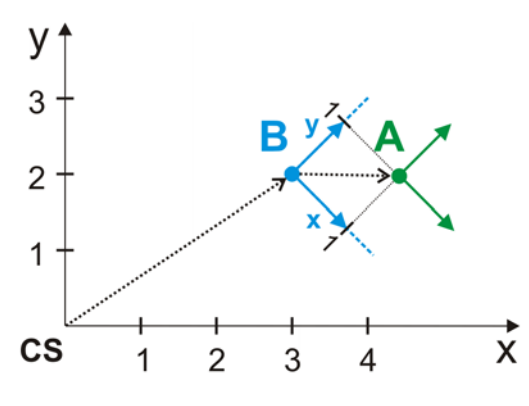

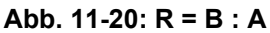

# 11.13.2.2 Beispiel für doppelte Verknüpfung

Beschreibung Dieses Beispiel zeigt, wie man mehrere Koordinatensysteme verknüpfen kann.

Um die Auswirkung der Verknüpfungen darzustellen, wird der Ursprung jedes Koordinatensystems bzw. der Verknüpfung angefahren. Dort wird 2 Sekunden gewartet, um die Position zu verdeutlichen. Um die Orientierungsänderung zu verdeutlichen, fährt die Werkzeugspitze danach zuerst 100 mm in X-Richtung, dann 100 mm in Y-Richtung und dann 100 mm in Z-Richtung.

Programm

```
1
   DEF geo operator( )
2 DECL AXIS home
3 DECL FRAME ref_pos_x, ref_pos_y, ref_pos_z
   DECL FRAME My BASE[2]
4
. . .
5 INI
6 home={AXIS: A1 0, A2 -90, A3 90, A4 0, A5 30, A6 0}
7 $BASE={X 1000, Y 0, Z 1000, A 0, B 0, C 0}
8 ref_pos_X={X 100,Y 0,Z 0,A 0,B 0,C 0}
   ref_pos_Y={X 100,Y 100,Z 0,A 0,B 0,C 0}
9
10
   ref pos Z={X 100, Y 100, Z 100, A 0, B 0, C 0}
   My BASE[1]={X 200,Y 100,Z 0,A 0,B 0,C 180}
11
```

| 12 | My_BASE[2]={X 0,Y 200,Z 250,A 0,B 90,C 0}      |
|----|------------------------------------------------|
|    |                                                |
| 13 | PTP home                                       |
| 14 | PTP \$BASE                                     |
| 15 | WAIT SEC 2                                     |
| 16 | PTP ref_pos_X                                  |
| 17 | PTP ref_pos_Y                                  |
| 18 | PTP ref_pos_Z                                  |
| 19 | PTP My_BASE[1]                                 |
| 20 | WAIT SEC 2                                     |
| 21 | PTP My_BASE[1]:ref_pos_X                       |
| 22 | PTP My_BASE[1]:ref_pos_Y                       |
| 23 | PTP My_BASE[1]:ref_pos_Z                       |
| 24 | PTP My_BASE[1]:My_BASE[2]                      |
| 25 | WAIT SEC 2                                     |
| 26 | <pre>PTP My_BASE[1]:My_BASE[2]:ref_pos_X</pre> |
| 27 | <pre>PTP My_BASE[1]:My_BASE[2]:ref_pos_Y</pre> |
| 28 | <pre>PTP My_BASE[1]:My_BASE[2]:ref_pos_Z</pre> |
| 29 | PTP My_BASE[2]:My_BASE[1]                      |
| 30 | WAIT SEC 2                                     |
| 31 | <pre>PTP My_BASE[2]:My_BASE[1]:ref_pos_X</pre> |
| 32 | <pre>PTP My_BASE[2]:My_BASE[1]:ref_pos_Y</pre> |
| 33 | <pre>PTP My_BASE[2]:My_BASE[1]:ref_pos_Z</pre> |
| 34 | PTP home                                       |
| 35 | END                                            |

| Zeile  | Beschreibung                                                                                                    |
|--------|----------------------------------------------------------------------------------------------------|
| 8 10   | 3 Frames initialisieren, für die Bewegung in X-, Y- und X-Rich-<br>tung.                                                                 |
| 11, 12 | 2 benutzerspezifische Koordinatensysteme initialisieren. Diese dienen als Beispiele für die Verknüpfungen.                               |
| 14     | Den Ursprung des \$BASE-Koordinatensystems anfahren.                                                                                     |
| 16 18  | In \$BASE zunächst 100 mm in X-Richtung verfahren, dann 100 mm in Y-Richtung und dann 100 mm in Z-Richtung.                              |
| 19     | In \$BASE den Ursprung des Koordinatensystems<br>My_BASE[1] anfahren.                                                                    |
| 21 23  | Die gleichen Koordinaten wie in Zeile 16 … 18 anfahren, je-<br>doch diesmal nicht in \$BASE, sondern im Koordinatensystem<br>My_BASE[1]. |
|        | D. h., diese Punkte liegen im Raum woanders als die Punkte von Zeile 16 18.                                                              |
| 24     | In My_BASE[1] den Ursprung des Koordinatensystems<br>My_BASE[2] anfahren.                                                                |
|        | My_BASE[1] selber liegt in \$BASE.                                                                                                    |
| 26 28  | Die gleichen Koordinaten wie in Zeile 16 … 18 werden ange-<br>fahren, diesmal im Koordinatensystem<br>My_BASE[1]:My_BASE[2].             |
| 29     | In My_BASE[2] den Ursprung des Koordinatensystems<br>My_BASE[1] anfahren.                                                                |
|        | My_BASE[2] selber liegt in \$BASE.                                                                                                    |
| 31 33  | Die gleichen Koordinaten wie in Zeile 16 18 werden ange-<br>fahren, diesmal im Koordinatensystem<br>My_BASE[2]:My_BASE[1].               |

# Κυκα

# 11.13.3 Vergleichsoperatoren

# Beschreibung

Mit den Vergleichsoperatoren können logische Ausdrücke gebildet werden. Das Ergebnis eines Vergleichs ist immer vom Typ BOOL.

| Operator | Beschreibung   | Zulässige Datentypen        |
|----------|----------------|-----------------------------|
| ==       | gleich         | INT, REAL, CHAR, ENUM, BOOL |
| <>       | ungleich       |                             |
| >        | größer         | INT, REAL, CHAR, ENUM       |
| <        | kleiner        |                             |
| >=       | größer gleich  |                             |
| <=       | kleiner gleich |                             |

- Kombinationen von Operanden aus INT, REAL und CHAR sind zulässig. Der Vergleich von Zahlenwerten (INT, REAL) und Zeichenwerten (CHAR) ist zulässig, weil jedem ASCII-Zeichen ein ASCII-Code zugeordnet ist. Der Code ist eine Zahl.
- Ein BOOL-Typ darf nur mit einem BOOL-Typen verglichen werden.
- Ein ENUM-Typ darf nur mit demselben ENUM-Typen verglichen werden.

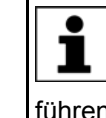

Bei REAL-Werten ist die Prüfung auf Gleichheit oder Ungleichheit nur eingeschränkt sinnvoll: Aufgrund der begrenzten Anzahl an Gleitkomma-Stellen sind Rundungsfehler möglich. Diese können dazu führen, dass identische Formeln ungleiche Werte liefern.

**Beispiele** Auch mehrfache Vergleiche sind zulässig:

> DECL BOOL A, B . . . B= 10 < 3 ;B=FALSE A = 10/3 == 3;A=TRUE B = ((B == A) <> (10.00001 >= 10)) == TRUE ;B=TRUE A = "F" < "Z";A=TRUE . . .

Beispiel für einen Vergleich bei einem ENUM-Typ:

```
DEF TEST()
ENUM color typ orange, blue
DECL BOOL A
DECL color_typ KUKA_color, my_color
INI
KUKA color = #orange
my color = #orange
. . .
A = my color == KUKA color
END
```

;A=TRUE

#### 11.13.4 Logische Operatoren

Beschreibung Logische Operatoren dienen zur logischen Verknüpfung von boolschen Variablen, Konstanten und einfachen logischen Ausdrücken, wie sie mit Hilfe der Vergleichsoperatoren gebildet werden.

| Operator | Anzahl der Operan-<br>den | Beschreibung    |
|----------|---------------------------|-----------------|
| NOT      | 1                         | Invertierung    |
| AND      | 2                         | logisches UND   |
| OR       | 2                         | logisches ODER  |
| EXOR     | 2                         | exklusives ODER |

Die Operanden einer logischen Verknüpfung müssen vom Typ BOOL sein. Das Ergebnis ist ebenfalls immer vom Typ BOOL.

Die folgende Tabelle zeigt die Ergebnisse der möglichen Verknüpfungen:

| Oper      | NOT A     | A AND B | A OR B | A EXOR B |       |
|-----------|-----------|---------|--------|----------|-------|
| A = TRUE  | B = TRUE  | FALSE   | TRUE   | TRUE     | FALSE |
| A = TRUE  | B = FALSE | FALSE   | FALSE  | TRUE     | TRUE  |
| A = FALSE | B = TRUE  | TRUE    | FALSE  | TRUE     | TRUE  |
| A = FALSE | B = FALSE | TRUE    | FALSE  | FALSE    | FALSE |

Die Tabelle gilt auch für Operationen mit Bit-Operatoren.

Beispiele Auch mehrfache Verknüpfungen sind zulässig.

| DECL BOOL A, B, C                  |          |
|------------------------------------|----------|
|                                    |          |
| A = TRUE                           | ;A=TRUE  |
| B = NOT A                          | ;B=FALSE |
| C = (A AND B)OR NOT (B EXOR NOT A) | ;C=TRUE  |
| A = NOT NOT C                      | ;A=TRUE  |
|                                    |          |

### 11.13.5 Bit-Operatoren

**Beschreibung** Die Bit-Operatoren verknüpfen ganze Zahlen miteinander, indem sie deren einzelne Bits logisch miteinander verknüpfen.

Die Ergebnisse der Verknüpfungen entsprechen denen der logischen Operatoren.

- Der Bit-Wert 1 entspricht TRUE.
- Der Bit-Wert 0 entspricht FALSE.

| Operator | Anzahl der Operan-<br>den | Beschreibung                             |
|----------|---------------------------|------------------------------------------|
| B_NOT    | 1                         | bitweise Invertierung                    |
| B_AND    | 2                         | bitweise UND-Verknüpfung                 |
| B_OR     | 2                         | bitweise ODER-Verknüpfung                |
| B_EXOR   | 2                         | bitweise exklusive ODER-Ver-<br>knüpfung |

Die Bit-Operatoren können auf die Datentypen INT und CHAR angewendet werden.

INT hat in KRL 32 Bit und ist vorzeichenbehaftet. CHAR hat 8 Bit und ist nicht vorzeichenbehaftet.

κυκα

Um die Ergebnisse von Bit-Operationen nachvollziehen zu können, muss man berücksichtigen, dass die Robotersteuerung vorzeichenbehaftete Binärzahlen als Zweierkomplement interpretiert. Hierbei bestimmt das höchstwertige Bit, ob die Zahl positiv oder negativ ist. Man muss deshalb alle Bits berücksichtigen.

Bei den folgenden Beispielen zu B\_AND, B\_OR und B\_EXOR mit Integer-Werten ergeben sich positive Zahlen (höchstwertiges Bit = 0). Die Ergebnisse können direkt ins Dezimalsystem umgerechnet werden, so wie bei vorzeichenlosen Werten.

Die 28 führenden Nullen der Operanden werden durch "0 0 [...]" angedeutet.

# **B\_AND**

| B_AND | 0 | 0 | [] | 0 | 1 | 0 | 0 | = 4  |
|-------|---|---|----|---|---|---|---|------|
|       | 0 | 0 | [] | 1 | 1 | 0 | 0 | = 12 |
|       | 0 | 0 | [] | 0 | 1 | 0 | 1 | = 5  |

# Abb. 11-21: Beispiel: Verknüpfung der Integer-Werte 5 und 12

**B\_OR** 

| B_OR | 0 | 0 | [] | 1 | 1 | 0 | 1 | = 13 |
|------|---|---|----|---|---|---|---|------|
|      | 0 | 0 | [] | 1 | 1 | 0 | 0 | = 12 |
|      | 0 | 0 | [] | 0 | 1 | 0 | 1 | = 5  |

#### Abb. 11-22: Beispiel: Verknüpfung der Integer-Werte 5 und 12

**B\_EXOR** 

| B_EXOR | 0 | 0 | [] | 1 | 0 | 0 | 1 | = 9  |
|--------|---|---|----|---|---|---|---|------|
|        | 0 | 0 | [] | 1 | 1 | 0 | 0 | = 12 |
|        | 0 | 0 | [] | 0 | 1 | 0 | 1 | = 5  |

#### Abb. 11-23: Beispiel: Verknüpfung der Integer-Werte 5 und 12

B\_NOT

Bei diesem Integer-Beispiel ergibt sich durch die Operation eine negative Zahl (höchstwertiges Bit = 1). Das Ergebnis kann deshalb nicht auf die gleiche Weise wie eine vorzeichenlose Zahl ins Dezimalsystem umgerechnet werden.

Damit der Benutzer das dezimale Ergebnis, zu dem die Robotersteuerung kommt, nachvollziehen kann, muss er die Regeln für die Interpretation von Zweierkomplement-Zahlen kennen. Die Regeln sind nicht Gegenstand dieser Dokumentation.

|       | 0 | 0 | [] | 1 | 0 | 1 | 0 | = 10  |
|-------|---|---|----|---|---|---|---|-------|
| B_NOT | 1 | 1 | [] | 0 | 1 | 0 | 1 | = -11 |

# Abb. 11-24: Beispiel: B\_NOT mit Integer-Wert 10

Das dezimale Ergebnis einer B\_NOT-Operation auf einen vorzeichenbehafteten Operanden kann man auch folgendermaßen ermitteln:

- 1. Dezimalwert des Operanden plus 1
- 2. Vorzeichen umdrehen

# Weitere Beispiele

| •••                   |         |
|-----------------------|---------|
| DECL INT A            |         |
|                       |         |
| $A = 10 B_{AND} 9$    | ;A=8    |
| A = 10 B_OR 9         | ;A=11   |
| A = 10 B EXOR 9       | ;A=3    |
| $A = B_NOT 197$       | ;A=-198 |
| $A = B_NOT 'HC5'$     | ;A=-198 |
| A = B_NOT 'B11000101' | ;A=-198 |
| A = B_NOT "E"         | ;A=154  |
|                       |         |

#### Bits setzen und Bits prüfen:

Mit B\_AND und B\_OR kann man gezielt einzelne Bits einer Bitfolge auf 1 oder 0 setzen. Die restlichen Bits bleiben unverändert.

- Mit B\_AND kann man einzelne Bits auf 0 setzen.
- Mit B\_OR kann man einzelne Bits auf 1 setzen.

Außerdem kann man einzelne Bits prüfen, ob sie 1 oder 0 sind.

#### **Beispiel:**

Es existiert ein digitaler Ausgang mit einer Breite von 8 Bit. Der Ausgang kann über die INT-Variable DIG angesprochen werden.

Bits 1, 2 und 6 auf 0 setzen:

DIG = DIG B\_AND 'B10111001'

Bits 0, 2, 3 und 7 auf 1 setzen:

DIG = DIG B OR 'B10001101'

Prüfen, ob die Bits 0 und 7 auf 1 gesetzt sind. Wenn ja, wird my\_result TRUE:

```
DECL BOOL my_result
...
my result = DIG B AND ('B10000001') == 'B10000001'
```

Prüfen, ob eines der beiden Bits 0 oder 7 auf 1 gesetzt ist. Wenn ja, wird my result TRUE:

```
DECL BOOL my_result
...
my_result = DIG B_AND ('B10000001') > 0
```

# 11.13.6 Priorität der Operatoren

Die Priorität gibt die Reihenfolge an, in der die Operatoren innerhalb einer Anweisung ausgewertet werden.

| Priorität | Operator     |
|-----------|--------------|
| 1         | NOT; B_NOT   |
| 2         | *; /         |
| 3         | +; -         |
| 4         | AND; B_AND   |
| 5         | EXOR; B_EXOR |

| Priorität | Operator             |
|-----------|----------------------|
| 6         | OR; B_OR             |
| 7         | ==, <>; <, >, <=, >= |

Grundsätzlich gilt:

- Geklammerte Ausdrücke werden zuerst bearbeitet.
- Ungeklammerte Ausdrücke werden gemäß ihrer Priorität ausgewertet.
- Verknüpfungen mit Operatoren gleicher Priorität werden von links nach rechts ausgewertet.

# 11.14 Systemfunktionen

#### 11.14.1 DELETE\_BACKWARD\_BUFFER()

Beschreibung Über DELETE\_BACKWARD\_BUFFER() kann man das Rückwärtsfahren für bestimmte Bewegungen gezielt verhindern. Die Funktion löscht die aufgezeichneten Vorwärtsbewegungen. Wenn der Benutzer versucht, rückwärts zu fahren, gibt die Robotersteuerung folgende Meldung aus: *Rückwärtsfahren nicht möglich: keine Aufzeichnung vorhanden*.

Die Funktion kann mit allen Interpretern verwendet werden. Sie kann auch im Trigger verwendet werden.

Die Funktion löst einen Vorlaufstopp aus.

DELETE\_BACKWARD\_BUFFER() bezieht sich auf das Rückwärtsfahren über die Start-Rückwärts-Taste. Auf andere Rückwärts-Funktionalitäten, z. B. auf Rückwärtsbewegungen im Rahmen von Fehlerstrategien in Technologiepaketen, wirkt es sich nicht aus.

**Beispiel 1** Im folgenden Beispiel ist es während der Bewegung von P4 nach P5 noch möglich, das Rückwärtsfahren zu starten. An P5 ist es nicht mehr möglich:

PTP P4 PTP P5 DELETE\_BACKWARD\_BUFFER()

Wenn gewünscht ist, dass es bereits während der Bewegung von P4 nach P5 nicht mehr möglich sein soll, rückwärts zu fahren, kann man dies über einen Trigger erreichen:

```
PTP P4
TRIGGER WHEN DISTANCE=0 DELAY=0 do DELETE_BACKWARD_BUFFER() PRIO=-1
PTP P5
```

# **Beispiel 2**

Im folgenden Beispiel sind folgende Aktionen möglich bzw. nicht möglich:

| Aktion                      | Möglich? |
|-----------------------------|----------|
| Rückwärts nach P6 fahren    | Ja       |
| Rückwärts nach P5 fahren    | Nein     |
| Von P5 aus rückwärts fahren | Ja       |

| PTP P3     |               |            |                 |                  |  |
|------------|---------------|------------|-----------------|------------------|--|
| PTP P4     |               |            |                 |                  |  |
| PTP P5     |               |            |                 |                  |  |
| TRIGGER WH | EN DISTANCE=0 | DELAY=0 do | DELETE_BACKWARD | BUFFER() PRIO=-1 |  |
| PTP P6     |               |            |                 |                  |  |
| PTP P7     |               |            |                 |                  |  |

Wenn beispielsweise gewünscht ist, dass ab dem Verlassen von P3 bis einschließlich P6 kein Rückwärtsfahren möglich sein soll, müssen mehrere Trigger programmiert werden:

PTP P3 TRIGGER WHEN DISTANCE=0 DELAY=0 do DELETE\_BACKWARD\_BUFFER() PRIO=-1 PTP P4 TRIGGER WHEN DISTANCE=0 DELAY=0 do DELETE\_BACKWARD\_BUFFER() PRIO=-1 PTP P5 TRIGGER WHEN DISTANCE=0 DELAY=0 do DELETE\_BACKWARD\_BUFFER() PRIO=-1 PTP P6 PTP P7

# 11.14.2 ROB\_STOP() und ROB\_STOP\_RELEASE()

| Beschreibung | ROB_STOP() und ROB_STOP_RELEASE() können nur in Submit-Program- |
|--------------|-----------------------------------------------------------------|
|              | men verwendet werden.                                           |

- ROB\_STOP() stoppt den Roboter und verhindert weitere Bewegungen. Dies betrifft sämtliche möglichen Bewegungen, seien es Bewegungen aufgrund von Programmablauf, manuellem Verfahren oder Kommandobetrieb.
- ROB\_STOP\_RELEASE() hebt eine durch ROB\_STOP() verursachte Blockade wieder auf.

Wenn ROB\_STOP() mehrfach hintereinander aufgerufen wird, ohne dass zwischendurch ROB\_STOP\_RELEASE() aufgerufen wurde, so wirkt sich nur der erste Aufruf aus. Die weiteren Aufrufe haben keine Auswirkung, d. h. sie lösen weder einen Stopp noch eine Meldung aus.

Wenn ROB\_STOP\_RELEASE() aufgerufen wird, ohne dass zuvor ROB\_STOP() aufgerufen wurde, so hat dies keine Auswirkung.

Meldungen ROB\_STOP() löst folgende Zustandsmeldung aus: *Roboter-Halt durch Submit* 

> ROB\_STOP\_RELEASE() in einer Test-Betriebsart löst folgende Quittiermeldung aus: *Quitt. Roboter-Halt durch Submit*

> ROB\_STOP\_RELEASE() in einer Automatik-Betriebsart löst keine Meldung aus.

**Syntax** 

result = ROB\_STOP (stop\_type: IN)

| Erläuterung der | Element   | Beschreibung                                                                           |
|-----------------|-----------|----------------------------------------------------------------------------------------|
| Syntax          | result    | Typ: BOOL                                                                              |
|                 |           | Variable für den Rückgabewert. Rückgabewert:                                           |
|                 |           | <ul> <li>TRUE: Der Stopp wurde ausgeführt.</li> </ul>                                  |
|                 |           | <ul> <li>FALSE: Für stop_type wurde ein ungültiger Parameter<br/>übergeben.</li> </ul> |
|                 | stop_type | Typ: ROB_STOP_T                                                                        |
|                 |           | Stopptyp, mit dem der Roboter angehalten werden soll:                                  |
|                 |           | #RAMP_DOWN: Rampenstopp                                                                |
|                 |           | #PATH_MAINTAINING: Bahntreuer NOT-HALT                                                 |
|                 |           | Andere Stopptypen sind nicht möglich.                                                  |
|                 |           |                                                                                        |

ProConOS

Die Funktionalität "Roboterstopp" kann auch aus ProConOS heraus verwendet werden. Hierfür stehen folgende Funktionen zur Verfügung: PLC\_ROB\_STOP()

Der gewünschte Stopptyp wird festgelegt über PLC\_ROB\_STOP\_RAMP\_DOWN oder PLC\_ROB\_STOP\_PATH\_MAINT.

PLC\_ROB\_STOP\_RELEASE()

Die Auswirkung ist gleich, egal ob ein Stopp über Submit oder über ProConOS ausgelöst wird. Von ProConOS kommen eigene Meldungstexte; diese lauten:

- Roboter-Halt durch SoftSPS ({Name der aufrufenden Task})
- Quitt. Roboter-Halt durch SoftSPS

Wenn sowohl über Submit als auch durch ProConOS ein Stopp angefordert wird, so wird dies jeweils mit einer Zustandsmeldung angezeigt. Es können also (maximal) 2 Zustandsmeldungen für einen ausgeführten Stopp angezeigt werden. In diesem Fall kann der Roboter erst wieder bewegt werden, wenn die Blockade sowohl vom Submit aus als auch von ProConOS aus aufgehoben wurde.

Wenn vom Submit und von ProConOS unterschiedliche Stopptypen angefordert wurden, richtet sich der tatsächlich ausgeführte Typ in der Regel nach der ersten Anforderung.

Ein durch ProConOS ausgelöster Stopp kann nicht über ein Submit-Programm zurückgenommen werden und umgekehrt.

# 11.14.3 SET\_BRAKE\_DELAY()

**Beschreibung** Über die Funktion SET\_BRAKE\_DELAY kann man die Bremsverzögerung reduzieren, und zwar bezogen auf einen einzelnen Punkt.

> SET\_BRAKE\_DELAY ist gedacht für die Verwendung am Ende eines Zyklus: Wenn der Roboter dort stehenbleibt, bevor der nächste Zyklus beginnt, kann durch SET\_BRAKE\_DELAY erreicht werden, dass die Bremsen früher schließen und dass somit auch die Antriebe früher abschalten. Hierdurch kann Energie gespart werden.

#### Bremsverzögerung:

Die Bremsverzögerung ist die Zeit, nach der die Achsbremsen schließen, wenn der Roboter (oder die Zusatzachse) einen Genauhalt erreicht hat. Es spielt keine Rolle, ob der Genauhalt als solcher programmiert wurde oder ob er sich ergibt, weil nicht überschliffen werden kann.

Wenn der Roboter am Punkt stehenbleibt, bis die Zeit abgelaufen ist, z. B. am Programmende, schließen die Bremsen. Wenn der Roboter weiter verfährt, bevor die Zeit abgelaufen ist, schließen die Bremsen nicht.

Die allgemein gültige Bremsverzögerung ist in Systemvariablen definiert. Mit SET\_BRAKE\_DELAY kann man für einen einzelnen Punkt einen geringeren Wert definieren, d. h. man erreicht, dass die Bremsen früher schließen.

Systemvariablen für die allgemein gültige Bremsverzögerung:

\$BRK\_DEL\_COM:

Bremsverzögerung für Roboterachsen im Kommando-Modus (= manuelles Verfahren) (Default: 10 000 ms)

\$BRK\_DEL\_PRO:

Bremsverzögerung für Roboterachsen im Programm-Modus (Default: 20 000 ms)

\$BRK\_DEL\_EX:

Bremsverzögerung für Zusatzachsen (Default: 200 ms) \$BRK\_DEL\_EX ist nur wirksam, wenn der Zusatzachsen-Modus gesetzt ist (\$BRK\_MODE, Bit 3 =1) und wenn die Zusatzachse nicht mathemaΚυκα

tisch gekoppelt ist. Anderenfalls verhalten sich die Bremsen der Zusatzachse wie die der Roboterachsen, und es gelten auch deren Verzögerungszeiten.

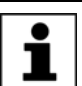

Weitere Informationen zu \$BRK\_MODE sind in der Dokumentation **Konfiguration von Kinematiken** zu finden.

| Weitere Eigen-<br>schaften | SET_BRAKE_DELAY löst einen Vorlaufstopp aus. Der Vorlaufstopp gilt ge<br>trennt für synchrone und asynchrone Achsen: Wenn z. B. über axes_nr eine<br>synchrone Achse angegeben wird, gilt der Vorlaufstopp für alle synchrone<br>Achsen, jedoch nicht für eine eventuell vorhandene asynchrone Achse. |                                                                                                    |  |  |  |
|----------------------------|----------------------------------------------------------------------------------------------------|----------------------------------------------------------------------------------------------------|--|--|--|
|                            | SET_BRAKE_D                                                                                                    | ELAY kann von allen Interpretern bearbeitet werden.                                                                                   |  |  |  |
|                            | SET_BRAKE_D<br>nauhalt befinde                                                                                                    | DELAY wirkt sich nur aus, wenn sich der Roboter an einem Ge-<br>t:                                                                    |  |  |  |
|                            | <ul> <li>SET_BRAK<br/>es gelten so<br/>tisch ein Ge</li> </ul>                                                                                                    | E_DELAY muss im Programm auf den Punkt folgen, für den<br>ill. Da es einen Vorlaufstopp auslöst, ist dieser Punkt automa-<br>nauhalt. |  |  |  |
|                            | <ul> <li>Wenn es üb<br/>wenn sich d<br/>ist.</li> </ul>                                                                                                    | er einen Trigger ausgelöst wird, kann es sich nur auswirken,<br>er Trigger auf den Zielpunkt bezieht und dieser ein Genauhalt         |  |  |  |
| Syntax                     | result = SET_B                                                                                                    | RAKE_DELAY ( <b>axes_nr, delay</b> )                                                                                                  |  |  |  |
| Erläuterung der            | Element                                                                                                    | Beschreibung                                                                                                    |  |  |  |
| Syntax                     | result                                                                                                    | Тур: INT                                                                                                    |  |  |  |
|                            |                                                                                                    | Variable für den Rückgabewert. Die Bits zeigen an, für wel-<br>che Achsen <i>delay</i> gesetzt worden ist.                            |  |  |  |
|                            |                                                                                                    | Bit n = 0: Wert wurde für diese Achse nicht gesetzt.                                                                                  |  |  |  |
|                            |                                                                                                    | Bit n = 1: Wert wurde f ür diese Achse gesetzt.                                                                                       |  |  |  |
|                            |                                                                                                    | Der Rückgabewert sagt nichts darüber aus, ob die Brem-<br>sen tatsächlich geschlossen wurden.                                         |  |  |  |

| Element | Beschreibung                                                                                                    |  |  |
|---------|----------------------------------------------------------------------------------------------------|--|--|
| axes_nr | Typ: INT                                                                                                    |  |  |
|         | Bit-Feld für die Achsen, für die <i>delay</i> gesetzt werden soll.                                                                                                    |  |  |
|         | <ul> <li>Bit n = 0: Wert wird f ür diese Achse nicht gesetzt.</li> </ul>                                                                                                    |  |  |
|         | Bit n = 1: Wert wird f ür diese Achse gesetzt.                                                                                                    |  |  |
|         | Der Wert kann im Programm als Integer oder in Bit-<br>Schreibweise angegeben werden, z. B. "63" oder<br>" 'B111111' " für "alle Roboterachsen".                                                                                                    |  |  |
|         | Die Bremsen von Roboterachsen werden defaultmäßig<br>gemeinsam geschlossen. Der Wert gilt in diesem Fall für<br>alle Roboterachsen, auch die, die hier nicht angegeben<br>sind.                                                                                  |  |  |
|         | Wenn die Bremsen von Zusatzachsen gemeinsam<br>geschlossen werden (abhängig von \$BRK_MODE), dann<br>gilt der Wert für alle Zusatzachsen, auch die, die hier nicht<br>angegeben sind. Die Bremsen von Master-Slave-Achsen<br>werden immer gemeinsam geschlossen. |  |  |
| delay   | Typ: INT, Einheit: ms                                                                                                    |  |  |
|         | Gewünschte Verzögerung. Wertebereich:                                                                                                    |  |  |
|         | <ul> <li>0 … definierte allgemeine Bremsverzögerung</li> </ul>                                                                                                    |  |  |
|         | Wenn ein höherer Wert definiert ist, wird er intern gekappt<br>auf den Wert der relevanten Systemvariable:<br>\$BRK_DEL_COM, \$BRK_DEL_PRO oder \$BRK_DEL_EX                                                                                                    |  |  |
|         | Der Wert 0 ist zulässig. Die tatsächliche Schließzeit ist<br>jedoch immer mindestens so lange wie die mechanisch<br>bedingte Schließzeit der Bremse. Diese beträgt wenige<br>Sekundenbruchteile. Der genaue Wert ist abhängig von<br>der einzelnen Achse.        |  |  |

| Bit n | 11 | 5  | 4  | 3  | 2  | 1  | 0  |
|-------|----|----|----|----|----|----|----|
| Achse | E6 | A6 | A5 | A4 | A3 | A2 | A1 |

**\$BRAKE\_SIG** Der Zustand der Bremsen (offen oder geschlossen) kann über die Systemvariable \$BRAKE\_SIG angezeigt werden.

(>>> "\$BRAKE\_SIG" Seite 220)

**Beispiel** 

Beim folgenden Programm sollen sich die Bremsen der Roboterachsen am Ende so früh wie möglich schließen. Nach dem letzten Punkt wurde deshalb SET\_BRAKE\_DELAY(63, 0) programmiert.

```
1 DEF my_test()
2 DECL INT my_result
3 DECL INT brake state
   . . .
4 PTP HOME Vel= 100 % DEFAULT
5 PTP P1 ...
  . . .
6 PTP HOME Vel= 100 % DEFAULT
7 my_result = SET_BRAKE_DELAY(63, 0)
8 brake state = $BRAKE SIG
9 END
```

| Zeile | Beschreibung                                                                                                    |
|-------|----------------------------------------------------------------------------------------------------|
| 6     | Letzter Punkt im Programm                                                                                                    |
| 7     | Hier wird die Bremsverzögerung für den Punkt aus Zeile 6 für alle Roboterachsen auf 0 ms gesetzt.                                                                                    |
| 8     | Die Abfrage ergibt, dass die Bremsen an dieser Stelle (noch) offen sind.                                                                                                    |
|       | Der Grund ist, dass die Bremsen sich nicht in 0 ms schließen<br>können, sondern sie benötigen die mechanisch bedingte Zeit.<br>Nach Ablauf dieser Zeit sind die Bremsen geschlossen. |

**Negativ-Beispiel** In der Regel ist es nicht sinnvoll, SET\_BRAKE\_DELAY während eines Zyklus zu verwenden. Es gibt oft keine Punkte, an denen die Bremsen einfallen und wo dieser Vorgang beschleunigt werden müsste. Der Vorlaufstopp, den SET\_BRAKE\_DELAY auslöst, wirkt sich im Gegenteil sogar negativ auf die Taktzeit aus.

| 1 | DEF my_test()                                 |
|---|-----------------------------------------------|
| 2 | DECL INT my_result                            |
|   |                                               |
| 3 | PTP HOME Vel= 100 % DEFAULT                   |
| 4 | PTP P1 C_DIS                                  |
| 5 | <pre>my_result = SET_BRAKE_DELAY(63, 0)</pre> |
| 6 | ;WAIT SEC 0.5                                 |
| 7 | PTP P2                                        |
|   |                                               |

| Zeile | Beschreibung                                                                                                    |
|-------|----------------------------------------------------------------------------------------------------|
| 5     | Hier wird für P1 die Bremsverzögerung für alle Roboterachsen<br>auf 0 ms gesetzt. P1 ist mit Überschleif programmiert. Da<br>SET_BRAKE_DELAY einen Vorlaufstopp auslöst, wird P1 ge-<br>nau angefahren.                                                                                                    |
|       | Die Bremsen schließen sich an P1 jedoch nicht. Der Grund ist,<br>dass die Bremsen zum Schließen die mechanisch bedingte<br>Zeit benötigen würden. Die Robotersteuerung beginnt jedoch<br>sofort beim Erreichen von P1 mit der nächsten Bewegung. Es<br>kommt also nicht zum Schließen der Bremsen, obwohl die<br>Verzögerung auf 0 ms gesetzt ist. |
| 6     | Zum Vergleich: Wenn diese Zeile einkommentiert würde, würden sich die Bremsen schließen.                                                                                                    |
|       | Die Robotersteuerung würde nicht sofort beim Erreichen von<br>P1 mit der nächsten Bewegung beginnen, sondern 0.5 s an<br>P1 stehenbleiben. Dies würde Zeit zum Schließen der Brem-<br>sen lassen.                                                                                                    |

# 11.14.4 VARSTATE()

**Beschreibung** Mit VARSTATE() kann der Status einer Variablen abgefragt werden.

> VARSTATE() ist eine Funktion mit einem Rückgabewert vom Typ VAR\_STATE. VAR\_STATE ist ein Aufzählungstyp, der im System folgendermaßen definiert ist:

ENUM VAR\_STATE DECLARED, INITIALIZED, UNKNOWN

VARSTATE ist im System folgendermaßen definiert:

VAR\_STATE VARSTATE(CHAR VAR\_STR[80]:IN)

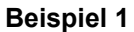

```
DEF PROG1()
INT MYVAR
. . .
IF VARSTATE ("MYVAR") == #UNKNOWN THEN
  $OUT[11]=TRUE
ENDIF
. . .
IF VARSTATE ("MYVAR") == #DECLARED THEN
  $OUT[12]=TRUE
ENDIF
. . .
IF VARSTATE ("ANYVAR") == #UNKNOWN THEN
  $OUT[13]=TRUE
ENDIF
. . .
MYVAR=9
. . .
IF VARSTATE ("MYVAR") == #DECLARED THEN
  $OUT[14]=TRUE
ENDIF
. . .
IF VARSTATE ("MYVAR") == #INITIALIZED THEN
  $OUT[15]=TRUE
ENDIF
. . .
END
```

Erläuterung der Status-Abfragen:

- Die erste IF-Bedingung ist falsch, da MYVAR bereits deklariert ist. Der Ausgang 11 wird nicht gesetzt.
- Die zweite IF-Bedingung ist wahr, da MYVAR deklariert ist. Der Ausgang 12 wird gesetzt.
- Die dritte IF-Bedingung ist wahr, unter der Voraussetzung, dass auch in der \$CONFIG.DAT keine Variable mit dem Namen ANYVAR existiert. Der Ausgang 13 wird gesetzt.
- Die vierte IF-Bedingung ist falsch, da MYVAR nicht nur deklariert, sondern an dieser Stelle auch bereits initialisiert ist. Der Ausgang 14 wird nicht gesetzt.
- Die fünfte IF-Bedingung ist wahr, da MYVAR initialisiert ist. Der Ausgang 15 wird gesetzt.

# **Beispiel 2**

```
INT MYVAR
INT YOURVAR
DECL VAR_STATE STATUS
...
STATUS=VARSTATE ("MYVAR")
UP()
...
STATUS=VARSTATE ("YOURVAR")
UP()
...
END
```

```
DEF UP()
```

DEF PROG2()

```
IF VARSTATE("STATUS") == #DECLARED THEN
   $OUT[100] =TRUE
ENDIF
```

| END |  |  |
|-----|--|--|
|     |  |  |

Erläuterung der Status-Abfrage:

In diesem Beispiel wird der Status indirekt abgefragt, d. h. über eine zusätzliche Variable. Die zusätzliche Variable muss vom Typ VAR\_STATE sein. Bei der Deklaration darf das Schlüsselwort DECL nicht weggelassen werden. Der Name der zusätzlichen Variable ist beliebig. In diesem Beispiel lautet er STA-TUS.

# 11.15 Stringvariablen bearbeiten

Zur Bearbeitung von Stringvariablen stehen verschiedene Funktionen zur Verfügung. Die Funktionen können in SRC-Dateien, in SUB-Dateien und in der Variablenkorrektur verwendet werden.

Innerhalb von IF-Verzweigungen können die Funktionen verwendet werden, ohne dass der Rückgabewert explizit einer Variablen zugewiesen wird.

#### 11.15.1 Länge einer Stringvariablen bei der Deklaration

| Beschreibung | Die Funktion StrDeclLen() ermittelt die Länge einer Stringvariablen, ent- |
|--------------|---------------------------------------------------------------------------|
|              | sprechend deren Deklaration im Deklarationsteil eines Programms.          |

Syntax Length = StrDeclLen(StrVar[])

| Erläuterung der | Element  | Beschreibung                                                                                                    |
|-----------------|----------|----------------------------------------------------------------------------------------------------|
| Syntax          | Length   | Тур: ІNТ                                                                                                    |
|                 |          | Variable für den Rückgabewert. Rückgabewert: Länge der Stringvariablen, wie im Deklarationsteil vereinbart                                    |
|                 | StrVar[] | Typ: CHAR-Feld                                                                                                    |
|                 |          | Stringvariable, deren Länge ermittelt werden soll                                                                                             |
|                 |          | Da die Stringvariable StrVar[] ein Feld vom Typ CHAR ist,<br>sind zur Längenermittlung einzelne Zeichen sowie Kons-<br>tanten nicht zulässig. |
|                 | 1        |                                                                                                    |

#### **Beispiel**

1 CHAR ProName[24]

2 INT StrLength

3 StrLength = StrDeclLen(ProName)

4 StrLength = StrDeclLen(\$Trace.Name[])

| Zeile | Beschreibung   |
|-------|----------------|
| 3     | StrLength = 24 |
| 4     | StrLength = 64 |

#### 11.15.2 Länge einer Stringvariablen nach der Initialisierung

Beschreibung Die Funktion StrLen() ermittelt die Länge der Zeichenfolge einer Stringvariablen, wie sie im Initialisierungsteil des Programms festgelegt wurde.

**Syntax** Length = StrLen(StrVar)

| Erläuterung | der |
|-------------|-----|
| Syntax      |     |

| Element | Beschreibung                                                                                                    |
|---------|----------------------------------------------------------------------------------------------------|
| Length  | Typ: INT                                                                                                    |
|         | Variable für den Rückgabewert. Rückgabewert: Anzahl der Zeichen, welche momentan der Stringvariablen zugewiesen sind |
| StrVar  | Typ: CHAR                                                                                                    |
|         | Zeichenfolge oder Variable, deren Länge ermittelt werden soll                                                        |

# Beispiel

| 4      | AB = 18                     |
|--------|-----------------------------|
| Zeile  | Beschreibung                |
|        |                             |
| 4 AB = | = StrLen(PartA[])           |
| 3 Part | CA[] = "This is an example" |
|        |                             |
| 2 INT  | AB                          |
| 1 CHAI | R PartA[50]                 |

# 11.15.3 Inhalt einer Stringvariablen löschen

Beschreibung Die Funktion StrClear() löscht den Inhalt einer Stringvariablen.

**Syntax** 

Result = StrClear(StrVar[])

| Erläuterung der | Element  | Beschreibung                                                                       |
|-----------------|----------|------------------------------------------------------------------------------------|
| Syntax          | Result   | Typ: BOOL                                                                          |
|                 |          | Variable für den Rückgabewert. Rückgabewert:                                       |
|                 |          | <ul> <li>Der Inhalt der Stringvariablen wurde gelöscht: TRUE</li> </ul>            |
|                 |          | <ul> <li>Der Inhalt der Stringvariablen wurde nicht gelöscht:<br/>FALSE</li> </ul> |
|                 | StrVar[] | Typ: CHAR-Feld                                                                     |
|                 |          | Variable, deren Zeichenfolge gelöscht werden soll                                  |

# **Beispiel**

IF (NOT StrClear(\$Loop\_Msg[])) THEN HALT ENDIF

Innerhalb von IF-Verzweigungen kann die Funktion verwendet werden, ohne dass der Rückgabewert explizit einer Variablen zugewiesen wird. Dies gilt für alle Funktionen zur Bearbeitung von Stringvariablen.

# 11.15.4 Stringvariable erweitern

- Mit der Funktion StrAdd() kann eine Stringvariable mit dem Inhalt einer wei-Beschreibung teren Stringvariablen erweitert werden.
- Syntax Sum = StrAdd(StrDest[], StrToAdd[])

| Erläuterung der | Element    | Beschreibung                                                                                                    |
|-----------------|------------|----------------------------------------------------------------------------------------------------|
| Syntax          | Sum        | Тур: ІNТ                                                                                                    |
|                 |            | Variable für den Rückgabewert. Rückgabewert: Summe von StrDest[] und StrToAdd[]                                                                                              |
|                 |            | Wenn die Summe länger ist als die vorher definierte Länge von <i>StrDest[ ]</i> , ist der Rückgabewert 0. Dies ist auch der Fall, wenn die Summe größer ist als 470 Zeichen. |
|                 | StrDest[]  | Typ: CHAR-Feld                                                                                                    |
|                 |            | Die zu erweiternde Stringvariable                                                                                                    |
|                 |            | Da die Stringvariable StrDest[] ein Feld vom Typ CHAR ist, sind einzelne Zeichen sowie Konstanten nicht zulässig.                                                            |
|                 | StrToAdd[] | Typ: CHAR-Feld                                                                                                    |
|                 |            | Die Zeichenfolge, mit welcher erweitert wird                                                                                                    |
| Deieniel        |            |                                                                                                    |

# Beispiel

| 1 | DECL  | CHAR  | A[50], | B[50] |
|---|-------|-------|--------|-------|
| 2 | TNT A | B, AC | 2      |       |

- 3 A[] = "This is an "
- 4 B[] = "example"
- 5 AB = StrAdd(A[],B[])

| Zeile | Beschreibung               |  |
|-------|----------------------------|--|
| 5     | A[] = "This is an example" |  |
|       | AB = 18                    |  |

# 11.15.5 Stringvariable durchsuchen

Beschreibung Mit der Funktion StrFind() kann eine Stringvariable nach einer Zeichenfolge durchsucht werden.

Syntax

Result = StrFind(StartAt, StrVar[], StrFind[], CaseSens)

| Erläuterung de | I |
|----------------|---|
|----------------|---|

Syntax

| Element   | Beschreibung                                                                                                    |  |  |  |
|-----------|----------------------------------------------------------------------------------------------------|--|--|--|
| Result    | Typ: INT                                                                                                    |  |  |  |
|           | Variable für den Rückgabewert. Rückgabewert: Position des ersten gefundenen Zeichens. Wenn kein Zeichen gefunden wird, ist der Rückgabewert 0. |  |  |  |
| StartAt   | Typ: INT                                                                                                    |  |  |  |
|           | Die Suche startet bei dieser Position.                                                                                                    |  |  |  |
| StrVar[]  | Typ: CHAR-Feld                                                                                                    |  |  |  |
|           | Die zu durchsuchende Stringvariable                                                                                                    |  |  |  |
| StrFind[] | Typ: CHAR-Feld                                                                                                    |  |  |  |
|           | Nach dieser Zeichenfolge wird gesucht.                                                                                                    |  |  |  |
| CaseSens  | <ul> <li>#CASE_SENS: Groß-/Kleinschreibung wird berück-<br/>sichtigt.</li> </ul>                                                               |  |  |  |
|           | <ul> <li>#NOT_CASE_SENS: Groß-/Kleinschreibung wird nicht<br/>berücksichtigt.</li> </ul>                                                       |  |  |  |

# Beispiel

1 DECL CHAR A[5]

2 INT B

3 A[]="ABCDE"

| 4 | в = | StrFind(1, | A[], | "AC", | #CAS | SE_SEI | NS)   |
|---|-----|------------|------|-------|------|--------|-------|
| 5 | в = | StrFind(1, | A[], | "a",  | #NOT | CASE   | SENS) |
| ~ | _   | a!         |      |       |      | -      |       |

- 6 B = StrFind(1, A[], "BC", #Case\_Sens)
  - 7 B = StrFind(1, A[], "bc", #NOT\_CASE\_SENS)

| Zeile | Beschreibung |
|-------|--------------|
| 4     | B = 0        |
| 5     | B = 1        |
| 6     | B = 2        |
| 7     | B = 2        |

# 11.15.6 Inhalt von Stringvariablen vergleichen

Beschreibung Mit der Funktion StrComp () können zwei Stringvariablen verglichen werden.

Syntax Comp = StrComp (StrComp1[], StrComp2[], CaseSens)

| Liement    | Beschreibung                                                                             |
|------------|------------------------------------------------------------------------------------------|
| Comp       | Typ: BOOL                                                                                |
|            | Variable für den Rückgabewert. Rückgabewert:                                             |
|            | <ul> <li>Die Zeichenfolgen stimmen überein: TRUE</li> </ul>                              |
|            | <ul> <li>Die Zeichenfolgen stimmen nicht überein: FALSE</li> </ul>                       |
| StrComp1[] | Typ: CHAR-Feld                                                                           |
|            | Stringvariable, die mit StrComp2[] verglichen wird                                       |
| StrComp2[] | Typ: CHAR-Feld                                                                           |
|            | Stringvariable, die mit StrComp1[] verglichen wird                                       |
| CaseSens   | <ul> <li>#CASE_SENS: Groß-/Kleinschreibung wird berück-<br/>sichtigt.</li> </ul>         |
|            | <ul> <li>#NOT_CASE_SENS: Groß-/Kleinschreibung wird nicht<br/>berücksichtigt.</li> </ul> |
|            | Comp<br>StrComp1[]<br>StrComp2[]<br>CaseSens                                             |

Beispiel

| 1 | DECL CHAR A[5]                                       |
|---|------------------------------------------------------|
| 2 | BOOL B                                               |
| 3 | A[]="ABCDE"                                          |
| 4 | <pre>B = StrComp(A[], "ABCDE", #CASE_SENS)</pre>     |
| 5 | <pre>B = StrComp(A[], "abcde", #NOT_CASE_SENS)</pre> |
| 6 | <pre>B = StrComp(A[], "abcd", #NOT_CASE_SENS)</pre>  |
| 7 | <pre>B = StrComp(A[], "acbde", #NOT_CASE_SENS)</pre> |

| Zeile | Beschreibung |
|-------|--------------|
| 4     | B = TRUE     |
| 5     | B = TRUE     |
| 6     | B = FALSE    |
| 7     | B = FALSE    |

# 11.15.7 Stringvariable kopieren

Beschreibung Mit der Funktion StrCopy() kann der Inhalt einer Stringvariablen in eine andere Stringvariable kopiert werden.

Syntax Copy = StrCopy(StrDest[], StrSource[])

| Erläuterung der | Elemen     | t Beschreibung                                                                                 |  |  |
|-----------------|------------|------------------------------------------------------------------------------------------------|--|--|
| Syntax          | Сору       | Typ: BOOL                                                                                      |  |  |
|                 |            | Variable für den Rückgabewert. Rückgabewert:                                                   |  |  |
|                 |            | <ul> <li>Die Stringvariable wurde erfolgreich kopiert: TRUE</li> </ul>                         |  |  |
|                 |            | <ul> <li>Die Stringvariable wurde nicht kopiert: FALSE</li> </ul>                              |  |  |
|                 | StrDest[]  | Typ: CHAR-Feld                                                                                 |  |  |
|                 |            | Die Zeichenfolge wird in diese Stringvariable kopiert.                                         |  |  |
|                 |            | Da StrDest[] ein Feld vom Typ CHAR ist, sind einzelne Zeichen sowie Konstanten nicht zulässig. |  |  |
|                 | StrSource  | [] Typ: CHAR-Feld                                                                              |  |  |
|                 |            | Der Inhalt dieser Stringvariablen wird kopiert.                                                |  |  |
|                 |            |                                                                                                |  |  |
| Beispiel        | 1 DECL C   | HAR A[25], B[25]                                                                               |  |  |
|                 | 2 DECL B   | OOL C                                                                                          |  |  |
|                 | 3 A[] = "" |                                                                                                |  |  |
|                 | 4 B[] =    | "Example"                                                                                      |  |  |
|                 | 5 C = St   | rCopy(A[], B[])                                                                                |  |  |
|                 | Zeile      | Beschreibung                                                                                   |  |  |
|                 | 5          | A[] = "Example"                                                                                |  |  |

C = TRUE
KIIKA

#### 12 Submit-Interpreter

#### 12.1 Funktion des Submit-Interpreters

**Funktion** Auf der Robotersteuerung laufen parallel 2 Tasks:

- Roboter-Interpreter
  - Über den Roboter-Interpreter läuft das Bewegungsprogramm.
- Submit-Interpreter

Über den Submit-Interpreter läuft ein SUB-Programm.

Ein SUB-Programm kann Bedienungs- oder Überwachungsaufgaben erfüllen. Beispiele: Überwachung von Schutzeinrichtungen; Überwachung eines Kühlkreislaufs.

Für kleinere Anwendungen ist somit keine SPS notwendig, da die Robotersteuerung solche Aufgaben mitübernehmen kann.

Der Submit-Interpreter startet beim Einschalten der Robotersteuerung automatisch. Dabei wird das Programm SPS.SUB gestartet.

Der Submit-Interpreter kann manuell gestoppt oder abgewählt werden und auch wieder gestartet werden.

SUB-Programme sind immer Dateien mit der Endung \*.SUB. Das Programm SPS.SUB kann bearbeitet werden, und weitere SUB-Programme können erstellt werden.

Der Submit-Interpreter darf nicht für zeitkritische An-🗥 WARNUNG wendungen eingesetzt werden! Für solche Fälle muss eine SPS verwendet werden. Gründe:

- Der Submit-Interpreter teilt sich die Systemleistung mit dem Roboter-Interpreter, der die höhere Priorität hat. Der Submit-Interpreter wird deshalb nicht im Interpolationstakt der Robotersteuerung von 12 ms durchlaufen. Die Laufzeit des Submit-Interpreters ist darüber hinaus unregelmäßig.
- Die Laufzeit des Submit-Interpreters wird von der Anzahl der Zeilen im SUB-Programm beeinflusst. Auch Kommentarzeilen und Leerzeilen wirken sich aus.

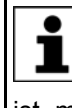

Wenn eine Systemdatei, z. B. \$config.dat oder \$custom.dat, geändert wird und dadurch fehlerhaft wird, wird der Submit-Interpreter automatisch abgewählt. Wenn der Fehler in der Systemdatei behoben ist, muss der Submit-Interpreter manuell wieder angewählt werden.

Anzeige

Das Programm SPS.SUB befindet sich im Verzeichnis R1\System. Dieses Verzeichnis ist ab der Benutzergruppe Experte sichtbar.

Im Navigator sind SUB-Programme durch folgendes Symbol gekennzeichnet:

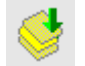

Ab der Benutzergruppe Experte wird außerdem die Dateierweiterung sub angezeigt.

Der Ablauf eines angewählten SUB-Programms wird defaultmäßig nicht angezeigt. Dies kann über die Systemvariable \$INTERPRETER geändert werden. Das SUB-Programm kann jedoch nur angezeigt werden, wenn gleichzeitig ein Bewegungsprogramm angewählt ist.

| \$INTERPRETER | Beschreibung                                                              |
|---------------|---------------------------------------------------------------------------|
| 1             | Im Editor wird das angewählte Bewegungspro-<br>gramm angezeigt. (Default) |
| 0             | Im Editor wird das angewählte SUB-Programm angezeigt.                     |

# 12.2 Submit-Interpreter manuell stoppen oder abwählen

| Beschreibung                  | Befehl                                                                          | Beschreibung                                                                                       |  |  |
|-------------------------------|---------------------------------------------------------------------------------|----------------------------------------------------------------------------------------------------|--|--|
| Stoppen oder Abwählen wählen. |                                                                                 |                                                                                                    |  |  |
| Alternative<br>Vorgehensweise | <ul> <li>In der Statu</li> <li>Fenster öffr</li> </ul>                          | In der Statusleiste die Statusanzeige <b>Submit-Interpreter</b> berühren. Ein Fenster öffnet sich. |  |  |
| Vorgehensweise                | Im Hauptmenü Konfiguration > SUBMIT Interpreter > Stoppen oder Abwählen wählen. |                                                                                                    |  |  |
| Voraussetzung                 | <ul><li>Benutzergru</li><li>Betriebsart</li></ul>                               | uppe Experte<br>T1 oder T2                                                                         |  |  |

| Delelli  | Deschiebung                                                                                                    |
|----------|----------------------------------------------------------------------------------------------------|
| Stoppen  | Der Submit-Interpreter wird gestoppt. Wenn er wieder gestartet wird, wird das SUB-Programm an der Stelle fort-<br>gesetzt, an der es gestoppt wurde. |
| Abwählen | Der Submit-Interpreter wird abgewählt.                                                                                                    |

Nach dem Stoppen oder Abwählen ist das Symbol für den Submit-Interpreter in der Statusleiste rot oder grau.

| Symbol | Farbe | Beschreibung                           |  |  |
|--------|-------|----------------------------------------|--|--|
| s      | rot   | Der Submit-Interpreter wurde gestoppt. |  |  |
| s      | grau  | Der Submit-Interpreter ist abgewählt.  |  |  |

## 12.3 Submit-Interpreter manuell starten

| Voraussetzung                 | <ul> <li>Benutzergruppe Experte</li> </ul>                                                                                                    |
|-------------------------------|----------------------------------------------------------------------------------------------------|
|                               | <ul> <li>Betriebsart T1 oder T2</li> </ul>                                                                                                    |
|                               | <ul> <li>Submit-Interpreter wurde gestoppt oder abgewählt.</li> </ul>                                                                                                 |
| Vorgehensweise                | Im Hauptmenü Konfiguration > SUBMIT Interpreter > Anwählen/Star-<br>ten wählen.                                                                                       |
| Alternative<br>Vorgehensweise | <ul> <li>In der Statusleiste die Statusanzeige Submit-Interpreter ber ühren. Ein<br/>Fenster öffnet sich.</li> </ul>                                                  |
|                               | Anwählen/Starten wählen.                                                                                                    |
| Beschreibung                  | Wenn der Submit-Interpreter abgewählt ist, wählt der Befehl Starten/Anwäh-<br>Ien das Programm SPS.SUB an.                                                            |
|                               | Wenn der Submit-Interpreter gestoppt wurde, setzt der Befehl <b>Starten/An-<br/>wählen</b> das angewählte Programm an der Stelle fort, an der es gestoppt wur-<br>de. |
|                               | Nach dem Start ist das Symbol für den Submit-Interpreter in der Statusleiste grün.                                                                                    |
|                               |                                                                                                    |

Κυκα

| Symbol | Farbe | Beschreibung                                                                                                    |  |  |
|--------|-------|----------------------------------------------------------------------------------------------------|--|--|
| S      | gelb  | Der Submit-Interpreter ist angewählt. Der<br>Satzzeiger steht auf der ersten Zeile des an<br>gewählten SUB-Programms. |  |  |
| S      | grün  | Ein SUB-Programm ist angewählt und läuft.                                                                             |  |  |

# 12.4 Programm SPS.SUB bearbeiten

**Beschreibung** Für benutzerspezifische Anpassungen stehen im Programm SPS.SUB folgende Folds zur Verfügung:

- USER INIT
- USER PLC

Andere Bereiche des Programms SPS.SUB dürfen vom Benutzer nicht verändert werden.

Wenn andere Bereiche in SPS.SUB geändert werden, kann dies die Funktionalität von Technologiepaketen beeinträchtigen.

- **Voraussetzung** Das Programm SPS.SUB ist nicht angewählt oder wurde gestoppt.
  - Benutzergruppe Experte

Vorgehensweise

- 1. Das Programm SPS.SUB im Navigator markieren und Öffnen drücken.
  - 2. Die Änderungen eintragen:
    - Initialisierungen in den Fold USER INIT eintragen. Dieser Fold befindet sich im Fold INI.

USER INIT

; Please insert user defined initialization commands

Alle anderen Änderungen in den Fold USER PLC eintragen.

USER PLC

; Make your modifications here

- 3. Das Programm schließen. Die Sicherheitsabfrage, ob die Änderungen gespeichert werden sollen, mit **Ja** beantworten.
- 4. Das Programm SPS.SUB kann jetzt gestartet werden über das Hauptmenü mit Konfiguration > SUBMIT Interpreter > Anwählen/Starten.

**SPS.SUB** Struktur des Programms SPS.SUB:

| 1  | DEF SPS ( )                |  |
|----|----------------------------|--|
| 2  | DECLARATIONS               |  |
| 3  | INI                        |  |
| 4  |                            |  |
| 5  | LOOP                       |  |
| 6  | WAIT FOR NOT(\$POWER_FAIL) |  |
| 7  | TORQUE_MONITORING()        |  |
| 8  |                            |  |
| 9  | ATB PLC LOOP               |  |
| 10 | USER PLC                   |  |
| 11 | ENDLOOP                    |  |
|    |                            |  |

| Zeile | Beschreibung                                                                                                    |
|-------|----------------------------------------------------------------------------------------------------|
| 3     | INI-Fold                                                                                                    |
|       | Dieser Fold enthält den Fold USER INIT: Hier kann der Benut-<br>zer Anweisungen eintragen, die nach dem Hochlauf nur ein-<br>mal ausgeführt werden sollen. |
| 5 10  | LOOP-Anweisung. Für Programme, die dauerhaft im Hinter-<br>grund laufen sollen.                                                                            |
| 9     | Manche Software-Optionen fügen in das Programm SPS.SUB<br>Folds ein. Beispiel: KUKA.ArcTech Basic fügt den Fold ATB<br>PLC LOOP ein.                       |
|       | Welche Folds tatsächlich vorhanden sind, hängt davon ab, welche Optionen auf der Robotersteuerungen installiert sind.                                      |
| 10    | USER PLC: Hier kann der Benutzer Anweisungen eintragen, die im LOOP ausgeführt werden sollen.                                                              |

# 12.5 Neues SUB-Programm anlegen

Voraussetzung

- **ung** Benutzergruppe Experte
- Vorgehensweise
- 1. In der Dateiliste den Ordner markieren, in dem das Programm angelegt werden soll. (Nicht in allen Ordnern können Programme angelegt werden.)
- 2. Auf die Schaltfläche **Neu** drücken.
  - Das Fenster Template Auswahl öffnet sich.
- Das Template Submit oder Expert Submit markieren und mit OK bestätigen.
- 4. Einen Namen für das Programm eingeben und mit **OK** bestätigen.

### Beschreibung Template "Submit":

Das Template Submit erzeugt eine SUB-Datei mit folgendem Aufbau:

| 1 | DECLARATIONS    |
|---|-----------------|
| 2 | INI             |
| 3 |                 |
| 4 | LOOP            |
| 5 | USER PLC        |
| 6 | ENDLOOP         |
| 7 | USER SUBROUTINE |
|   |                 |

| Zeile   | Beschreibung                                                                                      |
|---------|---------------------------------------------------------------------------------------------------|
| 1       | Deklarationsteil                                                                                  |
| 2       | Initialisierungsteil. Für Anweisungen, die nach dem Hochlauf nur einmal ausgeführt werden sollen. |
| 4, 5, 6 | LOOP-Anweisung, die den Fold USER PLC enthält.                                                    |
|         | USER PLC ist für Programme bestimmt, die dauerhaft im Hin-<br>tergrund laufen sollen.             |
| 7       | Für benutzerspezifische Subroutinen                                                               |

#### Template "Expert Submit":

Das Template **Expert Submit** erzeugt eine leere SUB-Datei. Bei diesem Template muss alles vom Benutzer selbst programmiert werden.

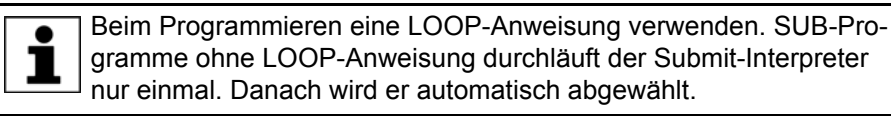

### 12.6 Programmierung

```
KRL-Code
```

In einem SUB-Programm können fast alle KRL-Anweisungen verwendet werden. Nicht möglich sind jedoch folgende Anweisungen:

- Anweisungen für Roboterbewegungen
  - Roboterbewegungen können nur vom Roboter-Interpreter interpretiert werden. Aus diesem Grund können von einem SUB-Programm auch keine SRC-Programme, die Bewegungsanweisungen enthalten, als Unterprogramme aufgerufen werden.
- Anweisungen, die sich auf Roboterbewegungen beziehen Hierzu gehören BRAKE und alle TRIGGER.

Bewegungsanweisungen für Zusatzachsen können in einem SUB-Programm verwendet werden. Beispiel:

```
IF (($IN[12] == TRUE) AND ( NOT $IN[13] == TRUE)) THEN
ASYPTP {E2 45}
ASYPTP {E3 200}
...
IF ((NOT $IN[12] == TRUE) AND ($IN[13] == TRUE)) THEN
ASYPTP {E2 0}
ASYPTP {E3 90}
```

Die Zusatzachsen E2 und E3 werden in Abhängigkeit von bestimmten Eingängen verfahren.

WAIT-Anweisungen oder Warteschleifen wurden hier nicht verwendet, da sie den Zyklus aufhalten.

**Systemvariablen** Der Submit-Interpreter kann lesend auf alle Systemvariablen zugreifen, auf viele auch schreibend. Der Zugriff funktioniert auch dann, wenn die Systemvariablen parallel von einem Bewegungsprogramm benutzt werden.

Wenn in einem SUB-Programm eine Systemvariable geändert wird, auf die der Submit-Interpreter keinen Schreibzugriff hat, erscheint beim Start des Programms eine Fehlermeldung und der Submit-Interpreter stoppt.

In SUB-Programmen häufig benötigte Systemvariablen:

| \$MODE_OP = Wert |                                                       |  |  |
|------------------|-------------------------------------------------------|--|--|
| Wert             | Beschreibung                                          |  |  |
| #T1              | Robotersteuerung ist in Betriebsart T1.               |  |  |
| #T2              | Robotersteuerung ist in Betriebsart T2.               |  |  |
| #AUT             | Robotersteuerung ist in Betriebsart Automatik.        |  |  |
| #EX              | Robotersteuerung ist in Betriebsart Automatik Extern. |  |  |
| #INVALID         | Robotersteuerung hat keinen definierten Zustand.      |  |  |

| \$OV_ | _PRO | = Wei | rt |  |
|-------|------|-------|----|--|
|       |      |       |    |  |

| Element  | Datentyp | Beschreibung                |
|----------|----------|-----------------------------|
| Wert (%) | INT      | Größe des Programmoverrides |

Beispiel:

Wenn die programmierte Geschwindigkeit nicht erreicht wird, wird der Ausgang 2 auf FALSE gesetzt.

IF ((\$MODE\_OP == #T1) OR (\$OV\_PRO < 100)) THEN
\$OUT[2] = FALSE</pre>

|                | ENDIF                                                                                                    |
|----------------|----------------------------------------------------------------------------------------------------|
|                |                                                                                                    |
|                | <b>WARNUNG</b> In den Test-Betriebsarten darf \$OV_PRO vom Submit-<br>Interpreter aus nicht beschrieben werden, weil die Än-<br>derung für Benutzer, die am Industrieroboter arbeiten, unerwartet sein kann.<br>Tod, Verletzungen oder Sachschäden können die Folge sein.                                                                                                    |
|                | <b>WARNUNG</b> Sicherheitsrelevante Signale und Variablen (z. B. Be-<br>triebsart, NOT-HALT, Schutztürkontakt) möglichst über                                                                                                    |
|                | Wenn dennoch Änderungen notwendig sind, müssen alle sicherheitsrele-<br>vanten Signale und Variablen so verknüpft werden, dass sie vom Submit-In-<br>terpreter oder der SPS nicht in einen sicherheitsgefährdenden Zustand<br>gesetzt werden können.                                                                                                    |
| Ein-/Ausgänge  | Der Submit-Interpreter kann auf die Ein- und Ausgänge der Robotersteuerung zugreifen.                                                                                                    |
|                | <b>WARNUNG</b> Es wird nicht geprüft, ob der Roboter- und der Submit-<br>Interpreter gleichzeitig auf denselben Ausgang zugrei-<br>fen, da dies in bestimmten Fällen auch erwünscht sein kann.<br>Die Zuweisung der Ausgänge muss deshalb vom Benutzer sorgfältig geprüft<br>werden. Anderenfalls kann es zu unerwarteten Ausgangssignalen kommen,<br>z. B. an Sicherheitseinrichtungen. Tod, schwere Verletzungen oder erhebli-<br>cher Sachschaden können die Folge sein. |
| Unterprogramme | In einem SUB-Programm können andere Programme als Unterprogramme aufgerufen werden. Möglich sind:                                                                                                    |
|                | Andere SUB-Programme                                                                                                    |
|                | SRC-Programme ohne Anweisungen für Roboterbewegungen                                                                                                    |

Beispiel:

Vom Programm SPS.SUB aus kann mit einer CWRITE-Anweisung und RUN das Programm CELL.SRC aufgerufen werden. Der Aufruf wirkt sich nur bei einem Kaltstart aus.

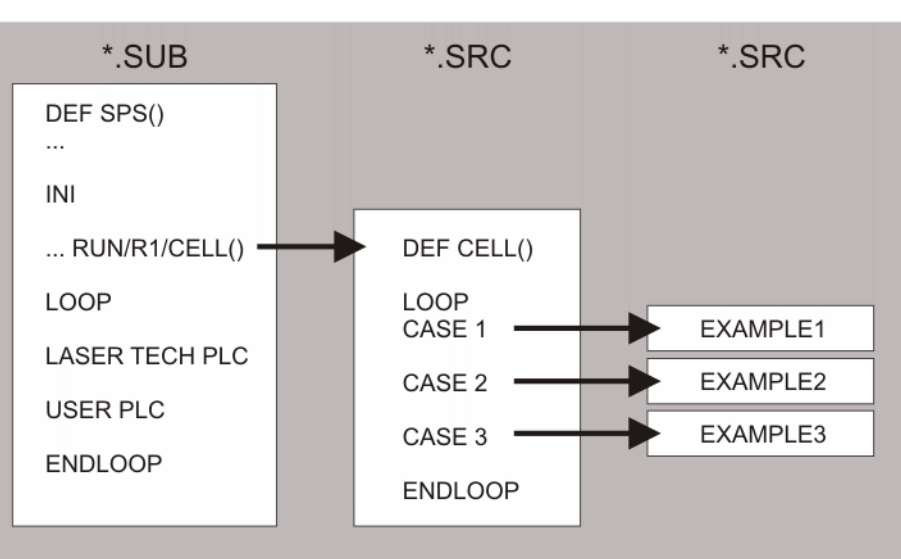

**KR C** 

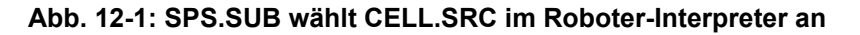

# **Kommunikation** Um einen binären Informationsaustausch zwischen einem laufenden Bewegungsprogramm und einem SUB-Programm zu ermöglichen, kann man die Flags der Robotersteuerung verwenden. Ein Flag wird mit dem Submit-Interpreter gesetzt und vom Roboter-Interpreter ausgelesen.

# 13 Diagnose

# 13.1 Logbuch

# 13.1.1 Logbuch anzeigen

Die Bedienhandlungen des Benutzers am smartPAD werden automatisch protokolliert.

## **Vorgehensweise** Im Hauptmenü **Diagnose > Logbuch > Anzeigen** wählen.

Folgende Registerkarten stehen zur Verfügung:

- Log (>>> 13.1.2 "Registerkarte Log" Seite 477)
- Filter (>>> 13.1.3 "Registerkarte Filter" Seite 478)

# 13.1.2 Registerkarte Log

| 3214       2009-03-19<br>07:34:44'911       Datei geändert /R1/\$CONFIG.DAT         3213       2009-03-19<br>07:33:28'887       Office PC erkannt         3212       2009-03-19<br>07:33:28'807       PlugIn RobotData geladen         3211       2009-03-19<br>07:33:20'406       Verbindung zum Echtzeitsystem hergestellt         3210       2009-03-19<br>07:33:20'342       Anwahl aktiv         3209       2009-03-19<br>07:33:20'317       Gesamtanalyse aktiv         3208       2009-03-19<br>07:33:20'296       Verbindung zum Echtzeitsystem abgebrochen         3207       2009-03-19<br>07:33:18'977       Datei geändert /R1/\$CONFIG.DAT         3206       2009-03-19<br>07:33:18'706       Fehler Konfiguration E/A-Treiber SYS-X44         3205       2009-03-19<br>07:33:18'562       Quitt Stopp wegen Feldbusfehler         3204       2009-03-19<br>07:33:18'552       Fehler beim Schreiben, Treiber: SYS-X44 |              | Time                       | Elliu ay                                  |    |
|----------------------------------------------------------------------------------------------------|--------------|----------------------------|-------------------------------------------|----|
| 3213       2009-03-19<br>07:33:28'888       Office PC erkannt         3212       2009-03-19<br>07:33:28'807       PlugIn RobotData geladen         3211       2009-03-19<br>07:33:20'406       Verbindung zum Echtzeitsystem hergestellt         3210       2009-03-19<br>07:33:20'342       Anwahl aktiv         3209       2009-03-19<br>07:33:20'317       Gesamtanalyse aktiv         3208       2009-03-19<br>07:33:20'296       Verbindung zum Echtzeitsystem abgebrochen         3207       2009-03-19<br>07:33:18'977       Datei geändert /R1/\$CONFIG.DAT         3206       2009-03-19<br>07:33:18'706       Fehler Konfiguration E/A-Treiber SYS-X44         3205       2009-03-19<br>07:33:18'562       Quitt Stopp wegen Feldbusfehler         3204       2009-03-19<br>07:33:18'562       Fehler beim Schreiben, Treiber: SYS-X44                                                                                     | 3214         | 2009-03-19<br>07:34:44'911 | Datei geändert /R1/\$CONFIG.DAT           |    |
| 3212         2009-03-19<br>07:33:28'807         PlugIn RobotData geladen           3211         2009-03-19<br>07:33:20'406         Verbindung zum Echtzeitsystem hergestellt           3210         2009-03-19<br>07:33:20'342         Anwahl aktiv           3209         2009-03-19<br>07:33:20'317         Gesamtanalyse aktiv           3208         2009-03-19<br>07:33:20'296         Verbindung zum Echtzeitsystem abgebrochen           3208         2009-03-19<br>07:33:18'977         Datei geändert /R1/\$CONFIG.DAT           3206         2009-03-19<br>07:33:18'706         Fehler Konfiguration E/A-Treiber SYS-X44           3205         2009-03-19<br>07:33:18'552         Quitt Stopp wegen Feldbusfehler           3204         2009-03-19<br>07:33:18'552         Fehler beim Schreiben, Treiber: SYS-X44                                                                                                    | 3213         | 2009-03-19<br>07:33:28'888 | Office PC erkannt                         |    |
| 32112009-03-19<br>07:33:20'406Verbindung zum Echtzeitsystem hergestellt32102009-03-19<br>07:33:20'342Anwahl aktiv32092009-03-19<br>07:33:20'317Gesamtanalyse aktiv32082009-03-19<br>07:33:20'296Verbindung zum Echtzeitsystem abgebrochen32072009-03-19<br>07:33:18'977Datei geändert /R1/\$CONFIG.DAT32062009-03-19<br>07:33:18'706Fehler Konfiguration E/A-Treiber SYS-X4432052009-03-19<br>07:33:18'562Quitt Stopp wegen Feldbusfehler32042009-03-19<br>07:33:18'562Fehler beim Schreiben, Treiber: SYS-X44                                                                                                    | 3212         | 2009-03-19<br>07:33:28'807 | PlugIn RobotData geladen                  |    |
| 3210       2009-03-19<br>07:33:20'342       Anwahl aktiv         3209       2009-03-19<br>07:33:20'317       Gesamtanalyse aktiv         3208       2009-03-19<br>07:33:20'296       Verbindung zum Echtzeitsystem abgebrochen         3207       2009-03-19<br>07:33:18'977       Datei geändert /R1/\$CONFIG.DAT         3206       2009-03-19<br>07:33:18'977       Datei geändert /R1/\$CONFIG.DAT         3206       2009-03-19<br>07:33:18'706       Fehler Konfiguration E/A-Treiber SYS-X44         3205       2009-03-19<br>07:33:18'562       Quitt Stopp wegen Feldbusfehler         3204       2009-03-19<br>07:33:18'562       Fehler beim Schreiben, Treiber: SYS-X44                                                                                                    | 3211         | 2009-03-19<br>07:33:20'406 | Verbindung zum Echtzeitsystem hergestellt |    |
| 3209       2009-03-19<br>07:33:20'317       Gesamtanalyse aktiv         3208       2009-03-19<br>07:33:20'296       Verbindung zum Echtzeitsystem abgebrochen         3207       2009-03-19<br>07:33:18'977       Datei geändert /R1/\$CONFIG.DAT         3206       2009-03-19<br>07:33:18'977       Datei geändert /R1/\$CONFIG.DAT         3206       2009-03-19<br>07:33:18'706       Fehler Konfiguration E/A-Treiber SYS-X44         3205       2009-03-19<br>07:33:18'562       Quitt Stopp wegen Feldbusfehler         3204       2009-03-19<br>07:33:18'562       Fehler beim Schreiben, Treiber: SYS-X44                                                                                                    | 3210         | 2009-03-19<br>07:33:20'342 | Anwahl aktiv                              |    |
| 3208       2009-03-19<br>07:33:20'296       Verbindung zum Echtzeitsystem abgebrochen         3207       2009-03-19<br>07:33:18'977       Datei geändert /R1/\$CONFIG.DAT         3206       2009-03-19<br>07:33:18'706       Fehler Konfiguration E/A-Treiber SYS-X44         3205       2009-03-19<br>07:33:18'562       Quitt Stopp wegen Feldbusfehler         3204       2009-03-19<br>07:33:18'562       Fehler beim Schreiben, Treiber: SYS-X44                                                                                                    | 3209         | 2009-03-19<br>07:33:20'317 | Gesamtanalyse aktiv                       |    |
| 3207       2009-03-19<br>07:33:18'977       Datei geändert /R1/\$CONFIG.DAT         3206       2009-03-19<br>07:33:18'706       Fehler Konfiguration E/A-Treiber SYS-X44         3205       2009-03-19<br>07:33:18'562       Quitt Stopp wegen Feldbusfehler         3204       2009-03-19<br>07:33:18'562       Fehler beim Schreiben, Treiber: SYS-X44                                                                                                    | 3208         | 2009-03-19<br>07:33:20'296 | Verbindung zum Echtzeitsystem abgebrochen |    |
| 3206         2009-03-19<br>07:33:18'706         Fehler Konfiguration E/A-Treiber SYS-X44           3205         2009-03-19<br>07:33:18'562         Quitt Stopp wegen Feldbusfehler           3204         2009-03-19<br>07:32:18'562         Fehler beim Schreiben, Treiber: SYS-X44                                                                                                    | 3207         | 2009-03-19<br>07:33:18'977 | Datei geändert /R1/\$CONFIG.DAT           |    |
| 3205         2009-03-19<br>07:33:18'562         Quitt Stopp wegen Feldbusfehler           3204         2009-03-19<br>07:33:18'562         Fehler beim Schreiben, Treiber: SYS-X44                                                                                                    | 3206         | 2009-03-19<br>07:33:18'706 | Fehler Konfiguration E/A-Treiber SYS-X44  |    |
| 3204 2009-03-19<br>07:32:19/562 Fehler beim Schreiben, Treiber: SYS-X44                                                                                                    | 3205         | 2009-03-19<br>07:33:18'562 | Quitt Stopp wegen Feldbusfehler           |    |
|                                                                                                    | 3204         | 2009-03-19                 | Fehler beim Schreiben, Treiber: SYS-X44   | -1 |
|                                                                                                    | e: 2009-03   | -19 08:14:58'49            | 0                                         |    |
| e: 2009-03-19 08:14:58'490                                                                                                    | Jule, Syster | n magno, 3001              |                                           | _  |

Abb. 13-1: Logbuch, Registerkarte Log

| Pos. | Beschreibung                                                                                                  |
|------|----------------------------------------------------------------------------------------------------|
| 1    | Art des Log-Ereignisses                                                                                       |
|      | Beispiel . Filtertyp "Hinweis" + Filterklasse "System" = Hin-<br>weis, der vom Grundsystem des Roboters kommt |
|      | Die einzelnen Filtertypen und Filterklassen sind auf der Register-<br>karte <b>Filter</b> aufgelistet.        |
| 2    | Nummer des Log-Ereignisses                                                                                    |
| 3    | Datum und Uhrzeit des Log-Ereignisses                                                                         |
| 4    | Kurzbeschreibung des Log-Ereignisses                                                                          |
| 5    | Detaillierte Beschreibung des markierten Log-Ereignisses                                                      |
| 6    | Anzeige der aktiven Filter                                                                                    |

Folgende Schaltflächen stehen zur Verfügung:

| Schaltfläche | Beschreibung                                   |
|--------------|------------------------------------------------|
| Export       | Exportiert die Log-Daten in eine Textdatei.    |
|              | (>>> 13.1.4 "Logbuch konfigurieren" Seite 479) |
| Aktual.      | Aktualisiert die Log-Anzeige.                  |

#### 13.1.3 **Registerkarte Filter**

Die Registerkarte Filter wird nur angezeigt, wenn das Protokoll Benutzerdefiniert gewählt wurde.

13 Diagnose

# KUKA

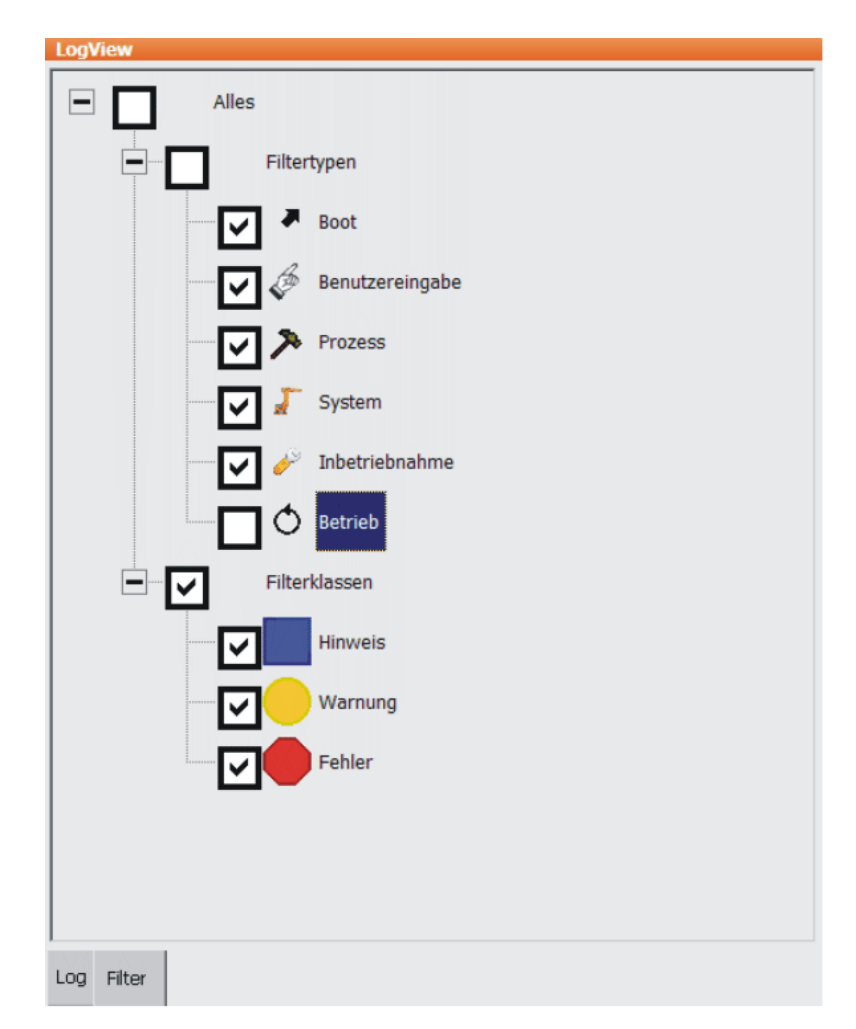

Abb. 13-2: Logbuch, Registerkarte Filter

Benutzergruppe Experte

# 13.1.4 Logbuch konfigurieren

Voraussetzung

Vorgehensweise

- 1. Im Hauptmenü **Diagnose > Logbuch > Konfiguration** wählen. Ein Fenster öffnet sich.
- 2. Die gewünschten Einstellungen vornehmen.
- 3. **OK** drücken, um die Konfiguration zu speichern und das Fenster zu schließen.

| Besc | hre | ibun | g |
|------|-----|------|---|
|------|-----|------|---|

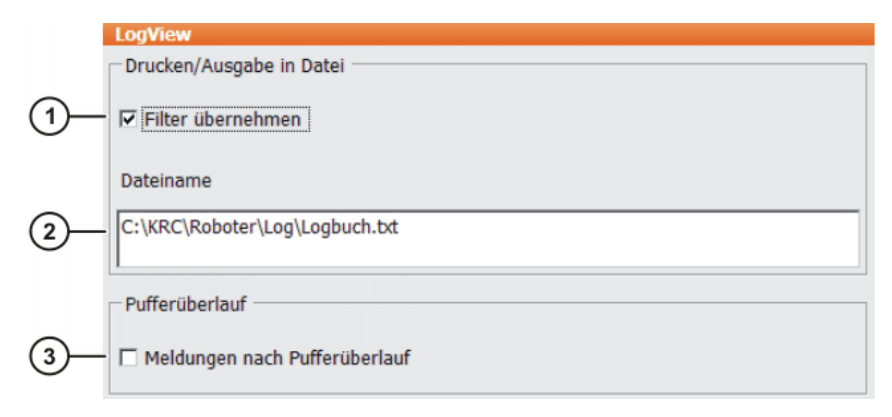

Abb. 13-3: Fenster Konfiguration Logbuch

| Pos. | Beschreibung                                                                                                    |  |  |  |
|------|----------------------------------------------------------------------------------------------------|--|--|--|
| 1    | <ul> <li>Checkbox aktiv: Die mit dem Filter ausgewählten Log-Ereig-<br/>nisse werden in die Textdatei übernommen.</li> </ul>                            |  |  |  |
|      | <ul> <li>Checkbox inaktiv: Alle Log-Ereignisse werden in die Textda-<br/>tei übernommen.</li> </ul>                                                     |  |  |  |
| 2    | Pfad und Name der Textdatei eingeben.                                                                                                    |  |  |  |
|      | Default-Pfad: C:\KRC\ROBOTER\LOG\LOGBUCH.TXT                                                                                                    |  |  |  |
| 3    | <ul> <li>Checkbox aktiv: Log-Daten, die wegen Pufferüberlauf ge-<br/>löscht wurden, werden in der Textdatei grau hinterlegt ange-<br/>zeigt.</li> </ul> |  |  |  |
|      | <ul> <li>Checkbox inaktiv: Log-Daten, die wegen Pufferüberlauf ge-<br/>löscht wurden, werden in der Textdatei nicht angezeigt.</li> </ul>               |  |  |  |

#### 13.2 Aufrufliste (Caller Stack) anzeigen

Diese Funktion zeigt die Daten des Prozesszeigers (\$PRO\_IP) an.

| Voraussetzung | J |
|---------------|---|
|---------------|---|

- Benutzergruppe Experte Programm ist angewählt.
- Vorgehensweise
  - Im Hauptmenü **Diagnose > Aufrufstapel** wählen.

# Beschreibung

| 1                               | 2                            | 3        | 4                      |      |                                |
|---------------------------------|------------------------------|----------|------------------------|------|--------------------------------|
| Auf uflist<br>Interrupt<br>None | FOLGE1.SRC                   | SNr<br>3 | Quelizeile<br>SPS_N=-1 |      | Anzeigen<br>Aktuali-<br>sieren |
| Aufruf aus<br>Quellzeile        | s /R1/FOLGE1.SRC<br>SPS_N=-1 | :        | 5                      | <br> |                                |

# Abb. 13-4: Fenster Aufrufliste

| Pos. | Beschreibung                                                                                   |
|------|------------------------------------------------------------------------------------------------|
| 1    | None: Aufruf erfolgte nicht durch Interrupt                                                    |
|      | [Nr.]: Aufruf erfolgte durch Interrupt mit der Nummer [Nr.]                                    |
| 2    | Diese Datei enthält den Aufruf.                                                                |
| 3    | Die Programmzeile mit dieser Nummer enthält den Aufruf.                                        |
|      | Voraussetzungen im Programm, damit anhand der Nummer die korrekte Zeile ermittelt werden kann: |
|      | <ul> <li>Die Detailansicht ist eingeschaltet.</li> </ul>                                       |
|      | <ul> <li>Alle Punkt-SPS sind geöffnet.</li> </ul>                                              |
| 4    | Quellzeile                                                                                     |
| 5    | Detaillierte Infomationen zu dem in der Liste markierten Eintrag                               |

# 13.3 Interrupts anzeigen

- Voraussetzung
- Benutzergruppe Experte

Vorgehensweise

Im Hauptmenü **Diagnose** > **Interrupts** wählen.

# Beschreibung

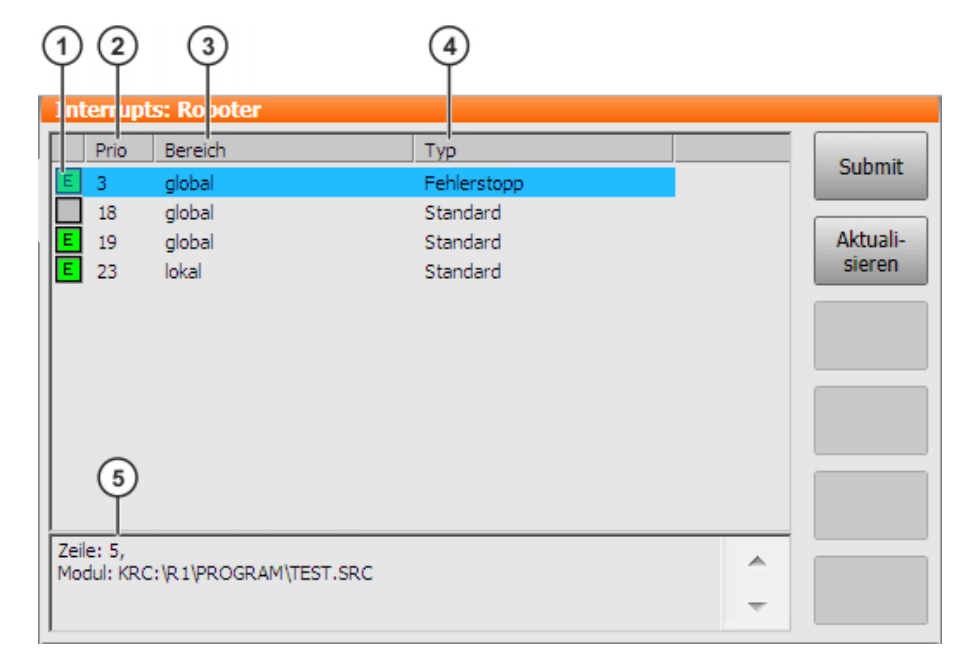

# Abb. 13-5: Interrupts

| Pos. | Beschreibung                                                                            |
|------|-----------------------------------------------------------------------------------------|
| 1    | Zustand des Interrupts                                                                  |
|      | Interrupt ON oder ENABLE                                                                |
|      | Interrupt DISABLE                                                                       |
|      | Interrupt OFF oder nicht eingeschaltet                                                  |
| 2    | Nummer/Priorität des Interrupts                                                         |
| 3    | Gültigkeitsbereich des Interrupts: Global oder lokal                                    |
| 4    | Typ des Interrupts, abhängig vom definierten Ereignis in der Inter-<br>rupt-Deklaration |
|      | Standard: z. B. \$IN[]                                                                  |
|      | Fehlerstop: \$STOPMESS                                                                  |
|      | NOT-HALT: \$ALARM_STOP                                                                  |
|      | Messen (schnelles Messen): \$MEAS_PULSE[15]                                             |
|      | Trigger: Trigger-Unterprogramm                                                          |
| 5    | Modul und Programmzeile der Interrupt-Deklaration                                       |

## Folgende Schaltflächen stehen zur Verfügung:

| Schaltfläche  | Beschreibung                                          |
|---------------|-------------------------------------------------------|
| Submit/       | Schaltet zwischen den Anzeigen für Roboter-Interrupts |
| Roboter       | und Submit-Interrupts um.                             |
| Aktualisieren | Aktualisiert die Anzeige.                             |

#### 13.4 Diagnosedaten zum Grundsystem anzeigen

| Beschreibung                    | Der Menüpunkt <b>Diagnosemonitor</b> ermöglicht es, zu zahlreichen Software-<br>Teilbereichen des Grundsystems verschiedenste Diagnosedaten anzuzeigen.                                                                                                    |  |  |
|---------------------------------|----------------------------------------------------------------------------------------------------|--|--|
|                                 | Beispiele:                                                                                                    |  |  |
|                                 | <ul> <li>Bereich Kcp3 Treiber (= Treiber f ür das smartPAD)</li> </ul>                                                                                                    |  |  |
|                                 | Netzwerktreiber                                                                                                    |  |  |
|                                 | Die angezeigten Daten sind abhängig vom ausgewählten Bereich. Angezeigt werden z. B. Zustände, Fehlerzähler, Meldungszähler usw.                                                                                                    |  |  |
| Vorgehensweise                  | 1. Im Hauptmenü Diagnose > Diagnosemonitor wählen.                                                                                                    |  |  |
| -                               | 2. Im Feld Modul einen Bereich auswählen.                                                                                                    |  |  |
|                                 | Zum ausgewählten Bereich werden Diagnosedaten angezeigt.                                                                                                    |  |  |
| 13.5 Daten auto                 | omatisch verpacken für Fehleranalyse (KrcDiag)                                                                                                    |  |  |
| Beschreibung                    | Wenn ein Fehler von der KUKA Roboter GmbH analysiert werden muss, kann<br>man mit dieser Vorgehensweise die benötigten Daten verpacken, um sie<br>KUKA zukommen zu lassen. Die Vorgehensweise erzeugt auf C:\KUKA\KRC-<br>Diag eine ZIP-Datei. Diese enthält die Daten, die die KUKA Roboter GmbH<br>benötigt, um einen Fehler zu analysieren. Hierzu gehören Informationen über<br>Systemressourcen, Screenshots und vieles mehr. |  |  |
| Vorbereitung                    | Für das Datenpaket wird automatisch ein Screenshot von der aktuellen An-<br>sicht der smartHMI erzeugt.                                                                                                    |  |  |
|                                 | <ul> <li>Deshalb vor dem Starten des Vorgangs auf der smartHMI, wenn möglich,<br/>fehlerrelevante Informationen einblenden: Zum Bsp. das Meldungsfenster<br/>expandieren oder das Logbuch anzeigen.</li> </ul>                                                                                                    |  |  |
|                                 | Welche Informationen sinnvoll sind, ist vom abhängig vom Einzelfall.                                                                                                    |  |  |
| Vorgehensweise                  | Im Hauptmenü Diagnose > KrcDiag wählen.                                                                                                    |  |  |
| über "Diagnose"                 | Die Daten werden verpackt. Der Fortschritt wird in einem Fenster ange-<br>zeigt. Wenn der Vorgang abgeschlossen ist, wird dies ebenfalls in dem<br>Fenster angezeigt. Danach blendet sich das Fenster selbständig wieder<br>aus.                                                                                                    |  |  |
| Vorgehensweise<br>über smartPAD | Diese Vorgehensweise verwendet keine Menüpunkte, sondern Tasten auf<br>dem smartPAD. Sie kann deshalb auch dann eingesetzt werden, wenn die<br>smartHMI nicht zur Verfügung steht, z. Bsp. aufgrund von Windows-Proble-<br>men.                                                                                                    |  |  |
|                                 | Voraussetzung:                                                                                                    |  |  |
|                                 | <ul> <li>Das smartPAD ist an der Robotersteuerung angesteckt.</li> </ul>                                                                                                    |  |  |
|                                 | <ul> <li>Die Robotersteuerung ist eingeschaltet.</li> </ul>                                                                                                    |  |  |
|                                 | Der Tasten müssen innerhalb von 2 Sekunden gedrückt werden. Ob<br>auf der smartHMI dabei das Hauptmenü und die Tastatur angezeigt                                                                                                    |  |  |

- 1. Die Hauptmenü-Taste drücken und halten.
- 2. Die Tastatur-Taste 2-mal drücken.

werden, ist unrelevant.

3. Die Hauptmenü-Taste loslassen.

L

> Die Daten werden verpackt. Der Fortschritt wird in einem Fenster angezeigt. Wenn der Vorgang abgeschlossen ist, wird dies ebenfalls in dem Fenster angezeigt. Danach blendet sich das Fenster selbständig wieder aus.

# 13 Diagnose KUKA

Vorgehensweise über "Archivieren" Außerdem können die Daten auch über **Datei > Archivieren > [...]** verpackt werden. Hierbei besteht die Möglichkeit, sie auf einem USB-Stick oder einem Netzwerk-Pfad abzulegen.

(>>> 7.10 "Daten archivieren und wiederherstellen" Seite 255)

κιικα

# 14 Installation

Die Robotersteuerung wird mit einem Windows-Betriebssystem und einer betriebsbereiten KUKA System Software (KSS) ausgeliefert. Bei der Erstinbetriebnahme ist daher keine Installation notwendig.

Eine Installation kann beispielsweise notwendig werden, wenn die Festplatte zerstört wurde und getauscht werden muss.

Die Robotersteuerung darf ausschließlich mit der von KUKA zusammen mit dieser Steuerung ausgelieferten Software betrieben werden. Wenn eine andere Software eingesetzt werden soll, ist Rücksprache mit der KUKA Roboter GmbH erforderlich. (>>> 15 "KUKA Service" Seite 493)

### 14.1 Systemvoraussetzungen

Die KSS 8.3 kann auf folgender Robotersteuerung eingesetzt werden:

- KR C4
- mit Windows Embedded Standard 7 V4.x
- und mit 2 GB Arbeitsspeicher

### 14.2 Windows und KUKA System Software (KSS) installieren (von Image)

**Beschreibung** Es gibt mehrere Varianten, wie das Image eingespielt und finalisiert werden kann. Hier ist die am häufigsten benötigte Vorgehensweise beschrieben. Die Vorgehensweise zeigt auch, bei welchem Schritt bei Bedarf ein Master-Abbild erstellt werden kann.

Informationen zu den weiteren Varianten sowie zu verwandten Themen sind in folgenden Dokumentationen zu finden:

Dokumentation KUKA.RecoveryUSB 2.0: Informationen zum Erstellen und Wiederherstellen von Images, zum Konfigurieren des Sticks und zu den möglichen Modi

 Experten-Dokumentation WES7 System Preparation: Informationen zur Finalisierung sowie zum Erstellen von Master-Abbildern

Voraussetzung

- Bootfähiger KUKA-USB-Stick mit Software KUKA.RecoveryUSB 2.0 und Image
- Der Stick wurde so konfiguriert, dass der "Silent"-Modus aktiv ist.
- 2 GB Arbeitsspeicher
- Die Robotersteuerung ist ausgeschaltet.

Es wird dringend empfohlen, die gewünschten Software-Optionen (z. B. Technologiepakete) zu installieren, bevor **Finalize Installation** mit **Execute** gestartet wird. So ist es auch hier in der Vorgehensweise beschrieben.

Bei der Finalisierung werden die Projekte der Robotersteuerung auf Basis des aktiven Projekts neu erzeugt. Nur Optionen, die zu diesem Zeitpunkt bereits installiert sind, sind danach auch in allen Projekten enthalten (aktives Projekt, Initialprojekt und Basisprojekt).

Die LEDs auf dem CSP geben Auskunft über den Status der Installation. Informationen zu den LEDs sind in der Dokumentation **KU-KA.RecoveryUSB** zu finden. Κυκα

Vorgehensweise

1. Den USB-Stick an der Robotersteuerung anstecken.

- Die Robotersteuerung einschalten. Die Installation startet automatisch. Die LEDs auf dem CSP beobachten! Es wird vorerst kein Bild auf dem smartPAD angezeigt.
- 3. Wenn die LEDs anzeigen, dass die Windows-Installation abgeschlossen ist, den Stick entfernen.
  - Nach der Windows-Installation startet die Robotersteuerung automatisch neu.
  - Danach startet die Robotersteuerung automatisch noch ein zweites Mal neu. (Spätestens zu diesem Zeitpunkt muss der Stick entfernt sein.)
- 4. Der Dialog Finalize Installation wird angezeigt.

| •= ۱                  | WES7 System Prepa | aration | ×     |
|-----------------------|-------------------|---------|-------|
| Finalize Installation |                   |         |       |
|                       |                   |         |       |
|                       | Execute           | C       | ancel |
|                       |                   |         |       |

Abb. 14-1: Dialog Finalize Installation

5. Im Dialog Finalize Installation auf Cancel klicken.

Eine Meldung informiert darüber, dass der Dialog beim nächsten Systemstart wieder angezeigt wird.

|                                                                | ×          |
|----------------------------------------------------------------|------------|
| WES7 System Preparation Dialog will appear again after next sy | stem start |
| [                                                              | ОК         |

#### Abb. 14-2: Meldung nach Cancel

- 6. Die Meldung mit OK bestätigen.
- 7. Die gewünschten Software-Optionen installieren.
  - Bei Bedarf kann die Robotersteuerung zwischen den einzelnen Installationen neu gestartet werden. Der Dialog **Finalize Installation** muss dann nach jedem Start wieder mit **Cancel** beantwortet werden.
- 8. Wenn die letzte Software-Option installiert wurde, die Robotersteuerung neu starten.
- Den Dialog Finalize Installation jetzt mit Execute beantworten.
   Eine Meldung informiert darüber, dass die Systempreparation nun gestartet wird.

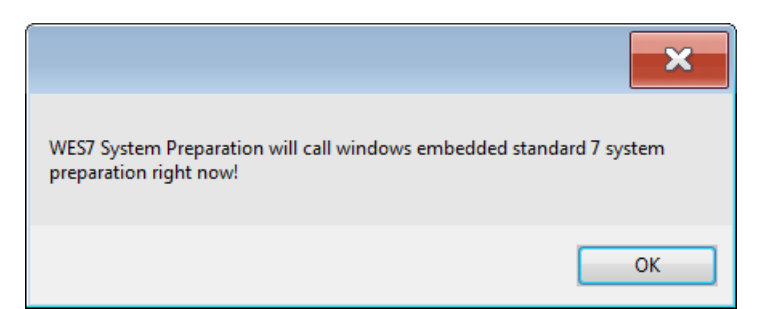

### Abb. 14-3: Meldung nach Execute

10. Die Meldung mit **OK** bestätigen.

Falls ein Master-Abbild erstellt werden soll: Hier noch keinen USB-Stick anstecken! Den Stick erst nach dem zweiten Herunterfahren anstecken – wie im Folgenden beschrieben.

Die Generalize Phase läuft ab. Danach startet die Robotersteuerung automatisch einmal neu und fährt dann automatisch herunter. Nach dem Herunterfahren:

- Wenn ein Master-Abbild erstellt werden soll: Weiter mit Schritt 11.
- Wenn nicht: Weiter mit Schritt 12.
- 11. Diesen Schritt (Schritt 11) nur ausführen, wenn ein Master-Abbild erstellt werden soll.
  - a. Den Recovery-USB-Stick anstecken.

Der Stick muss jetzt so konfiguriert sein, dass ein Abbild erstellt werden kann!

- b. Die Robotersteuerung neu starten.
- c. Das Abbild erstellen.

Im GUI-Modus muss die Erstellung über die Oberfläche gestartet werden, im Silent-Modus startet sie automatisch.

Wenn die Erstellung abgeschlossen ist, fährt die Robotersteuerung automatisch herunter.

- d. Wenn die Robotersteuerung heruntergefahren ist: Den USB-Stick entfernen.
- 12. Die Robotersteuerung jetzt neu starten.

Die Specialize Phase läuft ab. Dabei startet die Robotersteuerung automatisch 2-mal neu.

13. Nun beginnt das Mini-Setup:

Die gewünschte Sprache wählen. Mit Next bestätigen.

- 14. Informationen zur Installation und zum Urheberrecht werden angezeigt. Mit **Next** bestätigen.
- 15. Angeben, ob die Robotersteuerung ein **OPS** (Offline Programming System) ist, auch "Office-PC" genannt. Dies ist in der Regel nicht der Fall, d. h. kein Häkchen setzen. Mit **Next** bestätigen.
- 16. Das System schlägt einen Robotertyp vor. Mit Next bestätigen.

Oder: Wenn der vorgeschlagene Typ nicht dem verwendeten entspricht, einen anderen Typ auswählen. Dann mit **Next** bestätigen.

17. Eine Zusammenfassung der Setup-Einstellungen wird angezeigt. Mit **Next** bestätigen.

Die Phase **Initial Project Setup** läuft ab. (Die Phase ist kurz.) Dann fährt die Robotersteuerung automatisch herunter.

Nun kann die Robotersteuerung neu gestartet werden, um das aktive Projekt in WorkVisual zu laden und zu konfigurieren.

Das Projekt enthält defaultmäßig den Roboter KR 210. Den Roboter in WorkVisual auf jeden Fall aus der Baumstruktur entfernen und den tatsächlich verwendeten Roboter einfügen.

Dieser Austausch muss auch dann gemacht werden, wenn der tatsächlich verwendete Roboter bereits der KR 210 ist.

Wenn das Projekt in WorkVisual konfiguriert wurde, kann es wieder auf die Robotersteuerung übertragen werden.

Bei Bedarf kann nun der Computer-Name geändert werden.

(>>> 14.3 "Computer-Name ändern" Seite 488)

#### 14.3 Computer-Name ändern

**Beschreibung** KUKA.RecoveryUSB vergibt bei jeder Wiederherstellung eines Abbilds einen neuen Computer-Namen. Der Name kann nach der Finalisation zu jedem beliebigen Zeitpunkt geändert werden.

- Voraussetzung 

  Benutzergruppe Experte
  - Betriebsart T1 oder T2
  - Es ist kein Programm angewählt.
- Vorgehensweise 1. Im Hauptmenü Inbetriebnahme > Zusatzsoftware wählen. Das Fenster Installierte Zusatzsoftware öffnet sich.
  - Auf die Schaltfläche Neue Software drücken.
     Das Fenster Auswahl öffnet sich.
  - Auf die Schaltfläche Konfigurieren drücken.
     Das Fenster Installationspfade konfigurieren öffnet sich.
  - Im Bereich Installationspfade f
    ür Optionen eine Zeile markieren. Hinweis: Wenn die Zeile bereits einen Pfad enth
    ält, wird dieser 
    überschrieben.
  - 5. Auf **Pfadauswahl** drücken. Die vorhandenen Laufwerke werden angezeigt.
  - Zu C:\KUKA navigieren und dort den Ordner WES7RenameComputer markieren.
  - 7. Auf **Speichern** drücken. Das Fenster **Installationspfade konfigurieren** wird wieder angezeigt. Es enthält jetzt den neuen Pfad.
  - Die Zeile mit dem neuen Pfad markieren und nochmal auf Speichern drücken.

Das Fenster Auswahl wird wieder angezeigt.

- 9. Den Eintrag WES7RenameComputer markieren.
- 10. Auf **Installieren** drücken. Die Sicherheitsabfrage mit **Ja** beantworten.
- 11. Das Fenster W7RenCom und eine Popup-Tastatur werden angezeigt.
- 12. Den gewünschten Namen eingeben und zur Bestätigung auf die Schaltfläche Set Computername drücken.
- 13. Folgende Meldung wird angezeigt: *To finish the name setting you need to reboot the PC.* 
  - Die Meldung mit OK bestätigen.
- 14. Die Robotersteuerung neu starten.

κυκα

# 14.4 Zusatzsoftware installieren

Mit dieser Funktion kann Zusatzsoftware installiert werden, z. B. Technologiepakete. Es können sowohl neue Programme als auch Updates installiert werden. Die Software wird von einem USB-Stick installiert. Alternativ kann sie auch von einem Netzwerk-Pfad installiert werden.

Das System prüft, ob die Zusatzsoftware für die KSS relevant ist. Wenn dies nicht der Fall ist, lehnt das System die Installation ab. Wenn eine Software, die vom System abgelehnt wird, dennoch installiert werden soll, muss Kontakt zur KUKA Roboter GmbH aufgenommen werden.

#### Voraussetzung

- Benutzergruppe Experte
- Betriebsart T1 oder T2
- Es ist kein Programm angewählt.
- USB-Stick mit der zu installierenden Software

**HINWEIS** Es wird empfohlen, einen KUKA-USB-Stick zu verwenden. Wenn ein Stick eines anderen Herstellers verwendet wird, können Daten verloren gehen.

#### Vorgehensweise

- 1. Den USB-Stick an der Robotersteuerung oder am smartPAD anstecken.
- 2. Im Hauptmenü Inbetriebnahme > Zusatzsoftware wählen.
- Auf Neue Software drücken: In der Spalte Name muss die neue Software angezeigt werden und in der Spalte Pfad das Laufwerk E:\ oder K:\. Wenn nicht, auf Aktualisieren drücken.
- Wenn die genannten Einträge jetzt angezeigt werden, weiter mit Schritt 5. Wenn nicht, muss erst der Pfad, von dem installiert werden soll, konfiguriert werden:
  - a. Auf die Schaltfläche Konfigurieren drücken.
  - b. Im Bereich Installationspfade f
    ür Optionen eine Zeile markieren.
     Hinweis: Wenn die Zeile bereits einen Pfad enth
    ält, wird dieser 
    überschrieben.
  - c. Auf **Pfadauswahl** drücken. Die vorhandenen Laufwerke werden angezeigt.
  - d. Wenn der Stick an der Robotersteuerung angesteckt ist: Auf E:\ die Ebene, auf der die Software liegt, markieren. Das kann direkt E:\ sein oder eine Unterebene.

Wenn der Stick am smartPAD angesteckt ist: K:\ statt E:\

- e. Auf **Speichern** drücken. Der Bereich **Installationspfade für Optionen** wird wieder angezeigt. Er enthält jetzt den neuen Pfad.
- f. Die Zeile mit dem neuen Pfad markieren und nochmal auf **Speichern** drücken.
- 5. Die neue Software markieren und auf **Installieren** drücken. Sicherheitsabfrage mit **Ja** beantworten.
- 6. Die Aufforderung zum Neustart mit **OK** bestätigen.
- 7. Den Stick abziehen.
- 8. Die Robotersteuerung neu starten.

**Beschreibung** Folgende Schaltflächen stehen zur Verfügung:

| Schaltfläche  | Beschreibung                                                                           |
|---------------|----------------------------------------------------------------------------------------|
| Neue Software | Alle Programme, die für eine Installation zur Ver-<br>fügung stehen, werden angezeigt. |
| Zurück        | Bereits installierte Zusatzsoftware wird ange-<br>zeigt.                               |

| Schaltfläche   | Beschreibung                                                                                                    |
|----------------|----------------------------------------------------------------------------------------------------|
| Aktualisieren  | Aktualisiert die Anzeige, z. B. nach Anschließen eines USB-Sticks.                                                                                          |
| Installieren   | Zeigt weitere Schaltflächen an:                                                                                                    |
|                | <ul> <li>Ja: Die markierte Software wird installiert.<br/>Wenn danach ein Neustart erforderlich ist,<br/>wird dies durch eine Meldung angezeigt.</li> </ul> |
|                | Nein: Die Software wird nicht installiert.                                                                                                    |
| Konfigurieren  | Diese Schaltfläche wird nur angezeigt, wenn vorher <b>Neue Software</b> gedrückt wurde.                                                                     |
|                | Hier können Pfade für die Installation von Zusatz-<br>software oder KSS-Updates ausgewählt und ge-<br>speichert werden.                                     |
|                | Zeigt weitere Schaltflächen an:                                                                                                    |
|                | <ul> <li>Pfadauswahl: Ein neuer Pfad kann ausge-<br/>wählt werden.</li> </ul>                                                                               |
|                | <ul> <li>Speichern: Speichert die angezeigten Pfa-<br/>de.</li> </ul>                                                                                       |
| Deinstallieren | Zeigt weitere Schaltflächen an:                                                                                                    |
|                | <b>Ja</b> : Die markierte Software wird deinstalliert.                                                                                                    |
|                | • <b>Nein</b> : Die Software wird nicht deinstalliert.                                                                                                    |

#### 14.5 **KSS-Update**

Beschreibung Mit dieser Funktion können KSS-Updates installiert werden, z. B. von KSS 8.3.0 auf KSS 8.3.1.

> Nach Installation oder Update der KUKA System Software führt die Robotersteuerung immer einen initialen Kaltstart aus.

> Es wird empfohlen, vor dem Update einer Software alle zugehörigen Daten zu archivieren. Bei Bedarf kann so der alte Stand wiederhergestellt werden. Außerdem wird empfohlen, nach dem Update den aktuellen Stand zu archivieren.

| • |  |
|---|--|
|   |  |
|   |  |

Diese Funktion nicht verwenden, um eine neue Version zu installieren, z. B. von KSS 8.2 auf KSS 8.3. Die Funktion ebenfalls nicht verwenden, um eine Variante zu installieren, z. B. von KSS 8.3 auf KSS 8.3 SR. Für die Installation einer neuen Version oder Variante ist Rücksprache mit der KUKA Roboter GmbH erforderlich.

Diese Funktion kann nicht verwendet werden, um Updates von Zusatzsoftware, z.B. von Technologiepaketen, zu installieren.

Übersicht

Es gibt 2 Möglichkeiten, ein KSS-Update zu installieren:

- Von USB-Stick
  - (>>> 14.5.1 "Update von USB-Stick" Seite 491)
- Vom Netz

(>>> 14.5.2 "Update vom Netz" Seite 491)

## 14.5.1 Update von USB-Stick

|                  | <b>HINWEIS</b> Es muss ein nicht-bootfähiger USB-Stick verwendet werden.<br>Es wird empfohlen, einen nicht-bootfähigen KUKA-Stick zu verwenden.<br>Wenn ein Stick eines anderen Herstellers verwendet wird, können Daten ver-<br>loren gehen.                                                                                                    |
|------------------|----------------------------------------------------------------------------------------------------|
| Voraussetzung    | <ul> <li>Benutzergruppe Experte</li> <li>Betriebsart T1 oder T2</li> <li>Es ist kein Programm angewählt.</li> <li>USB-Stick mit der zu installierenden Software</li> </ul>                                                                                                    |
| Vorgehensweise   | <ol> <li>USB-Stick anstecken.</li> <li>Im Hauptmenü Inbetriebnahme &gt; Software Update &gt; Automatisch<br/>wählen.</li> <li>Eine Sicherheitsabfrage wird angezeigt, ob wirklich ein Update durchge-<br/>führt werden soll. Mit Ja bestätigen.<br/>Im Meldungsfenster wird nun folgende Meldung angezeigt: Software Up-<br/>date ist vorbereitet, bitte Rechner NEUSTARTEN!</li> <li>Im Hauptmenü Herunterfahren wählen, dann die Option Steuerungs-PC<br/>neu starten wählen. (Dateien neu einlesen ist nicht notwendig.)</li> <li>Die Sicherheitsabfrage mit Ja bestätigen. Die Robotersteuerung startet<br/>neu und führt das Update durch.<br/>Danach führt die Robotersteuerung nochmal einen Neustart durch.</li> <li>Wenn die Robotersteuerung den zweiten Neustart durchgeführt hat, kann<br/>der USB-Stick abgezogen werden.</li> <li>Die aktualisierte System Software steht jetzt zur Verfügung.</li> </ol> |
| 14.5.2 Update vo | om Netz                                                                                                    |
| Beschreibung     | Bei einem Update vom Netz werden die Installationsdaten auf das lokale Lauf-<br>werk D:\ kopiert. Wenn sich auf D:\ bereits die Kopie einer System Software<br>befindet, wird diese Kopie überschrieben.                                                                                                    |
| Voraussetzung    | <ul> <li>Für die Vorbereitung:</li> <li>Es ist kein Programm angewählt.</li> <li>Betriebsart T1 oder T2</li> <li>Benutzergruppe Experte</li> <li>Für die Vorgehensweise:</li> <li>Es ist kein Programm angewählt.</li> <li>Betriebsart T1 oder T2</li> </ul>                                                                                                    |
| Vorbereitung     | <ul> <li>Den Netzwerkpfad, von dem aus das Update installiert werden soll, konfigurieren:</li> <li>1. Im Hauptmenü Inbetriebnahme &gt; Zusatzsoftware wählen.</li> <li>2. Auf Neue Software drücken.</li> <li>3. Auf Konfigurieren drücken.</li> </ul>                                                                                                    |

4. Das Feld **Installationspfad für das KRC Update über das Netz** markieren. Auf **Pfadauswahl** drücken.

- 5. Den gewünschten Netzwerkpfad markieren (= das Verzeichnis, in dem die Datei Setup.exe liegt). Auf **Speichern** drücken.
- 6. Im Feld Installationspfad für das KRC Update über das Netz wird nun der gewählte Pfad angezeigt.

Nochmal auf Speichern drücken.

7. Das Fenster schließen.

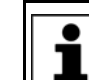

Der Netzwerkpfad muss nur einmal konfiguriert werden. Er bleibt für weitere Updates gespeichert.

#### Vorgehensweise

- 1. Im Hauptmenü Inbetriebnahme > Software Update > Netz wählen.
- Eine Sicherheitsabfrage wird angezeigt, ob wirklich ein Update durchgeführt werden soll. Mit Ja bestätigen.

Abhängig von der Netzauslastung kann der Vorgang bis zu 15 min dauern.

- 3. Eine Meldung wird angezeigt, dass beim nächsten Booten ein Kaltstart erzwungen wird. Die Steuerung ausschalten.
- 4. Warten, bis der Rechner komplett heruntergefahren ist. Dann die Steuerung wieder einschalten.
- 5. Wenn das Update abgeschlossen ist, wird der Rechner automatisch heruntergefahren und neu gestartet.

Κυκα

# 15 KUKA Service

# 15.1 Support-Anfrage

**Einleitung** Diese Dokumentation bietet Informationen zu Betrieb und Bedienung und unterstützt Sie bei der Behebung von Störungen. Für weitere Anfragen steht Ihnen die lokale Niederlassung zur Verfügung.

Informationen Zur Abwicklung einer Anfrage werden folgende Informationen benötigt:

- Problembeschreibung inkl. Angaben zu Dauer und Häufigkeit der Störung
- Möglichst umfassende Informationen zu den Hardware- und Software-Komponenten des Gesamtsystems
   Die folgende Liste gibt Anbaltspunkte, welche Informationen häufig rele-

Die folgende Liste gibt Anhaltspunkte, welche Informationen häufig relevant sind:

- Typ und Seriennummer der Kinematik, z. B. des Manipulators
- Typ und Seriennummer der Steuerung
- Typ und Seriennummer der Energiezuführung
- Bezeichnung und Version der System Software
- Bezeichnungen und Versionen weiterer/anderer Software-Komponenten oder Modifikationen
- Diagnosepaket KrcDiag

Für KUKA Sunrise zusätzlich: Vorhandene Projekte inklusive Applikationen

Für Versionen der KUKA System Software älter als V8: Archiv der Software (**KrcDiag** steht hier noch nicht zur Verfügung.)

- Vorhandene Applikation
- Vorhandene Zusatzachsen

# 15.2 KUKA Customer Support

- Verfügbarkeit Der KUKA Customer Support ist in vielen Ländern verfügbar. Bei Fragen stehen wir gerne zur Verfügung!
- ArgentinienRuben Costantini S.A. (Agentur)Luis Angel Huergo 13 20Parque Industrial2400 San Francisco (CBA)ArgentinienTel. +54 3564 421033Fax +54 3564 428877ventas@costantini-sa.com
- AustralienKUKA Robotics Australia Pty Ltd<br/>45 Fennell Street<br/>Port Melbourne VIC 3207<br/>Australien<br/>Tel. +61 3 9939 9656<br/>info@kuka-robotics.com.au<br/>www.kuka-robotics.com.au

| Belgien     | KUKA Automatisering + Robots N.V.<br>Centrum Zuid 1031<br>3530 Houthalen<br>Belgien<br>Tel. +32 11 516160<br>Fax +32 11 526794<br>info@kuka.be<br>www.kuka.be                                                                                                    |
|-------------|----------------------------------------------------------------------------------------------------|
| Brasilien   | KUKA Roboter do Brasil Ltda.<br>Travessa Claudio Armando, nº 171<br>Bloco 5 - Galpões 51/52<br>Bairro Assunção<br>CEP 09861-7630 São Bernardo do Campo - SP<br>Brasilien<br>Tel. +55 11 4942-8299<br>Fax +55 11 2201-7883<br>info@kuka-roboter.com.br<br>www.kuka-roboter.com.br |
| Chile       | Robotec S.A. (Agency)<br>Santiago de Chile<br>Chile<br>Tel. +56 2 331-5951<br>Fax +56 2 331-5952<br>robotec@robotec.cl<br>www.robotec.cl                                                                                                    |
| China       | KUKA Robotics China Co., Ltd.<br>No. 889 Kungang Road<br>Xiaokunshan Town<br>Songjiang District<br>201614 Shanghai<br>P. R. China<br>Tel. +86 21 5707 2688<br>Fax +86 21 5707 2603<br>info@kuka-robotics.cn<br>www.kuka-robotics.com                                             |
| Deutschland | KUKA Roboter GmbH<br>Zugspitzstr. 140<br>86165 Augsburg<br>Deutschland<br>Tel. +49 821 797-4000<br>Fax +49 821 797-1616<br>info@kuka-roboter.de<br>www.kuka-roboter.de                                                                                                    |

| Frankreich | KUKA Automatisme + Robotique SAS<br>Techvallée<br>6, Avenue du Parc<br>91140 Villebon S/Yvette<br>Frankreich<br>Tel. +33 1 6931660-0<br>Fax +33 1 6931660-1<br>commercial@kuka.fr<br>www.kuka.fr                                               |
|------------|----------------------------------------------------------------------------------------------------|
| Indien     | KUKA Robotics India Pvt. Ltd.<br>Office Number-7, German Centre,<br>Level 12, Building No 9B<br>DLF Cyber City Phase III<br>122 002 Gurgaon<br>Haryana<br>Indien<br>Tel. +91 124 4635774<br>Fax +91 124 4635773<br>info@kuka.in<br>www.kuka.in |
| Italien    | KUKA Roboter Italia S.p.A.<br>Via Pavia 9/a - int.6<br>10098 Rivoli (TO)<br>Italien<br>Tel. +39 011 959-5013<br>Fax +39 011 959-5141<br>kuka@kuka.it<br>www.kuka.it                                                                            |
| Japan      | KUKA Robotics Japan K.K.<br>YBP Technical Center<br>134 Godo-cho, Hodogaya-ku<br>Yokohama, Kanagawa<br>240 0005<br>Japan<br>Tel. +81 45 744 7691<br>Fax +81 45 744 7696<br>info@kuka.co.jp                                                     |
| Kanada     | KUKA Robotics Canada Ltd.<br>6710 Maritz Drive - Unit 4<br>Mississauga<br>L5W 0A1<br>Ontario<br>Kanada<br>Tel. +1 905 670-8600<br>Fax +1 905 670-8604<br>info@kukarobotics.com<br>www.kuka-robotics.com/canada                                 |

| Korea      | KUKA Robotics Korea Co. Ltd.<br>RIT Center 306, Gyeonggi Technopark<br>1271-11 Sa 3-dong, Sangnok-gu<br>Ansan City, Gyeonggi Do<br>426-901<br>Korea<br>Tel. +82 31 501-1451<br>Fax +82 31 501-1461<br>info@kukakorea.com                                   |
|------------|----------------------------------------------------------------------------------------------------|
| Malaysia   | KUKA Robot Automation (M) Sdn Bhd<br>South East Asia Regional Office<br>No. 7, Jalan TPP 6/6<br>Taman Perindustrian Puchong<br>47100 Puchong<br>Selangor<br>Malaysia<br>Tel. +60 (03) 8063-1792<br>Fax +60 (03) 8060-7386<br>info@kuka.com.my              |
| Mexiko     | KUKA de México S. de R.L. de C.V.<br>Progreso #8<br>Col. Centro Industrial Puente de Vigas<br>Tlalnepantla de Baz<br>54020 Estado de México<br>Mexiko<br>Tel. +52 55 5203-8407<br>Fax +52 55 5203-8148<br>info@kuka.com.mx<br>www.kuka-robotics.com/mexico |
| Norwegen   | KUKA Sveiseanlegg + Roboter<br>Sentrumsvegen 5<br>2867 Hov<br>Norwegen<br>Tel. +47 61 18 91 30<br>Fax +47 61 18 62 00<br>info@kuka.no                                                                                                    |
| Österreich | KUKA Roboter CEE GmbH<br>Gruberstraße 2-4<br>4020 Linz<br>Österreich<br>Tel. +43 7 32 78 47 52<br>Fax +43 7 32 79 38 80<br>office@kuka-roboter.at<br>www.kuka.at                                                                                           |

| ĸ | ĸ |  |
|---|---|--|
|   |   |  |

| Polen    | KUKA Roboter Austria GmbH<br>Spółka z ograniczoną odpowiedzialnością<br>Oddział w Polsce<br>UI. Porcelanowa 10<br>40-246 Katowice<br>Polen<br>Tel. +48 327 30 32 13 or -14<br>Fax +48 327 30 32 26<br>ServicePL@kuka-roboter.de |
|----------|----------------------------------------------------------------------------------------------------|
| Portugal | KUKA Sistemas de Automatización S.A.<br>Rua do Alto da Guerra n° 50<br>Armazém 04<br>2910 011 Setúbal<br>Portugal<br>Tel. +351 265 729780<br>Fax +351 265 729782<br>kuka@mail.telepac.pt                                        |
| Russland | KUKA Robotics RUS<br>Werbnaja ul. 8A<br>107143 Moskau<br>Russland<br>Tel. +7 495 781-31-20<br>Fax +7 495 781-31-19<br>info@kuka-robotics.ru<br>www.kuka-robotics.ru                                                             |
| Schweden | KUKA Svetsanläggningar + Robotar AB<br>A. Odhners gata 15<br>421 30 Västra Frölunda<br>Schweden<br>Tel. +46 31 7266-200<br>Fax +46 31 7266-201<br>info@kuka.se                                                                  |
| Schweiz  | KUKA Roboter Schweiz AG<br>Industriestr. 9<br>5432 Neuenhof<br>Schweiz<br>Tel. +41 44 74490-90<br>Fax +41 44 74490-91<br>info@kuka-roboter.ch<br>www.kuka-roboter.ch                                                            |

| Spanien    | KUKA Robots IBÉRICA, S.A.<br>Pol. Industrial<br>Torrent de la Pastera<br>Carrer del Bages s/n<br>08800 Vilanova i la Geltrú (Barcelona)<br>Spanien<br>Tel. +34 93 8142-353<br>Fax +34 93 8142-950<br>Comercial@kuka-e.com<br>www.kuka-e.com                                      |
|------------|----------------------------------------------------------------------------------------------------|
| Südafrika  | Jendamark Automation LTD (Agentur)<br>76a York Road<br>North End<br>6000 Port Elizabeth<br>Südafrika<br>Tel. +27 41 391 4700<br>Fax +27 41 373 3869<br>www.jendamark.co.za                                                                                                    |
| Taiwan     | KUKA Robot Automation Taiwan Co., Ltd.<br>No. 249 Pujong Road<br>Jungli City, Taoyuan County 320<br>Taiwan, R. O. C.<br>Tel. +886 3 4331988<br>Fax +886 3 4331948<br>info@kuka.com.tw<br>www.kuka.com.tw                                                                         |
| Thailand   | KUKA Robot Automation (M)SdnBhd<br>Thailand Office<br>c/o Maccall System Co. Ltd.<br>49/9-10 Soi Kingkaew 30 Kingkaew Road<br>Tt. Rachatheva, A. Bangpli<br>Samutprakarn<br>10540 Thailand<br>Tel. +66 2 7502737<br>Fax +66 2 6612355<br>atika@ji-net.com<br>www.kuka-roboter.de |
| Tschechien | KUKA Roboter Austria GmbH<br>Organisation Tschechien und Slowakei<br>Sezemická 2757/2<br>193 00 Praha<br>Horní Počernice<br>Tschechische Republik<br>Tel. +420 22 62 12 27 2<br>Fax +420 22 62 12 27 0<br>support@kuka.cz                                                        |

15 KUKA Service KUKA

| Ungarn                      | KUKA Robotics Hungaria Kft.<br>Fö út 140<br>2335 Taksony<br>Ungarn<br>Tel. +36 24 501609<br>Fax +36 24 477031<br>info@kuka-robotics.hu                                                                |
|-----------------------------|----------------------------------------------------------------------------------------------------|
| USA                         | KUKA Robotics Corporation<br>51870 Shelby Parkway<br>Shelby Township<br>48315-1787<br>Michigan<br>USA<br>Tel. +1 866 873-5852<br>Fax +1 866 329-5852<br>info@kukarobotics.com<br>www.kukarobotics.com |
| Vereinigtes König-<br>reich | KUKA Automation + Robotics<br>Hereward Rise<br>Halesowen<br>B62 8AN<br>Vereinigtes Königreich<br>Tel. +44 121 585-0800<br>Fax +44 121 585-0900<br>sales@kuka.co.uk                                    |

# Index

Symbole TYP 380, 381 **#BSTEP 273** #CSTEP 274 **#IGNORE 305 #ISTEP 273 #MSTEP 273 #PSTEP 274** \$374 \$ACCU\_STATE 95 \$ADAP ACC 187, 193 \$ADVANCE 274 \$ALARM STOP 203 \$ALARM\_STOP\_INTERN 203 \$ANIN 358 **\$ANOUT 358** \$AUT 204 \$BRAKE SIG 220 \$BRAKES OK 234 **\$BRAKETEST MONTIME 233** \$BRAKETEST\_REQ\_EX 233 \$BRAKETEST REQ INT 233 \$BRAKETEST\_WARN 234 \$BRAKETEST\_WORK 233 \$BRK\_DEL\_COM 459 \$BRK DEL EX 459 \$BRK DEL PRO 459 \$BRK MODE 460 \$BWD INFO 285 \$BWDSTART 285 \$CHCK MOVENA 201 \$CIRC\_MODE 307 \$CIRC\_TYPE 306 \$COLL ALARM 188 \$COLL ENABLE 188 \$CONF MESS 201 \$CONST VEL 402 \$CONST\_VEL\_C 402 \$COOLDOWN\_TIME 186 \$COULD START MOTION 54 \$DIST LAST 448 \$DIST NEXT 447 \$DRIVES\_OFF 201 \$DRIVES\_ON 202 \$ECO LEVEL 176 \$ERR 410 \$EX AX IGNORE 404 \$EXT 204 \$EXT START 201 \$HOLDING TORQUE 221, 222 \$I O ACT 202 \$I O ACTCONF 203 \$IN 358 \$IN\_HOME 204 \$LDC CONFIG 157 \$LDC LOADED 156 \$LDC RESULT 158 \$LOAD BWINI 285

\$MOVE ENABLE 201 **\$NEAR POSRET 204** \$ON\_PATH 204 \$ORI\_TYPE 290, 304 \$OUT 358 \$PAL MODE 104 **\$PATHTIME 400** \$PERI RDY 54, 203 \$POS ACT 450 \$PRO\_ACT 203 \$PRO IP 480 \$PRO MODE 273 \$PRO MOVE 204 \$RC\_RDY1 202 \$ROB\_CAL 203 \$ROB STOPPED 204 \$ROBRUNTIME 93, 94 \$SPL ORI JOINT AUTO 306 \$STOP CONST VEL RED 402 \$STOPMESS 203 \$T1 204 \$T2 204 **\$TOOL DIRECTION 128** \$TORQ\_DIFF 188, 193 \$TORQ\_DIFF2 188 **\$TORQMON COM DEF 188 \$TORQMON DEF 188** \$TORQMON TIME 188, 193 \$TORQUE AXIS ACT 220, 222 **\$TORQUE AXIS LIMITS 221** \$TORQUE\_AXIS\_MAX 220 \$TORQUE\_AXIS\_MAX\_0 220 \$US2\_VOLTAGE\_ON 100 \$USER SAF 55, 203 \$VW BACKWARD 285 \$VW CYCFLAG 285 \$VW MOVEMENT 285 **\$VW RETRACE AMF 285** \$WARMUP\_CURR\_LIMIT 186 \$WARMUP MIN FAC 186 \$WARMUP RED VEL 186 \$WARMUP SLEW RATE 186 \$WARMUP\_TIME 186

#### Zahlen

2004/108/EG 44 2006/42/EG 44 3-Punkt-Methode 136 89/336/EWG 44 95/16/EG 44 97/23/EG 44

# Α

A6, Justagestellung 120 ABC 2-Punkt-Methode 134 ABC World-Methode 133 Abgleichen, Daten von Grundsystem und Festplatte 227

Abwählen, Programm 245 Abweisende Schleife 417 Achsbereich 22 Achsbereichsbegrenzung 32 Achsbereichsüberwachung 32 Achsüberwachungen, konfigurieren 170 Achsüberwachungen, prüfen 172 Addition 448 Addition, geometrische 449 Administrator 66 Akku-Zustand 95 Aktionsplaner (Menüpunkt) 227 Aktivieren, Projekt 259 Alle FOLDS öffnen (Menüpunkt) 251 Alle FOLDs schließen (Menüpunkt) 251 Allgemeine Sicherheitsmaßnahmen 35 Analogausgänge 419 Analogeingänge 418 Angewandte Normen und Vorschriften 44 Anhalteweg 22, 25 **ANIN 418** Anlagenintegrator 24 ANOUT 360, 419 ANSI/RIA R.15.06-2012 45 Antriebe, ein-/ausschalten 55 Antriebsbus 59 Anwählen, Programm 245 Anwender 25 Anzeigen (Menüpunkt) 88 Anzeigen, Informationen Roboter 93 Anzeigen, Informationen Robotersteuerung 93 APPL RUN 204 Arbeitsbereich 22, 25 Arbeitsbereichsbegrenzung 32 Arbeitsraumüberwachung überbrücken 80 Arbeitsräume, achsspezifisch 177 Arbeitsräume, kartesisch 177 Arbeitsräume, kubisch 177 Arbeitsräume, Modus 182 Archivieren, auf Netzwerk 257 Archivieren, auf USB-Stick 257 Archivieren, Logbuch 258 Archivierung, Übersicht 255 Aufrufliste 480 Aufrufstapel (Menüpunkt) 480 Aufzählungstyp 380 Ausgang, analog 360 Ausgang, digital 358 Ausschneiden 255 AUT und EXT Konsistenz 227, 228 Automatik Extern starten 279 Automatikbetrieb 41 Außerbetriebnahme 43

### Ä

Ändern, Bewegungsparameter 350 Ändern, Koordinaten 351 Ändern, Logikanweisung 369

### В

Backup Konfiguration (Fenster) 266

Backup-Manager 263 Backup-Manager, konfigurieren 266 **BACKWARD STEP 195** BASE-Koordinatensystem 67, 136 Basis, auswählen 74 Basis, vermessen 136 Bearbeiten (Schaltfläche) 52 Bediener 65 Bedienerschutz 26, 28, 34, 55 Bedienerschutz Quittierung 100 Bedienoberfläche 51 Bedienung 47 Bedingte Verzweigung 408 Beenden, KSS 57 Begriffe, Sicherheit 22 Benutzergruppe, Default 65 Benutzergruppe, wechseln 65 Bestimmungsgemäße Verwendung 18, 21 Betreiber 23, 24 Betriebsart, wechseln 66 Betriebsartenwahl 26, 27 Betriebsdauer 93, 94 Betriebsstundenzähler 94 Bewegungsarten 287 Bewegungsprogrammierung, Grundlagen 287 **Bit-Operatoren 454 BRAKE 432** BrakeTestBack.SRC 232, 236 BrakeTestPark.SRC 232, 236 BrakeTestReq.SRC 232, 236 BrakeTestSelfTest.SRC 232, 237 BrakeTestStart.SRC 232, 235 Bremsdefekt 35 Bremse, defekt 236 Bremsenöffnungs-Gerät 33 **Bremsentest 229** Bremsentest manuell durchführen 236 Bremsentest, Funktion testen 237 Bremsentest, Positionen teachen 235 Bremsentest, Programme 231 Bremsentest, Signale 232, 234 Bremsentest, Zykluszeit 230 Bremsverzögerung 459 Bremsweg 22

### С

Call by Reference 427 Call by Value 427 Caller Stack 480 CASE 415 CAST\_FROM 448 CAST\_TO 448 CCLOSE 448 CE-Kennzeichnung 22 CELL.SRC 279 CELL.SRC 279 CELL.SRC konfigurieren 196 CHANNEL 448 CIOCTL 448 CIOCTL 448 CIRC 384 CIRC\_REL 385 CIRC-Bewegung 319

CIRC, Bewegungsart 288 CONST 378 CONST\_VEL 400 CONTINUE 405 Continuous Path 287 COPEN 448 CP-Bewegung 287 CP-Spline-Block 323, 390 CREAD 448 CWRITE 448

# D

DAT 373 Datei, Eigenschaften 241 Dateiliste 240 Datenliste 373 Datentyp, benutzerdefiniert 377, 380, 381 Datentypen 375 **DECL 378** DEF-Zeile (Menüpunkt) 249 DEF-Zeile, ein-/ausblenden 249 **DEFAULT 415** DEFFCT ... ENDFCT 426 Dejustieren 125 **DELETE BACKWARD BUFFER 457** Detailansicht (ASCII) (Menüpunkt) 249 Detailansicht, anzeigen 249 Diagnose 477 Diagnosemonitor (Menüpunkt) 482 **DISTANCE 437** Division 449 Dokumentation, Industrieroboter 15 Drehkipptisch 21, 147 Drucken, Programm 255 Druckgeräterichtlinie 42, 44

# Ε

E/A-Treiber rekonfigurieren 169 E/A, rekonfigurieren 169 Editor 245 EG-Konformitätserklärung 22 Eigenschaften, Datei oder Ordner 241 Ein-/Ausgänge, analog 84, 358 Ein-/Ausgänge, Automatik Extern 85, 198 Ein-/Ausgänge, digital 83, 358 Einbauerklärung 21, 22 Einfügen 254 Einleitung 15 Einschalten, Robotersteuerung 56 Einzeln (Menüpunkt) 86, 87, 193 Elektromagnetische Verträglichkeit (EMV) 45 **ELSE 408** EMV-Richtlinie 22, 44 EN 60204-1 + A1 45 EN 61000-6-2 45 EN 61000-6-4 + A1 45 EN 614-1 45 EN ISO 10218-1 45 EN ISO 12100 45 EN ISO 13849-1 45 EN ISO 13849-2 45

ENDFCT 426 ENDFOR 406 **ENDIF 408** ENDLOOP 409 Endlos-Schleife 409 **ENDSPLINE 390, 391 ENDSWITCH 415** ENDWHILE 417 Energieverbrauch, messen 80 Entsorgung 43 **ENUM 380** ERR RAISE 409 Ersetzen 255 Erstjustage 111, 120 Even Parity 202 EXIT 406, 409 Expert Submit (Template) 472 Exportieren (Schaltfläche) 174 Externe Kinematik, vermessen 147

EN ISO 13850 45

# F

F 432 Fahrbedingungen (Fenster) 54 FALSE 425 Filter 241 Flags, anzeigen 89, 90 FLANGE-Koordinatensystem 68, 129 Folds 250 Folds, anlegen 253 Folds, anzeigen 250 FOR 416 FOR ... TO ... ENDFOR 406 Frameverknüpfung 449 Freidreh-Vorrichtung 33 Funktion, aufrufen 426 Funktion, Syntax 426 Funktionsprüfung 37

# G

Gebrauchsdauer 23 Gefahrenbereich 23 Gefahrstoffe 42 Geltungsbereiche 376 Gemischt, Überschleifen 444 Geometrische Addition 449 Geschwindigkeit 74, 277 Geschwindigkeit, Überwachung 31 Gewichtsausgleich 42 Global 376 GLOBAL (Interrupt-Deklaration) 433 GOTO 407

### Н

Haftungshinweis 21 HALT 408 Hand-Override 73 Handwurzelpunkt 182, 316 Hardware, Optionen 100 Hauptmenü, aufrufen 56 Herunterfahren (Menüpunkt) 58

#### KUKA System Software 8.3

Hibernate 60 Hilfspunkt 288, 384, 385 Hinweise 15 HOME-Position 248 Homogen, Überschleifen 444 HOV 73

# I

IF ... THEN ... ENDIF 408 Impuls 359, 420 **IN-Parameter 427** Inbetriebnahme 36, 99 Inbetriebnahme-Assistent 99 Inbetriebnahme-Modus 39 Indirekte Methode 138 Industrieroboter 17, 21 Info (Menüpunkt) 93 Inkrement 79 Inkrementelles Handverfahren 78 Inline-Formulare 317 Installation 485 Instandsetzung 41 **INTERN.ZIP 257** Interpolationsmodus 321, 326 **INTERRUPT 432, 434** Interrupt 432 Interrupt-Programm 432 Interrupts 481 IP-Adressen 163 **Istposition 82** 

# J

Justage 105 Justage nach Instandhaltungsmaßnahmen 118 Justage, löschen 125 Justage, Methoden 106 Justagemarken 107 Justagestellung, A6 120 Justageverlust 111, 115, 119, 124

# Κ

Kaltstart 60 Kaltstart, initial 57, 59, 60, 490 Kennzeichnungen 33 Kinematikgruppe 52, 71 KLI, konfigurieren 163 Kollisionserkennung 187, 188, 321 Kollisionserkennung (Menüpunkt) 189 Kollisionserkennung, Automatik Extern 191 Kollisionserkennung, Offset 189 Kollisionserkennung, Systemvariablen 188 Kollisionserkennung, Variable 190 Kommentar 252 Konfiguration 163 Konfiguration (Menüpunkt) 175 Konformitätserklärung 22 Konstanten 377, 378 Konstantfahrbereich 336, 347, 400 Koordinatensystem, für Space Mouse 51 Koordinatensystem, für Verfahrtasten 52 Koordinatensysteme 67

Koordinatensysteme, Orientierung 68 Koordinatensysteme, Winkel 68 Kopfzeile 240 Kopieren 254 Kraftmoment 188, 189 KrcDiag 482 Kreisbewegung 384, 385 Kreiswinkel 311 KRL-Syntax 371 KUKA Customer Support 93, 493 KUKA Line Interface, konfigurieren 163 KUKA smartHMI 51 KUKA smartPAD 23, 47 KUKA.Load 154 KUKA.LoadDataDetermination 154

# L

Lagerung 43 Langtexte, exportieren 158 Langtexte, importieren 158 Lastdaten 154 Laufzeitvariable 376 LIN 384 LIN REL 385 LIN-Bewegung 318 LIN, Bewegungsart 288 Linearbewegung 384, 385 Lineareinheit 21, 144 Logbuch 477 Logbuch, anzeigen 477 Logbuch, konfigurieren 479 Logische Konsistenz 227, 229 LOOP ... ENDLOOP 409

# Μ

Manipulator 17, 21, 23 Manueller Betrieb 40 Marken 16 Markierter Bereich 255 Maschinendaten 37, 93, 94, 99 Maschinenrichtlinie 22, 44 Mechanische Achsbereichsbegrenzung 32 Mechanische Endanschläge 32 Meldungen, Hilfe anzeigen 62 Meldungsfenster 51 MEMD 106, 119 Messpunkte (Menüpunkt) 93 Messtaster 106 Messuhr 116 Mikro Electronic Mastering Device 106, 119 Minimieren, KUKA smartHMI 56 Modul 63, 373 Momentenbetrieb, Beispiele 214, 222 Momentenbetrieb. Diagnose 220 Momentenbetrieb, Übersicht 211 Momentenüberwachung 192 Momentüberwachung (Menüpunkt) 193 Motor, Tausch 118 Multiplikation 449
# Ν

Name, Archiv 95 Name, Roboter 93, 94 Name, Steuerungs-PC 93 Namen 374 Navigator 240 Neuen Ordner, anlegen 239 Neues Programm, anlegen 239 Nicht abweisende Schleife 414 Niederspannungsrichtlinie 22 NOT-HALT 48 NOT-HALT-Einrichtung 29, 30, 34 NOT-HALT-Gerät 29 NOT-HALT, extern 30, 37 NOT-HALT, lokal 37 Numerische Eingabe, Basis 139 Numerische Eingabe, externer TCP 141 Numerische Eingabe, externes Werkzeug 154 Numerische Eingabe, Fußpunkt Kinematik 149 Numerische Eingabe, Lineareinheit 146 Numerische Eingabe, Werkzeug 135

### 0

Odd Parity 202 Offset 111, 114, 119, 123, 361 **OLDC 156** ON ERROR PROCEED 409 **Online-Dokumentation 61** Online-Hilfe 61 Online-Lastdatenprüfung 156 Online-Optimierung 227, 229 Operator, geometrischer 449 Operatoren, arithmetische 448 Operatoren, für Bit-Operationen 454 Operatoren, für Vergleichsoperationen 453 Operatoren, logische 453 Operatoren, Prioritäten 456 Optionen 17, 21 Ordner, Eigenschaften 241 Ordner, neu anlegen 239 Orientierungsführung, LIN, CIRC 290 Orientierungsführung, Spline 304 Orientierungsverhalten, SCIRC 307 **OUT 358 OUT-Parameter 427** Override 73, 277

### Ö

Öffnen, Programm 245

#### Ρ

Palettierroboter 104, 130, 135 Panikstellung 30 Parameter, übergeben 427 Parität, gerade 202 Parität, ungerade 202 Paritäts-Bit 202 Parity 202 Passwort, ändern 176 PATH 440 Performance Level 27 Peripherieschütz 39, 100, 102 Personal 24 Pflegearbeiten 42 PGNO FBIT 200 PGNO FBIT REFL 203 PGNO LENGTH 200 PGNO PARITY 200 PGNO\_REQ 204 PGNO\_TYPE 199 PGNO VALID 200 Pinnen 259, 262 PLC ROB STOP RELEASE() 459 PLC ROB STOP() 459 Point to Point 287 Positionierer 21, 147 Positioniergenauer Roboter, Aktivierung prüfen 103 POV 277 Power-fail, Wartezeit 60 Power-off, Wartezeit 59, 61 Priorität 433, 438, 441 Produktbeschreibung 17 **PROFlenergy 81 PROFINET-Schnittstelle 164** Programm-Override 277 Programm, abwählen 245 Programm, anwählen 245 Programm, automatisch starten 278 Programm, bearbeiten 251 Programm, drucken 255 Programm, manuell starten 277 Programm, neu anlegen 239 Programm, öffnen 245 Programm, schließen 246 Programm, stoppen 278, 280 Programm, zurücksetzen 279 Programmablaufart, auswählen 273 Programmablaufarten 273 Programmablaufkontrolle 405 Programmausführung 273 Programmierer 66 Programmierhandgerät 17, 21 Programmierung, Anwender 317 Programmierung, Experte 371 Programmierung, Inline-Formulare 317 Programmierung, KRL-Syntax 371 Programmzeilen, löschen 253 Projekt, aktivieren 259 Projekt, inaktiv 262 Projektverwaltung (Fenster) 260 Prüfsumme, Sicherheitskonfiguration 174 PTP 382 PTP REL 383 PTP SPLINE ... ENDSPLINE 391 PTP-Bewegung 317 PTP-Spline-Block 323, 391 PTP, Bewegungsart 287 PUBLIC 377 Puls, bahnbezogen 368 PULSE 359, 420 Punkt-zu-Punkt-Bewegung 382, 383

Punktkorrektur, Grenzen festlegen 182

#### R

RDC, Daten sichern 95 RDC, Tausch 118 Reaktionsweg 22 Referenzjustage 118 **REFLECT PROG NR 200** Reinigungsarbeiten 42 REPEAT ... UNTIL 414 **RESUME 435 RETURN 426** ROB\_STOP\_RELEASE() 458 ROB STOP() 458 Roboterdaten (Menüpunkt) 94 Robotersteuerung 17, 21 ROBROOT-Koordinatensystem 67 Ruck 327, 328, 332, 334, 340, 342 Rückwärts fahren 280 Rückwärtsfahren, konfigurieren 194 Rückwärtsfahren, verhindern 457

# S

Satzanwahl 278, 296 Satzzeiger 246, 274 Schaltaktion, bahnbezogen 363 Schlüsselwörter 374 Schriftarten 373 Schulungen 15 Schutzausstattung 31 Schutzbereich 23, 25 Schutzeinrichtungen, extern 34 Schutzfunktionen 34 SCIRC 392, 393 SCIRC-Bewegung, programmieren 340 SCIRC-Segment, programmieren 328 **SEC 417** SEMD 106, 110 Seriennummer 94 Service, KUKA Roboter 493 SET\_BRAKE\_DELAY() 459 SET\_TORQUE\_LIMITS 215, 218 SGTLCRC.XML 174 Sicherer Betriebshalt 23, 31 Sicherheit 21 Sicherheit von Maschinen 45 Sicherheit, Allgemein 21 Sicherheitsfunktionen 26 Sicherheitsfunktionen, Übersicht 26 Sicherheitshalt STOP 0 23 Sicherheitshalt STOP 1 23 Sicherheitshalt STOP 2 23 Sicherheitshalt 0 23 Sicherheitshalt 1 23 Sicherheitshalt 2 23 Sicherheitshalt, extern 31 Sicherheitshinweise 15 Sicherheitskonfiguration, exportieren 174 Sicherheitskonfiguration, importieren 174 Sicherheitskonfiguration, Prüfsumme 174 Sicherheitsoptionen 23

Sicherheitssteuerung 27 SIGNAL 424 Signaldiagramme 206 Signale, Bremsentest 232, 234 Simulation 41 Single Point of Control 43 Singularität, CP-Spline 305, 306 Singularität, LIN/CIRC 290 Singularitäten 315 SLIN 392, 393 SLIN-Bewegung, programmieren 338 SLIN-Segment, programmieren 328 smartHMI 17, 51 smartPAD 24, 35, 47 Software 17, 21 Software-Endschalter 32, 34, 125 Software-Endschalter, ändern 126 Sonderzeichen 317 Space Mouse 48, 69, 75, 77, 78 Spannung 85, 360, 361 Spannungsausfall, überbrücken 59, 60 Speicherkapazitäten 93 SPL 392, 393 SPL-Segment, programmieren 328 SPLINE ... ENDSPLINE 390 Spline-Block, programmieren 323 Spline-Segment 293 Spline, Bewegungsart 293 SPOC 43 Sprache 61 Sprung 407 SPS.SUB, bearbeiten 471 **SPTP 395** SPTP REL 396 SPTP-Bewegung, programmieren 343 SPTP-Segment, programmieren 330 SRC 373 SREAD 448 Standard Electronic Mastering Device 106, 110 Start-Rückwärts-Taste 48 Start-Taste 48, 49 Starten, KSS 56 Starten, Programm 277, 278 Starttyp, KSS 57 Starttypen 60 Status 312 Statusleiste 51. 53 Statustasten 48 Statuszeile 240 Stempel 252 **STEP 406** Stillstandsüberwachung 170 STOP 0 22, 24 STOP 1 22, 24 STOP 2 22, 24 STOP WHEN PATH 403 STOP-Taste 48 Stopp-Kategorie 0 24 Stopp-Kategorie 1 24 Stopp-Kategorie 2 24 Stopp-Reaktionen 26

Stoppen, Programm 278, 280 Stoppen, Roboter 432, 458 Stoßmoment 188, 189 Stoßrichtung 128 Störungen 36 Strichmarkierung, für Justage 120 Stringvariablen 464 Stringvariablen, durchsuchen 466 Stringvariablen, erweitern 465 Stringvariablen, Inhalt löschen 465 Stringvariablen, Inhalt vergleichen 467 Stringvariablen, kopieren 467 Stringvariablen, Länge bei der Deklaration 464 Stringvariablen, Länge nach der Initialisierung 464 **STRUC 381** Strukturtyp 381 SUB-Programm, neu anlegen 472 Submit (Template) 472 Submit-Interpreter 53, 469 Submit-Interpreter, SPS.SUB bearbeiten 471 Submit-Interpreter, starten 470 Submit-Interpreter, stoppen 470 Subtraktion 448 Suchen 255 Support-Anfrage 493 SWITCH ... CASE ... ENDSWITCH 415 SWRITE 448 SYN OUT 363 SYN PULSE 368 Systemintegrator 22, 24, 25 Systemvariablen 284 Systemvoraussetzungen 18, 485

# т

T1 24 T1 und T2 Konsistenz 227, 228 T2 24 Tastatur 48, 52 Tastatur-Taste 48 **TCP 128** TCP, externer 139 Teachen 351 Technologiepakete 17, 93, 317, 374 TIME BLOCK 398 Timer, anzeigen 92 Tippbetrieb 31, 34 tm\_useraction 187 tm\_useraction, bearbeiten 191 TMx 190 Toleranzen für das Vermessen, festlegen 194 **Tool Center Point 128** TOOL-Koordinatensystem 67, 128 Touch-Screen 47. 52 Traglastdaten 155 Transport 36 TRIGGER 437, 440 Trigger, für Spline-Inline-Formular 334 Turn 312 Typ, Roboter 93 Typ, Robotersteuerung 93

Typenschild 49, 99

#### U

Umbenennen, Basis 144 Umbenennen, Datei 239 Umbenennen, Ordner 239 Umbenennen, Werkzeug 144 Umteachen 351 Umteachen, Grenzen festlegen 182 Unterprogramm, aufrufen 425 UNTIL 414 Update 490 US2 39, 100, 102 USB-Anschluss 49 USB-Sticks 18

### Ü

Überbrücken (Menüpunkt) 80 Überbrücken, Spannungsausfall 59, 60 Überlast 35 Überschleifen 289, 322 Überschleifen, gemischt 444 Überschleifen, homogen 444 Übersicht des Industrieroboters 17 Überwachung, Geschwindigkeit 31

#### V

Variable, ändern 86, 88 Variable, einzeln anzeigen 86, 87 Variable, in Übersicht anzeigen 88 Variablenkorrektur 86 Variablenübersicht, konfigurieren 175 VARSTATE() 87, 462 Verbindungs-Manager 47 Verbindungsleitungen 17, 21 Verfahrart "Space Mouse" 71 Verfahrart "Verfahrtasten" 71 Verfahrart, aktivieren 73 Verfahren, achsspezifisch 68, 74 Verfahren, kartesisch 68, 74, 78 Verfahren, manuell, Roboter 68 Verfahren, manuell, Zusatzachsen 79 Verfahrtasten 48, 69, 74 Vermessen 128 Vermessen, Basis 136 Vermessen, externe Kinematik 147 Vermessen, externer TCP 139 Vermessen, feststehendes Werkzeug 139 Vermessen, Fußpunkt Kinematik 148 Vermessen, Lineareinheit 145 Vermessen, TOOL-Kinematik 152 Vermessen, Werkstück 139 Vermessen, Werkzeug 128 Verriegelung trennender Schutzeinrichtungen 28 Verschieben, Koordinaten 351 Version, Bedienoberfläche 93 Version, Betriebssystem 93 Version, Grundsystem 93 Version, Robotersteuerung 93 Verwendung, nicht bestimmungsgemäß 21

Verwendung, unsachgemäß 21 Verzeichnisstruktur 240 Verzweigung, bedingte 408 Vorjustagestellung 107, 108 Vorlauf 274 Vorlaufstopp 405

### W

WAIT 361, 416, 417 WAIT FOR 416 WAIT SEC 417 WAITFOR 362 Warmfahren 184 Wartefunktion, signalabhängig 362 Wartezeit 361, 417 Wartezeit, Power-fail 60 Wartezeit, Power-off 59, 61 Wartung 41, 160 Weichschalten, Achsen 212 Werkstück-Basis, numerisch eingeben 152 Werkstück-Basis, vermessen 150 Werkzeug, auswählen 74 Werkzeug, externes 152 Werkzeug, feststehendes 139 Werkzeug, vermessen 128 Werkzeuglastdaten (Menüpunkt) 155 WHILE ... ENDWHILE 417 Wiederherstellen, Daten 258 Wiederinbetriebnahme 36, 99 Windows-Ebene 56 Windows-Schnittstelle 163, 164 WITH (erlaubte Systemvariablen) 397 WORLD-Koordinatensystem 67

#### Х

XML-Export 174 XML-Import 174 XYZ 4-Punkt-Methode 130 XYZ Referenz-Methode 132

# Ζ

Zähler, anzeigen 91 Zeichen 373 Zeilenumbruch (Menüpunkt) 250 Zeitblock 398 Zubehör 17, 21 Zusatzachsen 21, 24, 82, 93 Zusatzlastdaten (Menüpunkt) 155 Zustimmeinrichtung 30, 34 Zustimmeinrichtung, extern 31 Zustimmungsschalter 30, 49